# SIEMENS

| SI | MATIC |  |
|----|-------|--|
|    |       |  |

# STEP 7 Professional / WinCC Unified SIMATIC Control Function Library

System Manual

#### Basics

| Control Function Library                  | 2 |
|-------------------------------------------|---|
| Defining multilingual<br>support          | 3 |
| Alarms                                    | 4 |
| Program blocks                            | 5 |
| PLC data types                            | 6 |
| Configuration of the LCFL function blocks | 7 |
| Visualization over<br>faceplates          | 8 |
| References                                | 9 |

1

Online documentation

#### Legal information

#### Warning notice system

This manual contains notices you have to observe in order to ensure your personal safety, as well as to prevent damage to property. The notices referring to your personal safety are highlighted in the manual by a safety alert symbol, notices referring only to property damage have no safety alert symbol. These notices shown below are graded according to the degree of danger.

#### A DANGER

indicates that death or severe personal injury will result if proper precautions are not taken.

#### 🛕 WARNING

indicates that death or severe personal injury may result if proper precautions are not taken.

#### 

indicates that minor personal injury can result if proper precautions are not taken.

#### NOTICE

indicates that property damage can result if proper precautions are not taken.

If more than one degree of danger is present, the warning notice representing the highest degree of danger will be used. A notice warning of injury to persons with a safety alert symbol may also include a warning relating to property damage.

#### **Qualified Personnel**

The product/system described in this documentation may be operated only by **personnel qualified** for the specific task in accordance with the relevant documentation, in particular its warning notices and safety instructions. Qualified personnel are those who, based on their training and experience, are capable of identifying risks and avoiding potential hazards when working with these products/systems.

#### **Proper use of Siemens products**

Note the following:

#### 🛕 WARNING

Siemens products may only be used for the applications described in the catalog and in the relevant technical documentation. If products and components from other manufacturers are used, these must be recommended or approved by Siemens. Proper transport, storage, installation, assembly, commissioning, operation and maintenance are required to ensure that the products operate safely and without any problems. The permissible ambient conditions must be complied with. The information in the relevant documentation must be observed.

#### Trademarks

All names identified by <sup>®</sup> are registered trademarks of Siemens Aktiengesellschaft. The remaining trademarks in this publication may be trademarks whose use by third parties for their own purposes could violate the rights of the owner.

#### **Disclaimer of Liability**

We have reviewed the contents of this publication to ensure consistency with the hardware and software described. Since variance cannot be precluded entirely, we cannot guarantee full consistency. However, the information in this publication is reviewed regularly and any necessary corrections are included in subsequent editions.

# Table of contents

| 1 | Basics                                                                                                    |                                                                                                    | 9                                                                                                    |
|---|----------------------------------------------------------------------------------------------------|----------------------------------------------------------------------------------------------------|----------------------------------------------------------------------------------------------------|
|   | 1.1                                                                                                    | Introduction                                                                                                    | 9                                                                                                    |
|   | 1.2                                                                                                    | Software and hardware requirements                                                                                                    | 9                                                                                                    |
|   | 1.3                                                                                                    | Configuration concept                                                                                                    | . 10                                                                                                    |
|   | 1.4                                                                                                    | Simulation with SIMATIC S7-PLCSIM / SIMATIC S7-PLCSIM Advanced                                                                                                    | . 10                                                                                                    |
|   | 1.5                                                                                                    | Units of measurement                                                                                                    | . 11                                                                                                    |
| 2 | Control Fur                                                                                                    | action Library                                                                                                    | . 13                                                                                                    |
| 3 | Defining m                                                                                                    | ultilingual support                                                                                                    | . 31                                                                                                    |
| 4 | Alarms                                                                                                    |                                                                                                    | 22                                                                                                    |
| 7 | 4 1                                                                                                    | Defining alarm classes                                                                                                    | <b>دد</b> .                                                                                                  |
|   | 1.1                                                                                                    | Activating alarm classes                                                                                                    | دد .<br>۲۸                                                                                                   |
|   | 4.2                                                                                                    | Monitoring with DroDing                                                                                                    | . JF                                                                                                    |
|   | 4.3                                                                                                    | Monitoring with ProDiag                                                                                                    | . 35                                                                                                    |
|   | 4.4                                                                                                    | ProDiag function block                                                                                                    | . 36                                                                                                    |
|   | 4.5                                                                                                    | Monitoring properties in the function blocks                                                                                                    | . 38                                                                                                    |
|   | 4.6                                                                                                    | Discrete alarms                                                                                                    | . 39                                                                                                    |
| 5 | Program bl                                                                                                    | ocks                                                                                                    | . 43                                                                                                    |
|   | 5.1<br>5.1.1<br>5.1.2<br>5.1.2.1<br>5.1.3<br>5.1.3.1<br>5.1.4<br>5.1.4.1<br>5.1.5<br>5.1.5.1<br>5.1.6<br>5.1.6.1<br>5.1.7<br>5.1.7.1 | Common Blocks<br>DriveInterconnector<br>LCFL_DriveInterconnector – Description of function<br>FeedbackMonitoring<br>LCFL_FeedbackMonitoring – Description of function<br>Interlock<br>LCFL_Interlock – Description of function<br>Maintenance<br>LCFL_Maintenance – Description of function<br>OperationMode<br>LCFL_OperationMode – Description of function<br>OSLevel<br>LCFL_OSLevel – Description of function<br>SourceMode<br>LCFL SourceMode – Description of function | . 43<br>. 43<br>. 45<br>. 45<br>. 46<br>. 46<br>. 46<br>. 48<br>. 50<br>. 50<br>. 50<br>. 53<br>. 57<br>. 57 |
|   | 5.2<br>5.2.1<br>5.2.1.1<br>5.2.1.2<br>5.2.2<br>5.2.2<br>5.2.2.1<br>5.2.2.2                                                           | Interlock<br>LockView4 Description of function<br>LCFL_LockView4 Parameters<br>LockView8 Description of function<br>LCFL_LockView8 Description of function<br>LCFL_LockView8 parameter                                                                                                    | . 59<br>. 59<br>. 59<br>. 60<br>. 61<br>. 61<br>. 63                                                         |

| 5.3              | Drives                                    | 65    |
|------------------|-------------------------------------------|-------|
| 5.3.1            | MonAnaDrv                                 | 65    |
| 5.3.1.1          | LCFL MonAnaDrv – Description of function  | 65    |
| 5.3.1.2          | LCFL_MonAnaDrv - Parameters               | 71    |
| 5.3.2            | MonĀnaVlv                                 | 75    |
| 5.3.2.1          | LCFL_MonAnaVlv – Description of function  | 75    |
| 5.3.2.2          | LCFL_MonAnaVlv - Parameters               | 81    |
| 5.3.3            | MonBinDrv                                 | 84    |
| 5.3.3.1          | LCFL_MonBinDrv – Description of function  | 84    |
| 5.3.3.2          | LCFL_MonBinDrv parameter                  | 90    |
| 5.3.4            | MonBinVlv                                 | 93    |
| 5.3.4.1          | LCFL_MonBinVlv - Description of function  | 93    |
| 5.3.4.2          | LCFL_MonBinVlv parameter                  | 98    |
| 51               | Monitoring                                | 101   |
| 5.4 1            | AnaMon                                    | 101   |
| 5411             | ICEL AnaMon - Description of function     | 101   |
| 5412             | LCFL AnaMon parameter                     | 107   |
| 542              | BinMon                                    | 105   |
| 5421             | LCEL BinMon - Description of function     | 105   |
| 5422             | LCFL BinMon parameter                     | 107   |
| 543              | DintMon                                   | 108   |
| 5431             | ICEL DintMon – Description of function    | 108   |
| 5432             | I CFL DIntMon - Parameters                | 110   |
| 5.4.4            | StringView                                | 112   |
| 5.4.4.1          | ICFL StringView – Description of function | 112   |
| 5.4.4.2          | I CEL StringView - Parameters             | . 112 |
|                  |                                           |       |
| 5.5              | Operate                                   | 114   |
| 5.5.1            | AnaManInt                                 | 114   |
| 5.5.1.1          | LCFL_AnaManInt – Description of function  | 114   |
| 5.5.1.2          | LCFL_AnaManInt parameter                  | . 115 |
| 5.5.2            | BinManInt                                 | . 117 |
| 5.5.2.1          | LCFL_BinManInt – Description of function  | 117   |
| 5.5.2.2          | LCFL_BinManInt parameter                  | 118   |
| 5.5.3            | DintManInt                                | . 120 |
| 5.5.3.1          | LCFL_DIntManInt – Description of function | . 120 |
| 5.5.3.2          | LCFL_DIntManInt - Parameters              | 121   |
| 5.6              | Control                                   | . 123 |
| 5.6.1            | Aggr8                                     | . 123 |
| 5.6.1.1          | LCFL Aggr8 – Description of function      | . 123 |
| 5.6.1.2          | LCFL Aggr8 - Parameters                   | . 127 |
| 5.6.2            | PIDCtrl                                   | . 132 |
| 5.6.2.1          | LCFL PIDCtrl – Description of function    | . 132 |
| 5.6.2.2          | LCFL PIDCtrl - Parameters                 | . 135 |
| PLC data t       | <br>ypes                                  | 139   |
| 61               | Common Blocks                             | 120   |
| 0.1              | Diagnostics                               | 120   |
| 0.1.1            | Diagnostics                               | 120   |
| 0.1.1.1          | Drivelatoreannactor                       | 120   |
| 0.1.Z<br>6 1 7 1 |                                           | 120   |
| 0.1.2.1          | בכרב_נקפטוויפוונפונטווופננטו              | 139   |

6

| 6.1.3                           | Maintenance                                                                          | 140        |
|---------------------------------|--------------------------------------------------------------------------------------|------------|
| 6.1.3.1                         | LCFL typeConfigMaintenance                                                           | 140        |
| 6.1.3.2                         | LCFL typeMaintenance                                                                 | 141        |
| 6.1.4                           | OSLevel                                                                              | 141        |
| 6.1.4.1                         | LCFL typeMTPOSLevel                                                                  | 141        |
| 6.1.4.2                         | LCFL_typeMTPOSLevelSiemens                                                           | 142        |
| 6.2                             | Interlock                                                                            | 142        |
| 6.2.1                           | LockView4                                                                            | 142        |
| 6.2.1.1                         | LCFL typeConfigLockView4                                                             | 142        |
| 6.2.1.2                         | LCFL typeMTPLockView4                                                                | 143        |
| 6.2.1.3                         | LCFL typeMTPLockView4Siemens                                                         | 144        |
| 6.2.2                           | LockView8                                                                            | 144        |
| 6.2.2.1                         | LCFL typeConfigLockView8                                                             | 144        |
| 6.2.2.2                         | LCFL typeMTPLockView8                                                                | 145        |
| 6.2.2.3                         | LCFL_typeMTPLockView8Siemens                                                         | 147        |
| 6.3                             | Drives                                                                               | 147        |
| 6.3.1                           | MonAnaDrv                                                                            | 147        |
| 6.3.1.1                         | LCFL typeConfigMonAnaDry                                                             | 147        |
| 6.3.1.2                         | LCFL typeMTPMonAnaDry                                                                | 149        |
| 6.3.1.3                         | LCFL typeMTPMonAnaDrySiemens                                                         | 153        |
| 6.3.2                           | MonAnaVlv                                                                            | 154        |
| 6.3.2.1                         | LCFL_typeConfigMonAnaVly                                                             | 154        |
| 6.3.2.2                         | LCFL typeMTPMonAnaVly                                                                | 155        |
| 6.3.2.3                         | LCFL typeMTPMonAnaVlySiemens                                                         | 158        |
| 6.3.3                           | MonBinDry                                                                            | 159        |
| 6.3.3.1                         | LCFL typeConfiaMonBinDry                                                             | 159        |
| 6.3.3.2                         | LCFL typeMTPMonBinDry                                                                | 160        |
| 6.3.3.3                         | LCFL typeMTPMonBinDrySiemens                                                         | 163        |
| 6.3.4                           | MonBinVly                                                                            | 164        |
| 6.3.4.1                         | LCFL typeConfigMonBinVlv                                                             | 164        |
| 6.3.4.2                         | LCFL typeMTPMonBinVlv                                                                | 165        |
| 6.3.4.3                         | LCFL typeMTPMonBinVlvSiemens                                                         | 167        |
| 61                              | Monitoring                                                                           | 168        |
| 0. <del>4</del><br>6.4.1        | AnaMon                                                                               | 160        |
| 6 4 1 1                         | LCEL typeConfigAnaMon                                                                | 160        |
| 6412                            |                                                                                      | 160        |
| 0. <del>4</del> .1.2<br>6 / 1 3 | LCFL_typeMTPAnaMonSimons                                                             | 170        |
| 647                             | PinMon                                                                               | 170        |
| 0.4.2                           | DITIVIOIT                                                                            | 171        |
| 6422                            |                                                                                      | 171        |
| 6423                            | LCEL_typeMTDBinMonSigmons                                                            | 172        |
| 6.4.3                           | DintMon                                                                              | 172        |
| 6431                            | LCEL typeConfigDintMon                                                               | 173        |
| 6432                            |                                                                                      | 173        |
| 0.7.J.Z                         | ICEL typeWTPDIntMonSigmens                                                           | ۲/4<br>17۶ |
| 6 / /                           | Conception Diffusion Diffusion Diffusion Conception Conception Conception Conception | 175<br>176 |
| 0. <del>4</del> .4<br>6 / / 1   | ICEL typeConfigStringView                                                            | 170<br>174 |
| 0.7.4.1<br>6 / / 7              | LCEL_typeCOmgotingView                                                               | 170<br>176 |
| 6443                            | ICFL typeMTPStringViewSiemens                                                        | 176        |
| о. т. т.о<br>с Г                |                                                                                      |            |
| 6.5                             | Operate                                                                              | 177        |

|   | 6.5.1                                                                                                    | AnaManInt                                                                                                    | . 177                                                                                                    |
|---|----------------------------------------------------------------------------------------------------|----------------------------------------------------------------------------------------------------|----------------------------------------------------------------------------------------------------|
|   | 6.5.1.1                                                                                                    | LCFL_typeConfigAnaManInt                                                                                                    | . 177                                                                                                    |
|   | 6.5.1.2                                                                                                    | LCFL_typeMTPAnaManInt                                                                                                    | . 177                                                                                                    |
|   | 6.5.1.3                                                                                                    | LCFL_typeMTPAnaManIntSiemens                                                                                                    | . 178                                                                                                    |
|   | 6.5.2                                                                                                    | BINManint                                                                                                    | 170                                                                                                    |
|   | 0.5.2.1                                                                                                    | LCFL_typeConfigBinManint                                                                                                    | 170                                                                                                    |
|   | 0.5.2.2                                                                                                    |                                                                                                    | 100                                                                                                    |
|   | 653                                                                                                    | DintManInt                                                                                                    | 181                                                                                                    |
|   | 6531                                                                                                    | ICEL typeConfigDintManInt                                                                                                    | 181                                                                                                    |
|   | 6.5.3.2                                                                                                    | I CFL_typeComgDintManInt                                                                                                    | 181                                                                                                    |
|   | 6.5.3.3                                                                                                    | LCFL typeMTPDIntManIntSiemens                                                                                                    | . 182                                                                                                    |
|   | 6.6                                                                                                    | Control                                                                                                    | 192                                                                                                    |
|   | 0.0<br>6 6 1                                                                                                    | Agar8                                                                                                    | 183                                                                                                    |
|   | 6611                                                                                                    | ICEL typeConfigAgar8                                                                                                    | 183                                                                                                    |
|   | 6612                                                                                                    | ICFL_typeConnig/iggro                                                                                                    | 184                                                                                                    |
|   | 6.6.1.3                                                                                                    | I CFL_typeAggr8Siemens                                                                                                    | 186                                                                                                    |
|   | 6.6.2                                                                                                    | PIDCtrl                                                                                                    | . 187                                                                                                    |
|   | 6.6.2.1                                                                                                    | LCFL typeConfigPIDCtrl                                                                                                    | . 187                                                                                                    |
|   | 6.6.2.2                                                                                                    | LCFL typeMTPPIDCtrl                                                                                                    | . 188                                                                                                    |
|   | 6.6.2.3                                                                                                    | LCFL_typeMTPPIDCtrlSiemens                                                                                                    | . 190                                                                                                    |
| 7 | Configurati                                                                                                    | on of the LCFL function blocks                                                                                                    | . 193                                                                                                    |
|   | 7.1                                                                                                    | Using LCFL function blocks for "SIMATIC \$7-1500" in the project                                                                                                    | . 193                                                                                                    |
|   | 7.2                                                                                                    | Using LCFL function blocks for "SIMATIC \$7-1500 Software Controller" in the project                                                                                                    | . 194                                                                                                    |
|   |                                                                                                    | 5                                                                                                    |                                                                                                    |
|   | 73                                                                                                    | Using LCEL function blocks for "SIMATIC S7-1200" in the project                                                                                                    | 105                                                                                                    |
|   | 7.3                                                                                                    | Using LCFL function blocks for "SIMATIC S7-1200" in the project                                                                                                    | . 195                                                                                                    |
| 0 | 7.3<br>7.4                                                                                                    | Using LCFL function blocks for "SIMATIC S7-1200" in the project<br>Interconnecting the LCFL instance data block with the PLC data type "Config"                                                                                                    | . 195<br>. 195                                                                                                    |
| 8 | 7.3<br>7.4<br>Visualizatio                                                                                                    | Using LCFL function blocks for "SIMATIC S7-1200" in the project<br>Interconnecting the LCFL instance data block with the PLC data type "Config"<br>on over faceplates                                                                                                    | . 195<br>. 195<br><b>. 197</b>                                                                                                    |
| 8 | 7.3<br>7.4<br><b>Visualizatio</b><br>8.1                                                                                                    | Using LCFL function blocks for "SIMATIC S7-1200" in the project<br>Interconnecting the LCFL instance data block with the PLC data type "Config"<br>on over faceplates<br>Interlock                                                                                                    | . 195<br>. 195<br><b>. 197</b><br>. 197                                                                                                    |
| 8 | 7.3<br>7.4<br><b>Visualizatio</b><br>8.1<br>8.1.1                                                                                                    | Using LCFL function blocks for "SIMATIC S7-1200" in the project<br>Interconnecting the LCFL instance data block with the PLC data type "Config"<br>on over faceplates<br>Interlock<br>Visualization of LCFL_LockView4                                                                                                    | . 195<br>. 195<br><b>. 197</b><br>. 197<br>. 197                                                                                                    |
| 8 | <ul> <li>7.3</li> <li>7.4</li> <li>Visualization</li> <li>8.1</li> <li>8.1.1</li> <li>8.1.1.1</li> </ul>                                                                                                    | Using LCFL function blocks for "SIMATIC S7-1200" in the project<br>Interconnecting the LCFL instance data block with the PLC data type "Config"<br>on over faceplates<br>Interlock<br>Visualization of LCFL_LockView4<br>Faceplate "LCFL_LockView4Symbol"                                                                                                    | . 195<br>. 195<br><b>. 197</b><br>. 197<br>. 197<br>. 197                                                                                                    |
| 8 | <ul> <li>7.3</li> <li>7.4</li> <li>Visualizatio</li> <li>8.1</li> <li>8.1.1</li> <li>8.1.1.1</li> <li>8.1.1.2</li> <li>9.1.1.2</li> </ul>                                                                                                    | Using LCFL function blocks for "SIMATIC S7-1200" in the project<br>Interconnecting the LCFL instance data block with the PLC data type "Config"<br>on over faceplates<br>Interlock<br>Visualization of LCFL_LockView4<br>Faceplate "LCFL_LockView4Symbol"<br>"LCFL_LockView4Home" view                                                                                                    | . 195<br>. 195<br><b>. 197</b><br>. 197<br>. 197<br>. 197<br>. 198                                                                                                    |
| 8 | 7.3<br>7.4<br>Visualizatio<br>8.1<br>8.1.1<br>8.1.1.1<br>8.1.1.2<br>8.1.1.3<br>8.1.1.3                                                                                                    | Using LCFL function blocks for "SIMATIC S7-1200" in the project<br>Interconnecting the LCFL instance data block with the PLC data type "Config"<br>on over faceplates<br>Interlock<br>Visualization of LCFL_LockView4<br>Faceplate "LCFL_LockView4Symbol"<br>"LCFL_LockView4Home" view<br>Visualization of LCFL hereby and the second second | . 195<br>. 195<br><b>. 197</b><br>. 197<br>. 197<br>. 197<br>. 198<br>. 202                                                                                                    |
| 8 | 7.3<br>7.4<br>Visualizatio<br>8.1<br>8.1.1<br>8.1.1.1<br>8.1.1.2<br>8.1.1.3<br>8.1.2<br>8.1.2                                                                                                    | Using LCFL function blocks for "SIMATIC S7-1200" in the project<br>Interconnecting the LCFL instance data block with the PLC data type "Config"<br>on over faceplates<br>Interlock<br>Visualization of LCFL_LockView4<br>Faceplate "LCFL_LockView4Symbol"<br>"LCFL_LockView4Home" view<br>Visualization of LCFL_LockView8<br>Creation of LCFL_LockView8                                                                                                    | . 195<br>. 195<br>. <b>197</b><br>. 197<br>. 197<br>. 197<br>. 198<br>. 202<br>. 204                                                                                                    |
| 8 | 7.3<br>7.4<br>Visualizatio<br>8.1<br>8.1.1<br>8.1.1.1<br>8.1.1.2<br>8.1.1.3<br>8.1.2<br>8.1.2.1<br>8.1.2.1<br>8.1.2.2                                                                                                    | Using LCFL function blocks for "SIMATIC S7-1200" in the project<br>Interconnecting the LCFL instance data block with the PLC data type "Config"<br>on over faceplates<br>Interlock<br>Visualization of LCFL_LockView4<br>Faceplate "LCFL_LockView4Symbol"<br>"LCFL_LockView4Home" view<br>Visualization of LCFL_LockView8<br>Faceplate "LCFL_LockView8 Symbol"<br>''LCFL_LockView8Home" view                                                                                                    | . 195<br>. 195<br>. 197<br>. 197<br>. 197<br>. 197<br>. 198<br>. 202<br>. 204<br>. 204<br>. 204                                                                                                    |
| 8 | 7.3<br>7.4<br>Visualizatio<br>8.1<br>8.1.1<br>8.1.1.1<br>8.1.1.2<br>8.1.1.3<br>8.1.2<br>8.1.2.1<br>8.1.2.2<br>8.1.2.1<br>8.1.2.2<br>8.1.2.3                                                                                                    | Using LCFL function blocks for "SIMATIC S7-1200" in the project<br>Interconnecting the LCFL instance data block with the PLC data type "Config"<br>on over faceplates<br>Interlock<br>Visualization of LCFL_LockView4<br>Faceplate "LCFL_LockView4Symbol"<br>"LCFL_LockView4Home" view<br>Visualization of LCFL_LockView8<br>Faceplate "LCFL_LockView8 Symbol"<br>Faceplate "LCFL_LockView8Symbol"<br>"LCFL_LockView8Home" view<br>"LCFL_LockView8Home" view                                                                                                    | . 195<br>. 195<br>. 197<br>. 197<br>. 197<br>. 197<br>. 198<br>. 202<br>. 204<br>. 204<br>. 205                                                                                                    |
| 8 | 7.3<br>7.4<br>Visualizatio<br>8.1<br>8.1.1<br>8.1.1.1<br>8.1.1.2<br>8.1.1.3<br>8.1.2<br>8.1.2.1<br>8.1.2.2<br>8.1.2.3                                                                                                    | Using LCFL function blocks for "SIMATIC S7-1200" in the project<br>Interconnecting the LCFL instance data block with the PLC data type "Config"<br>on over faceplates<br>Interlock<br>Visualization of LCFL_LockView4<br>Faceplate "LCFL_LockView4Symbol"<br>"LCFL_LockView4Home" view<br>Visualization of LCFL_LockView8<br>Faceplate "LCFL_LockView8<br>Faceplate "LCFL_LockView8Symbol"<br>"LCFL_LockView8Home" view<br>"LCFL_LockView8Home" view                                                                                                    | . 195<br>. 195<br>. 197<br>. 197<br>. 197<br>. 197<br>. 198<br>. 202<br>. 204<br>. 204<br>. 205<br>. 209                                                                                                    |
| 8 | 7.3<br>7.4<br>Visualizatio<br>8.1<br>8.1.1<br>8.1.1<br>8.1.1.2<br>8.1.1.3<br>8.1.2<br>8.1.2.1<br>8.1.2.1<br>8.1.2.2<br>8.1.2.3<br>8.2<br>8.2                                                                                                    | Using LCFL function blocks for "SIMATIC S7-1200" in the project<br>Interconnecting the LCFL instance data block with the PLC data type "Config"<br>on over faceplates<br>Interlock<br>Visualization of LCFL_LockView4<br>Faceplate "LCFL_LockView4Symbol"<br>"LCFL_LockView4Home" view<br>"LCFL_LockView4Trend" view<br>Visualization of LCFL_LockView8<br>Faceplate "LCFL_LockView8Symbol"<br>"LCFL_LockView8Home" view<br>Faceplate "LCFL_LockView8Symbol"<br>"LCFL_LockView8Home" view<br>"LCFL_LockView8Home" view                                                                                                    | . 195<br>. 195<br>. 197<br>. 197<br>. 197<br>. 197<br>. 198<br>. 202<br>. 204<br>. 204<br>. 205<br>. 209<br>. 211                                                                                                    |
| 8 | 7.3<br>7.4<br>Visualizatio<br>8.1<br>8.1.1<br>8.1.1.1<br>8.1.1.2<br>8.1.1.3<br>8.1.2<br>8.1.2.1<br>8.1.2.2<br>8.1.2.3<br>8.2<br>8.2.1<br>8.2.1                                                                                                    | Using LCFL function blocks for "SIMATIC S7-1200" in the project<br>Interconnecting the LCFL instance data block with the PLC data type "Config"<br>on over faceplates<br>Interlock<br>Visualization of LCFL_LockView4<br>Faceplate "LCFL_LockView4Symbol"<br>"LCFL_LockView4Home" view<br>"LCFL_LockView4Trend" view<br>Visualization of LCFL_LockView8<br>Faceplate "LCFL_LockView8Symbol"<br>"LCFL_LockView8Home" view<br>"LCFL_LockView8Home" view<br>"LCFL_LockView8Home" view<br>"LCFL_LockView8Home" view<br>"LCFL_LockView8Home" view<br>"LCFL_LockView8Home" view<br>"LCFL_LockView8Home" view                                                                                                    | . 195<br>. 195<br>. 197<br>. 197<br>. 197<br>. 197<br>. 198<br>. 202<br>. 204<br>. 204<br>. 205<br>. 209<br>. 211<br>. 211                                                                                           |
| 8 | 7.3<br>7.4<br>Visualizatio<br>8.1<br>8.1.1<br>8.1.1.1<br>8.1.1.2<br>8.1.1.3<br>8.1.2<br>8.1.2.1<br>8.1.2.2<br>8.1.2.3<br>8.2<br>8.2<br>8.2.1<br>8.2.1.1<br>8.2.1.1                                                                                                | Using LCFL function blocks for "SIMATIC S7-1200" in the project<br>Interconnecting the LCFL instance data block with the PLC data type "Config"<br>on over faceplates<br>Interlock<br>Visualization of LCFL_LockView4<br>Faceplate "LCFL_LockView4Symbol"<br>"LCFL_LockView4Home" view<br>"LCFL_LockView4Trend" view<br>Visualization of LCFL_LockView8<br>Faceplate "LCFL_LockView8Symbol"<br>"LCFL_LockView8Home" view<br>"LCFL_LockView8Home" view<br>"LCFL_LockView8Trend" view<br>"LCFL_LockView8Trend" view<br>"LCFL_LockView8Trend" view<br>"LCFL_LockView8Trend" view<br>"LCFL_LockView8Trend" view<br>"LCFL_LockView8Trend" view<br>"LCFL_LockView8Trend" view<br>"ICFL_LockView8Trend" view                                                                                                    | . 195<br>. 195<br>. 197<br>. 197<br>. 197<br>. 197<br>. 197<br>. 197<br>. 202<br>. 204<br>. 205<br>. 209<br>. 211<br>. 211<br>. 211                                                                                  |
| 8 | 7.3<br>7.4<br>Visualizatio<br>8.1<br>8.1.1<br>8.1.1.1<br>8.1.1.2<br>8.1.1.3<br>8.1.2<br>8.1.2.1<br>8.1.2.2<br>8.1.2.1<br>8.1.2.2<br>8.1.2.3<br>8.2<br>8.2<br>8.2.1<br>8.2.1.1<br>8.2.1.2<br>8.2.1.2                                                               | Using LCFL function blocks for "SIMATIC S7-1200" in the project<br>Interconnecting the LCFL instance data block with the PLC data type "Config"<br>on over faceplates<br>Interlock                                                                                                    | . 195<br>. 195<br>. 197<br>. 197<br>. 197<br>. 197<br>. 197<br>. 198<br>. 202<br>. 204<br>. 204<br>. 205<br>. 209<br>. 211<br>. 211<br>. 211<br>. 215                                                                |
| 8 | 7.3<br>7.4<br>Visualizatio<br>8.1<br>8.1.1<br>8.1.1.1<br>8.1.1.2<br>8.1.1.3<br>8.1.2<br>8.1.2.1<br>8.1.2.2<br>8.1.2.1<br>8.1.2.2<br>8.1.2.3<br>8.2<br>8.2.1<br>8.2.1.1<br>8.2.1.2<br>8.2.1.3<br>8.2.1.4                                                           | Using LCFL function blocks for "SIMATIC S7-1200" in the project<br>Interconnecting the LCFL instance data block with the PLC data type "Config"<br>on over faceplates<br>Interlock                                                                                                    | . 195<br>. 195<br>. 197<br>. 197<br>. 197<br>. 197<br>. 197<br>. 198<br>. 202<br>. 204<br>. 204<br>. 205<br>. 209<br>. 211<br>. 211<br>. 215<br>. 226                                                                |
| 8 | 7.3<br>7.4<br>Visualizatio<br>8.1<br>8.1.1<br>8.1.1.1<br>8.1.1.2<br>8.1.1.3<br>8.1.2<br>8.1.2.1<br>8.1.2.2<br>8.1.2.3<br>8.2<br>8.2.1<br>8.2.1.1<br>8.2.1.1<br>8.2.1.2<br>8.2.1.3<br>8.2.1.3<br>8.2.1.4<br>8.2.1.5                                                | Using LCFL function blocks for "SIMATIC S7-1200" in the project<br>Interconnecting the LCFL instance data block with the PLC data type "Config"<br>on over faceplates<br>Interlock                                                                                                    | . 195<br>. 197<br>. 197<br>. 197<br>. 197<br>. 197<br>. 197<br>. 197<br>. 202<br>. 204<br>. 204<br>. 205<br>. 209<br>. 211<br>. 211<br>. 215<br>. 226<br>. 229<br>. 221                                              |
| 8 | 7.3<br>7.4<br>Visualizatio<br>8.1<br>8.1.1<br>8.1.1.1<br>8.1.1.2<br>8.1.2.2<br>8.1.2.1<br>8.1.2.2<br>8.1.2.3<br>8.2<br>8.2.1<br>8.2.1.1<br>8.2.1.2<br>8.2.1.1<br>8.2.1.2<br>8.2.1.3<br>8.2.1.3<br>8.2.1.4<br>8.2.1.5<br>8.2.1.6                                   | Using LCFL function blocks for "SIMATIC S7-1200" in the project<br>Interconnecting the LCFL instance data block with the PLC data type "Config"<br>on over faceplates<br>Interlock                                                                                                    | . 195<br>. 197<br>. 197<br>. 197<br>. 197<br>. 197<br>. 197<br>. 197<br>. 202<br>. 204<br>. 204<br>. 204<br>. 205<br>. 209<br>. 211<br>. 211<br>. 211<br>. 215<br>. 226<br>. 229<br>. 231<br>. 233                   |
| 8 | 7.3<br>7.4<br>Visualizatio<br>8.1<br>8.1.1<br>8.1.1.1<br>8.1.1.2<br>8.1.1.3<br>8.1.2<br>8.1.2.1<br>8.1.2.2<br>8.1.2.3<br>8.2<br>8.2.1<br>8.2.1.2<br>8.2.1.2<br>8.2.1.2<br>8.2.1.3<br>8.2.1.4<br>8.2.1.5<br>8.2.1.6<br>8.2.1.7                                     | Using LCFL function blocks for "SIMATIC S7-1200" in the project<br>Interconnecting the LCFL instance data block with the PLC data type "Config"<br>on over faceplates<br>Interlock                                                                                                    | . 195<br>. 195<br>. 197<br>. 197<br>. 197<br>. 197<br>. 197<br>. 197<br>. 197<br>. 202<br>. 204<br>. 204<br>. 205<br>. 209<br>. 211<br>. 211<br>. 215<br>. 226<br>. 229<br>. 231<br>. 233<br>. 234                   |
| 8 | 7.3<br>7.4<br>Visualizatio<br>8.1<br>8.1.1<br>8.1.1.1<br>8.1.1.2<br>8.1.1.3<br>8.1.2<br>8.1.2.1<br>8.1.2.2<br>8.1.2.1<br>8.1.2.2<br>8.1.2.3<br>8.2<br>8.2.1<br>8.2.1.1<br>8.2.1.2<br>8.2.1.3<br>8.2.1.4<br>8.2.1.5<br>8.2.1.6<br>8.2.1.7<br>8.2.1.8               | Using LCFL function blocks for "SIMATIC S7-1200" in the project<br>Interconnecting the LCFL instance data block with the PLC data type "Config"<br>on over faceplates<br>Interlock                                                                                                    | . 195<br>. 197<br>. 197<br>. 197<br>. 197<br>. 197<br>. 197<br>. 198<br>. 202<br>. 204<br>. 204<br>. 205<br>. 209<br>. 211<br>. 215<br>. 226<br>. 229<br>. 231<br>. 233<br>. 234<br>. 236                            |
| 8 | 7.3<br>7.4<br>Visualizatio<br>8.1<br>8.1.1<br>8.1.1.1<br>8.1.1.2<br>8.1.2.2<br>8.1.2.1<br>8.1.2.2<br>8.1.2.3<br>8.2<br>8.2.1<br>8.2.1.1<br>8.2.1.2<br>8.2.1.3<br>8.2.1.4<br>8.2.1.5<br>8.2.1.6<br>8.2.1.7<br>8.2.1.8<br>8.2.1.9                                   | Using LCFL function blocks for "SIMATIC S7-1200" in the project<br>Interconnecting the LCFL instance data block with the PLC data type "Config"<br>on over faceplates<br>Interlock                                                                                                    | . 195<br>. 197<br>. 197<br>. 197<br>. 197<br>. 197<br>. 197<br>. 198<br>. 202<br>. 204<br>. 204<br>. 205<br>. 204<br>. 205<br>. 209<br>. 211<br>. 215<br>. 226<br>. 229<br>. 231<br>. 233<br>. 234<br>. 236<br>. 237 |
| 8 | 7.3<br>7.4<br>Visualizatio<br>8.1<br>8.1.1<br>8.1.1.1<br>8.1.1.2<br>8.1.2.2<br>8.1.2.1<br>8.1.2.2<br>8.1.2.3<br>8.2<br>8.2.1<br>8.2.1.1<br>8.2.1.2<br>8.2.1.3<br>8.2.1.2<br>8.2.1.3<br>8.2.1.4<br>8.2.1.5<br>8.2.1.6<br>8.2.1.7<br>8.2.1.8<br>8.2.1.9<br>8.2.1.10 | Using LCFL function blocks for "SIMATIC S7-1200" in the project<br>Interconnecting the LCFL instance data block with the PLC data type "Config"<br>on over faceplates<br>Interlock                                                                                                    | . 195<br>. 197<br>. 197<br>. 197<br>. 197<br>. 197<br>. 197<br>. 197<br>. 202<br>. 204<br>. 204<br>. 205<br>. 209<br>. 211<br>. 215<br>. 226<br>. 229<br>. 231<br>. 233<br>. 234<br>. 236<br>. 237<br>. 240          |

| 8.2.2        | Visualization of LCFL_MonAnaVlv   | 242 |
|--------------|-----------------------------------|-----|
| 8.2.2.1      | Faceplate "LCFL MonAnaVlvSymbol"  | 242 |
| 8.2.2.2      | "LCFL MonAnaVIvHome1" view        | 246 |
| 8.2.2.3      | "LCFL MonAnaVlvHome2" view        | 257 |
| 8.2.2.4      | "LCFL MonAnaVlvSettings" view     | 260 |
| 8.2.2.5      | "LCFL Maintenance1" view          | 262 |
| 8.2.2.6      | "LCFL Maintenance2" view          | 263 |
| 8.2.2.7      | "LCFL MonAnaVlvAlarm" view        | 265 |
| 8.2.2.8      | "LCFL MonAnaVlvTrend" view        | 267 |
| 8.2.3        | Visualization of LCFL MonBinDrv   | 269 |
| 8.2.3.1      | Faceplate "LCFL MonBinDrvSymbol"  | 269 |
| 8.2.3.2      | "LCFL MonBinDrvHome" view         | 273 |
| 8.2.3.3      | "LCFL_MonBinDrySettings" view     | 284 |
| 8.2.3.4      | "LCFL_Maintenance1" view          | 286 |
| 8.2.3.5      | "LCFL_Maintenance2" view          | 287 |
| 8.2.3.6      | "LCFL_MonBinDrvAlarm" view        | 289 |
| 8.2.3.7      | "I CFI MonBinDryTrend" view       | 291 |
| 8.2.4        | Visualization of ICEL MonBinVly   | 293 |
| 8241         | Faceplate "I CFL MonBinVlvSymbol" | 293 |
| 8242         | "I CEL MonBinVlvHome" view        | 296 |
| 8243         | "I CFL_MonBinVlvSettings" view    | 306 |
| 8244         | "I CFL Maintenance1" view         | 308 |
| 8245         | "I CFL Maintenance?" view         | 309 |
| 8246         | "I CFL_MonBinV/lvAlarm" view      | 311 |
| 8247         | "I CFL_MonBinVI/vTrend" view      | 313 |
| 0.2.1.7      |                                   | 515 |
| 8.3          | Monitoring                        | 315 |
| 8.3.1        | Visualization of LCFL_AnaMon      | 315 |
| 8.3.1.1      | Faceplate "LCFL_AnaMonSymbol"     | 315 |
| 8.3.1.2      | "LCFL_AnaMonHome" view            | 317 |
| 8.3.1.3      | "LCFL_AnaMonSettings1" view       | 320 |
| 8.3.1.4      | "LCFL_AnaMonSettings2" view       | 322 |
| 8.3.1.5      | "LCFL_AnaMonAlarm" view           | 324 |
| 8.3.1.6      | "LCFL_AnaMonTrend" view           | 326 |
| 8.3.2        | Visualization of LCFL_BinMon      | 328 |
| 8.3.2.1      | Faceplate "LCFL_BinMonSymbol"     | 328 |
| 8.3.2.2      | "LCFL_BinMonHome" view            | 330 |
| 8.3.2.3      | "LCFL_BinMonSettings" view        | 332 |
| 8.3.2.4      | "LCFL_BinMonAlarm" view           | 334 |
| 8.3.2.5      | "LCFL_BinMonTrend" view           | 336 |
| 8.3.3        | Visualization of LCFL_DIntMon     | 337 |
| 8.3.3.1      | Faceplate "LCFL_DIntMonSymbol"    | 337 |
| 8.3.3.2      | "LCFL_DIntMonHome" view           | 339 |
| 8.3.3.3      | "LCFL DIntMonSettings1" view      | 342 |
| 8.3.3.4      | "LCFL DIntMonSettings2" view      | 344 |
| 8.3.3.5      | "LCFL DIntMonAlarm" view          | 346 |
| 8.3.3.6      | "LCFL_DIntMonTrend" view          | 348 |
| 8.3.4        | Visualization of LCFL StringView  | 350 |
| 8.3.4.1      | Faceplate "LCFL StringViewSymbol" | 350 |
| 8.3.4.2      | "LCFL_StringViewHome" view        | 351 |
| о <i>и</i>   | -<br>Operate                      | 252 |
| 0.4<br>0 / 1 | Viewalization of LCEL AnoMonInt   | 222 |
| 0.4.1        |                                   | 223 |

| 8.4.1.1    | Faceplate "LCFL_AnaManIntSymbol"        | 3 |
|------------|-----------------------------------------|---|
| 8.4.1.2    | "LCFL_AnaManIntHome" view               | 5 |
| 8.4.1.3    | "LCFL_AnaManIntTrend" view              | 9 |
| 8.4.2      | Visualization of LCFL_BinManInt         | 1 |
| 8.4.2.1    | Faceplate "LCFL_BinManIntSymbol"        | 1 |
| 8.4.2.2    | "LCFL_BinManIntHome" view               | 3 |
| 8.4.2.3    | "LCFL_BinManIntTrend" view              | 7 |
| 8.4.3      | Visualization of LCFL_DIntManInt        | 9 |
| 8.4.3.1    | Faceplate "LCFL_DIntManIntSymbol"       | 9 |
| 8.4.3.2    | "LCFL_DIntManIntHome" view              | 1 |
| 8.4.3.3    | "LCFL_DIntManIntTrend" view             | 5 |
| 8.5        | Control                                 | 7 |
| 8.5.1      | Visualization of LCFL Aggr8             | 7 |
| 8.5.1.1    | Faceplate "LCFL Aggr8Symbol"            | 7 |
| 8.5.1.2    | "LCFL_Aggr8Home1" view                  | 9 |
| 8.5.1.3    | "LCFL_Aggr8Home2" view                  | 1 |
| 8.5.1.4    | "LCFL_Aggr8Home3" view                  | 7 |
| 8.5.1.5    | "LCFL_Aggr8Settings1" view              | 1 |
| 8.5.1.6    | "LCFL_Aggr8Settings2" view              | 3 |
| 8.5.1.7    | "LCFL_Aggr8Alarm" view                  | 5 |
| 8.5.1.8    | "LCFL_Aggr8Trend" view                  | 8 |
| 8.5.2      | Visualization of LCFL_PIDCtrl           | 9 |
| 8.5.2.1    | Faceplate "LCFL_PIDCtrlSymbol"          | 9 |
| 8.5.2.2    | "LCFL_PIDCtrlHome" view                 | 2 |
| 8.5.2.3    | "LCFL_PIDCtrlSettings" view 40          | 8 |
| 8.5.2.4    | "LCFL_PIDCtrlAlarm" view                | 0 |
| 8.5.2.5    | "LCFL_PIDCtrlTrend" view                | 3 |
| 8.6        | Interface of the symbol faceplate 41    | 5 |
| 8.7        | Automatic visualization with SiVArc     | 7 |
| References |                                         | 1 |
| 9.1        | Frequently used units of measurement 42 | 1 |
| 9.2        | All units of measurement                | 2 |
| Glossary   |                                         | 9 |

9

# **Basics**

### 1.1 Introduction

The SIMATIC Control Function Library provides function blocks and faceplates for automatic engineering in the process industry.

The SIMATIC Control Function Library based on the "Module Type Package (MTP)". MTP is a formal description of the interfaces and functions of the automation technology of a modular process unit. This means you parameterize, operate and visualize function blocks by using faceplates and/or MTP interfaces.

# 1.2 Software and hardware requirements

#### Hardware requirements

All blocks of the Control Function Library are activated for the following controllers:

- SIMATIC S7-1200 (firmware V4.3)
- SIMATIC S7-1500 (firmware V2.8)
- SIMATIC S7 Open Controller (firmware V2.5 and higher)
- SIMATIC ET200 SP CPU (firmware V2.8 and higher)
- SIMATIC S7-1500 Software Controller (firmware V2.5 and higher)
- Simulation with SIMATIC S7-PLCSIM (as of V18) Only applies to S7-1500, S7-1200 and ET200 CPU
- Simulation with SIMATIC S7-PLCSIM Advanced (as of V5.0) Only applies to S7-1500 and ET200 CPU

#### Software requirements

To use and configure the blocks, you need the following product:

• SIMATIC STEP 7 Professional V18 Update 2 (TIA Portal) or higher

You need the following product to visualize the blocks:

- WinCC Unified V18 Update 2 or higher
- WinCC Unified PC Runtime V18 Update 2 Service Release 1

Additional software:

• SiVarc V18 Update 2

1.4 Simulation with SIMATIC S7-PLCSIM / SIMATIC S7-PLCSIM Advanced

#### Note

#### **GDPR - General Data Protection Regulations**

Adhere to the General Data Protection Regulations (GDPR) of WinCC Unified V18.

More information can be found in the online help of WinCC Unified Runtime (start page of the web client > WinCC Unified Help > Runtime Readme > Data Protection Regulation (GDPR)").

# 1.3 Configuration concept

You have the option to use and visualize function blocks, PLC data types, faceplates and master copies from the Control Function Library in your process.

The following configuration sequence is possible:

- 1. You are using function blocks of the Control Function Library in your project.
- 2. You are using PLC data types of the Control Function Library in your project.
- 3. You configure tags of a PLC data type intended for the configuration and connect the tags to the function blocks.
- 4. You are using faceplates of the Control Function Library in an image.
- 5. You are connecting the faceplates to tags of a PLC data type intended for the faceplates.

### 1.4 Simulation with SIMATIC S7-PLCSIM / SIMATIC S7-PLCSIM Advanced

#### Introduction

You can simulate function blocks with SIMATIC S7-PLCSIM or SIMATIC S7-PLCSIM Advanced. The simulation is already activated in the properties of the function blocks. All you have to do is activate the simulation capability of the function blocks in the project properties.

#### Note

Function blocks with activated simulation capability use more memory in the PLC.

#### Requirement

• Your project is completely compiled.

#### Procedure

- 1. Select the project in the project tree.
- 2. Click "Properties" in the context menu. The project properties are displayed.
- 3. Select the "Protect" tab.
- 4. Select the option "Support simulation during block compilation".

### 1.5 Units of measurement

Some of the function blocks in the Control Function Library use units of measurement. When a function block contains a unit of measurement, the unit of measurement is defined in the configuration data of the function block (e.g. VUnit = 1001). To display the correct unit of measurement in the faceplate, the text list "LCFL\_Unit" is used. This list contains a data pair (e.g.  $1001 = ^{\circ}$ C) for each unit of measurement. The text list is attached to the interface of the block icon for the corresponding blocks.

You can find the list with the units of measurement and their values in the section References (Page 421).

#### Note

To save space in the system, not all units of measurement are displayed in their totality. The units of measurement are displayed left-justified. If you want to abbreviate the unit of measurement, use the "Customer-specific units".

#### Basics

1.5 Units of measurement

# **Control Function Library**

#### Introduction

The Control Function Library can be found under the global libraries. To use the function blocks, PLC data types, faceplates, and master copies contained therein in your project, import the Control Function Library into your project library.

More information on libraries is available in the STEP 7 manual under "Using libraries".

#### Structure of the library

The Control Function Library is divided up into individual folders.

#### "Types" folder

The following folders with the corresponding function blocks, PLC data types, and faceplates are available under "Types > LCFL". A distinction is made here between the hardware families "SIMATIC S7-1200" and "SIMATIC S7-1500", as well as "PLC Hardware" and "PLC Software".

| Folder<br>(Family) | Sub folder<br>(Control<br>module) | Program block<br>(hardware fami-<br>ly) | PLC data types                                                                                   | Program blocks<br>(PLC hardware) | Program blocks<br>(PLC software) | Faceplates<br>(WinCC Unified)                              |
|--------------------|-----------------------------------|-----------------------------------------|--------------------------------------------------------------------------------------------------|----------------------------------|----------------------------------|------------------------------------------------------------|
| Common<br>Blocks   | Diagnostics                       | SIMATIC S7-1200                         | LCFL_1200_type<br>Diagnostics                                                                    | -                                | -                                | LCFL_1200_Sta-<br>tus                                      |
|                    |                                   | SIMATIC S7-1500                         | LCFL_typeDiag-<br>nostics                                                                        | -                                | -                                | LCFL_Status                                                |
|                    | DriveInter-<br>connector          | SIMATIC S7-1200                         | LCFL_1200_Driv-<br>elnterconnector                                                               | -                                | -                                | -                                                          |
|                    |                                   | SIMATIC S7-1500                         | LCFL_DriveInter-<br>connector                                                                    | -                                | -                                | -                                                          |
|                    | Feedback<br>Monitoring            | SIMATIC S7-1200                         | -                                                                                                | LCFL_1200_Feed backMonitoring    | -                                | -                                                          |
|                    |                                   | SIMATIC S7-1500                         | -                                                                                                | LCFL_Feedback-<br>Monitoring     | LCFL_SW_Feed-<br>backMonitoring  | -                                                          |
|                    | Interlock                         | SIMATIC S7-1200                         | -                                                                                                | LCFL_1200_In-<br>terlock         | -                                | -                                                          |
|                    |                                   | SIMATIC S7-1500                         | -                                                                                                | LCFL_Interlock                   | LCFL_SW_Inter-<br>lock           | -                                                          |
|                    | Maintenance                       | SIMATIC S7-1200                         | LCFL_1200_type<br>Maintenance<br>LCFL_1200_type<br>ConfigMainte-<br>nance<br>LCFL_1200_type      | LCFL_1200_Mai<br>ntenance        | -                                | LCFL_1200_Main-<br>tenance1<br>LCFL_1200_Main-<br>tenance2 |
|                    |                                   |                                         | ConfigMainte-<br>nanceSiemens                                                                    |                                  |                                  |                                                            |
|                    |                                   | SIMATIC S7-1500                         | LCFL_typeMain-<br>tenance<br>LCFL_typeCon-<br>figMaintenance<br>LCFL_typeCon-<br>figMaintenance- | LCFL_Mainte-<br>nance            | LCFL_SW_Main-<br>tenance         | LCFL_Mainte-<br>nance1<br>LCFL_Mainte-<br>nance2           |
|                    | Onenetien                         |                                         | Siemens                                                                                          |                                  |                                  |                                                            |
|                    | Mode                              | SIMATIC 57-1200                         | -                                                                                                | erationMode                      | -                                | Mode                                                       |
|                    |                                   | SIMATIC S7-1500                         | -                                                                                                | LCFL_Operation-<br>Mode          | LCFL_SW_Opera-<br>tionMode       | -                                                          |
|                    | OS Level                          | SIMATIC S7-1200                         | LCFL_1200_type<br>MTPOSLevel                                                                     | -                                | -                                | LCFL_1200_OSLe-<br>velControl                              |
|                    |                                   |                                         | LCFL_1200_type<br>MTPOSLevelSie-<br>mens                                                         |                                  |                                  | LCFL_1200_OSLe-<br>vellcon                                 |
|                    |                                   |                                         | LCFL_1200_type<br>OSLevelSiemens                                                                 |                                  |                                  |                                                            |
|                    |                                   | SIMATIC S7-1500                         | LCFL_typeMTPO-<br>SLevel<br>LCFL_typeMTPO-<br>SLevelSiemens                                      | -                                | -                                | LCFL_OSLevel-<br>Control<br>LCFL_OSLevellcon               |

| Folder<br>(Family) | Sub folder<br>(Control<br>module) | Program block<br>(hardware fami-<br>ly) | PLC data types               | Program blocks<br>(PLC hardware) | Program blocks<br>(PLC software) | Faceplates<br>(WinCC Unified) |
|--------------------|-----------------------------------|-----------------------------------------|------------------------------|----------------------------------|----------------------------------|-------------------------------|
|                    |                                   |                                         | LCFL_typeOSLe-<br>velSiemens |                                  |                                  |                               |
|                    | Source Mode                       | SIMATIC S7-1200                         | -                            | LCFL_1200_Sour ceMode            | -                                | -                             |
|                    |                                   | SIMATIC S7-1500                         | -                            | LCFL_Source-<br>Mode             | LCFL_SW_Sour-<br>ceMode          | -                             |

| Folder<br>(Family) | Sub folder<br>(Control<br>module) | Program block<br>(hardware fami-<br>ly) | PLC data types                                                                                                    | Program blocks<br>(PLC hardware)                | Program blocks<br>(PLC software) | Faceplates<br>(WinCC Unified)                                                                                                    |  |                                                                       |                                                                                                    |                          |   |                                                                                                    |
|--------------------|-----------------------------------|-----------------------------------------|----------------------------------------------------------------------------------------------------|-------------------------------------------------|----------------------------------|----------------------------------------------------------------------------------------------------|--|-----------------------------------------------------------------------|----------------------------------------------------------------------------------------------------|--------------------------|---|----------------------------------------------------------------------------------------------------|
| Drives             | MonAnaDrv                         |                                         |                                                                                                    |                                                 |                                  | MonAnaDrv                                                                                                    |  | ConfigM<br>naDrv<br>LCFL_12<br>MTPMor<br>LCFL_12<br>MTPMor<br>Siemens | LCFL_1200_type<br>ConfigMonA-<br>naDrv<br>LCFL_1200_type<br>MTPMonAnaDrv<br>LCFL_1200_type<br>MTPMonAnaDrv-<br>Siemens | LCFL_1200_Mo-<br>nAnaDrv | - | LCFL_1200_Mo-<br>nAnaDrvHome1<br>LCFL_1200_Mo-<br>nAnaDrvHome2<br>LCFL_1200_Mo-<br>nAnaDrvHome3<br>LCFL_1200_Mo-<br>nAnaDrvHomeErr<br>LCFL_1200_Mo-<br>nAnaDrvSettings1<br>LCFL_1200_Mo-<br>nAnaDrvSettings2<br>LCFL_1200_Mo-<br>nAnaDrvSymbol |
|                    |                                   | SIMATIC S7-1500                         | LCFL_typeCon-<br>figMonAnaDrv<br>LCFL_type-<br>MTPMonAnaDrv<br>LCFL_type-<br>MTPMonAnaDrv-<br>Siemens                                                                                 | LCFL_MonAn-<br>aDrv                             | LCFL_SW_Mo-<br>nAnaDrv           | LCFL_MonAn-<br>aDrvHome1<br>LCFL_MonAn-<br>aDrvHome2<br>LCFL_MonAn-<br>aDrvHome3<br>LCFL_MonAn-<br>aDrvHomeErr<br>LCFL_MonAn-<br>aDrvSettings1<br>LCFL_MonAn-<br>aDrvSettings2<br>LCFL_MonAn-<br>aDrvSymbol                     |  |                                                                       |                                                                                                    |                          |   |                                                                                                    |
|                    | MonAnaVlv                         | SIMATIC S7-1200<br>SIMATIC S7-1500      | LCFL_1200_type<br>ConfigMonA-<br>naVlv<br>LCFL_1200_type<br>MTPMonAnaVlv<br>LCFL_1200_type<br>MTPMonAnaVlv-<br>Siemens<br>LCFL_typeCon-<br>figMonAnaVlv<br>LCFL_type-<br>MTPMonAnaVlv | LCFL_1200_Mo-<br>nAnaVlv<br>LCFL_MonAn-<br>aVlv | -<br>LCFL_SW_Mo-<br>nAnaVlv      | LCFL_1200_Mo-<br>nAnaVlvHome1<br>LCFL_1200_Mo-<br>nAnaVlvHome2<br>LCFL_1200_Mo-<br>nAnaVlvHomeErr<br>LCFL_1200_Mo-<br>nAnaVlvSettings<br>LCFL_1200_Mo-<br>nAnaVlvSymbol<br>LCFL_MonAnaVlv-<br>Home1<br>LCFL_MonAnaVlv-<br>Home2 |  |                                                                       |                                                                                                    |                          |   |                                                                                                    |
|                    |                                   |                                         | LCFL_type-<br>MTPMonAnaVlv-<br>Siemens                                                                                                    |                                                 |                                  | LCFL_MonAnaVlv-<br>HomeErr<br>LCFL_MonAnaVlv-<br>Settings                                                                                                    |  |                                                                       |                                                                                                    |                          |   |                                                                                                    |

| Folder<br>(Family) | Sub folder<br>(Control<br>module) | Program block<br>(hardware fami-<br>ly) | PLC data types                         | Program blocks<br>(PLC hardware) | Program blocks<br>(PLC software) | Faceplates<br>(WinCC Unified)     |
|--------------------|-----------------------------------|-----------------------------------------|----------------------------------------|----------------------------------|----------------------------------|-----------------------------------|
|                    |                                   |                                         |                                        |                                  |                                  | LCFL_MonAnaVlv-<br>Symbol         |
|                    | MonBinDrv                         | SIMATIC S7-1200                         | LCFL_1200_type<br>ConfigMon-           | LCFL_1200_Mon<br>BinDrv          | -                                | LCFL_1200_Mon-<br>BinDrvHome      |
|                    |                                   |                                         | LCFL_1200_type                         |                                  |                                  | LCFL_1200_Mon-<br>BinDrvSettings  |
|                    |                                   |                                         | MTPMonBinDrv                           |                                  |                                  | LCFL_1200_Mon-                    |
|                    |                                   |                                         | MTPMonBinDrv-<br>Siemens               |                                  |                                  | Billervsymbol                     |
|                    |                                   | SIMATIC S7-1500                         | LCFL_typeCon-<br>figMonBinDrv          | LCFL_MonBinDrv                   | LCFL_SW_Mon-<br>BinDrv           | LCFL_MonBinDrv-<br>Home           |
|                    |                                   |                                         | LCFL_type-<br>MTPMonBinDrv             |                                  |                                  | LCFL_MonBinDrv-<br>Settings       |
|                    |                                   |                                         | LCFL_type-<br>MTPMonBinDrv-<br>Siemens |                                  |                                  | LCFL_MonBinDrv-<br>Symbol         |
|                    | MonBinVlv                         | SIMATIC S7-1200                         | LCFL_1200_type<br>ConfigMon-           | LCFL_1200_Mon<br>BinVlv          | -                                | LCFL_1200_Mon-<br>BinVlvHome      |
|                    |                                   |                                         | LCFL_1200_type                         |                                  |                                  | LCFL_1200_Mon-<br>BinVlvSettings1 |
|                    |                                   |                                         | MTPMonBinVlv<br>LCFL 1200 type         |                                  |                                  | LCFL_1200_Mon-<br>BinVlvSettings2 |
|                    |                                   |                                         | MTPMonBinVlv-<br>Siemens               |                                  |                                  | LCFL_1200_Mon-<br>BinVlvSymbol    |
|                    |                                   | SIMATIC S7-1500                         | LCFL_typeCon-<br>figMonBinVlv          | LCFL_MonBinVlv                   | LCFL_SW_Mon-<br>BinVlv           | LCFL_MonBinVlv-<br>Home           |
|                    |                                   |                                         | LCFL_type-<br>MTPMonBinVlv             |                                  |                                  | LCFL_MonBinVlv-<br>Settings1      |
|                    |                                   |                                         | LCFL_type-<br>MTPMonBinVlv-            |                                  |                                  | LCFL_MonBinVlv-<br>Settings2      |
|                    |                                   |                                         | Siemens                                |                                  |                                  | LCFL_MonBinVlv-<br>Symbol         |

| Folder<br>(Family) | Sub folder<br>(Control<br>module) | Program block<br>(hardware fami-<br>ly) | PLC data types                                                           | Program blocks<br>(PLC hardware) | Program blocks<br>(PLC software) | Faceplates<br>(WinCC Unified)                                  |
|--------------------|-----------------------------------|-----------------------------------------|--------------------------------------------------------------------------|----------------------------------|----------------------------------|----------------------------------------------------------------|
| Interlock          | lock LockView4 SIMATIC S7-1200 L  |                                         | LCFL_1200_type<br>ConfigLock-<br>View4<br>LCFL_1200_type<br>MTPLockView4 | LCFL_1200_Lock<br>View4          | -                                | LCFL_1200_Lock-<br>View4Home<br>LCFL_1200_Lock-<br>View4Symbol |
|                    |                                   |                                         | LCFL_1200_type<br>MTPLock-<br>View4Siemens                               |                                  |                                  |                                                                |
|                    |                                   | SIMATIC S7-1500                         | LCFL_typeConfi-<br>gLockView4                                            | LCFL_LockView4                   | LCFL_SW_Lock-<br>View4           | LCFL_Lock-<br>View4Home                                        |
|                    |                                   |                                         | LCFL_type-<br>MTPLockView4                                               |                                  |                                  | LCFL_Lock-<br>View4Symbol                                      |
|                    |                                   |                                         | LCFL_type-<br>MTPLock-<br>View4Siemens                                   |                                  |                                  |                                                                |
|                    | LockView8                         | SIMATIC S7-1200                         | LCFL_1200_type<br>ConfigLock-<br>View8                                   | LCFL_1200_Lock<br>View8          | -                                | LCFL_1200_Lock-<br>View8Home                                   |
|                    |                                   |                                         | LCFL_1200_type<br>MTPLockView8                                           |                                  |                                  | View8Symbol                                                    |
|                    |                                   |                                         | LCFL_1200_type<br>MTPLock-<br>View8Siemens                               |                                  |                                  |                                                                |
|                    |                                   | SIMATIC S7-1500                         | LCFL_typeConfi-<br>gLockView8                                            | LCFL_LockView8                   | LCFL_SW_Lock-<br>View8           | LCFL_Lock-<br>View8Home                                        |
|                    |                                   |                                         | LCFL_type-<br>MTPLockView8                                               |                                  |                                  | LCFL_Lock-<br>View8Symbol                                      |
|                    |                                   |                                         | LCFL_type-<br>MTPLock-<br>View8Siemens                                   |                                  |                                  |                                                                |

| Folder<br>(Family) | Sub folder<br>(Control<br>module) | Program block<br>(hardware fami-<br>ly) | PLC data types                                                                                              | Program blocks<br>(PLC hardware) | Program blocks<br>(PLC software) | Faceplates<br>(WinCC Unified)                                                                                                    |
|--------------------|-----------------------------------|-----------------------------------------|----------------------------------------------------------------------------------------------------|----------------------------------|----------------------------------|----------------------------------------------------------------------------------------------------|
| Monitoring         | AnaMon                            | SIMATIC S7-1200                         | LCFL_1200_type<br>ConfigAnaMon<br>LCFL_1200_type<br>MTPAnaMon<br>LCFL_1200_type<br>MTPAnaMonSie-<br>mens    | LCFL_1200_Ana-<br>Mon            | -                                | LCFL_1200_Ana-<br>MonHome<br>LCFL_1200_Ana-<br>MonSettings1<br>LCFL_1200_Ana-<br>MonSettings2<br>LCFL_1200_Ana-<br>MonSymbol     |
|                    |                                   | SIMATIC S7-1500                         | LCFL_typeConfi-<br>gAnaMon<br>LCFL_typeMTPA-<br>naMon<br>LCFL_typeMTPA-<br>naMonSiemens                     | LCFL_AnaMon                      | LCFL_SW_Ana-<br>Mon              | LCFL_AnaMon-<br>Home<br>LCFL_AnaMonSet-<br>tings1<br>LCFL_AnaMonSet-<br>tings2<br>LCFL_AnaMon-<br>Symbol                         |
|                    | BinMon                            | SIMATIC S7-1200                         | LCFL_1200_type<br>ConfigBinMon<br>LCFL_1200_type<br>MTPBinMon<br>LCFL_1200_type<br>MTPBinMonSie-<br>mens    | LCFL_1200_Bin-<br>Mon            | -                                | LCFL_1200_Bin-<br>MonHome<br>LCFL_1200_Bin-<br>MonSettings<br>LCFL_1200_Bin-<br>MonSymbol                                        |
|                    |                                   | SIMATIC S7-1500                         | LCFL_typeCon-<br>figBinMon<br>LCFL_type-<br>MTPBinMon<br>LCFL_type-<br>MTPBinMonSie-<br>mens                | LCFL_BinMon                      | LCFL_SW_Bin-<br>Mon              | LCFL_BinMon-<br>Home<br>LCFL_BinMonSet-<br>tings<br>LCFL_BinMon-<br>Symbol                                                       |
|                    | DIntMon                           | SIMATIC S7-1200                         | LCFL_1200_type<br>ConfigDIntMon<br>LCFL_1200_type<br>MTPDIntMon<br>LCFL_1200_type<br>MTPDIntMonSie-<br>mens | LCFL_1200_DInt<br>Mon            | -                                | LCFL_1200_DInt-<br>MonHome<br>LCFL_1200_DInt-<br>MonSettings1<br>LCFL_1200_DInt-<br>MonSettings2<br>LCFL_1200_DInt-<br>MonSymbol |
|                    |                                   | SIMATIC S7-1500                         | LCFL_typeCon-<br>figDIntMon<br>LCFL_type-<br>MTPDIntMon<br>LCFL_type-<br>MTPDIntMonSie-<br>mens             | LCFL_DIntMon                     | LCFL_SW_DInt-<br>Mon             | LCFL_DIntMon-<br>Home<br>LCFL_DIntMon-<br>Settings1<br>LCFL_DIntMon-<br>Settings2<br>LCFL_DIntMon-<br>Symbol                     |

| Folder<br>(Family) | Sub folder<br>(Control<br>module) | Program block<br>(hardware fami-<br>ly) | PLC data types                                                                                                    | Program blocks<br>(PLC hardware) | Program blocks<br>(PLC software) | Faceplates<br>(WinCC Unified)                                  |
|--------------------|-----------------------------------|-----------------------------------------|----------------------------------------------------------------------------------------------------|----------------------------------|----------------------------------|----------------------------------------------------------------|
|                    | stringview                        | SIMATIC S7-1200                         | LCFL_1200_type<br>ConfigString-<br>View<br>LCFL_1200_type<br>MTPStringView<br>LCFL_1200_type<br>MTPStringView-<br>Siemens | LCFL_1200_Strin<br>gView         | -                                | LCFL_1200_String<br>ViewHome<br>LCFL_1200_String<br>ViewSymbol |
|                    |                                   | SIMATIC S7-1500                         | LCFL_typeCon-<br>figStringView<br>LCFL_type-<br>MTPStringView<br>LCFL_type-<br>MTPStringView-<br>Siemens                  | LCFL_StringView                  | LCFL_SW_String-<br>View          | LCFL_StringVie-<br>wHome<br>LCFL_StringView-<br>Symbol         |

| Folder<br>(Family) | Sub folder<br>(Control<br>module) | Program block<br>(hardware fami-<br>ly) | PLC data types                                                                                                    | Program blocks<br>(PLC hardware) | Program blocks<br>(PLC software) | Faceplates<br>(WinCC Unified)                                    |
|--------------------|-----------------------------------|-----------------------------------------|----------------------------------------------------------------------------------------------------|----------------------------------|----------------------------------|------------------------------------------------------------------|
| Operate            | AnaManInt                         | SIMATIC S7-1200                         | LCFL_1200_type<br>ConfigAnaMa-<br>nInt<br>LCFL_1200_type<br>MTPAnaManInt<br>LCFL_1200_type<br>MTPAnaManInt-               | LCFL_1200_Ana-<br>ManInt         | -                                | LCFL_1200_Ana-<br>ManIntHome<br>LCFL_1200_Ana-<br>ManIntSymbol   |
|                    |                                   | SIMATIC S7-1500                         | Siemens<br>LCFL_typeConfi-<br>gAnaManInt<br>LCFL_typeMTPA-<br>naManInt<br>LCFL_typeMTPA-<br>naManIntSie-                  | LCFL_AnaManInt                   | LCFL_SW_Ana-<br>ManInt           | LCFL_AnaManIn-<br>tHome<br>LCFL_AnaManInt-<br>Symbol             |
|                    | BinManInt                         | SIMATIC S7-1200                         | mens<br>LCFL_1200_type<br>ConfigBinManInt<br>LCFL_1200_type<br>MTPBinManInt<br>LCFL_1200_type<br>MTPBinManInt-<br>Siemens | LCFL_1200_Bin-<br>ManInt         | -                                | LCFL_1200_Bin-<br>ManIntHome<br>LCFL_1200_Bin-<br>ManIntSymbol   |
|                    |                                   | SIMATIC S7-1500                         | LCFL_typeCon-<br>figBinManInt<br>LCFL_type-<br>MTPBinManInt<br>LCFL_type-<br>MTPBinManInt-<br>Siemens                     | LCFL_BinManInt                   | LCFL_SW_BinMa-<br>nInt           | LCFL_BinManIn-<br>tHome<br>LCFL_BinManInt-<br>Symbol             |
|                    | DIntManInt                        | SIMATIC S7-1200                         | LCFL_1200_type<br>ConfigDIntMa-<br>nInt<br>LCFL_1200_type<br>MTPDIntManInt<br>LCFL_1200_type<br>MTPDIntManInt-<br>Siemens | LCFL_1200_DInt<br>ManInt         | -                                | LCFL_1200_DInt-<br>ManIntHome<br>LCFL_1200_DInt-<br>ManIntSymbol |
|                    |                                   | SIMATIC S7-1500                         | LCFL_typeCon-<br>figDIntManInt<br>LCFL_type-<br>MTPDIntManInt<br>LCFL_type-<br>MTPDIntManInt-<br>Siemens                  | LCFL_DIntMa-<br>nInt             | LCFL_SW_DInt-<br>ManInt          | LCFL_DIntManIn-<br>tHome<br>LCFL_DIntManInt-<br>Symbol           |

| Folder<br>(Family) | Sub folder<br>(Control<br>module) | Program block<br>(hardware fami-<br>ly) | PLC data types                                                                                              | Program blocks<br>(PLC hardware) | Program blocks<br>(PLC software) | Faceplates<br>(WinCC Unified)                                                                                                    |
|--------------------|-----------------------------------|-----------------------------------------|----------------------------------------------------------------------------------------------------|----------------------------------|----------------------------------|----------------------------------------------------------------------------------------------------|
| Control            | Aggr8                             | SIMATIC S7-1200                         | LCFL_1200_type<br>ConfigAggr8<br>LCFL_1200_type<br>MTPAggr8<br>LCFL_1200_type<br>MTPAggr8Sie-<br>mens       | LCFL_1200_Aggr<br>8              | -                                | LCFL_1200_Aggr8<br>Home1<br>LCFL_1200_Aggr8<br>Home2<br>LCFL_1200_Aggr8<br>Home3<br>LCFL 1200_Aggr8                                                |
|                    |                                   |                                         |                                                                                                    |                                  |                                  | Settings1<br>LCFL_1200_Aggr8<br>Settings2<br>LCFL_1200_Aggr8<br>Symbol                                                                             |
|                    |                                   | SIMATIC S7-1500                         | LCFL_typeConfi-<br>gAggr8<br>LCFL_typeAggr8<br>LCFL_type-<br>Aggr8Siemens                                   | LCFL_Aggr8                       | LCFL_SW_Aggr8                    | LCFL_Aggr8Home<br>1<br>LCFL_Aggr8Home<br>2<br>LCFL_Aggr8Home<br>3<br>LCFL_Aggr8Set-<br>tings1<br>LCFL_Aggr8Set-<br>tings2<br>LCFL_Aggr8Sym-<br>bol |
|                    | PIDCtrl                           | SIMATIC S7-1200                         | LCFL_1200_type<br>ConfigPIDCtrl<br>LCFL_1200_type<br>MTPPIDCtrl<br>LCFL_1200_type<br>MTPPIDCtrlSie-<br>mens | LCFL_1200_PIDC<br>trl            | -                                | LCFL_1200_PIDCt<br>rlHome<br>LCFL_1200_PIDCt<br>rlSettings<br>LCFL_1200_PIDCt<br>rlSymbol                                                          |
|                    |                                   | SIMATIC S7-1500                         | LCFL_typeCon-<br>figPIDCtrl<br>LCFL_type-<br>MTPPIDCtrl<br>LCFL_type-<br>MTPPIDCtrlSie-<br>mens             | LCFL_PIDCtrl                     | LCFL_SW_PIDCtrl                  | LCFL_PIDCtrl-<br>Home<br>LCFL_PIDCtrlSet-<br>tings<br>LCFL_PIDCtrlSym-<br>bol                                                                      |

#### Note

In the following sections, in which the function blocks, PLC data types, and faceplates are described in more detail, no distinction is made between the hardware families or program blocks. The function descriptions are identical.

| Folder   | Sub folder | Graphics               |
|----------|------------|------------------------|
| Graphics | -          | LCFL_AlarmRed          |
|          |            | LCFL_Close             |
|          |            | LCFL_CloseVlv          |
|          |            | LCFL_False             |
|          |            | LCFL_Forward           |
|          |            | LCFL_IconAlarm         |
|          |            | LCFL_IconDisabled      |
|          |            | LCFL_IconLock          |
|          |            | LCFL_IconManual        |
|          |            | LCFL_IconTolerance     |
|          |            | LCFL_IconVlvDark       |
|          |            | LCFL_IconVlvWhite      |
|          |            | LCFL_IconWarning       |
|          |            | LCFL_LockClosed        |
|          |            | LCFL_LockOpened        |
|          |            | LCFL_NotOKGrey         |
|          |            | LCFL_Off               |
|          |            | LCFL_OK                |
|          |            | LCFL_OKGrey            |
|          |            | LCFL_OpenVlv           |
|          |            | LCFL_OSLevelLockClosed |
|          |            | LCFL_OSLevelLockOpened |
|          |            | LCFL_Reset             |
|          |            | LCFL_Reverse           |
|          |            | LCFL_SourceInternal    |
|          |            | LCFL_SourceManual      |
|          |            | LCFL_StateAutomatic    |
|          |            | LCFL_Stop              |
|          |            | LCFL_Tolerance         |
|          |            | LCFL_True              |
|          |            | LCFL_Warning           |

The following folder with the graphics used in the faceplate is located under "Types > LCFL":

#### "Master copies" folder

The following folders with the corresponding master copies are available under "Master copies > LCFL":

| Folder<br>(Family) | Sub folder                                     | Master copies       |
|--------------------|------------------------------------------------|---------------------|
| Control            | Aggr8 > SIMATIC S7-1200 ><br>WinCC Unified     | LCFL_1200_Aggr8     |
|                    | Aggr8 > SIMATIC S7-1500 ><br>WinCC Unified     | LCFL_Aggr8          |
|                    | PIDCtrl > SIMATIC S7-1200 ><br>WinCC Unified   | LCFL_1200_PIDCtrl   |
|                    | PIDCtrl > SIMATIC S7-1500 ><br>WinCC Unified   | LCFL_PIDCtrl        |
| Drives             | MonAnaDrv > SIMATIC<br>S7-1200 > WinCC Unified | LCFL_1200_MonAnaDrv |
|                    | MonAnaDrv > SIMATIC<br>S7-1500 > WinCC Unified | LCFL_MonAnaDrv      |
|                    | MonAnaVlv > SIMATIC<br>S7-1200 > WinCC Unified | LCFL_1200_MonAnaVlv |
|                    | MonAnaVlv > SIMATIC<br>S7-1500 > WinCC Unified | LCFL_MonAnaVlv      |
|                    | MonBinDrv > SIMATIC<br>S7-1200 > WinCC Unified | LCFL_1200_MonBinDrv |
|                    | MonBinDrv > SIMATIC<br>S7-1500 > WinCC Unified | LCFL_MonAnaDrv      |
|                    | MonBinVlv > SIMATIC<br>S7-1200 > WinCC Unified | LCFL_1200_MonBinVlv |
|                    | MonBinVlv > SIMATIC<br>S7-1200 > WinCC Unified | LCFL_MonBinVlv      |

| Folder     | Sub folder                     | Master copies                                  |
|------------|--------------------------------|------------------------------------------------|
| (Family)   |                                |                                                |
| HMI alarms | General > WinCC Unified >      | LCFL_Alarm                                     |
|            | Alarm classes                  | LCFL_Event                                     |
|            |                                | LCFL_PLC_ProcessControl                        |
|            |                                | LCFL_PreventativeMaintenance                   |
|            |                                | LCFL_Process                                   |
|            |                                | LCFL_Status                                    |
|            |                                | LCFL_Tolerance                                 |
|            |                                | LCFL_Warning                                   |
|            |                                | LCFL_Color_Alarm                               |
|            |                                | LCFL_Color_Event                               |
|            |                                | LCFL Color PLC ProcessControl                  |
|            |                                | LCFL Color PreventativeMaintenance             |
|            |                                | LCFL Color Process                             |
|            |                                | ICEL Color Status                              |
|            |                                | LCEL Color Tolerance                           |
|            |                                | LCEL Color Warning                             |
|            | General > WinCC Unified > Dis- |                                                |
|            | crete alarms                   |                                                |
|            |                                | ICEL Aggregate1ErrorMessage                    |
|            |                                | LCFL Aggr8 Aggregate2ErrorMessage              |
|            |                                | LCFL_Aggr8_Aggregate3ErrorMessage              |
|            |                                | LCFL_Aggr8_Aggregate4ErrorMessage              |
|            |                                | LCFL_Aggr8_Aggregate5ErrorMessage              |
|            |                                | LCFL_Aggr8_Aggregate6ErrorMessage              |
|            |                                | LCFL_Aggr8_Aggregate/ErrorMessage              |
|            |                                | LCFL_Aggr8_Aggregate8ErrorMessage              |
|            |                                | PIDCtrl                                        |
|            |                                | LCFL_PIDCtrl_DisturbancevalueInvalidMessage    |
|            |                                | LCFL_PIDCtrl_ManipulatedValuePanedMessage      |
|            |                                | I CEL PIDCtrl PIDControllerTimeErrMessage      |
|            |                                | LCFL PIDCtrl ProcessValueInvalidInputMessage   |
|            |                                | LCFL_PIDCtrl_ProcessValueLimitMessage          |
|            |                                | LCFL_PIDCtrl_SetpointInvalidMessage            |
|            |                                | LCFL_PIDCtrl_SubstitudeValueInvalidMessage     |
|            |                                |                                                |
|            |                                | Drives                                         |
|            |                                | MonAnaDrv                                      |
|            |                                | LCFL_MonAnaDrv_MonitorDynamicMessage           |
|            |                                | LCFL_MonAnaDrv_MonitorStaticMessage            |
|            |                                | LCFL_MonAnaDrv_RevolutionSpeedAlarmHighMessage |
|            |                                | LCFL_MONANADVV_KevolutionSpeedAlarmLowMessage  |
|            |                                | LCFL_WOHAHADIV_HIPWessage                      |
|            |                                | LCFL MonAnaDry SwitchCounterMessage            |
|            |                                | LCFL MonAnaDrv CycleTimeMessage                |
| I          | 1                              |                                                |

| Folder<br>(Family) | Sub folder              | Master copies                                                                                                    |
|--------------------|-------------------------|----------------------------------------------------------------------------------------------------|
|                    |                         | <ul> <li>LCFL_MonAnaDrv_OperatingTimeMessage</li> <li>MonAnaVlv         LCFL_MonAnaVlv_MonitorDynamicMessage         LCFL_MonAnaVlv_MonitorStaticMessage         LCFL_MonAnaVlv_MonitorPositionMessage         LCFL_MonAnaVlv_AlarmCounterMessage         LCFL_MonAnaVlv_SwitchCounterMessage         LCFL_MonAnaVlv_CycleTimeMessage         LCFL_MonAnaVlv_OperatingTimeMessage         LCFL_MonBinDrv         LCFL_MonBinDrv_MonitorDynamicMessage         LCFL_MonBinDrv_MonitorStaticMessage         LCFL_MonBinDrv_MonitorStaticMessage         LCFL_MonBinDrv_MonitorStaticMessage         LCFL_MonBinDrv_MonitorStaticMessage         LCFL_MonBinDrv_CycleTimeMessage         LCFL_MonBinDrv_OperatingTimeMessage         LCFL_MonBinDrv_OperatingTimeMessage         LCFL_MonBinDrv_OperatingTimeMessage         LCFL_MonBinDrv_OperatingTimeMessage         LCFL_MonBinVlv         LCFL_MonBinVlv_MonitorDynamicMessage         LCFL_MonBinVlv_AlarmCounterMessage         LCFL_MonBinVlv_MonitorDynamicMessage         LCFL_MonBinVlv_SwitchCounterMessage         LCFL_MonBinVlv_MonitorStaticMessage         LCFL_MonBinVlv_MonitorStaticMessage         LCFL_MonBinVlv_AlarmCounterMessage         LCFL_MonBinVlv_SwitchCounterMessage         LCFL_MonBinVlv_SwitchCounterMessage         LCFL_MonBinVlv_CycleTimeMessage         LCFL_MonBinVlv_CycleTimeMessage         LCFL_MonBinVlv_CycleTimeMessage         LCFL_MonBinVlv_CycleTimeMessage         LCFL_MonBinVlv_CycleTimeMessage         LCFL_MonBinVlv_CycleTimeMessage         LCFL_MonBinVlv_CycleTimeMessage         LCFL_MonBinVlv_CycleTimeMessage         LCFL_MonBinVlv_CycleTimeMessage         LCFL_MonBinVlv_CycleTimeMessage         LCFL_MonBinVlv_CycleTimeMessage         LCFL_MonBinVlv_CycleTimeMessage         LCFL_MonBinVlv_Cyc</li></ul> |
|                    |                         | <ul> <li>Monitoring</li> <li>AnaMon<br/>LCFL_AnaMon_AlarmHighMessage<br/>LCFL_AnaMon_AlarmLowMessage<br/>LCFL_AnaMon_ToleranceHighMessage<br/>LCFL_AnaMon_ToleranceLowMessage<br/>LCFL_AnaMon_WarningHighMessage<br/>LCFL_AnaMon_WarningLowMessage</li> <li>BinMon<br/>LCFL_BinMon_FlutteringMessage<br/>LCFL_BinMon_FlutteringMessage</li> <li>DIntMon<br/>LCFL_DIntMon_AlarmHighMessage<br/>LCFL_DIntMon_AlarmHighMessage<br/>LCFL_DIntMon_ToleranceHighMessage<br/>LCFL_DIntMon_ToleranceHighMessage<br/>LCFL_DIntMon_ToleranceLowMessage<br/>LCFL_DIntMon_ToleranceLowMessage<br/>LCFL_DIntMon_WarningHighMessage<br/>LCFL_DIntMon_WarningHighMessage</li> </ul>                                                                                                    |
| HMI tags           | General > WinCC Unified | LCFL_InternalTags                                                                                                    |

| Folder<br>(Family) | Sub folder                                      | Master copies        |
|--------------------|-------------------------------------------------|----------------------|
| Interlock          | LockView4 > SIMATIC<br>S7-1200 > WinCC Unified  | LCFL_1200_LockView4  |
|                    | LockView4 > SIMATIC<br>S7-1500> WinCC Unified   | LCFL_LockView4       |
|                    | LockView8 > SIMATIC<br>S7-1200 > WinCC Unified  | LCFL_1200_LockView8  |
|                    | LockView8 > SIMATIC<br>S7-1500> WinCC Unified   | LCFL_LockView8       |
| Monitoring         | AnaMon > SIMATIC S7-1200 > WinCC Unified        | LCFL_1200_AnaMon     |
|                    | AnaMon > SIMATIC S7-1500 ><br>WinCC Unified     | LCFL_AnaMon          |
|                    | BinMon > SIMATIC S7-1200 ><br>WinCC Unified     | LCFL_1200_BinMon     |
|                    | BinMon > SIMATIC S7-1500 ><br>WinCC Unified     | LCFL_BinMon          |
|                    | DIntMon > SIMATIC S7-1200<br>> WinCC Unified    | LCFL_1200_DIntMon    |
|                    | DIntMon > SIMATIC S7-1500<br>> WinCC Unified    | LCFL_DIntMon         |
|                    | StringView > SIMATIC<br>S7-1200 > WinCC Unified | LCFL_1200_StringView |
|                    | StringView > SIMATIC<br>S7-1500 > WinCC Unified | LCFL_StringView      |
| Operate .          | AnaManInt > SIMATIC<br>S7-1200 > WinCC Unified  | LCFL_1200_AnaManInt  |
|                    | AnaManInt > SIMATIC<br>S7-1500 > WinCC Unified  | LCFL_AnaManInt       |
|                    | BinManInt > SIMATIC S7-1200<br>> WinCC Unified  | LCFL_1200_BinManInt  |
|                    | BinManInt > SIMATIC S7-1500<br>> WinCC Unified  | LCFL_BinManInt       |
|                    | DIntManInt > SIMATIC<br>S7-1200 > WinCC Unified | LCFL_1200_DIntManInt |
|                    | DIntManInt > SIMATIC<br>S7-1500 > WinCC Unified | LCFL_DIntManInt      |

| Folder<br>(Family)     | Sub folder                  | Master copies          |
|------------------------|-----------------------------|------------------------|
| SiVarc                 | General                     | LCFL_General_CopyRules |
|                        | SIMATIC S7-1200 > PLC hard- | LCFL_1200_SiVarc       |
|                        | ware                        | LCFL_1200_AlarmRules   |
|                        |                             | LCFL_1200_CopyRules    |
|                        |                             | LCFL_1200_ScreenRules  |
|                        | SIMATIC S7-1500 > General   | LCFL_CopyRules         |
|                        | SIMATIC S7-1500 > PLC hard- | LCFL_SiVarc            |
|                        | ware                        | LCFL_AlarmRules        |
|                        |                             | LCFL_ScreenRules       |
|                        | SIMATIC S7-1500 > PLC soft- | LCFL_SW_SiVarc         |
|                        | ware                        | LCFL_SW_AlarmRules     |
|                        |                             | LCFL_SW_ScreenRules    |
| Text and graphic lists | General > WinCC Unified     | LCFL_OSLevel           |
|                        |                             | LCFL_Unit              |

#### Integrating the Control Function Library into the project library

- In the context menu of the Control Function Library, click on "Update types > Library". The "Update types in a library" dialog opens.
- 2. Enable the "Update project library" option if it is not enabled by default.
- 3. Click "OK".

#### Result

The "Types" folder with the function blocks, PLC data types and faceplates has been created in the project library.

#### Note

The master copies must be moved separately from the global library to the project library using drag-and-drop.

#### Cleaning up the project library

- 1. Click "Library management" in the context menu of the project library. The "Library view" opens.
- 2. Click on the "Clean up project library" button. The "Clean up project library" dialog opens.
- 3. Enable the option: "Delete complete types".
- 4. Click "OK".

#### Result

All types that are not used in the project have been deleted from the project library. The folder structure is retained.

#### Note

When all "Types" folders with the function blocks, PLC data types, and faceplates for each hardware family have been updated or copied, the unused objects can be deleted again by means of "Clean up project library". This can simplify the use of the objects, e.g. if only objects from one hardware family are used. This also reduces the memory size of the TIA Portal project.

# **Defining multilingual support**

#### Identifier and description of the DataAssembly

Each DataAssembly contains a unique identifier (TagName) and description (TagDescription). Both tags are static and can be modeled in multiple languages. In the case of multilingual modeling, the reference language is exported as the default value.

#### Requirement

• Your TIA Portal project is open.

#### Procedure for single-instance block

For single-instance blocks, TagName and TagDescription are exported from the title and comment of the block.

To configure the values, follow these steps:

- 1. Select the data block in the project tree.
- 2. Enter the desired values under "Properties > General > Information":
  - Title: During an MTP export, this value is written as TagName to the MTP file. The value must not be longer than 64 characters.
  - Comment: During an MTP export, this value is written as TagDescription to the MTP file.
- 3. If necessary, change the editing language in the "Tasks" task card under "Languages & Resources", and repeat Step 2 for additional languages.

#### Note

If the title and comment are not configured for the selected reference language in the block, the name of the block is exported as TagName and TagDescription.

Additional languages are exported as multilingual text if the title and comment are configured in the block. If additional languages are configured, configuration of the English values is mandatory.

#### Procedure for multi-instance blocks

For multi-instance blocks, TagName and TagDescription are exported from the comment of the connected technology data block.

To configure the value, follow these steps:

- 1. Open the multi-instance block by double-clicking in the project tree.
- 2. In the "Comment" column of the connected technology data block, enter the desired value in the form { "TagName" : "<Text for TagName>" , "TagDescription" : "<Text for TagDescription>" }.
  - <Text for TagName>: During an MTP export, this value is written as TagName to the MTP file. The value must not be longer than 64 characters.
  - <Text for TagDescription>: During an MTP export, this value is written as TagDescription to the MTP file.
- 3. If necessary, change the editing language in the "Tasks" task card under "Languages & Resources", and repeat Step 2 for additional languages.

#### Note

If the "Comment" field is not configured for the selected reference language in the technology data block, the composite names of multi-instance and lower-level instance data blocks are exported as TagName and TagDescription.

Additional languages are exported as multilingual text if the comment field is configured in the technology data block. If additional languages are configured, configuration of the English value is mandatory.

# Alarms

#### Introduction

With some faceplates of the Control Function Library it is possible to output predefined alarms and thus monitor your process. You can implement the monitoring with ProDiag or discrete alarms.

Each alarm can be activated or deactivated by a separate alarm activation tag. Each alarm is represented by a separate alarm display tag.

#### Alarm activation tag

Each alarm can be activated or deactivated in a corresponding configuration data block using associated PLC data types. The name of the alarm activation tag ends with "MessageEn" and the default value for each alarm is "TRUE", i.e. activated. Each alarm activation tag has a similar comment, such as "Alarm activation for ... (1: Enabled; 0: Deactivated)".

#### Alarm display tag

Each alarm has a separate alarm display tag in the associated PLC data type for extending MTP data. The name of the alarm display tag ends with "Message" and the default value for each message is "FALSE", i.e. not activated. Each alarm display tag has a similar comment, such as "Alarm for ... (1: Message active; 0: Message is deactivated)".

Monitoring is configured with ProDiag for each alarm display tag. This only applies to the function block of the hardware families "SIMATIC S7-1500" and "SIMATIC S7-1500 Software Controller". For the hardware family "SIMATIC S7-1200" this monitoring is not available with ProDiag.

### 4.1 Defining alarm classes

#### Introduction

In your project tree under "Common data > Alarm classes" the Control Function Library provides you with 8 alarm classes with the following properties:

- Alarm (ID = 35; Acknowledgment = Yes; Priority = 12)
- Process alarm (ID = 36; Acknowledgment = Yes; Priority = 4)
- Status (ID = 37; Acknowledgment = No; Priority = 12)
- Tolerance (ID = 38; Acknowledgment = Yes; Priority = 8)
- Event message (ID = 39; Acknowledgment = No; Priority = 8)
- Maintenance demanded (ID = 40; Acknowledgment = Yes; Priority = 1)

4.2 Activating alarm classes

- PLC process monitoring (ID = 41; Acknowledgment = Yes; Priority = 5)
- Warning (ID = 42; Acknowledgment = Yes; Priority = 8)

This proposal for each individual alarm class is stored under the master copies in the folder "General > WinCC Unified > Alarm classes > HMI alarms".

#### Note

The alarm classes are additionally provided as an external object under "Control Function Library > UserFiles > AlarmClasses.dat" and can be imported into the alarm classes under "Common data" using the import function.

The alarm classes are automatically transferred from the "Common data" folder to your HMI device. Each alarm class has the same default settings for colors and flash attributes. Therefore, adapt the colors and flash attributes for all 8 alarm classes. You only need to make these settings once for a TIA Portal project.

A proposal for each individual color and its flash attributes for each individual alarm class is stored under the master copies in the "General > WinCC Unified > Alarm classes > HMI alarms" folder. The master copies begin with the name "LCFL\_Color".

#### Procedure

- 1. In your project tree, navigate to "<HMI device>[WinCC Unified PC RT] > HMI alarms".
- 2. In the display area, navigate to the "Alarm classes" tab. The alarm classes are automatically taken from the "Common data" folder and displayed.
- 3. Select an alarm class.
- 4. In the Inspector window, navigate to "Settings > General > Colors".
- 5. Change the colors and flash attributes.
- 6. Repeat steps 3–5 for all 8 alarm classes of the Control Function Library.

### 4.2 Activating alarm classes

#### Introduction

To use ProDiag, activate the alarm classes. If necessary, adapt the structure of the alarm texts.

The "FB parameters" of the "Supervisions with an error message" are used for the alarm texts. The structure is specified as follows: <PLC name> : <Instance name> : <Specific text box>. The specific text field is the alarm text defined in the function block and is a requirement for alarm filtering in the associated alarm overview (faceplate).

#### Procedure

- 1. In your project tree, navigate to "Common data > Supervision settings".
- 2. Navigate to "General > Categories" in the display area.

- 3. Activate all 8 alarm classes.
- 4. Navigate to "Alarm texts > Supervisions with an error message > FB parameters".
- 5. If necessary, adapt the structure of the alarm texts.

#### Result

The alarm classes are activated and, if necessary, the structure of the alarm texts is adapted.

The monitoring settings are additionally provided as an external object under "Control Function Library > UserFiles > ProDiagSettings.dat". These can be imported via the import function in the monitoring settings under "Common data".

# 4.3 Monitoring with ProDiag

With ProDiag you can monitor your process and intervene in the process in the event of a fault. The supervision alarms that you can create for different faults provide you with specific information on the supervision type, the location, and the cause of the fault. For the detected faults, you also have the option of outputting notes on how to rectify them. This enables you not only to detect faults, but also to identify potential risks of fault and take appropriate countermeasures.

Few configuration steps are necessary to integrate simple supervisions into your program. You do not need to change the program code. For example, you can create a supervision by monitoring a Boolean operand for its signal state. As soon as the operand delivers the set signal state, a ProDiag supervision alarm is output based on the configured ProDiag supervision settings. The configuration of the supervisions is independent of the programming languages of the TIA Portal because only individual operands are supervised, and you do not need any additional programming sections.

# 4.4 ProDiag function block

To activate the monitoring, create a ProDiag function block and call the function block in a cyclic organization block. As soon as a new ProDiag function block has been created, a corresponding ProDiag instance data block is also automatically created.

| ProDiag [FB1]                                                                                      |       |                                                                                                    |                                        |                                                                            | × |
|----------------------------------------------------------------------------------------------------|-------|----------------------------------------------------------------------------------------------------|----------------------------------------|----------------------------------------------------------------------------|---|
| General                                                                                            | Texts | Supervision                                                                                                    | definitions                            |                                                                            |   |
| General<br>Information<br>Time stamps<br>Compilation<br>Protection<br>Attributes<br>Supervision st | etti  | ieneral<br>()<br>(2)<br>(3)<br>(3)<br>(3)<br>(1)<br>(2)<br>(3)<br>(3)<br>(3)<br>(3)<br>(3)<br>(3)<br>(3)<br>(3 | Name:<br>Type:<br>Language:<br>Number: | : ProDiag<br>: FB<br>: PRODIAG (incl. IDB)<br>: 1<br>Manual<br>• Automatic |   |
| <b>(</b> m                                                                                         | >     | Block                                                                                                    | Version:                               | : V2.0 💌                                                                   |   |
|                                                                                                    |       |                                                                                                    |                                        | OK Cancel                                                                  | ] |

① Name of the ProDiag function block, e.g. "Station\_1", "Station\_2", etc., for structuring the program code according to machine and plant units.

2 The type is always "FB" for function block.

③ A ProDiag function block is created in the PRODIAG programming language (incl. IDB).

(4) Depending on the version, the number of supervisions is defined (maximum 250 monitors in version 1.0 and 1,000 supervisions in version 2.0)
| General<br>Information                                                                    | Attributes                                                                                    |
|-------------------------------------------------------------------------------------------|-----------------------------------------------------------------------------------------------|
| Time stamps<br>Compilation<br>Protection<br>Attributes<br>Download without reinitializati | Optimized block access Data block accessible from OPC UA Data block accessible via Web server |
| •                                                                                         | ProDiag Assigned ProDiag FB: ProDiag                                                          |
|                                                                                           | User-defined attributes  Enable tag readback Block properties:                                |

(5) Each instance data block that contains supervisions has an attribute for ProDiag.

6 The instance DB must be assigned to a ProDiag function block.

#### Alarms

4.5 Monitoring properties in the function blocks

# 4.5 Monitoring properties in the function blocks

A supervision is configured at each alarm display tag that includes "Message" at the end of its name.

| LCFL_AnaMon                |                   |              |                                   |                                                                                                    |         |                                                                                                    |                |             |                      |                                                      |      |
|----------------------------|-------------------|--------------|-----------------------------------|----------------------------------------------------------------------------------------------------|---------|----------------------------------------------------------------------------------------------------|----------------|-------------|----------------------|------------------------------------------------------|------|
| Name                       | Data type         | Default val. | Retain                            | Accessible f                                                                                                    | Writa   | Visible in                                                                                                    | Setpoint       | Supervision | Comment              |                                                      |      |
| 4 💶 🕶 Static               |                   |              |                                   |                                                                                                    |         |                                                                                                    |                |             |                      |                                                      | ^    |
| 5 🔩 🔹 🕶 HM                 | "LCFL_typeMTPAna_ |              | Non-retain                        | 1                                                                                                    | 1       | 1                                                                                                    |                |             | MTP data for display | yan analogue value with limit check (Siemens)        | 11   |
| 6 😋 🔹 🕨 mtpData            | "LCFL_typeMTPAna  |              | Non-retain                        |                                                                                                    |         | 1                                                                                                    |                |             | MTP data for display | y an analogue value with limit check                 |      |
| 7 💶 🔹 tagName              | String[30]        |              | Non-retain                        | 1                                                                                                    |         | 4                                                                                                    |                |             | Instance name ide    | ntification                                          |      |
| 8 📲 🔹 enabled              | Bool              | FALSE        | Non-retain                        | Image: A start and a start a start |         | 4                                                                                                    |                |             | Functionality of con | strol module is enabled                              |      |
| 9 - alarmHighMessage       | Bool              | FALSE        | Non-retain *                      |                                                                                                    |         | ¥                                                                                                    |                | 1           | Message for alarm    | high limit (1: Message active: 0: Message inactive)  |      |
| 10 - warningHighMessage    | Bool              | FALSE        | Non-retain                        |                                                                                                    | 1121-14 | Image: Second second second |                | T           | Message for warnin   | ng high limit (1: Message active; 0: Message inactiv | e) 🗸 |
|                            |                   |              |                                   |                                                                                                    |         |                                                                                                    |                |             |                      |                                                      |      |
| alarmHinhMassana           |                   |              |                                   |                                                                                                    |         | riogram                                                                                                    |                |             | D Properties         | 1 Info (1) 0 Disconstitut                            |      |
| Correction Trutter Correct | dans.             |              |                                   |                                                                                                    | _       |                                                                                                    |                |             | S Properties         | into Diagnostics Plug-ins                            |      |
| General Texts Supervi      | sions             |              |                                   |                                                                                                    |         |                                                                                                    |                |             |                      |                                                      |      |
| General                    | Ge                | neral        |                                   |                                                                                                    |         |                                                                                                    |                |             |                      |                                                      |      |
| Consider tout field        |                   |              |                                   |                                                                                                    |         |                                                                                                    |                |             |                      |                                                      |      |
|                            |                   | )            | rvised parameter:<br>Delay time : | #HM.alarmHi<br>T#Oms                                                                                                    | ghMessa | 9e                                                                                                    | 3-             | Trigger:    | True                 | E False                                              |      |
|                            |                   |              | Condition 1:                      | 8                                                                                                    |         |                                                                                                    | 1              | C1 trigger: | True                 | False                                                |      |
|                            | (5                | )            | Condition 2:                      |                                                                                                    |         |                                                                                                    |                | C2 trigger: | True                 | V False                                              |      |
|                            | - E               |              | Condition 3:                      |                                                                                                    |         |                                                                                                    | 1              | C3 trigger: | True                 | ✓ False                                              |      |
|                            | 6                 | )            | Category:                         | 1: Alarm                                                                                                    |         | 78                                                                                                    | -              |             |                      |                                                      |      |
|                            |                   |              | Subcategory 1:                    |                                                                                                    |         |                                                                                                    | -              |             |                      |                                                      |      |
|                            |                   |              | Subcategory 2:                    |                                                                                                    |         |                                                                                                    | -              |             |                      |                                                      |      |
|                            |                   |              |                                   |                                                                                                    |         |                                                                                                    |                |             |                      |                                                      |      |
|                            | (7                | Alarm 1      | text (see settings):              | <plc name="">:</plc>                                                                                                    | distanc | e name>: <                                                                                                    | pecific text f | eld>        |                      |                                                      | 1    |
|                            |                   |              |                                   |                                                                                                    | _       |                                                                                                    |                |             |                      |                                                      |      |
|                            |                   |              |                                   |                                                                                                    |         |                                                                                                    |                |             |                      |                                                      | Y    |

(1) The monitoring type is set to "Error message" everywhere.

2 The supervised parameter is automatically set to the alarm display tag.

③ The supervision trigger is always set to "True".

(4) The delay time is always set to 0 milliseconds.

(5) No additional conditions are activated.

(6) The corresponding category is selected from the defined categories of the supervision settings under "Common data". The category depends on the alarm itself.

 $\bigodot$  The structure of the alarm text is already defined in the supervision settings under "Common data".

#### 4.6 Discrete alarms

| LCFL_AnaMon                                     |            |                                                                                                    |                                             |         |                                                                                                    |                     |            |          |                     |                      |                        |                      |                   |              |    |
|-------------------------------------------------|------------|----------------------------------------------------------------------------------------------------|---------------------------------------------|---------|----------------------------------------------------------------------------------------------------|---------------------|------------|----------|---------------------|----------------------|------------------------|----------------------|-------------------|--------------|----|
| Name                                            | Data type  | Default val.                                                                                                    | Retain                                      |         | Accessible f.                                                                                                    | Write               | Visible in | Setpoint | Supervision         | Comment              |                        |                      |                   |              |    |
| 4 🕣 🕶 Static                                    |            |                                                                                                    |                                             |         |                                                                                                    |                     |            |          |                     |                      |                        |                      |                   |              | ~  |
| 5 - HM "LCFL_typeM<br>6 - + mtpData "LCFL_typeM |            |                                                                                                    | Non-retain                                  |         |                                                                                                    |                     | 1          |          |                     | MTP data for dis     | playan analogue vi     | alue with limit chec | k (Siemens)       |              | 17 |
|                                                 |            | na Non-retain 🗸 🗸 🖌 MTP data for display                                                                                                    |                                             |         |                                                                                                    |                     |            |          | play an analogue vi | alue with limit chec | k                      |                      |                   |              |    |
| 7 💶 🔹 tagName                                   | String[30] | 14 .                                                                                                    | Non-retain                                  |         |                                                                                                    |                     | 1          |          |                     | Instance name        | identification         |                      |                   |              |    |
| 8 💶 🔹 enabled                                   | Bool       | FALSE                                                                                                    | Non-retain                                  |         | Image: A start and a start a start |                     | 1          |          |                     | Functionality of     | control module is e    | nabled               |                   |              |    |
| 9 🚭 🔹 alarmHighMessage                          | Bool       | FALSE                                                                                                    | Non-retain                                  |         |                                                                                                    |                     | 1          |          | 1                   | Message for all      | arm high limit (1: Me  | ssage active: 0: M   | essage inactive)  | ge inactive) |    |
| 10 💶 • warningHighMessage                       | Bool       | FALSE                                                                                                    | Non-retain                                  |         |                                                                                                    |                     |            |          | I                   | Message for wa       | rning high limit (1: I | Message active; 0:   | Message inactive) |              | V  |
| <                                               |            |                                                                                                    |                                             |         |                                                                                                    |                     |            |          |                     |                      |                        |                      |                   | >            |    |
|                                                 |            |                                                                                                    |                                             |         |                                                                                                    |                     | Program    |          |                     |                      |                        |                      |                   |              |    |
| alarmHighMessage                                |            |                                                                                                    |                                             |         |                                                                                                    |                     |            |          |                     | <b>Q</b> Properties  | 🚹 Info 🚹 🖞             | Diagnostics          | Plug-ins          |              | -  |
| General Texts Supervi                           | sions      |                                                                                                    |                                             |         |                                                                                                    |                     |            |          |                     |                      |                        |                      |                   |              |    |
| Specific text field                             | 8          | Enter a text a<br>Specific text fi<br><tag: "tag="" (<="" 1="" th=""><th>nd add the des<br/>ield:<br/>(SD_4)*&gt; : Proce</th><th>ired as</th><th>sociated valu</th><th>ies.<br/>per limit i</th><th>violated</th><th></th><th></th><th></th><th></th><th></th><th></th><th></th><th></th></tag:> | nd add the des<br>ield:<br>(SD_4)*> : Proce | ired as | sociated valu                                                                                                    | ies.<br>per limit i | violated   |          |                     |                      |                        |                      |                   |              |    |
|                                                 | (9)        | Tag 1 (SD_4):<br>#HMI.tagNam                                                                                                    | ne                                          |         |                                                                                                    |                     |            |          |                     |                      |                        |                      |                   |              |    |
|                                                 |            | Tag 2 (SD_5):                                                                                                    |                                             |         |                                                                                                    |                     |            |          |                     |                      |                        |                      |                   | 1.0          |    |
|                                                 |            | Tag 3 (SD_6):                                                                                                    |                                             |         |                                                                                                    |                     |            |          |                     |                      |                        |                      |                   |              |    |
|                                                 |            |                                                                                                    |                                             |         |                                                                                                    |                     |            |          |                     |                      |                        |                      |                   | 3            |    |

(8) The specific text field always starts with the tag name. For this purpose, the placeholder "<Tag: "Tag 1 (SD\_4)">" is used to use the linked tag. The specific text field is defined as follows: <Tag name> : <Alarm text>. The alarm text is provided in all supplied languages.

(9) The "tagName" tag from the "HMI" structure is linked in "Tag 1 (SD\_4)". This tag is a requirement for alarm filtering in the associated alarm overview (faceplate).

# 4.6 Discrete alarms

You can implement the supervision of your process with discrete alarms instead of ProDiag. This is possible with the "SIMATIC S7-1200", "SIMATIC S7-1500", and "SIMATIC S7-1500 Software Controller" hardware families.

A discrete alarm can be created for each alarm display tag marked with "Message" at the end in the tag designation.

Each individual discrete alarm is stored under the master copies in the "General > WinCC Unified > Discrete alarms > HMI alarms" folder. After the discrete alarms have been copied from the master copies, they can be found in your project tree under "<HMI device>[WinCC Unified PC RT] > HMI alarms" in the "Discrete alarms" tab.

# 4.6 Discrete alarms

| Discrete ala                      | arms                                 |          |                         |                                                                          |                                                                                                    |                           |                                      |  |  |
|-----------------------------------|--------------------------------------|----------|-------------------------|--------------------------------------------------------------------------|----------------------------------------------------------------------------------------------------|---------------------------|--------------------------------------|--|--|
| P ID .                            | Name                                 | e        |                         | Alarm text                                                               |                                                                                                    | Alarm class               | Trigger tag                          |  |  |
|                                   | P 🙀 1 🕒 LCFL_AnaMon_AlarmHighMessage |          |                         | <plc name=""> : <instance name=""> : @1%s@ : Process va</instance></plc> | lue - Alarm upper limit violated                                                                               | Alarm - high or low       | InstAnaMon_1200.alarmHighMessage     |  |  |
| P 2 LCFL_AnaMon_WarningLowMessage |                                      |          | WarningLowMessage       | <plc name="">: <instance name="">: @1%s@ : Process vi</instance></plc>   | lue - Warning upper limit violated                                                                             | Warning - high or low     | InstAnaMon_1200.warningLowMessage    |  |  |
| P 🙀 3                             | LCFL,                                | AnaMon   | ToleranceHighMessage    | <plc name=""> : <instance name=""> : @1%s@ : Process w</instance></plc>  | lue - Tolerance upper limit violate                                                                            | d Tolerance - high or low | InstAnaMon_1200.toleranceHighMessage |  |  |
| P 🙀 4                             | LCFL                                 | AnaMon   | ToleranceLowMessage     | <plc name=""> : <instance name=""> : @1%s@ : Process vi</instance></plc> | <plc name=""> : <instance name=""> : @1%s@ : Process value - Tolerance lower limit violated T</instance></plc> |                           |                                      |  |  |
| P 🙀 5                             | LCFL,                                | AnaMon.  | _WarningHighMessage     | <plc name=""> : <instance name=""> : @1%s@ : Process vi</instance></plc> | lue - Warning lower limit violated                                                                             | Warning - high or low     | InstAnaMon_1200.warningHighMessage   |  |  |
| P 🙀 6                             | LCFL,                                | AnaMon.  | AlarmLowMessage         | <plc name=""> : <instance name=""> : @1%s@ : Process va</instance></plc> | lue - Alarm lower limit violated                                                                               | Alarm - high or low       | InstAnaMon_1200.alarmLowMessage      |  |  |
| P 🙀 7                             | LCFL                                 | _BinMon_ | ValueMessage            | <plc name=""> : <instance name=""> : @1%s@ : Process va</instance></plc> | lue - Binary value is set                                                                                      | Alarm - high or low       | InstBinMon_1200.valueMessage         |  |  |
| LCFL_AnaMon                       | Alarm                                | 1HighMe  | essage (Discrete alarm) |                                                                          |                                                                                                    |                           |                                      |  |  |
| Properties                        | Eve                                  | ents     | Texts                   |                                                                          |                                                                                                    |                           |                                      |  |  |
|                                   |                                      | []       | General                 |                                                                          |                                                                                                    |                           |                                      |  |  |
| General                           |                                      | _        |                         |                                                                          |                                                                                                    |                           |                                      |  |  |
| Trigger                           |                                      | _        | Settings                |                                                                          |                                                                                                    |                           |                                      |  |  |
| Alarm texts                       |                                      | _        |                         |                                                                          |                                                                                                    |                           |                                      |  |  |
| Info text                         |                                      | - 1      | (1)                     | 1 0                                                                      |                                                                                                    |                           |                                      |  |  |
| Alarm paramet                     | ter                                  |          | alarm class             | Alarm - high or low                                                      |                                                                                                    |                           |                                      |  |  |
| Acknowledgme                      | ent                                  |          |                         | series and a real of the                                                 |                                                                                                    |                           |                                      |  |  |
|                                   |                                      |          | $\frown$                |                                                                          |                                                                                                    |                           |                                      |  |  |
|                                   |                                      |          | 3 Name:                 | LCFL_AnaMon_AlarmHig                                                     |                                                                                                    |                           |                                      |  |  |
|                                   |                                      |          |                         |                                                                          |                                                                                                    |                           |                                      |  |  |
|                                   |                                      |          | 4 Priority:             | 12 🗢                                                                     |                                                                                                    |                           |                                      |  |  |
|                                   |                                      |          |                         |                                                                          |                                                                                                    |                           |                                      |  |  |
|                                   |                                      | E I      | Alarm context           |                                                                          |                                                                                                    |                           |                                      |  |  |
|                                   |                                      |          | Origin:                 |                                                                          |                                                                                                    |                           |                                      |  |  |
|                                   |                                      |          | Area:                   | HM RT 1::Alarming                                                        |                                                                                                    |                           |                                      |  |  |
|                                   |                                      |          |                         |                                                                          |                                                                                                    |                           |                                      |  |  |

① A unique ID is assigned for each discrete alarm.

(2) Each discrete alarm is already assigned to an existing alarm class defined under the alarm classes of the HMI device.

③ The name of the discrete alarm is already predefined with "LCFL\_<Name>\_<Alarm display tag>". The name of each discrete alarm must be unique in the HMI device. If the name of the discrete alarm already exists when copying, a \_<sequential number> is appended to the name of the discrete alarm.

④ The priority is set to the same priority as that of the associated alarm class.

| Discrete alar                                                                     | ms                               |                              |                                          |                                                             |                                                |                         |                                      |
|-----------------------------------------------------------------------------------|----------------------------------|------------------------------|------------------------------------------|-------------------------------------------------------------|------------------------------------------------|-------------------------|--------------------------------------|
| P ID .                                                                            | Name                             |                              |                                          | Alarm text                                                  |                                                | Alarm class             | Trigger tag                          |
|                                                                                   | LCFL_AnaM                        | on_AlarmHighMessage          |                                          | <plc name=""> : <instance name=""> : @1%s@</instance></plc> | Process value - Alarm upper limit violated     | Alarm - high or low     | InstAnaMon_1200.alarmHighMessage     |
| P 🙀 2                                                                             | LCFL_AnaM                        | on_WarningLowMessage         |                                          | <plc name="">: <instance name="">: @1%s@</instance></plc>   | Process value - Warning upper limit violated   | Warning - high or low   | InstAnaMon_1200.warningLowMessage    |
| P 🙀 3                                                                             | LCFL_AnaM                        | on_ToleranceHighMessag       | je                                       | <plc name=""> : <instance name=""> : @1%s@</instance></plc> | Process value - Tolerance upper limit violated | Tolerance - high or low | InstAnaMon_1200.toleranceHighMessage |
| P 😽 4                                                                             | LCFL_AnaM                        | on_ToleranceLowMessage       | e                                        | <plc name="">: <instance name="">: @1%s@</instance></plc>   | Process value - Tolerance lower limit violated | Tolerance - high or low | InstAnaMon_1200.toleranceLowMessage  |
| P 🙀 5                                                                             | 5 LCFL_AnaMon_WarningHighMessage |                              |                                          | <plc name="">: <instance name="">: @1%s@</instance></plc>   | Process value - Warning lower limit violated   | Warning - high or low   | InstAnaMon_1200.warningHighMessage   |
| P 🙀 6                                                                             | LCFL_AnaM                        | on_AlarmLowMessage           |                                          | <plc name=""> : <instance name=""> : @1%s@</instance></plc> | Process value - Alarm lower limit violated     | Alarm - high or low     | InstAnaMon_1200.alarmLowMessage      |
| P 🙀 7                                                                             | LCFL_BinMo                       | n_ValueMessage               |                                          | <plc name=""> : <instance name=""> : @1%s@</instance></plc> | Process value - Binary value is set            | Alarm - high or low     | InstBinMon_1200.valueMessage         |
| Properties                                                                        | Events                           | Texts Trigger                |                                          |                                                             |                                                |                         |                                      |
| General<br>Trigger<br>Alarm texts<br>Info text<br>Alarm paramete<br>Acknowledgmer | er<br>nt                         | Settings<br>5<br>6<br>7<br>7 | Tag: Instâna<br>Bit: O<br>Mode: Rising e | Mon_1200 alarmHighMes 🕛<br>G                                |                                                |                         |                                      |

(5) The user must assign the corresponding alarm display tag, marked with "Message" at the end of the tag designation, to the discrete alarm.

- 6 Since the alarm display tag is a binary variable, bit 0 is selected here.
- ⑦ "Mode" is always set to "Rising edge".

# 4.6 Discrete alarms

| Discrete alarms                                                                    |                          |                                                                                                    |                           |                                     |
|------------------------------------------------------------------------------------|--------------------------|----------------------------------------------------------------------------------------------------|---------------------------|-------------------------------------|
| P ID Name                                                                          |                          | Alarm text                                                                                                   | Alarm class               | Trigger tag                         |
| P 3 1 CFL AnaM                                                                     | lon_AlarmHighMessage     | <plc name=""> : <instance name=""> : @1%s@ : Process value - Alarm upper limit violated</instance></plc>     | Alarm - high or low       | InstAnaMon_1200.alarmHighMessage    |
| P 2 LCFL AnaM                                                                      | lon_WarningLowMessage    | <plc name=""> : <instance name=""> : @1%s@ : Process value - Warning upper limit violated</instance></plc>   | Warning - high or low     | InstAnaMon_1200.warningLowMessage   |
| P 3 LCFL_AnaM                                                                      | lon_ToleranceHighMessage | <plc name=""> : <instance name=""> : @1%s@ : Process value - Tolerance upper limit violate</instance></plc>  | d Tolerance - high or low | InstAnaMon_1200.toleranceHighMessag |
| P 4 LCFL_AnaM                                                                      | lon_ToleranceLowMessage  | <plc name=""> : <instance name=""> : @1%s@ : Process value - Tolerance lower limit violated</instance></plc> | Tolerance - high or low   | InstAnaMon_1200.toleranceLowMessag  |
| P S LCFL_AnaM                                                                      | lon_WarningHighMessage   | <plc name=""> : <!-- distance name--> : @1%s@ : Process value - Warning lower limit violated</plc>           | Warning - high or low     | InstAnaMon_1200.warningHighMessage  |
| P G LCFL_AnaM                                                                      | lon_AlarmLowMessage      | <plc name=""> : <instance name=""> : @1%s@ : Process value - Alarm lower limit violated</instance></plc>     | Alarm - high or low       | InstAnaMon_1200.alarmLowMessage     |
| P 🙀 7 LCFL_BinMc                                                                   | on_ValueMessage          | <plc name=""> : <instance name=""> : @1%s@ : Process value - Binary value is set</instance></plc>            | Alarm - high or low       | InstBinMon_1200.valueMessage        |
| LCFL_AnaMon_AlarmHigh                                                              | Message [Discrete alarm] |                                                                                                    |                           |                                     |
| Properties Events                                                                  | Texts                    |                                                                                                    |                           |                                     |
| General<br>Trigger<br>Namm texts<br>Info text<br>Alarm parameter<br>Acknowledgment | Alarm texts              | :name>: <instance name="">: @1%s@ : Process value -</instance>                                               |                           |                                     |

(8) The alarm text is defined as follows: <PLC name> : <Instance name> : <Tag name> : <Alarm text>. The alarm text is provided in all required languages. The user must replace the placeholders <PLC name> and <Instance name> with the corresponding names in all available languages.

| Discrete alar                                                                     | ms         |               |                                                                                                    |                                                                                                    |                                                                                                   |                    |                                |                         |                                      |  |
|-----------------------------------------------------------------------------------|------------|---------------|----------------------------------------------------------------------------------------------------|----------------------------------------------------------------------------------------------------|---------------------------------------------------------------------------------------------------|--------------------|--------------------------------|-------------------------|--------------------------------------|--|
| P ID .                                                                            | Name       |               |                                                                                                    | Alarm text                                                                                                    |                                                                                                   |                    |                                | Alarm class             | Trigger tag                          |  |
|                                                                                   | LCFL_AnaM  | on_AlarmHigh  | Message                                                                                                    | <plc name="">: <instance< th=""><th>e name&gt;: @1%s@</th><th>: Process value -/</th><th>Alarm upper limit violated</th><th>Alarm - high or low</th><th>InstAnaMon_1200.alarmHighMessage</th></instance<></plc>                                                                                                    | e name>: @1%s@                                                                                    | : Process value -/ | Alarm upper limit violated     | Alarm - high or low     | InstAnaMon_1200.alarmHighMessage     |  |
| P 🙀 2                                                                             | LCFL_AnaM  | on_WarningLo  | owMessage                                                                                                    | <plc name="">: <instand< th=""><th>e name&gt;: @1%s@</th><th>: Process value -1</th><th>Naming upper limit violated</th><th>Warning - high or low</th><th>InstAnaMon_1200.warningLowMessage</th></instand<></plc>                                                                                                    | e name>: @1%s@                                                                                    | : Process value -1 | Naming upper limit violated    | Warning - high or low   | InstAnaMon_1200.warningLowMessage    |  |
| P 🙀 3                                                                             | LCFL_AnaM  | on_Toleranceh | HighMessage                                                                                                    | <plc name="">: <instand< th=""><th>e name&gt;:@1%s@</th><th>: Process value -1</th><th>folerance upper limit violated</th><th>Tolerance - high or low</th><th>InstAnaMon_1200.toleranceHighMessage</th></instand<></plc>                                                                                                    | e name>:@1%s@                                                                                     | : Process value -1 | folerance upper limit violated | Tolerance - high or low | InstAnaMon_1200.toleranceHighMessage |  |
| P 🙀 4                                                                             | LCFL_AnaM  | on_ToleranceL | LowMessage                                                                                                    | <plc name=""> : <instand< th=""><th>e name&gt;: @1%s@</th><th>: Process value -1</th><th>folerance lower limit violated</th><th>Tolerance - high or low</th><th>InstAnaMon_1200.toleranceLowMessage</th></instand<></plc>                                                                                                    | e name>: @1%s@                                                                                    | : Process value -1 | folerance lower limit violated | Tolerance - high or low | InstAnaMon_1200.toleranceLowMessage  |  |
| P 🙀 5                                                                             | LCFL_AnaM  | on_WarningHi  | ighMessage                                                                                                    | <plc name=""> : <instance< th=""><th>e name&gt;:@1%s@</th><th>: Process value -1</th><th>Naming lower limit violated</th><th>Warning - high or low</th><th>InstAnaMon_1200.warningHighMessage</th></instance<></plc>                                                                                                    | e name>:@1%s@                                                                                     | : Process value -1 | Naming lower limit violated    | Warning - high or low   | InstAnaMon_1200.warningHighMessage   |  |
| P 57 6                                                                            | LCFL_AnaM  | on_AlarmLowf  | Message                                                                                                    | <plc name=""> : <instance< th=""><th>e name&gt;: @1%s@</th><th>: Process value -/</th><th>Alarm lower limit violated</th><th>Alarm - high or low</th><th>InstAnaMon_1200.alarmLowMessage</th></instance<></plc>                                                                                                    | e name>: @1%s@                                                                                    | : Process value -/ | Alarm lower limit violated     | Alarm - high or low     | InstAnaMon_1200.alarmLowMessage      |  |
| P 🙀 7                                                                             | LCFL_BinMo | n_ValueMessi  | age                                                                                                    | <plc name="">: <instance< td=""><td colspan="3"><plc name=""> : <instance name=""> : @1%s@ : Process value - Binary value is set</instance></plc></td><td>Alarm - high or low</td><td colspan="2">Inst8inMon_1200.valueMessage</td></instance<></plc>                                                                                                    | <plc name=""> : <instance name=""> : @1%s@ : Process value - Binary value is set</instance></plc> |                    |                                | Alarm - high or low     | Inst8inMon_1200.valueMessage         |  |
| LCFL_AnaMon_                                                                      | AlarmHighl | Message [Di   | iscrete alarm]                                                                                                    |                                                                                                    |                                                                                                   |                    |                                |                         |                                      |  |
| Properties                                                                        | Events     | Texts         | 1                                                                                                    |                                                                                                    |                                                                                                   |                    |                                |                         |                                      |  |
|                                                                                   | [          | Aarm para     | ameter                                                                                                    |                                                                                                    |                                                                                                   |                    |                                |                         |                                      |  |
| General<br>Trigger<br>Alarm texts<br>Info text<br>Alarm paramete<br>Acknowledgmer | er<br>nt   | Setting<br>9  | Parameter 1:<br>Parameter 2:<br>Parameter 3:<br>Parameter 4:<br>Parameter 4:<br>Parameter 5:<br>Parameter 7:<br>Parameter 8:<br>Parameter 9:<br>Parameter 10: | InstAnaMon_1200.tagName<br><no value=""><br/><no value=""><br/><no th="" v<=""><th>8 m<br/>8 m<br/>8 m<br/>8 m<br/>8 m<br/>8 m<br/>8 m<br/>8 m<br/>8 m<br/>8 m</th><th></th><th></th><th></th><th></th></no></no> | 8 m<br>8 m<br>8 m<br>8 m<br>8 m<br>8 m<br>8 m<br>8 m<br>8 m<br>8 m                                |                    |                                |                         |                                      |  |

(9) The "tagName" tag from the "HMI" structure must be linked under "Parameter 1". The placeholder "1%s" is replaced by the string of the "tagName" tags in the alarm text.

#### Alarms

4.6 Discrete alarms

# **Program blocks**

# 5.1 Common Blocks

A Common Block is a subfunction of a function block that provides a specific functionality. This functionality is called by the function block. The Common Block takes on a specific task in this case and then refers back to the called location.

A Common Block is identified by an identifier (e.g. FeedbackMonitoring). Data is transferred to the identifier in the form of arguments from the calling function block for processing. The Common Blocks (e.g. Feedback**Mon**itoring) are used by several function blocks (e.g. **Mon**BinVlv and **Mon**BinDrv).

A function block that calls a Common Block is used in an organization block. The Common Block is automatically stored in the program folders of your project in the process.

# 5.1.1 DriveInterconnector

# 5.1.1.1 LCFL\_DriveInterconnector – Description of function

# Object name (type + number) and family

Family: Common

# Description

The "LCFL\_DriveInterconnector" function is used for the following application areas:

- Expand LCFL\_Aggregate8 with the drive interconnector interface by up to 8 connections
- Expand LCFL drives with the drive interconnector interface by 1 connector

With the LCFL\_DriveInterconnector you have the possibility to connect the LCFL drives (LCFL\_MonBinDrv, LCFL\_MonAnaDrv, LCFL\_MonBinDrv, LCFL\_MonAnaVlv) to a higher-level control, such as LCFL\_Aggregate8 (LCFL\_Aggr8). The higher-level control can send control information, for example send commands to the drive. The drive can, for example, send status information to the higher-level control.

### Data from the drive to the higher-level control

| Name                            | Data type | Description                                                                   |
|---------------------------------|-----------|-------------------------------------------------------------------------------|
| status                          | Byte      | Bit0: Enabled; Bit1: Ready to start; Bit2:<br>Started; Bit3 7: For future use |
| operatingCounters.operatingTime | Real      | Running time meter (summed)                                                   |

#### Program blocks

# 5.1 Common Blocks

| Name                        | Data type  | Description                                                                  |
|-----------------------------|------------|------------------------------------------------------------------------------|
| operatingCounters.cycleTime | Real       | Cycle time meter                                                             |
| operatingCounters.switches  | DInt       | Current number of switching operations                                       |
| driveType                   | UInt       | 0: Not connected, 1: Valve; 2: Motor;<br>2000-2999: Reserved for LCFL blocks |
| tagName                     | String[30] | Instance name identification                                                 |

#### Data from the higher-level control to the drive

| Name              | Data type  | Description                                                           |
|-------------------|------------|-----------------------------------------------------------------------|
| start             | Bool       | 1: Start (open); 0: Stop (close)                                      |
| directionReversal | Bool       | 1: Reverse; 0: Forward                                                |
| controlType       | UInt       | 0: Not connected (standalone);<br>2000-2999: Reserved for LCFL blocks |
| tagName           | String[30] | Instance name identification                                          |

# Configuration

# LCFL drives

All LCFL drives are equipped with the input/output parameter "interconnector".

The function is called within an LCFL\_function block. The "interconnector" input/ output parameter on the LCFL function block must be associated with the "LCFL\_typeDriveInterconnector" data type.

# Standalone mode of the drive

To operate in standalone mode, the interconnector is connected to an empty interconnector, preferably to its own configuration:

Instance DB of LCFL\_Drive.interconnector := LCFL\_typeConfigDrive.standaloneDrive

In this case, the drive is controlled in the classic sense, as described in the Drives sections.

# Interconnector mode of the drive / LCFL\_Aggr8 as a higher-level control

To operate in interconnector mode, the drive is connected to the interconnector tag of the higher-level control (e.g. LCFL\_Aggr8):

Instance DB of LCFL\_Drive.interconnector := LCFL\_typeConfigAggr8.driveInterconnectors[0..7]

LCFL\_Aggr8 can control up to 8 drives. Therefore 8 interconnector-slot-interconnectors[0..7] are available, where 0 refers to the connection point of the control module (drive) 1 and so on.

The aggregate is connected via the input/output parameter "interconnector" to the LCFL\_function block via the data type "LCFL\_typeDriveInterconnector" or via the input/

output parameter "configuration" to the LCFL\_Agg8 function block via the data type "LCFL\_typeConfigAggr8".

# 5.1.2 FeedbackMonitoring

# 5.1.2.1 LCFL\_FeedbackMonitoring – Description of function

# Object name (type + number) and family

Type + number: FB 2000 Family: Common

# Description

The "LCFL\_FeedbackMonitoring" function monitors the feedback messages and distinguishes between static and dynamic errors.

#### Feedback monitoring

You can activate or deactivate the feedback monitoring:

| Feedback monitoring   | Parameter | Description                                                                                                |
|-----------------------|-----------|----------------------------------------------------------------------------------------------------|
| Activate / Deactivate | monitorEn | monitorEn = 1<br>Feedback monitoring is activated.<br>monitorEn = 0<br>Feedback monitoring is deactivated. |

The following errors can occur during activated monitoring:

| Error         |                 | Parameter               | Description                                                                                                    |  |
|---------------|-----------------|-------------------------|----------------------------------------------------------------------------------------------------|--|
| Static error  | Feedback error  | monitorStaticErr        | A static error occurs if, for example,                                                                                                    |  |
|               | Monitoring time | monitorStaticTime       | a valve changes its state without a<br>change in control, and this lasts lor<br>ger than the configured monitoring<br>time. This error indicates, for exam<br>ple, the loss of supply energy.         |  |
| Dynamic error | Feedback error  | monitor Dynami-<br>cErr | A dynamic error occurs, for exam-<br>ple, if the state of a valve does not                                                                                                    |  |
|               | Monitoring time | monitorDynamic-<br>Time | change during the monitoring time,<br>or changes incorrectly, even though<br>a change has occurred in the con-<br>troller. This error can indicate a me-<br>chanical valve problem, for exam-<br>ple. |  |

#### Safe position

You have the option of activating a safe position. When an error occurs, for example, a valve then automatically enters a configured safe position.

| Safe position         | Parameter      | Description                                                                                                    |
|-----------------------|----------------|----------------------------------------------------------------------------------------------------|
| Activate / Deactivate | monitorSafePos | monitorSafePos = 1<br>The safe position is activated. The object moves<br>to the configured safe position in the case of an<br>error.<br>monitorSafePos = 0<br>The safe position is deactivated. In the case of an<br>error, the object remains in the current state. |

# Configuration

The function is called within an LCFL function block. The block interface is supplied by the calling LCFL function block.

# 5.1.3 Interlock

# 5.1.3.1 LCFL\_Interlock – Description of function

# Object name (type + number) and family

Type + number: FB 2003

Family: Common

## Description

The "LCFL\_Interlock" function manages the interlock of an LCFL function block. The function supports three interlock types:

- Authorization Permit or lock operation of the faceplate.
- Interlock Allow an object status change (e.g. a valve) or lock it (interlock without resetting).
- Protection Allow or lock an object status change (e.g. a valve). A reset is required to enable a status change once again (interlock with reset).

You can activate or deactivate the interlocks:

| Interlocks                             | Parameter   | Description                                                                                          |
|----------------------------------------|-------------|----------------------------------------------------------------------------------------------------|
| Authorization<br>Activate / Deactivate | permitEn    | permitEn = 1<br>The authorization is activated.<br>permitEn = 0<br>The authorization is deactivated. |
| Interlock<br>Activate / Deactivate     | interlockEn | interlockEn = 1<br>The interlock is activated.<br>interlockEn = 0<br>The interlock is deactivated.   |
| Protection<br>Activate / Deactivate    | protectEn   | protectEn = 1<br>The protection is activated.<br>protectEn = 0<br>The protection is deactivated.     |

# **Displaying interlocks**

The current interlocks are connected to the inputs of the calling LCFL function blocks:

| Interlock                              | Parameter | Description                                                                                                    |
|----------------------------------------|-----------|----------------------------------------------------------------------------------------------------|
| Authorization<br>Activate / Deactivate | permit    | permit = 1<br>The authorization is activated. The safe posi-<br>tion (safePos) of the object can be exited. The<br>activation has no effect when the function<br>block is not in the safe position.                  |
|                                        |           | The authorization is deactivated.                                                                                                    |
| Interlock<br>Activate / Deactivate     | interlock | interlock = 1<br>The interlock is deactivated. The current con-<br>trol of the object becomes active in automatic<br>mode. The state of the object can be changed<br>again in the operator mode.                     |
|                                        |           | interlock = 0<br>The interlock is activated, and the function<br>block moved into the safe position. The state<br>of the object can no longer be changed. The<br>operation mode can still be changed.                |
| Protection<br>Activate / Deactivate    | protect   | protect = 1<br>The protection is deactivated. The operator<br>must perform a reset in the faceplate<br>(HMI.mtpData.ResetOp) or an activation se-<br>quence by means of interconnection (reset)<br>must be executed. |
|                                        |           | protect = 0<br>The protection is activated and moves the object to the safe position.                                                                                                    |

#### Note

If no safe position is configured, the object remains in the current position.

### Configuration

The function is called within an LCFL function block. The block interface is supplied by the calling LCFL function block.

# 5.1.4 Maintenance

# 5.1.4.1 LCFL\_Maintenance – Description of function

# **Object name (type + number) and family**

Type + number: FB 2004 Family: Common

### Description

The "LCFL\_Maintenance" function is used for the following application areas:

- Measure the actual operating time of the drive.
- Measure the actual cycle time of the drive.
- Measure the number of status changes to determine how many times the drive has been switched to the on status.
- Measure the number of alarms to determine how often the drive displays an alarm.
- Compare the actual values with the associated limit value.
- Change the actual values and limit values on the HMI.

#### "controlActive" input

The "controlActive" input indicates whether the drive is active. If the drive is active (controlActive = 1), this information is used as a calculation basis for the operating time and cycle time.

#### "alarmActive" input

The "alarmActive" input indicates whether the drive is in an alarm state. If the alarm status is active (alarmActive = 1), this information is used as a calculation basis for the number of status changes and alarms.

#### Limits

You have the option to set limit values for operating time, cycle time, number of status changes and number of alarms. The faceplate displays the actual values and their limit values. If the actual value is greater than or equal to the limit value, the actual value is displayed with a yellow border in the faceplate.

This information can be used to display a yellow warning on the drive icon and on the Home view, and to issue alarms in the Alarm view.

If a limit value is set to 0, the associated value evaluation remains active. The limit-dependent signals are deactivated at the function block output and at the HMI.

### Configuration

The function is called within an LCFL\_function block. All inputs must be interconnected. The "configuration" input/output parameter on the LCFL function block must be associated with the LCFL\_typeConfigMaintenance data type.

#### **Operating time**

The times when the drive is activated are summed up as operating time. The "HMI.operatingTimeAct" parameter contains the current operating time. When the limit of operating time (HMI.operatingTimeLimit) is reached, the corresponding state "HMI.operatingTimeReached = 1" is set.

#### Cycle time

The time elapsed since the last switch-on is summed up as cycle time. The parameter "HMI.cycleTimeAct" contains the current cycle time. When the limit of the cycle time (HMI.cycleTimeLimit) is reached, the corresponding state "HMI.cycleTimeReached = 1" is set.

#### Number of status changes

Whenever the drive is activated, the number is increased. Deactivation of the drive is not counted. The "HMI.switchCounterAct" parameter contains the current number of status changes. When the limit of the quantity (HMI.switchCounterLimit) is reached, the corresponding state "HMI.switchCounterReached = 1" is set.

#### Number of alarms

Whenever the drive indicates an alarm, the number of alarms is increased. The "HMI.alarmCounterAct" parameter contains the current number of alarms. When the limit of the quantity (HMI.alarmCounterLimit) is reached, the corresponding state "HMI.alarmCounterReached = 1" is set.

# 5.1.5 OperationMode

# 5.1.5.1 LCFL\_OperationMode – Description of function

# Object name (type + number) and family

Type + number: FB 2001

Family: Common

# Description

The "LCFL\_OperationMode" function manages the operation mode of an LCFL function block. The function supports three operation modes:

- Offline
- Operator
- Automatic

The operator mode is active when the PLC is started. Depending on the value of the "stateChannel" input, the mode can be changed by the HMI inputs or the PLC inputs. The changes are made by operator interaction or automatic interaction.

| Changing the operation<br>mode by operator inter-<br>action | Parameter                     | Description                                                                                           |
|-------------------------------------------------------------|-------------------------------|----------------------------------------------------------------------------------------------------|
| Offline mode<br>Activate / Deactivate                       | stateOfflineByOperator        | stateOfflineByOperator = 1<br>The offline mode is activated through an operator<br>interaction.       |
|                                                             |                               | stateOfflineByOperator = 0<br>The offline mode is deactivated through an oper-<br>ator interaction.   |
| Operator mode<br>Activate / Deactivate                      | stateOperatorByOpera-<br>tor  | stateOperatorByOperator = 1<br>The operator mode is activated through an oper-<br>ator interaction.   |
|                                                             |                               | stateOperatorByOperator = 0<br>The operator mode is deactivated through an op-<br>erator interaction. |
| Automatic mode<br>Activate / Deactivate                     | stateAutomaticByOper-<br>ator | stateAutomaticByOperator = 1<br>The automatic mode is activated through an op-<br>erator interaction. |
|                                                             |                               | stateAutomaticByOperator = 0<br>The automatic mode is deactivated through an<br>operator interaction. |

| Changing the operation<br>mode by automatic in-<br>teraction | Parameter                      | Description                                                                                             |
|--------------------------------------------------------------|--------------------------------|----------------------------------------------------------------------------------------------------|
| Offline mode<br>Activate / Deactivate                        | stateOfflineByAutomatic        | stateOfflineByAutomatic = 1<br>The offline mode is activated through an auto-<br>matic interaction.     |
|                                                              |                                | stateOfflineByAutomatic = 0<br>The offline mode is deactivated through an auto-<br>matic interaction.   |
| Operator mode<br>Activate / Deactivate                       | stateOperatorByAuto-<br>matic  | stateOperatorByAutomatic = 1<br>The operator mode is activated through an auto-<br>matic interaction.   |
|                                                              |                                | stateOperatorByAutomatic = 0<br>The operator mode is deactivated through an au-<br>tomatic interaction. |
| Automatic mode<br>Activate / Deactivate                      | stateAutomaticByAuto-<br>matic | stateAutomaticByAutomatic = 1<br>The automatic mode is activated through an au-<br>tomatic interaction. |
|                                                              |                                | stateAutomaticByAutomatic = 0<br>The automatic mode is deactivated through an<br>automatic interaction. |

The following diagram shows how to switch between the different operation modes:

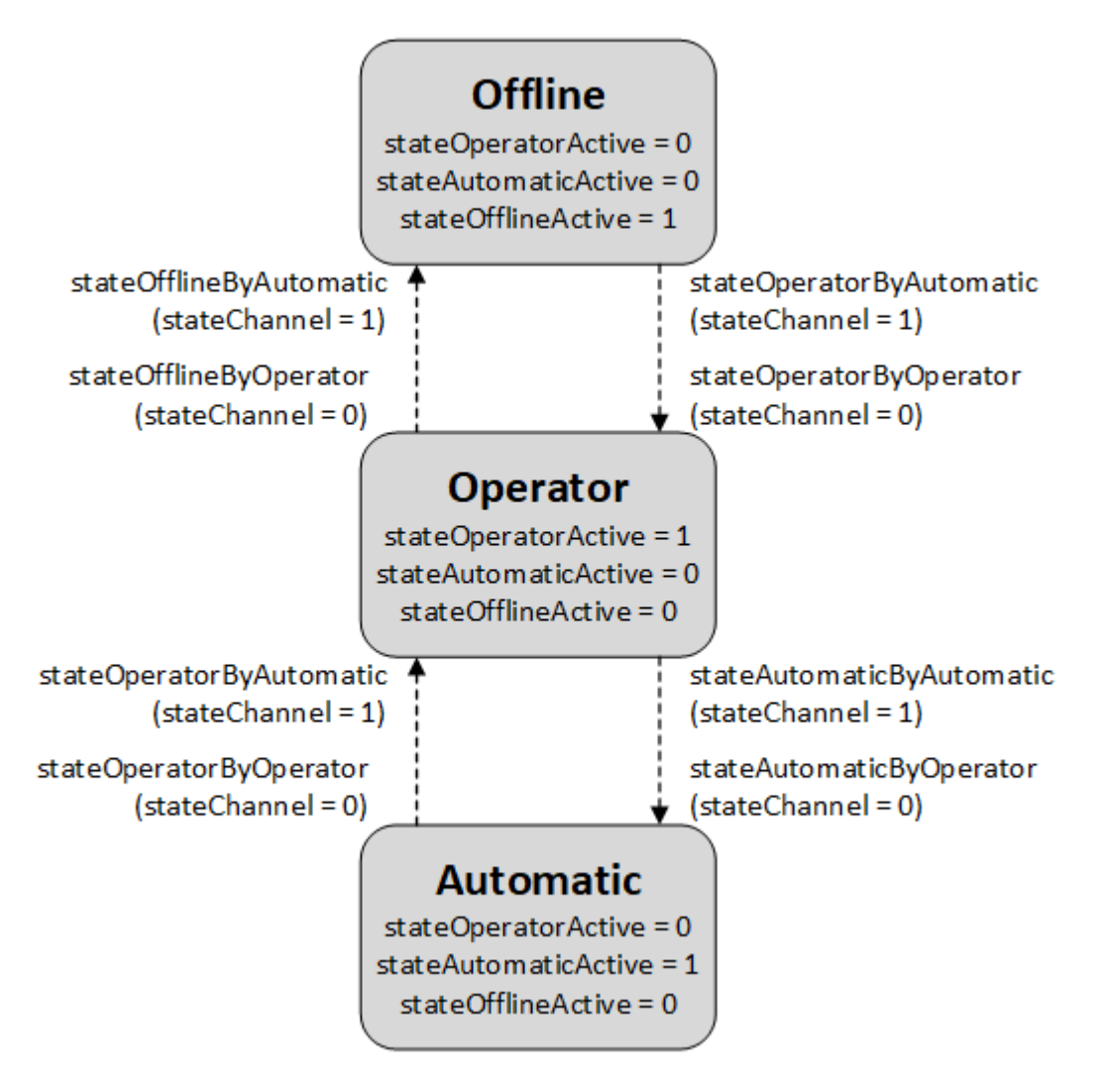

The offline mode has a higher priority than the operator mode. The operator mode has a higher priority than the automatic mode. If all three states are requested simultaneously, the object status is set to "Offline". If the operator mode and the automatic mode are requested simultaneously, the object status is set to "Operator".

The direct transition from "Offline" to "Automatic" is not permitted.

# Display of the current operation mode

The current mode is displayed at the outputs of the calling LCFL function blocks:

| Operation mode                      | Parameter            | Description                                                 |
|-------------------------------------|----------------------|-------------------------------------------------------------|
| Offline mode<br>Active / Inactive   | stateOfflineActive   | stateOfflineActive= 1<br>The offline mode is active.        |
|                                     |                      | stateOfflineActive = 0<br>The offline mode is inactive.     |
| Operator mode<br>Active / Inactive  | stateOperatorActive  | stateOperatorActive = 1<br>The operator mode is active.     |
|                                     |                      | stateOperatorActive = 0<br>The operator mode is inactive.   |
| Automatic mode<br>Active / Inactive | stateAutomaticActive | stateAutomaticActive = 1<br>The automatic mode is active.   |
|                                     |                      | stateAutomaticActive = 0<br>The automatic mode is inactive. |

# Configuration

The function is called within an LCFL function block. The block interface is supplied by the calling LCFL function block.

- 5.1.6 OSLevel
- 5.1.6.1 LCFL\_OSLevel Description of function

# Object name (type + number) and family

Family: Common

# Description

With the "LCFL\_OSLevel" function, you can specify whether read permission or write permission is given for the views within the faceplates.

The OS Level provides a mechanism for monitoring the writing at multiple operator levels. Each operating level (e.g. local control room / central control room) is assigned a corresponding number. If the operator level value and the operating system level value from the object match, the control elements permit the write command, otherwise the fields are disabled. This prevents unauthorized write access at the operator level. The operator level value is stored in a central data storage location within the OS level. All operator levels access one and the same value.

To enable independent operation, a distinction is made between two cases:

| State        | Meaning                                                    |
|--------------|------------------------------------------------------------|
| OS level = 0 | Manual operation is only allowed via local opera-<br>tion. |
| OS level > 0 | Manual operation is only permitted via the station mode.   |

# Selection of the OS level

The OS level for the HMI can be selected via a symbolic I/O field.

| Local operation<br>(OS level = 0) | • |
|-----------------------------------|---|
|-----------------------------------|---|

The following properties are set in the symbolic I/O field:

| Name          | Туре         | Value        |
|---------------|--------------|--------------|
| Process value | Internal tag | LCFL_OSLevel |
| Resource list | Text list    | LCFL_OSLevel |

#### Procedure

- 1. Drag and drop the "LCFL\_InternalTags" tag list from the master copy into the "HMI tags" folder in your project.
- 2. Drag and drop the "LCFL\_OSLevel" text list from the master copy into the "Text and graphic lists" folder in your project.
- 3. Drag and drop a symbolic I/O field from the "Tools > Elements" area into your central screen.
- 4. In the Inspector window, go to "Properties > Properties > General".
- 5. Select the "Tag" property under "Process value" in the "Dynamization" column.
- 6. On the right, under "Process > Tag", select the "LCFL\_OSLevel" tag from the "LCFL\_InternalTags" tag list.
- 7. In the Inspector window, go to "Properties > Properties > General".
- 8. Select the "LCFL\_OSLevel" text list under "Resource list" in the "Static value" column.

# Visualization in the faceplate

The individual views of the faceplate in runtime show as follows whether operator authorization is granted via the OS level:

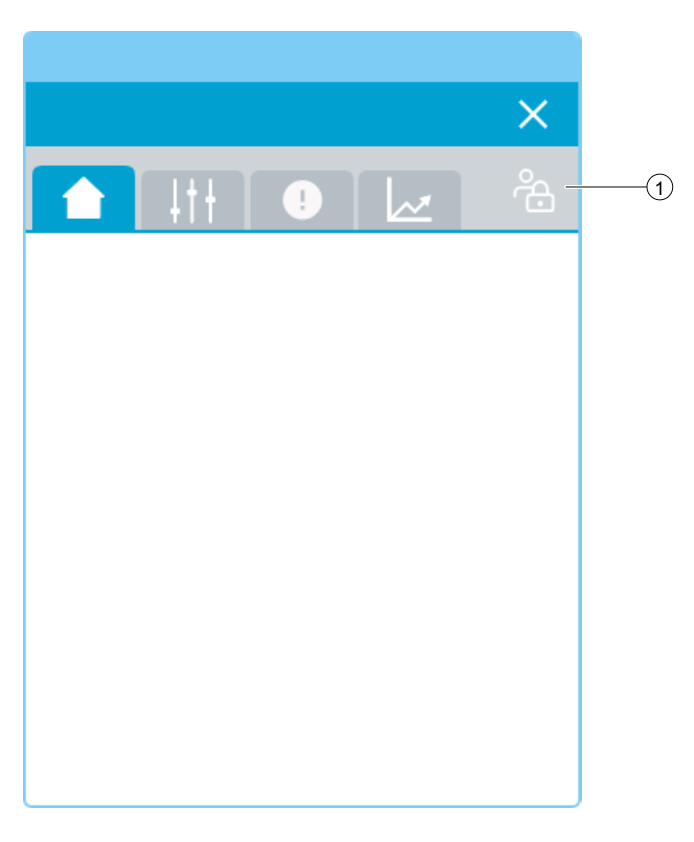

① Operator authorization given / not given

| Symbol   | State      | Meaning                         |
|----------|------------|---------------------------------|
| ප        | Closed     | Write permissions are not given |
| <u> </u> | Not closed | Write permissions are given     |

#### Program blocks

5.1 Common Blocks

# Additional information in the faceplate

Click the icon to view more information about write permissions.

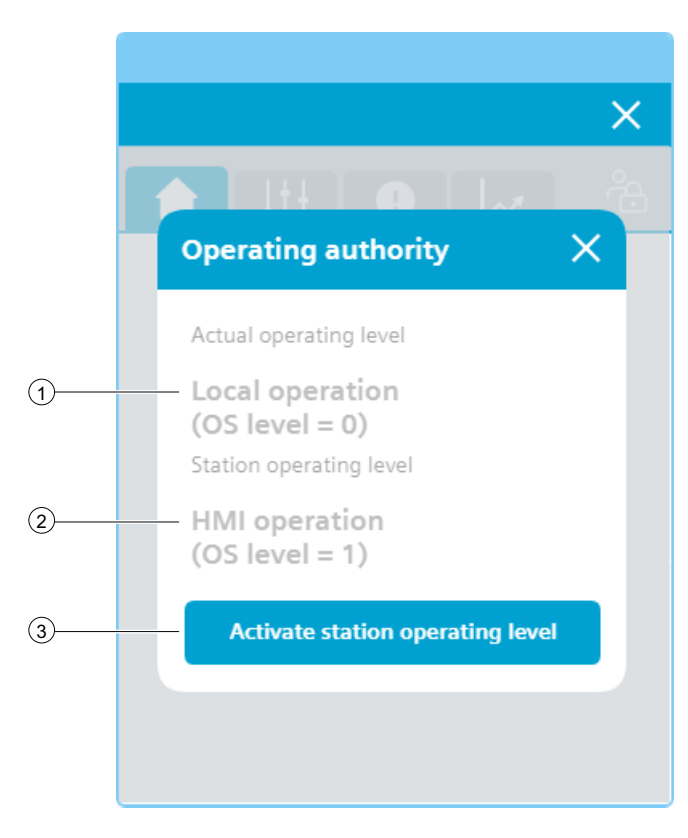

# 1 Actual OS level

| Values                  | Text list    | HMI tag             |
|-------------------------|--------------|---------------------|
| Permitted values = 0255 | LCFL_OSLevel | HMI.mtpData.OSLevel |

# **(2)** Operating level of the station

| Values                  | Text list    | Internal tag |
|-------------------------|--------------|--------------|
| Permitted values = 0255 | LCFL_OSLevel | LCFL_OSLevel |

# ③ Button to activate the operating level of the station

Clicking the button sets the station OS level to the actual OS level for the individual object.

If the value of the operator level and the value of the operating system level from the object match, the operator authorization is given.

# 5.1.7 SourceMode

# 5.1.7.1 LCFL\_SourceMode – Description of function

# Object name (type + number) and family

Type + number: FB 2002

Family: Common

### Description

The "LCFL\_SourceMode" function manages the source mode of an LCFL function block. The interface tags of the source mode implement a state machine to select a value specification for interfaces. The inputs can come from two different sources:

- Manual
- Internal

Depending on the value of the "sourceChannel" input, the source mode can be changed via the HMI inputs or the PLC inputs. The changes are made by operator interaction or automatic interaction.

| Changing the source<br>mode by operator inter-<br>action | Parameter                     | Description                                                                                                   |
|----------------------------------------------------------|-------------------------------|----------------------------------------------------------------------------------------------------|
| Manual<br>Activate / Deactivate                          | sourceManualByOpera-<br>tor   | sourceManualByOperator = 1<br>The "Manual" source mode is activated through<br>an operator interaction.       |
|                                                          |                               | sourceManualByOperator = 0<br>The "Manual" source mode is deactivated<br>through an operator interaction.     |
| Internal<br>Activate / Deactivate                        | sourceInternalByOpera-<br>tor | sourceInternalByOperator = 1<br>The "Internal" source mode is activated through<br>an operator interaction.   |
|                                                          |                               | sourceInternalByOperator = 0<br>The "Internal" source mode is deactivated<br>through an operator interaction. |

| Changing the source<br>mode by automatic in-<br>teraction | Parameter                       | Description                                                                                                    |
|-----------------------------------------------------------|---------------------------------|----------------------------------------------------------------------------------------------------|
| Manual<br>Activate / Deactivate                           | source Manual By Auto-<br>matic | sourceManualByAutomatic = 1<br>The "Manual" source mode is activated through<br>an automatic interaction.       |
|                                                           |                                 | sourceManualByAutomatic = 0<br>The "Manual" source mode is deactivated<br>through an automatic interaction.     |
| Internal<br>Activate / Deactivate                         | sourceInternalByAuto-<br>matic  | sourceInternalByAutomatic = 1<br>The "Internal" source mode is activated through<br>an automatic interaction.   |
|                                                           |                                 | sourceInternalByAutomatic = 0<br>The "Internal" source mode is deactivated<br>through an automatic interaction. |

The following diagram shows how to switch between the different sources:

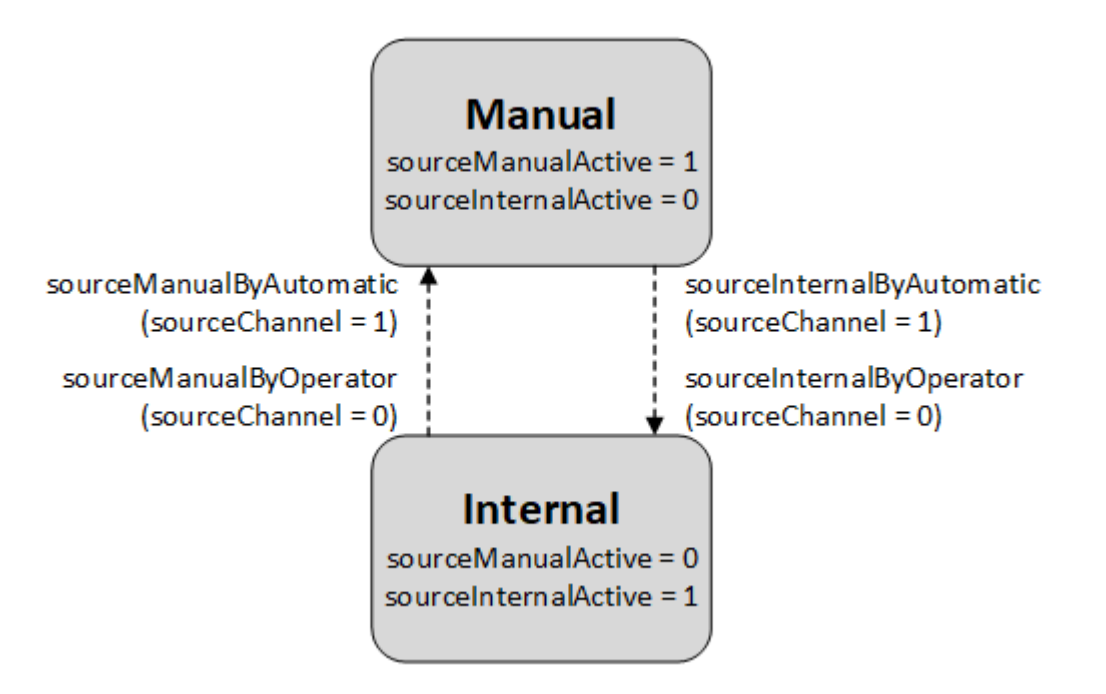

The "Internal" source mode has a higher priority than the "Manual" source mode. If both source modes are requested simultaneously, the associated data is provided via the "Internal" source mode.

### Display of the current source mode

The current source mode is indicated at the outputs of the calling LCFL function blocks:

| Source mode                   | Parameter            | Description                                                         |
|-------------------------------|----------------------|---------------------------------------------------------------------|
| Manual<br>Active / Inactive   | sourceManualActive   | sourceManualActive = 1<br>The "Manual" source mode is active.       |
|                               |                      | sourceManualActive = 0<br>The "Manual" source mode is inactive.     |
| Internal<br>Active / Inactive | sourceInternalActive | sourceInternalActive = 1<br>The "Internal" source mode is active.   |
|                               |                      | sourceInternalActive = 0<br>The "Internal" source mode is inactive. |

# Configuration

The function is called within an LCFL function block. The block interface is supplied by the calling LCFL function block.

# 5.2 Interlock

- 5.2.1 LockView4
- 5.2.1.1 LCFL\_LockView4 Description of function

# Object name (type + number) and family

Type + number: FB 2022

Family: Interlock

# Description

The function block uses 4 logic inputs which either trigger an AND operation or an OR operation. Based on these logic inputs, the output is set to "TRUE" or "FALSE". Every input can be activated or deactivated.

# Configuration

Call the function block in one of the following organization blocks:

- Cyclic organization block (OB1 or OB123 to OB32767)
- Cyclic interrupt organization block (OB30 to OB38 or OB123 to OB32767)

Under input/output parameters of the function block, connect a tag that is derived from PLC data type "LCFL\_typeConfigLockView4".

5.2 Interlock

In this PLC data type, the instance name and logical behavior are configured.

# 5.2.1.2 LCFL\_LockView4 - Parameters

### Overview

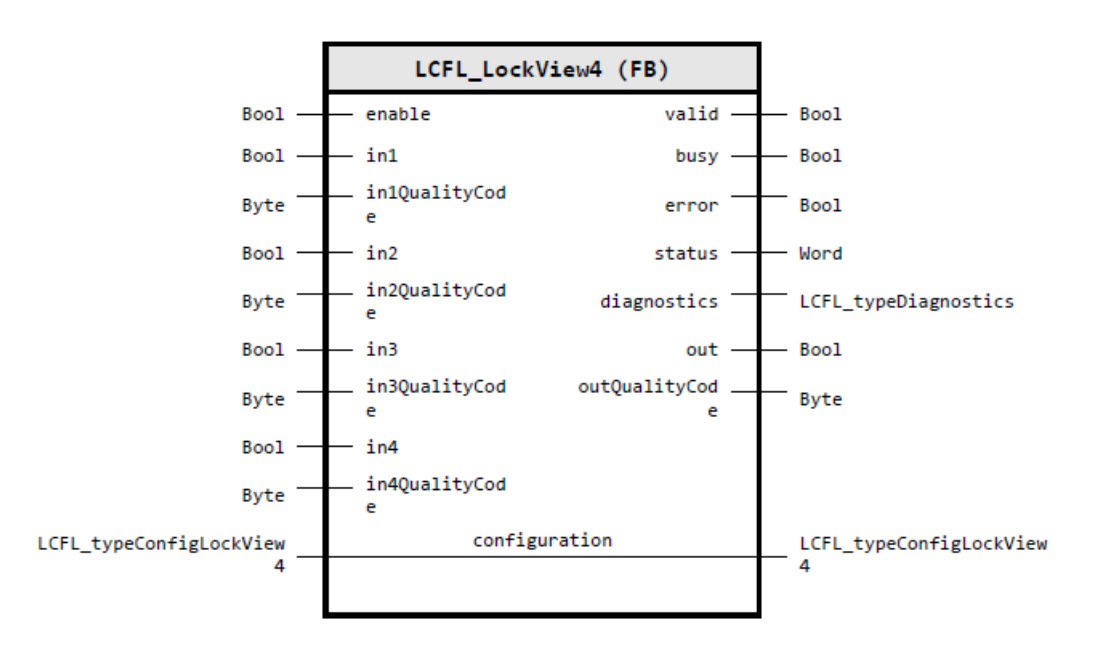

# Input parameters

| Parameter      | Data type | Default value | Description                               |
|----------------|-----------|---------------|-------------------------------------------|
| enable         | Bool      | FALSE         | 1: Enable functionality of control module |
| in1            | Bool      | FALSE         | Locking input 1 - value                   |
| in1QualityCode | Byte      | 16#FF         | Locking input 1 - quality code            |
| in2            | Bool      | FALSE         | Locking input 2 - value                   |
| in2QualityCode | Byte      | 16#FF         | Locking input 2 - quality code            |
| in3            | Bool      | FALSE         | Locking input 3 - value                   |
| in3QualityCode | Byte      | 16#FF         | Locking input 3 - quality code            |
| in4            | Bool      | FALSE         | Locking input 4 - value                   |
| in4QualityCode | Byte      | 16#FF         | Locking input 4 - quality code            |

# **Output parameters**

| Parameter | Data type | Description                                                             |
|-----------|-----------|-------------------------------------------------------------------------|
| valid     | Bool      | 1: Valid set of output values available at the control module           |
| busy      | Bool      | 1: Control module is not finished and new output values can be expected |
| error     | Bool      | 1: An error occurred during the execution of the control module         |

Program blocks

5.2 Interlock

| Parameter      | Data type            | Description                                                                                 |
|----------------|----------------------|---------------------------------------------------------------------------------------------|
| status         | Word                 | 16#0000 - 16#7FFF: Status of the control module, 16#8000 - 16#FFFF:<br>Error identification |
| diagnostics    | LCFL_typeDiagnostics | Diagnostics information of control module                                                   |
| out            | Bool                 | Locking result output                                                                       |
| outQualityCode | Byte                 | Locking result output - Quality code                                                        |

# Input/output parameters

| Parameter     | Data type                     | Description                                                                        |
|---------------|-------------------------------|------------------------------------------------------------------------------------|
| configuration | LCFL_typeConfigLock-<br>View4 | Configuration data to display a logical unit operation (AND/OR) with 4 in-<br>puts |
|               |                               | You can find the parameter description under LCFL_typeConfigLockView4 (Page 142).  |

# Status and error codes

| Code / Value | Identification         | Description                                                           |
|--------------|------------------------|-----------------------------------------------------------------------|
| 16#7000      | STATUS_NO_CALL         | No job being currently processed                                      |
| 16#7001      | STATUS_FIRST_CALL      | First call after incoming new job (rising edge "enable")              |
| 16#7002      | STATUS_SUBSEQUENT_CALL | Subsequent call during active processing without further de-<br>tails |
| 16#8001      | ERR_IN_CM_OPERATION    | Error: Wrong operation of the control module                          |
| 16#8600      | ERR_UNDEFINED_STATE    | Error: Due to an undefined state in state machine                     |

# 5.2.2 LockView8

# 5.2.2.1 LCFL\_LockView8 – Description of function

# Object name (type + number) and family

Type + number: FB 2016

Family: Interlock

# Description

The function block uses 8 logic inputs which either trigger an AND operation or an OR operation. Based on these logic inputs, the output is set to "TRUE" or "FALSE". Every input can be activated or deactivated. 5.2 Interlock

# Configuration

Call the function block in one of the following organization blocks:

- Cyclic organization block (OB1 or OB123 to OB32767)
- Cyclic interrupt organization block (OB30 to OB38 or OB123 to OB32767)

Under function block input/output parameter, connect a tag that is derived from the PLC data type "LCFL\_typeConfigLockView8".

In this PLC data type, the instance name and logical behavior are configured.

5.2 Interlock

# 5.2.2.2 LCFL\_LockView8 parameter

# Overview

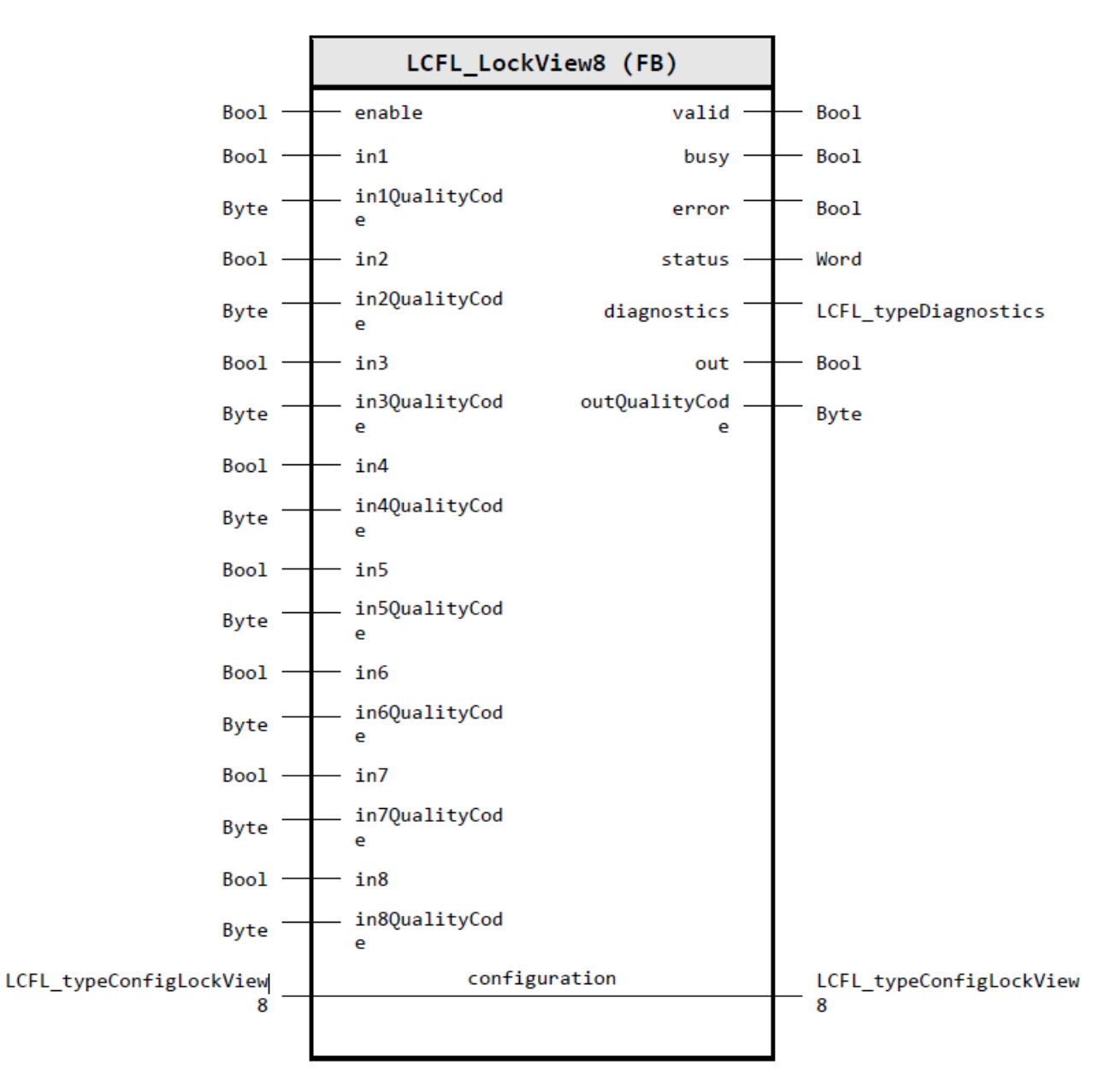

# Input parameters

| Parameter      | Data type | Default value | Description                               |
|----------------|-----------|---------------|-------------------------------------------|
| enable         | Bool      | FALSE         | 1: Enable functionality of control module |
| in1            | Bool      | FALSE         | Locking input 1 - value                   |
| in1QualityCode | Byte      | 16#FF         | Locking input 1 - quality code            |

# Program blocks

5.2 Interlock

| Parameter      | Data type | Default value | Description                    |
|----------------|-----------|---------------|--------------------------------|
| in2            | Bool      | FALSE         | Locking input 2 - value        |
| in2QualityCode | Byte      | 16#FF         | Locking input 2 - quality code |
| in3            | Bool      | FALSE         | Locking input 3 - value        |
| in3QualityCode | Byte      | 16#FF         | Locking input 3 - quality code |
| in4            | Bool      | FALSE         | Locking input 4 - value        |
| in4QualityCode | Byte      | 16#FF         | Locking input 4 - quality code |
| in5            | Bool      | FALSE         | Locking input 5 - value        |
| in5QualityCode | Byte      | 16#FF         | Locking input 5 - quality code |
| in6            | Bool      | FALSE         | Locking input 6 - value        |
| in6QualityCode | Byte      | 16#FF         | Locking input 6 - quality code |
| in7            | Bool      | FALSE         | Locking input 7 - value        |
| in7QualityCode | Byte      | 16#FF         | Locking input 7 - quality code |
| in8            | Bool      | FALSE         | Locking input 8 - value        |
| in8QualityCode | Byte      | 16#FF         | Locking input 8 - quality code |

# **Output parameters**

| Parameter      | Data type            | Description                                                                                 |
|----------------|----------------------|---------------------------------------------------------------------------------------------|
| valid          | Bool                 | 1: Valid set of output values available at the control module                               |
| busy           | Bool                 | 1: Control module is not finished and new output values can be expected                     |
| error          | Bool                 | 1: An error occurred during the execution of the control module                             |
| status         | Word                 | 16#0000 - 16#7FFF: Status of the control module, 16#8000 - 16#FFFF:<br>Error identification |
| diagnostics    | LCFL_typeDiagnostics | Diagnostics information of control module                                                   |
| out            | Bool                 | Locking result output                                                                       |
| outQualityCode | Byte                 | Locking result output - Quality code                                                        |

# Input/output parameters

| Parameter     | Data type                     | Description                                                                        |
|---------------|-------------------------------|------------------------------------------------------------------------------------|
| configuration | LCFL_typeConfigLock-<br>View8 | Configuration data to display a logical unit operation (AND/OR) with 8 in-<br>puts |
|               |                               | You can find the parameter description under LCFL_typeConfigLockView8 (Page 144).  |

# Status and error codes

| Code / Value | Identification         | Description                                                           |  |
|--------------|------------------------|-----------------------------------------------------------------------|--|
| 16#7000      | STATUS_NO_CALL         | No job being currently processed                                      |  |
| 16#7001      | STATUS_FIRST_CALL      | First call after incoming new job (rising edge "enable")              |  |
| 16#7002      | STATUS_SUBSEQUENT_CALL | Subsequent call during active processing without further de-<br>tails |  |

| Code / Value | Identification      | Description                                       |  |
|--------------|---------------------|---------------------------------------------------|--|
| 16#8001      | ERR_IN_CM_OPERATION | Error: Wrong operation of the control module      |  |
| 16#8600      | ERR_UNDEFINED_STATE | Error: Due to an undefined state in state machine |  |

# 5.3 Drives

# 5.3.1 MonAnaDrv

# 5.3.1.1 LCFL\_MonAnaDrv – Description of function

### Object name (type + number) and family

Type + number: FB 2018 Family: Drives

# Description

The "LCFL\_MonAnaDrv" function block enables you to control a drive and specify a speed. The drive stops, moves forward or moves in reverse with control signal. The drive cannot be moved directly from one direction to the other. The drive must be stopped beforehand.

The following outputs are used to control the drive:

| Drive           | Parameter      | Description                                              |
|-----------------|----------------|----------------------------------------------------------|
| Stop            | controlStop    | controlStop = 1<br>The drive is stopped.                 |
|                 |                | controlStop = 0<br>The drive is not stopped.             |
| Move forward    | controlForward | controlForward = 1<br>The drive is moved forward.        |
|                 |                | controlForward = 0<br>The drive is not moved forward.    |
| Move in reverse | controlReverse | controlReverse = 1<br>The drive is moved in reverse.     |
|                 |                | controlReverse = 0<br>The drive is not moved in reverse. |

The current state of the drive is indicated at the following outputs:

| Drive                                | Parameter     | Description                                              |
|--------------------------------------|---------------|----------------------------------------------------------|
| Stop<br>Active / Inactive            | stopActive    | stopActive = 1<br>The drive is stopped.                  |
|                                      |               | stopActive = 0<br>The drive is not stopped.              |
| Move forward<br>Active / Inactive    | forwardActive | forwardActive = 1<br>The drive moves forward.            |
|                                      |               | forwardActive = 0<br>The drive does not move forward.    |
| Move in reverse<br>Active / Inactive | reverseActive | reverseActive = 1<br>The drive moves in reverse.         |
|                                      |               | reverseActive = 0<br>The drive does not move in reverse. |

The controller is monitored by the forward and reverse checkback signals on the function block. Missing feedback messages are derived from the control in the function block.

In addition, you can monitor the speed of the drive. The function block checks the limits of the speed setpoint and forwards them to the "revolutionSpeed" output depending on whether the manual (output: sourceManualActive = 1) or the internal (output: sourceInternalActive = 1) source mode is active. When the drive is stopped, the speed setpoint is set to 0. The setpoint is monitored by the checkback signal "revolutionSpeedFeedback". An incorrect feedback can be derived from the setpoint in the function block.

The output "safePosActive" indicates whether the safe position is activated (safe operation).

# Configuration

Call the function block in one of the following organization blocks:

- Cyclic organization block (OB1 or OB123 to OB32767)
- Cyclic interrupt organization block (OB30 to OB38 or OB123 to OB32767)

Under function block input/output parameter, connect a tag that is derived from the PLC data type "LCFL\_typeConfigMonAnaDrv".

Instance names, feedbacks, monitoring feedbacks, operator authorization, interlock and protection are activated or deactivated and configured in this PLC data type. You can also configure the safe position that the drive is set to in case of a monitoring error, as well as the static and dynamic monitoring times.

The limits must be configured according to the following rule: configuration.revolutionSpeedScaleMin <= configuration.revolutionSpeedAlarmLowLim <= 0.0 <= configuration.revolutionSpeedAlarmHighLim <= configuration.revolutionSpeedScaleMax

# **Operating mode**

The operating mode is applied from the subfunction "LCFL\_OperationMode".

You can find more information at LCFL\_OperationMode – Description of function (Page 50).

The operator mode is active when the PLC is started. The following actions are possible in the individual operating modes:

| Operating mode | Actions                                                                                                    |  |
|----------------|----------------------------------------------------------------------------------------------------|--|
| Offline        | No operation is possible in offline mode.                                                                                                    |  |
| Operator       | If the mode is set to "Operator" (stateOperator = 1), the operator can use the following signals to control the drive:                                                                                                    |  |
|                | • Stop (HMI.mtpData.StopOp = 1)                                                                                                    |  |
|                | <ul> <li>Move forward (HMI.mtpData.FwdOp = 1)</li> </ul>                                                                                                    |  |
|                | <ul> <li>Move in reverse (HMI.mtpData.RevOp = 1)</li> </ul>                                                                                                    |  |
| Automatic      | If the mode is set to "Automatic" (stateAutomatic = 1), the state can be changed by the following inputs:                                                                                                    |  |
|                | • Stop (stop = 1)                                                                                                    |  |
|                | • Move forward (forward = 1)                                                                                                    |  |
|                | • Move in reverse (reverse = 1)                                                                                                    |  |
|                | If all three states are requested simultaneously, the drive is stopped. If<br>the forward state and the reverse state are requested at the same time,<br>the drive remains in the state before the request. "Stop" is prioritized over<br>"forward" and "reverse". "forward" and "reverse" have the same priority. |  |

# Note

If an interconnector is being used and is active, the inputs "Stop", "Move forward" and "Move in reverse" are inactive in automatic mode. The higher-level control sends the control signals via the interconnector.

# **Drive interconnector**

The drive interconnector is applied from the subfunction "LCFL\_DriveInterconnector".

You can find more information at LCFL\_DriveInterconnector – Description of function (Page 43).

#### Tags of the function block

| Name                      | Interface                   | Data type                         | Description                                                      |
|---------------------------|-----------------------------|-----------------------------------|------------------------------------------------------------------|
| interconnector            | Input/output pa-<br>rameter | LCFL_typeDriveIn-<br>terconnector | Enables the connection of drive blocks to a higher-level control |
| interconnectorAc-<br>tive | Output parameter            | Bool                              | Interconnector active (1: Active; 0: Inac-<br>tive)              |

#### **Configuration tag**

| Name            | Interface | Data type                         | Description                                            |
|-----------------|-----------|-----------------------------------|--------------------------------------------------------|
| standaloneDrive | Static    | LCFL_typeDriveIn-<br>terconnector | Drive interconnector for standalone con-<br>figuration |

### Source mode

The source mode is applied from the subfunction LCFL\_SourceMode.

You can find more information at LCFL\_SourceMode – Description of function (Page 57).

Depending on the source mode, the value at the output "revolutionSpeed" is either set or reset:

- "Manual" source mode Specification of speed via faceplate (HMI.mtpData.RpmMan)
- "Internal" source mode Specification of the speed via an interconnection at the "revolutionSpeedInternal" input.

The manual value is tracked from the limited internal value to achieve a smooth switchover from the internal to the manual value.

# Interlocks

The interlocks are applied from the subfunction "LCFL\_Interlock".

You can find more information at LCFL\_Interlock – Description of function (Page 46).

# **Feedback quality**

The function block uses the "forwardFeedbackQuality" and "reverseFeedbackQuality" quality inputs to check the validity of the corresponding checkback signals.

# forwardActive

The quality inputs have effects on the "forwardActive" output. This can only be active when the following conditions are defined:

- (configuration.forwardFeedbackEn = 1 AND forwardFeedbackQuality = 1) AND forwardFeedback = 1
- configuration.forwardFeedbackEn = 0 AND controlForward = 1

### reverseActive

The quality inputs have effects on the "reverseActive" output. This can only be active when the following conditions are defined:

- (configuration.reverseFeedbackEn = 1 AND reverseFeedbackQuality = 1) AND reverseFeedback = 1
- configuration.reverseFeedbackEn = 0 AND controlReverse = 1

# safePosActive

The quality inputs have effects on the activation of the safe position (output: "safePosActive"). The safe position is only active when the following conditions are defined:

- configuration.forwardFeedbackEn = 1 AND forwardFeedbackQuality = 0 AND configuration.reverseFeedbackEn = 1 AND reverseFeedbackQuality = 0 AND configuration.forwardEn = 1 AND configuration.reverseEn = 1
- configuration.forwardFeedbackEn = 1 AND forwardFeedbackQuality = 0 AND configuration.forwardEn = 1 AND configuration.reverseEn = 0
- configuration.reverseFeedbackEn = 1 AND reverseFeedbackQuality = 0 AND configuration.reverseEn = 1 AND configuration.forwardEn = 0

# Feedback monitoring

The feedback monitoring is applied from the subfunction "LCFL\_FeedbackMonitoring".

You can find more information at LCFL\_FeedbackMonitoring – Description of function (Page 45).

# Speed monitoring

The speed is monitored for deviations from the high limit and low limit, which you define yourself. The "HMI.mtpData.RmpErr" tag is used to calculate the difference between the speed setpoint "HMI.mtpData.Rmp" and the actual speed value "HMI.mtpData.RmpFbk".

To monitor the speed, you must activate the speed limits beforehand:

- Enable speed alarm high limit: "HMI.mtpData.RmpAHEn = 1"
- Enable speed alarm low limit: "HMI.mtpData.RmpALEn = 1"

If the difference is higher than the speed alarm high limit "HMI.mtpData.RmpAHLim", the alarm of the speed high limit is displayed (HMI.mtpData.RmpAHAct).

If the difference is less than the speed alarm low limit "HMI.mtpData.RmpALLim", the alarm of the speed low limit is displayed (HMI.mtpData.RmpALAct).

# Safe position

The safe position of a drive is always the idle position (stopped).

You can exit the safe position by activating the operator authorization ("permit = 1" input). The activation has no effect when the function block is not in the safe position. An active interlock ("interlock = 0" or "protect = 0" inputs) moves the function block into the safe position. Depending on the input configuration, the drive moves to its safe position (configuration.monitorSafePos) or not after a feedback error.

# Triggering of the motor protection

If the input is "trip = 0", a triggering of the safety indicator occurs. The drive moves into the safe position if it is activated.

# Reset

In the following cases, the operator (HMI.mtpData.ResetOp) or an activation sequence must perform a "Reset" by means of interconnection (reset):

- To activate the interlock again after the interlock condition at the input "protect = 0 -> 1" has been deleted.
- To activate the safety indicator again after the trip condition has been deleted.
- To prevent a feedback monitoring error or speed monitoring error from being displayed after the error has been corrected.

# Maintenance

The maintenance is applied from the subfunction "LCFL\_Maintenance". You can find more information at LCFL\_Maintenance – Description of function (Page 48).

# 5.3.1.2 LCFL\_MonAnaDrv - Parameters

#### Overview

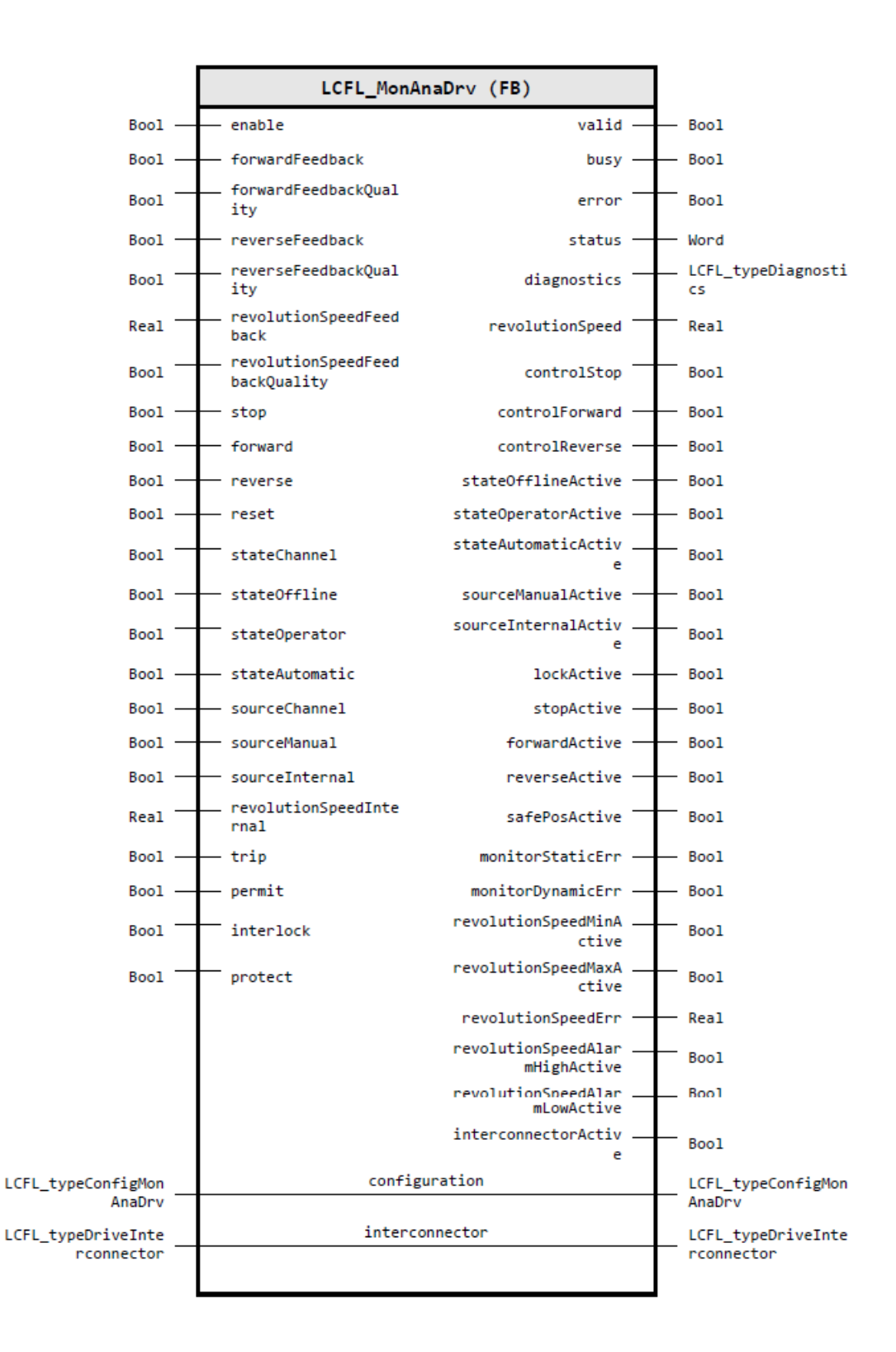

# Input parameters

| Parameter                      | Data type | Default value | Description                                                                                                    |
|--------------------------------|-----------|---------------|----------------------------------------------------------------------------------------------------|
| enable                         | Bool      | FALSE         | 1: Enable functionality of control module                                                                                                    |
| forwardFeedback                | Bool      | FALSE         | Forward feedback signal (1: Forward running; 0:<br>Not forward running)                                                                                              |
| forwardFeedbackQuality         | Bool      | TRUE          | Forward feedback quality (1: Feedback is valid; 0:<br>Feedback is invalid)                                                                                           |
| reverseFeedback                | Bool      | FALSE         | Reverse feedback signal (1: Reverse running; 0:<br>Not reverse running)                                                                                              |
| reverseFeedbackQuality         | Bool      | TRUE          | Reverse feedback quality (1: Feedback is valid; 0:<br>Feedback is invalid)                                                                                           |
| revolutionSpeedFeedback        | Real      | 0.0           | Revolution speed feedback signal                                                                                                    |
| revolutionSpeedFeedbackQuality | Bool      | TRUE          | Revolution speed feedback quality (1: Feedback is valid; 0: Feedback is invalid)                                                                                     |
| stop                           | Bool      | FALSE         | Set drive from "Automatic" to "Stop" (relevant if<br>StateAutAct = 1) (1: Stop request; 0: No stop re-<br>quest)                                                     |
| forward                        | Bool      | FALSE         | Set drive to forward by automatic (relevant if<br>StateAutAct = 1 & FwdEn = 1) (1: Forward run-<br>ning request; 0: No forward running request)                      |
| reverse                        | Bool      | FALSE         | Set drive to reverse by automatic (relevant if<br>StateAutAct= 1 & RevEn = 1) (1: Reverse running<br>request; 0: No reverse running request)                         |
| reset                          | Bool      | FALSE         | Reset from automatic (1: Reset executed; 0: No operation)                                                                                                    |
| stateChannel                   | Bool      | FALSE         | Selection of the active operating mode interac-<br>tion channel (0: The operator switches (*Op)<br>shall be used; 1: The automatic switches (*Aut)<br>shall be used) |
| stateOffline                   | Bool      | FALSE         | Set operating mode to "Offline" by automatic in-<br>teraction (relevant if StateChannel = 1) (1: Oper-<br>ating mode is set to "Offline"; 0: No operation)           |
| stateOperator                  | Bool      | FALSE         | Set operating mode to "Operator" by automatic<br>interaction (relevant if StateChannel = 1) (1: Op-<br>eration mode is set to "operator"; 0: No operation)           |
| stateAutomatic                 | Bool      | FALSE         | Set operating mode to "Automatic" by automatic<br>interaction (relevant if StateChannel = 1) (1: Op-<br>erating mode is set to "Automatic"; 0: No opera-<br>tion)    |
| sourceChannel                  | Bool      | FALSE         | Selection of the active source mode interaction<br>channel (0: The operator switches (*Op) are<br>used; 1: The automatic switches (*Aut) are used)                   |
| sourceManual                   | Bool      | FALSE         | Set source mode to "Manual" by automatic inter-<br>action (relevant, if sourceChannel = 1) (1: Source<br>mode is set to "Manual"; 0: No operation)                   |
| sourceInternal                 | Bool      | FALSE         | Set source mode to "Internal" by automatic inter-<br>action (relevant, if sourceChannel = 1) (1: Source<br>mode is set to "Internal"; 0: No operation)               |
| revolutionSpeedInternal        | Real      | 0.0           | Revolution speed internal setpoint (relevant, if SrcIntAct = 1)                                                                                                    |
| Parameter | Data type | Default value | Description                                                                                                    |
|-----------|-----------|---------------|----------------------------------------------------------------------------------------------------|
| trip      | Bool      | TRUE          | Drive safety indicator (0: Tripped, 1: No error)                                                                                                    |
| permit    | Bool      | FALSE         | Permit allows control (1: Authorization is given;<br>0: Authorization is not given)                                                                        |
| interlock | Bool      | FALSE         | Interlock prevents a status change and sets the object to the safe position (1: Interlock is not active; 0: Interlock is active)                           |
| protect   | Bool      | FALSE         | Protect prevents a status change and sets the object to the safe position, requires reset (1: Protect is not active; 0: Protect is active, requires reset) |

# **Output parameters**

| Parameter            | Data type            | Description                                                                                                    |
|----------------------|----------------------|----------------------------------------------------------------------------------------------------|
| valid                | Bool                 | 1: Valid set of output values available at the control module                                                                  |
| busy                 | Bool                 | 1: Control module is not finished and new output values can be expected                                                        |
| error                | Bool                 | 1: An error occurred during the execution of the control mod-<br>ule                                                           |
| status               | Word                 | 16#0000 - 16#7FFF: Status of the control module, 16#8000 -<br>16#FFFF: Error identification                                    |
| diagnostics          | LCFL_typeDiagnostics | Diagnostics information of control module                                                                                      |
| revolutionSpeed      | Real                 | Revolution speed setpoint                                                                                                    |
| controlStop          | Bool                 | Drive stop control (1: Desired movement is stopped; 0: Desired movement is forward or reverse)                                 |
| controlForward       | Bool                 | Drive forward movement control (1: Desired movement is for-<br>ward; 0: Desired movement is in reverse or stopped)             |
| controlReverse       | Bool                 | Drive reverse movement control (1: Desired movement is reverse; 0: Desired movement is forward or stopped)                     |
| stateOfflineActive   | Bool                 | 1: Current mode is "Offline"; 0: Current mode is not "Offline"                                                                 |
| stateOperatorActive  | Bool                 | 1: Current mode is "Operator"; 0: Current mode is not "Opera-<br>tor"                                                          |
| stateAutomaticActive | Bool                 | 1: Current mode is "Automatic"; 0: Current mode is not "Auto-<br>matic"                                                        |
| sourceManualActive   | Bool                 | 1: Current mode is "Manual"; 0: Current mode is not "Manual"                                                                   |
| sourceInternalActive | Bool                 | 1: Current mode is "Internal"; 0: Current mode is not "Internal"                                                               |
| lockActive           | Bool                 | Lock activated (1: Lock is activated; 0: Lock is not activated)                                                                |
| stopActive           | Bool                 | No feedback signal is activated (1: Stopped; 0: Not stopped)                                                                   |
| forwardActive        | Bool                 | Forward feedback signal is activated (1: Forward movement;<br>0: No forward movement)                                          |
| reverseActive        | Bool                 | Reverse feedback signal is activated (1: Reverse movement; 0:<br>No reverse movement)                                          |
| safePosActive        | Bool                 | Safe position activated (1: Safe position is activated (safe operation); 0: Safe position is not activated (normal operation)) |
| monitorStaticErr     | Bool                 | Static supervision error active (1: Active; 0: Inactive)                                                                       |
| monitorDynamicErr    | Bool                 | Dynamic supervision error active (1: Active; 0: Inactive)                                                                      |

# Program blocks

5.3 Drives

| Parameter                           | Data type | Description                                                              |
|-------------------------------------|-----------|--------------------------------------------------------------------------|
| revolutionSpeedMinActive            | Bool      | 1: Revolution speed low limit violated -> revolutionSpeedMin active      |
| revolutionSpeedMaxActive            | Bool      | 1: Revolution speed high limit violated -> revolutionSpeedMax active     |
| revolutionSpeedErr                  | Real      | Revolution speed error (RpmErr = Rpm – RpmFbk)                           |
| revolutionSpeedAlarmHigh-<br>Active | Bool      | "Revolution speed alarm high limit" active (1: Active; 0: Inac-<br>tive) |
| revolutionSpeedAlarmLo-<br>wActive  | Bool      | "Revolution speed alarm low limit" active (1: Active; 0: Inactive)       |
| interconnectorActive                | Bool      | Interconnector active (1: Active; 0: Inactive)                           |

# Input/output parameters

| Parameter      | Data type                         | Description                                                                            |
|----------------|-----------------------------------|----------------------------------------------------------------------------------------|
| configuration  | LCFL_typeConfigMonAnaDrv          | Configuration data for analog drive with the feedback moni-<br>toring                  |
|                |                                   | You can find the parameter description under LCFL_typeCon-<br>figMonAnaDrv (Page 147). |
| interconnector | LCFL_typeDriveInterconnec-<br>tor | Enables the connection of drive blocks to a higher-level control system                |
|                |                                   | You can find the parameter description under LCFL_typeDriveInterconnector (Page 139).  |

# Status and error codes

| Code / Value | Identification                                                    | Description                                                                                     |
|--------------|-------------------------------------------------------------------|-------------------------------------------------------------------------------------------------|
| 16#7000      | STATUS_NO_CALL                                                    | No job being currently processed                                                                |
| 16#7001      | STATUS_FIRST_CALL                                                 | First call after incoming new job (rising edge "enable")                                        |
| 16#7002      | STATUS_SUBSEQUENT_CALL                                            | Subsequent call during active processing without further de-<br>tails                           |
| 16#8001      | ERR_IN_CM_OPERATION                                               | Error: Wrong operation of the Control module                                                    |
| 16#8201      | ERR_PARAMETRIZATION_REV-<br>OLUTION_SPEED_SCALE_LIM               | Error: During parameterization of revolution speed limit value for "Scale low" and "Scale high" |
| 16#8202      | ERR_PARAMETRIZATION_REV-<br>OLU-<br>TION_SPEED_ALARM_HIGH_L<br>IM | Error: During parameterization of revolution speed limit value for "Alarm high"                 |
| 16#8203      | ERR_PARAMETRIZATION_REV-<br>OLU-<br>TION_SPEED_ALARM_LOW_LI<br>M  | Error: During parameterization of revolution speed limit value for "Alarm low"                  |
| 16#8600      | ERR_UNDEFINED_STATE                                               | Error: Due to an undefined state in state machine                                               |

# 5.3.2 MonAnaVlv

## 5.3.2.1 LCFL\_MonAnaVlv – Description of function

#### Object name (type + number) and family

Type + number: FB 2019

Family: Drives

#### Description

You can use the function block "LCFL\_MonAnaVlv" to open or close an analog valve with a control signal.

The following outputs are used to open and close the valve:

| Valve | Parameter    | Description                                                                     |
|-------|--------------|---------------------------------------------------------------------------------|
| Open  | controlOpen  | controlOpen = 1<br>The valve is opened (to setpoint position).                  |
|       |              | controlOpen = 0                                                                 |
|       |              | The valve is not opened.                                                        |
| Close | controlClose | controlClose = 1<br>The valve is closed (to minimum position<br>configuration). |
|       |              | controlClose = 0<br>The valve is not closed.                                    |

When the valve is opened, the valve is set to the maximum position configuration that is configured at the "configuration.posMax" parameter.

When the valve is closed, the valve is set to the minimum position configuration that is configured at the "configuration.posMin" parameter.

With the "position" parameter, the current setpoint position of the valve is output and can thus be monitored.

The current state of the valve is indicated at the following outputs:

| Checkback signal | Parameter   | Description                                 |
|------------------|-------------|---------------------------------------------|
| Open             | openActive  | openActive = 1<br>The valve is open.        |
|                  |             | openActive = 0<br>The valve is not open.    |
| Closed           | closeActive | closeActive = 1<br>The valve is closed.     |
|                  |             | closeActive = 0<br>The valve is not closed. |

The controller is monitored by the open and close checkback signals at the function block. Missing feedback messages are derived from the control in the function block.

The function block checks the limits of the position setpoint and forwards them to the output position depending on whether the manual or the internal source mode is active. The setpoint is monitored by the feedback signal "positionFeedback". An incorrect feedback can be derived from the setpoint in the function block.

The output "safePosActive" indicates whether the safe position is activated (safe operation).

### Configuration

Call the function block in one of the following organization blocks:

- Cyclic organization block (OB1 or OB123 to OB32767)
- Cyclic interrupt organization block (OB30 to OB38 or OB123 to OB32767)

Under function block input/output parameter, connect a tag that is derived from the PLC data type "LCFL\_typeConfigMonAnaVlv".

Instance names, feedbacks, monitoring feedbacks, operator authorization, interlock and protection are activated or deactivated and configured in this PLC data type. You also configure the safe position (valve open or valve closed) that the valve is set to in case of a monitoring error, as well as the static and dynamic monitoring times and the position.

### **Position limits**

The limits must be configured according to the following rules:

- configuration.positionMin < configuration.positionMax
- configuration.positionScaleMin < configuration.positionScaleMax
- configuration.positionTolerance >= 0.0

### **Operating mode**

The operating mode is applied from the subfunction "LCFL\_OperationMode".

You can find more information at LCFL\_OperationMode – Description of function (Page 50).

The operator mode is active when the PLC is started. The following actions are possible in the individual operating modes:

| Operating mode | Actions                                                                                                    |  |
|----------------|----------------------------------------------------------------------------------------------------|--|
| Offline        | No operation is possible in offline mode.                                                                                   |  |
| Operator       | If the mode is set to "Operator" (stateOperator = 1), the oper-<br>ator can use the following signals to control the valve: |  |
|                | <ul> <li>Open valve (HMI.mtpData.OpenOp = 1)</li> </ul>                                                                     |  |
|                | • Close valve (HMI.mtpData.CloseOp = 1)                                                                                     |  |
| Automatic      | If the mode is set to "Automatic" (stateAutomatic = 1), the state can be changed by the following inputs:                   |  |
|                | • Open valve (open = 1)                                                                                                    |  |
|                | • Close valve (close = 1)                                                                                                   |  |
|                | If the safe position is activated and both states are requested<br>at the same time, the valve goes to the safe position.   |  |

## Note

If an interconnector is being used and is active, the inputs "Open valve" and "Close valve" are inactive in automatic mode. The higher-level control sends the control signals via the interconnector.

#### **Drive interconnector**

The drive interconnector is applied from the subfunction "LCFL\_DriveInterconnector".

You can find more information at LCFL\_DriveInterconnector – Description of function (Page 43).

### Tags of the function block

| Name                      | Interface                   | Data type                         | Description                                                      |
|---------------------------|-----------------------------|-----------------------------------|------------------------------------------------------------------|
| interconnector            | Input/output pa-<br>rameter | LCFL_typeDriveIn-<br>terconnector | Enables the connection of drive blocks to a higher-level control |
| interconnectorAc-<br>tive | Output parameter            | Bool                              | Interconnector active (1: Active; 0: Inac-<br>tive)              |

### **Configuration tag**

| Name            | Interface | Data type                         | Description                                            |
|-----------------|-----------|-----------------------------------|--------------------------------------------------------|
| standaloneDrive | Static    | LCFL_typeDriveIn-<br>terconnector | Drive interconnector for standalone con-<br>figuration |

### Source mode

The source mode is applied from the subfunction LCFL\_SourceMode.

You can find more information at LCFL\_SourceMode – Description of function (Page 57)

Depending on the source mode, the integer value at the output "valueOut" is either set or reset:

- "Manual" source mode Specification of position setpoint via HMI (HMI.mtpData.PosMan)
- "Internal" source mode Specification of the position setpoint via an interconnection at the "positionInternal" input.

The manual value is tracked from the limited internal value to achieve a smooth switchover from the internal to the manual value.

#### Interlocks

The interlocks are applied from the subfunction "LCFL\_Interlock".

You can find more information at LCFL\_Interlock – Description of function (Page 46).

### Feedback calculation

Feedback signals can be calculated by the function block itself via the following configurations:

| Feedback for | Calculation                                                        |
|--------------|--------------------------------------------------------------------|
| Valve open   | HMI.mtpData.OpenFbkCalc = configuration.openFeedbackEn<br>= 0      |
| Valve closed | HMI.mtpData.CloseFbkCalc = configuration.closeFeedbackEn<br>= 0    |
| Position     | HMI.mtpData.PosFbkCalc = configuration.positionFeedback-<br>En = 0 |

The "openFeedback" and "closeFeedback" parameters are calculated by the "positionFeedback" parameter as follows:

| Parameter     | Calculation                                                                                                    |
|---------------|----------------------------------------------------------------------------------------------------|
| openFeedback  | openFeedbackCalculated = ABS (positionFeedback - configu-<br>ration.positionMax) <= configuration.positionTolerance  |
| closeFeedback | closeFeedbackCalculated = ABS (positionFeedback - configu-<br>ration.positionMin) <= configuration.positionTolerance |

The "positionFeedback" parameter can be replaced by the position setpoint:

| Parameter        | Calculation                           |
|------------------|---------------------------------------|
| positionFeedback | positionFeedbackCalculated = position |

The status of the feedback calculations is displayed on HMI.mtpData.\*FbkCalc. When the tag = 1, the feedback is calculated; otherwise, the corresponding inputs are linked as feedback source. Feedback calculation is disabled by default.

### **Feedback quality**

The function block uses the "openFeedbackQuality", "closeFeedbackQuality" and "positionFeedbackQuality" quality inputs to check the validity of the corresponding checkback signals.

#### openActive

The "openActive" output shows the status of the open feedback signal:

- 1: Open
- 0: Not open

The feedback signal can be calculated or linked with the corresponding input as described in the "Feedback calculation" section.

#### closeActive

The "closeActive" output shows the status of the close feedback signal:

- 1: Closed
- 0: Not closed

The feedback signal can be calculated or linked with the corresponding input as described in the "Feedback calculation" section.

#### safePosActive

The output "safePosActive" = 1 (HMI.mtpData.SafePosAct) when the safe position is activated (safePosEn). The safe position can be configured as described in the section "Safe position".

### Feedback monitoring

The feedback monitoring is applied from the subfunction "LCFL\_FeedbackMonitoring".

You can find more information at LCFL\_FeedbackMonitoring – Description of function (Page 45).

### **Position monitoring**

Position monitoring expands feedback monitoring with tags. The system also monitors whether the execution time to open or close the valve is within the set time. The HMI.mtpData.MonPosErr and monitorPositionErr output tags indicate violation of the execution time. The target position has been reached when the setpoint position +/- the position tolerance has been reached. The position tolerance is defined by means of configuration.positionTolerance. Position monitoring is enabled with configuration.monitorEn = 1. The monitoring time for positioning errors is defined with configuration.monitorPositionTime. HMI.mtpData.PosReachedFbk indicates that the setpoint position that is being calculated has been reached: ABS (HMI.mtpData.PosFbk – HMI.mtpData.Pos) <= configuration.positionTolerance.

## Safe position

The safe position is defined by the following parameter:

| Safe position | Parameter | Description                                                                                                    |
|---------------|-----------|----------------------------------------------------------------------------------------------------|
| Open / closed | safePos   | configuration.safePos = 1<br>The safe position of the valve is "open".<br>configuration.safePos = 0<br>The safe position of the valve is "closed". |

If no safe position is configured, the parameter is safePosEn = 0.

You can exit the safe position by activating the operator authorization ("permit = 1" input). The activation has no effect when the function block is not in the safe position. An active interlock ("interlock = 0" or "protect = 0" inputs) moves the function block into the safe position. Depending on the input configuration, the valve moves to its safe position (configuration.monitorSafePos) or not after a feedback error.

#### Reset

In the following cases, the operator (HMI.mtpData.ResetOp) or an activation sequence must perform a "Reset" by means of interconnection (reset):

- To activate the interlock again after the interlock condition at the input "protect = 0 -> 1" has been deleted.
- To activate the safety indicator again after the trip condition has been deleted.
- To prevent a monitoring error from being displayed after the error has been corrected.

### Maintenance

The maintenance is applied from the subfunction "LCFL\_Maintenance".

You can find more information at LCFL\_Maintenance – Description of function (Page 48).

## 5.3.2.2 LCFL\_MonAnaVlv - Parameters

#### Overview

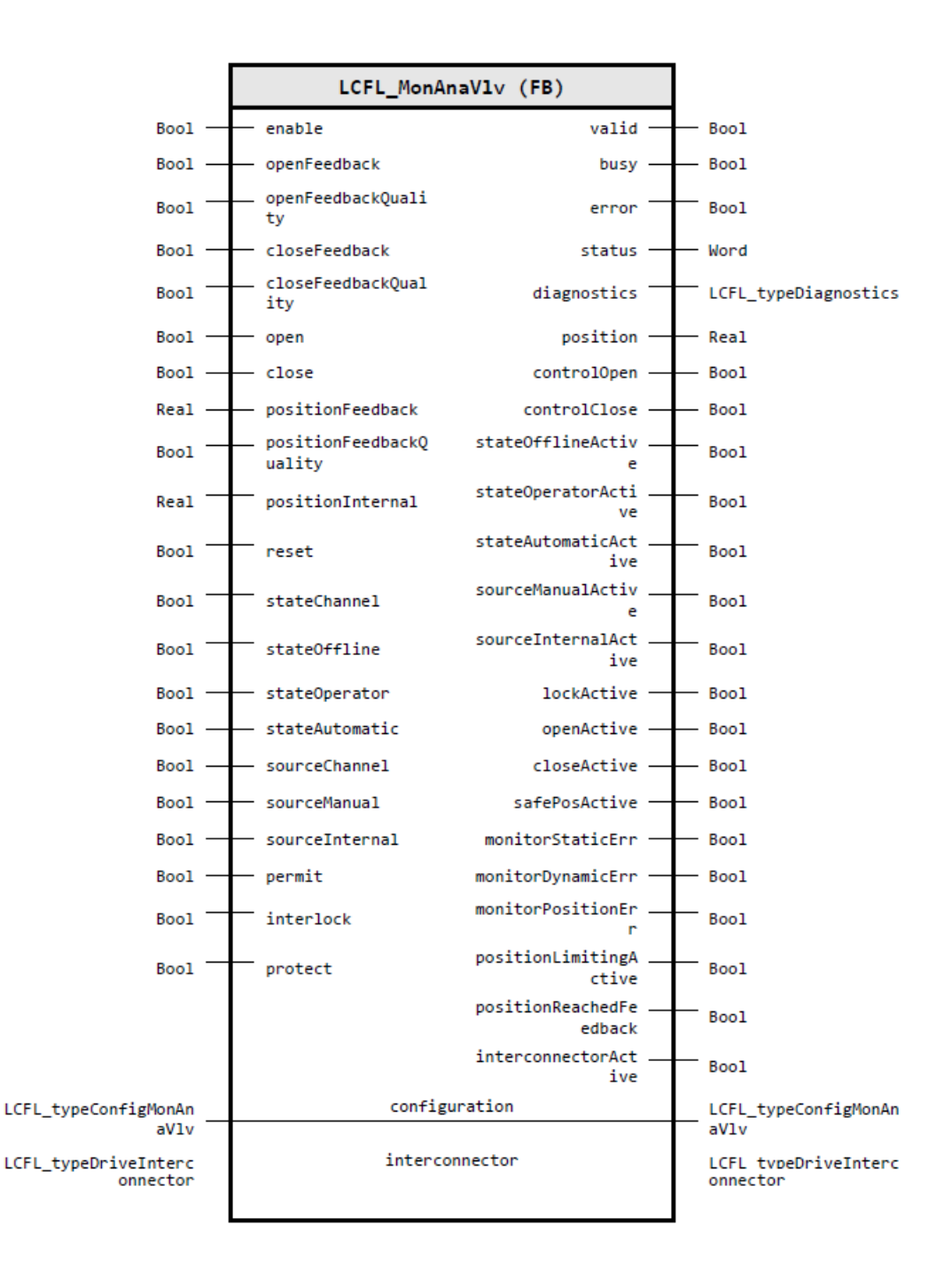

# Input parameters

| Parameter                      | Data type | Default value | Description                                                                                                    |
|--------------------------------|-----------|---------------|----------------------------------------------------------------------------------------------------|
| enable                         | Bool      | FALSE         | 1: Enable functionality of control module                                                                                                    |
| openFeedback                   | Bool      | FALSE         | Open checkback signal (1: open; 0: is not opened)                                                                                                    |
| openFeedbackQuality            | Bool      | TRUE          | Open feedback quality (1: Feedback is valid; 0:<br>Feedback is invalid)                                                                                              |
| closeFeedback                  | Bool      | FALSE         | Close checkback signal (1: close; 0: is not closed)                                                                                                    |
| closeFeedbackQuality           | Bool      | TRUE          | Close feedback quality (1: Feedback is valid; 0:<br>Feedback is invalid)                                                                                             |
| open                           | Bool      | FALSE         | Set valve to "open" by automatic (relevant if State-<br>AutAct = 1) (1: "Open" request; 0: "Do not open"<br>request)                                                 |
| close                          | Bool      | FALSE         | Set valve to "close" by automatic (relevant if State-<br>AutAct = 1) (1: "Close" request; 0: "Do not close"<br>request)                                              |
| position Feedback              | Real      | 0.0           | Position feedback signal                                                                                                    |
| position Feedback Qual-<br>ity | Bool      | TRUE          | Position feedback quality (1: Feedback is valid; 0:<br>Feedback is invalid)                                                                                          |
| positionInternal               | Real      | 0.0           | Position internal setpoint (relevant if SrcIntAct = 1)                                                                                                    |
| reset                          | Bool      | FALSE         | Reset from automatic (1: Reset executed; 0: No operation)                                                                                                    |
| stateChannel                   | Bool      | FALSE         | Selection of the active operating mode interac-<br>tion channel (0: The operator switches (*Op)<br>shall be used; 1: The automatic switches (*Aut)<br>shall be used) |
| stateOffline                   | Bool      | FALSE         | Set operating mode to "offline" by automatic in-<br>teraction (relevant if StateChannel = 1) (1: Oper-<br>ating mode is set to "offline"; 0: No operation)           |
| stateOperator                  | Bool      | FALSE         | Set operating mode to "operator" by automatic<br>interaction (relevant if StateChannel = 1) (1: Op-<br>erating mode is set to "operator"; 0: No operation)           |
| stateAutomatic                 | Bool      | FALSE         | Set operating mode to "automatic" by automatic<br>interaction (relevant if StateChannel = 1) (1: Op-<br>erating mode is set to "automatic"; 0: No opera-<br>tion)    |
| sourceChannel                  | Bool      | FALSE         | Selection of the active source mode interaction<br>channel (0: The operator switches (*Op) shall be<br>used; 1: The automatic switches (*Aut) shall be<br>used)      |
| sourceManual                   | Bool      | FALSE         | Set source mode to "manual" by automatic inter-<br>action (relevant if sourceChannel = 1) (1: Source<br>mode is set to "manual"; 0: No operation)                    |
| sourceInternal                 | Bool      | FALSE         | Set source mode to "Internal" by automatic inter-<br>action (relevant if sourceChannel = 1) (1: Source<br>mode is set to "internal"; 0: No operation)                |
| permit                         | Bool      | FALSE         | Permit allows control (1: Permission is given; 0:<br>Permission is not given)                                                                                        |

| Parameter | Data type | Default value | Description                                                                                                    |
|-----------|-----------|---------------|----------------------------------------------------------------------------------------------------|
| interlock | Bool      | FALSE         | Interlock prevents a status change and sets the object to the safe position (1: Interlock is not ac-<br>tive; 0: Interlock is active)                      |
| protect   | Bool      | FALSE         | Protect prevents a status change and sets the object to the safe position, requires reset (1: Protect is not active; 0: Protect is active, requires reset) |

# Output parameters

| Parameter                 | Data type            | Description                                                                                                    |  |
|---------------------------|----------------------|----------------------------------------------------------------------------------------------------|--|
| valid                     | Bool                 | 1: Valid set of output values available at the control module                                                                            |  |
| busy                      | Bool                 | 1: Control module is not finished and new output values can be expected                                                                  |  |
| error                     | Bool                 | 1: An error occurred during the execution of the control mod-<br>ule                                                                     |  |
| status                    | Word                 | 16#0000 - 16#7FFF: Status of the control module, 16#8000 - 16#FFFF: Error identification                                                 |  |
| diagnostics               | LCFL_typeDiagnostics | Diagnostics information of control module                                                                                                |  |
| position                  | Real                 | Position setpoint                                                                                                    |  |
| controlOpen               | Bool                 | Valve open control (1: Desired position is open; 0: Desired position is closed)                                                          |  |
| controlClose              | Bool                 | Valve close control (1: Desired position is closed; 0: Desired position is open)                                                         |  |
| stateOfflineActive        | Bool                 | 1: Current mode is "offline"; 0: Current mode is not "Offline"                                                                           |  |
| stateOperatorActive       | Bool                 | 1: Current mode is "operator"; 0: Current mode is not "opera-<br>tor"                                                                    |  |
| stateAutomaticActive      | Bool                 | 1: Current mode is "automatic"; 0: Current mode is not "auto<br>matic"                                                                   |  |
| sourceManualActive        | Bool                 | 1: Current mode is "manual"; 0: Current mode is not "manual"                                                                             |  |
| sourceInternalActive      | Bool                 | 1: Current mode is "internal"; 0: Current mode is not "internal"                                                                         |  |
| lockActive                | Bool                 | Lock activated (1: Lock is activated; 0: Lock is not activated)                                                                          |  |
| openActive                | Bool                 | Open checkback signal is activated (1: open; 0: is not opened)                                                                           |  |
| closeActive               | Bool                 | Close checkback signal is activated (1: close; 0: is not closed)                                                                         |  |
| safePosActive             | Bool                 | Safe position activated (1: Safe position is activated (safe operation); 0: Safe position is not activated (normal operation))           |  |
| monitorStaticErr          | Bool                 | Static supervision error active (1: Active; 0: Inactive)                                                                                 |  |
| monitorDynamicErr         | Bool                 | Dynamic supervision error active (1: Active; 0: Inactive)                                                                                |  |
| monitorPositionErr        | Bool                 | Position error active (1: Active; 0: Inactive)                                                                                           |  |
| positionLimitingActive    | Bool                 | Position setpoint limiting active (1: Active; 0: Inactive)                                                                               |  |
| position Reached Feedback | Bool                 | Position is reached when the position feedback is within the tolerance range of the setpoint position +/- (PosFbk – Pos <= PosTolerance) |  |
| interconnectorActive      | Bool                 | Interconnector active (1: Active; 0: Inactive)                                                                                           |  |

## Input/output parameters

| Parameter      | Data type                         | Description                                                                            |
|----------------|-----------------------------------|----------------------------------------------------------------------------------------|
| configuration  | LCFL_typeConfigMonAnaVlv          | Configuration data for analog valve with feedback monitoring                           |
|                |                                   | You can find the parameter description under LCFL_typeCon-<br>figMonAnaVlv (Page 154). |
| interconnector | LCFL_typeDriveInterconnec-<br>tor | Enables the connection of drive blocks to a higher-level control system                |
|                |                                   | You can find the parameter description under LCFL_typeDriveInterconnector (Page 139).  |

## Status and error codes

| Code / Value | Identification                              | Description                                                                                       |  |
|--------------|---------------------------------------------|---------------------------------------------------------------------------------------------------|--|
| 16#7000      | STATUS_NO_CALL                              | No job being currently processed                                                                  |  |
| 16#7001      | STATUS_FIRST_CALL                           | First call after incoming new job (rising edge "enable")                                          |  |
| 16#7002      | STATUS_SUBSEQUENT_CALL                      | Subsequent call during active processing without further de-<br>tails                             |  |
| 16#8001      | ERR_IN_CM_OPERATION                         | Error: Wrong operation of the Control module                                                      |  |
| 16#8201      | ERR_PARAMETRIZATION_PO-SITION_LIM           | Error: During parameterization of the position limit values for "low" and "high"                  |  |
| 16#8202      | ERR_PARAMETRIZATION_PO-<br>SITION_SCALE_LIM | Error: During parameterization of the position limit value scale for "scale low" and "scale high" |  |
| 16#8203      | ERR_PARAMETRIZATION_PO-<br>SITION_TOL_LIM   | Error: During parameterization of the position tolerance values                                   |  |
| 16#8600      | ERR_UNDEFINED_STATE                         | Error: Due to an undefined state in state machine                                                 |  |

# 5.3.3 MonBinDrv

# 5.3.3.1 LCFL\_MonBinDrv – Description of function

# Object name (type + number) and family

Type + number: FB 2015

Family: Drives

## Description

The "LCFL\_MonBinDrv" function block enables you to control a drive. The drive stops, moves forward or moves in reverse with control signal. The drive cannot be moved directly from one direction to the other. The drive must be stopped beforehand.

The following outputs are used to control the drive:

| Drive           | Parameter      | Description                                              |
|-----------------|----------------|----------------------------------------------------------|
| Stop            | controlStop    | controlStop = 1<br>The drive is stopped.                 |
|                 |                | controlStop = 0<br>The drive is not stopped.             |
| Move forward    | controlForward | controlForward = 1<br>The drive is moved forward.        |
|                 |                | controlForward = 0<br>The drive is not moved forward.    |
| Move in reverse | controlReverse | controlReverse = 1<br>The drive is moved in reverse.     |
|                 |                | controlReverse = 0<br>The drive is not moved in reverse. |

The current state of the drive is indicated at the following outputs:

| Drive                                | Parameter     | Description                                              |
|--------------------------------------|---------------|----------------------------------------------------------|
| Stop<br>Active / Inactive            | stopActive    | stopActive = 1<br>The drive is stopped.                  |
|                                      |               | stopActive = 0<br>The drive is not stopped.              |
| Move forward<br>Active / Inactive    | forwardActive | forwardActive = 1<br>The drive moves forward.            |
|                                      |               | forwardActive = 0<br>The drive does not move forward.    |
| Move in reverse<br>Active / Inactive | reverseActive | reverseActive = 1<br>The drive moves in reverse.         |
|                                      |               | reverseActive = 0<br>The drive does not move in reverse. |

The controller is monitored by the forward and reverse checkback signals on the function block. Missing feedback messages are derived from the control in the function block.

The output "safePosActive" indicates whether the safe position is activated (safe operation).

## Configuration

Call the function block in one of the following organization blocks:

- Cyclic organization block (OB1 or OB123 to OB32767)
- Cyclic interrupt organization block (OB30 to OB38 or OB123 to OB32767)

Under function block input/output parameter, connect a tag that is derived from the PLC data type "LCFL\_typeConfigMonBinDrv".

Instance names, feedbacks, monitoring feedbacks, operator authorization, interlock and protection are activated or deactivated and configured in this PLC data type. You can also configure the safe position that the drive is set to in case of a monitoring error, as well as the static and dynamic monitoring times.

# **Operating mode**

The operating mode is applied from the subfunction "LCFL\_OperationMode".

You can find more information at LCFL\_OperationMode – Description of function (Page 50).

The operator mode is active when the PLC is started. The following actions are possible in the individual operating modes:

| Operating mode | Actions                                                                                                    |  |
|----------------|----------------------------------------------------------------------------------------------------|--|
| Offline        | No operation is possible in offline mode.                                                                                                    |  |
| Operator       | If the mode is set to "Operator" (stateOperator = 1), the operator can use the following signals to control the drive:                                                                                                    |  |
|                | • Stop (HMI.mtpData.StopOp = 1)                                                                                                    |  |
|                | <ul> <li>Move forward (HMI.mtpData.FwdOp = 1)</li> </ul>                                                                                                    |  |
|                | • Move in reverse (HMI.mtpData.RevOp = 1)                                                                                                    |  |
| Automatic      | If the mode is set to "Automatic" (stateAutomatic = 1), the state can be changed by the following inputs:                                                                                                    |  |
|                | • Stop (stop = 1)                                                                                                    |  |
|                | • Move forward (forward = 1)                                                                                                    |  |
|                | • Move in reverse (reverse = 1)                                                                                                    |  |
|                | If all three states are requested simultaneously, the drive is stopped<br>the forward state and the reverse state are requested at the same ti<br>the drive remains in the state before the request. "Stop" is prioritized o<br>"forward" and "reverse". "forward" and "reverse" have the same prio |  |

#### Note

If an interconnector is being used and is active, the inputs "Stop", "Move forward" and "Move in reverse" are inactive in automatic mode. The higher-level control sends the control signals via the interconnector.

### **Drive interconnector**

The drive interconnector is applied from the subfunction "LCFL\_DriveInterconnector".

You can find more information at LCFL\_DriveInterconnector – Description of function (Page 43).

### Tags of the function block

| Name                      | Interface                   | Data type                         | Description                                                      |
|---------------------------|-----------------------------|-----------------------------------|------------------------------------------------------------------|
| interconnector            | Input/output pa-<br>rameter | LCFL_typeDriveIn-<br>terconnector | Enables the connection of drive blocks to a higher-level control |
| interconnectorAc-<br>tive | Output parameter            | Bool                              | Interconnector active (1: Active; 0: Inac-<br>tive)              |

## **Configuration tag**

| Name            | Interface | Data type                         | Description                                            |
|-----------------|-----------|-----------------------------------|--------------------------------------------------------|
| standaloneDrive | Static    | LCFL_typeDriveIn-<br>terconnector | Drive interconnector for standalone con-<br>figuration |

## Interlocks

The interlocks are applied from the subfunction "LCFL\_Interlock".

You can find more information at LCFL\_Interlock – Description of function (Page 46).

# Feedback quality

The function block uses the "forwardFeedbackQuality" and "reverseFeedbackQuality" quality inputs to check the validity of the corresponding checkback signals.

### forwardActive

The quality inputs have effects on the "forwardActive" output. This can only be active when the following conditions are defined:

- (configuration.forwardFeedbackEn = 1 AND forwardFeedbackQuality = 1) AND forwardFeedback = 1
- configuration.forwardFeedbackEn = 0 AND controlForward = 1

### reverseActive

The quality inputs have effects on the "reverseActive" output. This can only be active when the following conditions are defined:

- (configuration.reverseFeedbackEn = 1 AND reverseFeedbackQuality = 1) AND reverseFeedback = 1
- configuration.reverseFeedbackEn = 0 AND controlReverse = 1

#### safePosActive

The quality inputs have effects on the activation of the safe position (output: "safePosActive"). The safe position is only active when the following conditions are defined:

- configuration.forwardFeedbackEn = 1
   AND
   forwardFeedbackQuality = 0
   AND
   configuration.reverseFeedbackEn = 1
   AND
   reverseFeedbackQuality = 0
   AND
   configuration.forwardEn = 1
   AND
   configuration.reverseEn = 1
- configuration.forwardFeedbackEn = 1 AND forwardFeedbackQuality = 0 AND configuration.forwardEn = 1 AND configuration.reverseEn = 0
- configuration.reverseFeedbackEn = 1 AND reverseFeedbackQuality = 0 AND configuration.reverseEn = 1 AND configuration.forwardEn = 0

## Feedback monitoring

The feedback monitoring is applied from the subfunction "LCFL\_FeedbackMonitoring".

You can find more information at LCFL\_FeedbackMonitoring – Description of function (Page 45).

### Safe position

The safe position of a drive is always the idle position (stopped).

You can exit the safe position by activating the operator authorization ("permit = 1" input). The activation has no effect when the function block is not in the safe position. An active interlock ("interlock = 0" or "protect = 0" inputs) moves the function block into the safe position. Depending on the input configuration, the drive moves to its safe position (configuration.monitorSafePos) or not after a feedback error.

### Triggering of the motor protection

If the input is "trip = 0", a triggering of the safety indicator occurs. The drive moves into the safe position if it is activated.

### Reset

In the following cases, the operator (HMI.mtpData.ResetOp) or an activation sequence must perform a "Reset" by means of interconnection (reset):

- To activate the interlock again after the interlock condition at the input "protect = 0 -> 1" has been deleted.
- To activate the safety indicator again after the trip condition has been deleted.
- To prevent a monitoring error from being displayed after the error has been corrected.

### Maintenance

The maintenance is applied from the subfunction "LCFL\_Maintenance". You can find more information at LCFL Maintenance – Description of function (Page 48).

## 5.3.3.2 LCFL\_MonBinDrv parameter

#### Overview

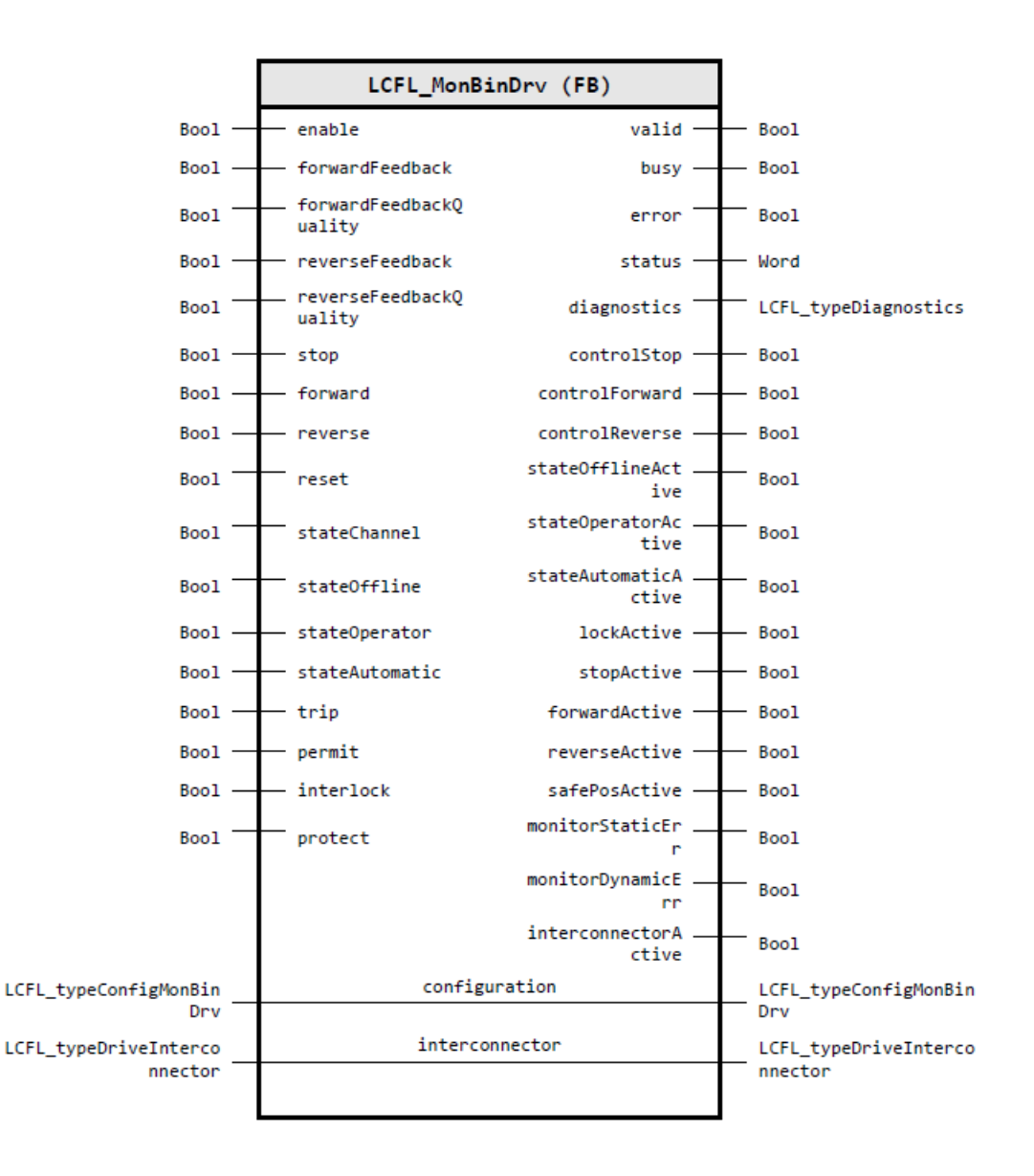

#### Input parameters

| Parameter                | Data type | Default value | Description                                                                |
|--------------------------|-----------|---------------|----------------------------------------------------------------------------|
| enable                   | Bool      | FALSE         | 1: Enable functionality of control module                                  |
| forward Feedback         | Bool      | FALSE         | Forward checkback signal (1: Forward running;<br>0: Not forward running)   |
| forward Feedback Quality | Bool      | TRUE          | Forward feedback quality (1: Feedback is valid; 0:<br>Feedback is invalid) |

| Parameter                | Data type | Default value | Description                                                                                                    |
|--------------------------|-----------|---------------|----------------------------------------------------------------------------------------------------|
| reverseFeedback          | Bool      | FALSE         | Reverse checkback signal (1: Reverse running; 0:<br>Not reverse running)                                                                                             |
| reverse Feedback Quality | Bool      | TRUE          | Reverse feedback quality (1: Feedback is valid; 0:<br>Feedback is invalid)                                                                                           |
| stop                     | Bool      | FALSE         | Set drive to "stop" by automatic (relevant if State-<br>AutAct = 1) (1: Stop request; 0: No stop request)                                                            |
| forward                  | Bool      | FALSE         | Set drive to forward by automatic (relevant if<br>StateAutAct = 1 & FwdEn = 1) (1: Forward run-<br>ning request; 0: No forward running request)                      |
| reverse                  | Bool      | FALSE         | Set drive to reverse by automatic (relevant if<br>StateAutAct= 1 & RevEn = 1) (1: Reverse running<br>request; 0: No reverse running request)                         |
| reset                    | Bool      | FALSE         | Reset from automatic (1: Reset executed; 0: No operation)                                                                                                    |
| stateChannel             | Bool      | FALSE         | Selection of the active operating mode interac-<br>tion channel (0: The operator switches (*Op)<br>shall be used; 1: The automatic switches (*Aut)<br>shall be used) |
| stateOffline             | Bool      | FALSE         | Set operating mode to "offline" by automatic in-<br>teraction (relevant if StateChannel = 1) (1: Oper-<br>ating mode is set to "offline"; 0: No operation)           |
| stateOperator            | Bool      | FALSE         | Set operating mode to "operator" by automatic<br>interaction (relevant if StateChannel = 1) (1: Op-<br>erating mode is set to "operator"; 0: No operation)           |
| stateAutomatic           | Bool      | FALSE         | Set operating mode to "automatic" by automatic<br>interaction (relevant if StateChannel = 1) (1: Op-<br>erating mode is set to "automatic"; 0: No opera-<br>tion)    |
| trip                     | Bool      | TRUE          | Drive safety indicator (0: Tripped, 1: No error)                                                                                                    |
| permit                   | Bool      | FALSE         | Permit allows control (1: Permission is given; 0:<br>Permission is not given)                                                                                        |
| interlock                | Bool      | FALSE         | Interlock prevents a status change and sets the object to the safe position (1: Interlock is not active; 0: Interlock is active)                                     |
| protect                  | Bool      | FALSE         | Protect prevents a status change and sets the object to the safe position, requires reset (1: Protect is not active; 0: Protect is active, requires reset)           |

# **Output parameters**

| Parameter | Data type | Description                                                                                 |
|-----------|-----------|---------------------------------------------------------------------------------------------|
| valid     | Bool      | 1: Valid set of output values available at the control module                               |
| busy      | Bool      | 1: Control module is not finished and new output values can be expected                     |
| error     | Bool      | 1: An error occurred during the execution of the control mod-<br>ule                        |
| status    | Word      | 16#0000 - 16#7FFF: Status of the control module, 16#8000 -<br>16#FFFF: Error identification |

# Program blocks

# 5.3 Drives

| Parameter            | Data type            | Description                                                                                                    |
|----------------------|----------------------|----------------------------------------------------------------------------------------------------|
| diagnostics          | LCFL_typeDiagnostics | Diagnostics information of control module                                                                                      |
| controlStop          | Bool                 | Drive stop control (1: Desired movement is stopped; 0: Desired movement is forward or reverse)                                 |
| controlForward       | Bool                 | Drive forward movement control (1: Desired movement is for-<br>ward; 0: Desired movement is in reverse or stopped)             |
| controlReverse       | Bool                 | Drive reverse movement control (1: Desired movement is reverse; 0: Desired movement is forward or stopped)                     |
| stateOfflineActive   | Bool                 | 1: Current mode is "offline"; 0: Current mode is not "Offline"                                                                 |
| stateOperatorActive  | Bool                 | 1: Current mode is "operator"; 0: Current mode is not "opera-<br>tor"                                                          |
| stateAutomaticActive | Bool                 | 1: Current mode is "automatic"; 0: Current mode is not "auto-<br>matic"                                                        |
| lockActive           | Bool                 | Lock activated (1: Lock is activated; 0: Lock is not activated)                                                                |
| stopActive           | Bool                 | No checkback signal is activated (1: Stopped; 0: Not stopped)                                                                  |
| forwardActive        | Bool                 | Forward checkback signal is activated (1: Forward movement;<br>0: No forward movement)                                         |
| reverseActive        | Bool                 | Reverse checkback signal is activated (1: Reverse movement;<br>0: No reverse movement)                                         |
| safePosActive        | Bool                 | Safe position activated (1: Safe position is activated (safe operation); 0: Safe position is not activated (normal operation)) |
| monitorStaticErr     | Bool                 | Static supervision error active (1: Active; 0: Inactive)                                                                       |
| monitorDynamicErr    | Bool                 | Dynamic supervision error active (1: Active; 0: Inactive)                                                                      |
| interconnectorActive | Bool                 | Interconnector active (1: Active; 0: Inactive)                                                                                 |

# Input/output parameters

| Parameter      | Data type                         | Description                                                                            |
|----------------|-----------------------------------|----------------------------------------------------------------------------------------|
| configuration  | LCFL_typeConfigMonBinDrv          | Configuration data for bistable drive with feedback monitoring                         |
|                |                                   | You can find the parameter description under LCFL_typeCon-<br>figMonBinDrv (Page 159). |
| interconnector | LCFL_typeDriveInterconnec-<br>tor | Enables the connection of drive blocks to a higher-level control system                |
|                |                                   | You can find the parameter description under LCFL_typeDriveInterconnector (Page 139).  |

# Status and error codes

| Code / Value | Identification         | Description                                                           |
|--------------|------------------------|-----------------------------------------------------------------------|
| 16#7000      | STATUS_NO_CALL         | No job being currently processed                                      |
| 16#7001      | STATUS_FIRST_CALL      | First call after incoming new job (rising edge "enable")              |
| 16#7002      | STATUS_SUBSEQUENT_CALL | Subsequent call during active processing without further de-<br>tails |
| 16#8001      | ERR_IN_CM_OPERATION    | Error: Wrong operation of the Control module                          |
| 16#8600      | ERR_UNDEFINED_STATE    | Error: Due to an undefined state in state machine                     |

# 5.3.4 MonBinVlv

## 5.3.4.1 LCFL\_MonBinVlv - Description of function

### Object name (type + number) and family

Type + number: FB 2009 Family: Drives

#### Description

You can use the function block "LCFL\_MonBinVlv" to open or close a valve with a control signal. The following outputs are used to open and close the valve:

| Valve | Parameter    | Description                                  |
|-------|--------------|----------------------------------------------|
| Open  | controlOpen  | controlOpen = 1<br>The valve is opened.      |
|       |              | controlOpen = 0<br>The valve is not opened.  |
| Close | controlClose | controlClose = 1<br>The valve is closed.     |
|       |              | controlClose = 0<br>The valve is not closed. |

The current state of the valve is indicated at the following outputs:

| Checkback signal | Parameter   | Description                                                                           |
|------------------|-------------|---------------------------------------------------------------------------------------|
| Open             | openActive  | openActive = 1<br>The valve is open.<br>openActive = 0<br>The valve is not open.      |
| Closed           | closeActive | closeActive = 1<br>The valve is closed.<br>closeActive = 0<br>The valve is not closed |

The controller is monitored by the open and close checkback signals at the function block. Missing feedback messages are derived from the control in the function block.

The output "safePosActive" indicates whether the safe position is activated (safe operation).

### Configuration

Call the function block in one of the following organization blocks:

- Cyclic organization block (OB1 or OB123 to OB32767)
- Cyclic interrupt organization block (OB30 to OB38 or OB123 to OB32767)

Under function block input/output parameter, connect a tag that is derived from the PLC data type "LCFL\_typeConfigMonBinVlv".

Instance names, feedbacks, monitoring feedbacks, operator authorization, interlock and protection are activated or deactivated and configured in this PLC data type. You also configure the safe position (valve open or valve closed) that the valve is set to in case of a monitoring error, as well as the static and dynamic monitoring times.

## **Operating mode**

The operating mode is applied from the subfunction "LCFL\_OperationMode".

You can find more information at LCFL\_OperationMode – Description of function (Page 50).

The operator mode is active when the PLC is started. The following actions are possible in the individual operating modes:

| Operating mode | Actions                                                                                                    |  |
|----------------|----------------------------------------------------------------------------------------------------|--|
| Offline        | No operation is possible in offline mode.                                                                                   |  |
| Operator       | If the mode is set to "Operator" (stateOperator = 1), the oper-<br>ator can use the following signals to control the valve: |  |
|                | <ul> <li>Open valve (HMI.mtpData.OpenOp = 1)</li> </ul>                                                                     |  |
|                | Close valve (HMI.mtpData.CloseOp = 1)                                                                                       |  |
| Automatic      | If the mode is set to "Automatic" (stateAutomatic = 1), the state can be changed by the following inputs:                   |  |
|                | • Open valve (open = 1)                                                                                                    |  |
|                | • Close valve (close = 1)                                                                                                   |  |
|                | If the safe position is activated and both states are requested at the same time, the valve goes to the safe position.      |  |

#### Note

If an interconnector is being used and is active, the inputs "Open valve" and "Close valve" are inactive in automatic mode. The higher-level control sends the control signals via the interconnector.

### **Drive interconnector**

The drive interconnector is applied from the subfunction "LCFL\_DriveInterconnector".

You can find more information at LCFL\_DriveInterconnector – Description of function (Page 43).

### Tags of the function block

| Name                      | Interface                   | Data type                         | Description                                                      |
|---------------------------|-----------------------------|-----------------------------------|------------------------------------------------------------------|
| interconnector            | Input/output pa-<br>rameter | LCFL_typeDriveIn-<br>terconnector | Enables the connection of drive blocks to a higher-level control |
| interconnectorAc-<br>tive | Output parameter            | Bool                              | Interconnector active (1: Active; 0: Inac-<br>tive)              |

### **Configuration tag**

| Name            | Interface | Data type                         | Description                                            |
|-----------------|-----------|-----------------------------------|--------------------------------------------------------|
| standaloneDrive | Static    | LCFL_typeDriveIn-<br>terconnector | Drive interconnector for standalone con-<br>figuration |

## Interlocks

The interlocks are applied from the subfunction "LCFL\_Interlock".

You can find more information at LCFL\_Interlock – Description of function (Page 46).

## Feedback quality

The function block uses the "openFeedbackQuality" and "closeFeedbackQuality" quality inputs to check the validity of the corresponding checkback signals.

#### openActive

The quality inputs have effects on the "openActive" output. This can only be active when the following conditions are defined:

- (configuration.openFeedbackEn = 1 AND openFeedbackQuality = 1) AND openFeedback = 1
- (configuration.openFeedbackEn = 0 OR openFeedbackQuality = 0) AND (configuration.closeFeedbackEn = 1 AND closeFeedbackQuality = 1) AND closeFeedback = 0
- (configuration.openFeedbackEn = 0 OR openFeedbackQuality = 0) AND (configuration.closeFeedbackEn = 0 OR closeFeedbackQuality = 0) AND controlOpen = 1

#### closeActive

The quality inputs have effects on the "closeActive" output. This can only be active when the following conditions are defined:

- (configuration.closeFeedbackEn = 1 AND closeFeedbackQuality = 1) AND closeFeedback = 1
- (configuration.closeFeedbackEn = 0 OR closeFeedbackQuality = 0) AND
   (configuration.openFeedbackEn = 1 AND openFeedbackQuality = 1) AND
   openFeedback = 0
- (configuration.closeFeedbackEn = 0 OR closeFeedbackQuality = 0) AND (configuration.openFeedbackEn = 0 OR openFeedbackQuality = 0) AND controlClose = 1

#### safePosActive

The quality inputs have effects on the activation of the safe position (output: "safePosActive") if the safe position is enabled (configuration.safePosEn = 1). The safe position is only active when the following conditions are defined:

- configuration.closeFeedbackEn = 1 AND configuration.safePos = 0 (Close) AND closeFeedbackQuality = 0
- configuration.openFeedbackEn = 1 AND configuration.safePos = 1 (Open) AND openFeedbackQuality = 0

### Feedback monitoring

The feedback monitoring is applied from the subfunction "LCFL\_FeedbackMonitoring".

You can find more information at LCFL\_FeedbackMonitoring – Description of function (Page 45).

## Safe position

The safe position is defined by the following parameter:

| Safe position | Parameter | Description                                                            |
|---------------|-----------|------------------------------------------------------------------------|
| Open / closed | safePos   | configuration.safePos = 1<br>The safe position of the valve is "open". |
|               |           | The safe position of the valve is "closed".                            |

If no safe position is configured, the parameter is safePosEn = 0.

You can exit the safe position by activating the operator authorization ("permit = 1" input). The activation has no effect when the function block is not in the safe position. An active interlock ("interlock = 0" or "protect = 0" inputs) moves the function block into the safe position. Depending on the input configuration, the valve moves to its safe position (configuration.monitorSafePos) or not after a feedback error.

#### Reset

In the following cases, the operator (HMI.mtpData.ResetOp) or an activation sequence must perform a "Reset" by means of interconnection (reset):

- To activate the interlock again after the interlock condition at the input "protect = 0 -> 1" has been deleted.
- To activate the safety indicator again after the trip condition has been deleted.
- To prevent a monitoring error from being displayed after the error has been corrected.

#### **Operating hours**

The times during which the valve opens or closes, are totaled up as operating hours. The parameter "HMI.operatingHoursAct" contains the current operating hours as a real value. When the limit of operating hours (configuration.operatingHoursLimit) is reached, the corresponding state "HMI.operatingHoursReached = 1" is set.

#### Switch counter of the status change

The switch counter increases every time the valve opens or closes. The parameter "HMI.switchCounterAct" contains the current switch counts. When the limit of the switch counter (configuration.switchCounterLimit) is reached, the corresponding state "HMI.switchCounterReached = 1" is set.

#### Maintenance

The maintenance is applied from the subfunction "LCFL Maintenance".

You can find more information at LCFL\_Maintenance – Description of function (Page 48).

## 5.3.4.2 LCFL\_MonBinVlv parameter

#### Overview

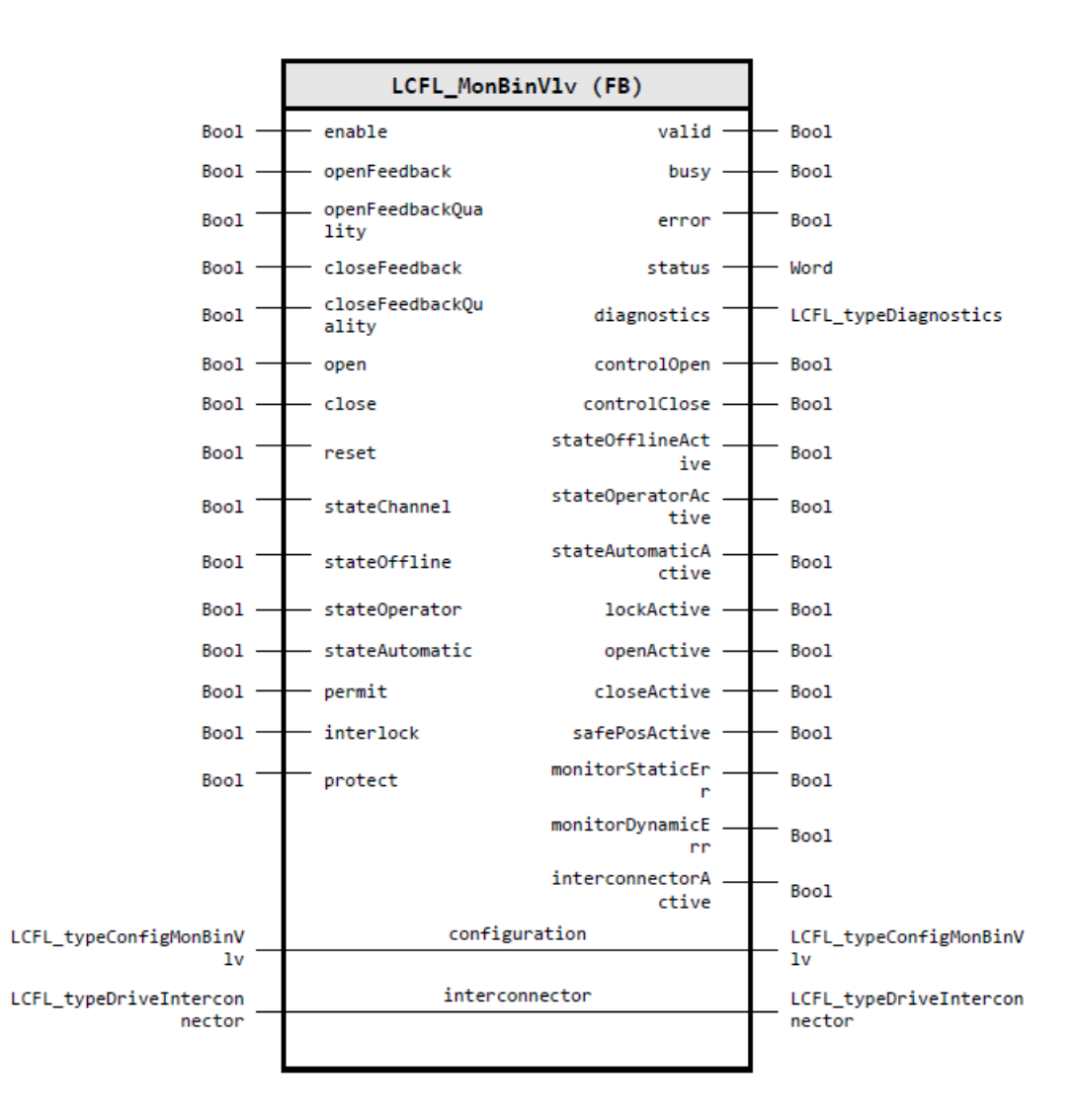

#### Input parameters

| Parameter            | Data type | Default value | Description                                                              |
|----------------------|-----------|---------------|--------------------------------------------------------------------------|
| enable               | Bool      | FALSE         | 1: Enable functionality of control module                                |
| openFeedback         | Bool      | FALSE         | Open checkback signal (1: open; 0: is not opened)                        |
| openFeedbackQuality  | Bool      | TRUE          | Open feedback quality (1: Feedback is valid; 0:<br>Feedback is invalid)  |
| closeFeedback        | Bool      | FALSE         | Close checkback signal (1: close; 0: is not closed)                      |
| closeFeedbackQuality | Bool      | TRUE          | Close feedback quality (1: Feedback is valid; 0:<br>Feedback is invalid) |

| Parameter      | Data type | Default value | Description                                                                                                    |
|----------------|-----------|---------------|----------------------------------------------------------------------------------------------------|
| open           | Bool      | FALSE         | Set valve to "open" by automatic (relevant if State-<br>AutAct = 1) (1: "Open" request; 0: "Do not open"<br>request)                                                 |
| close          | Bool      | FALSE         | Set valve to "close" by automatic (relevant if State-<br>AutAct = 1) (1: "Close" request; 0: "Do not close"<br>request)                                              |
| reset          | Bool      | FALSE         | Reset from automatic (1: Reset executed; 0: No operation)                                                                                                    |
| stateChannel   | Bool      | FALSE         | Selection of the active operating mode interac-<br>tion channel (0: The operator switches (*Op)<br>shall be used; 1: The automatic switches (*Aut)<br>shall be used) |
| stateOffline   | Bool      | FALSE         | Set operating mode to "offline" by automatic in-<br>teraction (relevant if StateChannel = 1) (1: Oper-<br>ating mode is set to "offline"; 0: No operation)           |
| stateOperator  | Bool      | FALSE         | Set operating mode to "operator" by automatic<br>interaction (relevant if StateChannel = 1) (1: Op-<br>erating mode is set to "operator"; 0: No operation)           |
| stateAutomatic | Bool      | FALSE         | Set operating mode to "automatic" by automatic<br>interaction (relevant if StateChannel = 1) (1: Op-<br>erating mode is set to "automatic"; 0: No opera-<br>tion)    |
| permit         | Bool      | FALSE         | Permit allows control (1: Permission is given; 0:<br>Permission is not given)                                                                                        |
| interlock      | Bool      | FALSE         | Interlock prevents a status change and sets the object to the safe position (1: Interlock is not ac-<br>tive; 0: Interlock is active)                                |
| protect        | Bool      | FALSE         | Protect prevents a status change and sets the object to the safe position, requires reset (1: Protect is not active; 0: Protect is active, requires reset)           |

# **Output parameters**

| Parameter          | Data type            | Description                                                                                 |
|--------------------|----------------------|---------------------------------------------------------------------------------------------|
| valid              | Bool                 | 1: Valid set of output values available at the control module                               |
| busy               | Bool                 | 1: Control module is not finished and new output values can be expected                     |
| error              | Bool                 | 1: An error occurred during the execution of the control mod-<br>ule                        |
| status             | Word                 | 16#0000 - 16#7FFF: Status of the control module, 16#8000 -<br>16#FFFF: Error identification |
| diagnostics        | LCFL_typeDiagnostics | Diagnostics information of control module                                                   |
| controlOpen        | Bool                 | Valve open control (1: Desired position is open; 0: Desired position is closed)             |
| controlClose       | Bool                 | Valve close control (1: Desired position is closed; 0: Desired position is open)            |
| stateOfflineActive | Bool                 | 1: Current mode is "offline"; 0: Current mode is not "Offline"                              |

# Program blocks

# 5.3 Drives

| Parameter            | Data type | Description                                                                                                    |
|----------------------|-----------|----------------------------------------------------------------------------------------------------|
| stateOperatorActive  | Bool      | 1: Current mode is "operator"; 0: Current mode is not "opera-<br>tor"                                                               |
| stateAutomaticActive | Bool      | 1: Current mode is "automatic"; 0: Current mode is not "auto-<br>matic"                                                             |
| lockActive           | Bool      | Lock activated (1: Lock is activated; 0: Lock is not activated)                                                                     |
| openActive           | Bool      | Open checkback signal is activated (1: open; 0: is not opened)                                                                      |
| closeActive          | Bool      | Close checkback signal is activated (1: close; 0: is not closed)                                                                    |
| safePosActive        | Bool      | Safe position activated (1: Safe position is activated (safe op-<br>eration); 0: Safe position is not activated (normal operation)) |
| monitorStaticErr     | Bool      | Static supervision error active (1: Active; 0: Inactive)                                                                            |
| monitorDynamicErr    | Bool      | Dynamic supervision error active (1: Active; 0: Inactive)                                                                           |
| interconnectorActive | Bool      | Interconnector active (1: Active; 0: Inactive)                                                                                      |

# Input/output parameters

| Parameter      | Data type                         | Description                                                                            |
|----------------|-----------------------------------|----------------------------------------------------------------------------------------|
| configuration  | LCFL_typeConfigMonBinVlv          | Configuration data for bistable valve with feedback monitoring                         |
|                |                                   | You can find the parameter description under LCFL_typeCon-<br>figMonBinVlv (Page 164). |
| interconnector | LCFL_typeDriveInterconnec-<br>tor | Enables the connection of drive blocks to a higher-level control system                |
|                |                                   | You can find the parameter description under LCFL_typeDriveInterconnector (Page 139).  |

# Status and error codes

| Code / Value | Identification         | Description                                                           |
|--------------|------------------------|-----------------------------------------------------------------------|
| 16#7000      | STATUS_NO_CALL         | No job being currently processed                                      |
| 16#7001      | STATUS_FIRST_CALL      | First call after incoming new job (rising edge "enable")              |
| 16#7002      | STATUS_SUBSEQUENT_CALL | Subsequent call during active processing without further de-<br>tails |
| 16#8001      | ERR_IN_CM_OPERATION    | Error: Wrong operation of the Control module                          |
| 16#8600      | ERR_UNDEFINED_STATE    | Error: Due to an undefined state in state machine                     |

5.4.1 AnaMon

## 5.4.1.1 LCFL\_AnaMon - Description of function

## Object name (type + number) and family

Type + number: FB 2010 Family: Monitoring

## Description

You can use the "LCFL\_AnaMon" function block to display analog values of the PLC (e.g. process values and parameters). These include:

- Current value
- Unit of measure
- Minimum scale value
- Maximum scale value

The scale values describe the configured limits. The configured limits are a combination of the physically possible value range and usable value range. The basis for this are the configured limits in the PLC. The unit of a value is described with a unit tag, for example, 1001 = °C - degrees Celsius (see section References (Page 421)). The output tag contains the active value.

## Configuration

Call the function block in one of the following organization blocks:

- Cyclic organization block (OB1 or OB123 to OB32767)
- Cyclic interrupt organization block (OB30 to OB38 or OB123 to OB32767)

Under function block input/output parameter, connect a tag that is derived from the PLC data type "LCFL\_typeConfigAnaMon".

In this PLC data type the instance name, the upper and lower limits for tolerance, warning and alarm are activated or deactivated and configured.

#### Limit monitoring

The function block monitors an analog value for up to 6 limits. The limits are divided into high limits and low limits for tolerance, warning and alarm.

### Program blocks

5.4 Monitoring

| Limit monitoring                              | Parameter                          | Description                                                                   |
|-----------------------------------------------|------------------------------------|-------------------------------------------------------------------------------|
| Alarm high limit<br>Activate / Deactivate     | configuration.alarmHighEn          | configuration.alarmHighEn = 1<br>The alarm high limit is activated.           |
|                                               |                                    | configuration.alarmHighEn = 0<br>The alarm high limit is deactivated.         |
| Warning high limit<br>Activate / Deactivate   | configuration.warningHighEn        | configuration.warningHighEn = 1<br>The warning high limit is activated.       |
|                                               |                                    | configuration.warningHighEn = 0<br>The warning high limit is deactivated.     |
| Tolerance high limit<br>Activate / Deactivate | configuration.toleranceHigh-<br>En | configuration.toleranceHighEn = 1<br>The tolerance high limit is activated.   |
|                                               |                                    | configuration.toleranceHighEn = 0<br>The tolerance high limit is deactivated. |
| Tolerance low limit<br>Activate / Deactivate  | configuration.toleranceLo-<br>wEn  | configuration.toleranceLowEn = 1<br>The tolerance low limit is activated.     |
|                                               |                                    | configuration.toleranceLowEn = 0<br>The tolerance low limit is deactivated.   |
| Warning low limit<br>Activate / Deactivate    | configuration.warningLowEn         | configuration.warningLowEn = 1<br>The warning low limit is activated.         |
|                                               |                                    | configuration.warningLowEn = 0<br>The warning low limit is deactivated.       |
| Alarm low limit<br>Activate / Deactivate      | configuration.alarmLowEn           | configuration.alarmLowEn = 1<br>The alarm low limit is activated.             |
|                                               |                                    | configuration.alarmLowEn = 0<br>The alarm low limit is deactivated.           |

The "enable" tags are used for activating or deactivating the limit monitoring.

The "limit" tags define the limit:

| Parameter                      | Description                    |
|--------------------------------|--------------------------------|
| configuration.alarmLowLim      | Value for alarm high limit     |
| configuration.warningHighLim   | Value for warning high limit   |
| configuration.toleranceHighLim | Value for tolerance high limit |
| configuration.toleranceLowLim  | Value for tolerance low limit  |
| configuration.warningLowLim    | Value for warning low limit    |
| configuration.alarmLowLim      | Value for alarm low limit      |

These tags can be changed by the operator. The "active" tags signal a violation of the limits.

# 5.4.1.2 LCFL\_AnaMon parameter

### Overview

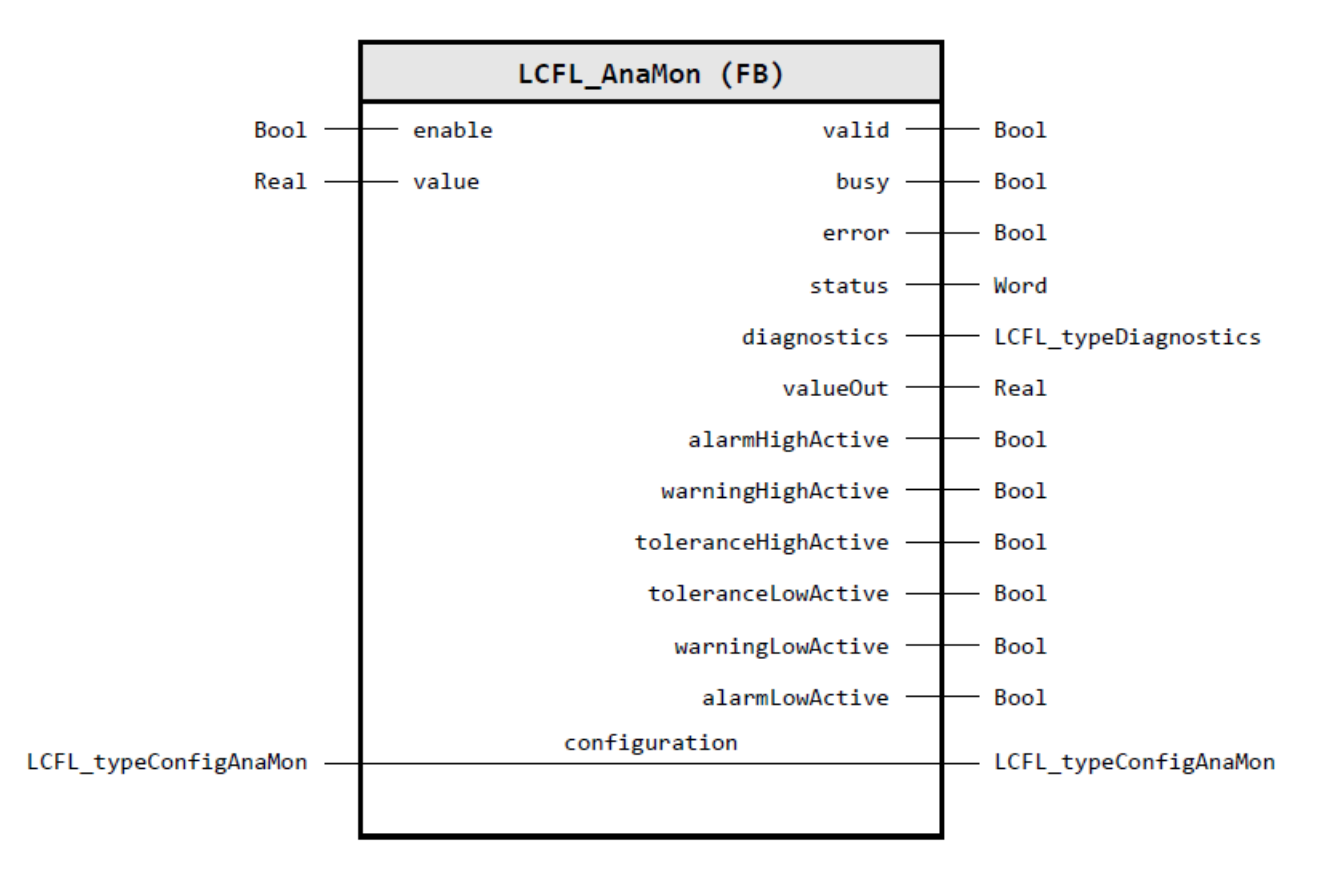

## Input parameters

| Parameter | Data type | Default value | Description                               |
|-----------|-----------|---------------|-------------------------------------------|
| enable    | Bool      | FALSE         | 1: Enable functionality of control module |
| value     | Real      | 0.0           | Process value                             |

## **Output parameters**

| Parameter   | Data type            | Description                                                                                 |
|-------------|----------------------|---------------------------------------------------------------------------------------------|
| valid       | Bool                 | 1: Valid set of output values available at the control module                               |
| busy        | Bool                 | 1: Control module is not finished and new output values can be expected                     |
| error       | Bool                 | 1: An error occurred during the execution of the control mod-<br>ule                        |
| status      | Word                 | 16#0000 - 16#7FFF: Status of the control module, 16#8000 -<br>16#FFFF: Error identification |
| diagnostics | LCFL_typeDiagnostics | Diagnostics information of control module                                                   |

# Program blocks

# 5.4 Monitoring

| Parameter           | Data type | Description                                      |
|---------------------|-----------|--------------------------------------------------|
| valueOut            | Real      | Process value                                    |
| alarmHighActive     | Bool      | "Alarm high" active (1: Active; 0: Inactive)     |
| warningHighActive   | Bool      | "Warning high" active (1: Active; 0: Inactive)   |
| toleranceHighActive | Bool      | "Tolerance high" active (1: Active; 0: Inactive) |
| toleranceLowActive  | Bool      | "Tolerance low" active (1: Active; 0: Inactive)  |
| warningLowActive    | Bool      | "Warning low" active (1: Active; 0: Inactive)    |
| alarmLowActive      | Bool      | "Alarm low" active (1: Active; 0: Inactive)      |

# Input/output parameters

| Parameter     | Data type             | Description                                                                         |
|---------------|-----------------------|-------------------------------------------------------------------------------------|
| configuration | LCFL_typeConfigAnaMon | Configuration data for display an analog value with limit check                     |
|               |                       | You can find the parameter description under LCFL_typeCon-<br>figAnaMon (Page 168). |

# Status and error codes

| Code / Value | Identification                              | Description                                                                       |
|--------------|---------------------------------------------|-----------------------------------------------------------------------------------|
| 16#7000      | STATUS_NO_CALL                              | No job being currently processed                                                  |
| 16#7001      | STATUS_FIRST_CALL                           | First call after incoming new job (rising edge "enable")                          |
| 16#7002      | STATUS_SUBSEQUENT_CALL                      | Subsequent call during active processing without further de-<br>tails             |
| 16#8001      | ERR_IN_CM_OPERATION                         | Error: Wrong operation of the Control module                                      |
| 16#8201      | ERR_PARAMETRIZA-<br>TION_SCALE_LIM          | Error: During parameterization of limit value for "scale low"<br>and "scale high" |
| 16#8202      | ERR_PARAMETRIZA-<br>TION_ALARM_HIGH_LIM     | Error: During parameterization of limit value for "alarm high"                    |
| 16#8203      | ERR_PARAMETRIZA-<br>TION_WARNING_HIGH_LIM   | Error: During parameterization of limit value for "warning high"                  |
| 16#8204      | ERR_PARAMETRIZATION_TOL-<br>ERANCE_HIGH_LIM | Error: During parameterization of limit value for "tolerance high"                |
| 16#8205      | ERR_PARAMETRIZATION_TOL-<br>ERANCE_LOW_LIM  | Error: During parameterization of limit value for "tolerance low"                 |
| 16#8206      | ERR_PARAMETRIZA-<br>TION_WARNING_LOW_LIM    | Error: During parameterization of limit value for "warning low"                   |
| 16#8207      | ERR_PARAMETRIZA-<br>TION_ALARM_LOW_LIM      | Error: During parameterization of limit value for "alarm low"                     |
| 16#8600      | ERR_UNDEFINED_STATE                         | Error: Due to an undefined state in state machine                                 |

# 5.4.2 BinMon

# 5.4.2.1 LCFL\_BinMon - Description of function

## Object name (type + number) and family

Type + number: FB 2011

Family: Monitoring

## Description

You can use the function block "LCFL\_BinMon" to monitor digital process tags with or without flutter monitoring. The function block signals excess flutter signals that are generated within a defined period. The digital value to be monitored is connected to the value input parameter.

The following output is used for flutter monitoring:

| Parameter        | Description                                         |  |
|------------------|-----------------------------------------------------|--|
| flutteringActive | flutteringActive = 1<br>Flutter signal detected.    |  |
|                  | flutteringActive = 0<br>No flutter signal detected. |  |

## Configuration

Call the function block in one of the following organization blocks:

- Cyclic organization block (OB1 or OB123 to OB32767)
- Cyclic interrupt organization block (OB30 to OB38 or OB123 to OB32767)

Under function block input/output parameter, connect a tag that is derived from the PLC data type "LCFL\_typeConfigBinMon".

In this PLC data type the instance name is configured, the flutter detection is activated or deactivated and configured. Texts can be stored for the values "true" and "false".

### Flutter monitoring

The "enable" tag is used for activating or deactivating flutter monitoring.

| Flutter detection     | Parameter                       | Description                                                                                                    |
|-----------------------|---------------------------------|----------------------------------------------------------------------------------------------------|
| Activate / Deactivate | configuration.flutterin-<br>gEn | configuration.flutteringEn = 1<br>Flutter monitoring is enabled.<br>configuration.flutteringEn = 0<br>Flutter monitoring is disabled. |

The following parameters are available to you for configuration:

| Parameter                     | Description                                                                 |
|-------------------------------|-----------------------------------------------------------------------------|
| configuration.flutteringTime  | Period of an active signal before it is detected as flutter-free [s]        |
| configuration.flutteringCount | Counts of the allowed flutter signals in the defined period                 |
| configuration.flutteringLen   | Period of the signal length that is needed to prevent flutter detection [s] |

Each change of the input signal with a length that is less than the value of the configuration parameter "configuration.flutteringLen" is detected as fluttering.

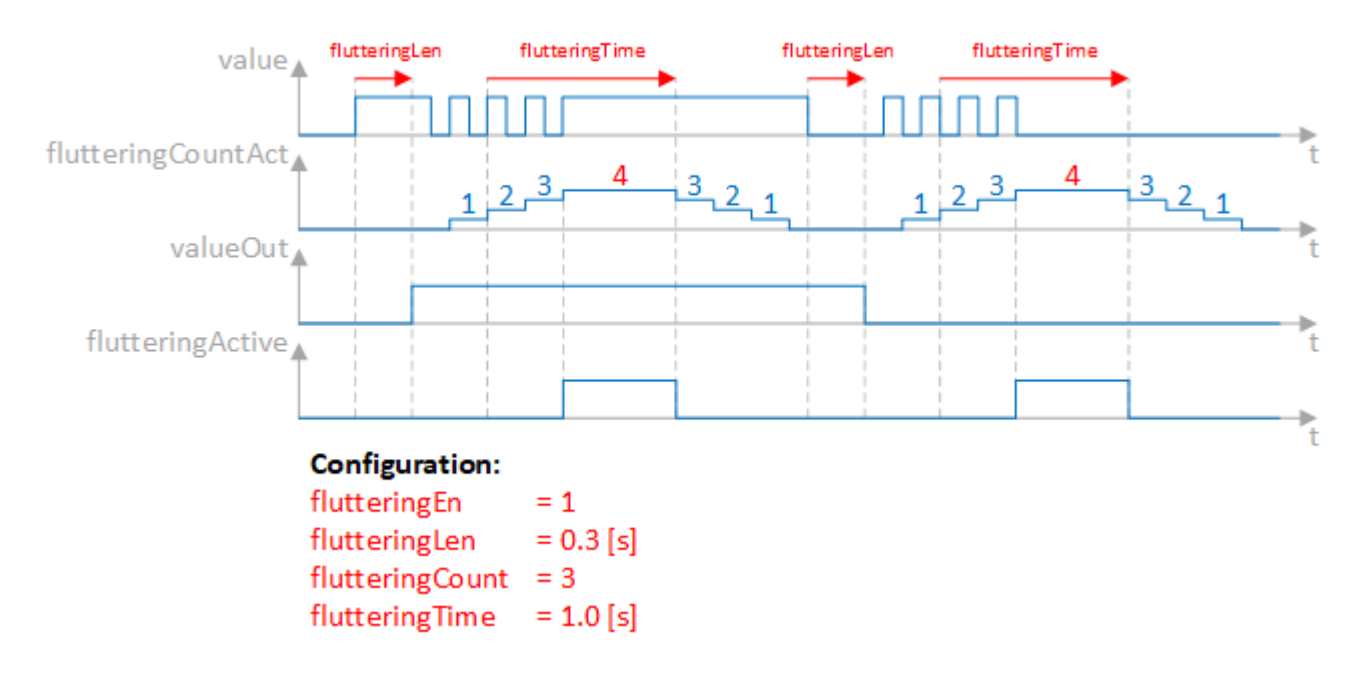

An active flutter is detected (flutteringActive = 1) if during the period of an active signal before it is detected as flutter-free (configuration.flutteringTime), the active signal changes more than the number of flutter signals allowed (configuration.flutteringCount) 0->1->0 or 1->0->1 and the time for each change is less than the period of signal length needed to prevent flutter detection (configuration.flutteringLen).

# 5.4.2.2 LCFL\_BinMon parameter

## Overview

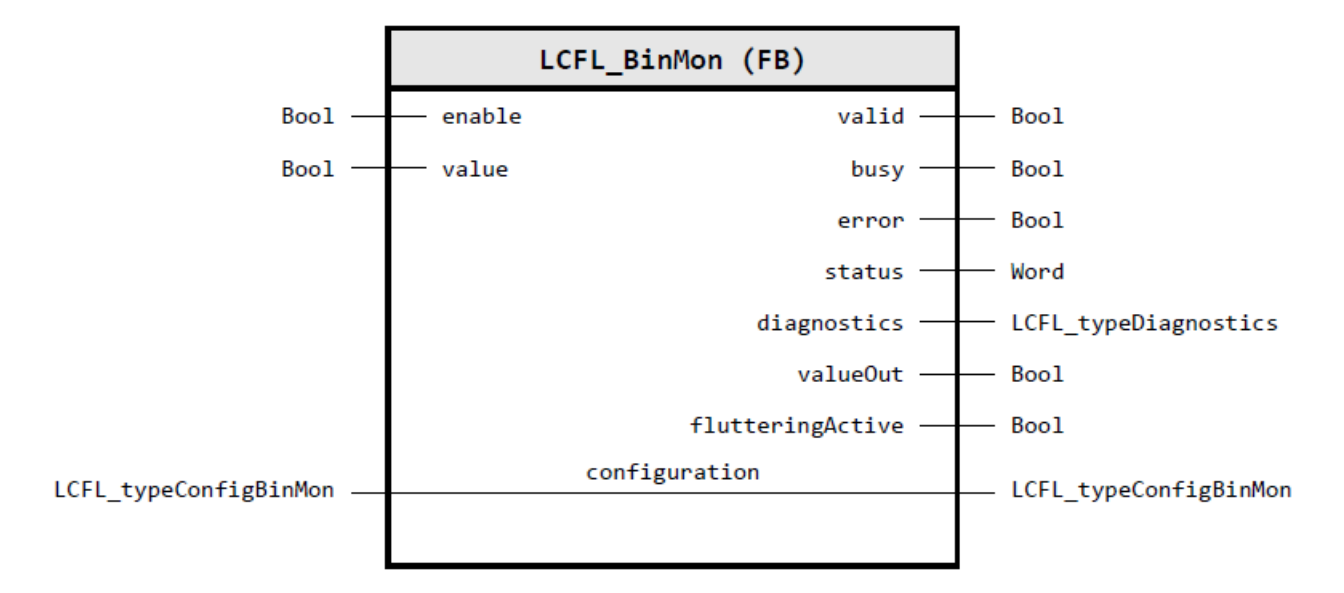

### Input parameters

| Parameter | Data type | Default value | Description                               |
|-----------|-----------|---------------|-------------------------------------------|
| enable    | Bool      | FALSE         | 1: Enable functionality of control module |
| value     | Bool      | FALSE         | Process value                             |

# **Output parameters**

| Parameter        | Data type            | Description                                                                                 |
|------------------|----------------------|---------------------------------------------------------------------------------------------|
| valid            | Bool                 | 1: Valid set of output values available at the control module                               |
| busy             | Bool                 | 1: Control module is not finished and new output values can be expected                     |
| error            | Bool                 | 1: An error occurred during the execution of the control mod-<br>ule                        |
| status           | Word                 | 16#0000 - 16#7FFF: Status of the control module, 16#8000 -<br>16#FFFF: Error identification |
| diagnostics      | LCFL_typeDiagnostics | Diagnostics information of control module                                                   |
| valueOut         | Bool                 | Process value                                                                               |
| flutteringActive | Bool                 | Flutter signal detected (1: Flutter signal detected; 0: No flutter signal detected)         |

## Input/output parameters

| Parameter     | Data type             | Description                                                                               |
|---------------|-----------------------|-------------------------------------------------------------------------------------------|
| configuration | LCFL_typeConfigBinMon | Configuration data for display of a binary value with monitor-<br>ing of a flutter signal |
|               |                       | You can find the parameter description under LCFL_typeCon-<br>figBinMon (Page 171).       |

## Status and error codes

| Code / Value | Identification                            | Description                                                                                                    |
|--------------|-------------------------------------------|----------------------------------------------------------------------------------------------------|
| 16#7000      | STATUS_NO_CALL                            | No job being currently processed                                                                                  |
| 16#7001      | STATUS_FIRST_CALL                         | First call after incoming new job (rising edge "enable")                                                          |
| 16#7002      | STATUS_SUBSEQUENT_CALL                    | Subsequent call during active processing without further de-<br>tails                                             |
| 16#8001      | ERR_IN_CM_OPERATION                       | Error: Wrong operation of the control module                                                                      |
| 16#8201      | ERR_PARAMETRIZA-<br>TION_FLUTTERING_TIME  | Error: During parameterization of the period of an active signal before it will be recognized as flutter-free [s] |
| 16#8202      | ERR_PARAMETRIZA-<br>TION_FLUTTERING_COUNT | Error: During parameterization of counts of the allowed flut-<br>tering signals in the defined period             |
| 16#8600      | ERR_UNDEFINED_STATE                       | Error: Due to an undefined state in state machine                                                                 |

## 5.4.3 DIntMon

## 5.4.3.1 LCFL\_DIntMon – Description of function

## Object name (type + number) and family

Type + number: FB 2012

Family: Monitoring

### Description

You can use the "LCFL\_DIntMon" function block to display integer values of the PLC (e.g. process values and parameters). These include:

- Current value
- Unit of measure
- Minimum scale value
- Maximum scale value

The scale values describe the configured limits. The configured limits are a combination of the physically possible value range and usable value range. The basis for this are the configured limits in the PLC. The unit of a value is described with a unit tag, for example,
$1001 = \circ C$  - degrees Celsius (see section References (Page 421)). The output tag contains the active value.

### Configuration

Call the function block in one of the following organization blocks:

- Cyclic organization block (OB1 or OB123 to OB32767)
- Cyclic interrupt organization block (OB30 to OB38 or OB123 to OB32767)

Under function block input/output parameter, connect a tag that is derived from the PLC data type "LCFL\_typeConfigDIntMon".

In this PLC data type the instance name, the upper and lower limits for tolerance, warning and alarm are activated or deactivated and configured.

#### Limit monitoring

The function block monitors an analog value for up to 6 limits. The limits are divided into high limits and low limits for tolerance, warning and alarm.

| Limit monitoring                              | Parameter                          | Description                                                                   |
|-----------------------------------------------|------------------------------------|-------------------------------------------------------------------------------|
| Alarm high limit<br>Activate / Deactivate     | configuration.alarmHighEn          | configuration.alarmHighEn = 1<br>The alarm high limit is activated.           |
|                                               |                                    | configuration.alarmHighEn = 0<br>The alarm high limit is deactivated.         |
| Warning high limit<br>Activate / Deactivate   | configuration.warningHighEn        | configuration.warningHighEn = 1<br>The warning high limit is activated.       |
|                                               |                                    | configuration.warningHighEn = 0<br>The warning high limit is deactivated.     |
| Tolerance high limit<br>Activate / Deactivate | configuration.toleranceHigh-<br>En | configuration.toleranceHighEn = 1<br>The tolerance high limit is activated.   |
|                                               |                                    | configuration.toleranceHighEn = 0<br>The tolerance high limit is deactivated. |
| Tolerance low limit<br>Activate / Deactivate  | configuration.toleranceLo-<br>wEn  | configuration.toleranceLowEn = 1<br>The tolerance low limit is activated.     |
|                                               |                                    | configuration.toleranceLowEn = 0<br>The tolerance low limit is deactivated.   |
| Warning low limit<br>Activate / Deactivate    | configuration.warningLowEn         | configuration.warningLowEn = 1<br>The warning low limit is activated.         |
|                                               |                                    | configuration.warningLowEn = 0<br>The warning low limit is deactivated.       |
| Alarm low limit<br>Activate / Deactivate      | configuration.alarmLowEn           | configuration.alarmLowEn = 1<br>The alarm low limit is activated.             |
|                                               |                                    | configuration.alarmLowEn = 0<br>The alarm low limit is deactivated.           |

The "enable" tags are used for activating or deactivating the limit monitoring.

### 5.4 Monitoring

The "limit" tags define the limit:

| Parameter                      | Description                    |
|--------------------------------|--------------------------------|
| configuration.alarmLowLim      | Value for alarm high limit     |
| configuration.warningHighLim   | Value for warning high limit   |
| configuration.toleranceHighLim | Value for tolerance high limit |
| configuration.toleranceLowLim  | Value for tolerance low limit  |
| configuration.warningLowLim    | Value for warning low limit    |
| configuration.alarmLowLim      | Value for alarm low limit      |

These tags can be changed by the operator. The "active" tags signal a violation of the limits.

# 5.4.3.2 LCFL\_DIntMon - Parameters

#### Overview

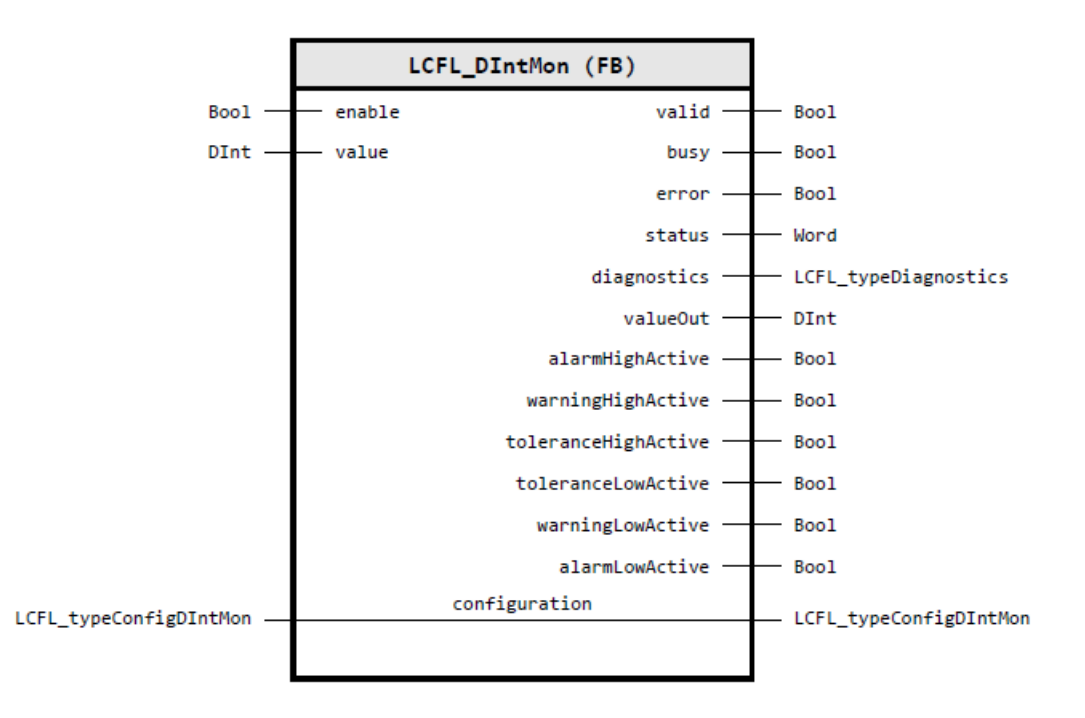

#### Input parameters

| Parameter | Data type | Default value | Description                               |
|-----------|-----------|---------------|-------------------------------------------|
| enable    | Bool      | FALSE         | 1: Enable functionality of control module |
| value     | DInt      | 0             | Process value                             |

5.4 Monitoring

# **Output parameters**

| Parameter           | Data type            | Description                                                                                 |
|---------------------|----------------------|---------------------------------------------------------------------------------------------|
| valid               | Bool                 | 1: Valid set of output values available at the control module                               |
| busy                | Bool                 | 1: Control module is not finished and new output values can be expected                     |
| error               | Bool                 | 1: An error occurred during the execution of the control module                             |
| status              | Word                 | 16#0000 - 16#7FFF: Status of the control module, 16#8000 - 16#FFFF:<br>Error identification |
| diagnostics         | LCFL_typeDiagnostics | Diagnostics information of control module                                                   |
| valueOut            | DInt                 | Process value                                                                               |
| alarmHighActive     | Bool                 | "Alarm high" active (1: Active; 0: Inactive)                                                |
| warningHighActive   | Bool                 | "Warning high" active (1: Active; 0: Inactive)                                              |
| toleranceHighActive | Bool                 | "Tolerance high" active (1: Active; 0: Inactive)                                            |
| toleranceLowActive  | Bool                 | "Tolerance low" active (1: Active; 0: Inactive)                                             |
| warningLowActive    | Bool                 | "Warning low" active (1: Active; 0: Inactive)                                               |
| alarmLowActive      | Bool                 | "Alarm low" active (1: Active; 0: Inactive)                                                 |

# Input/output parameters

| Parameter     | Data type                   | Description                                                                                                    |
|---------------|-----------------------------|----------------------------------------------------------------------------------------------------|
| configuration | LCFL_typeConfigDInt-<br>Mon | Configuration data for display of an integer value with limit check<br>You can find the parameter description under LCFL_typeConfigDIntMon<br>(Page 173). |

### Status and error codes

| Code / Value | Identification                              | Description                                                                       |
|--------------|---------------------------------------------|-----------------------------------------------------------------------------------|
| 16#7000      | STATUS_NO_CALL                              | No job being currently processed                                                  |
| 16#7001      | STATUS_FIRST_CALL                           | First call after incoming new job (rising edge "enable")                          |
| 16#7002      | STATUS_SUBSEQUENT_CALL                      | Subsequent call during active processing without further de-<br>tails             |
| 16#8001      | ERR_IN_CM_OPERATION                         | Error: Wrong operation of the Control module                                      |
| 16#8201      | ERR_PARAMETRIZA-<br>TION_SCALE_LIM          | Error: During parameterization of limit value for "scale low"<br>and "scale high" |
| 16#8202      | ERR_PARAMETRIZA-<br>TION_ALARM_HIGH_LIM     | Error: During parameterization of limit value for "alarm high"                    |
| 16#8203      | ERR_PARAMETRIZA-<br>TION_WARNING_HIGH_LIM   | Error: During parameterization of limit value for "warning high"                  |
| 16#8204      | ERR_PARAMETRIZATION_TOL-<br>ERANCE_HIGH_LIM | Error: During parameterization of limit value for "tolerance high"                |
| 16#8205      | ERR_PARAMETRIZATION_TOL-<br>ERANCE_LOW_LIM  | Error: During parameterization of limit value for "tolerance low"                 |
| 16#8206      | ERR_PARAMETRIZA-<br>TION_WARNING_LOW_LIM    | Error: During parameterization of limit value for "warning low"                   |

Program blocks

5.4 Monitoring

| Code / Value | Identification                         | Description                                                   |
|--------------|----------------------------------------|---------------------------------------------------------------|
| 16#8207      | ERR_PARAMETRIZA-<br>TION_ALARM_LOW_LIM | Error: During parameterization of limit value for "alarm low" |
| 16#8600      | ERR_UNDEFINED_STATE                    | Error: Due to an undefined state in state machine             |

# 5.4.4 StringView

# 5.4.4.1 LCFL\_StringView – Description of function

#### Object name (type + number) and family

Type + number: FB 2021 Family: Monitoring

### Description

The "LCFL\_StringView" function block defines an interface for displaying a string from the modular process unit (PEA, Process Equipment Assembly) in a visualization system.

#### Configuration

Call the function block in one of the following organization blocks:

- Cyclic organization block (OB1 or OB123 to OB32767)
- Cyclic interrupt organization block (OB30 to OB38 or OB123 to OB32767)

### 5.4.4.2 LCFL\_StringView - Parameters

#### Overview

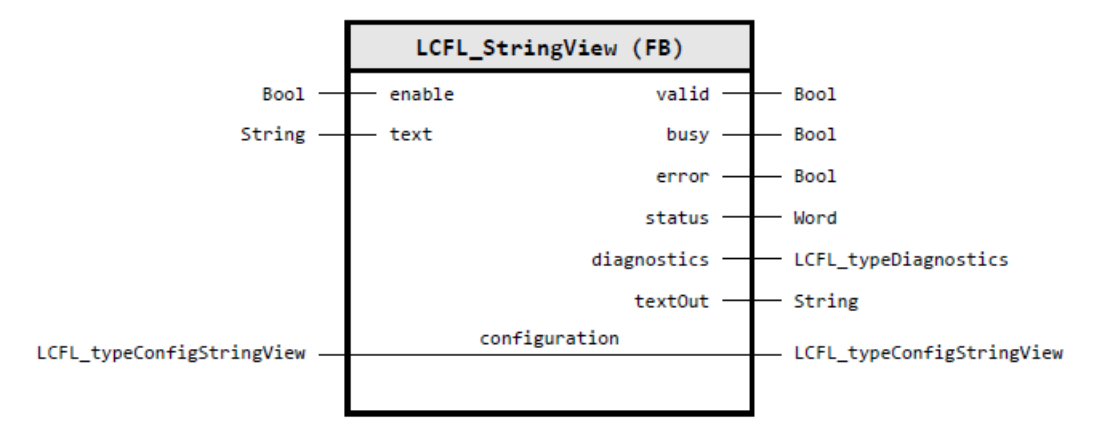

# Input parameters

| Parameter | Data type | Default value | Description                               |
|-----------|-----------|---------------|-------------------------------------------|
| enable    | Bool      | FALSE         | 1: Enable functionality of control module |
| text      | String    | н             | Value                                     |

# **Output parameters**

| Parameter   | Data type            | Description                                                                                 |
|-------------|----------------------|---------------------------------------------------------------------------------------------|
| valid       | Bool                 | 1: Valid set of output values available at the control module                               |
| busy        | Bool                 | 1: Control module is not finished and new output values can be expected                     |
| error       | Bool                 | 1: An error occurred during the execution of the control mod-<br>ule                        |
| status      | Word                 | 16#0000 - 16#7FFF: Status of the control module, 16#8000 -<br>16#FFFF: Error identification |
| diagnostics | LCFL_typeDiagnostics | Diagnostics information of control module                                                   |
| textOut     | String               | Value                                                                                       |

# Input/output parameters

| Parameter     | Data type                 | Description                                                                         |
|---------------|---------------------------|-------------------------------------------------------------------------------------|
| configuration | LCFL_typeConfigStringView | Configuration data to display a string from the PEA in a visu-<br>alization system  |
|               |                           | You can find the parameter description under LCFL_typeCon-figStringView (Page 176). |

# Status and error codes

| Code / Value | Identification         | Description                                                           |
|--------------|------------------------|-----------------------------------------------------------------------|
| 16#7000      | STATUS_NO_CALL         | No job being currently processed                                      |
| 16#7001      | STATUS_FIRST_CALL      | First call after incoming new job (rising edge "enable")              |
| 16#7002      | STATUS_SUBSEQUENT_CALL | Subsequent call during active processing without further de-<br>tails |
| 16#8600      | ERR_UNDEFINED_STATE    | Error: Due to an undefined state in state machine                     |

# 5.5 Operate

5.5.1 AnaManInt

### 5.5.1.1 LCFL\_AnaManInt – Description of function

#### Object name (type + number) and family

Type + number: FB 2014

Family: Operate

#### Description

The "LCFL\_AnaManInt" function block gives you the option of checking and transmitting analog input values. The function block checks the following incoming, analog values for their limits:

- Manual analog values that are entered in the HMI
- Internal analog values

The function block then forwards the analog value to the output value, depending on whether the source mode "Manual" or "Internal" is active.

#### Configuration

Call the function block in one of the following organization blocks:

- Cyclic organization block (OB1 or OB123 to OB32767)
- Cyclic interrupt organization block (OB30 to OB38 or OB123 to OB32767)

Under function block input/output parameter, connect a tag that is derived from the PLC data type "LCFL\_typeConfigAnaManInt".

In this PLC data type the instance name, scale, unit, and minimum and maximum limits of the analog value are configured.

#### Source mode

The source mode is applied from the subfunction LCFL\_SourceMode.

You can find more information at LCFL\_SourceMode – Description of function (Page 57).

Depending on the source mode, the analog value at the output "valueOut" is either set or reset:

- "Manual" source mode Specification of analog value via HMI (HMI.mtpData.VMan)
- "Internal" source mode Specification of analog value via an interconnection at the input "valueInternal".

The manual analog value is tracked from the limited internal analog value to achieve a smooth switchover from the internal to the analog value.

#### Feedback value

The function block has the input parameter "valueFeedback" for displaying a feedback value in the HMI.

#### 5.5.1.2 LCFL\_AnaManInt parameter

#### Overview

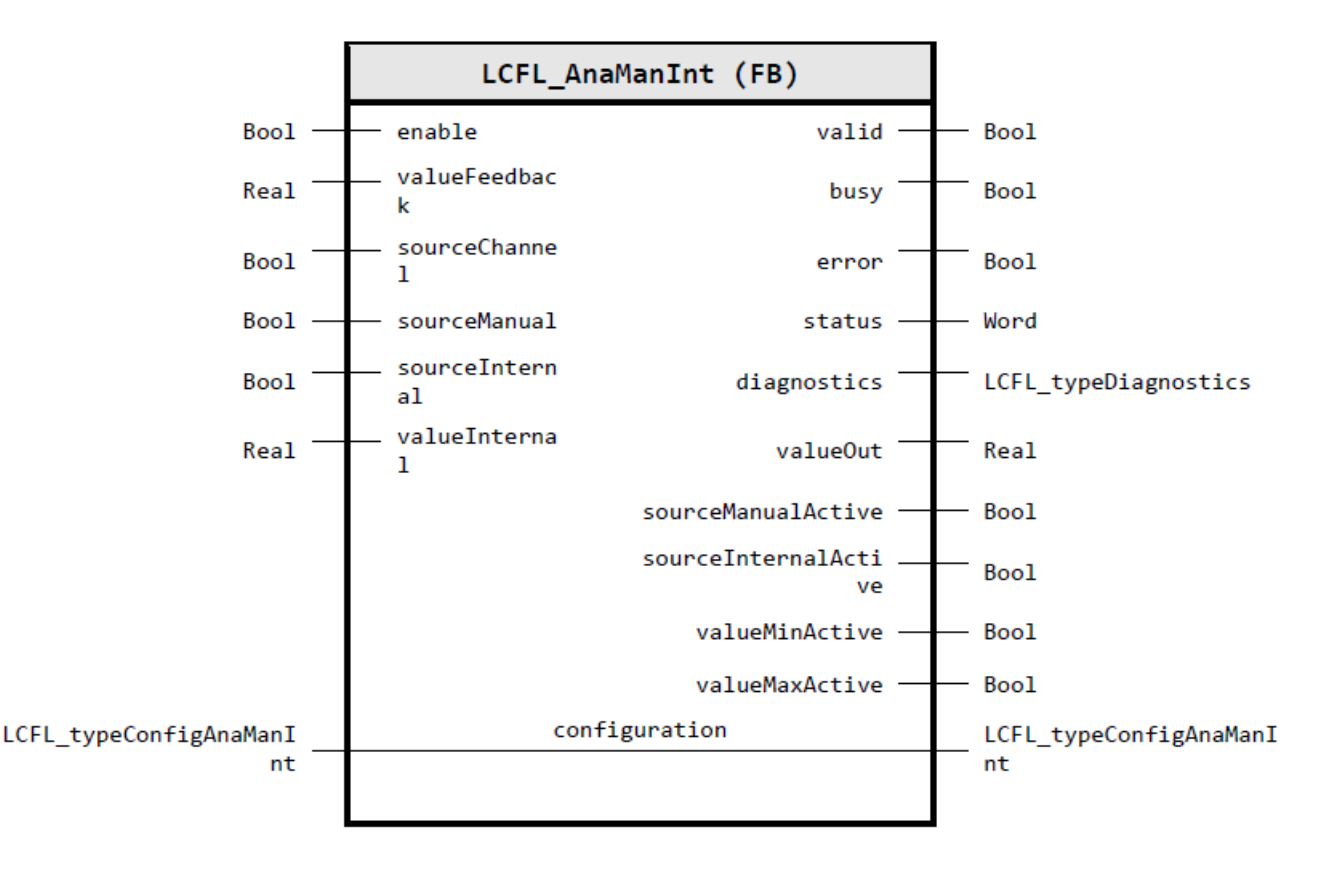

# Input parameters

| Parameter      | Data type | Default value | Description                                                                                                    |
|----------------|-----------|---------------|----------------------------------------------------------------------------------------------------|
| enable         | Bool      | FALSE         | 1: Enable functionality of control module                                                                                                    |
| valueFeedback  | Real      | 0.0           | Feedback value                                                                                                    |
| sourceChannel  | Bool      | FALSE         | Selection of the active source mode interaction channel (0: The operator switches (*Op) shall be used; 1: The automatic switches (*Aut) shall be used) |
| sourceManual   | Bool      | FALSE         | Set source mode to "manual" by automatic interaction (relevant if sourceChannel = 1) (1: Source mode is set to "manual"; 0: No operation)              |
| sourceInternal | Bool      | FALSE         | Set source mode to "internal" by automatic interaction (relevant if sourceChannel = 1) (1: Source mode is set to "internal"; 0: No oper-<br>ation)     |
| valueInternal  | Bool      | 0.0           | Internal value (relevant if sourceInternalActive = 1)                                                                                                  |

# **Output parameters**

| Parameter            | Data type            | Description                                                                                 |
|----------------------|----------------------|---------------------------------------------------------------------------------------------|
| valid                | Bool                 | 1: Valid set of output values available at the control module                               |
| busy                 | Bool                 | 1: Control module is not finished and new output values can be expected                     |
| error                | Bool                 | 1: An error occurred during the execution of the control module                             |
| status               | Word                 | 16#0000 - 16#7FFF: Status of the control module, 16#8000 - 16#FFFF:<br>Error identification |
| diagnostics          | LCFL_typeDiagnostics | Diagnostics information of control module                                                   |
| valueOut             | Real                 | Output value                                                                                |
| sourceManualActive   | Bool                 | 1: Current mode is "manual"; 0: Current mode is not "manual"                                |
| sourceInternalActive | Bool                 | 1: Current mode is "internal"; 0: Current mode is not "internal"                            |
| valueMinActive       | Bool                 | 1: Low limit violated -> valueMin active                                                    |
| valueMaxActive       | Bool                 | 1: High limit violated -> valueMax active                                                   |

# Input/output parameters

| Parameter     | Data type                     | Description                                                                                                    |
|---------------|-------------------------------|----------------------------------------------------------------------------------------------------|
| configuration | LCFL_typeConfigAna-<br>ManInt | Configuration data for specifying an analog value from HMI or internal source and functionality to select the source |
|               |                               | You can find the parameter description under LCFL_typeConfigAnaManInt (Page 177).                                    |

# Status and error codes

| Code / Value | Identification    | Description                                              |
|--------------|-------------------|----------------------------------------------------------|
| 16#7000      | STATUS_NO_CALL    | No job being currently processed                         |
| 16#7001      | STATUS_FIRST_CALL | First call after incoming new job (rising edge "enable") |

| Code / Value | Identification                     | Description                                                                    |
|--------------|------------------------------------|--------------------------------------------------------------------------------|
| 16#7002      | STATUS_SUBSEQUENT_CALL             | Subsequent call during active processing without further de-<br>tails          |
| 16#8001      | ERR_IN_CM_OPERATION                | Error: Wrong operation of the Control module                                   |
| 16#8201      | ERR_PARAMETRIZA-<br>TION_SCALE_LIM | Error: During parameterization of limit value for "scale low" and "scale high" |
| 16#8600      | ERR_UNDEFINED_STATE                | Error: Due to an undefined state in state machine                              |

#### 5.5.2 BinManInt

#### 5.5.2.1 LCFL\_BinManInt – Description of function

#### Object name (type + number) and family

Type + number: FB 2013 Family: Operate

#### Description

The "LCFL\_BinManInt" function block enables you to manipulate a binary value. The function block manipulates the following incoming, binary values:

- Manual binary values that are entered in the HMI
- Internal binary values

The function block then forwards the binary value to the output value, depending on whether the source mode "Manual" or "Internal" is active.

#### Configuration

Call the function block in one of the following organization blocks:

- Cyclic organization block (OB1 or OB123 to OB32767)
- Cyclic interrupt organization block (OB30 to OB38 or OB123 to OB32767)

Under function block input/output parameter, connect a tag that is derived from the PLC data type "LCFL\_typeConfigBinManInt".

In this PLC data type, the instance name, texts for the "true" und "false" values of the "valueOut" output are configured. These texts are displayed in the HMI.

#### Source mode

The source mode is applied from the subfunction LCFL\_SourceMode.

You can find more information at LCFL\_SourceMode – Description of function (Page 57).

Depending on the source mode, the binary value at the output "valueOut" is either set or reset:

- "Manual" source mode Specification of the binary value via HMI (HMI.mtpData.VMan)
- "Internal" source mode Specification of the binary value via an interconnection at the "valueInternal" input.

The manual binary value is tracked by the internal binary value to achieve a smooth switchover from the internal to the manual binary value.

#### Feedback value

The function block has the parameter "valueFeedback" for displaying a feedback value in the HMI.

#### 5.5.2.2 LCFL\_BinManInt parameter

#### Overview

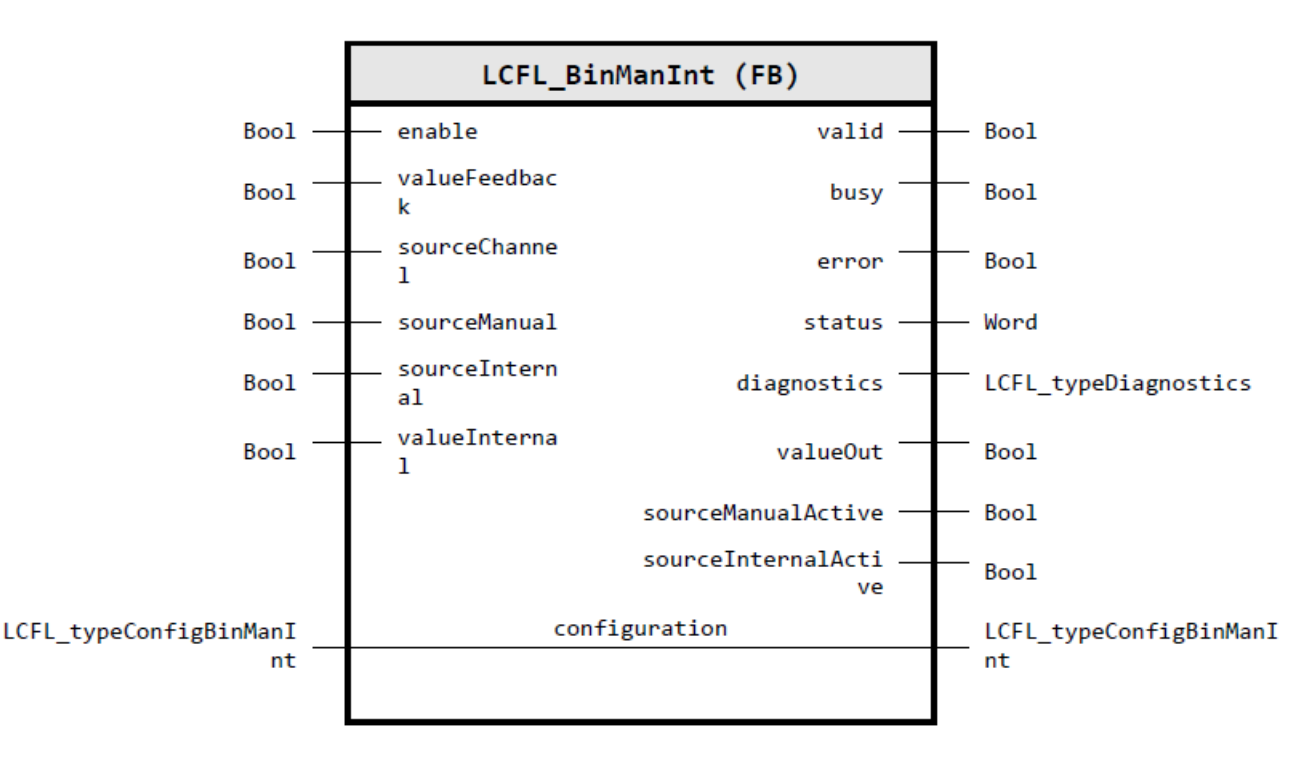

#### Input parameters

| Parameter     | Data type | Default value | Description                               |
|---------------|-----------|---------------|-------------------------------------------|
| enable        | Bool      | FALSE         | 1: Enable functionality of control module |
| valueFeedback | Bool      | FALSE         | Feedback value                            |

| Parameter      | Data type | Default value | Description                                                                                                    |
|----------------|-----------|---------------|----------------------------------------------------------------------------------------------------|
| sourceChannel  | Bool      | FALSE         | Selection of the active source mode interaction channel (0: The operator switches (*Op) shall be used; 1: The automatic switches (*Aut) shall be used) |
| sourceManual   | Bool      | FALSE         | Set source mode to "manual" by automatic interaction (relevant if sourceChannel = 1) (1: Source mode is set to "manual"; 0: No operation)              |
| sourceInternal | Bool      | FALSE         | Set source mode to "internal" by automatic interaction (relevant if sourceChannel = 1) (1: Source mode is set to "internal"; 0: No operation)          |
| valueInternal  | Bool      | FALSE         | Internal value (relevant if sourceInternalActive = 1)                                                                                                  |

# **Output parameters**

| Parameter            | Data type            | Description                                                                                 |
|----------------------|----------------------|---------------------------------------------------------------------------------------------|
| valid                | Bool                 | 1: Valid set of output values available at the control module                               |
| busy                 | Bool                 | 1: Control module is not finished and new output values can be expected                     |
| error                | Bool                 | 1: An error occurred during the execution of the control module                             |
| status               | Word                 | 16#0000 - 16#7FFF: Status of the control module, 16#8000 - 16#FFFF:<br>Error identification |
| diagnostics          | LCFL_typeDiagnostics | Diagnostics information of control module                                                   |
| valueOut             | Bool                 | Output value                                                                                |
| sourceManualActive   | Bool                 | 1: Current mode is "manual"; 0: Current mode is not "manual"                                |
| sourceInternalActive | Bool                 | 1: Current mode is "internal"; 0: Current mode is not "internal"                            |

# Input/output parameters

| Parameter     | Data type                     | Description                                                                                                    |
|---------------|-------------------------------|----------------------------------------------------------------------------------------------------|
| configuration | LCFL_typeConfigBin-<br>ManInt | Configuration data for setting or resetting a binary value with internal value and functionality to select the source |
|               |                               | You can find the parameter description under LCFL_typeConfigBinManInt (Page 179).                                     |

# Status and error codes

| Code / Value | Identification         | Description                                                           |
|--------------|------------------------|-----------------------------------------------------------------------|
| 16#7000      | STATUS_NO_CALL         | No job being currently processed                                      |
| 16#7001      | STATUS_FIRST_CALL      | First call after incoming new job (rising edge "enable")              |
| 16#7002      | STATUS_SUBSEQUENT_CALL | Subsequent call during active processing without further de-<br>tails |
| 16#8001      | ERR_IN_CM_OPERATION    | Error: Wrong operation of the Control module                          |
| 16#8600      | ERR_UNDEFINED_STATE    | Error: Due to an undefined state in state machine                     |

# 5.5.3 DIntManInt

### 5.5.3.1 LCFL\_DIntManInt – Description of function

#### Object name (type + number) and family

Type + number: FB 2020 Family: Operate

#### Description

The "LCFL\_DIntManInt" function block gives you the option of checking and transmitting integer input values. The function block checks the following incoming, integer values for their limits:

- Manual integer values that are entered in the HMI
- Internal integer values

The function block then forwards the integer value to the output value, depending on whether the source mode "Manual" or "Internal" is active.

#### Configuration

Call the function block in one of the following organization blocks:

- Cyclic organization block (OB1 or OB123 to OB32767)
- Cyclic interrupt organization block (OB30 to OB38 or OB123 to OB32767)

Under function block input/output parameter, connect a tag that is derived from the PLC data type "LCFL\_typeConfigDIntManInt".

In this PLC data type the instance name, scale, unit, and minimum and maximum limits of the integer value are configured.

#### Source mode

The source mode is applied from the subfunction LCFL\_SourceMode.

You can find more information at LCFL\_SourceMode – Description of function (Page 57).

Depending on the source mode, the integer value at the output "valueOut" is either set or reset:

- "Manual" source mode Specification of the integer value via HMI (HMI.mtpData.VMan)
- "Internal" source mode Specification of the integer value via an interconnection at the "vInt" input.

The manual integer value is tracked from the limited internal integer value to achieve a smooth switchover from the internal to the manual integer value.

# Feedback value

The function block has the input parameter "valueFeedback" for displaying a feedback value in the HMI.

### 5.5.3.2 LCFL\_DIntManInt - Parameters

#### Overview

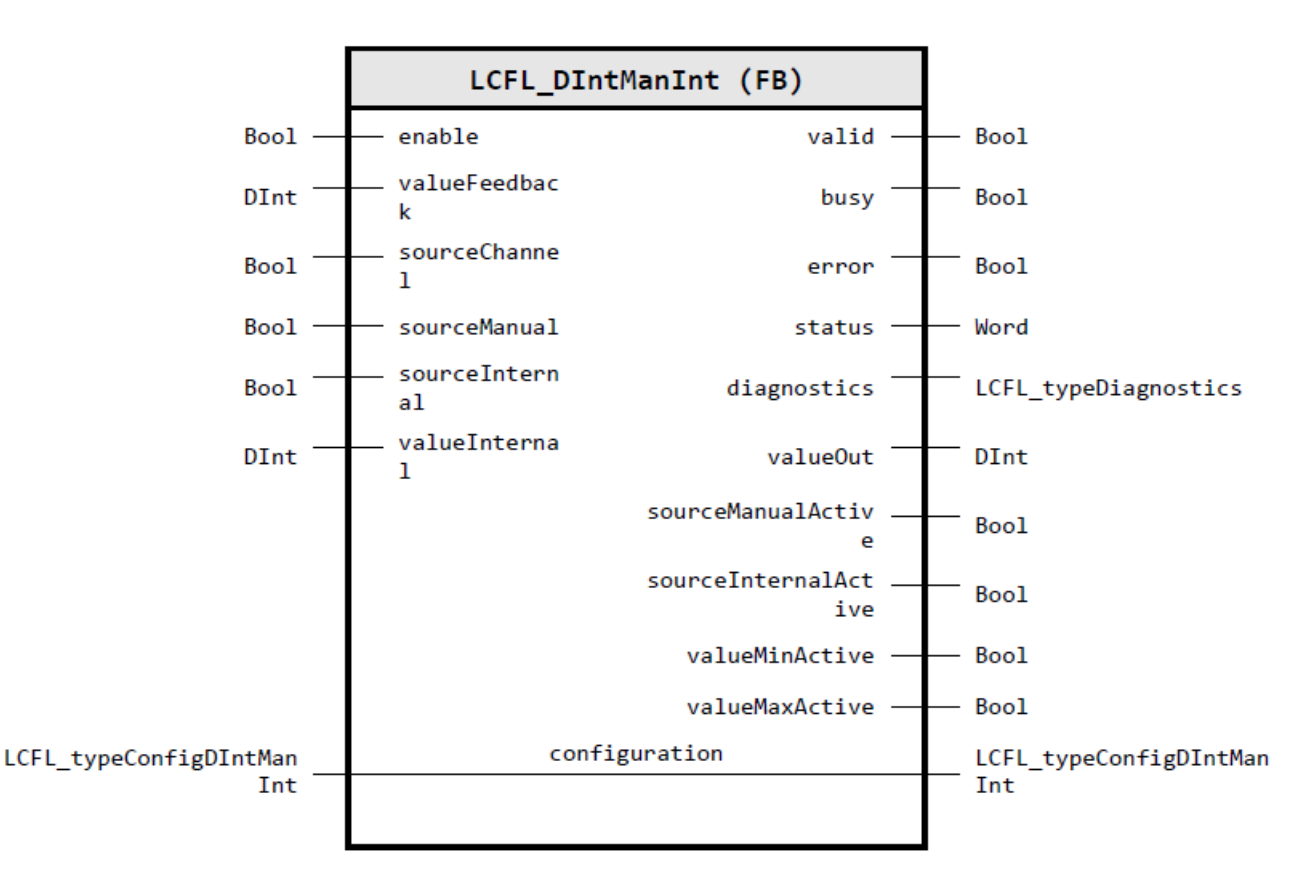

#### Input parameters

| Parameter     | Data type | Default value | Description                                                                                                    |
|---------------|-----------|---------------|----------------------------------------------------------------------------------------------------|
| enable        | Bool      | FALSE         | 1: Enable functionality of control module                                                                                                    |
| valueFeedback | DInt      | 0             | Feedback value                                                                                                    |
| sourceChannel | Bool      | FALSE         | Selection of the active source mode interaction channel (0: The operator switches (*Op) shall be used; 1: The automatic switches (*Aut) shall be used) |
| sourceManual  | Bool      | FALSE         | Set source mode to "manual" by automatic interaction (relevant if sourceChannel = 1) (1: Source mode is set to "manual"; 0: No operation)              |

# Program blocks

5.5 Operate

| Parameter      | Data type | Default value | Description                                                                                                    |
|----------------|-----------|---------------|----------------------------------------------------------------------------------------------------|
| sourceInternal | Bool      | FALSE         | Set source mode to "internal" by automatic interaction (relevant if sourceChannel = 1) (1: Source mode is set to "internal"; 0: No operation) |
| valueInternal  | DInt      | 0             | Internal value (relevant if sourceInternalActive = 1)                                                                                         |

# **Output parameters**

| Parameter            | Data type            | Description                                                                                 |
|----------------------|----------------------|---------------------------------------------------------------------------------------------|
| valid                | Bool                 | 1: Valid set of output values available at the control module                               |
| busy                 | Bool                 | 1: Control module is not finished and new output values can be expected                     |
| error                | Bool                 | 1: An error occurred during the execution of the control module                             |
| status               | Word                 | 16#0000 - 16#7FFF: Status of the control module, 16#8000 - 16#FFFF:<br>Error identification |
| diagnostics          | LCFL_typeDiagnostics | Diagnostics information of control module                                                   |
| valueOut             | DInt                 | Output value                                                                                |
| sourceManualActive   | Bool                 | 1: Current mode is "manual"; 0: Current mode is not "manual"                                |
| sourceInternalActive | Bool                 | 1: Current mode is "internal"; 0: Current mode is not "internal"                            |
| valueMinActive       | Bool                 | 1: Low limit violated -> valueMin active                                                    |
| valueMaxActive       | Bool                 | 1: High limit violated -> valueMax active                                                   |

# Input/output parameters

| Parameter     | Data type                      | Description                                                                                                    |
|---------------|--------------------------------|----------------------------------------------------------------------------------------------------|
| configuration | LCFL_typeConfigDInt-<br>ManInt | Configuration data for specifying an integer value from HMI or internal<br>source and functionality to select the source<br>You can find the parameter description under LCFL_typeConfigDIntManInt<br>(Page 181). |

# Status and error codes

| Code / Value | Identification                     | Description                                                                       |
|--------------|------------------------------------|-----------------------------------------------------------------------------------|
| 16#7000      | STATUS_NO_CALL                     | No job being currently processed                                                  |
| 16#7001      | STATUS_FIRST_CALL                  | First call after incoming new job (rising edge "enable")                          |
| 16#7002      | STATUS_SUBSEQUENT_CALL             | Subsequent call during active processing without further de-<br>tails             |
| 16#8001      | ERR_IN_CM_OPERATION                | Error: Wrong operation of the Control module                                      |
| 16#8201      | ERR_PARAMETRIZA-<br>TION_SCALE_LIM | Error: During parameterization of limit value for "scale low"<br>and "scale high" |
| 16#8600      | ERR_UNDEFINED_STATE                | Error: Due to an undefined state in state machine                                 |

# 5.6.1 Aggr8

# 5.6.1.1 LCFL\_Aggr8 – Description of function

#### Object name (type + number) and family

Type + number: FB 2022 Family: Control

#### Description

The "LCFL\_Aggr8" function block controls the automatic switching on/off and switchover of up to 8 aggregates.

A requested aggregate number is required for the first start. This is set in the HMI or in the PLC. This can be done in "Operator" mode (HMI.data.NoMan signal) or "Automatic" mode (HMI.data.NoMan signal) mode. This value is limited to 8. If the value is greater than 8, the maximum number (8) is set.

The drive can be controlled by the elapsed cycle time or elapsed operating time. This is set in the HMI or in the PLC. This can be done in "Operator" mode or "Automatic" mode. In "Operator" mode, select a value. If the signal is HMI.data.SmMan = 1, the operating time is taken into account. If the signal is HMI.data.SmInt = 0, the cycle time is taken into account. The behavior is the same in the "Automatic" mode. This value is limited to 8. If the value is greater than 8, the maximum number (8) is set.

The aggregates may have a different priority. A list with the sequence of the start process is useful here.

#### Configuration

Call the function block in one of the following organization blocks:

- Cyclic organization block (OB1 or OB123 to OB32767)
- Cyclic interrupt organization block (OB30 to OB38 or OB123 to OB32767)

Under the function block input/output parameter, connect a tag that is derived from the PLC data type "LCFL\_typeConfigAggr8".

The instance name, delay time, rest time, runtime limit value, aggregate text to identify the aggregate and the type of the aggregate are configured in this PLC data type.

You can enable or disable the error output.

#### Drive interconnector

The drive interconnector is applied from the subfunction "LCFL\_DriveInterconnector".

#### Program blocks

#### 5.6 Control

You can find more information at LCFL\_DriveInterconnector – Description of function (Page 43).

#### Drive connection without interconnector

The drives can be connected conventionally via the input and output interfaces of the function block:

- Inputs: aggregate1.. aggregate8
- Output: onAggregates

The input tags receive the status information from the drive. The output tag sends the start signal to the drive.

| Name         | Interface         | Data type | Description                                                         |
|--------------|-------------------|-----------|---------------------------------------------------------------------|
| aggregate18  | Input parameters  | Byte      | Status of the aggregate: Bit 0 - enabled, Bit 1 - ready, Bit 2 - on |
| onAggregates | Output parameters | Byte      | Bits 0 to 7: Aggregate 1 to 8, 1 = command on, 0 = command off.     |

These signals are to be evaluated and connected to drives in code logic.

#### Drive connection with interconnector

To operate in interconnector mode, the interconnector input/output parameter of the drive is connected to the configuration tag of LCFL\_Aggr8 (driveInterconnectors[0..7])

LCFL\_Aggr8 can control up to 8 drives. Therefore 8 interconnector-slot-interconnectors[0..7] are available, where 0 refers to the connection point of the control module (drive) 1 and so on. The connected interconnectors can be enabled accordingly with driveInterconnectorsEn[0..7] bits. The direction of rotation is specified with the configuration tag "driveDirectionOnInterconnectors[0..7]". This does not affect valves, which are only relevant for motor drives. When the interconnector is activated, communication with the corresponding modules is implemented via the interconnector, and the status information of the drive is evaluated accordingly. This means that the input tags "aggregateX" are omitted, output "onAggregates" continues to function unchanged.

#### Tags of the function block

| Name                 | Interface         | Data type | Description                                                    |
|----------------------|-------------------|-----------|----------------------------------------------------------------|
| interconnectorActive | Output parameters | Bool      | Drive interconnectors activated (Bit0: Drive1<br>Bit7: Drive8) |

#### **Configuration tag**

| Name                                 | Interface | Data type                                        | Description                                                          |
|--------------------------------------|-----------|--------------------------------------------------|----------------------------------------------------------------------|
| driveInterconnectorsEn               | Static    | Array[07] of Bool                                | Drive interconnectors activated (1: Enabled; 0:<br>Disabled)         |
| driveDirectionOnInter-<br>connectors | Static    | Array[07] of Bool                                | Direction of the drive interconnector (1: Back-<br>ward; 0: Forward) |
| driveInterconnectors                 | Static    | Array[07] of<br>LCFL_typeDriveInterco-<br>nector | Drive interconnectors                                                |

#### Features of the start

The function block switches to manual mode when the PLC is started and the block is activated.

### Source mode

The source mode is applied from the subfunction LCFL\_SourceMode.

You can find more information at LCFL\_SourceMode – Description of function (Page 57).

#### Source mode for the number of requested aggregates (manual and internal)

Depending on the source mode, the value at the output "number" is either set or reset:

- "Manual" source mode Specification of the binary value via faceplate (HMI.data.NoMan)
- "Internal" source mode Specification of the binary value via an interconnector interconnection at the "numberSourceInternal" input.

The manual value is tracked by the internal value to achieve a smooth switchover from the internal to the manual value.

#### Source mode for switchover by time (manual and internal)

Depending on the source mode, the value at the output "switchMode" is either set or reset:

- "Manual" source mode Specification of the binary value via faceplate (HMI.data.SmMan)
- "Internal" source mode Specification of the binary value via an interconnector interconnection at the "switchModeSourceInternal" input.

The manual value is tracked by the internal value to achieve a smooth switchover from the internal to the manual value.

#### Source mode for priorities (manual and internal)

Depending on the source mode, the value at the output "priority1..8" is either set or reset:

- "Manual" source mode Specification of the binary value via faceplate (HMI.data.PrioritiesMan)
- "Internal" source mode Specification of the binary value via an interconnector interconnection at the "aggregateXPriority" input.

The manual value is tracked by the internal value to achieve a smooth switchover from the internal to the manual value.

#### Modes

The function block controls the automatic switching on/off of up to 8 aggregates.

#### Sequential switching by priority

- Switch on: The released aggregate with the highest priority
- Switch off: The aggregate in operation with the lowest priority

Priority controlled switching is active as soon as different priorities are parameterized and the configured limit time is zero.

#### Switching taking the operating hours into account

- Switch on: The released aggregate with the shortest total runtime
- Switch off: The aggregate in operation with the longest total runtime

This operating mode is active when the "Switch by time" function is enabled and applies only to those aggregates that have the same priority.

#### Switching taking the cycle time into account

- Switch on: The released aggregate with the shortest cycle time
- Switch off: The aggregate in operation with the longest total runtime

This operating mode is active when the "Switch by time" function is disabled and applies only to those aggregates that have the same priority.

#### Switch to the next aggregate

You have the option to switch to the next aggregate manually using the button on the faceplate (HMI.data.switchCommandManOp) or internally (input: switchPositiveImpulse). This function works only if the aggregates have the same priority.

#### Reset

In the event of an error message, the "Reset" button (HMI.data.Reset) on the faceplate or the "HMI.data.reset" input is available. The command to start or stop the aggregate is available, but not the feedback from the aggregate.

# 5.6.1.2 LCFL\_Aggr8 - Parameters

Overview

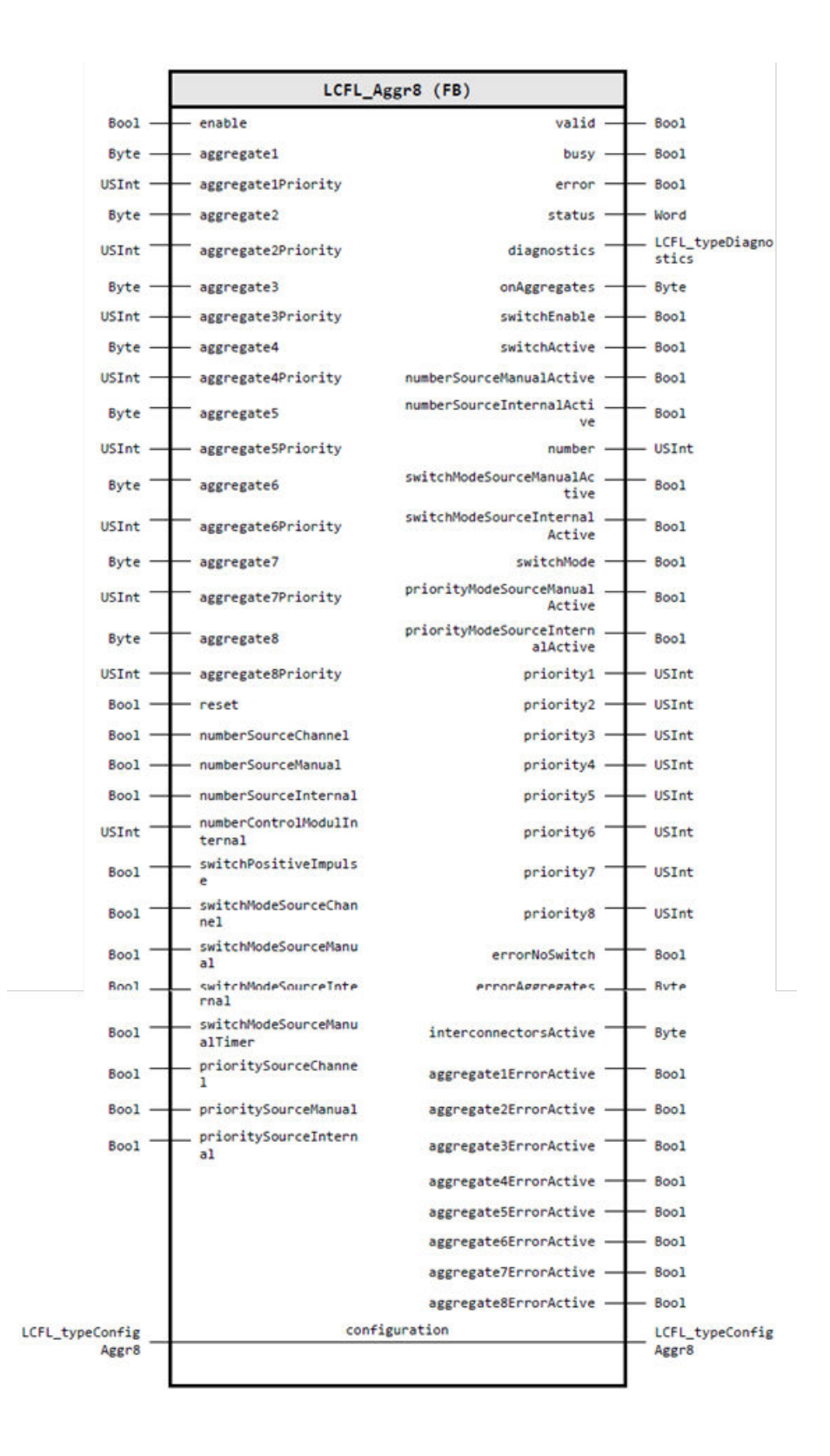

# Input parameters

| Parameter                       | Data type | Default value | Description                                                                                                    |
|---------------------------------|-----------|---------------|----------------------------------------------------------------------------------------------------|
| enable                          | Bool      | FALSE         | 1: Enable functionality of control module                                                                                                    |
| aggregate1                      | Byte      | 16#00         | Status aggregate 1: Bit 0 - enable, Bit 1 - ready, Bit<br>2 - on                                                                                                    |
| aggregate1Priority              | USInt     | 0             | Priority of aggregate 1                                                                                                    |
| aggregate2                      | Byte      | 16#00         | Status aggregate 2: Bit 0 - enable, Bit 1 - ready, Bit<br>2 - on                                                                                                    |
| aggregate2Priority              | USInt     | 0             | Priority of aggregate 2                                                                                                    |
| aggregate3                      | Byte      | 16#00         | Status aggregate 3: Bit 0 - enable, Bit 1 - ready, Bit 2 - on                                                                                                    |
| aggregate3Priority              | USInt     | 0             | Priority of aggregate 3                                                                                                    |
| aggregate4                      | Byte      | 16#00         | Status aggregate 4: Bit 0 - enable, Bit 1 - ready, Bit 2 - on                                                                                                    |
| aggregate4Priority              | USInt     | 0             | Priority of aggregate 4                                                                                                    |
| aggregate5                      | Byte      | 16#00         | Status aggregate 5: Bit 0 - enable, Bit 1 - ready, Bit 2 - on                                                                                                    |
| aggregate5Priority              | USInt     | 0             | Priority of aggregate 5                                                                                                    |
| aggregate6                      | Byte      | 16#00         | Status aggregate 6: Bit 0 - enable, Bit 1 - ready, Bit 2 - on                                                                                                    |
| aggregate6Priority              | USInt     | 0             | Priority of aggregate 6                                                                                                    |
| aggregate7                      | Byte      | 16#00         | Status aggregate 7: Bit 0 - enable, Bit 1 - ready, Bit 2 - on                                                                                                    |
| aggregate7Priority              | USInt     | 0             | Priority of aggregate 7                                                                                                    |
| aggregate8                      | Byte      | 16#00         | Status aggregate 8: Bit 0 - enable, Bit 1 - ready, Bit 2 - on                                                                                                    |
| aggregate8Priority              | USInt     | 0             | Priority of aggregate 8                                                                                                    |
| reset                           | Bool      | FALSE         | Reset error                                                                                                    |
| numberSourceChannel             | Bool      | FALSE         | Selection of the active number source mode in-<br>teraction channel (0: The operator switches<br>(*Op) shall be used; 1: The automatic switches<br>(*Aut) shall be used) |
| numberSourceManual              | Bool      | FALSE         | Set number source mode to "manual" by auto-<br>matic interaction (relevant, if sourceChannel = 1)<br>(1: Source mode is set to "manual"; 0: No opera-<br>tion)           |
| numberSourceInternal            | Bool      | FALSE         | Set number source mode to "internal" by auto-<br>matic interaction (relevant, if sourceChannel = 1)<br>(1: Source mode is set to "internal"; 0: No opera-<br>tion)       |
| numberControlModu-<br>lInternal | USInt     | 0             | Internal value (relevant, if SrcIntActNo = false)<br>number control modules                                                                                              |
| switchPositiveImpulse           | Bool      | FALSE         | Command to switch aggregates with positive impulse                                                                                                    |
| switch Mode Source-<br>Channel  | Bool      | FALSE         | Selection of the active switch mode interaction<br>channel (0: The operator switches (*Op) shall be<br>used; 1: The automatic switches (*Aut) shall be<br>used)          |

# Program blocks

# 5.6 Control

| Parameter                        | Data type | Default value | Description                                                                                                    |
|----------------------------------|-----------|---------------|----------------------------------------------------------------------------------------------------|
| switchModeSourceMa-<br>nual      | Bool      | FALSE         | Set switch mode to "manual" by automatic inter-<br>action (relevant, if SrcChannelSm = 1) (1: Source<br>mode is set to "manual"; 0: No operation)                          |
| switch Mode Source In-<br>ternal | Bool      | FALSE         | Set switch mode to "internal" by automatic inter-<br>action (relevant, if SrcChannelSm = 1) (1: Source<br>mode is set to "internal"; 0: No operation)                      |
| switchModeSourceMa-<br>nualTimer | Bool      | FALSE         | Set switch mode to "manual time" by automatic<br>interaction (relevant, if SrcChannelSm = 1) (1:<br>Source mode is set to "manual time"; 0: No oper-<br>ation)             |
| prioritySourceChannel            | Bool      | FALSE         | Selection of the active priority source mode in-<br>teraction channel (0: The operator switches<br>(*Op) shall be used; 1: The automatic switches<br>(*Aut) shall be used) |
| prioritySourceManual             | Bool      | FALSE         | Set priority source mode to "manual" by automat-<br>ic interaction (relevant, if sourceChannel = 1) (1:<br>Source mode is set to "manual"; 0: No operation)                |
| prioritySourceInternal           | Bool      | FALSE         | Set priority source mode to "internal" by automat-<br>ic interaction (relevant, if sourceChannel = 1) (1:<br>Source mode is set to "internal"; 0: No operation)            |

# **Output parameters**

| Parameter                               | Data type            | Description                                                                                 |
|-----------------------------------------|----------------------|---------------------------------------------------------------------------------------------|
| valid                                   | Bool                 | 1: Valid set of output values available at the control module                               |
| busy                                    | Bool                 | 1: Control module is not finished and new output values can be expected                     |
| error                                   | Bool                 | 1: An error occurred during the execution of the control mod-<br>ule                        |
| status                                  | Word                 | 16#0000 - 16#7FFF: Status of the control module, 16#8000 -<br>16#FFFF: Error identification |
| diagnostics                             | LCFL_typeDiagnostics | MTP data for diagnostics                                                                    |
| onAggregates                            | Byte                 | Bits 0 7 - true = on command, false = off command. Aggre-<br>gate 1 8                       |
| switchEnable                            | Bool                 | True: Switching operation possible                                                          |
| switchActive                            | Bool                 | True: Switching operation active                                                            |
| numberSourceManualActive                | Bool                 | 1: Current number source mode is "manual"; 0: Current mode is not "manual"                  |
| numberSourceInternalActive              | Bool                 | 1: Current number source mode is "internal"; 0: Current mode is not "internal"              |
| number                                  | USInt                | Number output                                                                               |
| switch Mode Source Manua-<br>I Active   | Bool                 | 1: Current switch mode is "manual"; 0: Current mode is not<br>"manual"                      |
| switch Mode Source Interna-<br>I Active | Bool                 | 1: Current switch mode is "internal"; 0: Current mode is not<br>"internal"                  |
| switchMode                              | Bool                 | Switch mode output                                                                          |
| priorityModeSourceManua-<br>IActive     | Bool                 | 1: Current priority mode is "manual"; 0: Current mode is not<br>"manual"                    |

| Parameter                             | Data type | Description                                                                  |
|---------------------------------------|-----------|------------------------------------------------------------------------------|
| priorityModeSourceInterna-<br>IActive | Bool      | 1: Current priority mode is "internal"; 0: Current mode is not<br>"internal" |
| priority1                             | USInt     | Output of the prioritized aggregate 1                                        |
| priority2                             | USInt     | Output of the prioritized aggregate 2                                        |
| priority3                             | USInt     | Output of the prioritized aggregate 3                                        |
| priority4                             | USInt     | Output of the prioritized aggregate 4                                        |
| priority5                             | USInt     | Output of the prioritized aggregate 5                                        |
| priority6                             | USInt     | Output of the prioritized aggregate 6                                        |
| priority7                             | USInt     | Output of the prioritized aggregate 7                                        |
| priority8                             | USInt     | Output of the prioritized aggregate 8                                        |
| errorNoSwitch                         | Bool      | Error: No aggregate available                                                |
| errorAggregates                       | Byte      | Error flags for aggregates                                                   |
| interconnectorsActive                 | Byte      | Drive interconnectors activated                                              |
| aggregate1ErrorActive                 | Bool      | Aggregate 1: Error active (1: Active; 0: Inactive)                           |
| aggregate2ErrorActive                 | Bool      | Aggregate 2: Error active (1: Active; 0: Inactive)                           |
| aggregate3ErrorActive                 | Bool      | Aggregate 3: Error active (1: Active; 0: Inactive)                           |
| aggregate4ErrorActive                 | Bool      | Aggregate 4: Error active (1: Active; 0: Inactive)                           |
| aggregate5ErrorActive                 | Bool      | Aggregate 5: Error active (1: Active; 0: Inactive)                           |
| aggregate6ErrorActive                 | Bool      | Aggregate 6: Error active (1: Active; 0: Inactive)                           |
| aggregate7ErrorActive                 | Bool      | Aggregate 7: Error active (1: Active; 0: Inactive)                           |
| aggregate8ErrorActive                 | Bool      | Aggregate 8: Error active (1: Active; 0: Inactive)                           |

# Input/output parameters

| Parameter     | Data type            | Description                                                                                                    |
|---------------|----------------------|----------------------------------------------------------------------------------------------------|
| configuration | LCFL_typeConfigAggr8 | Configuration data for specifying aggregations value from<br>HMI or internal source and functionality to select the source |
|               |                      | figAggr8 (Page 183).                                                                                                    |

# Retain static parameter

| Parameter   | Data type | Retain | Description              |
|-------------|-----------|--------|--------------------------|
| statTimeOld | DTL       | 1      | Instance of the old time |

# Status and error codes

| Code/Val- | Identification         | Description                                                           |
|-----------|------------------------|-----------------------------------------------------------------------|
| ue        |                        |                                                                       |
| 16#7000   | STATUS_NO_CALL         | No job being currently processed                                      |
| 16#7001   | STATUS_FIRST_CALL      | First call after incoming new job (rising edge "enable")              |
| 16#7002   | STATUS_SUBSEQUENT_CALL | Subsequent call during active processing without fur-<br>ther details |

| Code/Val-<br>ue | Identification                                         | Description                                                                     |
|-----------------|--------------------------------------------------------|---------------------------------------------------------------------------------|
| 16#8200         | ERR_READ_SYSTEM_TIME                                   | Error: Read system time                                                         |
| 16#8201         | ERR_PARAMETRIZATION_SETPOINT_INTER-<br>NAL_LOW_LIM     | Error: During parameterization of internal setpoint val-<br>ue for "Scale low"  |
| 16#8202         | ERR_PARAMETRIZATION_SETPOINT_INTER-<br>NAL_HIGH_LIM    | Error: During parameterization of internal setpoint val-<br>ue for "Scale high" |
| 16#8203         | ERR_PARAMETRIZATION_SETPOINT_MAN-<br>UAL_LOW_LIM       | Error: During parameterization of manual setpoint value for "Scale low"         |
| 16#8204         | ERR_PARAMETRIZATION_SETPOINT_MAN-<br>UAL_HIGH_LIM      | Error: During parameterization of manual setpoint value for "Scale high"        |
| 16#8205         | ERR_PARAMETRIZATION_MANIPULATED_VAL-<br>UE_LOW_LIM     | Error: During parameterization of manipulated value for "Scale low"             |
| 16#8206         | ERR_PARAMETRIZATION_MANIPULATED_VAL-<br>UE_HIGH_LIM    | Error: During parameterization of manipulated value for "Scale high"            |
| 16#8207         | ERR_PARAMETRIZATION_SETPOINT_SCALE_WRONG               | Error: During parameterization of setpoint value min and max values are zero    |
| 16#8208         | ERR_PARAMETRIZATION_MANIPULATED_VAL-<br>UE_SCALE_WRONG | Error: During parameterization of manipulated value min and max value are zero  |
| 16#8600         | ERR_UNDEFINED_STATE                                    | Error: Due to an undefined state in state machine                               |

# 5.6.2 PIDCtrl

# 5.6.2.1 LCFL\_PIDCtrl – Description of function

# Object name (type + number) and family

Type + number: FB 2017 Family: Control

### Description

The "LCFL\_PIDCtrl" function block supplies information for a continuous PID controller, which processes the typical values (process value, setpoint, manipulated variable) accordingly.

When the source mode is changed, an internal or external setpoint can be used. In "Manual" mode, the manipulated variable "HMI.mtpData.MV" is specified by the operator using the manual variables for manipulated values "HMI.mtpData.MVMan".

In automatic mode, the control algorithm is effective and can implement a manual setpoint specification or cascade switching according to the internal or external setpoint. The minimum and maximum variables are used to display limits for setpoints and the manipulated variable. The control algorithm can be used with the three variables of proportional parameters "HMI.mtpData.P", integration parameters "HMI.mtpData.Ti" and derivation parameters "HMI.mtpData.Td". To access these values, we use PID Compact.

# Configuration

Call the function block in one of the following organization blocks:

- Cyclic organization block (OB1 or OB123 to OB32767)
- Cyclic interrupt organization block (OB30 to OB38 or OB123 to OB32767)

Under function block input/output parameter, connect a tag that is derived from the PLC data type "LCFL\_typeConfigPIDCtrl".

Minimum and maximum values as well as units are set in this PLC data type. You can enable or disable the error output of the PID controller.

### **Operation mode**

The operating mode is applied from the subfunction "LCFL\_OperationMode".

You can find more information at LCFL\_OperationMode – Description of function (Page 50).

The operator mode is active when the PLC is started. The following actions are possible in the individual operating modes:

| Operation mode | Actions                                                                                                    |  |
|----------------|----------------------------------------------------------------------------------------------------|--|
| Offline        | No operation is possible in offline mode.                                                                                                    |  |
| Operator       | If the mode is set to "Operator" (stateOperator = 1), the operator can specify a manual output value in the parameter "ManualValue" (HMI.mtpData.MVMan).                      |  |
| Automatic      | If the mode is set to "Automatic" (stateAutomatic = 1), PID Compact<br>switches to automatic mode and the manipulated value is controlled via<br>the input and the setpoints. |  |

### Source mode

The source mode is applied from the subfunction LCFL\_SourceMode.

You can find more information at LCFL\_SourceMode – Description of function (Page 57).

Depending on the source mode, the value at the output "valueOut" is either set or reset:

- "Manual" source mode Specification of the binary value via faceplate (HMI.mtpData.SPMan)
- "Internal" source mode Specification of the binary value via an interconnection at the "setpointInternal" input.

The manual value is tracked by the internal value to achieve a smooth switchover from the internal to the manual value.

# **PID Compact**

PID Compact provides a PID controller with integrated tuning for actuators with proportional effect. You change the proportional parameter "HMI.mtpData.P", integration parameter "HMI.mtpData.Ti" and derivation parameter "HMI.mtpData.Td" in the PLC data type "LCFL\_typeConfigPIDCtrl" or in the settings view in the faceplate. The parameters "scaleMin" and "scaleMax" are the scaling limits for the process value and the setpoint. If the process value or setpoint falls outside these limits, an error occurs. You can change the substitute value and the disturbance value at the inputs. Under error conditions, PID Compact uses a substitute output value that is defined at input "substitudeOutputValue". The substitute output value must lie within the limits of the manipulated value.

The following modes are possible:

- Offline
- Operator
- Automatic
- Substitute output value with error monitoring

You can find detailed information in the documentation of the PID Compact.

#### 5.6.2.2 LCFL\_PIDCtrl - Parameters

#### Overview

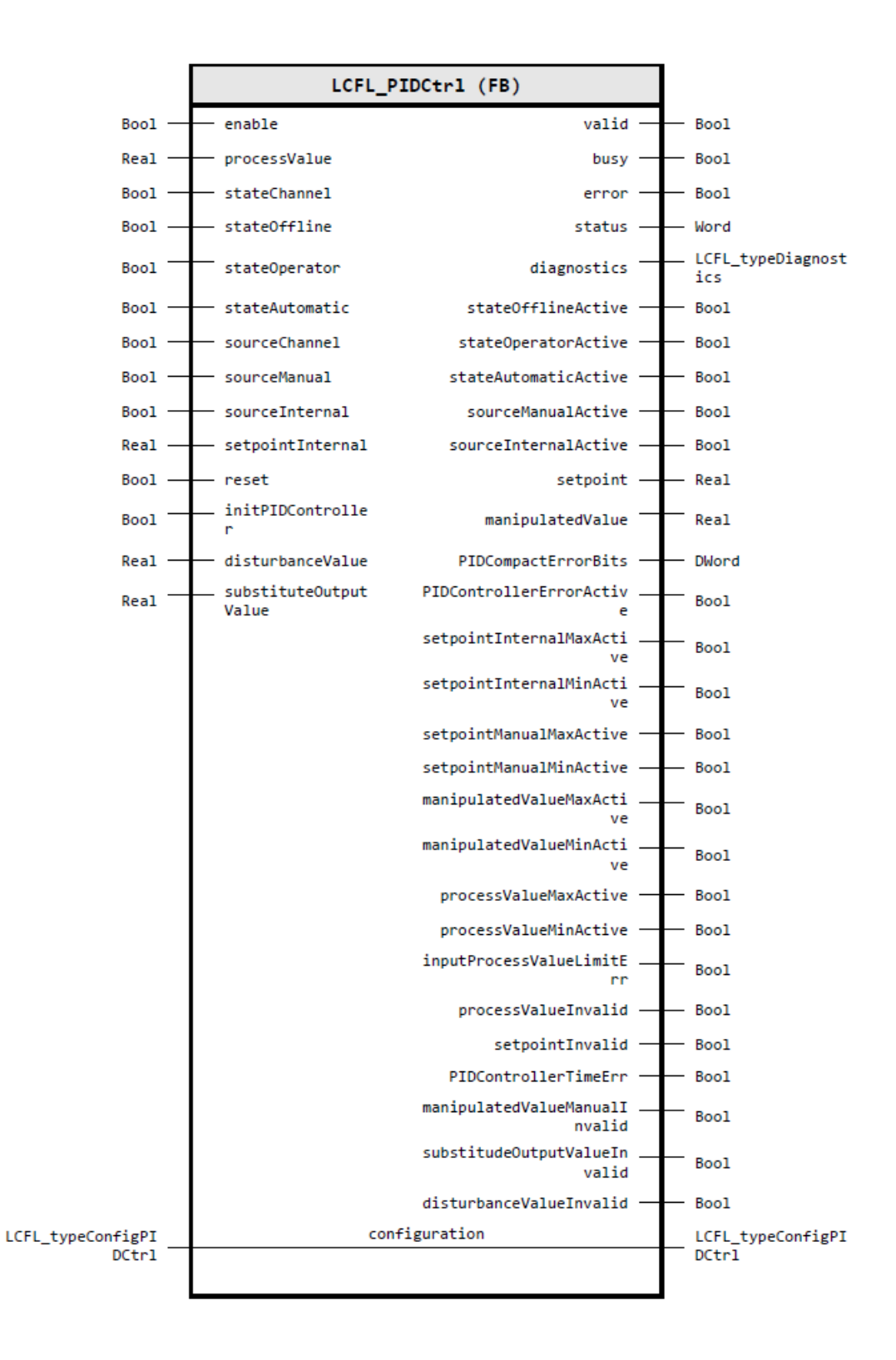

# Input parameters

| Parameter             | Data type | Default value | Description                                                                                                    |
|-----------------------|-----------|---------------|----------------------------------------------------------------------------------------------------|
| enable                | Bool      | FALSE         | 1: Enable functionality of control module                                                                                                    |
| processValue          | Real      | 0.0           | Process value                                                                                                    |
| stateChannel          | Bool      | FALSE         | Selection of the active operating mode interac-<br>tion channel (0: The operator switches (*Op) are<br>used; 1: The automatic switches (*Aut) are used)           |
| stateOffline          | Bool      | FALSE         | Set operating mode to "Offline" by automatic in-<br>teraction (relevant if StateChannel = 1) (1: Oper-<br>ating mode is set to "Offline"; 0: No operation)        |
| stateOperator         | Bool      | FALSE         | Set operating mode to "Operator" by automatic<br>interaction (relevant if StateChannel = 1) (1: Op-<br>erating mode is set to "Operator"; 0: No opera-<br>tion)   |
| stateAutomatic        | Bool      | FALSE         | Set operating mode to "Automatic" by automatic<br>interaction (relevant if StateChannel = 1) (1: Op-<br>erating mode is set to "Automatic"; 0: No opera-<br>tion) |
| sourceChannel         | Bool      | FALSE         | Selection of the active source mode interaction<br>channel (0: The operator switches (*Op) are<br>used; 1: The automatic switches (*Aut) are used)                |
| sourceManual          | Bool      | FALSE         | Set source mode to "Manual" by automatic inter-<br>action (relevant if sourceChannel = 1) (1: Source<br>mode is set to "Manual"; 0: No operation)                 |
| sourceInternal        | Bool      | FALSE         | Set source mode to "Internal" by automatic inter-<br>action (relevant if sourceChannel = 1) (1: Source<br>mode is set to "Internal"; 0: No operation)             |
| setpointInternal      | Real      | 0.0           | Internal setpoint (relevant if SrcIntAct = 1 & State-<br>AutAct = 1)                                                                                              |
| reset                 | Bool      | FALSE         | Reset from Automatic (1: Reset executed; 0: No operation)                                                                                                    |
| initPIDController     | Bool      | FALSE         | PID controller initialization from Automatic (1:<br>PID controller initialization executed; 0: No oper-<br>ation)                                                 |
| disturbanceValue      | Real      | 0.0           | Disturbance intrusion in PID Compact                                                                                                    |
| substituteOutputValue | Real      | 0.0           | Substitute output value in case of PID Compact<br>error                                                                                                    |

# **Output parameters**

| Parameter | Data type | Description                                                                                 |
|-----------|-----------|---------------------------------------------------------------------------------------------|
| valid     | Bool      | 1: Valid set of output values available at the control module                               |
| busy      | Bool      | 1: Control module is not finished and new output values can be expected                     |
| error     | Bool      | 1: An error occurred during the execution of the control mod-<br>ule                        |
| status    | Word      | 16#0000 - 16#7FFF: Status of the control module, 16#8000 -<br>16#FFFF: Error identification |

| Parameter                          | Data type            | Description                                                                                                    |  |  |
|------------------------------------|----------------------|----------------------------------------------------------------------------------------------------|--|--|
| diagnostics                        | LCFL_typeDiagnostics | MTP data for diagnostics                                                                                                    |  |  |
| stateOfflineActive Bool            |                      | 1: Current mode is "Offline"; 0: Current mode is not "Offline"                                                                         |  |  |
| stateOperatorActive                | Bool                 | 1: Current mode is "Operator"; 0: Current mode is not "Opera-<br>tor"                                                                  |  |  |
| stateAutomaticActive               | Bool                 | 1: Current mode is "Automatic"; 0: Current mode is not "Auto-<br>matic"                                                                |  |  |
| sourceManualActive                 | Bool                 | 1: Current mode is "Manual"; 0: Current mode is not "Manual"                                                                           |  |  |
| sourceInternalActive               | Bool                 | 1: Current mode is "Internal"; 0: Current mode is not "Internal"                                                                       |  |  |
| setpoint                           | Real                 | Setpoint (if SrcIntAct = 1, then setpoint from SPInt; if SrcMa-<br>nAct = 1, then setpoint from SPMan)                                 |  |  |
| manipulatedValue                   | Real                 | Manipulated value (if StateAutAct = 1, then manipulated value from PID algorithm; if StateOpAct = 1, then manipulated value from MVOp) |  |  |
| PIDCompactErrorBits                | DWord                | Error bits for PID Compact                                                                                                    |  |  |
| PIDControllerErrorActive           | Bool                 | Error bit for PID Compact active                                                                                                    |  |  |
| setpointInternalMaxActive          | Bool                 | 1: Setpoint internal high limit violated -> setpointInternalMax active                                                                 |  |  |
| setpointInternalMinActive          | Bool                 | 1: Setpoint internal low limit violated -> setpointInternalM active                                                                    |  |  |
| setpointManualMaxActive            | Bool                 | 1: Setpoint manual high limit violated -> setpointManualMax active                                                                     |  |  |
| setpointManualMinActive Bool       |                      | 1: Setpoint manual low limit violated -> setpointManualMin active                                                                      |  |  |
| manipulatedValueMaxActive          | Bool                 | 1: Manipulated value high limit violated -> manipuliertValueMax active                                                                 |  |  |
| manipulatedValueMinActive          | Bool                 | 1: Manipulated value low limit violated ->manipuliertValue-<br>Min active                                                              |  |  |
| processValueMaxActive              | Bool                 | Process value "alarm high limit" active (1: Active; 0: Inactive)                                                                       |  |  |
| processValueMinActive              | Bool                 | Process value "alarm low limit" active (1: Active; 0: Inactive)                                                                        |  |  |
| inputProcessValueLimitErr          | Bool                 | Input process value limit of the range active (1: Active; 0: In-<br>active)                                                            |  |  |
| processValueInvalid                | Bool                 | Process value invalid active (1: Active; 0: Inactive)                                                                                  |  |  |
| setpointInvalid                    | Bool                 | Setpoint invalid active (1: Active; 0: Inactive)                                                                                       |  |  |
| manipulatedValueFailed             | Bool                 | Manipulated value failed active (1: Active; 0: Inactive)                                                                               |  |  |
| PIDControllerTimeErr               | Bool                 | PID controller sampling time error active (1: Active; 0: Inactive)                                                                     |  |  |
| manipulatedValueManualIn-<br>valid | Bool                 | Manipulated value manual value invalid active (1: Active; 0:<br>Inactive)                                                              |  |  |
| substitudeOutputValueInval-<br>id  | Bool                 | Substitute output value invalid active (1: Active; 0: Inactive)                                                                        |  |  |
| disturbanceValueInvalid            | Bool                 | Disturbance value invalid active (1: Active: 0: Inactive)                                                                              |  |  |

# Input/output parameters

| Parameter     | Data type              | Description                                                                                             |
|---------------|------------------------|----------------------------------------------------------------------------------------------------|
| configuration | LCFL_typeConfigPIDCtrl | Configuration data for a continuous PID controller, which pro-<br>cesses the typical values accordingly |
|               |                        | You can find the parameter description under LCFL_typeCon-<br>figPIDCtrl (Page 187).                    |

# Status and error codes

| Code/Val- | Identification                                         | Description                                                                    |
|-----------|--------------------------------------------------------|--------------------------------------------------------------------------------|
| ue        |                                                        |                                                                                |
| 16#7000   | STATUS_NO_CALL                                         | No job being currently processed                                               |
| 16#7001   | STATUS_FIRST_CALL                                      | First call after incoming new job (rising edge "enable")                       |
| 16#7002   | STATUS_SUBSEQUENT_CALL                                 | Subsequent call during active processing without fur-<br>ther details          |
| 16#8001   | ERR_IN_CM_OPERATION                                    | Error: Wrong operation of the Control module                                   |
| 16#8201   | ERR_PARAMETRIZATION_SETPOINT_INTER-<br>NAL_LOW_LIM     | Error: During parameterization of internal setpoint value for "Scale low"      |
| 16#8202   | ERR_PARAMETRIZATION_SETPOINT_INTER-<br>NAL_HIGH_LIM    | Error: During parameterization of internal setpoint value for "Scale high"     |
| 16#8203   | ERR_PARAMETRIZATION_SETPOINT_MAN-<br>UAL_LOW_LIM       | Error: During parameterization of manual setpoint value for "Scale low"        |
| 16#8204   | ERR_PARAMETRIZATION_SETPOINT_MAN-<br>UAL_HIGH_LIM      | Error: During parameterization of manual setpoint value for "Scale high"       |
| 16#8205   | ERR_PARAMETRIZATION_MANIPULATED_VAL-<br>UE_LOW_LIM     | Error: During parameterization of manipulated value for "Scale low"            |
| 16#8206   | ERR_PARAMETRIZATION_MANIPULATED_VAL-<br>UE_HIGH_LIM    | Error: During parameterization of manipulated value for "Scale high"           |
| 16#8207   | ERR_PARAMETRIZATION_SETPOINT_SCALE_WRONG               | Error: During parameterization of setpoint value min and max values are zero   |
| 16#8208   | ERR_PARAMETRIZATION_MANIPULATED_VAL-<br>UE_SCALE_WRONG | Error: During parameterization of manipulated value min and max value are zero |
| 16#8600   | ERR_UNDEFINED_STATE                                    | Error: Due to an undefined state in state machine                              |

# PLC data types

# 6.1 Common Blocks

- 6.1.1 Diagnostics
- 6.1.1.1 LCFL\_typeDiagnostics

# Description

The PLC data type "LCFL\_typeDiagnostics" contains the diagnostic information.

#### Parameter

| Parameter         | Data type | Default value | Description                                                       |
|-------------------|-----------|---------------|-------------------------------------------------------------------|
| status            | Word      | 16#0000       | Status of the block or error identification when error occurred   |
| subfunctionStatus | Word      | 16#0000       | Status or return value of called FB's, FCs and sys-<br>tem blocks |
| stateNumber       | DInt      | 0             | State in the state machine of the block where the error occurred  |

# 6.1.2 DriveInterconnector

# 6.1.2.1 LCFL\_typeDriveInterconnector

# Description

The PLC data type "LCFL\_typeDriveInterconnector" enables the connection of drive blocks to a higher-level control

#### PLC data types

6.1 Common Blocks

# Parameter

| Parameter |                        |               | Data type  | Default value | Description                                                                       |
|-----------|------------------------|---------------|------------|---------------|-----------------------------------------------------------------------------------|
| fromDrive |                        |               | Struct     | -             | Data from the drive to the higher-<br>level control                               |
|           | status                 |               | Byte       | 16'00         | Bit0: Enabled; Bit1: Ready to start;<br>Bit2: Started; Bit3 7: For future<br>use  |
|           | operating-<br>Counters |               | Struct     | -             | Operating counter                                                                 |
|           |                        | operatingTime | Real       | 0.0           | Running time meter (summed)                                                       |
|           |                        | cycleTime     | Real       | 0.0           | Counter for current switch-on or switch-off cycle                                 |
|           |                        | switches      | DInt       | 0             | Current number of switching op-<br>erations                                       |
|           | operatingTime          |               | Real       | 0.0           | Running time meter (summed)                                                       |
|           | cycleTime              |               | Real       | 0.0           | Counter for current switch-on or switch-off cycle                                 |
|           | switches               |               | DInt       | 0             | Current number of switching op-<br>erations                                       |
|           | driveType              |               | UInt       | 0             | 0: Not connected, 1: Valve; 2: Mo-<br>tor; 2000-2999: Reserved for LCFL<br>blocks |
|           | tagName                |               | String[30] | n             | Instance name identification                                                      |
| toDrive   |                        |               | Struct     | -             | Data from the higher-level control to the drive                                   |
|           | start                  |               | Bool       | FALSE         | 1: Start (open); 0: Stop (close)                                                  |
|           | directionRever-<br>sal |               | Bool       | FALSE         | 1: Backward; 0: Forward                                                           |
|           | controlType            |               | UInt       | 0             | 0: Not connected (standalone);<br>2000-2999: Reserved for LCFL<br>blocks          |
|           | tagName                |               | String[30] | "             | Instance name identification                                                      |

# 6.1.3 Maintenance

# 6.1.3.1 LCFL\_typeConfigMaintenance

# Description

The PLC data type "LCFL\_typeConfigMaintenance" contains configuration data of the limit values for operating time, cycle time, number of status changes and number of alarms of a drive.

### Parameter

| Parameter          | Data type | Default value | Description                            |
|--------------------|-----------|---------------|----------------------------------------|
| operatingTimeLimit | Real      | 0.0           | Max. limit of operating time [h]       |
| cycleTimeLimit     | Real      | 0.0           | Max. limit of cycle time [h]           |
| switchCounterLimit | UDInt     | 0             | Max. limit of number of status changes |
| alarmCounterLimit  | UDInt     | 0             | Max. limit of number of alarms         |

# 6.1.3.2 LCFL\_typeMaintenance

# Description

The PLC data type "LCFL\_typeMaintenance" contains information about the operating time, cycle time, number of status changes and number of alarms of a drive.

#### Parameter

| Parameter            | Data type | Default value | Description                                                                             |
|----------------------|-----------|---------------|-----------------------------------------------------------------------------------------|
| operatingTimeAct     | Real      | 0.0           | Actual operating time of the drive [h]                                                  |
| operatingTimeLimit   | Real      | 0.0           | Max. limit of operating time [h]                                                        |
| operatingTimeReached | Bool      | FALSE         | 1: The actual operating time has reached or ex-<br>ceeded its limit (if limit > 0)      |
| cycleTimeAct         | Real      | 0.0           | Actual cycle time of the drive [h]                                                      |
| cycleTimeLimit       | Real      | 0.0           | Max. limit of cycle time [h]                                                            |
| cycleTimeReached     | Bool      | FALSE         | 1: The actual cycle time has reached or exceeded its limit (if limit > 0)               |
| switchCounterAct     | UDInt     | 0             | Actual number of status changes of the drive                                            |
| switchCounterLimit   | UDInt     | 0             | Max. limit of number of status changes                                                  |
| switchCounterReached | Bool      | FALSE         | 1: The actual number of status changes has reached or exceeded its limit (if limit > 0) |
| alarmCounterAct      | UDInt     | 0             | Actual number of alarms of the drive                                                    |
| alarmCounterLimit    | UDInt     | 0             | Max. limit of number of alarms                                                          |
| alarmCounterReached  | Bool      | FALSE         | 1: The actual number of alarms has reached or exceeded its limit (if limit > 0)         |

### 6.1.4 OSLevel

### 6.1.4.1 LCFL\_typeMTPOSLevel

# Description

The PLC data type "LCFL\_typeMTPOSLevel" contains MTP data for OSLevel.

6.2 Interlock

### Parameter

| Parameter | Data type | Default value | Description |
|-----------|-----------|---------------|-------------|
| OSLevel   | Byte      | 16#00         | OSLevel     |

# 6.1.4.2 LCFL\_typeMTPOSLevelSiemens

#### Description

The "LCFL\_typeMTPOSLevelSiemens" PLC data type contains the "LCFL\_typeMTPOSLevel" PLC data type and is the data interface between AS (PLC) and OS (HMI).

#### Parameter

| Parameter | Data type           | Default value | Description                                                                    |
|-----------|---------------------|---------------|--------------------------------------------------------------------------------|
| mtpData   | LCFL_typeMTPOSLevel |               | MTP data for OSLevel.                                                          |
|           |                     |               | You can find the parameter description<br>under LCFL_typeMTPOSLevel (Page 141) |

# 6.2 Interlock

### 6.2.1 LockView4

# 6.2.1.1 LCFL\_typeConfigLockView4

#### Description

The PLC data type "LCFL\_typeConfigLockView4" contains configuration data to display a logical unit operation (AND/OR) with 4 inputs. A tag that is derived from this PLC data type is connected to the function block LockView4 (Page 59).

#### Parameter

| Parameter    | Data type  | Default value | Description                                                                   |
|--------------|------------|---------------|-------------------------------------------------------------------------------|
| tagName      | String[30] | п             | Instance name identification                                                  |
| logic        | Bool       | FALSE         | Logical behavior (0: OR; 1: AND)                                              |
| in1En        | Bool       | FALSE         | Locking input 1 - Enable (0: Input not used; 1: Input is used)                |
| in1Inversion | Bool       | FALSE         | Locking input 1 - Inversion enable (0: Input not inverted; 1: Input inverted) |
| in1Text      | String[16] | н             | Locking input 1 - Additional text                                             |

6.2 Interlock

| Parameter    | Data type  | Default value | Description                                                                   |
|--------------|------------|---------------|-------------------------------------------------------------------------------|
| in2En        | Bool       | FALSE         | Locking input 2 - Enable (0: Input not used; 1: Input is used)                |
| in2Inversion | Bool       | FALSE         | Locking input 2 - Inversion enable (0: Input not inverted; 1: Input inverted) |
| in2Text      | String[16] | ш             | Locking input 2 - Additional text                                             |
| in3En        | Bool       | FALSE         | Locking input 3 - Enable (0: Input not used; 1: Input is used)                |
| in3Inversion | Bool       | FALSE         | Locking input 3 - Inversion enable (0: Input not inverted; 1: Input inverted) |
| in3Text      | String[16] | н             | Locking input 3 - Additional text                                             |
| in4En        | Bool       | FALSE         | Locking input 4 - Enable (0: Input not used; 1: Input is used)                |
| in4Inversion | Bool       | FALSE         | Locking input 4 - Inversion enable (0: Input not inverted; 1: Input inverted) |
| in4Text      | String[16] | н             | Locking input 4 - Additional text                                             |

# 6.2.1.2 LCFL\_typeMTPLockView4

# Description

The PLC data type "LCFL\_typeMTPLockView4" contains MTP data to display a logical unit operation (AND/OR) with 4 inputs.

### Parameter

| Parameter | Data type  | Default value | Description                                                                   |
|-----------|------------|---------------|-------------------------------------------------------------------------------|
| WQC       | Byte       | 16#FF         | Worst quality code                                                            |
| Logic     | Bool       | FALSE         | Logical behavior (0: OR; 1: AND)                                              |
| In1En     | Bool       | FALSE         | Locking input 1 - Enable (0: Input not used; 1: Input is used)                |
| In1       | Bool       | FALSE         | Locking input 1 - Value                                                       |
| In1QC     | Byte       | 16#FF         | Locking input 1 - Quality code                                                |
| In1Inv    | Bool       | FALSE         | Locking input 1 - Inversion enable (0: Input not inverted; 1: Input inverted) |
| In1Txt    | String[16] | п             | Locking input 1 - Additional text                                             |
| In2En     | Bool       | FALSE         | Locking input 2 - Enable (0: Input not used; 1: Input is used)                |
| In2       | Bool       | FALSE         | Locking input 2 - Value                                                       |
| In2QC     | Byte       | 16#FF         | Locking input 2 - Quality code                                                |
| In2Inv    | Bool       | FALSE         | Locking input 2 - Inversion enable (0: Input not inverted; 1: Input inverted) |
| In2Txt    | String[16] | ш             | Locking input 2 - Additional text                                             |
| In3En     | Bool       | FALSE         | Locking input 3 - Enable (0: Input not used; 1: Input is used)                |
| In3       | Bool       | FALSE         | Locking input 3 - Value                                                       |
| In3QC     | Byte       | 16#FF         | Locking input 3 - Quality code                                                |
| ln3lnv    | Bool       | FALSE         | Locking input 3 - Inversion enable (0: Input not inverted; 1: Input inverted) |
| In3Txt    | String[16] | "             | Locking input 3 - Additional text                                             |

#### PLC data types

# 6.2 Interlock

| Parameter | Data type  | Default value | Description                                                                   |
|-----------|------------|---------------|-------------------------------------------------------------------------------|
| In4En     | Bool       | FALSE         | Locking input 4 - Enable (0: Input not used; 1: Input is used)                |
| In4       | Bool       | FALSE         | Locking input 4 - Value                                                       |
| In4QC     | Byte       | 16#FF         | Locking input 4 - Quality code                                                |
| In4Inv    | Bool       | FALSE         | Locking input 4 - Inversion enable (0: Input not inverted; 1: Input inverted) |
| In4Txt    | String[16] | н             | Locking input 4 - Additional text                                             |
| Out       | Bool       | FALSE         | Locking result output                                                         |
| OutQC     | Byte       | 16#FF         | Locking result output - Quality code                                          |

# 6.2.1.3 LCFL\_typeMTPLockView4Siemens

### Description

The "LCFL\_typeMTPLockView4Siemens" PLC data type contains the "LCFL\_typeMTPLockView4" PLC data type and is the data interface between AS (PLC) and OS (HMI).

#### Parameter

| Parameter | Data type                  | Default value | Description                                                                                                    |
|-----------|----------------------------|---------------|----------------------------------------------------------------------------------------------------|
| mtpData   | LCFL_type-<br>MTPLockView4 | -             | MTP data to display a logical unit operation (AND/OR) with 4 inputs<br>You can find the parameter description under LCFL_typeMTPLock-<br>View4 (Page 143). |
| tagName   | String[30]                 | п             | Instance name identification                                                                                                    |
| enabled   | Bool                       | FALSE         | Functionality of control module is enabled                                                                                                    |

# 6.2.2 LockView8

### 6.2.2.1 LCFL\_typeConfigLockView8

#### Description

The PLC data type "LCFL\_typeConfigLockView8" contains configuration data to display a logical unit operation (AND/OR) with 8 inputs. A tag that is derived from this PLC data type is connected to the function block LockView8 (Page 61).

#### Parameter

| Parameter | Data type  | Default value | Description                      |
|-----------|------------|---------------|----------------------------------|
| tagName   | String[30] | н             | Instance name identification     |
| logic     | Bool       | FALSE         | Logical behavior (0: OR; 1: AND) |
6.2 Interlock

| Parameter    | Data type  | Default value | Description                                                                   |
|--------------|------------|---------------|-------------------------------------------------------------------------------|
| in1En        | Bool       | FALSE         | Locking input 1 - Enable (0: Input not used; 1: Input is used)                |
| in1Inversion | Bool       | FALSE         | Locking input 1 - Inversion enable (0: Input not inverted; 1: Input inverted) |
| in1Text      | String[16] | п             | Locking input 1 - Additional text                                             |
| in2En        | Bool       | FALSE         | Locking input 2 - Enable (0: Input not used; 1: Input is used)                |
| in2Inversion | Bool       | FALSE         | Locking input 2 - Inversion enable (0: Input not inverted; 1: Input inverted) |
| in2Text      | String[16] | "             | Locking input 2 - Additional text                                             |
| in3En        | Bool       | FALSE         | Locking input 3 - Enable (0: Input not used; 1: Input is used)                |
| in3Inversion | Bool       | FALSE         | Locking input 3 - Inversion enable (0: Input not inverted; 1: Input inverted) |
| in3Text      | String[16] | "             | Locking input 3 - Additional text                                             |
| in4En        | Bool       | FALSE         | Locking input 4 - Enable (0: Input not used; 1: Input is used)                |
| in4Inversion | Bool       | FALSE         | Locking input 4 - Inversion enable (0: Input not inverted; 1: Input inverted) |
| in4Text      | String[16] | Ш             | Locking input 4 - Additional text                                             |
| in5En        | Bool       | FALSE         | Locking input 5 - Enable (0: Input not used; 1: Input is used)                |
| in5Inversion | Bool       | FALSE         | Locking input 5 - Inversion enable (0: Input not inverted; 1: Input inverted) |
| in5Text      | String[16] | Ш             | Locking input 5 - Additional text                                             |
| in6En        | Bool       | FALSE         | Locking input 6 - Enable (0: Input not used; 1: Input is used)                |
| in6Inversion | Bool       | FALSE         | Locking input 6 - Inversion enable (0: Input not inverted; 1: Input inverted) |
| in6Text      | String[16] | Ш             | Locking input 6 - Additional text                                             |
| in7En        | Bool       | FALSE         | Locking input 7 - Enable (0: Input not used; 1: Input is used)                |
| in7Inversion | Bool       | FALSE         | Locking input 7 - Inversion enable (0: Input not inverted; 1: Input inverted) |
| in7Text      | String[16] | "             | Locking input 7 - Additional text                                             |
| in8En        | Bool       | FALSE         | Locking input 8 - Enable (0: Input not used; 1: Input is used)                |
| in8Inversion | Bool       | FALSE         | Locking input 8 - Inversion enable (0: Input not inverted; 1: Input inverted) |
| in8Text      | String[16] | н             | Locking input 8 - Additional text                                             |

# 6.2.2.2 LCFL\_typeMTPLockView8

# Description

The PLC data type "LCFL\_typeMTPLockView8" contains MTP data to display a logical unit operation (AND/OR) with 8 inputs.

6.2 Interlock

| Parameter | Data type  | Default value | Description                                                                   |
|-----------|------------|---------------|-------------------------------------------------------------------------------|
| WQC       | Byte       | 16#FF         | Worst quality code                                                            |
| Logic     | Bool       | FALSE         | Logical behavior (0: OR; 1: AND)                                              |
| In1En     | Bool       | FALSE         | Locking input 1 - Enable (0: Input not used; 1: Input is used)                |
| In1       | Bool       | FALSE         | Locking input 1 - Value                                                       |
| In1QC     | Byte       | 16#FF         | Locking input 1 - Quality code                                                |
| In1Inv    | Bool       | FALSE         | Locking input 1 - Inversion enable (0: Input not inverted; 1: Input inverted) |
| In1Txt    | String[16] | п             | Locking input 1 - Additional text                                             |
| In2En     | Bool       | FALSE         | Locking input 2 - Enable (0: Input not used; 1: Input is used)                |
| In2       | Bool       | FALSE         | Locking input 2 - Value                                                       |
| In2QC     | Byte       | 16#FF         | Locking input 2 - Quality code                                                |
| In2Inv    | Bool       | FALSE         | Locking input 2 - Inversion enable (0: Input not inverted; 1: Input inverted) |
| In2Txt    | String[16] | п             | Locking input 2 - Additional text                                             |
| In3En     | Bool       | FALSE         | Locking input 3 - Enable (0: Input not used; 1: Input is used)                |
| In3       | Bool       | FALSE         | Locking input 3 - Value                                                       |
| In3QC     | Byte       | 16#FF         | Locking input 3 - Quality code                                                |
| In3Inv    | Bool       | FALSE         | Locking input 3 - Inversion enable (0: Input not inverted; 1: Input inverted) |
| In3Txt    | String[16] | "             | Locking input 3 - Additional text                                             |
| In4En     | Bool       | FALSE         | Locking input 4 - Enable (0: Input not used; 1: Input is used)                |
| In4       | Bool       | FALSE         | Locking input 4 - Value                                                       |
| In4QC     | Byte       | 16#FF         | Locking input 4 - Quality code                                                |
| In4Inv    | Bool       | FALSE         | Locking input 4 - Inversion enable (0: Input not inverted; 1: Input inverted) |
| In4Txt    | String[16] | п             | Locking input 4 - Additional text                                             |
| In5En     | Bool       | FALSE         | Locking input 5 - Enable (0: Input not used; 1: Input is used)                |
| In5       | Bool       | FALSE         | Locking input 5 - Value                                                       |
| In5QC     | Byte       | 16#FF         | Locking input 5 - Quality code                                                |
| In5Inv    | Bool       | FALSE         | Locking input 5 - Inversion enable (0: Input not inverted; 1: Input inverted) |
| In5Txt    | String[16] | п             | Locking input 5 - Additional text                                             |
| In6En     | Bool       | FALSE         | Locking input 6 - Enable (0: Input not used; 1: Input is used)                |
| In6       | Bool       | FALSE         | Locking input 6 - Value                                                       |
| In6QC     | Byte       | 16#FF         | Locking input 6 - Quality code                                                |
| In6Inv    | Bool       | FALSE         | Locking input 6 - Inversion enable (0: Input not inverted; 1: Input inverted) |
| In6Txt    | String[16] | "             | Locking input 6 - Additional text                                             |
| In7En     | Bool       | FALSE         | Locking input 7 - Enable (0: Input not used; 1: Input is used)                |
| In7       | Bool       | FALSE         | Locking input 7 - Value                                                       |
| In7QC     | Byte       | 16#FF         | Locking input 7 - Quality code                                                |
| In7Inv    | Bool       | FALSE         | Locking input 7 - Inversion enable (0: Input not inverted; 1: Input inverted) |

| Parameter | Data type  | Default value | Description                                                                   |
|-----------|------------|---------------|-------------------------------------------------------------------------------|
| In7Txt    | String[16] | п             | Locking input 7 - Additional text                                             |
| In8En     | Bool       | FALSE         | Locking input 8 - Enable (0: Input not used; 1: Input is used)                |
| In8       | Bool       | FALSE         | Locking input 8 - Value                                                       |
| In8QC     | Byte       | 16#FF         | Locking input 8 - Quality code                                                |
| In8Inv    | Bool       | FALSE         | Locking input 8 - Inversion enable (0: Input not inverted; 1: Input inverted) |
| In8Txt    | String[16] | н             | Locking input 8 - Additional text                                             |
| Out       | Bool       | FALSE         | Locking result output                                                         |
| OutQC     | Byte       | 16#FF         | Locking result output - Quality code                                          |

## 6.2.2.3 LCFL\_typeMTPLockView8Siemens

#### Description

The "LCFL\_typeMTPLockView8Siemens" PLC data type contains the "LCFL\_typeMTPLockView8" PLC data type and is the data interface between AS (PLC) and OS (HMI).

#### Parameter

| Parameter | Data type                  | Default value | Description                                                                         |
|-----------|----------------------------|---------------|-------------------------------------------------------------------------------------|
| mtpData   | LCFL_type-<br>MTPLockView8 | -             | MTP data to display a logical unit operation (AND/OR) with 8 inputs                 |
|           |                            |               | You can find the parameter description under LCFL_typeMTPLock-<br>View8 (Page 145). |
| tagName   | String[30]                 | н             | Instance name identification                                                        |
| enabled   | Bool                       | FALSE         | Functionality of control module is enabled                                          |

# 6.3 Drives

## 6.3.1 MonAnaDrv

#### 6.3.1.1 LCFL\_typeConfigMonAnaDrv

## Description

The PLC data type "LCFL\_typeConfigMonAnaDrv" contains configuration data for analog drive with the feedback monitoring. A tag that is derived from this PLC data type is connected to the function block MonAnaDrv (Page 65).

| Parameter                           | Data type  | Default value | Description                                                                                                    |
|-------------------------------------|------------|---------------|----------------------------------------------------------------------------------------------------|
| tagName                             | String[30] | "             | Instance name identification                                                                                                    |
| forwardEn                           | Bool       | TRUE          | Forward movement enable (1: Enabled; 0: Disabled)                                                                                                    |
| forwardFeedbackEn                   | Bool       | TRUE          | Enables the forward movement checkback signal (1: Enabled; 0: Disabled)                                                                                                    |
| reverseEn                           | Bool       | TRUE          | Reverse movement enable (1: Enabled; 0: Disa-<br>bled)                                                                                                    |
| reverseFeedbackEn                   | Bool       | TRUE          | Enables the reverse movement checkback signal (1: Enabled; 0: Disabled)                                                                                                    |
| monitorEn                           | Bool       | TRUE          | Monitor enable (1: Enabled; 0: Disabled)                                                                                                    |
| monitorSafePos                      | Bool       | FALSE         | Define error behavior when a monitoring error<br>occurs (1: After a supervision error occurs, the<br>safe position is set; 0: After a supervision error<br>occurs, the entity holds the status) |
| monitorStaticTime                   | Real       | 1.0           | Monitoring time for uncontrolled changes [s]                                                                                                    |
| monitorDynamicTime                  | Real       | 5.0           | Monitoring time for controlled changes [s]                                                                                                    |
| revolutionSpeedFeed-<br>backEn      | Bool       | TRUE          | Activates the speed checkback signal (1: Enabled;<br>0: Disabled)                                                                                                    |
| revolutionSpeedScale-<br>Min        | Real       | -100.0        | Speed for setpoint scale low limit                                                                                                    |
| revolutionSpeedScale-<br>Max        | Real       | 100.0         | Speed for setpoint scale high limit                                                                                                    |
| revolutionSpeedUnit                 | Int        | 1085          | Speed unit                                                                                                    |
| revolutionSpeedMin                  | Real       | -95.0         | Speed for setpoint low limit                                                                                                    |
| revolutionSpeedMax                  | Real       | 95.0          | Speed for setpoint high limit                                                                                                    |
| revolutionSpeedErro-<br>rHysteresis | Real       | 0.0           | Speed error hysteresis (RpmErr = Rpm – RpmFbk)                                                                                                    |
| revolution Speed Safe-<br>Pos       | Bool       | FALSE         | Define error behavior when a speed error occurs<br>(1: After a speed error occurs, the safe position is<br>set; 0: After a speed error occurs, the entity holds<br>the status)                  |
| revolutionSpeedAlarm-<br>HighEn     | Bool       | TRUE          | Enables speed alarm high limit (1: Enabled; 0: Disabled)                                                                                                    |
| revolutionSpeedAlarm-<br>HighLim    | Real       | 90.0          | Limit for "Speed alarm high limit"                                                                                                    |
| revolutionSpeedAlarm-<br>LowEn      | Bool       | TRUE          | Enables speed alarm low limit (1: Enabled; 0: Dis-<br>abled)                                                                                                    |
| revolutionSpeedAlarm-<br>LowLim     | Real       | -90.0         | Limit for "Speed alarm low limit"                                                                                                    |
| protectEn                           | Bool       | TRUE          | Enables the protection lock (1: Enabled; 0: Disabled)                                                                                                    |
| interlockEn                         | Bool       | TRUE          | Enables the interlock lock (1: Enabled; 0: Disabled)                                                                                                    |
| permitEn                            | Bool       | TRUE          | Enables the permission lock (1: Enabled; 0: Disabled)                                                                                                    |

| Parameter                              | Data type                         | Default value | Description                                                                                        |
|----------------------------------------|-----------------------------------|---------------|----------------------------------------------------------------------------------------------------|
| tripMessageEn                          | Bool                              | TRUE          | Alarm activation for safety indicator of the drive (1: Enabled; 0: Disabled)                       |
| monitorStaticMes-<br>sageEn            | Bool                              | TRUE          | Alarm activation for static supervision error (1:<br>Enabled; 0: Disabled)                         |
| monitor Dynamic Mes-<br>sage En        | Bool                              | TRUE          | Alarm activation for dynamic supervision error (1: Enabled; 0: Disabled)                           |
| revolutionSpeedAlarm-<br>HighMessageEn | Bool                              | TRUE          | Enable message for speed alarm high (1: Ena-<br>bled; 0: Disabled)                                 |
| revolutionSpeedAlarm-<br>LowMessageEn  | Bool                              | TRUE          | Enable message for speed alarm low (1: Enabled;<br>0: Disabled)                                    |
| operating Time Mes-<br>sage En         | Bool                              | TRUE          | Message activation for operating hours have reached their limit (1: Enabled; 0: Disabled)          |
| cycleTimeMessageEn                     | Bool                              | TRUE          | Message activation for cycle time has reached its limit (1: Enabled; 0: Disabled)                  |
| switchCounterMes-<br>sageEn            | Bool                              | TRUE          | Message activation for number of status changes<br>has reached its limit (1: Enabled; 0: Disabled) |
| alarmCounterMes-<br>sageEn             | Bool                              | TRUE          | Message activation for number of alarm counters has reached its limit (1: Enabled; 0: Disabled)    |
| standaloneDrive                        | LCFL_typeDriveInter-<br>connector | -             | Drive interconnector for standalone configura-<br>tion                                             |
| maintenance                            | LCFL_typeConfigMain-<br>tenance   | -             | Maintenance configuration                                                                          |

# 6.3.1.2 LCFL\_typeMTPMonAnaDrv

# Description

The PLC data type "LCFL\_typeMTPMonAnaDrv" contains MTP data for analog drive with the feedback monitoring.

| Parameter    | Data type | Default value | Description                                                                                                    |
|--------------|-----------|---------------|----------------------------------------------------------------------------------------------------|
| WQC          | Byte      | 16#FF         | Worst quality code                                                                                                    |
| OSLevel      | Byte      | 16#00         | OS level                                                                                                    |
| StateChannel | Bool      | FALSE         | Selection of the active operating mode interac-<br>tion channel (0: The operator switches (*Op)<br>shall be used; 1: The automatic switches (*Aut)<br>shall be used) |
| StateOffAut  | Bool      | FALSE         | Set operating mode to "Offline" by automatic in-<br>teraction (relevant if StateChannel = 1) (1: Oper-<br>ating mode is set to "Offline"; 0: No operation)           |
| StateOpAut   | Bool      | FALSE         | Set operating mode to "Operator" by automatic<br>interaction (relevant if StateChannel = 1) (1: Op-<br>eration mode is set to "operator"; 0: No operation)           |

# 6.3 Drives

| Parameter   | Data type | Default value | Description                                                                                                    |
|-------------|-----------|---------------|----------------------------------------------------------------------------------------------------|
| StateAutAut | Bool      | FALSE         | Set operating mode to "Automatic" by automatic<br>interaction (relevant if StateChannel = 1) (1: Op-<br>erating mode is set to "Automatic"; 0: No opera-<br>tion)               |
| StateOffOp  | Bool      | FALSE         | Set operating mode to "Offline" by operator inter-<br>action (relevant if StateChannel = 0) (0>1: re-<br>quest to set operating mode to "Offline"; 1>0:<br>acknowledge by PEA)  |
| StateOpOp   | Bool      | FALSE         | Set operating mode to "Operator" by operator in-<br>teraction (relevant if StateChannel = 0) (0>1:<br>request to set operating mode to "Operator"; 1<br>>0: acknowledge by PEA) |
| StateAutOp  | Bool      | FALSE         | Set operating mode to "Automatic" by operator<br>interaction (relevant if StateChannel = 0) (0>1:<br>request to set operating mode to "Automatic"; 1<br>>0: acknowledge by PEA) |
| StateOpAct  | Bool      | FALSE         | 1: Current mode is "Operator"; 0: Current mode is not "Operator"                                                                                                    |
| StateAutAct | Bool      | FALSE         | 1: Current mode is "Automatic"; 0: Current mode is not "Automatic"                                                                                                    |
| StateOffAct | Bool      | FALSE         | 1: Current mode is "Offline"; 0: Current mode is not "Offline"                                                                                                    |
| SrcChannel  | Bool      | FALSE         | Selection of the active source mode interaction<br>channel (0: The operator switches (*Op) are<br>used; 1: The automatic switches (*Aut) are used)                              |
| SrcManAut   | Bool      | FALSE         | Set source mode to "Manual" by automatic inter-<br>action (relevant, if SrcChannel = 1) (1: Source<br>mode is set to "Manual"; 0: No operation)                                 |
| SrcIntAut   | Bool      | FALSE         | Set source mode to "Internal" by automatic inter-<br>action (relevant, if SrcChannel = 1) (1: Source<br>mode is set to "Internal"; 0: No operation)                             |
| SrcManOp    | Bool      | FALSE         | Set source mode to "Manual" by operator interac-<br>tion (relevant, if SrcChannel = 0) (0>1: request<br>to set operating mode to "Manual"; 1>0: ac-<br>knowledge by PEA)        |
| SrcIntOp    | Bool      | FALSE         | Set source mode to "Internal" by operator inter-<br>action (relevant, if SrcChannel = 0) (0>1: re-<br>quest to set operating mode to "Internal"; 1>0:<br>acknowledge by PEA)    |
| SrcManAct   | Bool      | FALSE         | 1: Current mode is "Manual"; 0: Current mode is not "Manual"                                                                                                    |
| SrcIntAct   | Bool      | FALSE         | 1: Current mode is "Internal"; 0: Current mode is not "Internal"                                                                                                    |
| SafePos     | Bool      | FALSE         | Safe position (1: Running; 0: Stopped)                                                                                                    |
| SafePosAct  | Bool      | FALSE         | Safe position activated (1: Safe position is activa-<br>ted (safe operation); 0: Safe position is not acti-<br>vated (normal operation))                                        |
| FwdEn       | Bool      | TRUE          | Forward movement enable (1: Enabled; 0: Disabled)                                                                                                    |

| Parameter  | Data type | Default value | Description                                                                                                    |
|------------|-----------|---------------|----------------------------------------------------------------------------------------------------|
| RevEn      | Bool      | TRUE          | Reverse movement enable (1: Enabled; 0: Disa-<br>bled)                                                                                          |
| StopOp     | Bool      | FALSE         | Stop command from operator (relevant if State-<br>OpAct = 1) (0>1: Request from POL; 1>0: Ac-<br>knowledge from PEA)                            |
| FwdOp      | Bool      | FALSE         | Forward command from operator (relevant if<br>StateOpAct = 1 & FwdEn = 1) (0>1: Request<br>from POL; 1>0: Acknowledge from PEA)                 |
| RevOp      | Bool      | FALSE         | Reverse command from operator (relevant if<br>StateOpAct = 1 & RevEn = 1) (0>1: Request from<br>POL; 1>0: Acknowledge from PEA)                 |
| StopAut    | Bool      | FALSE         | Set drive to "stop" by automatic (relevant if State-<br>AutAct = 1) (1: Stop request; 0: No stop request)                                       |
| FwdAut     | Bool      | FALSE         | Set drive to forward by automatic (relevant if<br>StateAutAct = 1 & FwdEn = 1) (1: Forward run-<br>ning request; 0: No forward running request) |
| RevAut     | Bool      | FALSE         | Set drive to reverse by automatic (relevant if<br>StateAutAct= 1 & RevEn = 1) (1: Reverse running<br>request; 0: No reverse running request)    |
| FwdCtrl    | Bool      | FALSE         | Forward control (1: Active; 0: Inactive)                                                                                                    |
| RevCtrl    | Bool      | FALSE         | Reverse control (1: Active; 0: Inactive)                                                                                                    |
| RpmSclMin  | Real      | 0.0           | Revolution speed setpoint scale low limit                                                                                                    |
| RpmSclMax  | Real      | 0.0           | Revolution speed setpoint scale high limit                                                                                                    |
| RpmUnit    | Int       | 0             | Revolution speed unit                                                                                                    |
| RpmMin     | Real      | 0.0           | Revolution speed setpoint low limit                                                                                                    |
| RpmMax     | Real      | 0.0           | Revolution speed setpoint high limit                                                                                                    |
| RpmInt     | Real      | 0.0           | Revolution speed internal setpoint (relevant, if<br>SrcIntAct = 1)                                                                              |
| RpmMan     | Real      | 0.0           | Revolution speed manual setpoint (relevant, if<br>SrcIntAct = 1)                                                                                |
| Rpm        | Real      | 0.0           | Revolution speed setpoint                                                                                                    |
| RpmRbk     | Real      | 0.0           | Revolution speed readback                                                                                                    |
| RevFbkCalc | Bool      | FALSE         | Reverse feedback source (1: Calculated; 0: Sensor detection)                                                                                    |
| RevFbk     | Bool      | FALSE         | Reverse feedback signal (1: Reverse running; 0:<br>Not reverse running)                                                                         |
| FwdFbkCalc | Bool      | FALSE         | Forward feedback source (1: Calculated; 0: Sen-<br>sor detection)                                                                               |
| FwdFbk     | Bool      | FALSE         | Forward feedback signal (1: Forward running; 0:<br>Not forward running)                                                                         |
| RpmFbkCalc | Bool      | FALSE         | Revolution speed feedback source (1: Calculated;<br>0: Sensor detection)                                                                        |
| RpmFbk     | Real      | 0.0           | Revolution speed feedback signal                                                                                                    |
| Trip       | Bool      | FALSE         | Drive safety indicator (0: Tripped, 1: No error)                                                                                                |
| PermEn     | Bool      | TRUE          | Enables the permission lock (1: Enabled; 0: Disabled)                                                                                           |

# 6.3 Drives

| Parameter  | Data type | Default value | Description                                                                                                    |
|------------|-----------|---------------|----------------------------------------------------------------------------------------------------|
| Permit     | Bool      | TRUE          | Permit allows control (1: Authorization is given;<br>0: Authorization is not given)                                                                                                    |
| IntEn      | Bool      | TRUE          | Enables the interlock lock (1: Enabled; 0: Disa-<br>bled)                                                                                                    |
| Interlock  | Bool      | TRUE          | Interlock prevents a status change and sets the object to the safe position (1: Interlock is not ac-<br>tive; 0: Interlock is active)                                                                 |
| ProtEn     | Bool      | TRUE          | Enables the protection lock (1: Enabled; 0: Disabled)                                                                                                    |
| Protect    | Bool      | TRUE          | Protect prevents a status change and sets the object to the safe position, requires reset (1: Protect is not active; 0: Protect is active, requires reset)                                            |
| ResetOp    | Bool      | FALSE         | Reset from operator (0>1: Request from POL; 1<br>>0: Acknowledge from PEA)                                                                                                    |
| ResetAut   | Bool      | FALSE         | Reset from automatic (1: Reset executed; 0: No operation)                                                                                                    |
| MonEn      | Bool      | TRUE          | Monitor enable (1: Enabled; 0: Disabled)                                                                                                    |
| MonSafePos | Bool      | FALSE         | Define error performance, when a supervision er-<br>ror occurs (1: After a supervision error occurs, the<br>safe position is set; 0: After a supervision error<br>occurs, the entity holds the state) |
| MonStatErr | Bool      | FALSE         | Static supervision error active (1: Active; 0: Inac-<br>tive)                                                                                                    |
| MonDynErr  | Bool      | FALSE         | Dynamic supervision error active (1: Active; 0: In-<br>active)                                                                                                    |
| MonStatTi  | Real      | 0.0           | Monitoring time for uncontrolled changes [s]                                                                                                    |
| MonDynTi   | Real      | 0.0           | Monitoring time for controlled changes [s]                                                                                                    |
| RpmErr     | Real      | 0.0           | Revolution speed error (RpmErr = Rpm – RpmFbk)                                                                                                    |
| RpmAHEn    | Bool      | TRUE          | Enables revolution speed alarm high limit (1: En-<br>abled; 0: Disabled)                                                                                                    |
| RpmALEn    | Bool      | TRUE          | Enables revolution speed alarm low limit (1: En-<br>abled; 0: Disabled)                                                                                                    |
| RpmAHAct   | Bool      | FALSE         | "Revolution speed alarm high limit" active (1: Ac-<br>tive; 0: Inactive)                                                                                                    |
| RpmALAct   | Bool      | FALSE         | "Revolution speed alarm low limit" active (1: Ac-<br>tive; 0: Inactive)                                                                                                    |
| RpmAHLim   | Real      | 0.0           | Limit value for "Revolutions per minute alarm high limit"                                                                                                    |
| RpmALLim   | Real      | 0.0           | Limit value for "Revolutions per minute alarm low limit"                                                                                                    |

# 6.3.1.3 LCFL\_typeMTPMonAnaDrvSiemens

## Description

# The "LCFL\_typeMTPMonAnaDrvSiemens" PLC data type contains the "LCFL\_typeMTPMonAnaDrv" PLC data type as well as additional function parameters and is the data interface between AS (PLC) and OS (HMI).

| Parameter                            | Data type                  | Default value | Description                                                                                                    |
|--------------------------------------|----------------------------|---------------|----------------------------------------------------------------------------------------------------|
| mtpData                              | LCFL_typeMTPMon-<br>BinDrv | -             | MTP data for bistable drive with feedback moni-<br>toring                                                        |
|                                      |                            |               | You can find the parameter description<br>under LCFL_typeMTPMonAnaDrv (Page 149).                                |
| maintenance                          | LCFL_typeMaintenance       | -             | Data type for HMI data                                                                                           |
|                                      |                            |               | You can find the parameter description under LCFL_typeMaintenance (Page 141).                                    |
| tagName                              | String[30]                 | н             | Instance name identification                                                                                     |
| enabled                              | Bool                       | FALSE         | Functionality of control module is enabled                                                                       |
| tripMessage                          | Bool                       | FALSE         | Message for drive protection indicator (1: Mes-<br>sage active; 0: Message inactive)                             |
| monitorStaticMessage                 | Bool                       | FALSE         | Message for static monitoring error (1: Message active; 0: Message inactive)                                     |
| monitor Dynamic Mes-<br>sage         | Bool                       | FALSE         | Message for dynamic monitoring error (1: Mes-<br>sage active; 0: Message inactive)                               |
| revolutionSpeedAlarm-<br>HighMessage | Bool                       | FALSE         | Alarm for revolution speed at alarm high limit (1:<br>Message active; 0: message inactive)                       |
| revolutionSpeedAlarm-<br>LowMessage  | Bool                       | FALSE         | Alarm for revolution speed at alarm low limit (1:<br>Message active; 0: message inactive)                        |
| operating Time Mes-<br>sage          | Bool                       | FALSE         | Message for operating hours have reached their<br>limit (1: Message is activated; 0: Message inac-<br>tive)      |
| cycleTimeMessage                     | Bool                       | FALSE         | Message for cycle time is reached (1: Message active; 0: Message inactive)                                       |
| switchCounterMessage                 | Bool                       | FALSE         | Message for number of state changes has<br>reached its limit (1: Message is activated; 0: Mes-<br>sage inactive) |
| alarmCounterMessage                  | Bool                       | FALSE         | Message for alarm counter is reached (1: Mes-<br>sage active; 0: Message inactive)                               |
| interconnectorActive                 | Bool                       | FALSE         | Interconnector active (1: Active; 0: Inactive)                                                                   |
| interconnectedTag-<br>Name           | String[30]                 | 11            | Name of the connected instance                                                                                   |

## 6.3.2 MonAnaVlv

## 6.3.2.1 LCFL\_typeConfigMonAnaVlv

## Description

The PLC data type "LCFL\_typeConfigMonAnaVlv" contains configuration data for an analog valve with feedback monitoring. A tag that is derived from this PLC data type is connected to the function block MonAnaVlv (Page 75).

| Parameter                   | Data type  | Default value | Description                                                                                                    |
|-----------------------------|------------|---------------|----------------------------------------------------------------------------------------------------|
| tagName                     | String[30] |               | Instance name identification                                                                                                    |
| openFeedbackEn              | Bool       | TRUE          | Enables the open checkback signal (1: Enabled;<br>0: Disabled)                                                                                                    |
| closeFeedbackEn             | Bool       | TRUE          | Enables the close checkback signal (1: Enabled;<br>0: Disabled)                                                                                                    |
| positionFeedbackEn          | Bool       | TRUE          | Enables the position feedback signal (1: Enabled;<br>0: Disabled)                                                                                                    |
| safePosEn                   | Bool       | FALSE         | Hardware safe position activated (1: Device has a safe position; 0: Device has no safe position)                                                                                                |
| safePos                     | Bool       | FALSE         | Safe position (1: Open; 0: Closed)                                                                                                    |
| monitorEn                   | Bool       | TRUE          | Monitor enable (1: Enabled; 0: Disabled)                                                                                                    |
| monitorSafePos              | Bool       | FALSE         | Define error behavior when a monitoring error<br>occurs (1: After a supervision error occurs, the<br>safe position is set; 0: After a supervision error<br>occurs, the entity holds the status) |
| monitorStaticTime           | Real       | 1.0           | Monitoring time for uncontrolled changes [s]                                                                                                    |
| monitorDynamicTime          | Real       | 5.0           | Monitoring time for controlled changes [s]                                                                                                    |
| monitorPositionTime         | Real       | 5.0           | Monitoring time until position is reached [s]                                                                                                    |
| positionScaleMin            | Real       | 0.0           | Position setpoint scale low limit                                                                                                    |
| positionScaleMax            | Real       | 100.0         | Position setpoint scale high limit                                                                                                    |
| positionUnit                | Int        | 1342          | Position setpoint unit                                                                                                    |
| positionMin                 | Real       | 0.0           | Position setpoint low limit                                                                                                    |
| positionMax                 | Real       | 100.0         | Position setpoint high limit                                                                                                    |
| positionTolerance           | Real       | 1.0           | Position tolerance value for calculation                                                                                                    |
| protectEn                   | Bool       | TRUE          | Enables the protection lock (1: Enabled; 0: Disabled)                                                                                                    |
| interlockEn                 | Bool       | TRUE          | Enables the interlock lock (1: Enabled; 0: Disa-<br>bled)                                                                                                    |
| permitEn                    | Bool       | TRUE          | Enables the permission lock (1: Enabled; 0: Disa-<br>bled)                                                                                                    |
| monitorStaticMes-<br>sageEn | Bool       | TRUE          | Alarm activation for static supervision error (1:<br>Enabled; 0: Disabled)                                                                                                    |

| Parameter                        | Data type                         | Default value | Description                                                                                        |
|----------------------------------|-----------------------------------|---------------|----------------------------------------------------------------------------------------------------|
| monitor Dynamic Mes-<br>sage En  | Bool                              | TRUE          | Alarm activation for dynamic supervision error (1: Enabled; 0: Disabled)                           |
| monitor Position Mes-<br>sage En | Bool                              | TRUE          | Message activation for position error (1: Enabled;<br>0: Disabled)                                 |
| operating Time Mes-<br>sage En   | Bool                              | TRUE          | Message activation for operating hours have reached their limit (1: Enabled; 0: Disabled)          |
| cycle Time Message En            | Bool                              | TRUE          | Message activation for cycle time has reached its limit (1: Enabled; 0: Disabled)                  |
| switchCounterMes-<br>sageEn      | Bool                              | TRUE          | Message activation for number of status changes<br>has reached its limit (1: Enabled; 0: Disabled) |
| alarmCounterMes-<br>sageEn       | Bool                              | TRUE          | Message activation for number of alarm counters has reached its limit (1: Enabled; 0: Disabled)    |
| standaloneDrive                  | LCFL_typeDriveInter-<br>connector | -             | Drive interconnector for standalone configura-<br>tion                                             |
| maintenance                      | LCFL_typeConfigMain-<br>tenance   | -             | Maintenance configuration                                                                          |

# 6.3.2.2 LCFL\_typeMTPMonAnaVlv

# Description

The PLC data type "LCFL\_typeMTPMonAnaVlv" contains MTP data for an analog valve with feedback monitoring.

| Parameter    | Data type | Default value | Description                                                                                                    |
|--------------|-----------|---------------|----------------------------------------------------------------------------------------------------|
| WQC          | Byte      | 16#FF         | Worst quality code                                                                                                    |
| OSLevel      | Byte      | 16#00         | OS level                                                                                                    |
| StateChannel | Bool      | FALSE         | Selection of the active operating mode interac-<br>tion channel (0: The operator switches (*Op)<br>shall be used; 1: The automatic switches (*Aut)<br>shall be used)           |
| StateOffAut  | Bool      | FALSE         | Set operating mode to "offline" by automatic in-<br>teraction (relevant if StateChannel = 1) (1: Oper-<br>ating mode is set to "offline"; 0: No operation)                     |
| StateOpAut   | Bool      | FALSE         | Set operating mode to "operator" by automatic<br>interaction (relevant if StateChannel = 1) (1: Op-<br>erating mode is set to "operator"; 0: No operation)                     |
| StateAutAut  | Bool      | FALSE         | Set operating mode to "automatic" by automatic<br>interaction (relevant if StateChannel = 1) (1: Op-<br>erating mode is set to "automatic"; 0: No opera-<br>tion)              |
| StateOffOp   | Bool      | FALSE         | Set operating mode to "offline" by operator inter-<br>action (relevant if StateChannel = 0) (0>1: Re-<br>quest to set operating mode to "offline"; 1>0:<br>Acknowledge by PEA) |

# 6.3 Drives

| Parameter   | Data type | Default value | Description                                                                                                    |
|-------------|-----------|---------------|----------------------------------------------------------------------------------------------------|
| StateOpOp   | Bool      | FALSE         | Set operating mode to "operator" by operator in-<br>teraction (relevant if StateChannel = 0) (0>1:<br>Request to set operating mode to "operator"; 1<br>>0: Acknowledge by PEA) |
| StateAutOp  | Bool      | FALSE         | Set operating mode to "automatic" by operator<br>interaction (relevant if StateChannel = 0) (0>1:<br>Request to set operating mode to "automatic"; 1<br>>0: Acknowledge by PEA) |
| StateOpAct  | Bool      | FALSE         | 1: Current mode is "operator"; 0: Current mode is not "operator"                                                                                                    |
| StateAutAct | Bool      | FALSE         | 1: Current mode is "automatic"; 0: Current mode is not "automatic"                                                                                                    |
| StateOffAct | Bool      | FALSE         | 1: Current mode is "offline"; 0: Current mode is not "Offline"                                                                                                    |
| SrcChannel  | Bool      | FALSE         | Selection of the active source mode interaction<br>channel (0: The operator switches (*Op) shall be<br>used; 1: The automatic switches (*Aut) shall be<br>used)                 |
| SrcManAut   | Bool      | FALSE         | Set source mode to "manual" by automatic inter-<br>action (relevant if SrcChannel = 1) (1: Source<br>mode is set to "manual"; 0: No operation)                                  |
| SrcIntAut   | Bool      | FALSE         | Set source mode to "internal" by automatic inter-<br>action (relevant if SrcChannel = 1) (1: Source<br>mode is set to "internal"; 0: No operation)                              |
| SrcManOp    | Bool      | FALSE         | Set source mode to "manual" by operator interac-<br>tion (relevant if SrcChannel = 0) (0>1: Request<br>to set operation mode to "manual"; 1>0: Ac-<br>knowledge by PEA)         |
| SrcIntOp    | Bool      | FALSE         | Set source mode to "internal" by operator inter-<br>action (relevant if SrcChannel = 0) (0>1: Re-<br>quest to set operation mode to "internal"; 1>0:<br>Acknowledge by PEA)     |
| SrcManAct   | Bool      | FALSE         | 1: Current mode is "manual"; 0: Current mode is not "manual"                                                                                                    |
| SrcIntAct   | Bool      | FALSE         | 1: Current mode is "internal"; 0: Current mode is not "internal"                                                                                                    |
| SafePos     | Bool      | FALSE         | Safe position (1: Open; 0: Closed)                                                                                                    |
| SafePosEn   | Bool      | TRUE          | Hardware safe position activated (1: Device has a safe position; 0: Device has no safe position)                                                                                |
| SafePosAct  | Bool      | FALSE         | Safe position activated (1: Safe position is activa-<br>ted (safe operation); 0: Safe position is not acti-<br>vated (normal operation))                                        |
| OpenOp      | Bool      | FALSE         | Open command from operator (relevant if State-<br>OpAct = 1) (0>1: Request from POL; 1>0: Ac-<br>knowledge from PEA)                                                            |
| CloseOp     | Bool      | FALSE         | Close command from operator (relevant if State-<br>OpAct = 1) (0>1: Request from POL; 1>0: Ac-<br>knowledge from PEA)                                                           |

| Parameter    | Data type | Default value | Description                                                                                                    |
|--------------|-----------|---------------|----------------------------------------------------------------------------------------------------|
| OpenAut      | Bool      | FALSE         | Set valve to "open" by automatic (relevant if State-<br>AutAct = 1) (1: "Open" request; 0: "Do not open"<br>request)                                       |
| CloseAut     | Bool      | FALSE         | Set valve to "close" by automatic (relevant if State-<br>AutAct = 1) (1: "Close" request; 0: "Do not close"<br>request)                                    |
| OpenAct      | Bool      | FALSE         | Valve is set to "open" (1: Valve is set to "open"; 0:<br>Valve is not set to "open")                                                                       |
| CloseAct     | Bool      | FALSE         | Valve is set to "close"; (1: Valve is set to "close"; 0:<br>Valve is not set to "close")                                                                   |
| PosSclMin    | Real      | 0.0           | Position setpoint scale low limit                                                                                                    |
| PosSclMax    | Real      | 0.0           | Position setpoint scale high limit                                                                                                    |
| PosUnit      | Int       | 0             | Position setpoint unit                                                                                                    |
| PosMin       | Real      | 0.0           | Position setpoint low limit                                                                                                    |
| PosMax       | Real      | 0.0           | Position setpoint high limit                                                                                                    |
| PosInt       | Real      | 0.0           | Position internal setpoint (relevant if SrcIntAct = 1)                                                                                                    |
| PosMan       | Real      | 0.0           | Position manual setpoint (relevant if SrcManAct = 1)                                                                                                    |
| PosRbk       | Real      | 0.0           | Position readback signal (if SrcIntAct is true, then<br>PosRbk = PosInt); (if SrcManAct is true, then<br>PosRbk = PosMan)                                  |
| Pos          | Real      | 0.0           | Position setpoint                                                                                                    |
| OpenFbkCalc  | Bool      | FALSE         | Open feedback source (1: Calculated; 0: Sensor detection)                                                                                                  |
| OpenFbk      | Bool      | FALSE         | Open checkback signal (1: open; 0: is not opened)                                                                                                    |
| CloseFbkCalc | Bool      | FALSE         | Close feedback source (1: Calculated; 0: Sensor detection)                                                                                                 |
| CloseFbk     | Bool      | FALSE         | Close checkback signal (1: close; 0: is not closed)                                                                                                    |
| PosFbkCalc   | Bool      | FALSE         | Position feedback source (1: Calculated; 0: Sen-<br>sor detection)                                                                                         |
| PosFbk       | Real      | 0.0           | Position feedback signal                                                                                                    |
| PermEn       | Bool      | TRUE          | Enables the permission lock (1: Enabled; 0: Disabled)                                                                                                    |
| Permit       | Bool      | TRUE          | Permit allows control (1: Permission is given; 0:<br>Permission is not given)                                                                              |
| IntEn        | Bool      | TRUE          | Enables the interlock lock (1: Enabled; 0: Disabled)                                                                                                    |
| Interlock    | Bool      | TRUE          | Interlock prevents a status change and sets the object to the safe position (1: Interlock is not ac-<br>tive; 0: Interlock is active)                      |
| ProtEn       | Bool      | TRUE          | Enables the protection lock (1: Enabled; 0: Disabled)                                                                                                    |
| Protect      | Bool      | TRUE          | Protect prevents a status change and sets the object to the safe position, requires reset (1: Protect is not active; 0: Protect is active, requires reset) |
| ResetOp      | Bool      | FALSE         | Reset from operator (0>1: Request from POL; 1<br>>0: Acknowledge from PEA)                                                                                 |

#### 6.3 Drives

| Parameter     | Data type | Default value | Description                                                                                                    |
|---------------|-----------|---------------|----------------------------------------------------------------------------------------------------|
| ResetAut      | Bool      | FALSE         | Reset from automatic (1: Reset executed; 0: No operation)                                                                                                    |
| MonEn         | Bool      | TRUE          | Monitor enable (1: Enabled; 0: Disabled)                                                                                                    |
| MonSafePos    | Bool      | FALSE         | Define error behavior when a monitoring error<br>occurs (1: After a supervision error occurs, the<br>safe position is set; 0: After a supervision error<br>occurs, the entity holds the status) |
| MonStatErr    | Bool      | FALSE         | Static supervision error active (1: Active; 0: Inac-<br>tive)                                                                                                    |
| MonDynErr     | Bool      | FALSE         | Dynamic supervision error active (1: Active; 0: In-<br>active)                                                                                                    |
| MonStatTi     | Real      | 0.0           | Monitoring time for uncontrolled changes [s]                                                                                                    |
| MonDynTi      | Real      | 0.0           | Monitoring time for controlled changes [s]                                                                                                    |
| PosReachedFbk | Bool      | FALSE         | Position reached; position is reached if the posi-<br>tion feedback is inside the setpoint position +/-<br>tolerance range. (PosFbk – Pos <= PosTolerance)                                      |
| PosTolerance  | Real      | 0.0           | Position tolerance value for calculation                                                                                                    |
| MonPosTi      | Real      | 0.0           | Monitoring time until position is reached [s]                                                                                                    |
| MonPosErr     | Bool      | FALSE         | Position error active (1: if MonPosTi is elapsed<br>before ReachedFbk = 1; 0: No error)                                                                                                    |

# 6.3.2.3 LCFL\_typeMTPMonAnaVlvSiemens

# Description

The "LCFL\_typeMTPMonAnaVlvSiemens" PLC data type contains the "LCFL\_typeMTPMonAnaVlv" PLC data type as well as additional function parameters and is the data interface between AS (PLC) and OS (HMI).

| Parameter                    | Data type                  | Default value | Description                                                                        |
|------------------------------|----------------------------|---------------|------------------------------------------------------------------------------------|
| mtpData                      | LCFL_typeMTPMonA-<br>naVlv | -             | MTP data for analog valve with feedback moni-<br>toring                            |
|                              |                            |               | You can find the parameter description under LCFL_typeMTPMonAnaVlv (Page 155).     |
| maintenance                  | LCFL_typeMaintenance       | -             | Data type for HMI data                                                             |
|                              |                            |               | You can find the parameter description under LCFL_typeMaintenance (Page 141).      |
| tagName                      | String[30]                 | ш             | Instance name identification                                                       |
| enabled                      | Bool                       | FALSE         | Functionality of control module is enabled                                         |
| monitorStaticMessage         | Bool                       | FALSE         | Message for static monitoring error (1: Message active; 0: Message inactive)       |
| monitor Dynamic Mes-<br>sage | Bool                       | FALSE         | Message for dynamic monitoring error (1: Mes-<br>sage active; 0: Message inactive) |

| Parameter                     | Data type  | Default value | Description                                                                                                    |
|-------------------------------|------------|---------------|----------------------------------------------------------------------------------------------------|
| monitor Position Mes-<br>sage | Bool       | FALSE         | Message for position error (1: Message active; 0:<br>Message inactive)                                           |
| positionLimitingActive        | Bool       | FALSE         | Position setpoint limiting active (1: Active; 0: In-<br>active)                                                  |
| operating Time Mes-<br>sage   | Bool       | FALSE         | Message for operating hours have reached their<br>limit (1: Message is activated; 0: Message inac-<br>tive)      |
| cycleTimeMessage              | Bool       | FALSE         | Message for cycle time is reached (1: Message active; 0: Message inactive)                                       |
| switchCounterMessage          | Bool       | FALSE         | Message for number of state changes has<br>reached its limit (1: Message is activated; 0: Mes-<br>sage inactive) |
| alarmCounterMessage           | Bool       | FALSE         | Message for alarm counter is reached (1: Mes-<br>sage active; 0: Message inactive)                               |
| interconnectorActive          | Bool       | FALSE         | Interconnector active (1: Active; 0: Inactive)                                                                   |
| interconnectedTag-<br>Name    | String[30] | 11            | Name of the connected instance                                                                                   |

## 6.3.3 MonBinDrv

# 6.3.3.1 LCFL\_typeConfigMonBinDrv

## Description

The PLC data type "LCFL\_typeConfigMonBinDrv" contains configuration data for a bistable drive with feedback monitoring. A tag that is derived from this PLC data type is connected to the function block MonBinDrv (Page 84).

| Parameter         | Data type  | Default value | Description                                                             |
|-------------------|------------|---------------|-------------------------------------------------------------------------|
| tagName           | String[30] | п             | Instance name identification                                            |
| forwardEn         | Bool       | TRUE          | Forward movement enable (1: Enabled; 0: Disabled)                       |
| forwardFeedbackEn | Bool       | TRUE          | Enables the forward movement checkback signal (1: Enabled; 0: Disabled) |
| reverseEn         | Bool       | TRUE          | Reverse movement enable (1: Enabled; 0: Disa-<br>bled)                  |
| reverseFeedbackEn | Bool       | TRUE          | Enables the reverse movement checkback signal (1: Enabled; 0: Disabled) |
| monitorEn         | Bool       | TRUE          | Monitor enable (1: Enabled; 0: Disabled)                                |

## 6.3 Drives

| Parameter                       | Data type                         | Default value | Description                                                                                                    |
|---------------------------------|-----------------------------------|---------------|----------------------------------------------------------------------------------------------------|
| monitorSafePos                  | Bool                              | FALSE         | Define error behavior when a monitoring error<br>occurs (1: After a supervision error occurs, the<br>safe position is set; 0: After a supervision error<br>occurs, the entity holds the status) |
| monitorStaticTime               | Real                              | 1.0           | Monitoring time for uncontrolled changes [s]                                                                                                    |
| monitorDynamicTime              | Real                              | 5.0           | Monitoring time for controlled changes [s]                                                                                                    |
| protectEn                       | Bool                              | TRUE          | Enables the protection lock (1: Enabled; 0: Disabled)                                                                                                    |
| interlockEn                     | Bool                              | TRUE          | Enables the interlock lock (1: Enabled; 0: Disa-<br>bled)                                                                                                    |
| permitEn                        | Bool                              | TRUE          | Enables the permission lock (1: Enabled; 0: Disabled)                                                                                                    |
| tripMessageEn                   | Bool                              | TRUE          | Alarm activation for safety indicator of the drive (1: Enabled; 0: Disabled)                                                                                                    |
| monitorStaticMes-<br>sageEn     | Bool                              | TRUE          | Alarm activation for static supervision error (1:<br>Enabled; 0: Disabled)                                                                                                    |
| monitor Dynamic Mes-<br>sage En | Bool                              | TRUE          | Alarm activation for dynamic supervision error (1: Enabled; 0: Disabled)                                                                                                    |
| operatingTimeMes-<br>sageEn     | Bool                              | TRUE          | Message activation for operating hours have reached their limit (1: Enabled; 0: Disabled)                                                                                                    |
| cycleTimeMessageEn              | Bool                              | TRUE          | Message activation for cycle time has reached its limit (1: Enabled; 0: Disabled)                                                                                                    |
| switchCounterMes-<br>sageEn     | Bool                              | TRUE          | Message activation for number of status changes<br>has reached its limit (1: Enabled; 0: Disabled)                                                                                              |
| alarmCounterMes-<br>sageEn      | Bool                              | TRUE          | Message activation for number of alarm counters has reached its limit (1: Enabled; 0: Disabled)                                                                                                 |
| standaloneDrive                 | LCFL_typeDriveInter-<br>connector | -             | Drive interconnector for standalone configura-<br>tion                                                                                                    |
| maintenance                     | LCFL_typeConfigMain-<br>tenance   | -             | Maintenance configuration                                                                                                    |

# 6.3.3.2 LCFL\_typeMTPMonBinDrv

# Description

The PLC data type "LCFL\_typeMTPMonBinDrv" contains MTP data for a bistable drive with feedback monitoring.

| Parameter | Data type | Default value | Description        |
|-----------|-----------|---------------|--------------------|
| WQC       | Byte      | 16#FF         | Worst quality code |
| OSLevel   | Byte      | 16#00         | OS level           |

| Parameter    | Data type | Default value | Description                                                                                                    |
|--------------|-----------|---------------|----------------------------------------------------------------------------------------------------|
| StateChannel | Bool      | FALSE         | Selection of the active operation mode interac-<br>tion channel (0: The operator switches (*Op)<br>shall be used; 1: The automatic switches (*Aut)<br>shall be used)            |
| StateOffAut  | Bool      | FALSE         | Set operation mode to "offline" by automatic in-<br>teraction (relevant if StateChannel = 1) (1: Oper-<br>ation mode is set to "offline"; 0: No operation)                      |
| StateOpAut   | Bool      | FALSE         | Set operation mode to "operator" by automatic<br>interaction (relevant if StateChannel = 1) (1: Op-<br>eration mode is set to "operator"; 0: No operation)                      |
| StateAutAut  | Bool      | FALSE         | Set operation mode to "automatic" by automatic<br>interaction (relevant if StateChannel = 1) (1: Op-<br>eration mode is set to "automatic"; 0: No opera-<br>tion)               |
| StateOffOp   | Bool      | FALSE         | Set operation mode to "offline" by operator inter-<br>action (relevant if StateChannel = 0) (0>1: Re-<br>quest to set operation mode to "offline"; 1>0:<br>Acknowledge by PEA)  |
| StateOpOp    | Bool      | FALSE         | Set operation mode to "operator" by operator in-<br>teraction (relevant if StateChannel = 0) (0>1:<br>Request to set operation mode to "operator"; 1<br>>0: Acknowledge by PEA) |
| StateAutOp   | Bool      | FALSE         | Set operation mode to "automatic" by operator<br>interaction (relevant if StateChannel = 0) (0>1:<br>Request to set operation mode to "automatic"; 1<br>>0: Acknowledge by PEA) |
| StateOpAct   | Bool      | FALSE         | 1: Current mode is "operator"; 0: Current mode is not "operator"                                                                                                    |
| StateAutAct  | Bool      | FALSE         | 1: Current mode is "automatic"; 0: Current mode is not "automatic"                                                                                                    |
| StateOffAct  | Bool      | FALSE         | 1: Current mode is "offline"; 0: Current mode is not "offline"                                                                                                    |
| SafePos      | Bool      | FALSE         | Safe position (1: Running; 0: Stopped)                                                                                                    |
| SafePosAct   | Bool      | FALSE         | Safe position activated (1: Safe position is activa-<br>ted (safe operation); 0: Safe position is not acti-<br>vated (normal operation))                                        |
| FwdEn        | Bool      | TRUE          | Forward movement enable (1: Enabled; 0: Disa-<br>bled)                                                                                                    |
| RevEn        | Bool      | TRUE          | Reverse movement enable (1: Enabled; 0: Disa-<br>bled)                                                                                                    |
| StopOp       | Bool      | FALSE         | Stop command from operator (relevant if State-<br>OpAct = 1) (0>1: Request from POL; 1>0: Ac-<br>knowledge from PEA)                                                            |
| FwdOp        | Bool      | FALSE         | Forward command from operator (relevant if<br>StateOpAct = 1) (0>1: Request from POL; 1>0:<br>Acknowledge from PEA)                                                             |
| RevOp        | Bool      | FALSE         | Reverse command from operator (relevant if<br>StateOpAct = 1) (0>1: Request from POL; 1>0:<br>Acknowledge from PEA)                                                             |

# 6.3 Drives

| Parameter  | Data type | Default value | Description                                                                                                    |
|------------|-----------|---------------|----------------------------------------------------------------------------------------------------|
| StopAut    | Bool      | FALSE         | Set drive to "stop" by automatic (relevant if State-<br>AutAct = 1) (1: Stop request; 0: No stop request)                                                                                             |
| FwdAut     | Bool      | FALSE         | Set drive to forward by automatic (relevant if<br>StateAutAct = 1 & FwdEn = 1) (1: Forward run-<br>ning request; 0: No forward running request)                                                       |
| RevAut     | Bool      | FALSE         | Set drive to reverse by automatic (relevant if<br>StateAutAct= 1 & RevEn = 1) (1: Reverse running<br>request; 0: No reverse running request)                                                          |
| FwdCtrl    | Bool      | FALSE         | Forward control (1: Active; 0: Inactive)                                                                                                    |
| RevCtrl    | Bool      | FALSE         | Reverse control (1: Active; 0: Inactive)                                                                                                    |
| RevFbkCalc | Bool      | FALSE         | Reverse feedback source (1: Calculated; 0: Sensor detection)                                                                                                    |
| RevFbk     | Bool      | FALSE         | Reverse feedback signal (1: Reverse running; 0: Not reverse running)                                                                                                    |
| FwdFbkCalc | Bool      | FALSE         | Forward feedback source (1: Calculated; 0: Sensor detection)                                                                                                    |
| FwdFbk     | Bool      | FALSE         | Forward feedback signal (1: Forward running; 0:<br>Not forward running)                                                                                                    |
| Trip       | Bool      | FALSE         | Drive safety indicator (0: Tripped, 1: No error)                                                                                                    |
| PermEn     | Bool      | TRUE          | Activates the authorization lock (1: Enabled; 0: Disabled)                                                                                                    |
| Permit     | Bool      | TRUE          | Permit allows control (1: Authorization is given;<br>0: Authorization is not given)                                                                                                    |
| IntEn      | Bool      | TRUE          | Enables the interlock lock (1: Enabled; 0: Disabled)                                                                                                    |
| Interlock  | Bool      | TRUE          | Interlock prevents a status change and sets the object to the safe position (1: Interlock is not active; 0: Interlock is active)                                                                      |
| ProtEn     | Bool      | TRUE          | Enables the protection lock (1: Enabled; 0: Disabled)                                                                                                    |
| Protect    | Bool      | TRUE          | Protect prevents a status change and sets the object to the safe position, requires reset (1: Protect is not active; 0: Protect is active, requires reset)                                            |
| ResetOp    | Bool      | FALSE         | Reset from operator (0>1: Request from POL; 1<br>>0: Acknowledge from PEA)                                                                                                    |
| ResetAut   | Bool      | FALSE         | Reset from automatic (1: Reset executed; 0: No operation)                                                                                                    |
| MonEn      | Bool      | TRUE          | Monitor enable (1: Enabled; 0: Disabled)                                                                                                    |
| MonSafePos | Bool      | FALSE         | Define error performance, when a supervision er-<br>ror occurs (1: After a supervision error occurs, the<br>safe position is set; 0: After a supervision error<br>occurs, the entity holds the state) |
| MonStatErr | Bool      | FALSE         | Static supervision error active (1: Active; 0: Inac-<br>tive)                                                                                                    |
| MonDynErr  | Bool      | FALSE         | Dynamic supervision error active (1: Active; 0: In-<br>active)                                                                                                    |
| MonStatTi  | Real      | 0.0           | Monitoring time for uncontrolled changes [s]                                                                                                    |
| MonDynTi   | Real      | 0.0           | Monitoring time for controlled changes [s]                                                                                                    |

# 6.3.3.3 LCFL\_typeMTPMonBinDrvSiemens

## Description

The "LCFL\_typeMTPMonBinDrvSiemens" PLC data type contains the "LCFL\_typeMTPMonBinDrv" PLC data type as well as additional function parameters and is the data interface between AS (PLC) and OS (HMI).

| Parameter                    | Data type                  | Default value | Description                                                                                                    |
|------------------------------|----------------------------|---------------|----------------------------------------------------------------------------------------------------|
| mtpData                      | LCFL_typeMTPMon-<br>BinDrv | -             | MTP data for bistable drive with feedback moni-<br>toring                                                        |
|                              |                            |               | You can find the parameter description<br>under LCFL_typeMTPMonBinDrv (Page 160).                                |
| maintenance                  | LCFL_typeMaintenance       | -             | Data type for HMI data                                                                                           |
|                              |                            |               | You can find the parameter description under LCFL_typeMaintenance (Page 141).                                    |
| tagName                      | String[30]                 | Ш             | Instance name identification                                                                                     |
| enabled                      | Bool                       | FALSE         | Functionality of control module is enabled                                                                       |
| tripMessage                  | Bool                       | FALSE         | Message for drive protection indicator (1: Mes-<br>sage active; 0: Message inactive)                             |
| monitorStaticMessage         | Bool                       | FALSE         | Message for static monitoring error (1: Message active; 0: Message inactive)                                     |
| monitor Dynamic Mes-<br>sage | Bool                       | FALSE         | Message for dynamic monitoring error (1: Mes-<br>sage active; 0: Message inactive)                               |
| operating Time Mes-<br>sage  | Bool                       | FALSE         | Message for operating hours have reached their<br>limit (1: Message is activated; 0: Message inac-<br>tive)      |
| cycleTimeMessage             | Bool                       | FALSE         | Message for cycle time is reached (1: Message active; 0: Message inactive)                                       |
| switchCounterMessage         | Bool                       | FALSE         | Message for number of state changes has<br>reached its limit (1: Message is activated; 0: Mes-<br>sage inactive) |
| alarmCounterMessage          | Bool                       | FALSE         | Message for alarm counter is reached (1: Mes-<br>sage active; 0: Message inactive)                               |
| interconnectorActive         | Bool                       | FALSE         | Interconnector active (1: Active; 0: Inactive)                                                                   |
| interconnectedTag-<br>Name   | String[30]                 | "             | Name of the connected instance                                                                                   |

# 6.3.4 MonBinVlv

## 6.3.4.1 LCFL\_typeConfigMonBinVlv

## Description

The PLC data type "LCFL\_typeConfigMonBinVlv" contains configuration data for a bistable valve with feedback monitoring. A tag that is derived from this PLC data type is connected to the function block MonBinVlv (Page 93).

| Parameter                       | Data type  | Default value | Description                                                                                                    |
|---------------------------------|------------|---------------|----------------------------------------------------------------------------------------------------|
| tagName                         | String[30] | n             | Instance name identification                                                                                                    |
| openFeedbackEn                  | Bool       | TRUE          | Enables the open checkback signal (1: Enabled;<br>0: Disabled)                                                                                                    |
| closeFeedbackEn                 | Bool       | TRUE          | Enables the close checkback signal (1: Enabled;<br>0: Disabled)                                                                                                    |
| safePosEn                       | Bool       | FALSE         | Hardware safe position activated (1: Device has a safe position; 0: Device has no safe position)                                                                                                |
| safePos                         | Bool       | FALSE         | Safe position (1: Open; 0: Closed)                                                                                                    |
| monitorEn                       | Bool       | TRUE          | Monitor enable (1: Enabled; 0: Disabled)                                                                                                    |
| monitorSafePos                  | Bool       | FALSE         | Define error behavior when a monitoring error<br>occurs (1: After a supervision error occurs, the<br>safe position is set; 0: After a supervision error<br>occurs, the entity holds the status) |
| monitorStaticTime               | Real       | 1.0           | Monitoring time for uncontrolled changes [s]                                                                                                    |
| monitorDynamicTime              | Real       | 5.0           | Monitoring time for controlled changes [s]                                                                                                    |
| protectEn                       | Bool       | TRUE          | Enables the protection lock (1: Enabled; 0: Disabled)                                                                                                    |
| interlockEn                     | Bool       | TRUE          | Enables the interlock lock (1: Enabled; 0: Disa-<br>bled)                                                                                                    |
| permitEn                        | Bool       | TRUE          | Enables the permission lock (1: Enabled; 0: Disabled)                                                                                                    |
| operatingHoursLimit             | Int        | 0.0           | Max. limit of the operating hours [h]                                                                                                    |
| switchCounterLimit              | DInt       | 0             | Max. limit of switch counter                                                                                                    |
| monitor Static Mes-<br>sage En  | Bool       | TRUE          | Alarm activation for static supervision error (1:<br>Enabled; 0: Disabled)                                                                                                    |
| monitor Dynamic Mes-<br>sage En | Bool       | TRUE          | Alarm activation for dynamic supervision error (1: Enabled; 0: Disabled)                                                                                                    |
| operatingHoursMes-<br>sageEn    | Bool       | TRUE          | Message activation for operating hours have reached their limit (1: Enabled; 0: Disabled)                                                                                                    |
| switch Counter Mes-<br>sage En  | Bool       | TRUE          | Message activation for number of state changes has reached its limit (1: Enabled; 0: Disabled)                                                                                                  |
| operatingTimeMes-<br>sageEn     | Bool       | TRUE          | Message activation for operating hours have reached their limit (1: Enabled; 0: Disabled)                                                                                                    |

| Parameter                   | Data type                         | Default value | Description                                                                                     |
|-----------------------------|-----------------------------------|---------------|-------------------------------------------------------------------------------------------------|
| cycleTimeMessageEn          | Bool                              | TRUE          | Message activation for cycle time has reached its limit (1: Enabled; 0: Disabled)               |
| switchCounterMes-<br>sageEn | Bool                              | TRUE          | Message activation for number of status changes has reached its limit (1: Enabled; 0: Disabled) |
| alarmCounterMes-<br>sageEn  | Bool                              | TRUE          | Message activation for number of alarm counters has reached its limit (1: Enabled; 0: Disabled) |
| standaloneDrive             | LCFL_typeDriveInter-<br>connector | -             | Drive interconnector for standalone configura-<br>tion                                          |
| maintenance                 | LCFL_typeConfigMain-<br>tenance   | -             | Maintenance configuration                                                                       |

# 6.3.4.2 LCFL\_typeMTPMonBinVlv

# Description

The PLC data type "LCFL\_typeMTPMonBinVlv" contains MTP data for a bistable valve with feedback monitoring.

| Parameter    | Data type | Default value | Description                                                                                                    |
|--------------|-----------|---------------|----------------------------------------------------------------------------------------------------|
| WQC          | Byte      | 16#FF         | Worst quality code                                                                                                    |
| OSLevel      | Byte      | 16#00         | OS level                                                                                                    |
| StateChannel | Bool      | FALSE         | Selection of the active operating mode interac-<br>tion channel (0: The operator switches (*Op)<br>shall be used; 1: The automatic switches (*Aut)<br>shall be used)            |
| StateOffAut  | Bool      | FALSE         | Set operating mode to "offline" by automatic in-<br>teraction (relevant if StateChannel = 1) (1: Oper-<br>ating mode is set to "offline"; 0: No operation)                      |
| StateOpAut   | Bool      | FALSE         | Set operating mode to "operator" by automatic<br>interaction (relevant if StateChannel = 1) (1: Op-<br>erating mode is set to "operator"; 0: No operation)                      |
| StateAutAut  | Bool      | FALSE         | Set operating mode to "automatic" by automatic<br>interaction (relevant if StateChannel = 1) (1: Op-<br>erating mode is set to "automatic"; 0: No opera-<br>tion)               |
| StateOffOp   | Bool      | FALSE         | Set operating mode to "offline" by operator inter-<br>action (relevant if StateChannel = 0) (0>1: Re-<br>quest to set operating mode to "offline"; 1>0:<br>Acknowledge by PEA)  |
| StateOpOp    | Bool      | FALSE         | Set operating mode to "operator" by operator in-<br>teraction (relevant if StateChannel = 0) (0>1:<br>Request to set operating mode to "operator"; 1<br>>0: Acknowledge by PEA) |

# 6.3 Drives

| Parameter    | Data type | Default value | Description                                                                                                    |
|--------------|-----------|---------------|----------------------------------------------------------------------------------------------------|
| StateAutOp   | Bool      | FALSE         | Set operating mode to "automatic" by operator<br>interaction (relevant if StateChannel = 0) (0>1:<br>Request to set operating mode to "automatic"; 1<br>>0: Acknowledge by PEA) |
| StateOpAct   | Bool      | FALSE         | 1: Current mode is "operator"; 0: Current mode is not "operator"                                                                                                    |
| StateAutAct  | Bool      | FALSE         | 1: Current mode is "automatic"; 0: Current mode is not "automatic"                                                                                                    |
| StateOffAct  | Bool      | FALSE         | 1: Current mode is "offline"; 0: Current mode is not "Offline"                                                                                                    |
| SafePos      | Bool      | FALSE         | Safe position (1: Open; 0: Closed)                                                                                                    |
| SafePosEn    | Bool      | TRUE          | Hardware safe position activated (1: Device has a safe position; 0: Device has no safe position)                                                                                |
| SafePosAct   | Bool      | FALSE         | Safe position activated (1: Safe position is activa-<br>ted (safe operation); 0: Safe position is not acti-<br>vated (normal operation))                                        |
| OpenOp       | Bool      | FALSE         | Open command from operator (relevant if State-<br>OpAct = 1) (0>1: Request from POL; 1>0: Ac-<br>knowledge from PEA)                                                            |
| CloseOp      | Bool      | FALSE         | Close command from operator (relevant if State-<br>OpAct = 1) (0>1: Request from POL; 1>0: Ac-<br>knowledge from PEA)                                                           |
| OpenAut      | Bool      | FALSE         | Set valve to "open" by automatic (relevant if State-<br>AutAct = 1) (1: "Open" request; 0: "Do not open"<br>request)                                                            |
| CloseAut     | Bool      | FALSE         | Set valve to "close" by automatic (relevant if State-<br>AutAct = 1) (1: "Close" request; 0: "Do not close"<br>request)                                                         |
| Ctrl         | Bool      | FALSE         | Valve control (1: Desired position is "open"; 0:<br>Desired position is "closed")                                                                                               |
| OpenFbkCalc  | Bool      | FALSE         | Open feedback source (1: Calculated; 0: Sensor detection)                                                                                                    |
| OpenFbk      | Bool      | FALSE         | Open checkback signal (1: open; 0: is not opened)                                                                                                    |
| CloseFbkCalc | Bool      | FALSE         | Close feedback source (1: Calculated; 0: Sensor detection)                                                                                                    |
| CloseFbk     | Bool      | FALSE         | Close checkback signal (1: close; 0: is not closed)                                                                                                    |
| PermEn       | Bool      | TRUE          | Enables the permission lock (1: Enabled; 0: Disabled)                                                                                                    |
| Permit       | Bool      | TRUE          | Permit allows control (1: Permission is given; 0:<br>Permission is not given)                                                                                                   |
| IntEn        | Bool      | TRUE          | Enables the interlock lock (1: Enabled; 0: Disabled)                                                                                                    |
| Interlock    | Bool      | TRUE          | Interlock prevents a status change and sets the object to the safe position (1: Interlock is not active; 0: Interlock is active)                                                |
| ProtEn       | Bool      | TRUE          | Enables the protection lock (1: Enabled; 0: Disabled)                                                                                                    |

| Parameter  | Data type | Default value | Description                                                                                                    |
|------------|-----------|---------------|----------------------------------------------------------------------------------------------------|
| Protect    | Bool      | TRUE          | Protect prevents a status change and sets the object to the safe position, requires reset (1: Protect is not active; 0: Protect is active, requires reset)                                      |
| ResetOp    | Bool      | FALSE         | Reset from operator (0>1: Request from POL; 1<br>>0: Acknowledge from PEA)                                                                                                    |
| ResetAut   | Bool      | FALSE         | Reset from automatic (1: Reset executed; 0: No operation)                                                                                                    |
| MonEn      | Bool      | TRUE          | Monitor enable (1: Enabled; 0: Disabled)                                                                                                    |
| MonSafePos | Bool      | FALSE         | Define error behavior when a monitoring error<br>occurs (1: After a supervision error occurs, the<br>safe position is set; 0: After a supervision error<br>occurs, the entity holds the status) |
| MonStatErr | Bool      | FALSE         | Static supervision error active (1: Active; 0: Inac-<br>tive)                                                                                                    |
| MonDynErr  | Bool      | FALSE         | Dynamic supervision error active (1: Active; 0: In-<br>active)                                                                                                    |
| MonStatTi  | Real      | 0.0           | Monitoring time for uncontrolled changes [s]                                                                                                    |
| MonDynTi   | Real      | 0.0           | Monitoring time for controlled changes [s]                                                                                                    |

# 6.3.4.3 LCFL\_typeMTPMonBinVlvSiemens

# Description

The "LCFL\_typeMTPMonBinVlvSiemens" PLC data type contains the "LCFL\_typeMTPMonBinVlv" PLC data type as well as additional function parameters and is the data interface between AS (PLC) and OS (HMI).

| Parameter                    | Data type                  | Default value | Description                                                                    |
|------------------------------|----------------------------|---------------|--------------------------------------------------------------------------------|
| mtpData                      | LCFL_typeMTPMon-<br>BinVlv | -             | MTP data for bistable valve with feedback moni-<br>toring                      |
|                              |                            |               | You can find the parameter description under LCFL_typeMTPMonBinVlv (Page 165). |
| maintenance                  | LCFL_typeMaintenance       | -             | Data type for HMI data                                                         |
|                              |                            |               | You can find the parameter description under LCFL_typeMaintenance (Page 141).  |
| tagName                      | String[30]                 | Ш             | Instance name identification                                                   |
| enabled                      | Bool                       | FALSE         | Functionality of control module is enabled                                     |
| operatingHoursLimit          | Int                        | 0.0           | Max. limit of the operating hours [h]                                          |
| operatingHoursAct            | Int                        | 0.0           | Actual operating hours of the valve [h]                                        |
| operating Hours Reach-<br>ed | Bool                       | FALSE         | 1: The actual operating hours have reached or exceeded their limit             |
| switchCounterLimit           | DInt                       | 0             | Max. limit of switch counter                                                   |
| switchCounterAct             | DInt                       | 0             | Actual number of switches of the valve                                         |

#### 6.4 Monitoring

| Parameter                    | Data type  | Default value | Description                                                                                                    |
|------------------------------|------------|---------------|----------------------------------------------------------------------------------------------------|
| switchCounterReached         | Bool       | FALSE         | 1: The actual switch counter has reached or exceeded its limit                                                    |
| monitorStaticMessage         | Bool       | FALSE         | Message for static monitoring error (1: Message active; 0: Message inactive)                                      |
| monitor Dynamic Mes-<br>sage | Bool       | FALSE         | Message for dynamic monitoring error (1: Mes-<br>sage active; 0: Message is disabled)                             |
| operatingHoursMes-<br>sage   | Bool       | FALSE         | Message for operating hours have reached their<br>limit (1: Message is enabled; 0: Message is disa-<br>bled)      |
| switchCounterMessage         | Bool       | FALSE         | Message for number of state changes has<br>reached its limit (1: Message is enabled; 0: Mes-<br>sage is disabled) |
| operating Time Mes-<br>sage  | Bool       | FALSE         | Message for operating hours have reached their<br>limit (1: Message is activated; 0: Message inac-<br>tive)       |
| cycleTimeMessage             | Bool       | FALSE         | Message for cycle time is reached (1: Message active; 0: Message inactive)                                        |
| switchCounterMessage         | Bool       | FALSE         | Message for number of state changes has<br>reached its limit (1: Message is activated; 0: Mes-<br>sage inactive)  |
| alarmCounterMessage          | Bool       | FALSE         | Message for alarm counter is reached (1: Mes-<br>sage active; 0: Message inactive)                                |
| interconnectorActive         | Bool       | FALSE         | Interconnector active (1: Active; 0: Inactive)                                                                    |
| interconnectedTag-<br>Name   | String[30] | 11            | Name of the connected instance                                                                                    |

# 6.4 Monitoring

## 6.4.1 AnaMon

# 6.4.1.1 LCFL\_typeConfigAnaMon

## Description

The PLC data type "LCFL\_typeConfigAnaMon" contains configuration data to display an analog value with limit check. A tag that is derived from this PLC data type is connected to the function block AnaMon (Page 101).

## Parameter

| Parameter                    | Data type  | Default value | Description                                                               |
|------------------------------|------------|---------------|---------------------------------------------------------------------------|
| tagName                      | String[30] | п             | Instance name identification                                              |
| scaleMin                     | Real       | 0.0           | Value scale low limit                                                     |
| scaleMax                     | Real       | 100.0         | Value scale high limit                                                    |
| unit                         | Int        | 1001          | Value unit                                                                |
| alarmHighEn                  | Bool       | TRUE          | Enable alarm high limit (1: Enabled; 0: Disabled)                         |
| alarmHighLim                 | Real       | 95.0          | Limit value for "alarm high"                                              |
| warning High En              | Bool       | TRUE          | Enable warning high limit (1: Enabled; 0: Disa-<br>bled)                  |
| warningHighLim               | Real       | 90.0          | Limit value for "warning high"                                            |
| toleranceHighEn              | Bool       | TRUE          | Enable tolerance high limit (1: Enabled; 0: Disabled)                     |
| toleranceHighLim             | Real       | 85.0          | Limit value for "tolerance high"                                          |
| toleranceLowEn               | Bool       | TRUE          | Enable tolerance low limit (1: Enabled; 0: Disa-<br>bled)                 |
| toleranceLowLim              | Real       | 15.0          | Limit value for "tolerance low"                                           |
| warningLowEn                 | Bool       | TRUE          | Enable warning low limit (1: Enabled; 0: Disabled)                        |
| warningLowLim                | Real       | 10.0          | Limit value for "warning low"                                             |
| alarmLowEn                   | Bool       | TRUE          | Enables alarm low limit (1: Enabled; 0: Disabled)                         |
| alarmLowLim                  | Real       | 5.0           | Limit value for "alarm low"                                               |
| alarmHighMessageEn           | Bool       | TRUE          | Message activation for alarm high limit (1: Ena-<br>bled; 0: Disabled)    |
| warning High Mes-<br>sage En | Bool       | TRUE          | Message activation for warning high limit (1: En-<br>abled; 0: Disabled)  |
| toleranceHighMes-<br>sageEn  | Bool       | TRUE          | #Message activation for tolerance high limit (1:<br>Enabled; 0: Disabled) |
| toleranceLowMes-<br>sageEn   | Bool       | TRUE          | Message activation for tolerance high limit (1:<br>Enabled; 0: Disabled)  |
| warningLowMes-<br>sageEn     | Bool       | TRUE          | Message activation for warning low limit (1: En-<br>abled; 0: Disabled)   |
| alarmLowMessageEn            | Bool       | TRUE          | Message activation for alarm low limit (1: Ena-<br>bled; 0: Disabled)     |

# 6.4.1.2 LCFL\_typeMTPAnaMon

# Description

The PLC data type "LCFL\_typeMTPAnaMon" contains MTP data to display an analog value with limit check.

## Parameter

| Parameter | Data type | Default value | Description                                                |
|-----------|-----------|---------------|------------------------------------------------------------|
| WQC       | Byte      | 16#FF         | Worst quality code                                         |
| OSLevel   | Byte      | 16#00         | OS level                                                   |
| V         | Real      | 0.0           | Value                                                      |
| VSclMin   | Real      | 0.0           | Value scale low limit                                      |
| VSclMax   | Real      | 0.0           | Value scale high limit                                     |
| VUnit     | Int       | 0             | Value unit                                                 |
| VAHEn     | Bool      | TRUE          | Enable alarm high limit (1: Enabled; 0: Disabled)          |
| VAHLim    | Real      | 0.0           | Limit value for "alarm high"                               |
| VAHAct    | Bool      | FALSE         | "Alarm high" active (1: Active; 0: Inactive)               |
| VWHEn     | Bool      | FALSE         | Enable warning high limit (1: Enabled; 0: Disa-<br>bled)   |
| VWHLim    | Real      | 0.0           | Limit value for "warning high"                             |
| VWHAct    | Bool      | FALSE         | "Warning high" active (1: Active; 0: Inactive)             |
| VTHEn     | Bool      | TRUE          | Enable tolerance high limit (1: Enabled; 0: Disa-<br>bled) |
| VTHLim    | Real      | 0.0           | Limit value for "tolerance high"                           |
| VTHAct    | Bool      | FALSE         | "Tolerance high" active (1: Active; 0: Inactive)           |
| VTLEn     | Bool      | TRUE          | Enable tolerance low limit (1: Enabled; 0: Disabled)       |
| VTLLim    | Real      | 0.0           | Limit value for "tolerance low"                            |
| VTLAct    | Bool      | FALSE         | "Tolerance low" active (1: Active; 0: Inactive)            |
| VWLEn     | Bool      | TRUE          | Enable warning low limit (1: Enabled; 0: Disabled)         |
| VWLLim    | Real      | 0.0           | Limit value for "warning low"                              |
| VWLAct    | Bool      | FALSE         | "Warning low" active (1: Active; 0: Inactive)              |
| VALEn     | Bool      | TRUE          | Enables alarm low limit (1: Enabled; 0: Disabled)          |
| VALLim    | Real      | 0.0           | Limit value for "alarm low"                                |
| VALAct    | Bool      | FALSE         | "Alarm low" active (1: Active; 0: Inactive)                |

# 6.4.1.3 LCFL\_typeMTPAnaMonSiemens

## Description

The "LCFL\_typeMTPAnaMonSiemens" PLC data type contains the "LCFL\_typeMTPAnaMon", PLC data type as well as the additional function parameters and is the data interface between AS (PLC) and OS (HMI).

## Parameter

| Parameter            | Data type          | Default value | Description                                                                        |
|----------------------|--------------------|---------------|------------------------------------------------------------------------------------|
| mtpData              | LCFL_typeMTPAnaMon | -             | MTP data for display of an analog value with limit check                           |
|                      |                    |               | You can find the parameter description under LCFL_typeMTPAnaMon (Page 169).        |
| tagName              | String[30]         | Ш             | Instance name identification                                                       |
| enabled              | Bool               | FALSE         | Functionality of control module is enabled                                         |
| alarmHighMessage     | Bool               | FALSE         | Message for alarm high limit (1: Message is ena-<br>bled; 0: Message is disabled)  |
| warning High Message | Bool               | FALSE         | Message for warning high limit (1: Message is enabled; 0: Message is disabled)     |
| toleranceHighMessage | Bool               | FALSE         | Message for tolerance high limit (1: Message is enabled; 0: Message is disabled)   |
| toleranceLowMessage  | Bool               | FALSE         | Message for tolerance low limit (1: Message is enabled; 0: Message is disabled)    |
| warningLowMessage    | Bool               | FALSE         | Message for warning low limit (1: Message is en-<br>abled; 0: Message is disabled) |
| alarmLowMessage      | Bool               | FALSE         | Message for alarm low limit (1: Message is ena-<br>bled; 0: Message is disabled)   |

## 6.4.2 BinMon

# 6.4.2.1 LCFL\_typeConfigBinMon

# Description

The PLC data type "LCFL\_typeConfigBinMon" contains configuration data to display a binary value with monitoring of a flutter signal. A tag that is derived from this PLC data type is connected to the function block BinMon (Page 105).

| Parameter       | Data type  | Default value | Description                                                                      |
|-----------------|------------|---------------|----------------------------------------------------------------------------------|
| tagName         | String[30] | п             | Instance name identification                                                     |
| valueState0     | String[16] | 'false'       | Text replacement for FALSE                                                       |
| valueState1     | String[16] | 'true'        | Text replacement for TRUE                                                        |
| flutteringEn    | Bool       | TRUE          | Enable flutter detection (1: Enabled; 0: Disabled)                               |
| flutteringLen   | Real       | 0.5           | Period of the signal length that is needed to pre-<br>vent flutter detection [s] |
| flutteringTime  | Real       | 3.0           | Period of an active signal before it is detected as flutter-free [s]             |
| flutteringCount | Int        | 0             | Counts of the allowed flutter signals in the de-<br>fined period                 |

6.4 Monitoring

| Parameter           | Data type | Default value | Description                                                                         |
|---------------------|-----------|---------------|-------------------------------------------------------------------------------------|
| valueMessageEn      | Bool      | TRUE          | Message activation for the value (1: Enabled; 0:<br>Disabled)                       |
| flutteringMessageEn | Bool      | TRUE          | Message activation for flutter detection of a sig-<br>nal (1: Enabled; 0: Disabled) |

## 6.4.2.2 LCFL\_typeMTPBinMon

## Description

The PLC data type "LCFL\_typeMTPBinMon" contains MTP data to display a binary value with verification of limits.

#### Parameter

| Parameter | Data type  | Default value | Description                                                                            |
|-----------|------------|---------------|----------------------------------------------------------------------------------------|
| WQC       | Byte       | 16#FF         | Worst quality code                                                                     |
| OSLevel   | Byte       | 16#00         | OS level                                                                               |
| V         | Bool       | FALSE         | Value                                                                                  |
| VState0   | String[16] | н             | Text replacement for FALSE                                                             |
| VState1   | String[16] | н             | Text replacement for TRUE                                                              |
| VFlutEn   | Bool       | TRUE          | Enable flutter detection (1: Enabled; 0: Disabled)                                     |
| VFlutTi   | Real       | 0.0           | Period of an active signal before it is detected as flutter-free [s]                   |
| VFlutCnt  | Int        | 0             | Counts of the allowed flutter signals in the de-<br>fined period                       |
| VFlutAct  | Bool       | FALSE         | Flutter signal detected (1: Flutter signal detected;<br>0: No flutter signal detected) |

## 6.4.2.3 LCFL\_typeMTPBinMonSiemens

#### Description

The "LCFL\_typeMTPBinMonSiemens" PLC data type contains the "LCFL\_typeMTPBinMon", PLC data type as well as the additional function parameters and is the data interface between AS (PLC) and OS (HMI).

## Parameter

| Parameter         | Parameter Data type Defaul |       | Description                                                                                    |
|-------------------|----------------------------|-------|------------------------------------------------------------------------------------------------|
| mtpData           | LCFL_typeMTPBinMon         | -     | MTP data for display of a binary value with mon-<br>itoring of a flutter signal                |
|                   |                            |       | You can find the parameter description under LCFL_typeMTPBinMon (Page 172).                    |
| tagName           | String[30]                 | Ш     | Instance name identification                                                                   |
| enabled           | Bool                       | FALSE | Functionality of control module is enabled                                                     |
| valueMessage      | Bool                       | FALSE | Message for value (1: Message is enabled; 0:<br>Message is disabled)                           |
| flutteringMessage | Bool                       | FALSE | Message for flutter detection of a signal (1: Mes-<br>sage is enabled; 0: Message is disabled) |

## 6.4.3 DIntMon

# 6.4.3.1 LCFL\_typeConfigDIntMon

## Description

The PLC data type "LCFL\_typeConfigDIntMon" contains configuration data for displaying an integer value with limit check. A tag that is derived from this PLC data type is connected to the function block DIntMon (Page 108).

| Parameter        | Data type  | Default value | Description                                              |
|------------------|------------|---------------|----------------------------------------------------------|
| tagName          | String[30] | н             | Instance name identification                             |
| scaleMin         | DInt       | 0             | Value scale low limit                                    |
| scaleMax         | DInt       | 100           | Value scale high limit                                   |
| unit             | Int        | 1001          | Value unit                                               |
| alarmHighEn      | Bool       | TRUE          | Enable alarm high limit (1: Enabled; 0: Disabled)        |
| alarmHighLim     | DInt       | 95            | Limit value for "alarm high"                             |
| warningHighEn    | Bool       | TRUE          | Enable warning high limit (1: Enabled; 0: Disa-<br>bled) |
| warningHighLim   | DInt       | 90            | Limit value for "warning high"                           |
| toleranceHighEn  | Bool       | TRUE          | Enable tolerance high limit (1: Enabled; 0: Disabled)    |
| toleranceHighLim | DInt       | 85            | Limit value for "tolerance high"                         |
| toleranceLowEn   | Bool       | TRUE          | Enable tolerance low limit (1: Enabled; 0: Disabled)     |
| toleranceLowLim  | DInt       | 15            | Limit value for "tolerance low"                          |
| warningLowEn     | Bool       | TRUE          | Enable warning low limit (1: Enabled; 0: Disabled)       |
| warningLowLim    | DInt       | 10            | Limit value for "warning low"                            |

# 6.4 Monitoring

| Parameter                    | Data type | Default value | Description                                                               |
|------------------------------|-----------|---------------|---------------------------------------------------------------------------|
| alarmLowEn                   | Bool      | TRUE          | Enables alarm low limit (1: Enabled; 0: Disabled)                         |
| alarmLowLim                  | DInt      | 5             | Limit value for "alarm low"                                               |
| alarmHighMessageEn           | Bool      | TRUE          | Message activation for alarm high limit (1: Ena-<br>bled; 0: Disabled)    |
| warning High Mes-<br>sage En | Bool      | TRUE          | Message activation for warning high limit (1: En-<br>abled; 0: Disabled)  |
| toleranceHighMes-<br>sageEn  | Bool      | TRUE          | #Message activation for tolerance high limit (1:<br>Enabled; 0: Disabled) |
| toleranceLowMes-<br>sageEn   | Bool      | TRUE          | Message activation for tolerance high limit (1:<br>Enabled; 0: Disabled)  |
| warningLowMes-<br>sageEn     | Bool      | TRUE          | Message activation for warning low limit (1: En-<br>abled; 0: Disabled)   |
| alarmLowMessageEn            | Bool      | TRUE          | Message activation for alarm low limit (1: Ena-<br>bled; 0: Disabled)     |

# 6.4.3.2 LCFL\_typeMTPDIntMon

# Description

The PLC data type "LCFL\_typeMTPDIntMon" contains MTP data for displaying an integer value with limit check.

| Parameter | Data type | Default value | Description                                              |
|-----------|-----------|---------------|----------------------------------------------------------|
| WQC       | Byte      | 16#FF         | Worst quality code                                       |
| OSLevel   | Byte      | 16#00         | OS level                                                 |
| V         | DInt      | 0             | Value                                                    |
| VSclMin   | DInt      | 0             | Value scale low limit                                    |
| VSclMax   | DInt      | 0             | Value scale high limit                                   |
| VUnit     | Int       | 0             | Value unit                                               |
| VAHEn     | Bool      | TRUE          | Enable alarm high limit (1: Enabled; 0: Disabled)        |
| VAHLim    | DInt      | 0             | Limit value for "alarm high"                             |
| VAHAct    | Bool      | FALSE         | "Alarm high" active (1: Active; 0: Inactive)             |
| VWHEn     | Bool      | FALSE         | Enable warning high limit (1: Enabled; 0: Disa-<br>bled) |
| VWHLim    | DInt      | 0             | Limit value for "warning high"                           |
| VWHAct    | Bool      | FALSE         | "Warning high" active (1: Active; 0: Inactive)           |
| VTHEn     | Bool      | TRUE          | Enable tolerance high limit (1: Enabled; 0: Disabled)    |
| VTHLim    | DInt      | 0             | Limit value for "tolerance high"                         |
| VTHAct    | Bool      | FALSE         | "Tolerance high" active (1: Active; 0: Inactive)         |
| VTLEn     | Bool      | TRUE          | Enable tolerance low limit (1: Enabled; 0: Disabled)     |

| Parameter | Data type | Default value | Description                                        |
|-----------|-----------|---------------|----------------------------------------------------|
| VTLLim    | DInt      | 0             | Limit value for "tolerance low"                    |
| VTLAct    | Bool      | FALSE         | "Tolerance low" active (1: Active; 0: Inactive)    |
| VWLEn     | Bool      | TRUE          | Enable warning low limit (1: Enabled; 0: Disabled) |
| VWLLim    | DInt      | 0             | Limit value for "warning low"                      |
| VWLAct    | Bool      | FALSE         | "Warning low" active (1: Active; 0: Inactive)      |
| VALEn     | Bool      | TRUE          | Enables alarm low limit (1: Enabled; 0: Disabled)  |
| VALLim    | DInt      | 0             | Limit value for "alarm low"                        |
| VALAct    | Bool      | FALSE         | "Alarm low" active (1: Active; 0: Inactive)        |

## 6.4.3.3 LCFL\_typeMTPDIntMonSiemens

# Description

The "LCFL\_typeMTPDIntMonSiemens" PLC data type contains the "LCFL\_typeMTPDIntMon" PLC data type as well as additional function parameters and is the data interface between AS (PLC) and OS (HMI).

| Parameter            | Data type           | Default value | Description                                                                     |
|----------------------|---------------------|---------------|---------------------------------------------------------------------------------|
| mtpData              | LCFL_typeMTPDIntMon | -             | MTP data for display an integer value with limit check                          |
|                      |                     |               | You can find the parameter description under LCFL_typeMTPDIntMon (Page 174).    |
| tagName              | String[30]          | ш             | Instance name identification                                                    |
| enabled              | Bool                | FALSE         | Functionality of control module is enabled                                      |
| alarmHighMessage     | Bool                | FALSE         | Message for alarm high limit (1: Message is ena-<br>bled; 0: Message inactive)  |
| warningHighMessage   | Bool                | FALSE         | Message for warning high limit (1: Message is enabled; 0: Message inactive)     |
| toleranceHighMessage | Bool                | FALSE         | Message for tolerance high limit (1: Message is enabled; 0: Message inactive)   |
| toleranceLowMessage  | Bool                | FALSE         | Message for tolerance low limit (1: Message is enabled; 0: Message inactive)    |
| warningLowMessage    | Bool                | FALSE         | Message for warning low limit (1: Message is en-<br>abled; 0: Message inactive) |
| alarmLowMessage      | Bool                | FALSE         | Message for alarm low limit (1: Message is ena-<br>bled; 0: Message inactive)   |

# 6.4.4 StringView

## 6.4.4.1 LCFL\_typeConfigStringView

#### Description

The PLC data type "LCFL\_typeConfigStringView" contains configuration data to display a string from the PEA in a visualization system. A tag that is derived from this PLC data type is connected to the function block StringView (Page 112).

#### Parameter

| Parameter | Data type  | Default value | Description                  |
|-----------|------------|---------------|------------------------------|
| tagName   | String[30] | п             | Instance name identification |

## 6.4.4.2 LCFL\_typeMTPStringView

## Description

The PLC data type "LCFL\_typeMTPStringView" contains MTP data to display a string from the PEA in a visualization system.

#### Parameter

| Parameter | Data type | Default value | Description        |
|-----------|-----------|---------------|--------------------|
| WQC       | Byte      | 16#FF         | Worst quality code |
| Text      | String    | п             | Value              |

#### 6.4.4.3 LCFL\_typeMTPStringViewSiemens

#### Description

The "LCFL\_typeMTPStringViewSiemens" PLC data type contains the "LCFL\_typeMTPStringView" PLC data type as well as additional function parameters and is the data interface between AS (PLC) and OS (HMI).

## Parameter

| Parameter | Data type                   | Default value | Description                                                                        |
|-----------|-----------------------------|---------------|------------------------------------------------------------------------------------|
| mtpData   | LCFL_typeMTPString-<br>View | peMTPString   | MTP data to display a string from the PEA in a visualization system                |
|           |                             |               | You can find the parameter description<br>under LCFL_typeMTPStringView (Page 176). |
| tagName   | String[30]                  | п             | Instance name identification                                                       |
| enabled   | Bool                        | FALSE         | Functionality of control module is enabled                                         |

# 6.5 Operate

## 6.5.1 AnaManInt

## 6.5.1.1 LCFL\_typeConfigAnaManInt

#### Description

The PLC data type "LCFL\_typeConfigAnaManInt" contains configuration data for specifying an analog value from the HMI or an internal source and functionality for selecting the source. A tag that is derived from this PLC data type is connected to the function block AnaManInt (Page 114).

#### Parameter

| Parameter | Data type  | Default value | Description                  |
|-----------|------------|---------------|------------------------------|
| tagName   | String[30] | 11            | Instance name identification |
| scaleMin  | Real       | 0.0           | Value scale low limit        |
| scaleMax  | Real       | 100.0         | Value scale high limit       |
| unit      | Int        | 1001          | Value unit                   |
| valueMin  | Real       | 5.0           | Value low limit              |
| valueMax  | Real       | 95.0          | Value high limit             |

## 6.5.1.2 LCFL\_typeMTPAnaManInt

#### Description

The PLC data type "LCFL\_typeMTPAnaManInt" contains MTP data for specifying an analog value from the HMI or an internal source and functionality for selecting the source.

6.5 Operate

## Parameter

| Parameter  | Data type | Default value | Description                                                                                                    |
|------------|-----------|---------------|----------------------------------------------------------------------------------------------------|
| WQC        | Byte      | 16#FF         | Worst quality code                                                                                                    |
| OSLevel    | Byte      | 16#00         | OS level                                                                                                    |
| VOut       | Real      | 0.0           | Output value                                                                                                    |
| VSclMin    | Real      | 0.0           | Value scale low limit                                                                                                    |
| VSclMax    | Real      | 0.0           | Value scale high limit                                                                                                    |
| VUnit      | Int       | 0             | Value unit                                                                                                    |
| VMan       | Real      | 0.0           | Manual value (relevant if SrcManAct = 1)                                                                                                    |
| VInt       | Real      | 0.0           | Internal value (relevant if SrcIntAct = 1)                                                                                                    |
| VRbk       | Real      | 0.0           | Readback value                                                                                                    |
| VFbk       | Real      | 0.0           | Feedback value                                                                                                    |
| VMin       | Real      | 0.0           | Value low limit                                                                                                    |
| VMax       | Real      | 0.0           | Value high limit                                                                                                    |
| SrcChannel | Bool      | FALSE         | Selection of the active source mode interaction channel (0: The operator switches (*Op) shall be used; 1: The automatic switches (*Aut) shall be used)               |
| SrcManAut  | Bool      | FALSE         | Set source mode to "manual" by automatic interaction (relevant if<br>SrcChannel = 1) (1: Source mode is set to "manual"; 0: No operation)                            |
| SrcIntAut  | Bool      | FALSE         | Set source mode to "internal" by automatic interaction (relevant if<br>SrcChannel = 1) (1: Source mode is set to "internal"; 0: No operation)                        |
| SrcManOp   | Bool      | FALSE         | Set source mode to "manual" by operator interaction (relevant if<br>SrcChannel = 0) (0>1: Request to set operation mode to "manual";<br>1>0: Acknowledge by PEA)     |
| SrcIntOp   | Bool      | FALSE         | Set source mode to "internal" by operator interaction (relevant if<br>SrcChannel = 0) (0>1: Request to set operation mode to "internal";<br>1>0: Acknowledge by PEA) |
| SrcManAct  | Bool      | FALSE         | 1: Current mode is "manual"; 0: Current mode is not "manual"                                                                                                    |
| SrcIntAct  | Bool      | FALSE         | 1: Current mode is "internal"; 0: Current mode is not "internal"                                                                                                    |

# 6.5.1.3 LCFL\_typeMTPAnaManIntSiemens

## Description

The "LCFL\_typeMTPAnaManIntSiemens" PLC data type contains the "LCFL\_typeMTPAnaManInt" PLC data type as well as additional function parameters and is the data interface between AS (PLC) and OS (HMI).

6.5 Operate

## Parameter

| Parameter | Data type                  | Default value | Description                                                                                                |
|-----------|----------------------------|---------------|----------------------------------------------------------------------------------------------------|
| mtpData   | LCFL_typeMTPA-<br>naManInt | -             | MTP data for specifying an analog value from HMI or internal source and functionality to select the source |
|           |                            |               | You can find the parameter description under LCFL_typeMTPAnaMa-<br>nInt (Page 177).                        |
| tagName   | String[30]                 | н             | Instance name identification                                                                               |
| enabled   | Bool                       | FALSE         | Functionality of control module is enabled                                                                 |

## 6.5.2 BinManInt

## 6.5.2.1 LCFL\_typeConfigBinManInt

#### Description

The PLC data type "LCFL\_typeConfigBinManInt" contains configuration data for specifying or resetting a binary value with an internal value and functionality for selecting the source. A tag that is derived from this PLC data type is connected to the function block BinManInt (Page 117).

#### Parameter

| Parameter   | Data type  | Default value | Description                  |
|-------------|------------|---------------|------------------------------|
| tagName     | String[30] | н             | Instance name identification |
| valueState0 | String[16] | 'false'       | Text replacement for FALSE   |
| valueState1 | String[16] | 'true'        | Text replacement for TRUE    |

## 6.5.2.2 LCFL\_typeMTPBinManInt

#### Description

The PLC data type "LCFL\_typeMTPBinManInt" contains MTP data for specifying or resetting a binary value with an internal value and functionality for selecting the source.

| Parameter | Data type  | Default value | Description                |
|-----------|------------|---------------|----------------------------|
| WQC       | Byte       | 16#FF         | Worst quality code         |
| OSLevel   | Byte       | 16#00         | OS level                   |
| VOut      | Bool       | FALSE         | Output value               |
| VState0   | String[16] | 11            | Text replacement for FALSE |
| VState1   | String[16] | 11            | Text replacement for TRUE  |

6.5 Operate

| Parameter  | Data type | Default value | Description                                                                                                    |
|------------|-----------|---------------|----------------------------------------------------------------------------------------------------|
| VMan       | Bool      | FALSE         | Manual value (relevant if SrcManAct = 1)                                                                                                    |
| VInt       | Bool      | FALSE         | Internal value (relevant if SrcIntAct = 1)                                                                                                    |
| VRbk       | Bool      | FALSE         | Readback value                                                                                                    |
| VFbk       | Bool      | FALSE         | Feedback value                                                                                                    |
| SrcChannel | Bool      | FALSE         | Selection of the active source mode interaction channel (0: The operator switches (*Op) shall be used; 1: The automatic switches (*Aut) shall be used)               |
| SrcManAut  | Bool      | FALSE         | Set source mode to "manual" by automatic interaction (relevant if<br>SrcChannel = 1) (1: Source mode is set to "manual"; 0: No operation)                            |
| SrcIntAut  | Bool      | FALSE         | Set source mode to "internal" by automatic interaction (relevant if<br>SrcChannel = 1) (1: Source mode is set to "internal"; 0: No operation)                        |
| SrcManOp   | Bool      | FALSE         | Set source mode to "manual" by operator interaction (relevant if<br>SrcChannel = 0) (0>1: Request to set operation mode to "manual";<br>1>0: Acknowledge by PEA)     |
| SrcIntOp   | Bool      | FALSE         | Set source mode to "internal" by operator interaction (relevant if<br>SrcChannel = 0) (0>1: Request to set operation mode to "internal";<br>1>0: Acknowledge by PEA) |
| SrcManAct  | Bool      | FALSE         | 1: Current mode is "manual"; 0: Current mode is not "manual"                                                                                                    |
| SrcIntAct  | Bool      | FALSE         | 1: Current mode is "internal"; 0: Current mode is not "internal"                                                                                                    |

# 6.5.2.3 LCFL\_typeMTPBinManIntSiemens

# Description

The "LCFL\_typeMTPBinManIntSiemens" PLC data type contains the "LCFL\_typeMTPBinManInt" PLC data type as well as additional function parameters and is the data interface between AS (PLC) and OS (HMI).

| Parameter | Data type                  | Default value | Description                                                                                                 |
|-----------|----------------------------|---------------|----------------------------------------------------------------------------------------------------|
| mtpData   | LCFL_type-<br>MTPBinManInt | -             | MTP data for setting or resetting a binary value with internal value and functionality to select the source |
|           |                            |               | You can find the parameter description under LCFL_typeMTPBinMa-<br>nInt (Page 179).                         |
| tagName   | String[30]                 | н             | Instance name identification                                                                                |
| enabled   | Bool                       | FALSE         | Functionality of control module is enabled                                                                  |
## 6.5.3 DIntManInt

## 6.5.3.1 LCFL\_typeConfigDIntManInt

#### Description

The PLC data type "LCFL\_typeConfigDIntManInt" contains configuration data for specifying an integer value from HMI or internal source and functionality to select the source. A tag that is derived from this PLC data type is connected to the function block DIntManInt (Page 120).

#### Parameter

| Parameter | Data type  | Default value | Description                  |  |
|-----------|------------|---------------|------------------------------|--|
| tagName   | String[30] | н             | Instance name identification |  |
| scaleMin  | DInt       | 0             | Value scale low limit        |  |
| scaleMax  | DInt       | 100           | Value scale high limit       |  |
| unit      | Int        | 1001          | Value unit                   |  |
| valueMin  | DInt       | 5             | Value low limit              |  |
| valueMax  | DInt       | 95            | Value high limit             |  |

## 6.5.3.2 LCFL\_typeMTPDIntManInt

#### Description

The PLC data type "LCFL\_typeMTPDIntManInt" contains MTP data for specifying an integer value from HMI or internal source and functionality to select the source.

#### Parameter

| Parameter | Data type | Default value | Description                                |
|-----------|-----------|---------------|--------------------------------------------|
| WQC       | Byte      | 16#FF         | Worst quality code                         |
| OSLevel   | Byte      | 16#00         | OS level                                   |
| VOut      | DInt      | 0             | Output value                               |
| VSclMin   | DInt      | 0             | Value scale low limit                      |
| VSclMax   | DInt      | 0             | Value scale high limit                     |
| VUnit     | Int       | 0             | Value unit                                 |
| VMan      | DInt      | 0             | Manual value (relevant if SrcManAct = 1)   |
| VInt      | DInt      | 0             | Internal value (relevant if SrcIntAct = 1) |
| VRbk      | DInt      | 0             | Readback value                             |
| VFbk      | DInt      | 0             | Feedback value                             |
| VMin      | DInt      | 0             | Value low limit                            |
| VMax      | DInt      | 0             | Value high limit                           |

#### PLC data types

#### 6.5 Operate

| Parameter  | Data type | Default value | Description                                                                                                    |
|------------|-----------|---------------|----------------------------------------------------------------------------------------------------|
| SrcChannel | Bool      | FALSE         | Selection of the active source mode interaction channel (0: The operator switches (*Op) shall be used; 1: The automatic switches (*Aut) shall be used)               |
| SrcManAut  | Bool      | FALSE         | Set source mode to "manual" by automatic interaction (relevant if<br>SrcChannel = 1) (1: Source mode is set to "manual"; 0: No operation)                            |
| SrcIntAut  | Bool      | FALSE         | Set source mode to "internal" by automatic interaction (relevant if<br>SrcChannel = 1) (1: Source mode is set to "internal"; 0: No operation)                        |
| SrcManOp   | Bool      | FALSE         | Set source mode to "manual" by operator interaction (relevant if<br>SrcChannel = 0) (0>1: Request to set operation mode to "manual";<br>1>0: Acknowledge by PEA)     |
| SrcIntOp   | Bool      | FALSE         | Set source mode to "internal" by operator interaction (relevant if<br>SrcChannel = 0) (0>1: Request to set operation mode to "internal";<br>1>0: Acknowledge by PEA) |
| SrcManAct  | Bool      | FALSE         | 1: Current mode is "manual"; 0: Current mode is not "manual"                                                                                                    |
| SrcIntAct  | Bool      | FALSE         | 1: Current mode is "internal"; 0: Current mode is not "internal"                                                                                                    |

## 6.5.3.3 LCFL\_typeMTPDIntManIntSiemens

#### Description

The "LCFL\_typeMTPDIntManIntSiemens" PLC data type contains the "LCFL\_typeMTPDIntManInt" PLC data type as well as additional function parameters and is the data interface between AS (PLC) and OS (HMI).

#### Parameter

| Parameter | Data type                   | Default value | Description                                                                                                 |
|-----------|-----------------------------|---------------|----------------------------------------------------------------------------------------------------|
| mtpData   | LCFL_type-<br>MTPDIntManInt | -             | MTP data for specifying an integer value from HMI or internal source and functionality to select the source |
|           |                             |               | You can find the parameter description under LCFL_typeMTPDIntMa-<br>nInt (Page 181).                        |
| tagName   | String[30]                  | "             | Instance name identification                                                                                |
| enabled   | Bool                        | FALSE         | Functionality of control module is enabled                                                                  |

6.6 Control

## 6.6 Control

## 6.6.1 Aggr8

## 6.6.1.1 LCFL\_typeConfigAggr8

## Description

The PLC data type "LCFL\_typeConfigAggr8" contains configuration data for specifying aggregations values from HMI or internal source and functionality to select the source. A tag that is derived from this PLC data type is connected to the function block Aggr8 (Page 123).

#### Parameters

| Parameter                    | Data type                  | Default value | Description                                                          |
|------------------------------|----------------------------|---------------|----------------------------------------------------------------------|
| tagName                      | String[30]                 | "             | Instance name identification                                         |
| delayTime                    | Time                       | T#1s          | Delay time "On/Off"                                                  |
| restTime                     | Time                       | T#15m         | Rest time for new switch on                                          |
| limitTimeSwitch              | Time                       | T#0s          | Limit time for automatic switch [s]                                  |
| aggregate 1 Error Message En | Bool                       | TRUE          | Enable message for aggregate 1: Error (1: Ena-<br>bled; 0: Disabled) |
| aggregate2ErrorMessageEn     | Bool                       | TRUE          | Enable message for aggregate 2: Error (1: Ena-<br>bled; 0: Disabled) |
| aggregate 3 Error Message En | Bool                       | TRUE          | Enable message for aggregate 3: Error (1: Ena-<br>bled; 0: Disabled) |
| aggregate4ErrorMessageEn     | Bool                       | TRUE          | Enable message for aggregate 4: Error (1: Ena-<br>bled; 0: Disabled) |
| aggregate5ErrorMessageEn     | Bool                       | TRUE          | Enable message for aggregate 5: Error (1: Ena-<br>bled; 0: Disabled) |
| aggregate 6 Error Message En | Bool                       | TRUE          | Enable message for aggregate 6: Error (1: Ena-<br>bled; 0: Disabled) |
| aggregate7ErrorMessageEn     | Bool                       | TRUE          | Enable message for aggregate 7: Error (1: Ena-<br>bled; 0: Disabled) |
| aggregate8ErrorMessageEn     | Bool                       | TRUE          | Enable message for aggregate 8: Error (1: Ena-<br>bled; 0: Disabled) |
| aggregateTexts               | Array[07]<br>of String[16] | -             | Additional text for aggregates                                       |
| aggregateDriveTypes          | Array[07]<br>of UInt       | -             | Drive type for aggregates (1: Drive icon; 2: Valve icon)             |
| driveInterconnectorsEn       | Array[07]<br>of Bool       | -             | Drive interconnector enabling (1: Enabled; 0:<br>Disabled)           |

#### PLC data types

#### 6.6 Control

| Parameter                       | Data type                                                 | Default value | Description                                                   |
|---------------------------------|-----------------------------------------------------------|---------------|---------------------------------------------------------------|
| driveDirectionOnInterconnectors | Array[07]<br>of Bool                                      | -             | Direction on drive interconnector (1: Reverse; 0:<br>Forward) |
| driveInterconnectors            | Array[07]<br>of<br>LCFL_type-<br>DriveInter-<br>connector | -             | Drive interconnectors                                         |

## 6.6.1.2 LCFL\_typeAggr8

## Description

The PLC data type "LCFL\_typeAggr8" contains data for specifying aggregations values from HMI or internal source and functionality to select the source.

#### Parameters

| Parameter    | Data type | Default value | Description                                                                                                    |  |
|--------------|-----------|---------------|----------------------------------------------------------------------------------------------------|--|
| WQC          | Byte      | 16#FF         | Worst quality code                                                                                                    |  |
| OSLevel      | Byte      | 16#00         | OS level                                                                                                    |  |
| NoSrcChannel | Bool      | FALSE         | Selection of the active number source mode interaction channel (0:<br>The operator switches (*Op) shall be used; 1: The automatic<br>switches (*Aut) shall be used)      |  |
| NoSrcIntAct  | Bool      | FALSE         | 1: Current number source is "internal"; 0: Current number source is not "internal"                                                                                       |  |
| NoSrcIntAut  | Bool      | FALSE         | Set number source mode to "internal" by automatic interaction (rel-<br>evant, if sourceChannel = 1) (1: Source mode is set to "internal"; 0: No<br>operation)            |  |
| NoSrcIntOp   | Bool      | FALSE         | Set number source mode to "internal" by operator interaction (relevant, if SrcChannelNo = 0) (0>1: Request to set operation mode to "internal"; 1>0: Acknowledge by PEA) |  |
| NoSrcManAct  | Bool      | FALSE         | 1: Current number source is "manual"; 0: Current number source is not "manual"                                                                                           |  |
| NoSrcManAut  | Bool      | FALSE         | Set number source mode to "manual" by automatic interaction (rel-<br>evant, if sourceChannel = 1) (1: Source mode is set to "manual"; 0: No<br>operation)                |  |
| NoSrcManOp   | Bool      | FALSE         | Set number source mode to "manual" by operator interaction (revant, if SrcChannelNo = 0) (0>1: Request to set operation mode "manual"; 1>0: Acknowledge by PEA)          |  |
| NoInt        | USInt     | 0             | Internal value (relevant, if SrcIntActNo = false) number control mod-<br>ules                                                                                            |  |
| NoMan        | USInt     | 0             | Manual value (relevant, if SrcIntManAct = true) number control mod-<br>ules                                                                                              |  |
| No           | USInt     | 0             | Number of requested aggregates (1 to 8)                                                                                                    |  |
| SmSrcChannel | Bool      | FALSE         | Selection of the active switch mode interaction channel (0: The operator switches (*Op) shall be used; 1: The automatic switches (*Aut) shall be used)                   |  |

| Parameter               | Data type             | Default value | Description                                                                                                    |  |
|-------------------------|-----------------------|---------------|----------------------------------------------------------------------------------------------------|--|
| SmSrcIntAct             | Bool                  | FALSE         | 1: Current switch mode source is "internal"; 0: Current switch mode source is not "internal"                                                                                    |  |
| SmSrcIntAut             | Bool                  | FALSE         | 1: Current switch mode source is "internal"; 0: Current source is not<br>"internal"                                                                                             |  |
| SmSrcIntOp              | Bool                  | FALSE         | Set source mode to "internal" by operator interaction (relevant, if SrcChannelSm = 0) (0>1: Request to set operation mode to "internal"; 1>0: Acknowledge by PEA)               |  |
| SmSrcManAct             | Bool                  | FALSE         | 1: Current switch mode source is "manual"; 0: Current switch mode source is not "manual"                                                                                        |  |
| SmSrcManAut             | Bool                  | FALSE         | 1: Current switch mode source is "manual"; 0: Current source is not<br>"manual"                                                                                                 |  |
| SmSrcManOp              | Bool                  | FALSE         | Set switch mode to "manual" by operator interaction (relevant, if SrcChannelSm = 0) (0>1: Request to set operation mode to "manual"; 1>0: Acknowledge by PEA)                   |  |
| SmInt                   | Bool                  | FALSE         | Internal value (relevant, if SrcIntActNo = false) number control mod-<br>ules                                                                                                   |  |
| SmMan                   | Bool                  | FALSE         | Manual value (relevant, if SrcIntManAct = true)                                                                                                    |  |
| Sm                      | Bool                  | FALSE         | Switch mode                                                                                                    |  |
| SwitchComman-<br>dInt   | Bool                  | FALSE         | Command to switch aggregates with positive impulse                                                                                                    |  |
| SwitchCom-<br>mandManOp | Bool                  | FALSE         | Bit = 0 switch rolling; Bit = 1 switch by operating time                                                                                                    |  |
| PrioSrcChannel          | Bool                  | FALSE         | Selection of the active priority SourceMode (0: The operator switches (*Op) shall be used; 1: The automatic switches (*Aut) shall be used)                                      |  |
| PrioSrcIntAct           | Bool                  | FALSE         | 1: Current priority source is "internal"; 0: Current priority source is "<br>"internal"                                                                                         |  |
| PrioSrcIntAut           | Bool                  | FALSE         | 1: Current priority source is "internal"; 0: Current source is not "inter-<br>nal"                                                                                              |  |
| PrioSrcIntOp            | Bool                  | FALSE         | Set priority source to "internal" by operator interaction (relevant, if<br>PrioSrcChannel = 0) (0>1: Request to set operation mode to "inter-<br>nal"; 1>0: Acknowledge by PEA) |  |
| PrioSrcManAct           | Bool                  | FALSE         | 1: Current priority source is "manual"; 0: Current priority source is not<br>"manual"                                                                                           |  |
| PrioSrcManAut           | Bool                  | FALSE         | 1: Current priority source is "manual"; 0: Current source is not "man-<br>ual"                                                                                                  |  |
| PrioSrcManOp            | Bool                  | FALSE         | Set priority source to "manual" by operator interaction (relevant, if<br>PrioSrcChannel = 0) (0>1: Request to set operation mode to "man-<br>ual"; 1>0: Acknowledge by PEA)     |  |
| PrioritiesInt           | Array[07] of<br>USInt | -             | Position in the switch-on sequence in internal mode for the aggre-<br>gates 1 to 8                                                                                              |  |
| Priorities Man          | Array[07] of<br>USInt | -             | Position in the switch-on sequence in manual mode for the aggre-<br>gates 1 to 8                                                                                                |  |
| Priority                | Array[07] of<br>USInt | -             | Position in the actual switch-on sequence for the aggregates 1 to 8                                                                                                    |  |
| DelayTime               | Time                  | T#Os          | Delay time "On/Off"                                                                                                    |  |
| LimitTimeSwitch         | Time                  | T#0s          | Limit time for automatic switch [s]                                                                                                    |  |
| RestTime                | Time                  | T#0s          | Rest period after switch off (if switchByTimes = 1)                                                                                                    |  |
| DifferenceLimit         | Time                  | T#0s          | Difference between runtime and maximum execution time                                                                                                    |  |

#### PLC data types

6.6 Control

| Parameter                  | Data type                  | Default value | Description                                                                                  |
|----------------------------|----------------------------|---------------|----------------------------------------------------------------------------------------------|
| NextUp                     | Int                        | 0             | Number of the aggregate to be switched on next                                               |
| NextDown                   | Int                        | 0             | Number of the aggregate to be switched off next                                              |
| CycleSeconds               | Array[07] of Re-<br>al     | -             | Runtimes of the aggregates 1 to 8 (Array field 0 corresponds to ag-<br>gregate 1)            |
| OperatingSec-<br>onds      | Array[07] of Re-<br>al     | -             | Operating times for aggregates 18                                                            |
| RemainingRest-<br>Times    | Array[07] of<br>Time       | -             | Remaining rest time of the aggregates 1 to 8 (Array field 0 corre-<br>sponds to aggregate 1) |
| Readys                     | Array[07] of<br>Bool       | -             | True: Aggregate is ready to start (Array field 0 corresponds to aggre-<br>gate 1)            |
| RunCommands                | Array[07] of<br>Bool       | -             | Switching on commands at the aggregates 1 to 8 (Array field 0 corresponds to aggregate 1)    |
| Ons                        | Array[07] of<br>Bool       | -             | True: Aggregate is switched on (Array field 0 corresponds to aggre-<br>gate 1)               |
| AggregateTxts              | Array[07] of<br>String[16] | -             | Additional aggregate text                                                                    |
| AggregatesEn               | Array[07] of<br>Bool       | -             | Enabled aggregate on the input                                                               |
| AggregatesDri-<br>veType   | Array[07] of<br>UInt       | -             | Drive type for aggregates                                                                    |
| SwitchEnable               | Bool                       | FALSE         | True: Switching enable                                                                       |
| NumberRunning              | Int                        | 0             | Running aggregates number                                                                    |
| Reset                      | Bool                       | FALSE         | Reset error                                                                                  |
| Errors                     | Array[07] of<br>Bool       | -             | True: Aggregate is interrupted (Array field 0 corresponds to aggre-<br>gate 1)               |
| ErrorNoSwitch              | Bool                       | FALSE         | Error: No aggregate available                                                                |
| CollectedError             | Bool                       | FALSE         | Collected error from all aggregates                                                          |
| Interconnector-<br>sActive | Array[07] of<br>Bool       | -             | Interconnector activated 1 to 8 (Array field 0 corresponds to aggre-<br>gate 1)              |

## 6.6.1.3 LCFL\_typeAggr8Siemens

## Description

The PLC data type "LCFL\_typeAggr8Siemens" contains the PLC data type "LCFL\_typeAggr8" as well as additional function parameters and is the data interface between the AS (PLC) and OS (HMI).

## Parameters

| Parameter              | Data type           | Default value | Description                                                                                                    |
|------------------------|---------------------|---------------|----------------------------------------------------------------------------------------------------|
| Data                   | LCFL_type-<br>Aggr8 | -             | Data for specifying aggregations values from HMI or in-<br>ternal source and functionality to select the source. |
|                        |                     |               | You can find the parameter description under LCFL_type-Aggr8 (Page 184).                                         |
| tagName                | String[30]          | ш             | Instance name identification                                                                                     |
| enabled                | Bool                | FALSE         | Functionality of control module is enabled                                                                       |
| aggregate1ErrorMessage | Bool                | FALSE         | Message for aggregate 1: Error (1: Message active; 0:<br>Message inactive)                                       |
| aggregate2ErrorMessage | Bool                | FALSE         | Message for aggregate 2: Error (1: Message active; 0:<br>Message inactive)                                       |
| aggregate3ErrorMessage | Bool                | FALSE         | Message for aggregate 3: Error (1: Message active; 0:<br>Message inactive)                                       |
| aggregate4ErrorMessage | Bool                | FALSE         | Message for aggregate 4: Error (1: Message active; 0:<br>Message inactive)                                       |
| aggregate5ErrorMessage | Bool                | FALSE         | Message for aggregate 5: Error (1: Message active; 0:<br>Message inactive)                                       |
| aggregate6ErrorMessage | Bool                | FALSE         | Message for aggregate 6: Error (1: Message active; 0:<br>Message inactive)                                       |
| aggregate7ErrorMessage | Bool                | FALSE         | Message for aggregate 7: Error (1: Message active; 0:<br>Message inactive)                                       |
| aggregate8ErrorMessage | Bool                | FALSE         | Message for aggregate 8: Error (1: Message active; 0:<br>Message inactive)                                       |

## 6.6.2 PIDCtrl

## 6.6.2.1 LCFL\_typeConfigPIDCtrl

## Description

The PLC data type "LCFL\_typeConfigPIDCtrl" contains configuration data to provide information for a continuous PID controller, which processes the typical values. A tag that is derived from this PLC data type is connected to the function block PIDCtrl (Page 132).

#### Parameter

| Parameter           | Data type  | Default value | Description                  |
|---------------------|------------|---------------|------------------------------|
| tagName             | String[30] | н             | Instance name identification |
| PIDCControllerUnit  | Int        | 1342          | PID controller unit          |
| scaleMin            | Real       | 0.0           | Value scale low limit        |
| scaleMax            | Real       | 100.0         | Value scale high limit       |
| setpointInternalMin | Real       | 0.0           | Internal setpoint low limit  |

## PLC data types

6.6 Control

| Parameter                                       | Data type | Default value | Description                                                               |
|-------------------------------------------------|-----------|---------------|---------------------------------------------------------------------------|
| setpointInternalMax                             | Real      | 100.0         | Internal setpoint high limit                                              |
| setpointManualMin                               | Real      | 0.0           | Manual setpoint low limit                                                 |
| setpointManualMax                               | Real      | 100.0         | Manual setpoint high limit                                                |
| manipulatedValueMin                             | Real      | 0.0           | Manipulated value low limit                                               |
| manipulatedValueMax                             | Real      | 100.0         | Manipulated value high limit                                              |
| manipulatedValueScaleMin                        | Real      | 0.0           | Manipulated value scale low limit                                         |
| manipulatedValueScaleMax                        | Real      | 100.0         | Manipulated value scale high limit                                        |
| proportionalGain                                | Real      | 0.15          | Proportional parameter (relevant if StateAutAct<br>= 1)                   |
| integrationTime                                 | Real      | 10.0          | Integration parameter [s] (relevant if StateAu-<br>tAct = 1)              |
| derivationTime                                  | Real      | 0.0           | Derivation parameter [s] (relevant if StateAu-<br>tAct = 1)               |
| process Value Limit Message En                  | Bool      | TRUE          | Enable message for "Input" parameter is outside the process value limits  |
| processValueInvalidMessageEn                    | Bool      | TRUE          | Enable message for invalid value at process val-<br>ue                    |
| manipulatedValueFailedMessageEn                 | Bool      | TRUE          | Enable message for invalid value at process val-<br>ue                    |
| PIDControllerTimeErrMessageEn                   | Bool      | TRUE          | Enable message for calculation of manipulated value failed                |
| setpointInvalidMessageEn                        | Bool      | TRUE          | Enable message for sampling time error                                    |
| manipulatedValueManualInvalidMes-<br>sageEn     | Bool      | TRUE          | Enable message for invalid value at manipu-<br>lated value in manual mode |
| substitude Output Value Invalid Mes-<br>sage En | Bool      | TRUE          | Enable message for invalid value at substitute value output               |
| disturbanceValueInvalidMessageEn                | Bool      | TRUE          | Enable message for invalid value at disturbance value                     |

## 6.6.2.2 LCFL\_typeMTPPIDCtrl

## Description

The PLC data type "LCFL\_typeMTPPIDCtrl" contains MTP data to provide information for a continuous PID controller, which processes the typical values.

## Parameter

| Parameter    | Data type | Default value | Description                                                                                                    |
|--------------|-----------|---------------|----------------------------------------------------------------------------------------------------|
| WQC          | Byte      | 16#FF         | Worst quality code                                                                                                    |
| OSLevel      | Byte      | 16#00         | OS level                                                                                                    |
| StateChannel | Bool      | FALSE         | Selection of the active operating mode interaction channel (0: The operator switches (*Op) are used; 1: The automatic switches (*Aut) are used) |

6.6 Control

| Parameter   | Data type | Default value | Description                                                                                                    |
|-------------|-----------|---------------|----------------------------------------------------------------------------------------------------|
| StateOffAut | Bool      | FALSE         | Set operating mode to "Offline" by automatic interaction (relevant if<br>StateChannel = 1) (1: Operating mode is set to "Offline"; 0: No oper-<br>ation)                      |
| StateOpAut  | Bool      | FALSE         | Set operating mode to "Operator" by automatic interaction (relevant<br>if StateChannel = 1) (1: Operating mode is set to "Operator"; 0: No<br>operation)                      |
| StateAutAut | Bool      | FALSE         | Set operating mode to "Automatic" by automatic interaction (relevant if StateChannel = 1) (1: Operating mode is set to "Automatic"; 0: No operation)                          |
| StateOffOp  | Bool      | FALSE         | Set operating mode to "Offline" by operator interaction (relevant if StateChannel = 0) (0>1: request to set operating mode to "Offline"; 1>0: acknowledge by PEA)             |
| StateOpOp   | Bool      | FALSE         | Set operating mode to "Operator" by operator interaction (relevant if<br>StateChannel = 0) (0>1: request to set operating mode to "Opera-<br>tor"; 1>0: acknowledge by PEA)   |
| StateAutOp  | Bool      | FALSE         | Set operating mode to "Automatic" by operator interaction (relevant<br>if StateChannel = 0) (0>1: request to set operating mode to "Auto-<br>matic"; 1>0: acknowledge by PEA) |
| StateOpAct  | Bool      | FALSE         | 1: Current mode is "Operator"; 0: Current mode is not "Operator"                                                                                                    |
| StateAutAct | Bool      | FALSE         | 1: Current mode is "Automatic"; 0: Current mode is not "Automatic"                                                                                                    |
| StateOffAct | Bool      | FALSE         | 1: Current mode is "Offline"; 0: Current mode is not "Offline"                                                                                                    |
| SrcChannel  | Bool      | FALSE         | Selection of the active source mode interaction channel (0: The operator switches (*Op) shall be used; 1: The automatic switches (*Aut) shall be used)                        |
| SrcManAut   | Bool      | FALSE         | Set source mode to "Manual" by automatic interaction (relevant, if<br>SrcChannel = 1) (1: Source mode is set to "Manual"; 0: No operation)                                    |
| SrcIntAut   | Bool      | FALSE         | Set source mode to "Internal" by automatic interaction (relevant, if<br>SrcChannel = 1) (1: Source mode is set to "Internal"; 0: No operation)                                |
| SrcIntOp    | Bool      | FALSE         | Set source mode to "Internal" by operator interaction (relevant, if<br>SrcChannel = 0) (0>1: request to set operating mode to "Internal";<br>1>0: acknowledge by PEA)         |
| SrcManOp    | Bool      | FALSE         | Set source mode to "Manual" by operator interaction (relevant, if<br>SrcChannel = 0) (0>1: request to set operating mode to "Manual";<br>1>0: acknowledge by PEA)             |
| SrcIntAct   | Bool      | FALSE         | 1: Current mode is "Internal"; 0: Current mode is not "Internal"                                                                                                    |
| SrcManAct   | Bool      | FALSE         | 1: Current mode is "Manual"; 0: Current mode is not "Manual"                                                                                                    |
| PV          | Real      | 0.0           | Process value                                                                                                    |
| PVSclMin    | Real      | 0.0           | Process value scale low limit                                                                                                    |
| PVSclMax    | Real      | 0.0           | Process value scale high limit                                                                                                    |
| PVUnit      | Int       | 0             | Process value unit                                                                                                    |
| SPMan       | Real      | 0.0           | Manual setpoint (relevant, if SrcManAct = 1 & StateAutAct = 1)                                                                                                    |
| SPInt       | Real      | 0.0           | Internal setpoint (relevant, if SrcManAct = 1 & StateAutAct = 1)                                                                                                    |
| SPSclMin    | Real      | 0.0           | Setpoint scale low limit                                                                                                    |
| SPScIMax    | Real      | 0.0           | Setpoint scale high limit                                                                                                    |
| SPUnit      | Int       | 0             | Setpoint unit                                                                                                    |
| SPIntMin    | Real      | 0.0           | Internal setpoint low limit                                                                                                    |
| SPIntMax    | Real      | 0.0           | Internal setpoint high limit                                                                                                    |

#### PLC data types

6.6 Control

| Parameter | Data type | Default value | Description                                                                                                    |
|-----------|-----------|---------------|----------------------------------------------------------------------------------------------------|
| SPManMin  | Real      | 0.0           | Manual setpoint low limit                                                                                                    |
| SPManMax  | Real      | 0.0           | Manual setpoint high limit                                                                                                    |
| SP        | Real      | 0.0           | Setpoint (if SrcIntAct = 1, then setpoint from SPInt; if SrcManAct = 1, then setpoint from SPMan)                                            |
| MVMan     | Real      | 0.0           | Manipulated value from operator (relevant, if StateOpAct = 1)                                                                                |
| MV        | Real      | 0.0           | Manipulated value (if StateAutAct = 1, then manipulated value from<br>PID algorithm; if StateOpAct = 1, then manipulated value from<br>MVOp) |
| MVMin     | Real      | 0.0           | Minimal manipulated value                                                                                                    |
| MVMax     | Real      | 0.0           | Maximal manipulated value                                                                                                    |
| MVUnit    | Int       | 0             | Manipulated value unit                                                                                                    |
| MVSclMin  | Real      | 0.0           | Manipulated value scale low limit                                                                                                    |
| MVSclMax  | Real      | 0.0           | Manipulated value scale high limit                                                                                                    |
| Р         | Real      | 0.0           | Proportional parameter (relevant, if StateAutAct = 1)                                                                                        |
| Ті        | Real      | 0.0           | Integration parameter [s] (relevant, if StateAutAct = 1)                                                                                     |
| Td        | Real      | 0.0           | Derivation parameter [s] (relevant, if StateAutAct = 1)                                                                                      |

## 6.6.2.3 LCFL\_typeMTPPIDCtrlSiemens

## Description

The "LCFL\_typeMTPPIDCtrlSiemens" PLC data type contains the "LCFL\_typeMTPPIDCtrl" PLC data type as well as additional function parameters and is the data interface between AS (PLC) and OS (HMI).

## Parameter

| Parameter                               | Data type                | Default value | Description                                                                                               |
|-----------------------------------------|--------------------------|---------------|----------------------------------------------------------------------------------------------------|
| mtpData                                 | LCFL_type-<br>MTPPIDCtrl | -             | MTP data for providing the information for a continuous PID controller that processes the typical values. |
|                                         |                          |               | You can find the parameter description under LCFL_type-<br>MTPPIDCtrl (Page 188).                         |
| tagName                                 | String[30]               | н             | Instance name identification                                                                              |
| enabled                                 | Bool                     | FALSE         | Functionality of control module is enabled                                                                |
| processValueLimitMessage                | Bool                     | FALSE         | Message for "Input" parameter is outside the process value limits                                         |
| process Value Invalid Input-<br>Message | Bool                     | FALSE         | Message for invalid value at process value                                                                |
| manipulated Value Failed-<br>Message    | Bool                     | FALSE         | Message for calculation of manipulated value failed                                                       |
| PIDControllerTimeErrMes-<br>sage        | Bool                     | FALSE         | Message for sampling time error                                                                           |
| setpointInvalidMessage                  | Bool                     | FALSE         | Message for invalid value at setpoint value                                                               |

6.6 Control

| Parameter                                 | Data type | Default value | Description                                                   |
|-------------------------------------------|-----------|---------------|---------------------------------------------------------------|
| manipulatedValueManualIn-<br>validMessage | Bool      | FALSE         | Message for invalid value at manipulated value in manual mode |
| substitude Value Invalid Mes-<br>sage     | Bool      | FALSE         | Message for invalid value at substitute value output          |
| disturbance Value Invalid-<br>Message     | Bool      | FALSE         | Message for invalid value at disturbance value                |

PLC data types

6.6 Control

# Configuration of the LCFL function blocks

## 7.1 Using LCFL function blocks for "SIMATIC S7-1500" in the project

#### Introduction

To use and configure function blocks from the Control Function Library in a "SIMATIC S7-1500", instantiate the function blocks from the corresponding hardware family (example folder: LCFL/ Drives/MonAnaDrv/SIMATIC S7-1500/PLC hardware) in an organization block. To output messages using ProDiag in runtime, assign a ProDiag function block to the instance data blocks.

#### Requirement

- A PLC from the "SIMATIC S7-1500/PLC hardware" hardware family has been created.
- An organization block exists and is open (e.g. OB1).
- A ProDiag function block is created if you want to use alarms that are managed using ProDiag.

#### Procedure

- Drag-and-drop the desired function block from the project library from the "SIMATIC S7-1500/PLC hardware" folder into the network of the organization block. The "Call options" dialog opens.
- 2. If you want to use messages managed by means of ProDiag, select the created ProDiag function block under "ProDiag-FB".
- 3. Click "OK".

#### Result

- An instance data block of the function block used was created in the "Program blocks" folder.
- The "LCFL" folder with the function block used and its internal functions (common blocks) from the same "SIMATIC S7-1500/PLC hardware" hardware family was created in the "Program blocks" folder.
- The "LCFL" folder with the PLC data types of the function block used from the same "SIMATIC S7-1500" hardware family was created in the "PLC data types" folder.

#### Note

The function blocks of the hardware family "SIMATIC S7-1500/PLC hardware" and "SIMATIC S7-1500/PLC software" use the same PLC data types and for this reason can be found under the folder "SIMATIC S7-1500".

7.2 Using LCFL function blocks for "SIMATIC S7-1500 Software Controller" in the project

## 7.2 Using LCFL function blocks for "SIMATIC S7-1500 Software Controller" in the project

#### Introduction

To use and configure function blocks from the Control Function Library in a "SIMATIC S7-1500 Software Controller", instantiate the function blocks from the corresponding hardware family (example folder: LCFL/Drives/MonAnaDrv/SIMATIC S7-1500/PLC software) in an organization block. To output messages using ProDiag in runtime, assign a ProDiag function block to the instance data blocks.

#### Requirement

- A PLC from the "SIMATIC S7-1500/PLC software" hardware family has been created.
- An organization block exists and is open (e.g. OB1).
- A ProDiag function block is created if you want to use alarms that are managed using ProDiag.

#### Procedure

- Drag-and-drop the desired function block from the project library from the "SIMATIC S7-1500/PLC software" folder into the network of the organization block. The "Call options" dialog opens.
- 2. If you want to use messages managed by means of ProDiag, select the created ProDiag function block under "ProDiag-FB".
- 3. Click "OK".

#### Result

- An instance data block of the function block used was created in the "Program blocks" folder.
- The "LCFL" folder with the function block used and its internal functions (common blocks) from the same "SIMATIC S7-1500/PLC software" hardware family was created in the "Program blocks" folder.
- The "LCFL" folder with the PLC data types of the function block used from the same "SIMATIC S7-1500" hardware family was created in the "PLC data types" folder.

#### Note

The function blocks of the hardware family "SIMATIC S7-1500/PLC hardware" and "SIMATIC S7-1500/PLC software" use the same PLC data types and for this reason can be found under the folder "SIMATIC S7-1500".

## 7.3 Using LCFL function blocks for "SIMATIC S7-1200" in the project

#### Introduction

To use and configure function blocks from the Control Function Library in a "SIMATIC S7-1200", instantiate the function blocks from the corresponding hardware family (example folder: LCFL/ Drives/MonAnaDrv/SIMATIC S7-1200/PLC hardware) in an organization block. Alarms via ProDiag cannot be used in a "SIMATIC S7-1200". ProDiag is not available here.

#### Requirement

- A PLC from the "SIMATIC S7-1200/PLC hardware" hardware family has been created.
- An organization block exists and is open (e.g. OB1).

#### Procedure

- Drag-and-drop the desired function block from the project library from the "SIMATIC S7-1200/PLC hardware" folder into the network of the organization block. The "Call options" dialog opens.
- 2. Click "OK".

#### Result

- An instance data block of the function block used was created in the "Program blocks" folder.
- The "LCFL" folder with the function block used and its internal functions (common blocks) from the same "SIMATIC S7-1200/PLC hardware" hardware family was created in the "Program blocks" folder.
- The "LCFL" folder with the PLC data types of the function block used from the same "SIMATIC S7-1200" hardware family was created in the "PLC data types" folder.

#### Note

The function blocks of the "SIMATIC S7-1200/PLC hardware" hardware family use their own PLC data types and for this reason can be found under the folder "SIMATIC S7-1200".

# 7.4 Interconnecting the LCFL instance data block with the PLC data type "Config"

## Introduction

To interconnect the PLC data type "Config" at the instance data block, an additional global data block must be created.

7.4 Interconnecting the LCFL instance data block with the PLC data type "Config"

This procedure is described using the instance data block "LCFL-MonAnaDrv\_DB" as an example.

#### Requirement

- A PLC has been created.
- The function block "LCFL\_MonAnaDrv" is used in combination with the instance data block "LCFL-MonAnaDrv\_DB" in an organization block.

#### Procedure

- 1. Click on "Add new block" under the "Program blocks" folder. The "Add new block" dialog opens.
- 2. Select "Data block".
- 3. Select the option "Global DB".
- 4. Assign a name, for example, DB\_MonAnaDrvConfig.
- 5. Click "OK". The data block has been created and opened.
- 6. In the table under "Name > Static > Add", enter a name, such as MonAnaDrvConfig.
- 7. Under "Data type", select the PLC data type "LCFL\_typeConfigMonAnaDrv".
- 8. Open the organization block.
- 9. Enter the name of the global data block at the "configuration" I/O of the function block "LCFL\_MonAnaDrv" with the instance data block "LCFL-MonAnaDrv\_DB".
- 10. Select the entry that you have written in the table of the data block (MonAnaDrvConfig).

#### Result

The "configuration" I/O of the instance data block "LCFL\_MonAnaDrv\_DB" is connected to the "MonAnaDrvConfig" tag of the PLC data type "LCFL\_typeConfigMonAnaDrv" of the global data block "DB\_MonAnaDrvConfig".

# **Visualization over faceplates**

Faceplates are user-defined groups of display and operating objects that are stored, managed and edited in the project library in a versioned manner. By using faceplates, the configured function blocks can be visualized by using the PLC data types in the faceplate type (Page 415).

You can find a detailed description of faceplates in the WinCC Unified manual under "Visualizing processes > Configuring screens > Configuring faceplates".

## 8.1 Interlock

## 8.1.1 Visualization of LCFL\_LockView4

#### 8.1.1.1 Faceplate "LCFL\_LockView4Symbol"

#### Introduction

For visualization of the function block "LCFL\_LockView4", you can use the faceplate "LCFL\_LockView4Symbol". The interface of the program block "LCFL\_LockView4" and of the faceplate "LCFL\_LockView4Symbol" is the PLC data type "LCFL\_typeMTPLockView4Siemens".

You can find more information at LCFL\_typeMTPLockView4Siemens (Page 144).

Left-click the faceplate to open the "LCFL\_LockView4" image containing more faceplates. These faceplates are shown as additional views in runtime:

If you click the symbol in runtime, the "LCFL\_LockView4Home" monitoring view is displayed. Navigate to the different views in the opened screen:

| View                           | Description                                                    |
|--------------------------------|----------------------------------------------------------------|
| LCFL_LockView4Home (Page 198)  | The monitoring view is used to display basic infor-<br>mation. |
| LCFL_LockView4Trend (Page 202) | The trend view is used for the diagnostics of values.          |

#### **Display and structure**

If the faceplate "LCFL\_LockView4Symbol" is enabled with "HMI.enabled = 1", the faceplate appears as follows:

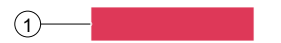

## **1** Result at output

By default, the output is shown with a red or green bar. If you want to change the colors, got to "Properties > Interface" in the Inspector window of the faceplate. You change the colors under "backgroundColorOff" or "backgroundColorOn".

| Symbol | Meaning            | HMI tag             |
|--------|--------------------|---------------------|
|        | Output not enabled | HMI.mtpData.Out = 0 |
|        | Output enabled     | HMI.mtpData.Out = 1 |

#### **Disabled faceplate**

If the faceplate "LCFL\_LockView4Symbol" is disabled with "HMI.enabled = 0", the faceplate appears as follows:

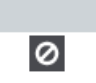

## 8.1.1.2 "LCFL\_LockView4Home" view

#### Introduction

The "LCFL\_LockView4Home" view is a monitoring view that is used to display basic information.

To operate the view, you need at least one operator authorization, such as HMI Operator. You can find more information in the TIA Portal help.

In addition, enable the OS level. You can find more information at LCFL\_OSLevel – Description of function (Page 53).

## **Display and structure**

If the "LCFL\_LockView4Home" view is enabled with "HMI.enabled = 1", the view appears as follows:

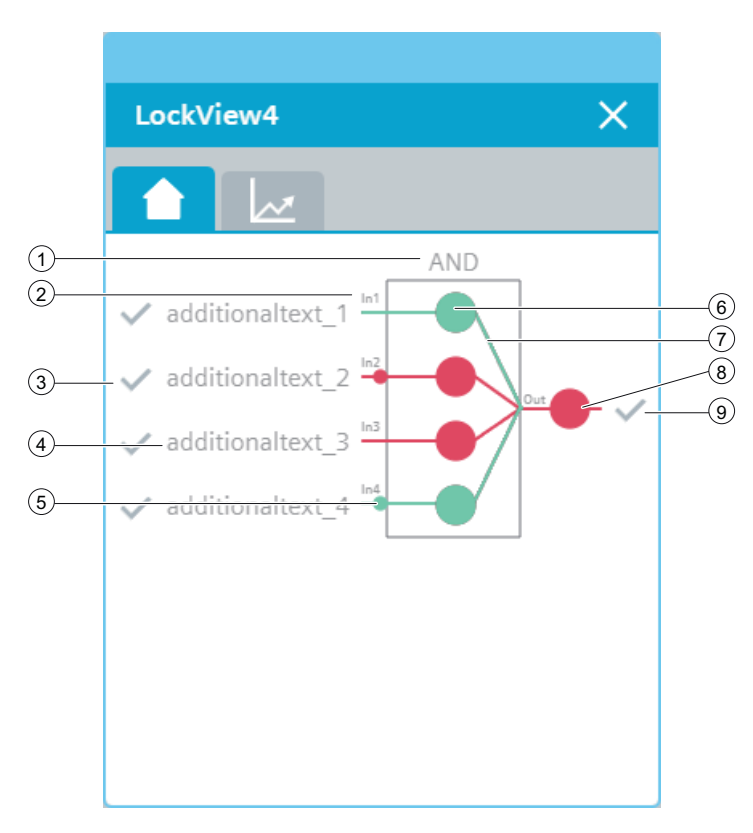

## 1 Logical behavior

| Meaning                | HMI tag               |
|------------------------|-----------------------|
| Logical behavior "OR"  | HMI.mtpData.Logic = 0 |
| Logical behavior "AND" | HMI.mtpData.Logic = 1 |

## 2 Input number

Number of the input

## 3 Quality code of the input

The display is only visible when "HMI.mtpData.InEn1...InEn4 = 1".

| Symbol | Meaning | HMI tag                                                                         |
|--------|---------|---------------------------------------------------------------------------------|
| ×      | Not OK  | HMI.mtpData.In1QC In4QC = In1QC In4QC <><br>16#80<br>OR<br>In1QC In4QC <> 16#FF |
| ~      | ок      | HMI.mtpData.In1QC In4QC = In1QC In4QC ==<br>16#80<br>OR<br>In1QC In4QC == 16#FF |

## (4) Additional text for display of locking inputs

The display is only visible when "HMI.mtpData.InEn1...InEn4 = 1".

| Meaning           | HMI tag                  |
|-------------------|--------------------------|
| Text of the input | HMI.mtpData.InTxt1InTxt4 |

## $\bigcirc$ Input inverted

The display is only visible when "HMI.mtpData.InEn1...InEn4 = 1".

| Symbol | Meaning                           | HMI tag                                                       |
|--------|-----------------------------------|---------------------------------------------------------------|
|        | Inversion enabled, result "false" | HMI.mtpData.ln1lnvln4lnv = 1<br>AND<br>HMI.mtpData.ln1ln4 = 1 |
|        | Inversion enabled, result "true"  | HMI.mtpData.ln1lnvln4lnv = 1<br>AND<br>HMI.mtpData.ln1ln4 = 0 |

## **6** Circle of locking input

The display is only visible when "HMI.mtpData.InEn1...InEn4 = 1".

| Symbol | Meaning             | HMI tag                                                                                                    |
|--------|---------------------|----------------------------------------------------------------------------------------------------|
|        | Input not activated | (HMI.mtpData.ln1ln4 = 0 AND<br>HMI.mtpData.ln1lnvln4lnv = 0)<br>OR<br>(HMI.mtpData.ln1ln4 = 1 AND<br>HMI.mtpData.ln1lnvln4lnv = 1)  |
|        | Input activated     | (HMI.mtpData.In1In4 = 1 AND<br>HMI.mtpData.In1InvIn4Inv = 0)<br>OR<br>(HMI.mtpData.In1In4 = 0<br>AND HMI.mtpData.In1InvInI4Inv = 1) |

## ⑦ Line of locking input

The display is only visible when "HMI.mtpData.InEn1...InEn4 = 1".

| Symbol | Meaning             | HMI tag                                                                                                    |
|--------|---------------------|----------------------------------------------------------------------------------------------------|
|        | Input not activated | (HMI.mtpData.In1In4 = 0 AND<br>HMI.mtpData.In1InvIn4Inv = 0)<br>OR<br>(HMI.mtpData.In1In4 = 1 AND<br>HMI.mtpData.In1InvIn4Inv = 1) |
|        | Input activated     | (HMI.mtpData.In1In4 = 1 AND<br>HMI.mtpData.In1InvIn4Inv = 0)<br>OR<br>(HMI.mtpData.In1In4 = 0 AND<br>HMI.mtpData.In1InvIn4Inv = 1) |

## (8) Result at output

| Symbol | Meaning            | HMI tag             |
|--------|--------------------|---------------------|
|        | Output not enabled | HMI.mtpData.Out = 0 |
|        | Output enabled     | HMI.mtpData.Out = 1 |

## **9** Quality code of the output

| Symbol | Meaning | HMI tag                                                     |
|--------|---------|-------------------------------------------------------------|
| ×      | Not OK  | HMI.mtpData.OutQC = OutQC <> 16#80<br>AND<br>OutQC <> 16#FF |
| ~      | ОК      | HMI.mtpData.OutQC = OutQC == 16#80<br>OR<br>OutQC == 16#FF  |

## **Disabled view**

If the "LCFL\_LockView4Home" view is disabled with "HMI.enabled = 0", the view with the following status information appears:

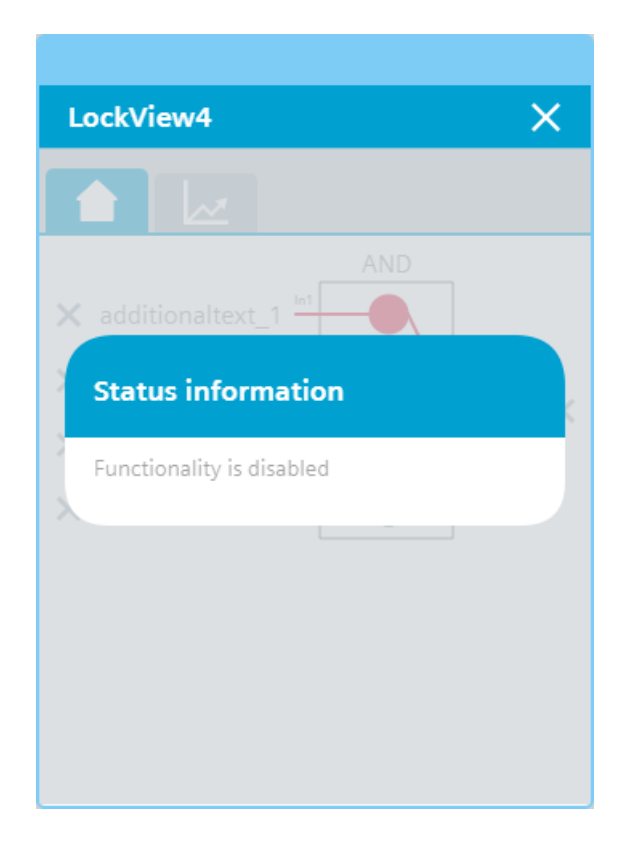

## 8.1.1.3 "LCFL\_LockView4Trend" view

## Introduction

The "LCFL\_LockView4Trend" view is used for the diagnostics of values from the function block "LCFL\_LockView4".

## **Display and structure**

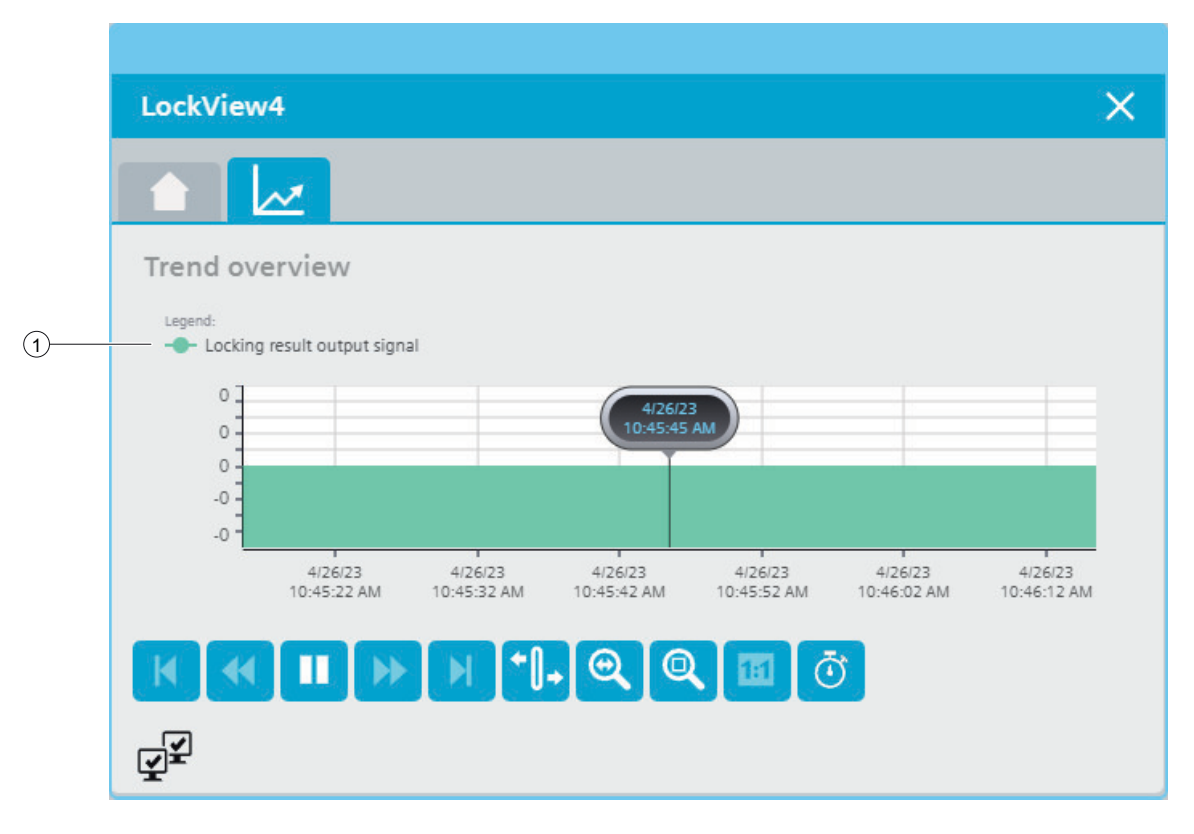

#### **Operator controls**

| Button       |                      | Function                                                                                  |
|--------------|----------------------|-------------------------------------------------------------------------------------------|
| M            | First data record    | Shows the trend direction starting with the first logged value.                           |
| *            | Previous data record | Shows the trend direction of the previous time interval.                                  |
|              | Start/stop           | Stops and starts the trend update.                                                        |
|              |                      | Started: The trend is continuously updated. It always shows the latest values.            |
|              |                      | Stopped: New values are buffered and updated as soon as you start the trend update again. |
| •            | Next data record     | Shows the trend direction of the next time interval.                                      |
|              | Last data record     | Shows the trend direction up to the last logged value.                                    |
| <b>+</b> []+ | Ruler                | Determines the coordinates of a point of the trend.                                       |

| Button |                    | Function                                                                   |
|--------|--------------------|----------------------------------------------------------------------------|
| 0      | Zoom time axis +/- | Enlarges or reduces the time axis display.                                 |
| Q      | Zoom area          | Increases the size of any section of the trend window.                     |
|        | Original view      | Switches from the magnified trend view back to the normal view.            |
| Ō      | Select time range  | Opens the dialog for setting the time range displayed in the trend window. |

## ① Legend: Lock result output signal

| Text                      | HMI tag         |
|---------------------------|-----------------|
| Lock result output signal | HMI.mtpData.Out |

## 8.1.2 Visualization of LCFL\_LockView8

## 8.1.2.1 Faceplate "LCFL\_LockView8Symbol"

#### Introduction

For visualization of the function block "LCFL\_LockView8" you can use the faceplate "LCFL\_LockView8Symbol". The interface of the program block "LCFL\_LockView8" and of the faceplate "LCFL\_LockView8Symbol" is the PLC data type "LCFL\_typeMTPLockView8Siemens".

You can find more information at LCFL\_typeMTPLockView8Siemens (Page 147).

Left-click the faceplate to open the "LCFL\_LockView8" image containing more faceplates. These faceplates are shown as additional views in runtime:

If you click the symbol in runtime, the "LCFL\_LockView8Home" monitoring view is displayed. Navigate to the different views in the opened screen:

|   | View                           | Description                                               |
|---|--------------------------------|-----------------------------------------------------------|
|   | LCFL_LockView8Home (Page 205)  | The monitoring view is used to display basic information. |
| K | LCFL_LockView8Trend (Page 209) | The trend view is used for the diagnostics of values.     |

## **Display and structure**

If the faceplate "LCFL\_LockView8Symbol" is enabled with "HMI.enabled = 1", the faceplate appears as follows:

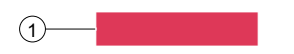

## ① Result at output

By default, the output is shown with a red or green bar. If you want to change the colors, got to "Properties > Interface" in the Inspector window of the faceplate. You change the colors under "backgroundColorOff" or "backgroundColorOn".

| Symbol | Meaning            | HMI tag             |
|--------|--------------------|---------------------|
|        | Output not enabled | HMI.mtpData.Out = 0 |
|        | Output enabled     | HMI.mtpData.Out = 1 |

## Disabled faceplate

If the faceplate "LCFL\_LockView8Symbol" is disabled with "HMI.enabled = 0", the faceplate appears as follows:

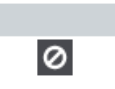

## 8.1.2.2 "LCFL\_LockView8Home" view

## Introduction

The "LCFL\_LockView8Home" view is a monitoring view that is used to display basic information.

To operate the view, you need at least one operator authorization, such as HMI Operator. You can find more information in the TIA Portal help.

In addition, enable the OS level. You can find more information at LCFL\_OSLevel – Description of function (Page 53).

## **Display and structure**

If the "LCFL\_LockView8Home" view is enabled with "HMI.enabled = 1", the view appears as follows:

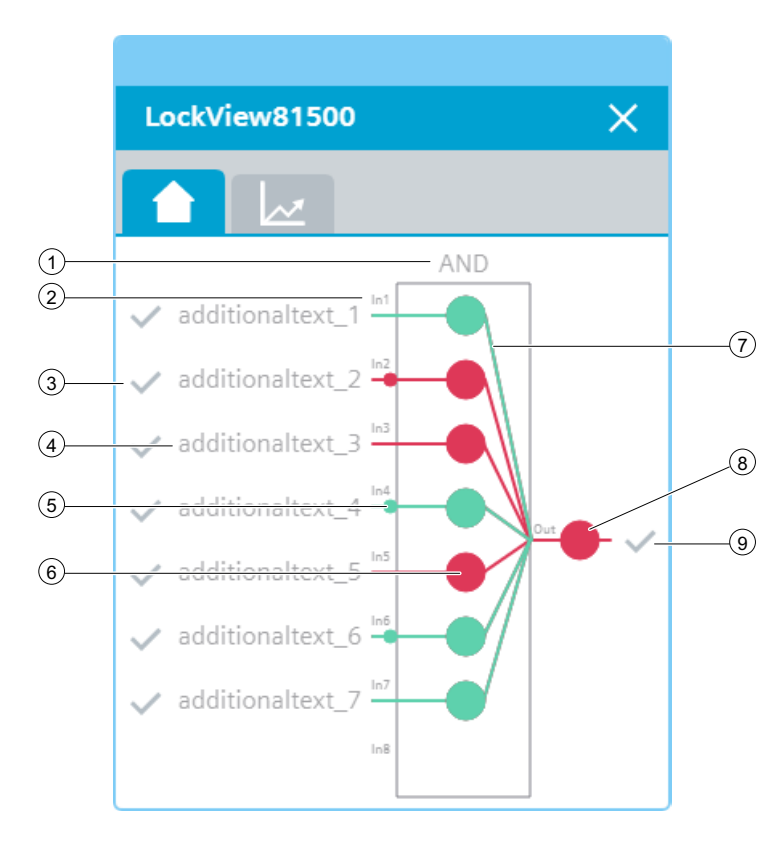

## 1 Logical behavior

| Meaning                | HMI tag               |
|------------------------|-----------------------|
| Logical behavior "OR"  | HMI.mtpData.Logic = 0 |
| Logical behavior "AND" | HMI.mtpData.Logic = 1 |

## 2 Input number

Number of the input

## 3 Quality code of the input

The display is only visible when "HMI.mtpData.InEn1...InEn8 = 1".

| Symbol | Meaning | HMI tag                                                      |
|--------|---------|--------------------------------------------------------------|
| ×      | Not OK  | HMI.mtpData.In1QCIn8QC <> 16#80<br>OR<br>In1QCIn8QC <> 16#FF |
| ~      | ОК      | HMI.mtpData.In1QC == 16#80<br>OR<br>In1QCIn8QC == 16#FF      |

## (4) Additional text for display of locking inputs

The display is only visible when "HMI.mtpData.InEn1...InEn8 = 1".

| Meaning           | HMI tag                  |
|-------------------|--------------------------|
| Text of the input | HMI.mtpData.InTxt1InTxt8 |

## (5) Input inverted

The display is only visible when "HMI.mtpData.InEn1...InEn8 = 1".

| Symbol | Meaning                           | HMI tag                                                       |
|--------|-----------------------------------|---------------------------------------------------------------|
|        | Inversion enabled, result "false" | HMI.mtpData.In1InvIn8Inv = 1<br>AND<br>HMI.mtpData.In1In8 = 1 |
|        | Inversion enabled, result "true"  | HMI.mtpData.In1InvIn8Inv = 1<br>AND<br>HMI.mtpData.In1In8 = 0 |

## **(6)** Circle of locking input

The display is only visible when "HMI.mtpData.InEn1...InEn8 = 1".

| Symbol | Meaning             | HMI tag                                                                                                    |
|--------|---------------------|----------------------------------------------------------------------------------------------------|
| •      | Input not activated | (HMI.mtpData.ln1ln8 = 0 AND<br>HMI.mtpData.ln1lnvln8lnv = 0)<br>OR<br>(HMI.mtpData.ln1ln8 = 1 AND<br>HMI.mtpData.ln1lnvln8lnv = 1)     |
|        | Input activated     | (HMI.mtpData.In1In8 = 1 AND HMI.mtpDa-<br>ta.In1InvIn8Inv = 0)<br>OR<br>(HMI.mtpData.In1In8 = 0 AND HMI.mtpDa-<br>ta.In1InvIn8Inv = 1) |

## O Line of locking input

The display is only visible when "HMI.mtpData.InEn1...InEn8 = 1".

| Symbol | Meaning             | HMI tag                                                                                                    |
|--------|---------------------|----------------------------------------------------------------------------------------------------|
|        | Input not activated | (HMI.mtpData.ln1ln8 = 0 AND<br>HMI.mtpData.ln1lnvln8lnv = 0)<br>OR<br>(HMI.mtpData.ln1ln8 = 1 AND<br>HMI.mtpData.ln1lnvln8lnv = 1) |
|        | Input activated     | (HMI.mtpData.ln1ln8 = 1 AND<br>HMI.mtpData.ln1lnvln8lnv = 0)<br>OR<br>(HMI.mtpData.ln1ln8 = 0 AND<br>HMI.mtpData.ln1lnvln8lnv = 1) |

## (8) Result at output

| Symbol | Meaning            | HMI tag             |
|--------|--------------------|---------------------|
|        | Output not enabled | HMI.mtpData.Out = 0 |
|        | Output enabled     | HMI.mtpData.Out = 1 |

## **9** Quality code of the output

| Symbol | Meaning | HMI tag                                                     |
|--------|---------|-------------------------------------------------------------|
| ×      | Not OK  | HMI.mtpData.OutQC = OutQC <> 16#80<br>AND<br>OutQC <> 16#FF |
| ~      | ОК      | HMI.mtpData.OutQC = OutQC == 16#80<br>OR<br>OutQC == 16#FF  |

## **Disabled view**

If the "LCFL\_LockView8Home" view is disabled with "HMI.enabled = 0", the view with the following status information appears:

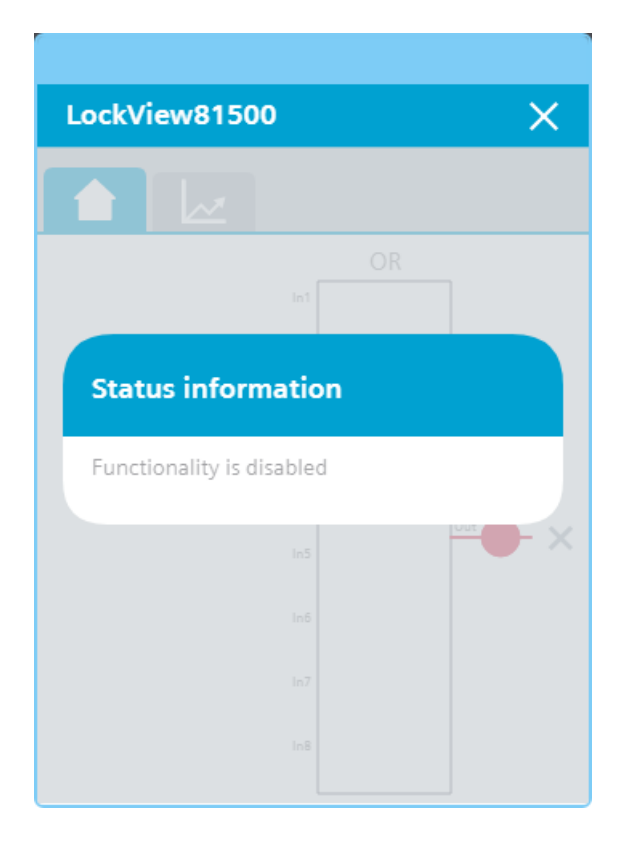

## 8.1.2.3 "LCFL\_LockView8Trend" view

## Introduction

The "LCFL\_LockView8Trend" view is used for the diagnostics of values from the function block "LCFL\_LockView8".

## Display and structure

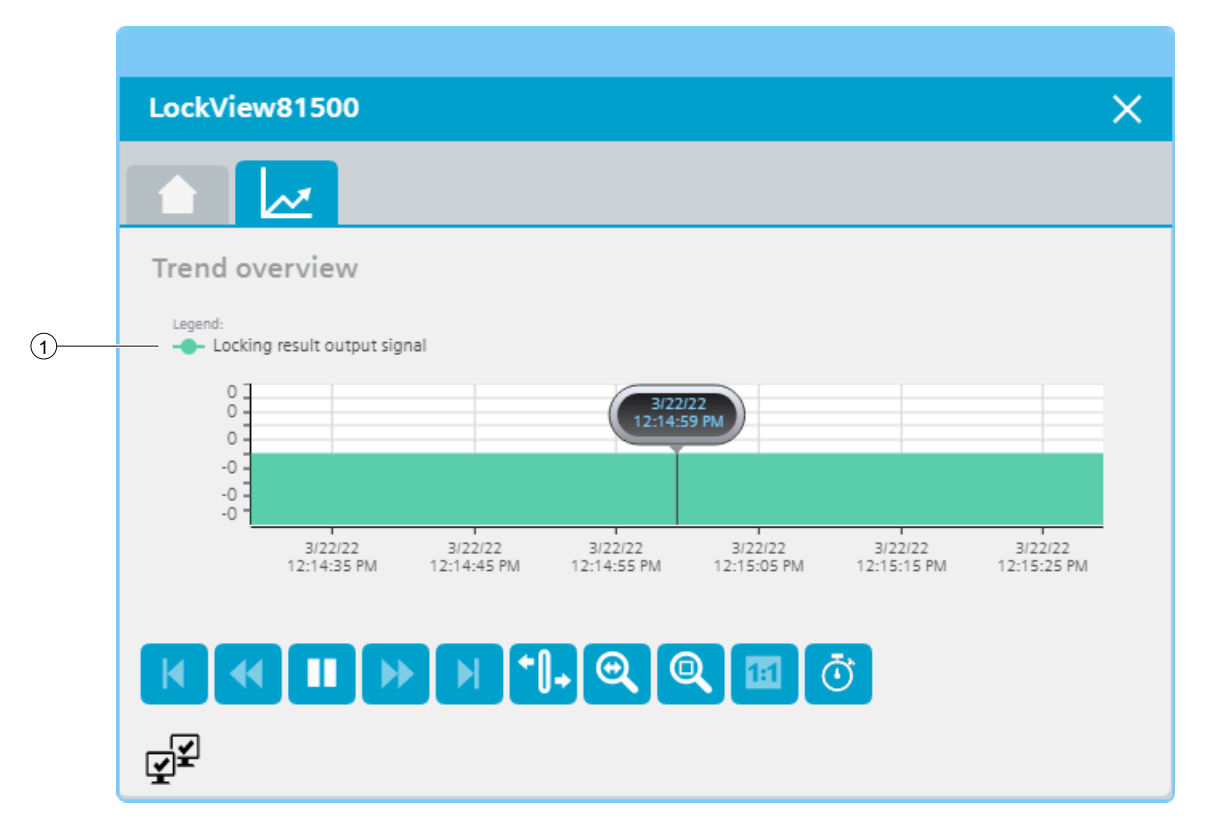

#### **Operator controls**

| Button       |                      | Function                                                                                  |
|--------------|----------------------|-------------------------------------------------------------------------------------------|
| M            | First data record    | Shows the trend direction starting with the first logged value.                           |
| *            | Previous data record | Shows the trend direction of the previous time interval.                                  |
|              | Start/stop           | Stops and starts the trend update.                                                        |
|              |                      | Started: The trend is continuously updated. It always shows the latest values.            |
|              |                      | Stopped: New values are buffered and updated as soon as you start the trend update again. |
| •            | Next data record     | Shows the trend direction of the next time interval.                                      |
|              | Last data record     | Shows the trend direction up to the last logged value.                                    |
| <b>+</b> []+ | Ruler                | Determines the coordinates of a point of the trend.                                       |

| Button |                             | Function                                                                   |
|--------|-----------------------------|----------------------------------------------------------------------------|
| 0      | Zoom time axis + <i>I</i> - | Enlarges or reduces the time axis display.                                 |
| Q      | Zoom area                   | Increases the size of any section of the trend window.                     |
|        | Original view               | Switches from the magnified trend view back to the normal view.            |
| Ō      | Select time range           | Opens the dialog for setting the time range displayed in the trend window. |

## ① Legend: Lock result output signal

| Text                      | HMI tag         |
|---------------------------|-----------------|
| Lock result output signal | HMI.mtpData.Out |

## 8.2 Drives

## 8.2.1 Visualization of LCFL\_MonAnaDrv

## 8.2.1.1 Faceplate "LCFL\_MonAnaDrvSymbol"

#### Introduction

For visualization of the function block "LCFL\_MonAnaDrv", you can use the faceplate "LCFL\_MonAnaDrvSymbol". The interface of the program block "LCFL\_MonAnaDrv" and of the faceplate "LCFL\_MonAnaDrvSymbol" is the PLC data type "LCFL\_typeMTPMonAnaDrvSiemens".

You can find more information at LCFL\_typeMTPMonAnaDrvSiemens (Page 153).

Left-click the faceplate to open the "LCFL\_MonAnaDrv" image containing more faceplates. These faceplates are shown as additional views in runtime:

If you click the symbol in runtime, the "LCFL\_MonAnaDrvHome" monitoring view is displayed. Navigate to the different views in the opened screen:

| Symbol | View                                                                   | Description                                                                                                    |
|--------|------------------------------------------------------------------------|----------------------------------------------------------------------------------------------------|
| 1      | LCFL_MonAnaDrvHome1<br>(Page 215)<br>LCFL_MonAnaDrvHome2<br>(Page 226) | The views are used to display basic information, as<br>well as setting options for the mode and the control<br>of the drive. The number shows which Home view<br>you are currently in. An error symbol is displayed<br>when there is an error within a view. The affected |
|        | LCFL_MonAnaDrvHome3<br>(Page 229)                                      | view is displayed in red.                                                                                                    |
| 1++    | LCFL_MonAnaDrvSettings1<br>(Page 231)                                  | In the first settings view, you have the option to enable or disable the feedback monitoring.                                                                                                    |
| TII    | LCFL_MonAnaDrvSettings2<br>(Page 233)                                  | In the second settings view, you can define the high and low limit for the speed.                                                                                                    |
|        | "LCFL_Maintenance1" view<br>(Page 234)                                 | In the maintenance settings you have the option of displaying the actual values of the operating time,                                                                                                    |
|        | "LCFL_Maintenance2" view<br>(Page 236)                                 | and of configuring the limit values.                                                                                                    |
|        | LCFL_MonAnaDrvAlarm<br>(Page 237)                                      | The alarm view shows incoming alarms.                                                                                                    |
|        | LCFL_MonAnaDrvTrend (Page 240)                                         | The trend view is used for the diagnostics of values.                                                                                                    |

## Display and structure of the symbol

If the faceplate "LCFL\_MonAnaDrvSymbol" is enabled with "HMI.enabled = 1", the faceplate appears as follows:

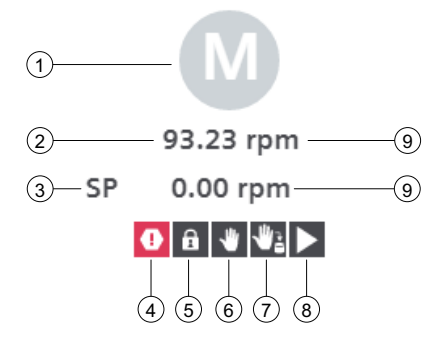

The display is a pure information view in runtime. You can make settings in the various views.

## (1) Current state of the drive

| Symbol | State of the drive                                    | HMI tag                                                                                                    |
|--------|-------------------------------------------------------|----------------------------------------------------------------------------------------------------|
| M      | Running                                               | (HMI.mtpData.FwdFbk = 1 AND<br>HMI.mtpData.FwdCtrl = 1)<br>OR<br>(HMI.mtpData.RevFbk = 1 AND<br>HMI.mtpData.RevCtrl = 1)<br>AND<br>HMI.mtpData.MonDynErr = 0<br>AND<br>HMI.mtpData.MonStatErr = 0    |
| Μ      | Stopped                                               | HMI.mtpData.FwdFbk = 0<br>AND<br>HMI.mtpData.FwdCtrl = 0<br>AND<br>HMI.mtpData.RevFbk = 0<br>AND<br>HMI.mtpData.RevCtrl = 0<br>AND<br>HMI.mtpData.MonDynErr = 0<br>AND<br>HMI.mtpData.MonStatErr = 0 |
| M      | Forward movement or<br>reverse movement is<br>stopped | (HMI.mtpData.FwdFbk = 1 XOR<br>HMI.mtpData.RevFbk = 1)<br>AND<br>HMI.mtpData.FwdCtrl = 0<br>AND<br>HMI.mtpData.RevCtrl = 0<br>AND<br>HMI.mtpData.MonDynErr = 0<br>AND<br>HMI.mtpData.MonStatErr = 0  |
| M      | Forward movement or<br>reverse movement is<br>started | (HMI.mtpData.FwdCtrl = 1 XOR<br>HMI.mtpData.RevCtrl = 1)<br>AND<br>HMI.mtpData.FwdFbk = 0<br>AND<br>HMI.mtpData.RevFbk = 0<br>AND<br>HMI.mtpData.MonDynErr = 0<br>AND<br>HMI.mtpData.MonStatErr = 0  |
| М      | Unknown                                               | (HMI.mtpData.FwdFbk = 1 AND<br>HMI.mtpData.RevFbk = 1)<br>OR<br>HMI.mtpData.MonDynErr = 1<br>OR<br>HMI.mtpData.MonStatErr = 1                                                                        |

## (2) Current feedback value of the speed

| Meaning                     | HMI tag            |
|-----------------------------|--------------------|
| Feedback value of the speed | HMI.mtpData.RpmFbk |

## **③** Current speed setpoint

| Meaning        | HMI tag         |
|----------------|-----------------|
| Speed setpoint | HMI.mtpData.Rpm |

# 4 Triggered motor protection, static or dynamic monitoring error, speed monitoring error, maintenance

| Symbol | State                                 | HMI tag                                                                                                    |
|--------|---------------------------------------|----------------------------------------------------------------------------------------------------|
| •      | Motor protection or supervision error | HMI.mtpData.Trip = 0<br>OR<br>HMI.mtpData.MonStatErr = 1<br>OR<br>HMI.mtpData.MonDynErr = 1<br>OR<br>HMI.mtpData.RpmAHAct = 1<br>OR<br>HMI.mtpData.RpmALAct = 1                           |
| A      | Maintenance required                  | HMI.maintenance.operatingTimeReached = 1<br>OR<br>HMI.maintenance.switchCounterReached = 1<br>OR<br>HMI.maintenance.cycleTimeReached = 1<br>OR<br>HMI.maintenance.alarmCounterReached = 1 |

## **(5)** Drive locked / not locked

| Symbol | State  | HMI tag                                                                                    |
|--------|--------|--------------------------------------------------------------------------------------------|
| â      | Locked | HMI.mtpData.Permit = 0<br>OR<br>HMI.mtpData.Interlock = 0<br>OR<br>HMI.mtpData.Protect = 0 |

## 6 Mode

| Symbol   | Mode     | HMI tag                     |
|----------|----------|-----------------------------|
| <b>心</b> | Offline  | HMI.mtpData.StateOffAct = 1 |
| *        | Operator | HMI.mtpData.StateOpAct = 1  |

## **⑦** Source mode

| Symbol | Mode     | HMI tag                   |
|--------|----------|---------------------------|
| ¥2     | Manual   | HMI.mtpData.SrcManAct = 1 |
| ి      | Internal | HMI.mtpData.SrcIntAct = 1 |

## **(8)** Additional information on current drive state

| Symbol | State                            | HMI tag                                                 |
|--------|----------------------------------|---------------------------------------------------------|
|        | Running with forward movement    | HMI.mtpData.FwdFbk = 1<br>AND<br>HMI.mtpData.RevFbk = 0 |
|        | Running with reverse<br>movement | HMI.mtpData.FwdFbk = 0<br>AND<br>HMI.mtpData.RevFbk = 1 |

## (9) Unit of the feedback value and speed setpoint

| Meaning                                       | HMI tag             |
|-----------------------------------------------|---------------------|
| Unit of the feedback value and speed setpoint | HMI.mtpData.RpmUnit |

## **Disabled faceplate**

If the faceplate "LCFL\_MonAnaDrvSymbol" is disabled with "HMI.enabled = 0", the faceplate appears as follows:

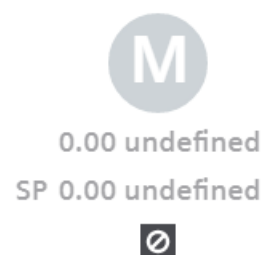

## 8.2.1.2 "LCFL\_MonAnaDrvHome1" view

#### Introduction

The "LCFL\_MonAnaDrvHome1" view is used to display basic information, as well as setting options for the operating mode and control of the drive.

To operate the view, you need at least one operator authorization, such as HMI Operator. You can find more information in the TIA Portal help.

In addition, enable the OS level. You can find more information at LCFL\_OSLevel – Description of function (Page 53).

#### Display and structure

If the "LCFL\_MonAnaDrvHome1" view is enabled with "HMI.enabled = 1", the view appears as follows:

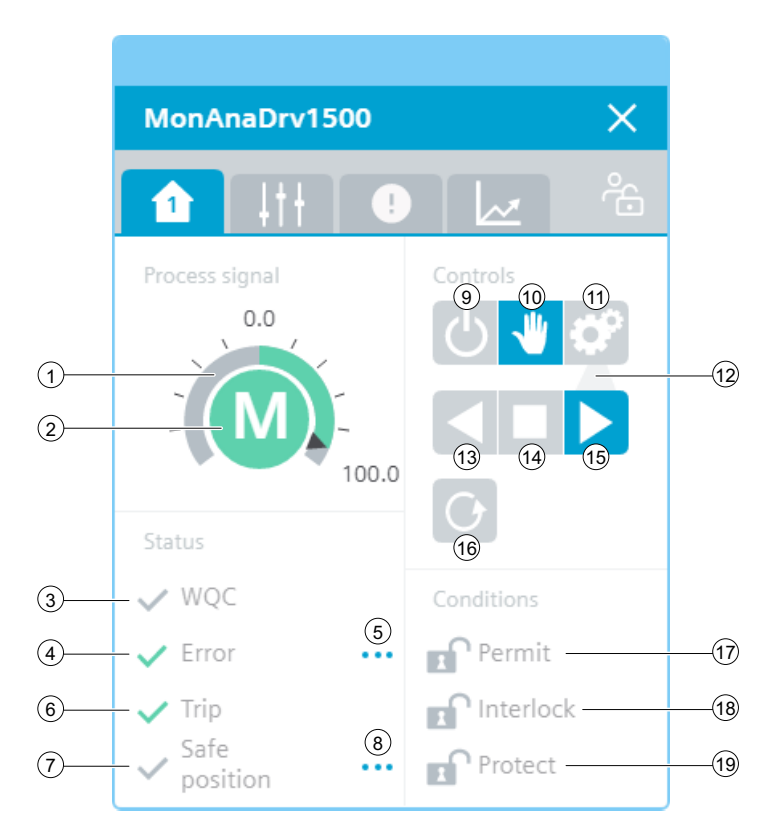

The view is divided into four areas:

| Area           | Description                                                                                                    |
|----------------|----------------------------------------------------------------------------------------------------|
| Process signal | This area visualizes the drive state (running / stopped / forward move-<br>ment or reverse movement is stopped / forward movement or reverse<br>movement is started).<br>In addition, the speed feedback value is shown in the form of an arc<br>diagram. |
| Status         | This area contains information on quality code, monitoring error, main-<br>tenance, motor protection, and safe position.                                                                                                    |
| Area        | Description                                                                                                    |  |
|-------------|----------------------------------------------------------------------------------------------------|--|
| Controllers | This area contains buttons that can be enabled with a click:                                                                         |  |
|             | Operating mode (Offline / Operator / Automatic)                                                                                      |  |
|             | • Drive operations (running with forward movement / running with reverse movement / stopped)                                         |  |
|             | Reset error                                                                                                    |  |
| Conditions  | This area contains the following information:                                                                                        |  |
|             | • Permit<br>The operation of the faceplate is possible / not possible.                                                               |  |
|             | Interlock The status change of the drive is possible / not possible.                                                                 |  |
|             | • Protect<br>The status change of the drive is possible / not possible. A reset is<br>required to enable a status change once again. |  |

### ① Feedback value of the speed in the form of an arc diagram

The scaling values "HMI.mtpData.RpmSclMin" and "HMI.mtpData.RpmSclMax" determine the range of the gauge. When the speed feedback value is higher than "HMI.mtpData.RpmMax" or lower than "HMI.mtpData.RpmMin", the color of the gauge changes to red.

### **(2)** Current state of the drive

The current state of the drive of the faceplate "LCFL\_MonAnaDrvSymbol" is shown here once again.

You can find information under Faceplate "LCFL\_MonAnaDrvSymbol" (Page 211).

# **③ Worst Quality Code (WQC)**

| Symbol       | Meaning | HMI tag                                                     |
|--------------|---------|-------------------------------------------------------------|
| ×            | Not OK  | HMI.mtpData.WQC <> 16#80<br>AND<br>HMI.mtpData.WQC <> 16#FF |
| $\checkmark$ | ОК      | HMI.mtpData.WQC = 16#80<br>OR<br>HMI.mtpData.WQC = 16#FF    |

### (4) Monitoring error or maintenance required

The display is only visible when "HMI.mtpData.MonEn = 1".

| Symbol | Meaning                        | HMI tag                                                                                                    |
|--------|--------------------------------|----------------------------------------------------------------------------------------------------|
| ~      | No supervision error           | HMI.mtpData.MonStatErr = 0<br>AND<br>HMI.mtpData.MonDynErr = 0<br>AND<br>HMI.mtpData.MonEn = 1                                                                                            |
| A      | Maintenance required           | HMI.maintenance.operatingTimeReached = 1<br>OR<br>HMI.maintenance.switchCounterReached = 1<br>OR<br>HMI.maintenance.cycleTimeReached = 1<br>OR<br>HMI.maintenance.alarmCounterReached = 1 |
| •      | Static supervision error       | HMI.mtpData.MonStatErr = 1<br>AND<br>HMI.mtpData.MonEn = 1                                                                                                    |
| •      | Dynamic supervision er-<br>ror | HMI.mtpData.MonDynErr = 1<br>AND<br>HMI.mtpData.MonEn = 1                                                                                                    |

## **(5)** Information for feedback monitoring

| Symbol | Meaning     | HMI tag               |
|--------|-------------|-----------------------|
| •••    | Information | HMI.mtpData.MonEn = 1 |

To open the information, click on the icon.

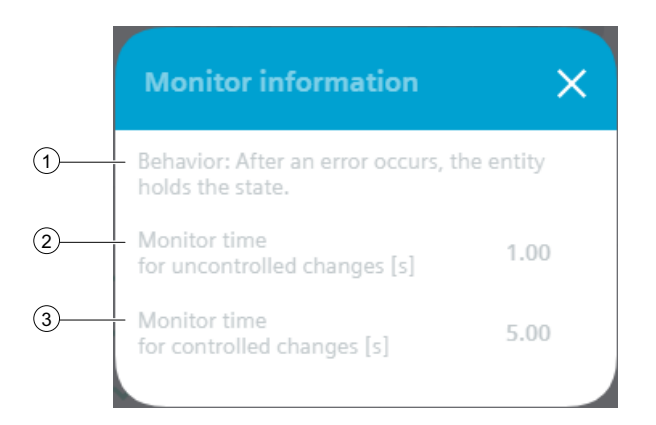

#### **(1)** Behavior after an error occurs

| Text                                                   | HMI tag                    |
|--------------------------------------------------------|----------------------------|
| After an error occurs, the entity holds the status.    | HMI.mtpData.MonSafePos = 0 |
| After an error has occurred, the safe position is set. | HMI.mtpData.MonSafePos = 1 |

# (2) Monitoring time for uncontrolled changes

| Text                                              | Meaning                                                                                                    | HMI tag               |
|---------------------------------------------------|----------------------------------------------------------------------------------------------------|-----------------------|
| Monitoring time for uncontrol-<br>led changes [s] | A static supervision error oc-<br>curs when the drive state is<br>changed during the entire<br>monitoring time without a<br>change in control (uncontrol-<br>led change). | HMI.mtpData.MonStatTi |

# **③** Monitoring time for controlled changes

| Text                                          | Meaning                                                                                                    | HMI tag              |
|-----------------------------------------------|----------------------------------------------------------------------------------------------------|----------------------|
| Monitoring time for controlled<br>changes [s] | A dynamic monitoring error<br>occurs if, during the entire<br>monitoring time, the drive<br>state is not changed, even<br>though a change in control<br>has taken place, or if it is<br>changed to the wrong state<br>(controlled change). | HMI.mtpData.MonDynTi |

# **6** Motor protection

| Symbol | Meaning                         | HMI tag              |
|--------|---------------------------------|----------------------|
| ~      | Motor protection not triggered  | HMI.mtpData.Trip = 1 |
| •      | Motor protection trig-<br>gered | HMI.mtpData.Trip = 0 |

# **⑦** Safe position

| Symbol | Meaning                             | HMI tag                    |
|--------|-------------------------------------|----------------------------|
| ~      | Safe position is not acti-<br>vated | HMI.mtpData.SafePosAct = 0 |
| ×      | Safe position is activa-<br>ted.    | HMI.mtpData.SafePosAct = 1 |

# (8) Information about the safe position

| Symbol | Meaning     |
|--------|-------------|
| •••    | Information |

To open the information, click on the icon.

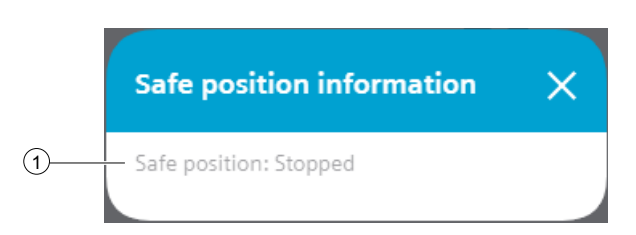

# **(1)** Behavior of the safe position

The safe position of the drive is always the idle position (stopped). When an error occurs, the safe position is activated.

| Text    | HMI tag                 |
|---------|-------------------------|
| Stopped | HMI.mtpData.SafePos = 0 |
| Running | HMI.mtpData.SafePos = 1 |

# (9) Mode: Offline

| Button   | State                                                                         | HMI tag                                                                                                    |
|----------|-------------------------------------------------------------------------------|----------------------------------------------------------------------------------------------------|
| し        | Offline (no operator au-<br>thorization)                                      | (HMI.mtpData.StateChannel = 0 AND<br>HMI.mtpData.StateOffAct = 1 AND<br>Operating permit = 0)<br>OR<br>(HMI.mtpData.StateChannel = 1 AND<br>HMI.mtpData.StateOffAct = 1) |
| <b>心</b> | Offline                                                                       | HMI.mtpData.StateChannel = 0<br>AND<br>HMI.mtpData.StateOffAct = 1<br>AND<br>Operating permit = 1                                                                        |
| <u>ل</u> | Not Offline (no switch-<br>over triggered by opera-<br>tor or automatic mode) | HMI.mtpData.StateOffAct = 0                                                                                                    |

# 1 Mode: Operator

| Button | State                                                                          | HMI tag                                                                                                    |
|--------|--------------------------------------------------------------------------------|----------------------------------------------------------------------------------------------------|
| *      | Operator (no operator<br>authorization)                                        | (HMI.mtpData.StateChannel = 0 AND<br>HMI.mtpData.StateOpAct = 1 AND<br>Operating permit = 0)<br>OR<br>(HMI.mtpData.StateChannel = 1 AND<br>HMI.mtpData.StateOpAct = 1) |
| *      | Operator                                                                       | HMI.mtpData.StateChannel = 0<br>AND<br>HMI.mtpData.StateOpAct = 1<br>AND<br>Operating permit = 1                                                                       |
| *      | Not operator (no switch-<br>over triggered by opera-<br>tor or automatic mode) | HMI.mtpData.StateOpAct = 0                                                                                                    |

# (1) Mode: Automatic

| Button | State                                                                                   | HMI tag                                                                                                    |
|--------|-----------------------------------------------------------------------------------------|----------------------------------------------------------------------------------------------------|
| ¢      | Automatic (no operator<br>authorization)                                                | (HMI.mtpData.StateChannel = 0 AND<br>HMI.mtpData.StateAutAct = 1 AND<br>Operating permit = 0)<br>OR<br>(HMI.mtpData.StateChannel = 1 AND<br>HMI.mtpData.StateAutAct = 1) |
| ¢      | Automatic                                                                               | HMI.mtpData.StateChannel = 0<br>AND<br>HMI.mtpData.StateAutAct = 1<br>AND<br>Operating permit = 1                                                                        |
| ¢°     | Not automatic mode<br>(no switchover trig-<br>gered by operator or au-<br>tomatic mode) | HMI.mtpData.StateAutAct = 0                                                                                                    |

# 12 Mode preview: Automatic

The gray line under the automatic icon indicates whether the drive is stopped or runs with forward or reverse movement when switched to automatic mode.

| Meaning                          | HMI tag                                                       |
|----------------------------------|---------------------------------------------------------------|
| Preview shows "Forward movement" | HMI.mtpData.StateAutAct = 0<br>AND<br>HMI.mtpData.FwdAut = 1  |
| Preview shows "Stop"             | HMI.mtpData.StateAutAct = 0<br>AND<br>HMI.mtpData.StopAut = 1 |
| Preview shows "Reverse movement" | HMI.mtpData.StateAutAct = 0<br>AND<br>HMI.mtpData.RevAut = 1  |

### **(13)** Operation: Set drive to reverse movement

| Button | State                                                                                  | HMI tag                                                                                                    |
|--------|----------------------------------------------------------------------------------------|----------------------------------------------------------------------------------------------------|
|        | Runs with reverse move-<br>ment (no operator au-<br>thorization)                       | (HMI.mtpData.StateAutAct = 1 AND<br>HMI.mtpData.RevFbk = 1 AND<br>HMI.mtpData.FwdFbk = 0)<br>OR<br>(HMI.mtpData.StateOpAct = 1 AND<br>HMI.mtpData.RevFbk = 1 AND<br>HMI.mtpData.FwdFbk = 0 AND<br>Operating permit = 0) |
|        | Running with reverse<br>movement                                                       | HMI.mtpData.StateOpAct = 1<br>AND<br>HMI.mtpData.RevFbk = 1<br>AND<br>HMI.mtpData.FwdFbk = 0<br>AND<br>Operating permit = 1                                                                                             |
|        | Does not run with re-<br>verse movement<br>(switchover triggered<br>by automatic mode) | (HMI.mtpData.StateAutAct = 1 AND<br>HMI.mtpData.RevCtrl = 1 AND<br>HMI.mtpData.RevFbk = 0)<br>OR<br>(HMI.mtpData.StateOpAct AND<br>HMI.mtpData.RevCtrl = 1 AND<br>HMI.mtpData.RevFbk = 0 AND<br>Operating permit = 0)   |

| Button | State                                                                                                    | HMI tag                                                                                                    |
|--------|----------------------------------------------------------------------------------------------------|----------------------------------------------------------------------------------------------------|
|        | Does not run with re-<br>verse movement<br>(switchover triggered<br>by operator)                         | HMI.mtpData.StateOpAct = 1<br>AND<br>HMI.mtpData.RevCtrl = 1<br>AND<br>HMI.mtpData.RevFbk = 0<br>AND<br>Operating permit = 1 |
|        | Does not run with re-<br>verse movement (no<br>switchover triggered by<br>operator or automatic<br>mode) | HMI.mtpData.RevFbk = 0                                                                                                    |

# (14) Operation: Stopping the drive

| Button | State                                                                         | HMI tag                                                                                                    |
|--------|-------------------------------------------------------------------------------|----------------------------------------------------------------------------------------------------|
|        | Stop (no operator au-<br>thorization)                                         | (HMI.mtpData.StateAutAct = 1 AND<br>HMI.mtpData.RevFbk = 0 AND<br>HMI.mtpData.FwdFbk = 0)<br>OR<br>(HMI.mtpData.StateOpAct = 1 AND<br>HMI.mtpData.RevFbk = 0 AND<br>HMI.mtpData.FwdFbk = 0 AND<br>Operating permit = 0)     |
|        | Stop                                                                          | HMI.mtpData.StateOpAct = 1<br>AND<br>HMI.mtpData.RevFbk = 0<br>AND<br>HMI.mtpData.FwdFbk = 0<br>AND<br>Operating permit = 1                                                                                                 |
|        | Do not stop (switchover<br>triggered by automatic<br>mode)                    | (HMI.mtpData.StateAutAct = 1 AND<br>HMI.mtpData.RevCtrl = 0 AND<br>HMI.mtpData.FwdCtrl = 0)<br>OR<br>(HMI.mtpData.StateOpAct = 1 AND<br>HMI.mtpData.RevCtrl = 0 AND<br>HMI.mtpData.FwdCtrl = 0 AND<br>Operating permit = 0) |
|        | Do not stop (switchover<br>triggered by operator)                             | HMI.mtpData.StateOpAct = 1<br>AND<br>HMI.mtpData.RevCtrl = 0<br>AND<br>HMI.mtpData.FwdCtrl = 0<br>AND<br>Operating permit = 1                                                                                               |
|        | Do not stop (no switch-<br>over triggered by opera-<br>tor or automatic mode) | HMI.mtpData.FwdFbk = 1<br>OR<br>HMI.mtpData.RevFbk = 1                                                                                                    |

# 15 Operation: Set drive to forward movement

| Button | State                                                                                                    | HMI tag                                                                                                    |
|--------|----------------------------------------------------------------------------------------------------|----------------------------------------------------------------------------------------------------|
|        | Runs with forward<br>movement (no operator<br>authorization)                                             | (HMI.mtpData.StateAutAct = 1 AND<br>HMI.mtpData.FwdFbk = 1 AND<br>HMI.mtpData.RevFbk = 0)<br>OR<br>(HMI.mtpData.StateOpAct = 1 AND<br>HMI.mtpData.FwdFbk = 1 AND<br>Operating permit = 0)                                 |
|        | Running with forward movement                                                                            | HMI.mtpData.StateOpAct = 1<br>AND<br>HMI.mtpData.FwdFbk = 1<br>AND<br>HMI.mtpData.RevFbk = 0<br>AND<br>Operating permit = 1                                                                                               |
|        | Does not run with for-<br>ward movement<br>(switchover triggered<br>by automatic mode)                   | (HMI.mtpData.StateAutAct = 1 AND<br>HMI.mtpData.FwdCtrl = 1 AND<br>HMI.mtpData.FwdFbk = 0)<br>OR<br>(HMI.mtpData.StateOpAct = 1 AND<br>HMI.mtpData.FwdCtrl = 1 AND<br>HMI.mtpData.FwdFbk = 0 AND<br>Operating permit = 0) |
|        | Does not run with for-<br>ward movement<br>(switchover triggered<br>by operator)                         | HMI.mtpData.StateOpAct = 1<br>AND<br>HMI.mtpData.FwdCtrl = 1<br>AND<br>HMI.mtpData.FwdFbk = 0<br>AND<br>Operating permit = 1                                                                                              |
|        | Does not run with for-<br>ward movement (no<br>switchover triggered by<br>operator or automatic<br>mode) | HMI.mtpData.FwdFbk = 0                                                                                                    |

# (16) Reset drive

| Button | State             | HMI tag                                                                                                    |
|--------|-------------------|----------------------------------------------------------------------------------------------------|
|        | Reset required    | HMI.mtpData.StateOpAct = 1<br>AND<br>Operating permit = 1<br>AND<br>(HMI.mtpData.ProtEn= 1 AND<br>HMI.mtpData.Protect = 0 OR<br>HMI.mtpData.MonDynErr = 1 OR<br>HMI.mtpData.MonStatErr = 1 OR<br>HMI.mtpData.RpmAHAct = 1 OR<br>HMI.mtpData.RpmALAct = 1 OR<br>HMI.mtpData.Trip = 0) |
| G      | No reset required | HMI.mtpData.StateOpAct = 0<br>OR<br>Operating permit = 0<br>OR<br>(HMI.mtpData.Protect = 1 AND<br>HMI.mtpData.MonDynErr = 0 AND<br>HMI.mtpData.MonStatErr = 0 AND<br>HMI.mtpData.RpmAHAct = 0 AND<br>HMI.mtpData.RpmALAct = 0 AND<br>HMI.mtpData.Trip = 1)                           |

# (17) Interlock state: Permit

The display is only visible when "HMI.mtpData.PermEn = 1".

| Symbol | Meaning                         | HMI tag                                                 |
|--------|---------------------------------|---------------------------------------------------------|
|        | Authorization is given          | HMI.mtpData.Permit = 1<br>AND<br>HMI.mtpData.PermEn = 1 |
|        | Authorization is not giv-<br>en | HMI.mtpData.Permit = 0<br>AND<br>HMI.mtpData.PermEn = 1 |

# (18) Interlock state: Interlock

The display is only visible when "HMI.mtpData.IntlEn = 1".

| Symbol | Meaning                    | HMI tag                                                    |
|--------|----------------------------|------------------------------------------------------------|
| E      | Interlock is not activated | HMI.mtpData.Interlock = 1<br>AND<br>HMI.mtpData.IntlEn = 1 |
| Ð      | Interlock is activated     | HMI.mtpData.Interlock = 0<br>AND<br>HMI.mtpData.IntlEn = 1 |

#### (19) Interlock state: Protect

| Symbol | Meaning                          | HMI tag                                                  |
|--------|----------------------------------|----------------------------------------------------------|
| E      | Protection is not activa-<br>ted | HMI.mtpData.Protect = 1<br>AND<br>HMI.mtpData.ProtEn = 1 |
|        | Protection is activated          | HMI.mtpData.Protect = 0<br>AND<br>HMI.mtpData.ProtEn = 1 |

The display is only visible when "HMI.mtpData.ProtEn = 1".

#### **Disabled view**

If the "LCFL\_MonAnaDrvHome1" view is disabled with "HMI.enabled = 0", the view with the following status information appears:

| MonAnaDrv1500             | ×           |
|---------------------------|-------------|
|                           |             |
|                           | Controls    |
|                           | 215 310 350 |
| Status information        | n           |
| Functionality is disabled |             |
|                           |             |
|                           | Conditions  |
| V Error ···               | Permit      |
| V Trip                    | Interlock   |
| ✓ Safe ····               | Protect     |

## 8.2.1.3 "LCFL\_MonAnaDrvHome2" view

### Introduction

The "LCFL\_MonAnaDrvHome2" view shows the speed setpoint and the feedback value. The source mode is shown and can be changed.

To operate the view, you need at least one operator authorization, such as HMI Operator. You can find more information in the TIA Portal help.

In addition, enable the OS level. You can find more information at LCFL\_OSLevel – Description of function (Page 53).

#### **Display and structure**

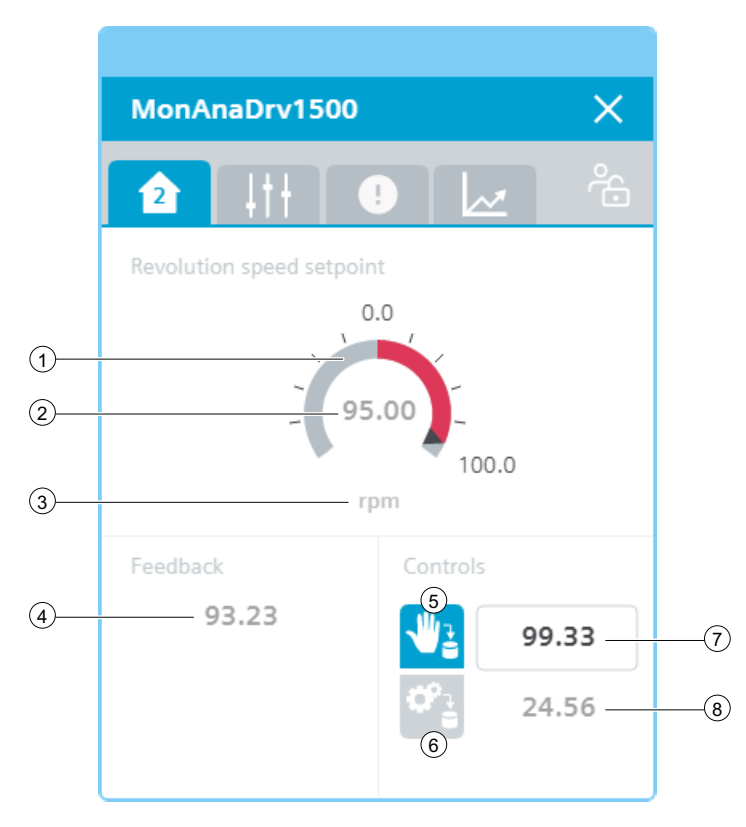

The view is divided into four areas:

| Area           | Description                                                         |
|----------------|---------------------------------------------------------------------|
| Speed setpoint | The current speed setpoint is displayed in this area.               |
| Feedback       | The feedback value of the speed is displayed in this area.          |
| Controllers    | This area contains buttons that can be enabled with a click:        |
|                | "Manual" source mode                                                |
|                | "Internal" source mode                                              |
|                | An additional display shows the manual and internal speed setpoint. |

### ① Speed setpoint in the form of an arc diagram

The scaling values "HMI.mtpData.RpmSclMin" and "HMI.mtpData.RpmSclMax" determine the range of the gauge. When the speed setpoint is higher than "HMI.mtpData.RpmMax" or lower than "HMI.mtpData.RpmMin", the color of the gauge changes to red.

# **②** Current speed setpoint

| Meaning        | HMI tag         |
|----------------|-----------------|
| Speed setpoint | HMI.mtpData.Rpm |

# 3 Unit of the speed setpoint

| Meaning                    | HMI tag             |
|----------------------------|---------------------|
| Unit of the speed setpoint | HMI.mtpData.RpmUnit |

# (4) Current feedback value of the speed

| Meaning                     | HMI tag            |
|-----------------------------|--------------------|
| Feedback value of the speed | HMI.mtpData.RpmFbk |

# (5) Source mode: Manual

| Symbol | State                                                 | HMI tag                                                                                                    |
|--------|-------------------------------------------------------|----------------------------------------------------------------------------------------------------|
| ₩3     | Manual (no operator control)                          | (Operating permit = 0 AND<br>HMI.mtpData.SrcChannel = 0 AND<br>HMI.mtpData.SrcManAct = 1)<br>OR<br>(HMI.mtpData.SrcChannel = 1 AND<br>HMI.mtpData.SrcManAct = 1) |
| ₩2     | Manual                                                | Operating permit = 1<br>AND<br>HMI.mtpData.SrcChannel = 0<br>AND<br>HMI.mtpData.SrcManAct = 1                                                                    |
| ¥1     | Not manual (no switchover trig-<br>gered by operator) | HMI.mtpData.SrcIntAct = 1<br>AND<br>HMI.mtpData.SrcManAct = 0                                                                                                    |

# **6** Source mode: Internal

| Symbol     | State                                                   | HMI tag                                                                                                    |
|------------|---------------------------------------------------------|----------------------------------------------------------------------------------------------------|
| Ŷè         | Internal (no operator control)                          | (Operating permit = 0 AND<br>HMI.mtpData.SrcChannel = 0 AND<br>HMI.mtpData.SrcIntAct = 1)<br>OR<br>(HMI.mtpData.SrcChannel = 1 AND<br>HMI.mtpData.SrcIntAct = 1) |
| <b>0</b> 2 | Internal                                                | Operating permit = 1<br>AND<br>HMI.mtpData.SrcChannel = 0<br>AND<br>HMI.mtpData.SrcIntAct = 1                                                                    |
| ¢°.        | Not internal (no switchover trig-<br>gered by operator) | HMI.mtpData.SrcManAct = 1<br>AND<br>HMI.mtpData.SrcIntAct = 0                                                                                                    |

# ⑦ Manual speed setpoint

| Meaning               | HMI tag            |
|-----------------------|--------------------|
| Manual speed setpoint | HMI.mtpData.RpmMan |

# (8) Internal speed setpoint

| Meaning                 | HMI tag            |
|-------------------------|--------------------|
| Internal speed setpoint | HMI.mtpData.RpmInt |

## 8.2.1.4 "LCFL\_MonAnaDrvHome3" view

### Introduction

The "LCFL\_MonAnaDrvHome3" view shows information about the speed error.

To operate the view, you need at least one operator authorization, such as HMI Operator. You can find more information in the TIA Portal help.

In addition, enable the OS level. You can find more information at LCFL\_OSLevel – Description of function (Page 53).

## **Display and structure**

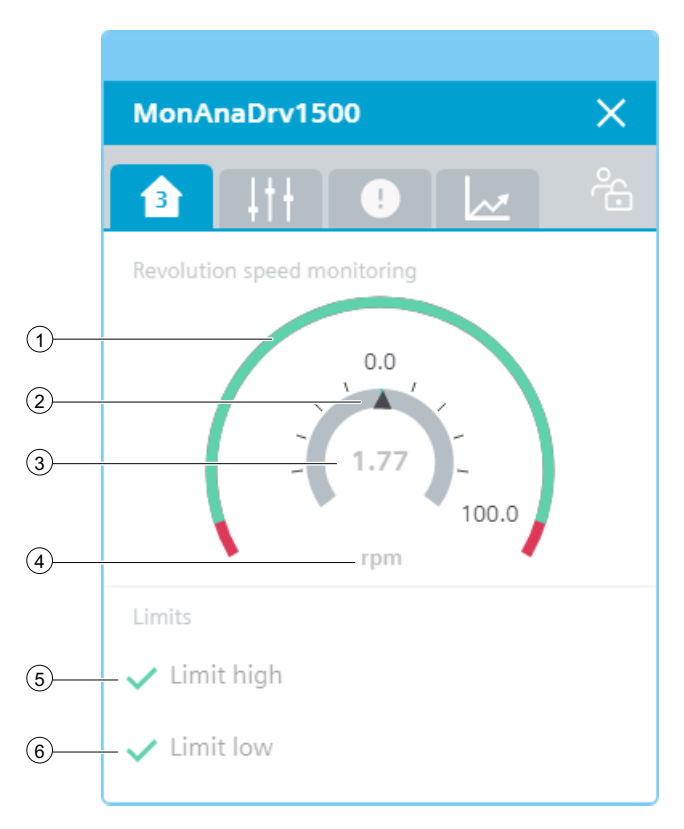

The view is divided into two areas:

| Area        | Description                                                                                      |
|-------------|--------------------------------------------------------------------------------------------------|
| Speed error | Speed errors are displayed in this area.                                                         |
| Limits      | This area shows whether the speed alarm high limit or speed alarm low limit was violated or not. |

### ① Alarm limits (red) in the form of an arc diagram

| Meaning                            | HMI tag                                          |
|------------------------------------|--------------------------------------------------|
| Alarm high limit / Alarm low limit | HMI.mtpData.RpmAHLim / HMI.mtpData.RpmAL-<br>Lim |

# ② Current speed error value in the form of an arc diagram

| Meaning               | HMI tag               |
|-----------------------|-----------------------|
| Minimum scaling value | HMI.mtpData.RpmSclMin |
| Maximum scaling value | HMI.mtpData.RpmSclMax |
| Speed error value     | HMI.mtpData.RpmErr    |

### **③** Current speed error value

| Meaning           | HMI tag            |
|-------------------|--------------------|
| Speed error value | HMI.mtpData.RpmErr |

### ④ Unit of speed error value

| Meaning                       | HMI tag             |
|-------------------------------|---------------------|
| Unit of the speed error value | HMI.mtpData.RpmUnit |

### **(5)** Display for speed alarm high limit violated

| Symbol | Meaning                            | HMI tag                  |
|--------|------------------------------------|--------------------------|
| ~      | Alarm high limit not vio-<br>lated | HMI.mtpData.RpmAHAct = 0 |
| 0      | Alarm high limit violated          | HMI.mtpData.RpmAHAct = 1 |

#### **(6)** Display for speed alarm low limit violated

| Symbol | Meaning                           | HMI tag                  |
|--------|-----------------------------------|--------------------------|
| ~      | Alarm low limit not vio-<br>lated | HMI.mtpData.RpmALAct = 0 |
| •      | Alarm low limit violated          | HMI.mtpData.RpmALAct = 1 |

## 8.2.1.5 "LCFL\_MonAnaDrvSettings1" view

### Introduction

In the "LCFL\_MonAnaDrvSettings1" view, you can activate or deactivate feedback monitoring using buttons. If feedback monitoring is disabled, the "Monitoring error" display is not visible in the "LCFL\_MonAnaDrvHome1" view.

To operate the view, you need at least one operator authorization, such as HMI Operator. You can find more information in the TIA Portal help.

In addition, enable the OS level. You can find more information at LCFL\_OSLevel – Description of function (Page 53).

# Display and structure

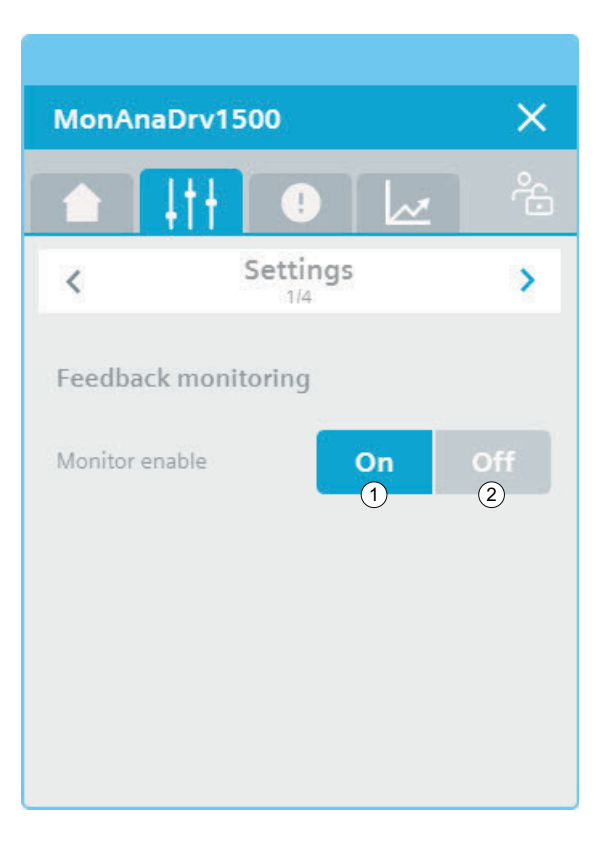

# ① Feedback monitoring: On

| Symbol | Meaning                             | HMI variable                                         |
|--------|-------------------------------------|------------------------------------------------------|
| On     | Feedback monitoring is activated.   | HMI.mtpData.MonEn = 1<br>AND<br>Operating permit = 1 |
| On     | Feedback monitoring is deactivated. | HMI.mtpData.MonEn = 0<br>AND<br>Operating permit = 1 |

# ② Feedback monitoring: Off

| Symbol | Meaning                             | HMI variable                                         |
|--------|-------------------------------------|------------------------------------------------------|
| Off    | Feedback monitoring is deactivated. | HMI.mtpData.MonEn = 0<br>AND<br>Operating permit = 1 |
| Off    | Feedback monitoring is activated.   | HMI.mtpData.MonEn = 1<br>AND<br>Operating permit = 1 |

# 8.2.1.6 "LCFL\_MonAnaDrvSettings2" view

### Introduction

In the "LCFL\_MonAnaDrvSettings2" view, you can change the alarm high limit and alarm low limits of the speed.

The speed limits are only displayed when the following tags are activated:

| Limit monitoring                   | HMI tag                 |
|------------------------------------|-------------------------|
| Activate alarm high limit of speed | HMI.mtpData.RpmAHEn = 1 |
| Activate alarm low limit of speed  | HMI.mtpData.RpmALEn = 1 |

The enable bit is set in the configuration data block (PLC data type).

To operate the view, you need at least one operator authorization, such as HMI Operator. You can find more information in the TIA Portal help.

In addition, enable the OS level. You can find more information at LCFL\_OSLevel – Description of function (Page 53).

### **Display and structure**

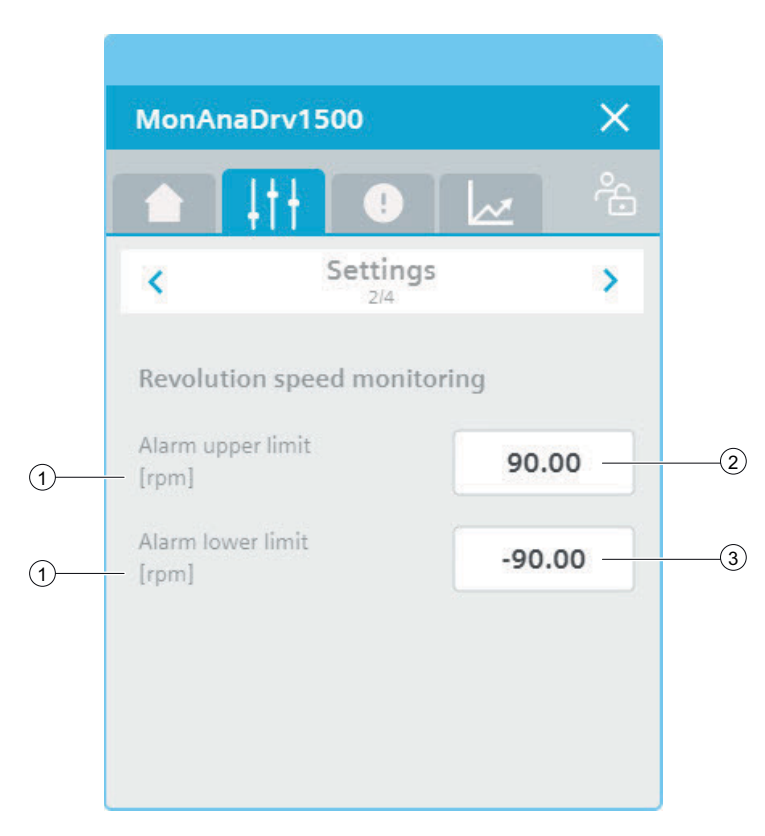

### **(1)** Unit of the speed limits

| Value                    | HMI tag             |
|--------------------------|---------------------|
| Unit of the speed limits | HMI.mtpData.RpmUnit |

The integer value is triggered or displayed using the text list "LCFL\_Unit". You can find more information at Units of measurement (Page 11).

# **(2)** Alarm high limit of speed

| Value                     | HMI tag                                             |
|---------------------------|-----------------------------------------------------|
| Alarm high limit of speed | HMI.mtpData.RpmAHLim<br>AND<br>Operating permit = 1 |

### **③** Alarm low limit of speed

| Value                    | HMI tag                     |
|--------------------------|-----------------------------|
| Alarm low limit of speed | HMI.mtpData.RpmALLim<br>AND |
|                          | Operating permit = 1        |

### 8.2.1.7 "LCFL\_Maintenance1" view

#### Introduction

In the "LCFL\_Maintenance1" view you have the option to display the actual values of the operating time and cycle time and to configure the limit values.

To operate the view, you need at least one operator authorization, such as HMI Operator. You can find more information in the TIA Portal help.

In addition, enable the OS level. You can find more information at LCFL\_OSLevel – Description of function (Page 53).

### **Display and structure**

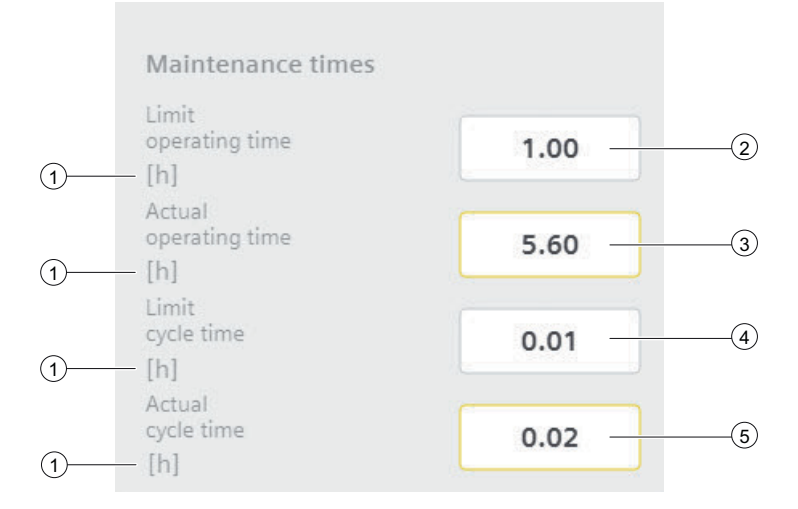

### **(1)** Unit of the process value

| Text                      | Value |
|---------------------------|-------|
| Unit of the process value | Hours |

The integer value is triggered or displayed using the text list "LCFL\_Unit". You can find more information at Units of measurement (Page 11).

### **②** Operating time: Limit

| Text                 | Meaning                                                        | HMI tag                |
|----------------------|----------------------------------------------------------------|------------------------|
| Operating time limit | Maximum limitation of the operating time of the drive in hours | HMI.operatingTimeLimit |

## **③** Operating time: Actual value

| Text                  | Meaning                                     | HMI tag              |
|-----------------------|---------------------------------------------|----------------------|
| Actual operating time | Actual operating time of the drive in hours | HMI.operatingTimeAct |

# **2** Cycle time: Limit

| Text             | Meaning                                                         | HMI tag            |
|------------------|-----------------------------------------------------------------|--------------------|
| Limit cycle time | Maximum limitation of the cy-<br>cle time of the drive in hours | HMI.cycleTimeLimit |

# **③** Cycle time: Actual value

| Text              | Meaning                                 | HMI tag          |
|-------------------|-----------------------------------------|------------------|
| Actual cycle time | Actual cycle time of the drive in hours | HMI.cycleTimeAct |

#### 8.2.1.8 "LCFL\_Maintenance2" view

#### Introduction

In the "LCFL\_Maintenance2" view you have the option to display the number of status changes and alarms and to configure the limit values.

To operate the view, you need at least one operator authorization, such as HMI Operator. You can find more information in the TIA Portal help.

In addition, enable the OS level. You can find more information at LCFL\_OSLevel – Description of function (Page 53).

#### **Display and structure**

| Maintenance counters     |   |     |
|--------------------------|---|-----|
| Limit<br>switch counter  | 5 | (1) |
| Actual switch<br>counter | 7 | 2   |
| Limit<br>alarm counter   | 1 | 3   |
| Actual alarm<br>counter  | 2 | 4   |

# 1 Number of status changes: Limit

| Text                                     | Meaning                                      | HMI tag                |
|------------------------------------------|----------------------------------------------|------------------------|
| Limit value for number of status changes | Actual number of status changes of the drive | HMI.switchCounterLimit |

# **(2)** Number of status changes Actual value

| Text                            | Meaning                                      | HMI tag              |
|---------------------------------|----------------------------------------------|----------------------|
| Actual number of status changes | Actual number of status changes of the drive | HMI.switchCounterAct |

## **③** Number of alarms: Limit

| Text                            | Meaning                              | HMI tag               |
|---------------------------------|--------------------------------------|-----------------------|
| Limit value of number of alarms | Actual number of alarms of the drive | HMI.alarmCounterLimit |

### (4) Number of alarms: Actual value

| Text                    | Meaning                              | HMI tag             |
|-------------------------|--------------------------------------|---------------------|
| Actual number of alarms | Actual number of alarms of the drive | HMI.alarmCounterAct |

### 8.2.1.9 "LCFL\_MonAnaDrvAlarm" view

### Introduction

The "LCFL\_MonAnaDrvAlarm" view is used for working with alarms. You can activate or deactivate each individual alarm. The following alarms are output in the event of supervision errors and when the motor protection is triggered:

| Parameter                        | Condition                 | Alarm text                          | Alarm enabled / disabled                                                 |
|----------------------------------|---------------------------|-------------------------------------|--------------------------------------------------------------------------|
| HMI.tripMessage                  | HMI.mtpData.Trip = 0      | Motor protection triggered          | configuration.tripMessageEn = 1<br>The alarm is enabled.                 |
|                                  |                           |                                     | configuration.tripMessageEn = 0<br>The alarm is disabled.                |
| HMI.monitorStaticMes-<br>sage    | HMI.mtpData.MonStatTi < T | Motor feedback error (stat-<br>ic)  | configuration.monitorStaticMes-<br>sageEn = 1<br>The alarm is enabled.   |
|                                  |                           |                                     | configuration.monitorStaticMes-<br>sageEn = 0<br>The alarm is disabled.  |
| HMI. monitor Dynamic-<br>Message | HMI.mtpData.MonDynTi < T  | Motor feedback error (dy-<br>namic) | configuration.monitorDynamic-<br>MessageEn = 1<br>The alarm is enabled.  |
|                                  |                           |                                     | configuration.monitorDynamic-<br>MessageEn = 0<br>The alarm is disabled. |

#### Visualization over faceplates

#### 8.2 Drives

| Parameter                                      | Condition                                    | Alarm text                           | Alarm enabled / disabled                                                                                                    |
|------------------------------------------------|----------------------------------------------|--------------------------------------|----------------------------------------------------------------------------------------------------|
| HMI.revolutionSpeedA-<br>larmHighMessage       | HMI.mtpData.RpmErr ><br>HMI.mtpData.RpmAHLim | Speed - Alarm high limit<br>violated | configuration.revolutionSpeedA-<br>larmHighEn = 1<br>The alarm is enabled.<br>configuration.revolutionSpeedA-<br>larmHighEn = 0<br>The alarm is disabled. |
| HMI. revolution Speed A-<br>larm Low Message   | HMI.mtpData.RpmErr <<br>HMI.mtpData.RpmALLim | Speed - Alarm low limit<br>violated  | configuration.revolutionSpeedA-<br>larmLowEn = 1<br>The alarm is enabled.<br>configuration.revolutionSpeedA-<br>larmLowEn = 0<br>The alarm is disabled.   |
| HMI.maintenance.opera-<br>tingTimeMessage      | HMI.maintenance.operatingTi-<br>meReached    | Operating time reached               | configuration.operatingTimeMes-<br>sageEn = 1<br>The alarm is enabled.<br>configuration.operatingTimeMes-<br>sageEn = 0<br>The alarm is disabled.         |
| HMI.maintenance.cycle-<br>TimeMessage          | HMI.maintenance.cycleTi-<br>meReached        | Cycle time reached                   | configuration.cycleTimeMes-<br>sageEn = 1<br>The alarm is enabled.<br>configuration.cycleTimeMes-<br>sageEn = 0<br>The alarm is disabled.                 |
| HMI.mainte-<br>nance.switchCounter-<br>Message | HMI.maintenance.switchCoun-<br>terReached    | Number of status changes<br>reached  | configuration.switchCounterMes-<br>sageEn = 1<br>The alarm is enabled.<br>configuration.switchCounterMes-<br>sageEn = 0<br>The alarm is disabled.         |
| HMI.maintenance.alarm-<br>CounterMessage       | HMI.maintenance.switchCoun-<br>terReached    | Number of alarms reached             | configuration.alarmCounterMes-<br>sageEn = 1<br>The alarm is enabled.<br>configuration.alarmCounterMes-<br>sageEn = 0<br>The alarm is disabled.           |

The requirement is that the instance data block of the function block "LCFL\_MonAnaDrv" is assigned to a ProDiag function block or a discrete alarm is configured in the HMI for the parameters. See section Configuration of the LCFL function blocks (Page 193).

# Display and structure

| MonAnaDrv           | 1500 ×                                                                   |
|---------------------|--------------------------------------------------------------------------|
|                     | • · · · · · · · · · · · · · · · · · · ·                                  |
| Alarm overv         | iew                                                                      |
| Alarm class         | Alarm text F                                                             |
| Alarm - high o      | PLC_DEV : InstMonAnaDrv : MonAnaDrv1500 : Revolutions per minute - Alarm |
|                     |                                                                          |
|                     |                                                                          |
|                     |                                                                          |
|                     |                                                                          |
|                     |                                                                          |
| ▆▘▆▖▆▖▆▘▆▖▆〉▆▖♠᠄ᡦ᠂₽ |                                                                          |

### **Operator controls**

| Button     |                               | Function                                                                                                    |
|------------|-------------------------------|----------------------------------------------------------------------------------------------------|
| <b>,</b>   | Show active alarms            | Displays the currently active alarms.                                                                                                    |
| <b>#</b> : | Show logged alarms            | Displays the logged alarms.                                                                                                    |
| ₩          | Update and show logged alarms | Updates and displays the logged alarms.                                                                                                    |
|            | Previous line                 | Selects the previous alarm in relation to the currently selected<br>alarm. The visible area of the alarm control is moved. This button<br>can only be operated if the "Show recent" function is deactivated. |
| <b>*</b>   | Next line                     | Selects the next alarm in relation to the currently selected alarm.<br>The visible area of the alarm control is moved. This button can<br>only be operated if the "Show recent" function is deactivated.     |
|            | Single acknowledgment         | Acknowledges a single alarm. A counter shows how many<br>alarms are unacknowledged. The counter includes all connected<br>servers, but not filters.                                                          |
| <b>I</b>   | Group acknowledgment          | Acknowledges all active visible alarms in the alarm control that<br>require acknowledgment, unless they are subject to single ac-<br>knowledgment.                                                           |

| Button |                   | Function                                                                                                    |
|--------|-------------------|----------------------------------------------------------------------------------------------------|
|        | Single confirm    | Resets the alarm. Relevant for alarms with the state machine<br>"Alarm with acknowledgment and confirmation" that have al-<br>ready been acknowledged and are outgoing. |
| ŧ      | Show recent       | Defines whether the current alarm is always selected in the alarm control. Button not pressed: The "Show recent" function is active:                                    |
|        |                   | • The current alarms in the alarm control are always displayed first.                                                                                                   |
|        |                   | • The visible area of the alarm control is moved automatically, as needed.                                                                                              |
|        |                   | • You cannot select the alarms individually or sort them by column.                                                                                                    |
|        |                   | Button pressed: The "Show recent" function is paused.                                                                                                    |
| ::     | Selection display | Opens a dialog for filtering alarms. You can define the filter cri-<br>teria or filter the alarms by criteria defined in the engineering<br>system.                     |
|        | Sorting setup     | Opens a dialog for setting user-defined sort criteria for the dis-<br>played alarms.                                                                                    |

# 8.2.1.10 "LCFL\_MonAnaDrvTrend" view

#### Introduction

The "LCFL\_MonAnaDrvTrend" view is used for the diagnostics of values from the function block "LCFL\_MonAnaDrv".

# **Display and structure**

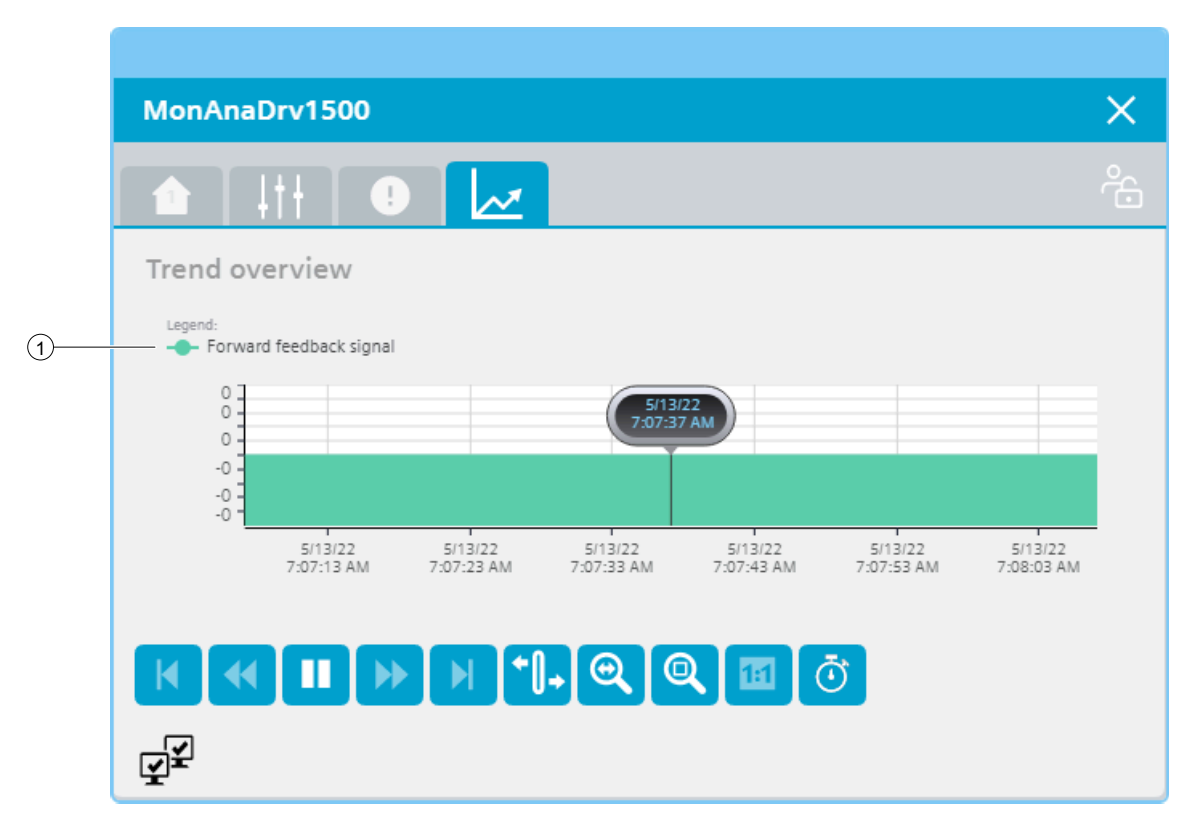

#### **Operator controls**

| Button       |                      | Function                                                                                  |
|--------------|----------------------|-------------------------------------------------------------------------------------------|
| M            | First data record    | Shows the trend direction starting with the first logged value.                           |
| *            | Previous data record | Shows the trend direction of the previous time interval.                                  |
|              | Start/stop           | Stops and starts the trend update.                                                        |
|              |                      | Started: The trend is continuously updated. It always shows the latest values.            |
|              |                      | Stopped: New values are buffered and updated as soon as you start the trend update again. |
| •            | Next data record     | Shows the trend direction of the next time interval.                                      |
|              | Last data record     | Shows the trend direction up to the last logged value.                                    |
| <b>+</b> []+ | Ruler                | Determines the coordinates of a point of the trend.                                       |

| Button |                    | Function                                                                   |
|--------|--------------------|----------------------------------------------------------------------------|
| 0      | Zoom time axis +/- | Enlarges or reduces the time axis display.                                 |
| Q      | Zoom area          | Increases the size of any section of the trend window.                     |
|        | Original view      | Switches from the magnified trend view back to the normal view.            |
| Ō      | Select time range  | Opens the dialog for setting the time range displayed in the trend window. |

### **(1)** Legend: Forward checkback signal

| Value                    | HMI tag            |
|--------------------------|--------------------|
| Forward checkback signal | HMI.mtpData.FwdFbk |

## 8.2.2 Visualization of LCFL\_MonAnaVlv

### 8.2.2.1 Faceplate "LCFL\_MonAnaVlvSymbol"

#### Introduction

For visualization of the function block "LCFL\_MonAnaVlv", you can use the faceplate "LCFL\_MonAnaVlvSymbol". The interface of the program block "LCFL\_MonAnaVlv" and of the faceplate "LCFL\_MonAnaVlvSymbol" is the PLC data type "LCFL\_typeMTPMonAnaVlvSiemens".

You can find more information at LCFL\_typeMTPMonAnaVlvSiemens (Page 158)

Left-click the faceplate to open the "LCFL\_MonAnaVlv" screen containing more faceplates. These faceplates are shown as additional views in runtime:

| Symbol | View                                                                   | Description                                                                                                    |
|--------|------------------------------------------------------------------------|----------------------------------------------------------------------------------------------------|
|        | LCFL_MonAnaVlvHome1<br>(Page 246)<br>LCFL_MonAnaVlvHome2<br>(Page 257) | The monitoring view is used to display basic infor-<br>mation as well as operating mode and valve setting<br>options. The number shows which Home view you<br>are currently in. An error symbol is displayed when<br>there is an error within a view. The affected view is<br>displayed in red. |
| 411    | LCFL_MonAnaVlvSettings<br>(Page 260)                                   | In the settings view you can activate or deactivate<br>the feedback monitoring.                                                                                                    |
|        | (Page 262)                                                             | lin the maintenance settings you have the option of displaying the actual values of the operating time,                                                                                                    |
|        | "LCFL_Maintenance2" view<br>(Page 263)                                 | cycle time, number of status changes and alarms and of configuring the limit values.                                                                                                    |
|        | LCFL_MonAnaVlvAlarm (Page 265)                                         | The alarm view shows incoming alarms.                                                                                                    |
| 2      | LCFL_MonAnaVlvTrend (Page 267)                                         | The trend view is used for the diagnostics of values.                                                                                                    |

If you click the symbol in runtime, the "LCFL\_MonAnaVlvHome" monitoring view is displayed. Navigate to the different views in the opened screen:

#### **Display and structure**

If the faceplate "LCFL\_MonAnaVlvSymbol" is enabled with "HMI.enabled = 1", the faceplate appears as follows:

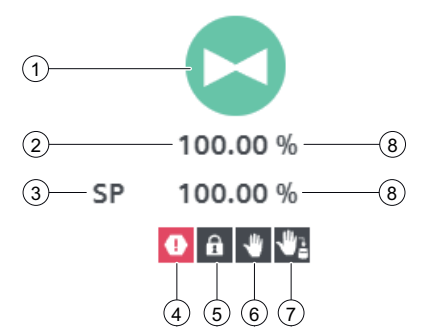

# ① Current state of the valve

| Symbol | State of the valve | HMI tag                                                                                                    |
|--------|--------------------|----------------------------------------------------------------------------------------------------|
|        | Open               | HMI.mtpData.OpenFbk = 1<br>AND<br>HMI.mtpData.MonDynErr = 0<br>AND<br>HMI.mtpData.MonStatErr = 0<br>AND<br>HMI.mtpData.MonPosErr = 0                                                                       |
|        | Closed             | HMI.mtpData.CloseFbk = 1<br>AND<br>HMI.mtpData.MonDynErr = 0<br>AND<br>HMI.mtpData.MonStatErr = 0<br>AND<br>HMI.mtpData.MonPosErr = 0                                                                      |
|        | Is being opened    | HMI.mtpData.OpenAct = 1<br>AND<br>HMI.mtpData.MonDynErr = 0<br>AND<br>HMI.mtpData.MonStatErr = 0<br>AND<br>HMI.mtpData.MonPosErr = 0                                                                       |
|        | Is being closed    | HMI.mtpData.OpenFbk = 0<br>AND<br>HMI.mtpData.CloseFbk = 0<br>AND<br>HMI.mtpData.CloseAct = 1<br>AND<br>HMI.mtpData.MonDynErr = 0<br>AND<br>HMI.mtpData.MonStatErr = 0<br>AND<br>HMI.mtpData.MonPosErr = 0 |
|        | Unknown            | HMI.mtpData.OpenFbk = 1<br>AND<br>HMI.mtpData.CloseFbk = 1<br>OR<br>HMI.mtpData.MonDynErr = 1<br>OR<br>HMI.mtpData.MonStatErr = 1<br>OR<br>HMI.mtpData.MonPosErr = 1                                       |

# 2 Current feedback value of the position

| Meaning                 | HMI tag            |
|-------------------------|--------------------|
| Position feedback value | HMI.mtpData.PosFbk |

# **③** Current position setpoint

| Meaning           | HMI tag         |
|-------------------|-----------------|
| Position setpoint | HMI.mtpData.Pos |

# ④ Static or dynamic monitoring error or maintenance required

| Symbol   | State                | HMI tag                                                                                                    |
|----------|----------------------|----------------------------------------------------------------------------------------------------|
| •        | Monitoring error     | HMI.mtpData.MonStatErr = 1<br>OR<br>HMI.mtpData.MonDynErr = 1                                                                                                    |
|          |                      | OR<br>HMI.mtpData.MonPosErr = 1                                                                                                    |
| <b>A</b> | Maintenance required | HMI.maintenance.operatingTimeReached = 1<br>OR<br>HMI.maintenance.switchCounterReached = 1<br>OR<br>HMI.maintenance.cycleTimeReached = 1<br>OR<br>HMI.maintenance.alarmCounterReached = 1 |

# **(5)** Valve locked/not locked

| Symbol | State  | HMI tag                                                                                    |
|--------|--------|--------------------------------------------------------------------------------------------|
| £      | Locked | HMI.mtpData.Permit = 0<br>OR<br>HMI.mtpData.Interlock = 0<br>OR<br>HMI.mtpData.Protect = 0 |

# 6 Mode

| Symbol   | Mode     | HMI tag                     |
|----------|----------|-----------------------------|
| <b>心</b> | Offline  | HMI.mtpData.StateOffAct = 1 |
| *        | Operator | HMI.mtpData.StateOpAct = 1  |

# $\bigcirc$ Source mode

| Symbol | Mode     | HMI tag                   |
|--------|----------|---------------------------|
| ₩1     | Manual   | HMI.mtpData.SrcManAct = 1 |
| ి      | Internal | HMI.mtpData.SrcIntAct = 1 |

#### **⑧** Unit of the feedback value and position setpoint

| Meaning                                          | HMI tag             |
|--------------------------------------------------|---------------------|
| Unit of the feedback value and position setpoint | HMI.mtpData.PosUnit |

#### **Disabled faceplate**

If the faceplate "LCFL\_MonAnaVlvSymbol" is disabled with "HMI.enabled = 0", the faceplate appears as follows:

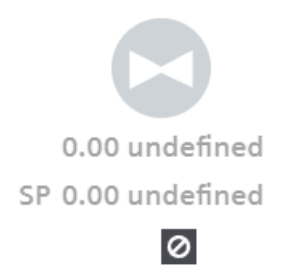

### 8.2.2.2 "LCFL\_MonAnaVlvHome1" view

#### Introduction

The "LCFL\_MonAnaVlvHome" view is a monitoring view that is used to display basic information. You also have the option to change the operating mode and open or close the valve.

To operate the view, you need at least one operator authorization, such as HMI Operator. You can find more information in the TIA Portal help.

In addition, enable the OS level. You can find more information at LCFL\_OSLevel – Description of function (Page 53).

### **Display and structure**

× MonAnaVlv1500 1 I Process signal (10) 50.0 -13 (2)-(14 100.0 (16) (3)-🗸 WQC 5 Feedback Permit --(17) (4)error 7 -18 Position error 6 E Interlock -(9) Safe -(19) (8) E Protect position

If the "LCFL\_MonAnaVlvHome" view is enabled with "HMI.enabled = 1", the view appears as follows:

#### The view is divided into four areas:

| Area           | Description                                                                                                    |  |
|----------------|----------------------------------------------------------------------------------------------------|--|
| Process signal | The state of the valve is visualized in this area (open / closed / is being opened / is being closed).              |  |
| Status         | This area contains information on quality code, feedback error, mainte-<br>nance, position error and safe position. |  |
| Controllers    | This area contains buttons that can be enabled with a click:                                                        |  |
|                | Operating mode (Offline / Operator / Automatic)                                                                     |  |
|                | Valve action (open / close)                                                                                         |  |
|                | Reset error                                                                                                    |  |
| Conditions     | This area contains the following information:                                                                       |  |
|                | • Permit                                                                                                    |  |
|                | The operation of the faceplate is possible / not possible.                                                          |  |
|                | Interlock                                                                                                    |  |
|                | The status change of the valve is possible / not possible.                                                          |  |
|                | • Protect                                                                                                    |  |
|                | The status change of the valve is possible / not possible. A reset is                                               |  |
|                | required to enable a status change once again.                                                                      |  |

### ① Feedback value of the position in the form of an arc diagram

The scaling values "HMI.mtpData.PosSclMin" and "HMI.mtpData.PosSclMax" determine the range of the gauge. When the position feedback value is higher than "HMI.mtpData.PosMax" or lower than "HMI.mtpData.PosMin", the color of the gauge changes to red.

### **(2)** Current state of the valve

The current state of the valve of the faceplate "LCFL\_MonAnaVlvSymbol" is shown here once again.

You can find information under Faceplate "LCFL\_MonAnaVlvSymbol" (Page 242).

### **③** Worst quality code (WQC)

| Symbol | Meaning | HMI tag                                                     |
|--------|---------|-------------------------------------------------------------|
| ×      | Not OK  | HMI.mtpData.WQC <> 16#80<br>AND<br>HMI.mtpData.WQC <> 16#FF |
| ~      | ОК      | HMI.mtpData.WQC = 16#80<br>OR<br>HMI.mtpData.WQC = 16#FF    |

#### **④** Feedback error or maintenance required

The display is only visible when "HMI.mtpData.MonEn = 1".

| Symbol | Meaning              | HMI tag                                                                                                    |
|--------|----------------------|----------------------------------------------------------------------------------------------------|
| ~      | No error             | HMI.mtpData.MonStatErr = 0<br>AND<br>HMI.mtpData.MonDynErr = 0<br>AND<br>HMI.mtpData.MonEn = 1                                                                                            |
| A      | Maintenance required | HMI.maintenance.operatingTimeReached = 1<br>OR<br>HMI.maintenance.switchCounterReached = 1<br>OR<br>HMI.maintenance.cycleTimeReached = 1<br>OR<br>HMI.maintenance.alarmCounterReached = 1 |
| 0      | Static error         | HMI.mtpData.MonStatErr = 1<br>AND<br>HMI.mtpData.MonEn = 1                                                                                                    |
| 0      | Dynamic error        | HMI.mtpData.MonDynErr = 1<br>AND<br>HMI.mtpData.MonEn = 1                                                                                                    |

# **(5)** Information for feedback monitoring

| Symbol | Meaning     | HMI tag               |
|--------|-------------|-----------------------|
| •••    | Information | HMI.mtpData.MonEn = 1 |

To open the information, click on the icon.

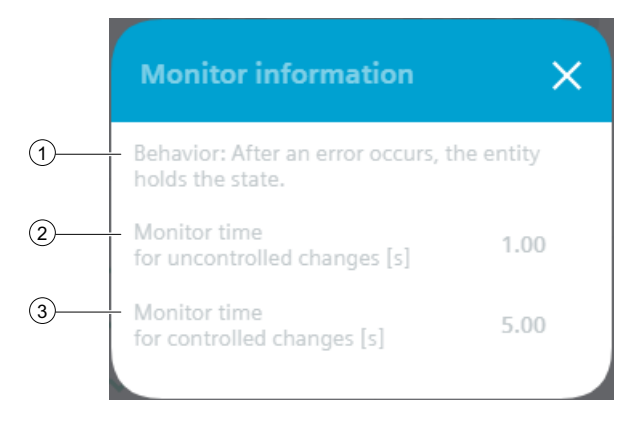

### **(1)** Behavior after an error occurs

| Text                                                   | HMI tag                    |
|--------------------------------------------------------|----------------------------|
| After an error occurs, the entity holds the status.    | HMI.mtpData.MonSafePos = 0 |
| After an error has occurred, the safe position is set. | HMI.mtpData.MonSafePos = 1 |

# (2) Monitoring time for uncontrolled changes

| Text                                              | Meaning                                                                                                    | HMI tag               |
|---------------------------------------------------|----------------------------------------------------------------------------------------------------|-----------------------|
| Monitoring time for uncontrol-<br>led changes [s] | A static monitoring error oc-<br>curs when the valve state is<br>changed at some point during<br>the entire monitoring time,<br>but without a change in con-<br>trol (uncontrolled change). | HMI.mtpData.MonStatTi |

### **③** Monitoring time for controlled changes

| Text                                          | Meaning                                                                                                    | HMI tag              |
|-----------------------------------------------|----------------------------------------------------------------------------------------------------|----------------------|
| Monitoring time for controlled<br>changes [s] | A dynamic monitoring error<br>occurs if, during the entire<br>monitoring time, the valve<br>state is not changed, even<br>though a change in control<br>has taken place, or if it is<br>changed to the wrong state<br>(controlled change). | HMI.mtpData.MonDynTi |

## **6** Position error

The display is only visible when "HMI.mtpData.MonEn = 1".

| Symbol | Meaning        | HMI tag                                                   |
|--------|----------------|-----------------------------------------------------------|
| ~      | No error       | HMI.mtpData.MonPosErr = 0<br>AND                          |
|        |                | HMI.mtpData.MonEn = 1                                     |
| •      | Position error | HMI.mtpData.MonPosErr = 1<br>AND<br>HMI.mtpData.MonEn = 1 |

# $\bigcirc$ Information for position monitoring

| Symbol | Meaning     | HMI tag               |
|--------|-------------|-----------------------|
| •••    | Information | HMI.mtpData.MonEn = 1 |

To open the information, click on the icon.

|   | Position information                                      | ×       |
|---|-----------------------------------------------------------|---------|
| 1 | Behavior: After an error occurs, th position will be set. | ie safe |
| 2 | Monitor time<br>for positioning [s]                       | 5.00    |
| 3 | Position tolerance [%]                                    | 1.00    |

### ① Behavior after a position error has occurred

| Text                                                   | HMI tag                 |
|--------------------------------------------------------|-------------------------|
| After an error occurs, the entity holds the status.    | HMI.mtpData.SafePos = 0 |
| After an error has occurred, the safe position is set. | HMI.mtpData.SafePos = 1 |

# (2) Monitoring time for positioning

| Text                                     | Meaning                                                                                                    | HMI tag               |
|------------------------------------------|----------------------------------------------------------------------------------------------------|-----------------------|
| Monitoring time for position-<br>ing [s] | A position error indicates vio-<br>lation of the execution time. If<br>the set time is exceeded and<br>the position has not yet been<br>reached, a position error is<br>output. | HMI.mtpData.MonStatTi |

| Text                      | Meaning                                                                                                    | HMI tag                  |
|---------------------------|----------------------------------------------------------------------------------------------------|--------------------------|
| Position tolerance [unit] | This value is added to and sub-<br>tracted from the position set-<br>point so that a tolerance win-<br>dow can be calculated. The<br>position is evaluated as<br>reached within this range<br>(PosReachedFbk =1). | HMI.mtpData.PosTolerance |

### **③** Position tolerance

### **8** Safe position

The display is only visible when "HMI.mtpData.SafePosEn = 1".

| Symbol | Meaning                          | HMI tag                    |
|--------|----------------------------------|----------------------------|
| ~      | Safe position is not activated   | HMI.mtpData.SafePosAct = 0 |
| ×      | Safe position is activa-<br>ted. | HMI.mtpData.SafePosAct = 1 |

# 9 Information about the safe position

| Symbol | Meaning     |
|--------|-------------|
| •••    | Information |

To open the information, click on the icon.

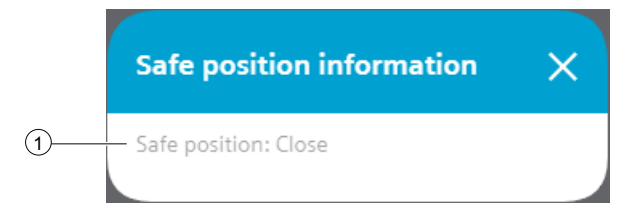

### **(1)** Behavior of the safe position

The safe position of the valve is defined by the parameter "configuration.safePos". When an error occurs, the safe position is activated.

If no safe position is available, it can be disabled with "configuration.safePosEn = 0".

| Text   | HMI tag                 |
|--------|-------------------------|
| Closed | HMI.mtpData.SafePos = 0 |
| Open   | HMI.mtpData.SafePos = 1 |

# 10 Mode: Offline

| Button       | State                                                                         | HMI tag                                                                                                    |
|--------------|-------------------------------------------------------------------------------|----------------------------------------------------------------------------------------------------|
| Ċ            | Offline (no operator au-<br>thorization)                                      | (HMI.mtpData.StateChannel = 0 AND<br>HMI.mtpData.StateOffAct = 1 AND<br>Operating permit = 0)<br>OR<br>(HMI.mtpData.StateChannel = 1 AND<br>HMI.mtpData.StateOffAct = 1) |
| <del>心</del> | Offline                                                                       | HMI.mtpData.StateChannel = 0<br>AND<br>HMI.mtpData.StateOffAct = 1<br>AND<br>Operating permit = 1                                                                        |
| <u>с</u>     | Not Offline (no switch-<br>over triggered by opera-<br>tor or automatic mode) | HMI.mtpData.StateOffAct = 0                                                                                                    |

# (1) Mode: Operator

| Button | State                                                                          | HMI tag                                                                                                    |
|--------|--------------------------------------------------------------------------------|----------------------------------------------------------------------------------------------------|
| *      | Operator (no operator<br>authorization)                                        | (HMI.mtpData.StateChannel = 0 AND<br>HMI.mtpData.StateOpAct = 1 AND<br>Operating permit = 0)<br>OR<br>(HMI.mtpData.StateChannel = 1 AND<br>HMI.mtpData.StateOpAct = 1) |
| *      | Operator                                                                       | HMI.mtpData.StateChannel = 0<br>AND<br>HMI.mtpData.StateOpAct = 1<br>AND<br>Operating permit = 1                                                                       |
|        | Not operator (no switch-<br>over triggered by opera-<br>tor or automatic mode) | HMI.mtpData.StateOpAct = 0                                                                                                    |
# 12 Mode: Automatic

| Button    | State                                                                                   | HMI tag                                                                                                    |
|-----------|-----------------------------------------------------------------------------------------|----------------------------------------------------------------------------------------------------|
| ¢         | Automatic (no operator<br>authorization)                                                | (HMI.mtpData.StateChannel = 0 AND<br>HMI.mtpData.StateAutAct = 1 AND<br>Operating permit = 0)<br>OR<br>(HMI.mtpData.StateChannel = 1 AND<br>HMI.mtpData.StateAutAct = 1) |
| <b>\$</b> | Automatic                                                                               | HMI.mtpData.StateChannel = 0<br>AND<br>HMI.mtpData.StateAutAct = 1<br>AND<br>Operating permit = 1                                                                        |
| ¢°        | Not automatic mode<br>(no switchover trig-<br>gered by operator or au-<br>tomatic mode) | HMI.mtpData.stateAutAct = 0                                                                                                    |

# **(13)** Mode preview: Automatic

The gray line under the automatic icon indicates whether the valve is opened or closed when switched to automatic mode.

| Meaning                | HMI tag                                                        |
|------------------------|----------------------------------------------------------------|
| Preview shows "Open"   | HMI.mtpData.StateAutAct = 0<br>AND<br>HMI.mtpData.OpenAut = 1  |
| Preview shows "Closed" | HMI.mtpData.StateAutAct = 0<br>AND<br>HMI.mtpData.CloseAut = 1 |

### (14) Operation: Close valve

| Button | State                            | HMI tag                                                                                                    |
|--------|----------------------------------|----------------------------------------------------------------------------------------------------|
| Η      | Close (no operator con-<br>trol) | (HMI.mtpData.StateAutAct = 1 AND<br>HMI.mtpData.CloseFbk = 1 AND<br>HMI.mtpData.OpenFbk = 0)<br>OR<br>(HMI.mtpData.StateOpAct = 1 AND<br>HMI.mtpData.CloseFbk = 1 AND<br>HMI.mtpData.OpenFbk = 0 AND<br>Operating permit = 0) |
| H      | Close                            | HMI.mtpData.StateOpAct = 1<br>AND<br>HMI.mtpData.CloseFbk = 1<br>AND<br>HMI.mtpData.OpenFbk = 0<br>AND<br>Operating permit = 1                                                                                                |

| Button | State                                                                          | HMI tag                                                                                                    |
|--------|--------------------------------------------------------------------------------|----------------------------------------------------------------------------------------------------|
| H      | Close (switchover trig-<br>gered by automatic<br>mode)                         | (HMI.mtpData.StateAutAct = 1 AND<br>HMI.mtpData.Ctrl = 0 AND<br>HMI.mtpData.CloseFbk = 0)<br>OR<br>(HMI.mtpData.StateOpAct AND<br>HMI.mtpData.Ctrl = 0 AND<br>HMI.mtpData.CloseFbk = 0 AND<br>Operating permit = 0) |
| Н      | Do not close (switch-<br>over triggered by opera-<br>tor)                      | HMI.mtpData.StateOpAct = 1<br>AND<br>HMI.mtpData.Ctrl = 0<br>AND<br>HMI.mtpData.CloseFbk = 0<br>AND<br>Operating permit = 1                                                                                         |
| Н      | Do not close (no switch-<br>over triggered by opera-<br>tor or automatic mode) | HMI.mtpData.CloseFbk = 0                                                                                                    |

# (15) Operation: Open valve

| Button | State                                                 | HMI tag                                                                                                    |
|--------|-------------------------------------------------------|----------------------------------------------------------------------------------------------------|
|        | Open (no operator con-<br>trol)                       | (HMI.mtpData.StateAutAct = 1 AND<br>HMI.mtpData.OpenFbk = 1 AND<br>HMI.mtpData.CloseFbk = 0)<br>OR<br>(HMI.mtpData.StateOpAct = 1 AND<br>HMI.mtpData.OpenFbk = 1 AND<br>HMI.mtpData.CloseFbk = 0 AND<br>Operating permit = 0) |
|        | Open                                                  | HMI.mtpData.StateOpAct = 1<br>AND<br>HMI.mtpData.OpenFbk = 1<br>AND<br>HMI.mtpData.CloseFbk = 0<br>AND<br>Operating permit = 1                                                                                                |
|        | Open (switchover trig-<br>gered by automatic<br>mode) | (HMI.mtpData.StateAutAct = 1 AND<br>HMI.mtpData.Ctrl = 1 AND<br>HMI.mtpData.OpenFbk = 0)<br>OR<br>(HMI.mtpData.StateOpAct = 1 AND<br>HMI.mtpData.Ctrl = 1 AND<br>HMI.mtpData.OpenFbk = 0 AND<br>Operating permit = 0)         |

| Button     | State                                                                         | HMI tag                                                                                                    |
|------------|-------------------------------------------------------------------------------|----------------------------------------------------------------------------------------------------|
| <b> </b> + | Do not open (switch-<br>over triggered by opera-<br>tor)                      | HMI.mtpData.StateOpAct = 1<br>AND<br>HMI.mtpData.Ctrl = 1<br>AND<br>HMI.mtpData.OpenFbk = 0<br>AND<br>Operating permit = 1 |
| 1+1        | Do not open (no switch-<br>over triggered by opera-<br>tor or automatic mode) | HMI.mtpData.OpenFbk = 0                                                                                                    |

# (16) Reset valve

| Button | State             | HMI tag                                                                                                    |
|--------|-------------------|----------------------------------------------------------------------------------------------------|
| C      | Reset required    | HMI.mtpData.StateOpAct = 1<br>AND<br>Operating permit = 1<br>AND<br>(HMI.mtpData.ProtEn= 1 AND<br>HMI.mtpData.Protect = 0 OR<br>HMI.mtpData.MonDynErr = 1 OR<br>HMI.mtpData.MonStatErr = 1) |
| G      | No reset required | HMI.mtpData.StateOpAct = 0<br>OR<br>Operating permit = 0<br>OR<br>(HMI.mtpData.Protect = 1 AND<br>HMI.mtpData.MonDynErr = 0 AND<br>HMI.mtpData.MonStatErr = 0 AND)                          |

# (17) Interlock state: Permit

The display is only visible when "HMI.mtpData.PermEn = 1".

| Symbol | Meaning                         | HMI tag                                                 |
|--------|---------------------------------|---------------------------------------------------------|
|        | Authorization is given          | HMI.mtpData.Permit = 1<br>AND<br>HMI.mtpData.PermEn = 1 |
|        | Authorization is not giv-<br>en | HMI.mtpData.Permit = 0<br>AND<br>HMI.mtpData.PermEn = 1 |

### (18) Interlock state: Interlock

| Symbol | Meaning                    | HMI tag                                                    |
|--------|----------------------------|------------------------------------------------------------|
|        | Interlock is not activated | HMI.mtpData.Interlock = 1<br>AND<br>HMI.mtpData.IntlEn = 1 |
| Ð      | Interlock is activated     | HMI.mtpData.Interlock = 0<br>AND<br>HMI.mtpData.IntlEn = 1 |

The display is only visible when "HMI.mtpData.IntlEn = 1".

# (19) Interlock state: Protect

The display is only visible when "HMI.mtpData.ProtEn = 1".

| Symbol | Meaning                          | HMI tag                                                  |
|--------|----------------------------------|----------------------------------------------------------|
| E      | Protection is not activa-<br>ted | HMI.mtpData.Protect = 1<br>AND<br>HMI.mtpData.ProtEn = 1 |
|        | Protection is activated          | HMI.mtpData.Protect = 0<br>AND<br>HMI.mtpData.ProtEn = 1 |

#### **Disabled view**

If the "LCFL\_MonAnaVlvHome" view is disabled with "HMI.enabled = 0", the view with the following status information appears:

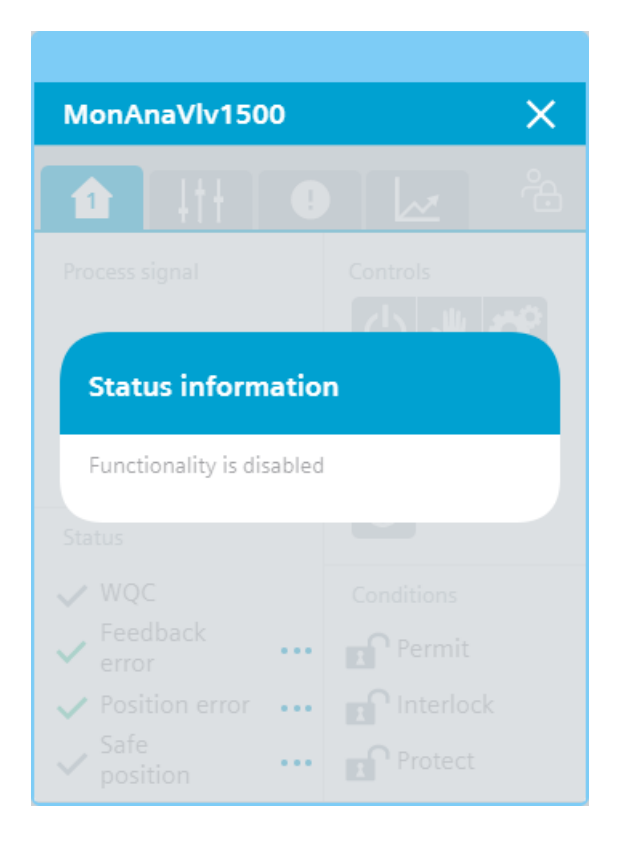

### 8.2.2.3 "LCFL\_MonAnaVlvHome2" view

#### Introduction

The "LCFL\_MonAnaVlvHome2" view shows the position setpoint and the feedback value. The source mode is shown and can be changed.

To operate the view, you need at least one operator authorization, such as HMI Operator. You can find more information in the TIA Portal help.

In addition, enable the OS level. You can find more information at LCFL\_OSLevel – Description of function (Page 53).

#### **Display and structure**

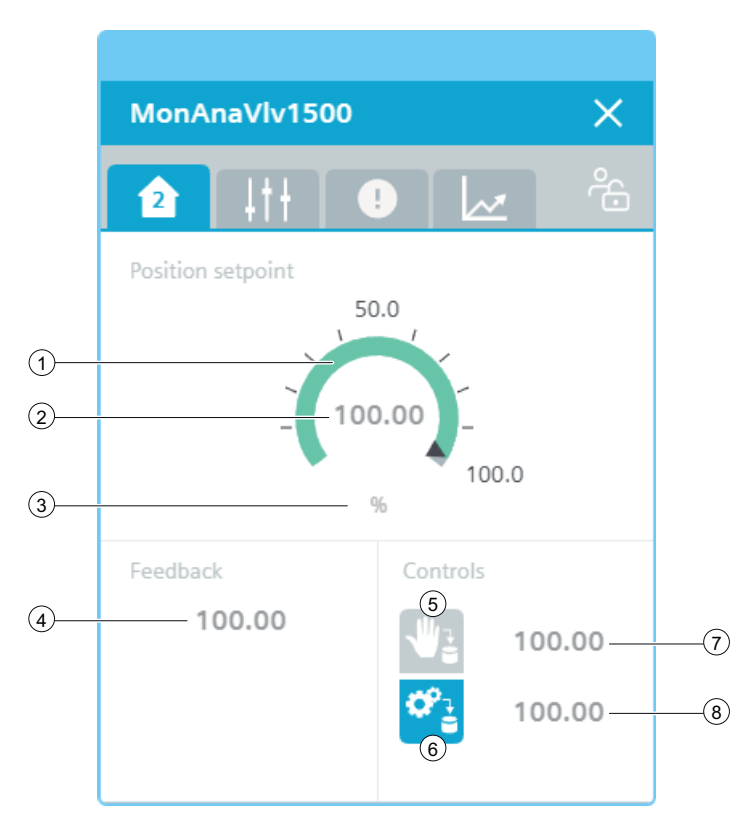

The view is divided into four areas:

| Area              | Description                                                   |  |
|-------------------|---------------------------------------------------------------|--|
| Position setpoint | The current position setpoint is displayed in this area.      |  |
| Feedback          | The feedback value of the position is displayed in this area. |  |
| Controllers       | This area contains buttons that can be enabled with a click:  |  |
|                   | "Manual" source mode                                          |  |
|                   | "Internal" source mode                                        |  |
|                   | An additional display shows the manual and internal values.   |  |

### ① Position setpoint in the form of an arc diagram

The scaling values "HMI.mtpData.PosSclMin" and "HMI.mtpData.PosSclMax" determine the range of the gauge. When the position setpoint is higher than "HMI.mtpData.PosMax" or lower than "HMI.mtpData.PosMin", the color of the gauge changes to red.

## **(2)** Current position setpoint

| Meaning           | HMI tag         |
|-------------------|-----------------|
| Position setpoint | HMI.mtpData.Pos |

# **③** Unit of the position setpoint

| Meaning                       | HMI tag             |
|-------------------------------|---------------------|
| Unit of the position setpoint | HMI.mtpData.PosUnit |

## (4) Current feedback value of the position

| Meaning                        | HMI tag            |
|--------------------------------|--------------------|
| Feedback value of the position | HMI.mtpData.PosFbk |

## **(5)** Source mode: Manual

| Symbol   | State                                                 | HMI tag                                                                                                    |
|----------|-------------------------------------------------------|----------------------------------------------------------------------------------------------------|
| ₩2       | Manual (no operator control)                          | (Operating permit = 0 AND<br>HMI.mtpData.SrcChannel = 0 AND<br>HMI.mtpData.SrcManAct = 1)<br>OR<br>(HMI.mtpData.SrcChannel = 1 AND<br>HMI.mtpData.SrcManAct = 1) |
| <b>*</b> | Manual                                                | Operating permit = 1<br>AND<br>HMI.mtpData.SrcChannel = 0<br>AND<br>HMI.mtpData.SrcManAct = 1                                                                    |
| 1        | Not manual (no switchover trig-<br>gered by operator) | HMI.mtpData.SrcIntAct = 1<br>AND<br>HMI.mtpData.SrcManAct = 0                                                                                                    |

## **6** Source mode: Internal

| Symbol | State                                                   | HMI tag                                                                                                    |
|--------|---------------------------------------------------------|----------------------------------------------------------------------------------------------------|
| ¢,     | Internal (no operator control)                          | (Operating permit = 0 AND<br>HMI.mtpData.SrcChannel = 0 AND<br>HMI.mtpData.SrcIntAct = 1)<br>OR<br>(HMI.mtpData.SrcChannel = 1 AND<br>HMI.mtpData.SrcIntAct = 1) |
| °:     | Internal                                                | Operating permit = 1<br>AND<br>HMI.mtpData.SrcChannel = 0<br>AND<br>HMI.mtpData.SrcIntAct = 1                                                                    |
| ¢°à    | Not internal (no switchover trig-<br>gered by operator) | HMI.mtpData.SrcManAct = 1<br>AND<br>HMI.mtpData.SrcIntAct = 0                                                                                                    |

#### **⑦** Manual position setpoint

| Meaning                  | HMI tag            |
|--------------------------|--------------------|
| Manual position setpoint | HMI.mtpData.PosMan |

#### **(8)** Internal position setpoint

| Meaning                    | HMI tag            |
|----------------------------|--------------------|
| Internal position setpoint | HMI.mtpData.PosInt |

#### 8.2.2.4 "LCFL\_MonAnaVIvSettings" view

#### Introduction

In the "LCFL\_MonAnaVlvSettings" view, you can activate or deactivate feedback monitoring using buttons. If feedback monitoring is disabled, the "Monitoring error" display is not visible in the "LCFL\_MonAnaVlvHome1" view.

To operate the view, you need at least one operator authorization, such as HMI Operator. You can find more information in the TIA Portal help.

In addition, enable the OS level. You can find more information at LCFL\_OSLevel – Description of function (Page 53).

### **Display and structure**

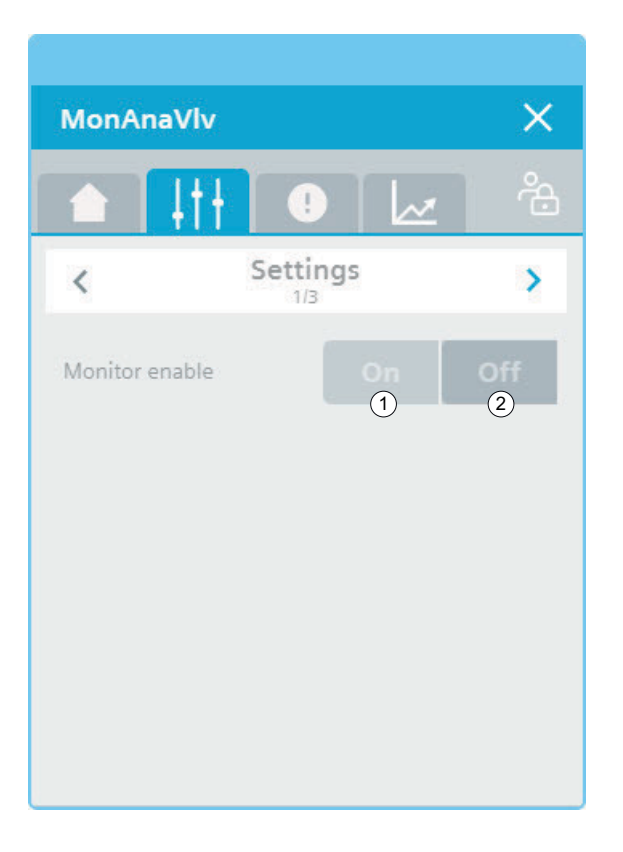

# ① Feedback monitoring: On

| Symbol | Meaning                             | HMI tag                                              |
|--------|-------------------------------------|------------------------------------------------------|
| On     | Feedback monitoring is activated.   | HMI.mtpData.MonEn = 1<br>AND<br>Operating permit = 1 |
| On     | Feedback monitoring is deactivated. | HMI.mtpData.MonEn = 0<br>AND<br>Operating permit = 1 |

# (2) Feedback monitoring: Offline

| Symbol | Meaning                             | HMI tag                                              |
|--------|-------------------------------------|------------------------------------------------------|
| Off    | Feedback monitoring is deactivated. | HMI.mtpData.MonEn = 0<br>AND<br>Operating permit = 1 |
| Off    | Feedback monitoring is activated.   | HMI.mtpData.MonEn = 1<br>AND<br>Operating permit = 1 |

#### 8.2.2.5 "LCFL\_Maintenance1" view

#### Introduction

In the "LCFL\_Maintenance1" view you have the option to display the actual values of the operating time and cycle time and to configure the limit values.

To operate the view, you need at least one operator authorization, such as HMI Operator. You can find more information in the TIA Portal help.

In addition, enable the OS level. You can find more information at LCFL\_OSLevel – Description of function (Page 53).

#### **Display and structure**

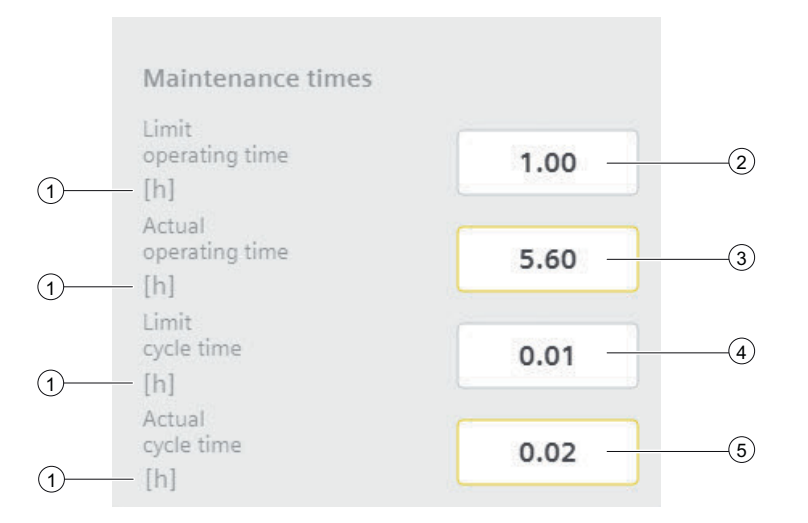

#### **(1)** Unit of the process value

| Text                      | Value |
|---------------------------|-------|
| Unit of the process value | Hours |

The integer value is triggered or displayed using the text list "LCFL\_Unit". You can find more information at Units of measurement (Page 11).

#### **2** Operating time: Limit

| Text                 | Meaning                                                        | HMI tag                |
|----------------------|----------------------------------------------------------------|------------------------|
| Operating time limit | Maximum limitation of the operating time of the drive in hours | HMI.operatingTimeLimit |

## **③** Operating time: Actual value

| Text                  | Meaning                                     | HMI tag              |
|-----------------------|---------------------------------------------|----------------------|
| Actual operating time | Actual operating time of the drive in hours | HMI.operatingTimeAct |

### **2** Cycle time: Limit

| Text             | Meaning                                                         | HMI tag            |
|------------------|-----------------------------------------------------------------|--------------------|
| Limit cycle time | Maximum limitation of the cy-<br>cle time of the drive in hours | HMI.cycleTimeLimit |

### **③** Cycle time: Actual value

| Text              | Meaning                                 | HMI tag          |
|-------------------|-----------------------------------------|------------------|
| Actual cycle time | Actual cycle time of the drive in hours | HMI.cycleTimeAct |

#### 8.2.2.6 "LCFL\_Maintenance2" view

#### Introduction

In the "LCFL\_Maintenance2" view you have the option to display the number of status changes and alarms and to configure the limit values.

To operate the view, you need at least one operator authorization, such as HMI Operator. You can find more information in the TIA Portal help.

In addition, enable the OS level. You can find more information at LCFL\_OSLevel – Description of function (Page 53).

### **Display and structure**

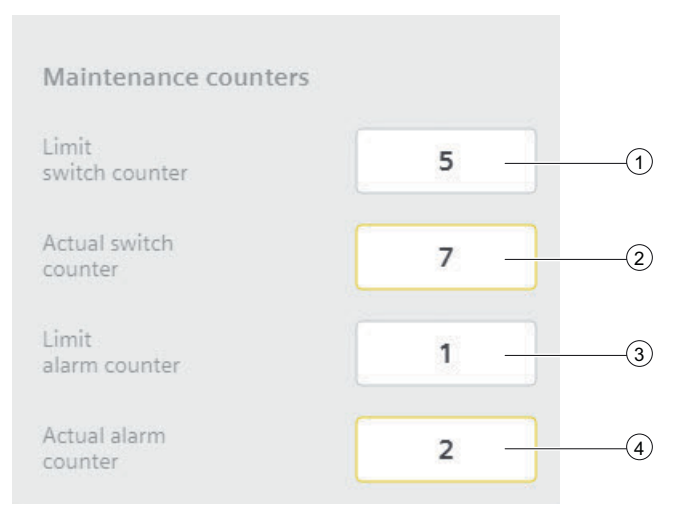

## **(1)** Number of status changes: Limit

| Text                                     | Meaning                                      | HMI tag                |
|------------------------------------------|----------------------------------------------|------------------------|
| Limit value for number of status changes | Actual number of status changes of the drive | HMI.switchCounterLimit |

### **(2)** Number of status changes Actual value

| Text                            | Meaning                                      | HMI tag              |
|---------------------------------|----------------------------------------------|----------------------|
| Actual number of status changes | Actual number of status changes of the drive | HMI.switchCounterAct |

### **③** Number of alarms: Limit

| Text                                                                 | Meaning | HMI tag               |
|----------------------------------------------------------------------|---------|-----------------------|
| Limit value of number of alarms Actual number of alarms of the drive |         | HMI.alarmCounterLimit |

#### (4) Number of alarms: Actual value

| Text                    | Meaning                              | HMI tag             |
|-------------------------|--------------------------------------|---------------------|
| Actual number of alarms | Actual number of alarms of the drive | HMI.alarmCounterAct |

# 8.2.2.7 "LCFL\_MonAnaVlvAlarm" view

#### Introduction

The "LCFL\_MonAnaVlvAlarm" view is used for working with alarms. You can activate or deactivate each individual alarm. The following alarms are output in case of supervision errors:

| Parameter                                      | Condition                                 | Alarm text                           | Alarm enabled / disabled                                                                                                    |
|------------------------------------------------|-------------------------------------------|--------------------------------------|----------------------------------------------------------------------------------------------------|
| HMI.monitorStaticMes-<br>sage                  | HMI.mtpData.MonStatTi < T                 | Valve feedback error (stat-<br>ic)   | configuration.monitorStaticMes-<br>sageEn = 1<br>The alarm is enabled.<br>configuration.monitorStaticMes-<br>sageEn = 0<br>The alarm is disabled.     |
| HMI. monitor Dynamic-<br>Message               | HMI.mtpData.MonDynTi < T                  | Valve feedback error (dy-<br>namic)  | configuration.monitorDynamic-<br>MessageEn = 1<br>The alarm is enabled.<br>configuration.monitorDynamic-<br>MessageEn = 0                             |
| HMI.monitorPosition-<br>Message                | HMI.mtpData.MonPosTi < T                  | Valve feedback error (posi-<br>tion) | configuration.monitorPositionMes-<br>sageEn = 1<br>The alarm is enabled.<br>configuration.monitorPositionMes-<br>sageEn = 0<br>The alarm is disabled. |
| HMI.maintenance.op-<br>eratingTimeMessage      | HMI.maintenance.operatingTi-<br>meReached | Operating time reached               | configuration.operatingTimeMes-<br>sageEn = 1<br>The alarm is enabled.<br>configuration.operatingTimeMes-<br>sageEn = 0<br>The alarm is disabled.     |
| HMI.maintenance.cy-<br>cleTimeMessage          | HMI.maintenance.cycleTi-<br>meReached     | Cycle time reached                   | configuration.cycleTimeMes-<br>sageEn = 1<br>The alarm is enabled.<br>configuration.cycleTimeMes-<br>sageEn = 0<br>The alarm is disabled.             |
| HMI.mainte-<br>nance.switchCounter-<br>Message | HMI.maintenance.switchCoun-<br>terReached | Number of status changes<br>reached  | configuration.switchCounterMes-<br>sageEn = 1<br>The alarm is enabled.<br>configuration.switchCounterMes-<br>sageEn = 0<br>The alarm is disabled.     |
| HMI.mainte-<br>nance.alarmCounter-<br>Message  | HMI.maintenance.switchCoun-<br>terReached | Number of alarms reached             | configuration.alarmCounterMes-<br>sageEn = 1<br>The alarm is enabled.<br>configuration.alarmCounterMes-<br>sageEn = 0<br>The alarm is disabled.       |

The requirement is that the instance data block of the function block "LCFL\_MonAnaVlv" is assigned to a ProDiag function block or a discrete alarm is configured in the HMI for the parameters. See section Configuration of the LCFL function blocks (Page 193).

#### Display and structure

| MonAnaVlv1500                                                                           | ×   |
|-----------------------------------------------------------------------------------------|-----|
|                                                                                         | ŝ   |
| Alarm overview                                                                          |     |
| Alarm class Alarm text                                                                  |     |
| PLC process co PLC_DEV : InstMonAnaVIv : MonAnaVIv1500 : Valve feedback error (position | on) |
|                                                                                         |     |
|                                                                                         |     |
|                                                                                         |     |
|                                                                                         |     |
|                                                                                         |     |
| ▆▖▆▖▆▖▆▖▆▖▆▖▆                                                                           |     |

#### **Operator controls**

| Button   |                               | Function                                                                                                    |
|----------|-------------------------------|----------------------------------------------------------------------------------------------------|
|          | Show active alarms            | Displays the currently active alarms.                                                                                                    |
| œ∎:      | Show logged alarms            | Displays the logged alarms.                                                                                                    |
|          | Update and show logged alarms | Updates and displays the logged alarms.                                                                                                    |
|          | Previous line                 | Selects the previous alarm in relation to the currently selected<br>alarm. The visible area of the alarm control is moved. This button<br>can only be operated if the "Show recent" function is deactivated. |
| <b>*</b> | Next line                     | Selects the next alarm in relation to the currently selected alarm.<br>The visible area of the alarm control is moved. This button can<br>only be operated if the "Show recent" function is deactivated.     |

| Button   |                       | Function                                                                                                    |
|----------|-----------------------|----------------------------------------------------------------------------------------------------|
|          | Single acknowledgment | Acknowledges a single alarm. A counter shows how many<br>alarms are unacknowledged. The counter includes all connected<br>servers, but not filters.                     |
|          | Group acknowledgment  | Acknowledges all active visible alarms in the alarm control that require acknowledgment, unless they are subject to single ac-<br>knowledgment.                         |
|          | Single confirm        | Resets the alarm. Relevant for alarms with the state machine<br>"Alarm with acknowledgment and confirmation" that have al-<br>ready been acknowledged and are outgoing. |
| <b>Ş</b> | Show recent           | Defines whether the current alarm is always selected in the alarm control. Button not pressed: The "Show recent" function is active:                                    |
|          |                       | first.                                                                                                    |
|          |                       | • The visible area of the alarm control is moved automatically, as needed.                                                                                              |
|          |                       | • You cannot select the alarms individually or sort them by column.                                                                                                    |
|          |                       | Button pressed: The "Show recent" function is paused.                                                                                                    |
| ::       | Selection display     | Opens a dialog for filtering alarms. You can define the filter cri-<br>teria or filter the alarms by criteria defined in the engineering<br>system.                     |
| •        | Sorting setup         | Opens a dialog for setting user-defined sort criteria for the dis-<br>played alarms.                                                                                    |

## 8.2.2.8 "LCFL\_MonAnaVlvTrend" view

#### Introduction

The "LCFL\_MonAnaVlvTrend" view is used for the diagnostics of values from the function block "LCFL\_MonAnaVlv".

## **Display and structure**

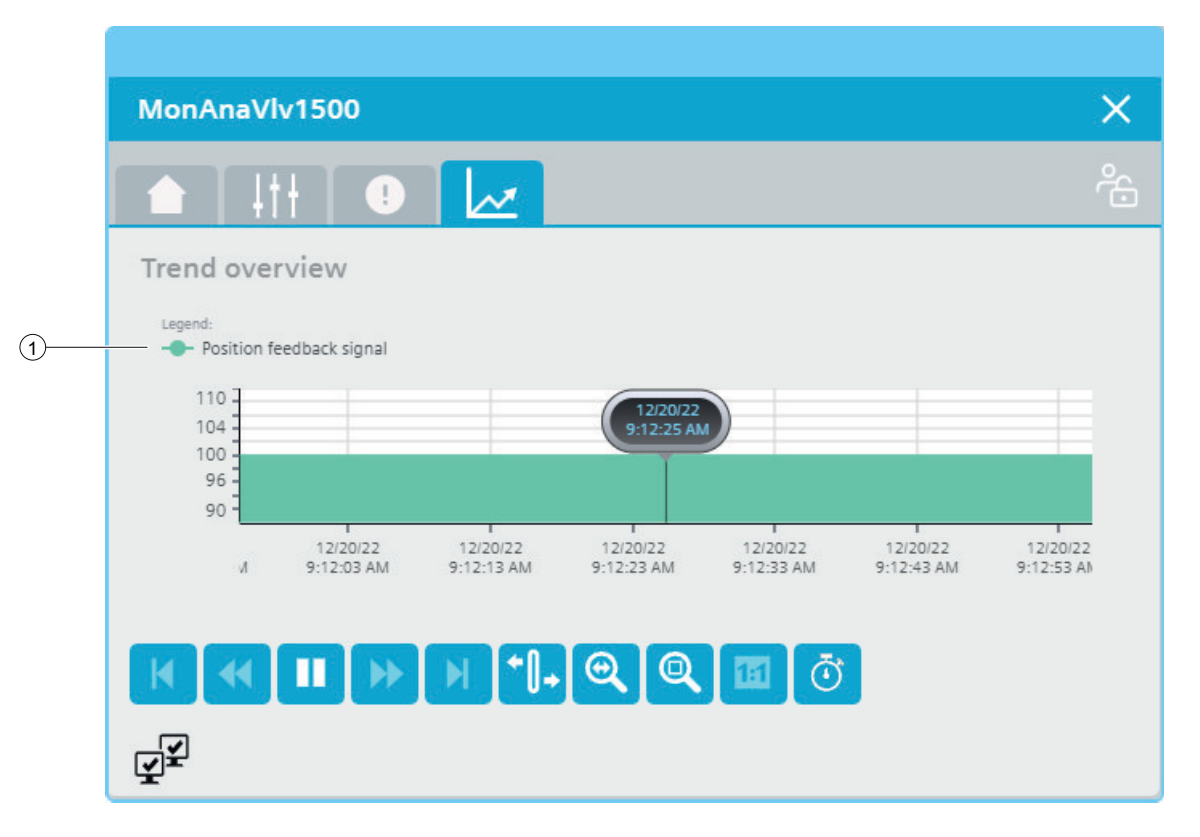

#### **Operator controls**

| Button       |                      | Function                                                                                  |
|--------------|----------------------|-------------------------------------------------------------------------------------------|
| M            | First data record    | Shows the trend direction starting with the first logged value.                           |
| •            | Previous data record | Shows the trend direction of the previous time interval.                                  |
|              | Start/stop           | Stops and starts the trend update.                                                        |
|              |                      | Started: The trend is continuously updated. It always shows the latest values.            |
|              |                      | Stopped: New values are buffered and updated as soon as you start the trend update again. |
| ••           | Next data record     | Shows the trend direction of the next time interval.                                      |
|              | Last data record     | Shows the trend direction up to the last logged value.                                    |
| <b>+</b> []+ | Ruler                | Determines the coordinates of a point of the trend.                                       |

| Button |                    | Function                                                                   |
|--------|--------------------|----------------------------------------------------------------------------|
| 0      | Zoom time axis +/- | Enlarges or reduces the time axis display.                                 |
| Q      | Zoom area          | Increases the size of any section of the trend window.                     |
|        | Original view      | Switches from the magnified trend view back to the normal view.            |
| Ō      | Select time range  | Opens the dialog for setting the time range displayed in the trend window. |

#### **(1)** Legend: Position feedback signal

| Value                    | HMI tag            |
|--------------------------|--------------------|
| Position feedback signal | HMI.mtpData.PosFbk |

### 8.2.3 Visualization of LCFL\_MonBinDrv

#### 8.2.3.1 Faceplate "LCFL\_MonBinDrvSymbol"

#### Introduction

For visualization of the function block "LCFL\_MonBinDrv" you can use the faceplate "LCFL\_MonBinDrvSymbol". The interface of the program block "LCFL\_MonBinDrv" and of the faceplate "LCFL\_MonBinDrvSymbol" is the PLC data type "LCFL\_typeMTPMonBinDrvSiemens".

You can find more information at LCFL\_typeMTPMonBinDrvSiemens (Page 163).

Left-click the faceplate to open the "LCFL\_MonBinDrv" image containing more faceplates. These faceplates are shown as additional views in runtime:

If you click the symbol in runtime, the "LCFL\_MonBinDrvHome" monitoring view is displayed. Navigate to the different views in the opened screen:

| Symbol | View                                   | Description                                                                                                    |
|--------|----------------------------------------|----------------------------------------------------------------------------------------------------|
|        | LCFL_MonBinDrvHome (Page 273)          | The monitoring view is used to display basic infor-<br>mation, as well as setting options for the mode and<br>the control of the drive. |
| 1++    | LCFL_MonBinDrvSettings<br>(Page 284)   | In the settings view you can activate or deactivate the feedback monitoring.                                                            |
| TII    | "LCFL_Maintenance1" view<br>(Page 286) | In the maintenance settings you have the option of displaying the actual values of the operating time,                                  |
|        | "LCFL_Maintenance2" view<br>(Page 287) | cycle time, number of status changes and alarms and of configuring the limit values.                                                    |
|        | LCFL_MonBinDrvAlarm (Page 289)         | The alarm view shows incoming alarms.                                                                                                   |
|        | LCFL_MonBinDrvTrend (Page 291)         | The trend view is used for the diagnostics of values.                                                                                   |

### Display and structure of the symbol

If the faceplate "LCFL\_MonBinDrvSymbol" is enabled with "HMI.enabled = 1", the faceplate appears as follows:

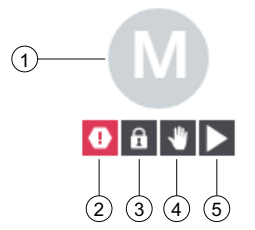

The display is a pure information view in runtime. You can make settings in the various views.

# (1) Current state of the drive

| Symbol | State of the drive                                    | HMI tag                                                                                                    |
|--------|-------------------------------------------------------|----------------------------------------------------------------------------------------------------|
| M      | Running                                               | (HMI.mtpData.FwdFbk = 1 AND<br>HMI.mtpData.FwdCtrl = 1)<br>OR<br>(HMI.mtpData.RevFbk = 1 AND<br>HMI.mtpData.RevCtrl = 1)<br>AND<br>HMI.mtpData.MonDynErr = 0<br>AND<br>HMI.mtpData.MonStatErr = 0    |
| Μ      | Stopped                                               | HMI.mtpData.FwdFbk = 0<br>AND<br>HMI.mtpData.FwdCtrl = 0<br>AND<br>HMI.mtpData.RevFbk = 0<br>AND<br>HMI.mtpData.RevCtrl = 0<br>AND<br>HMI.mtpData.MonDynErr = 0<br>AND<br>HMI.mtpData.MonStatErr = 0 |
| M      | Forward movement or<br>reverse movement is<br>stopped | (HMI.mtpData.FwdFbk = 1 XOR<br>HMI.mtpData.RevFbk = 1)<br>AND<br>HMI.mtpData.FwdCtrl = 0<br>AND<br>HMI.mtpData.RevCtrl = 0<br>AND<br>HMI.mtpData.MonDynErr = 0<br>AND<br>HMI.mtpData.MonStatErr = 0  |
| M      | Forward movement or<br>reverse movement is<br>started | (HMI.mtpData.FwdCtrl = 1 XOR<br>HMI.mtpData.RevCtrl = 1)<br>AND<br>HMI.mtpData.FwdFbk = 0<br>AND<br>HMI.mtpData.RevFbk = 0<br>AND<br>HMI.mtpData.MonDynErr = 0<br>AND<br>HMI.mtpData.MonStatErr = 0  |
| М      | Unknown                                               | (HMI.mtpData.FwdFbk = 1 AND<br>HMI.mtpData.RevFbk = 1)<br>OR<br>HMI.mtpData.MonDynErr = 1<br>OR<br>HMI.mtpData.MonStatErr = 1                                                                        |

# ② Triggered motor protection, static or dynamic monitoring error, maintenance

| Symbol   | State                                   | HMI tag                                                                                                    |
|----------|-----------------------------------------|----------------------------------------------------------------------------------------------------|
| •        | Motor protection or<br>monitoring error | HMI.mtpData.Trip = 0<br>OR<br>HMI.mtpData.MonStatErr = 1<br>OR<br>HMI.mtpData.MonDynErr = 1                                                                                               |
| <b>A</b> | Maintenance required                    | HMI.maintenance.operatingTimeReached = 1<br>OR<br>HMI.maintenance.switchCounterReached = 1<br>OR<br>HMI.maintenance.cycleTimeReached = 1<br>OR<br>HMI.maintenance.alarmCounterReached = 1 |

### **③ Drive locked / not locked**

| Symbol | State  | HMI tag                                                                                    |
|--------|--------|--------------------------------------------------------------------------------------------|
| â      | Locked | HMI.mtpData.Permit = 0<br>OR<br>HMI.mtpData.Interlock = 0<br>OR<br>HMI.mtpData.Protect = 0 |

# ④ Operation mode

| Symbol   | Mode     | HMI tag                     |
|----------|----------|-----------------------------|
| <b>心</b> | Offline  | HMI.mtpData.StateOffAct = 1 |
| *        | Operator | HMI.mtpData.StateOpAct = 1  |

## **(5)** Additional information on current drive state

| Symbol | State                         | HMI tag                                                 |
|--------|-------------------------------|---------------------------------------------------------|
|        | Running with forward movement | HMI.mtpData.FwdFbk = 1<br>AND<br>HMI.mtpData.RevFbk = 0 |
|        | Running with reverse movement | HMI.mtpData.FwdFbk = 0<br>AND<br>HMI.mtpData.RevFbk = 1 |

#### **Disabled faceplate**

If the faceplate "LCFL\_MonBinDrvSymbol" is disabled with "HMI.enabled = 0", the faceplate appears as follows:

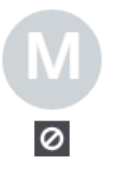

### 8.2.3.2 "LCFL\_MonBinDrvHome" view

#### Introduction

The "LCFL\_MonBinDrvHome" view is a monitoring view that is used to display basic information.

To operate the view, you need at least one operator authorization, such as HMI Operator. You can find more information in the TIA Portal help.

In addition, enable the OS level. You can find more information at LCFL\_OSLevel – Description of function (Page 53).

#### **Display and structure**

If the "LCFL\_MonBinDrvHome" view is enabled with "HMI.enabled = 1", the view appears as follows:

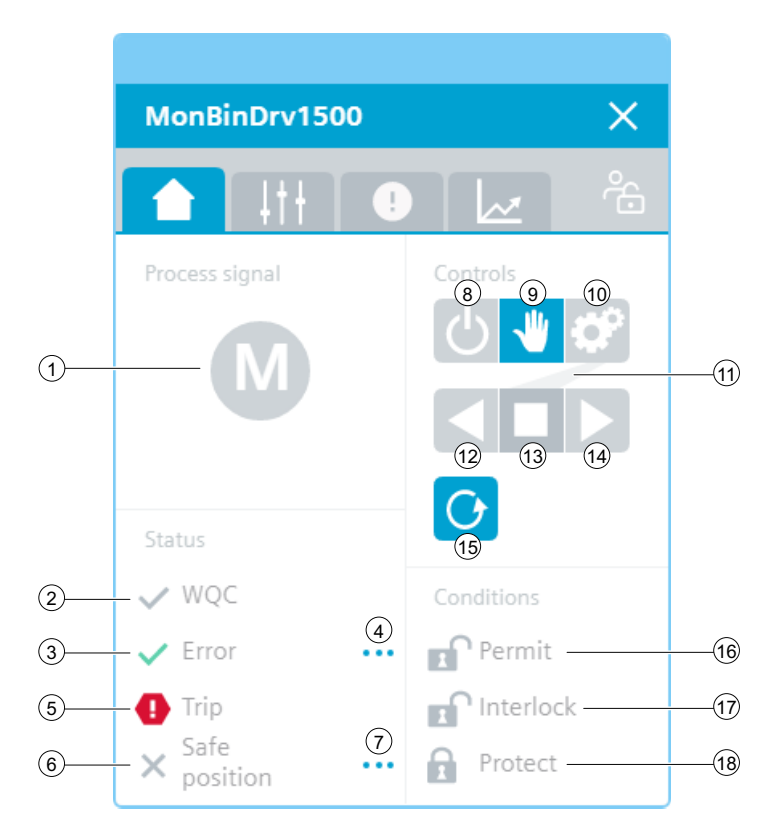

The view is divided into four areas:

| Area           | Description                                                                                                    |
|----------------|----------------------------------------------------------------------------------------------------|
| Process signal | This area visualizes the drive state (running / stopped / forward move-<br>ment or reverse movement is stopped / forward movement or reverse<br>movement is started). |
| Status         | This area contains information on quality code, supervision errors, motor protection, and safe position.                                                              |

| Area        | Description                                                                                                    |  |
|-------------|----------------------------------------------------------------------------------------------------|--|
| Controllers | This area contains buttons that can be enabled with a click:                                                                                             |  |
|             | Operating mode (Offline / Operator / Automatic)                                                                                                    |  |
|             | • Drive operations (running with forward movement / running with reverse movement / stopped)                                                             |  |
|             | Reset error                                                                                                    |  |
| Conditions  | This area contains the following information:                                                                                                    |  |
|             | • Permit<br>The operation of the faceplate is possible / not possible.                                                                                   |  |
|             | Interlock     The status change of the drive is possible / not possible.                                                                                 |  |
|             | <ul> <li>Protect<br/>The status change of the drive is possible / not possible. A reset is<br/>required to enable a status change once again.</li> </ul> |  |

### **(1)** Current state of the drive

The current state of the drive of the faceplate "LCFL\_MonBinDrvSymbol" is shown here once again.

You can find information under Faceplate "LCFL\_MonBinDrvSymbol" (Page 269).

### ② Worst Quality Code (WQC)

| Symbol | Meaning | HMI tag                                                     |
|--------|---------|-------------------------------------------------------------|
| ×      | Not OK  | HMI.mtpData.WQC <> 16#80<br>AND<br>HMI.mtpData.WQC <> 16#FF |
| ~      | ОК      | HMI.mtpData.WQC = 16#80<br>OR<br>HMI.mtpData.WQC = 16#FF    |

#### **③** Monitoring error or maintenance required

The display is only visible when "HMI.mtpData.MonEn = 1".

| Symbol   | Meaning              | HMI tag                                                                                                    |
|----------|----------------------|----------------------------------------------------------------------------------------------------|
| <b>~</b> | No supervision error | HMI.mtpData.MonStatErr = 0<br>AND<br>HMI.mtpData.MonDynErr = 0<br>AND<br>HMI.mtpData.MonEn = 1                                                                                            |
|          | Maintenance required | HMI.maintenance.operatingTimeReached = 1<br>OR<br>HMI.maintenance.switchCounterReached = 1<br>OR<br>HMI.maintenance.cycleTimeReached = 1<br>OR<br>HMI.maintenance.alarmCounterReached = 1 |

| Symbol | Meaning                        | HMI tag                                                    |
|--------|--------------------------------|------------------------------------------------------------|
| •      | Static supervision error       | HMI.mtpData.MonStatErr = 1<br>AND<br>HMI.mtpData.MonEn = 1 |
| •      | Dynamic supervision er-<br>ror | HMI.mtpData.MonDynErr = 1<br>AND<br>HMI.mtpData.MonEn = 1  |

## (4) Information for feedback monitoring

| Symbol | Meaning     | HMI tag               |
|--------|-------------|-----------------------|
|        | Information | HMI.mtpData.MonEn = 1 |

To open the information, click on the icon.

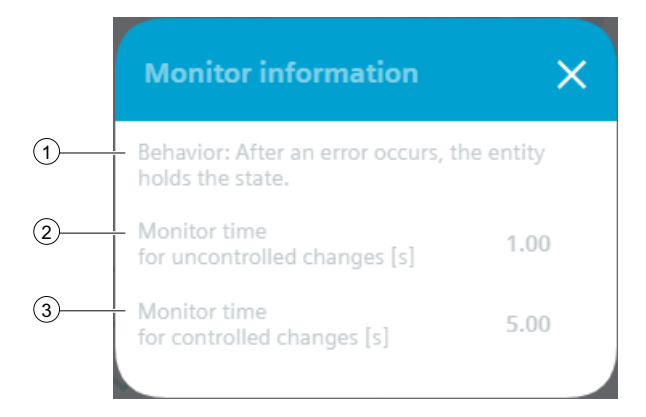

### **(1)** Behavior after an error occurs

| Text                                                   | HMI tag                    |
|--------------------------------------------------------|----------------------------|
| After an error occurs, the entity holds the status.    | HMI.mtpData.MonSafePos = 0 |
| After an error has occurred, the safe position is set. | HMI.mtpData.MonSafePos = 1 |

#### **(2)** Monitoring time for uncontrolled changes

| Text                                              | Meaning                                                                                                    | HMI tag               |
|---------------------------------------------------|----------------------------------------------------------------------------------------------------|-----------------------|
| Monitoring time for uncontrol-<br>led changes [s] | A static supervision error oc-<br>curs when the drive state is<br>changed during the entire<br>monitoring time without a<br>change in control (uncontrol-<br>led change). | HMI.mtpData.MonStatTi |

## 3 Monitoring time for controlled changes

| Text                                          | Meaning                                                                                                    | HMI tag              |
|-----------------------------------------------|----------------------------------------------------------------------------------------------------|----------------------|
| Monitoring time for controlled<br>changes [s] | A dynamic monitoring error<br>occurs if, during the entire<br>monitoring time, the drive<br>state is not changed, even<br>though a change in control<br>has taken place, or if it is<br>changed to the wrong state<br>(controlled change). | HMI.mtpData.MonDynTi |

### **(5)** Motor protection

| Symbol | Meaning                         | HMI tag              |
|--------|---------------------------------|----------------------|
| ~      | Motor protection not triggered  | HMI.mtpData.Trip = 1 |
| 0      | Motor protection trig-<br>gered | HMI.mtpData.Trip = 0 |

# **6** Safe position

| Symbol       | Meaning                          | HMI tag                    |
|--------------|----------------------------------|----------------------------|
| $\checkmark$ | Safe position is not activated   | HMI.mtpData.SafePosAct = 0 |
| ×            | Safe position is activa-<br>ted. | HMI.mtpData.SafePosAct = 1 |

# $\bigodot$ Information about the safe position

| Symbol | Meaning     |
|--------|-------------|
| •••    | Information |

To open the information, click on the icon.

|   | Safe position information | × |
|---|---------------------------|---|
| 1 | Safe position: Stopped    |   |

### **(1)** Behavior of the safe position

The safe position of the drive is always the idle position (stopped). When an error occurs, the safe position is activated.

| Text    | HMI tag                 |
|---------|-------------------------|
| Stopped | HMI.mtpData.SafePos = 0 |
| Running | HMI.mtpData.SafePos = 1 |

## (8) Mode: Offline

| Button   | State                                                                         | HMI tag                                                                                                    |
|----------|-------------------------------------------------------------------------------|----------------------------------------------------------------------------------------------------|
| し        | Offline (no operator au-<br>thorization)                                      | (HMI.mtpData.StateChannel = 0 AND<br>HMI.mtpData.StateOffAct = 1 AND<br>Operating permit = 0)<br>OR<br>(HMI.mtpData.StateChannel = 1 AND<br>HMI.mtpData.StateOffAct = 1) |
| <b>心</b> | Offline                                                                       | HMI.mtpData.StateChannel = 0<br>AND<br>HMI.mtpData.StateOffAct = 1<br>AND<br>Operating permit = 1                                                                        |
| Ċ        | Not Offline (no switch-<br>over triggered by opera-<br>tor or automatic mode) | HMI.mtpData.StateOffAct = 0                                                                                                    |

# (9) Mode: Operator

| Button | State                                                                          | HMI tag                                                                                                    |
|--------|--------------------------------------------------------------------------------|----------------------------------------------------------------------------------------------------|
| *      | Operator (no operator<br>authorization)                                        | (HMI.mtpData.StateChannel = 0 AND<br>HMI.mtpData.StateOpAct = 1 AND<br>Operating permit = 0)<br>OR<br>(HMI.mtpData.StateChannel = 1 AND<br>HMI.mtpData.StateOpAct = 1) |
| *      | Operator                                                                       | HMI.mtpData.StateChannel = 0<br>AND<br>HMI.mtpData.StateOpAct = 1<br>AND<br>Operating permit = 1                                                                       |
| *      | Not operator (no switch-<br>over triggered by opera-<br>tor or automatic mode) | HMI.mtpData.StateOpAct = 0                                                                                                    |

# 1 Mode: Automatic

| Button    | State                                                                                   | HMI tag                                                                                                    |
|-----------|-----------------------------------------------------------------------------------------|----------------------------------------------------------------------------------------------------|
| ¢         | Automatic (no operator<br>authorization)                                                | (HMI.mtpData.StateChannel = 0 AND<br>HMI.mtpData.StateAutAct = 1 AND<br>Operating permit = 0)<br>OR<br>(HMI.mtpData.StateChannel = 1 AND<br>HMI.mtpData.StateAutAct = 1) |
| <b>\$</b> | Automatic                                                                               | HMI.mtpData.StateChannel = 0<br>AND<br>HMI.mtpData.StateAutAct = 1<br>AND<br>Operating permit = 1                                                                        |
| ¢°        | Not automatic mode<br>(no switchover trig-<br>gered by operator or au-<br>tomatic mode) | HMI.mtpData.StateAutAct = 0                                                                                                    |

# (1) Mode preview: Automatic

The gray line under the automatic icon indicates whether the drive is stopped or runs with forward or reverse movement when switched to automatic mode.

| Meaning                          | HMI tag                                                       |
|----------------------------------|---------------------------------------------------------------|
| Preview shows "Forward movement" | HMI.mtpData.StateAutAct = 0<br>AND<br>HMI.mtpData.FwdAut = 1  |
| Preview shows "Stop"             | HMI.mtpData.StateAutAct = 0<br>AND<br>HMI.mtpData.StopAut = 1 |
| Preview shows "Reverse movement" | HMI.mtpData.StateAutAct = 0<br>AND<br>HMI.mtpData.RevAut = 1  |

# 1 Operation: Set drive to reverse movement

| Button | State                                                                                                    | HMI tag                                                                                                    |
|--------|----------------------------------------------------------------------------------------------------|----------------------------------------------------------------------------------------------------|
|        | Runs with reverse move-<br>ment (no operator au-<br>thorization)                                         | (HMI.mtpData.StateAutAct = 1 AND<br>HMI.mtpData.RevFbk = 1 AND<br>HMI.mtpData.FwdFbk = 0)<br>OR<br>(HMI.mtpData.StateOpAct = 1 AND<br>HMI.mtpData.RevFbk = 1 AND<br>HMI.mtpData.FwdFbk = 0 AND<br>Operating permit = 0) |
|        | Running with reverse<br>movement                                                                         | HMI.mtpData.StateOpAct = 1<br>AND<br>HMI.mtpData.RevFbk = 1<br>AND<br>HMI.mtpData.FwdFbk = 0<br>AND<br>Operating permit = 1                                                                                             |
|        | Does not run with re-<br>verse movement<br>(switchover triggered<br>by automatic mode)                   | (HMI.mtpData.StateAutAct = 1 AND<br>HMI.mtpData.RevCtrl = 1 AND<br>HMI.mtpData.RevFbk = 0)<br>OR<br>(HMI.mtpData.StateOpAct AND<br>HMI.mtpData.RevCtrl = 1 AND<br>HMI.mtpData.RevFbk = 0 AND<br>Operating permit = 0)   |
|        | Does not run with re-<br>verse movement<br>(switchover triggered<br>by operator)                         | HMI.mtpData.StateOpAct = 1<br>AND<br>HMI.mtpData.RevCtrl = 1<br>AND<br>HMI.mtpData.RevFbk = 0<br>AND<br>Operating permit = 1                                                                                            |
|        | Does not run with re-<br>verse movement (no<br>switchover triggered by<br>operator or automatic<br>mode) | HMI.mtpData.RevFbk = 0                                                                                                    |

# 1 Operation: Stopping the drive

| Button | State                                                                         | HMI tag                                                                                                    |
|--------|-------------------------------------------------------------------------------|----------------------------------------------------------------------------------------------------|
|        | Stop (no operator au-<br>thorization)                                         | (HMI.mtpData.StateAutAct = 1 AND<br>HMI.mtpData.RevFbk = 0 AND<br>HMI.mtpData.FwdFbk = 0)<br>OR<br>(HMI.mtpData.StateOpAct = 1 AND<br>HMI.mtpData.RevFbk = 0 AND<br>HMI.mtpData.FwdFbk = 0 AND<br>Operating permit = 0)     |
|        | Stop                                                                          | HMI.mtpData.StateOpAct = 1<br>AND<br>HMI.mtpData.RevFbk = 0<br>AND<br>HMI.mtpData.FwdFbk = 0<br>AND<br>Operating permit = 1                                                                                                 |
|        | Do not stop (switchover<br>triggered by automatic<br>mode)                    | (HMI.mtpData.StateAutAct = 1 AND<br>HMI.mtpData.RevCtrl = 0 AND<br>HMI.mtpData.FwdCtrl = 0)<br>OR<br>(HMI.mtpData.StateOpAct = 1 AND<br>HMI.mtpData.RevCtrl = 0 AND<br>HMI.mtpData.FwdCtrl = 0 AND<br>Operating permit = 0) |
|        | Do not stop (switchover<br>triggered by operator)                             | HMI.mtpData.StateOpAct = 1<br>AND<br>HMI.mtpData.RevCtrl = 0<br>AND<br>HMI.mtpData.FwdCtrl = 0<br>AND<br>Operating permit = 1                                                                                               |
|        | Do not stop (no switch-<br>over triggered by opera-<br>tor or automatic mode) | HMI.mtpData.FwdFbk = 1<br>OR<br>HMI.mtpData.RevFbk = 1                                                                                                    |

# 14 Operation: Set drive to forward movement

| Button | State                                                                                                    | HMI tag                                                                                                    |
|--------|----------------------------------------------------------------------------------------------------|----------------------------------------------------------------------------------------------------|
|        | Runs with forward<br>movement (no operator<br>authorization)                                             | (HMI.mtpData.StateAutAct = 1 AND<br>HMI.mtpData.FwdFbk = 1 AND<br>HMI.mtpData.RevFbk = 0)<br>OR<br>(HMI.mtpData.StateOpAct = 1 AND<br>HMI.mtpData.FwdFbk = 1 AND<br>Operating permit = 0)                                 |
|        | Running with forward<br>movement                                                                         | HMI.mtpData.StateOpAct = 1<br>AND<br>HMI.mtpData.FwdFbk = 1<br>AND<br>HMI.mtpData.RevFbk = 0<br>AND<br>Operating permit = 1                                                                                               |
|        | Does not run with for-<br>ward movement<br>(switchover triggered<br>by automatic mode)                   | (HMI.mtpData.StateAutAct = 1 AND<br>HMI.mtpData.FwdCtrl = 1 AND<br>HMI.mtpData.FwdFbk = 0)<br>OR<br>(HMI.mtpData.StateOpAct = 1 AND<br>HMI.mtpData.FwdCtrl = 1 AND<br>HMI.mtpData.FwdFbk = 0 AND<br>Operating permit = 0) |
|        | Does not run with for-<br>ward movement<br>(switchover triggered<br>by operator)                         | HMI.mtpData.StateOpAct = 1<br>AND<br>HMI.mtpData.FwdCtrl = 1<br>AND<br>HMI.mtpData.FwdFbk = 0<br>AND<br>Operating permit = 1                                                                                              |
|        | Does not run with for-<br>ward movement (no<br>switchover triggered by<br>operator or automatic<br>mode) | HMI.mtpData.FwdFbk = 0                                                                                                    |

# (15) Reset drive

| Button | State             | HMI tag                                                                                                    |
|--------|-------------------|----------------------------------------------------------------------------------------------------|
| G      | Reset required    | HMI.mtpData.StateOpAct = 1<br>AND<br>Operating permit = 1<br>AND<br>(HMI.mtpData.ProtEn= 1 AND<br>HMI.mtpData.Protect = 0 OR<br>HMI.mtpData.MonDynErr = 1 OR<br>HMI.mtpData.MonStatErr = 1 OR<br>HMI.mtpData.Trip = 0) |
| G      | No reset required | HMI.mtpData.StateOpAct = 0<br>OR<br>Operating permit = 0<br>OR<br>(HMI.mtpData.Protect = 1 AND<br>HMI.mtpData.MonDynErr = 0 AND<br>HMI.mtpData.MonStatErr = 0 AND<br>HMI.mtpData.Trip = 1)                             |

# (16) Interlock state: Permit

The display is only visible when "HMI.mtpData.PermEn = 1".

| Symbol | Meaning                         | HMI tag                                                 |
|--------|---------------------------------|---------------------------------------------------------|
| E      | Authorization is given          | HMI.mtpData.Permit = 1<br>AND<br>HMI.mtpData.PermEn = 1 |
|        | Authorization is not giv-<br>en | HMI.mtpData.Permit = 0<br>AND                           |
|        |                                 | HMI.mtpData.PermEn = 1                                  |

### 17 Interlock state: Interlock

The display is only visible when "HMI.mtpData.IntlEn = 1".

| Symbol | Meaning                    | HMI tag                   |
|--------|----------------------------|---------------------------|
|        | Interlock is not activated | HMI.mtpData.Interlock = 1 |
|        |                            | AND                       |
|        |                            | HMI.mtpData.IntlEn = 1    |
| 0      | Interlock is activated     | HMI.mtpData.Interlock = 0 |
| 2      |                            | AND                       |
|        |                            | HMI.mtpData.IntlEn = 1    |

#### 18 Interlock state: Protect

| Symbol | Meaning                          | HMI tag                                                  |
|--------|----------------------------------|----------------------------------------------------------|
| E      | Protection is not activa-<br>ted | HMI.mtpData.Protect = 1<br>AND<br>HMI.mtpData.ProtEn = 1 |
|        | Protection is activated          | HMI.mtpData.Protect = 0<br>AND<br>HMI.mtpData.ProtEn = 1 |

The display is only visible when "HMI.mtpData.ProtEn = 1".

#### **Disabled view**

If the "LCFL\_MonBinDrvHome" view is disabled with "HMI.enabled = 0", the view with the following status information appears:

| MonBinDrv1500             | ×           |  |
|---------------------------|-------------|--|
|                           |             |  |
|                           | Controls    |  |
|                           | 215 .16 200 |  |
| Status information        |             |  |
| Functionality is disabled |             |  |
|                           |             |  |
|                           | Conditions  |  |
| 🗸 Error 🛛 😶               | Permit      |  |
| ✓ Trip                    | Interlock   |  |
| Safe<br>v position ····   | Protect     |  |

### 8.2.3.3 "LCFL\_MonBinDrvSettings" view

#### Introduction

In the "LCFL\_MonBinDrvSettings" view, you can activate or deactivate feedback monitoring using buttons. If feedback monitoring is disabled, the "Monitoring error" display is not visible in the "LCFL\_MonBinDrvHome" view.

To operate the view, you need at least one operator authorization, such as HMI Operator. You can find more information in the TIA Portal help.

In addition, enable the OS level. You can find more information at LCFL\_OSLevel – Description of function (Page 53).

#### Display and structure

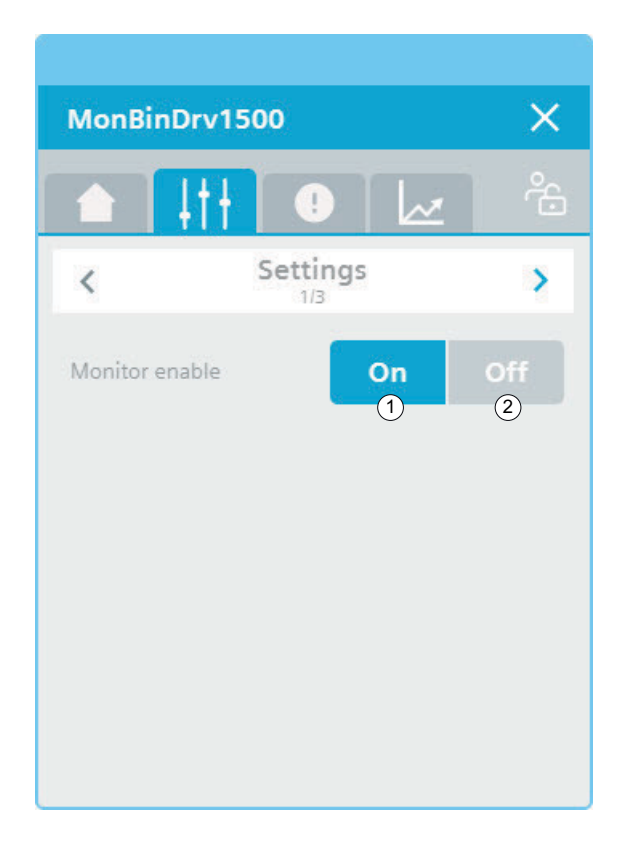

### ① Feedback monitoring: On

| Symbol | Meaning                             | HMI tag                                              |
|--------|-------------------------------------|------------------------------------------------------|
| On     | Feedback monitoring is activated.   | HMI.mtpData.MonEn = 1<br>AND<br>Operating permit = 1 |
| On     | Feedback monitoring is deactivated. | HMI.mtpData.MonEn = 0<br>AND<br>Operating permit = 1 |

### ② Feedback monitoring: Off

| Symbol | Meaning                             | HMI tag                                              |
|--------|-------------------------------------|------------------------------------------------------|
| Off    | Feedback monitoring is deactivated. | HMI.mtpData.MonEn = 0<br>AND<br>Operating permit = 1 |
| Off    | Feedback monitoring is activated.   | HMI.mtpData.MonEn = 1<br>AND<br>Operating permit = 1 |

#### 8.2.3.4 "LCFL\_Maintenance1" view

#### Introduction

In the "LCFL\_Maintenance1" view you have the option to display the actual values of the operating time and cycle time and to configure the limit values.

To operate the view, you need at least one operator authorization, such as HMI Operator. You can find more information in the TIA Portal help.

In addition, enable the OS level. You can find more information at LCFL\_OSLevel – Description of function (Page 53).

#### **Display and structure**

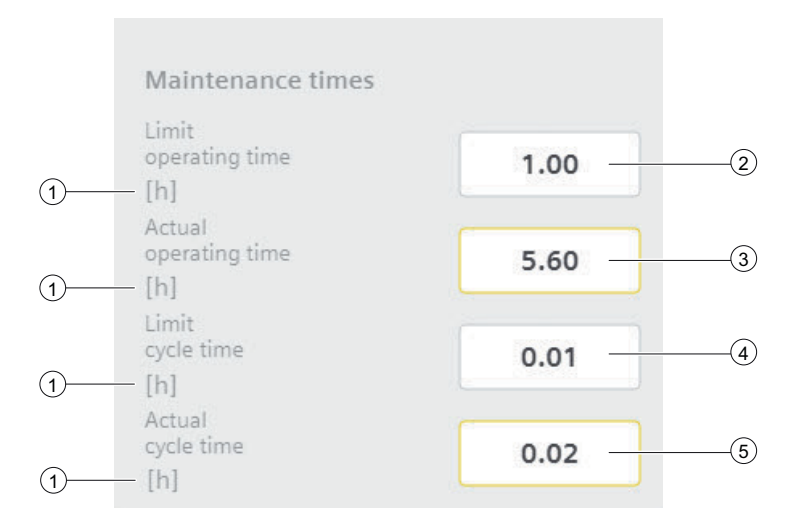

### **(1)** Unit of the process value

| Text                      | Value |
|---------------------------|-------|
| Unit of the process value | Hours |

The integer value is triggered or displayed using the text list "LCFL\_Unit". You can find more information at Units of measurement (Page 11).

## **(2)** Operating time: Limit

| Text                 | Meaning                                                        | HMI tag                |
|----------------------|----------------------------------------------------------------|------------------------|
| Operating time limit | Maximum limitation of the operating time of the drive in hours | HMI.operatingTimeLimit |

### **③** Operating time: Actual value

| Text                  | Meaning                                     | HMI tag              |
|-----------------------|---------------------------------------------|----------------------|
| Actual operating time | Actual operating time of the drive in hours | HMI.operatingTimeAct |

### **2** Cycle time: Limit

| Text             | Meaning                                                         | HMI tag            |
|------------------|-----------------------------------------------------------------|--------------------|
| Limit cycle time | Maximum limitation of the cy-<br>cle time of the drive in hours | HMI.cycleTimeLimit |

### **③** Cycle time: Actual value

| Text              | Meaning                                 | HMI tag          |
|-------------------|-----------------------------------------|------------------|
| Actual cycle time | Actual cycle time of the drive in hours | HMI.cycleTimeAct |

### 8.2.3.5 "LCFL\_Maintenance2" view

#### Introduction

In the "LCFL\_Maintenance2" view you have the option to display the number of status changes and alarms and to configure the limit values.

To operate the view, you need at least one operator authorization, such as HMI Operator. You can find more information in the TIA Portal help.

In addition, enable the OS level. You can find more information at LCFL\_OSLevel – Description of function (Page 53).

### **Display and structure**

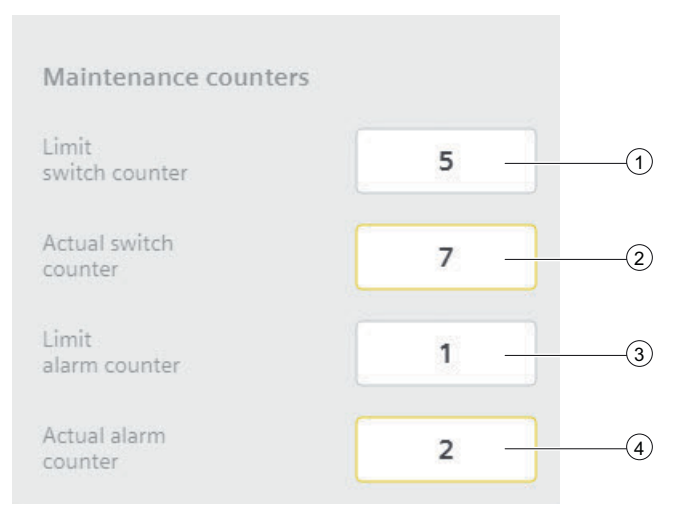

## **(1)** Number of status changes: Limit

| Text                                     | Meaning                                      | HMI tag                |
|------------------------------------------|----------------------------------------------|------------------------|
| Limit value for number of status changes | Actual number of status changes of the drive | HMI.switchCounterLimit |

### **(2)** Number of status changes Actual value

| Text                            | Meaning                                      | HMI tag              |
|---------------------------------|----------------------------------------------|----------------------|
| Actual number of status changes | Actual number of status changes of the drive | HMI.switchCounterAct |

### **③** Number of alarms: Limit

| Text                            | Meaning                              | HMI tag               |
|---------------------------------|--------------------------------------|-----------------------|
| Limit value of number of alarms | Actual number of alarms of the drive | HMI.alarmCounterLimit |

#### (4) Number of alarms: Actual value

| Text                    | Meaning                              | HMI tag             |
|-------------------------|--------------------------------------|---------------------|
| Actual number of alarms | Actual number of alarms of the drive | HMI.alarmCounterAct |
## 8.2.3.6 "LCFL\_MonBinDrvAlarm" view

#### Introduction

The "LCFL\_MonBinDrvAlarm" view is used for working with alarms. You can activate or deactivate each individual alarm. The following alarms are output in the event of supervision errors and when the motor protection is triggered:

| Parameter                                      | Condition                                      | Alarm text                          | Alarm enabled / disabled                                                 |
|------------------------------------------------|------------------------------------------------|-------------------------------------|--------------------------------------------------------------------------|
| HMI.tripMessage                                | HMI.mtpData.Trip = 0                           | Motor protection triggered          | configuration.tripMessageEn = 1<br>The alarm is enabled.                 |
|                                                |                                                |                                     | configuration.tripMessageEn = 0<br>The alarm is disabled.                |
| HMI.monitorStaticMes-<br>sage                  | HMI.mtpData.MonStatTi < T                      | Motor feedback error (stat-<br>ic)  | configuration.monitorStaticMes-<br>sageEn = 1<br>The alarm is enabled.   |
|                                                |                                                |                                     | sageEn = $0$<br>The alarm is disabled.                                   |
| HMI.monitorDynamic-<br>Message                 | HMI.mtpData.MonDynTi < T                       | Motor feedback error (dy-<br>namic) | configuration.monitorDynamic-<br>MessageEn = 1<br>The alarm is enabled.  |
|                                                |                                                |                                     | configuration.monitorDynamic-<br>MessageEn = 0<br>The alarm is disabled. |
| HMI. mainten ance. op-<br>erating Time Message | HMI.maintenance.operatingTi-<br>meReached      | Operating time reached              | configuration.operatingTimeMes-<br>sageEn = 1<br>The alarm is enabled.   |
|                                                |                                                |                                     | configuration.operatingTimeMes-<br>sageEn = 0<br>The alarm is disabled.  |
| HMI. maintenance.cy-<br>cle Time Message       | HMI.maintenance.cycleTi-<br>meReached          | Cycle time reached                  | configuration.cycleTimeMes-<br>sageEn = 1<br>The alarm is enabled.       |
|                                                |                                                |                                     | configuration.cycleTimeMes-<br>sageEn = 0<br>The alarm is disabled.      |
| HMI.mainte-<br>nance.switchCounter-<br>Message | HMI. mainten ance. switch Coun-<br>ter Reached | Number of status changes reached    | configuration.switchCounterMes-<br>sageEn = 1<br>The alarm is enabled.   |
|                                                |                                                |                                     | configuration.switchCounterMes-<br>sageEn = 0<br>The alarm is disabled.  |
| HMI.mainte-<br>nance.alarmCounter-<br>Message  | HMI. mainten ance. switch Coun-<br>ter Reached | Number of alarms reached            | configuration.alarmCounterMes-<br>sageEn = 1<br>The alarm is enabled.    |
|                                                |                                                |                                     | configuration.alarmCounterMes-<br>sageEn = 0<br>The alarm is disabled.   |

The requirement is that the instance data block of the function block "LCFL\_MonBinDrv" is assigned to a ProDiag function block or a discrete alarm is configured in the HMI for the parameters. See section Configuration of the LCFL function blocks (Page 193).

#### **Display and structure**

| MonBinDrv1500                                                                       | ×    |
|-------------------------------------------------------------------------------------|------|
|                                                                                     | ŝ    |
| Alarm overview                                                                      |      |
| Alarm class Alarm text                                                              | Rais |
| PLC process co PLC_DEV : InstMonBinDrv : MonBinDrv1500 : Motor protection triggered | 4/22 |
|                                                                                     |      |
|                                                                                     |      |
|                                                                                     |      |
|                                                                                     |      |
|                                                                                     |      |
|                                                                                     |      |
| ▆ੇਛ₂ਛੇਙੇਞ਼ ਲ਼ ਲ਼ ≑ छ ₽                                                              |      |

#### **Operator controls**

| Button   |                               | Function                                                                                                    |
|----------|-------------------------------|----------------------------------------------------------------------------------------------------|
|          | Show active alarms            | Displays the currently active alarms.                                                                                                    |
| œ∎:      | Show logged alarms            | Displays the logged alarms.                                                                                                    |
|          | Update and show logged alarms | Updates and displays the logged alarms.                                                                                                    |
|          | Previous line                 | Selects the previous alarm in relation to the currently selected<br>alarm. The visible area of the alarm control is moved. This button<br>can only be operated if the "Show recent" function is deactivated. |
| <b>*</b> | Next line                     | Selects the next alarm in relation to the currently selected alarm.<br>The visible area of the alarm control is moved. This button can<br>only be operated if the "Show recent" function is deactivated.     |

| Button |                       | Function                                                                                                    |
|--------|-----------------------|----------------------------------------------------------------------------------------------------|
|        | Single acknowledgment | Acknowledges a single alarm. A counter shows how many<br>alarms are unacknowledged. The counter includes all connected<br>servers, but not filters.                     |
|        | Group acknowledgment  | Acknowledges all active visible alarms in the alarm control that<br>require acknowledgment, unless they are subject to single ac-<br>knowledgment.                      |
|        | Single confirm        | Resets the alarm. Relevant for alarms with the state machine<br>"Alarm with acknowledgment and confirmation" that have al-<br>ready been acknowledged and are outgoing. |
| ŧ      | Show recent           | Defines whether the current alarm is always selected in the alarm control. Button not pressed: The "Show recent" function is active:                                    |
|        |                       | • The current alarms in the alarm control are always displayed first.                                                                                                   |
|        |                       | • The visible area of the alarm control is moved automatically, as needed.                                                                                              |
|        |                       | • You cannot select the alarms individually or sort them by column.                                                                                                    |
|        |                       | Button pressed: The "Show recent" function is paused.                                                                                                    |
| ::     | Selection display     | Opens a dialog for filtering alarms. You can define the filter cri-<br>teria or filter the alarms by criteria defined in the engineering<br>system.                     |
| •      | Sorting setup         | Opens a dialog for setting user-defined sort criteria for the displayed alarms.                                                                                         |

## 8.2.3.7 "LCFL\_MonBinDrvTrend" view

## Introduction

The "LCFL\_MonBinDrvTrend" view is used for the diagnostics of values from the function block "LCFL\_MonBinDrv".

## Display and structure

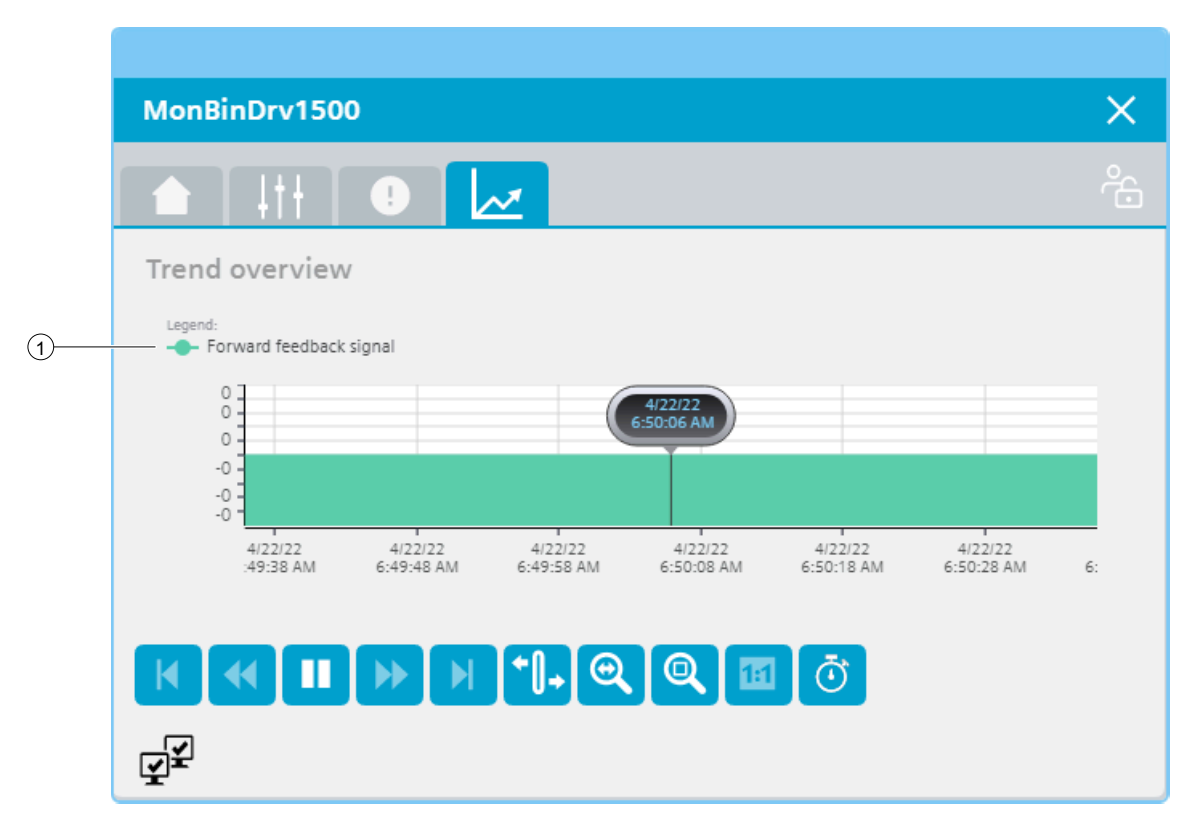

#### **Operator controls**

| Button       |                      | Function                                                                                  |
|--------------|----------------------|-------------------------------------------------------------------------------------------|
| M            | First data record    | Shows the trend direction starting with the first logged value.                           |
| *            | Previous data record | Shows the trend direction of the previous time interval.                                  |
|              | Start/stop           | Stops and starts the trend update.                                                        |
|              |                      | Started: The trend is continuously updated. It always shows the latest values.            |
|              |                      | Stopped: New values are buffered and updated as soon as you start the trend update again. |
| •            | Next data record     | Shows the trend direction of the next time interval.                                      |
|              | Last data record     | Shows the trend direction up to the last logged value.                                    |
| <b>+</b> []+ | Ruler                | Determines the coordinates of a point of the trend.                                       |

| Button |                             | Function                                                                   |
|--------|-----------------------------|----------------------------------------------------------------------------|
| 0      | Zoom time axis + <i>I</i> - | Enlarges or reduces the time axis display.                                 |
| Q      | Zoom area                   | Increases the size of any section of the trend window.                     |
|        | Original view               | Switches from the magnified trend view back to the normal view.            |
| Ō      | Select time range           | Opens the dialog for setting the time range displayed in the trend window. |

## **1** Legend: Forward checkback signal

| Value                    | HMI tag            |
|--------------------------|--------------------|
| Forward checkback signal | HMI.mtpData.FwdFbk |

## 8.2.4 Visualization of LCFL\_MonBinVlv

#### 8.2.4.1 Faceplate "LCFL\_MonBinVlvSymbol"

#### Introduction

For visualization of the function block "LCFL\_MonBinVlv", you can use the faceplate "LCFL\_MonBinVlvSymbol". The interface of the program block "LCFL\_MonBinVlv" and of the faceplate "LCFL\_MonBinVlvSymbol" is the PLC data type "LCFL\_typeMTPMonBinVlvSiemens".

You can find more information at LCFL\_typeMTPMonBinVlvSiemens (Page 167).

Left-click the faceplate to open the "LCFL\_MonBinVlv" image containing more faceplates. These faceplates are shown as additional views in runtime:

If you click the symbol in runtime, the "LCFL\_MonBinVlvHome" monitoring view is displayed. Navigate to the different views in the opened screen:

| Symbol | View                                   | Description                                                                                                    |
|--------|----------------------------------------|----------------------------------------------------------------------------------------------------|
|        | LCFL_MonBinVlvHome (Page 296)          | The monitoring view is used to display basic infor-<br>mation as well as operating mode and valve setting<br>options. |
| 1++    | LCFL_MonBinVlvSettings<br>(Page 306)   | In the settings view you can activate or deactivate the feedback monitoring.                                          |
| TII    | "LCFL_Maintenance1" view<br>(Page 308) | In the maintenance settings you have the option of displaying the actual values of the operating time,                |
|        | "LCFL_Maintenance2" view<br>(Page 309) | cycle time, number of status changes and alarms and of configuring the limit values.                                  |
|        | LCFL_MonBinVlvAlarm (Page 311)         | The alarm view shows incoming alarms.                                                                                 |
|        | LCFL_MonBinVlvTrend (Page 313)         | The trend view is used for the diagnostics of values.                                                                 |

## **Display and structure**

If the faceplate "LCFL\_MonBinVlvSymbol" is enabled with "HMI.enabled = 1", the faceplate appears as follows:

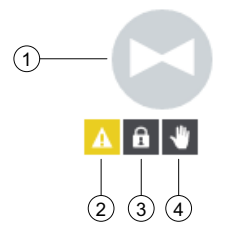

## **(1)** Current state of the valve

| Symbol | State of the valve | HMI tag                                                                                                    |
|--------|--------------------|----------------------------------------------------------------------------------------------------|
|        | Open               | HMI.mtpData.OpenFbk = 1<br>AND<br>HMI.mtpData.Ctrl = 1<br>AND<br>HMI.mtpData.MonDynErr = 0<br>AND<br>HMI.mtpData.MonStatErr = 0  |
|        | Closed             | HMI.mtpData.CloseFbk = 1<br>AND<br>HMI.mtpData.Ctrl = 0<br>AND<br>HMI.mtpData.MonDynErr = 0<br>AND<br>HMI.mtpData.MonStatErr = 0 |

| Symbol | State of the valve | HMI tag                                                                                                    |
|--------|--------------------|----------------------------------------------------------------------------------------------------|
|        | Is being opened    | HMI.mtpData.OpenFbk = 0<br>AND<br>HMI.mtpData.CloseFbk = 0<br>AND<br>HMI.mtpData.Ctrl = 1<br>AND<br>HMI.mtpData.MonDynErr = 0<br>AND<br>HMI.mtpData.MonStatErr = 0 |
|        | Is being closed    | HMI.mtpData.OpenFbk = 0<br>AND<br>HMI.mtpData.CloseFbk = 0<br>AND<br>HMI.mtpData.Ctrl = 0<br>AND<br>HMI.mtpData.MonDynErr = 0<br>AND<br>HMI.mtpData.MonStatErr = 0 |
|        | Unknown            | (HMI.mtpData.OpenFbk = 1 AND<br>HMI.mtpData.CloseFbk = 1)<br>OR<br>HMI.mtpData.MonDynErr = 1<br>OR<br>HMI.mtpData.MonStatErr = 1                                   |

# 2 Static or dynamic monitoring error, maintenance required

| Symbol | State                | HMI tag                                                                                                    |
|--------|----------------------|----------------------------------------------------------------------------------------------------|
| 9      | Monitoring error     | HMI.mtpData.MonStatErr = 1<br>OR<br>HMI.mtpData.MonDynErr = 1                                                                                                    |
| A      | Maintenance required | HMI.maintenance.operatingTimeReached = 1<br>OR<br>HMI.maintenance.switchCounterReached = 1<br>OR<br>HMI.maintenance.cycleTimeReached = 1<br>OR<br>HMI.maintenance.alarmCounterReached = 1 |

## **③** Valve locked / not locked

| Symbol | State  | HMI tag                                                                                    |
|--------|--------|--------------------------------------------------------------------------------------------|
| â      | Locked | HMI.mtpData.Permit = 0<br>OR<br>HMI.mtpData.Interlock = 0<br>OR<br>HMI.mtpData.Protect = 0 |

## ④ Operating mode

| Symbol   | Mode     | HMI tag                     |
|----------|----------|-----------------------------|
| <b>し</b> | Offline  | HMI.mtpData.StateOffAct = 1 |
| *        | Operator | HMI.mtpData.StateOpAct = 1  |

#### **Disabled faceplate**

If the faceplate "LCFL\_MonBinVlvSymbol" is disabled with "HMI.enabled = 0", the faceplate appears as follows:

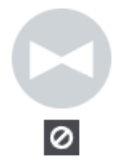

## 8.2.4.2 "LCFL\_MonBinVlvHome" view

#### Introduction

The "LCFL\_MonBinVlvHome" view is a monitoring view that is used to display basic information. You also have the option to change the operating mode and open or close the valve.

To operate the view, you need at least one operator authorization, such as HMI Operator. You can find more information in the TIA Portal help.

In addition, enable the OS level. You can find more information at LCFL\_OSLevel – Description of function (Page 53).

## **Display and structure**

× MonBinVlv1500 Process signal (8) 9 (10)(1)-(11) 13 V WQC (2)-4 Permit -Error -(15) (3)--16 (5)-🛕 Maintenance Interlock – R 7 Safe -(17) 6 A Protect position

If the "LCFL\_MonBinVlvHome" view is enabled with "HMI.enabled = 1", the view appears as follows:

#### The view is divided into four areas:

| Area           | Description                                                                                            |  |
|----------------|----------------------------------------------------------------------------------------------------|--|
| Process signal | The state of the valve is visualized in this area (open / closed / is being opened / is being closed). |  |
| Status         | This area contains information on quality code, monitoring error, main-<br>tenance and safe position.  |  |
| Controllers    | This area contains buttons that can be enabled with a click:                                           |  |
|                | Operating mode (Offline / Operator / Automatic)                                                        |  |
|                | Valve action (open / close)                                                                            |  |
|                | Reset error                                                                                            |  |
| Conditions     | This area contains the following information:                                                          |  |
|                | • Permit                                                                                               |  |
|                | The operation of the faceplate is possible / not possible.                                             |  |
|                | Interlock                                                                                              |  |
|                | The status change of the valve is possible / not possible.                                             |  |
|                | Protect                                                                                                |  |
|                | The status change of the valve is possible / not possible. A reset is                                  |  |
|                | required to enable a status change once again.                                                         |  |

## **(1)** Current state of the valve

The current state of the valve of the faceplate "LCFL\_MonBinVlvSymbol" is shown here once again.

You can find information under Faceplate "LCFL\_MonBinVlvSymbol" (Page 293).

## ② Worst Quality Code (WQC)

| Symbol | Meaning | HMI tag                                                     |
|--------|---------|-------------------------------------------------------------|
| ×      | Not OK  | HMI.mtpData.WQC <> 16#80<br>AND<br>HMI.mtpData.WQC <> 16#FF |
| >      | ОК      | HMI.mtpData.WQC = 16#80<br>OR<br>HMI.mtpData.WQC = 16#FF    |

## **③** Monitoring error or maintenance required

The display is only visible when "HMI.mtpData.MonEn = 1".

| Symbol | Meaning                        | HMI tag                                                                                                    |
|--------|--------------------------------|----------------------------------------------------------------------------------------------------|
| ~      | No supervision error           | HMI.mtpData.MonStatErr = 0<br>AND<br>HMI.mtpData.MonDynErr = 0<br>AND<br>HMI.mtpData.MonEn = 1                                                                                            |
| A      | Maintenance required           | HMI.maintenance.operatingTimeReached = 1<br>OR<br>HMI.maintenance.switchCounterReached = 1<br>OR<br>HMI.maintenance.cycleTimeReached = 1<br>OR<br>HMI.maintenance.alarmCounterReached = 1 |
| •      | Static supervision error       | HMI.mtpData.MonStatErr = 1<br>AND<br>HMI.mtpData.MonEn = 1                                                                                                    |
| •      | Dynamic supervision er-<br>ror | HMI.mtpData.MonDynErr = 1<br>AND<br>HMI.mtpData.MonEn = 1                                                                                                    |

## (4) Information for feedback monitoring

| Symbol | Meaning     | HMI tag               |
|--------|-------------|-----------------------|
| •••    | Information | HMI.mtpData.MonEn = 1 |

To open the information, click on the icon.

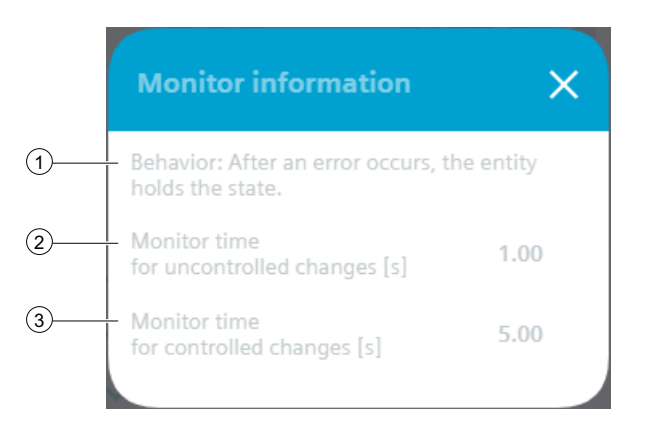

## **(1)** Behavior after an error occurs

| Text                                                   | HMI tag                    |
|--------------------------------------------------------|----------------------------|
| After an error occurs, the entity holds the status.    | HMI.mtpData.MonSafePos = 0 |
| After an error has occurred, the safe position is set. | HMI.mtpData.MonSafePos = 1 |

## (2) Monitoring time for uncontrolled changes

| Text                                              | Meaning                                                                                                    | HMI tag               |
|---------------------------------------------------|----------------------------------------------------------------------------------------------------|-----------------------|
| Monitoring time for uncontrol-<br>led changes [s] | A static monitoring error oc-<br>curs when the valve state is<br>changed at some point during<br>the entire monitoring time,<br>but without a change in con-<br>trol (uncontrolled change). | HMI.mtpData.MonStatTi |

## **③** Monitoring time for controlled changes

| Text                                          | Meaning                                                                                                    | HMI tag              |
|-----------------------------------------------|----------------------------------------------------------------------------------------------------|----------------------|
| Monitoring time for controlled<br>changes [s] | A dynamic monitoring error<br>occurs if, during the entire<br>monitoring time, the valve<br>state is not changed, even<br>though a change in control<br>has taken place, or if it is<br>changed to the wrong state<br>(controlled change). | HMI.mtpData.MonDynTi |

## (5) Maintenance

See section "(3) Monitoring error or maintenance required".

## **6** Safe position

| Symbol | Meaning                             | HMI tag                    |
|--------|-------------------------------------|----------------------------|
| ~      | Safe position is not acti-<br>vated | HMI.mtpData.SafePosAct = 0 |
| ×      | Safe position is activa-<br>ted.    | HMI.mtpData.SafePosAct = 1 |

The display is only visible when "HMI.mtpData.SafePosEn = 1".

## $\bigcirc$ Information about the safe position

| Symbol | Meaning     |
|--------|-------------|
|        | Information |

To open the information, click on the icon.

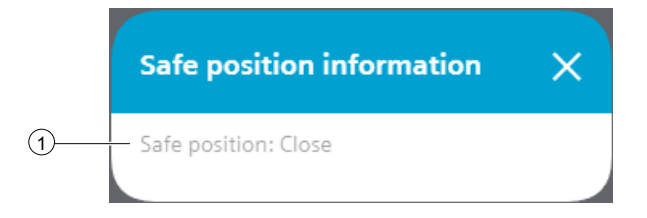

#### **(1)** Behavior of the safe position

The safe position of the valve is defined by the parameter "configuration.safePos". When an error occurs, the safe position is activated.

If no safe position is available, it can be disabled with "configuration.safePosEn = 0".

| Text   | HMI tag                 |
|--------|-------------------------|
| Closed | HMI.mtpData.SafePos = 0 |
| Open   | HMI.mtpData.SafePos = 1 |

## (8) Mode: Offline

| Button         | State                                                                         | HMI tag                                                                                                    |
|----------------|-------------------------------------------------------------------------------|----------------------------------------------------------------------------------------------------|
| し              | Offline (no operator au-<br>thorization)                                      | (HMI.mtpData.StateChannel = 0 AND<br>HMI.mtpData.StateOffAct = 1 AND<br>Operating permit = 0)<br>OR<br>(HMI.mtpData.StateChannel = 1 AND<br>HMI.mtpData.StateOffAct = 1) |
| <mark>し</mark> | Offline                                                                       | HMI.mtpData.StateChannel = 0<br>AND<br>HMI.mtpData.StateOffAct = 1<br>AND<br>Operating permit = 1                                                                        |
| C              | Not Offline (no switch-<br>over triggered by opera-<br>tor or automatic mode) | HMI.mtpData.StateOffAct = 0                                                                                                    |

# 9 Mode: Operator

| Button | State                                                                          | HMI tag                                                                                                    |
|--------|--------------------------------------------------------------------------------|----------------------------------------------------------------------------------------------------|
| *      | Operator (no operator<br>authorization)                                        | (HMI.mtpData.StateChannel = 0 AND<br>HMI.mtpData.StateOpAct = 1 AND<br>Operating permit = 0)<br>OR<br>(HMI.mtpData.StateChannel = 1 AND<br>HMI.mtpData.StateOpAct = 1) |
| *      | Operator                                                                       | HMI.mtpData.StateChannel = 0<br>AND<br>HMI.mtpData.StateOpAct = 1<br>AND<br>Operating permit = 1                                                                       |
| *      | Not operator (no switch-<br>over triggered by opera-<br>tor or automatic mode) | HMI.mtpData.StateOpAct = 0                                                                                                    |

## **10 Mode: Automatic**

| Button | State                                                                                   | HMI tag                                                                                                    |
|--------|-----------------------------------------------------------------------------------------|----------------------------------------------------------------------------------------------------|
| ¢      | Automatic (no operator<br>authorization)                                                | (HMI.mtpData.StateChannel = 0 AND<br>HMI.mtpData.StateAutAct = 1 AND<br>Operating permit = 0)<br>OR<br>(HMI.mtpData.StateChannel = 1 AND<br>HMI.mtpData.StateAutAct = 1) |
| ¢      | Automatic                                                                               | HMI.mtpData.StateChannel = 0<br>AND<br>HMI.mtpData.StateAutAct = 1<br>AND<br>Operating permit = 1                                                                        |
| ¢°     | Not automatic mode<br>(no switchover trig-<br>gered by operator or au-<br>tomatic mode) | HMI.mtpData.stateAutAct = 0                                                                                                    |

## **(1)** Mode preview: Automatic

The gray line under the automatic icon indicates whether the valve is opened or closed when switched to automatic mode.

| Meaning                | HMI tag                     |
|------------------------|-----------------------------|
| Preview shows "Open"   | HMI.mtpData.StateAutAct = 0 |
|                        | AND                         |
|                        | HMI.mtpData.OpenAut = 1     |
| Preview shows "Closed" | HMI.mtpData.StateAutAct = 0 |
|                        | AND                         |
|                        | HMI.mtpData.CloseAut = 1    |

## (2) Operation: Close valve

| Button | State                            | HMI tag                                                                                                    |
|--------|----------------------------------|----------------------------------------------------------------------------------------------------|
| Η      | Close (no operator con-<br>trol) | (HMI.mtpData.StateAutAct = 1 AND<br>HMI.mtpData.CloseFbk = 1 AND<br>HMI.mtpData.OpenFbk = 0)<br>OR<br>(HMI.mtpData.StateOpAct = 1 AND<br>HMI.mtpData.CloseFbk = 1 AND<br>HMI.mtpData.OpenFbk = 0 AND<br>Operating permit = 0) |
| Η      | Close                            | HMI.mtpData.StateOpAct = 1<br>AND<br>HMI.mtpData.CloseFbk = 1<br>AND<br>HMI.mtpData.OpenFbk = 0<br>AND<br>Operating permit = 1                                                                                                |

| Button | State                                                                          | HMI tag                                                                                                    |
|--------|--------------------------------------------------------------------------------|----------------------------------------------------------------------------------------------------|
| H      | Close (switchover trig-<br>gered by automatic<br>mode)                         | (HMI.mtpData.StateAutAct = 1 AND<br>HMI.mtpData.Ctrl = 0 AND<br>HMI.mtpData.CloseFbk = 0)<br>OR<br>(HMI.mtpData.StateOpAct AND<br>HMI.mtpData.Ctrl = 0 AND<br>HMI.mtpData.CloseFbk = 0 AND<br>Operating permit = 0) |
| Η      | Do not close (switch-<br>over triggered by opera-<br>tor)                      | HMI.mtpData.StateOpAct = 1<br>AND<br>HMI.mtpData.Ctrl = 0<br>AND<br>HMI.mtpData.CloseFbk = 0<br>AND<br>Operating permit = 1                                                                                         |
| Н      | Do not close (no switch-<br>over triggered by opera-<br>tor or automatic mode) | HMI.mtpData.CloseFbk = 0                                                                                                    |

# (13) Operation: Open valve

| Button     | State                                                 | HMI tag                                                                                                    |
|------------|-------------------------------------------------------|----------------------------------------------------------------------------------------------------|
|            | Open (no operator con-<br>trol)                       | (HMI.mtpData.StateAutAct = 1 AND<br>HMI.mtpData.OpenFbk = 1 AND<br>HMI.mtpData.CloseFbk = 0)<br>OR<br>(HMI.mtpData.StateOpAct = 1 AND<br>HMI.mtpData.OpenFbk = 1 AND<br>HMI.mtpData.CloseFbk = 0 AND<br>Operating permit = 0) |
| <b> • </b> | Open                                                  | HMI.mtpData.StateOpAct = 1<br>AND<br>HMI.mtpData.OpenFbk = 1<br>AND<br>HMI.mtpData.CloseFbk = 0<br>AND<br>Operating permit = 1                                                                                                |
|            | Open (switchover trig-<br>gered by automatic<br>mode) | (HMI.mtpData.StateAutAct = 1 AND<br>HMI.mtpData.Ctrl = 1 AND<br>HMI.mtpData.OpenFbk = 0)<br>OR<br>(HMI.mtpData.StateOpAct = 1 AND<br>HMI.mtpData.Ctrl = 1 AND<br>HMI.mtpData.OpenFbk = 0 AND<br>Operating permit = 0)         |

| Button | State                                                                         | HMI tag                                                                                                    |
|--------|-------------------------------------------------------------------------------|----------------------------------------------------------------------------------------------------|
|        | Do not open (switch-<br>over triggered by opera-<br>tor)                      | HMI.mtpData.StateOpAct = 1<br>AND<br>HMI.mtpData.Ctrl = 1<br>AND<br>HMI.mtpData.OpenFbk = 0<br>AND<br>Operating permit = 1 |
| [+]    | Do not open (no switch-<br>over triggered by opera-<br>tor or automatic mode) | HMI.mtpData.OpenFbk = 0                                                                                                    |

## (14) Reset valve

| Button | State             | HMI tag                                                                                                    |
|--------|-------------------|----------------------------------------------------------------------------------------------------|
|        | Reset required    | HMI.mtpData.StateOpAct = 1<br>AND<br>Operating permit = 1<br>AND<br>(HMI.mtpData.ProtEn= 1 AND<br>HMI.mtpData.Protect = 0 OR<br>HMI.mtpData.MonDynErr = 1 OR<br>HMI.mtpData.MonStatErr = 1) |
| 6      | No reset required | HMI.mtpData.StateOpAct = 0<br>OR<br>Operating permit = 0<br>OR<br>(HMI.mtpData.Protect = 1 AND<br>HMI.mtpData.MonDynErr = 0 AND<br>HMI.mtpData.MonStatErr = 0 AND)                          |

## (15) Interlock state: Permit

The display is only visible when "HMI.mtpData.PermEn = 1".

| Symbol | Meaning                         | HMI tag                                                 |
|--------|---------------------------------|---------------------------------------------------------|
| C      | Authorization is given          | HMI.mtpData.Permit = 1<br>AND<br>HMI.mtpData.PermEn = 1 |
|        | Authorization is not giv-<br>en | HMI.mtpData.Permit = 0<br>AND<br>HMI.mtpData.PermEn = 1 |

## (16) Interlock state: Interlock

| Symbol | Meaning                    | HMI tag                   |
|--------|----------------------------|---------------------------|
|        | Interlock is not activated | HMI.mtpData.Interlock = 1 |
|        |                            | AND                       |
|        |                            | HMI.mtpData.IntlEn = 1    |
| A      | Interlock is activated     | HMI.mtpData.Interlock = 0 |
| 1      |                            | AND                       |
|        |                            | HMI.mtpData.IntlEn = 1    |

The display is only visible when "HMI.mtpData.IntlEn = 1".

## ⑦ Interlock state: Protect

The display is only visible when "HMI.mtpData.ProtEn = 1".

| Symbol | Meaning                          | HMI tag                                                  |
|--------|----------------------------------|----------------------------------------------------------|
|        | Protection is not activa-<br>ted | HMI.mtpData.Protect = 1<br>AND<br>HMI.mtpData.ProtEn = 1 |
| A      | Protection is activated          | HMI.mtpData.Protect = 0<br>AND<br>HMI.mtpData.ProtEn = 1 |

#### **Disabled view**

If the "LCFL\_MonBinVlvHome" view is disabled with "HMI.enabled = 0", the view with the following status information appears:

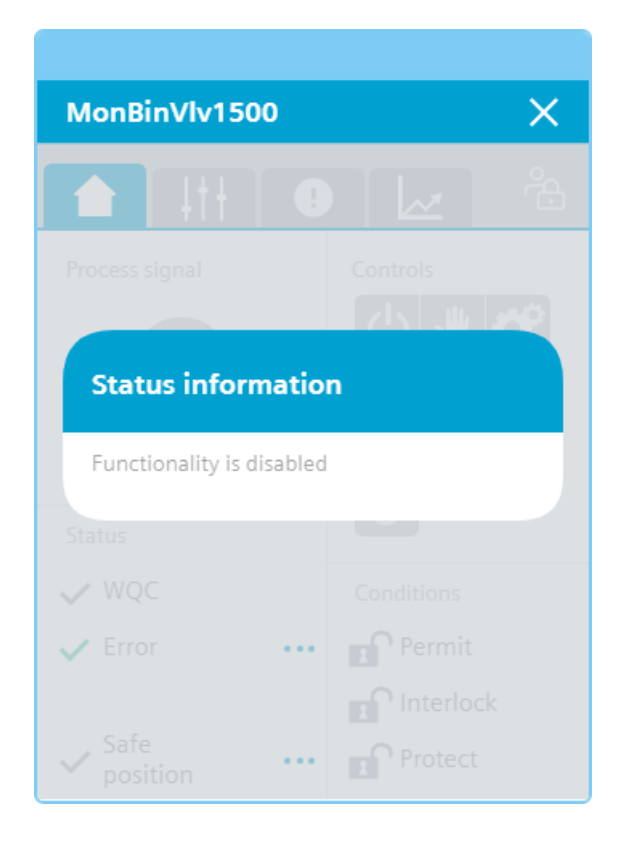

#### 8.2.4.3 "LCFL\_MonBinVlvSettings" view

#### Introduction

In the "LCFL\_MonBinVlvSettings" view, you can enable or disable the feedback monitoring using buttons. If feedback monitoring is disabled, the "Monitoring error" display is not visible in the "LCFL\_MonBinVlvHome" view.

To operate the view, you need at least one operator authorization, such as HMI Operator. You can find more information in the TIA Portal help.

In addition, enable the OS level. You can find more information at LCFL\_OSLevel – Description of function (Page 53).

## **Display and structure**

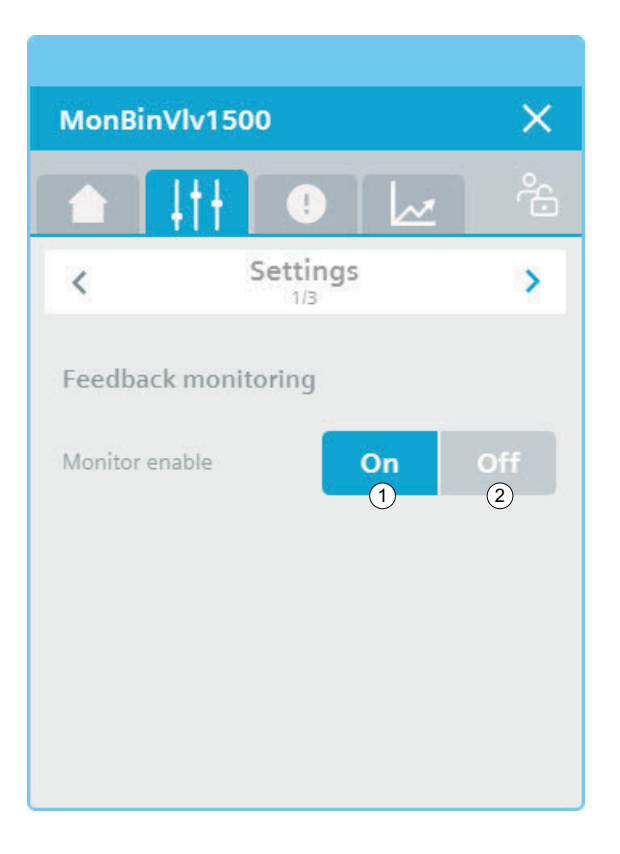

## ① Feedback monitoring: On

| Symbol | Meaning                             | HMI tag                                              |
|--------|-------------------------------------|------------------------------------------------------|
| On     | Feedback monitoring is activated.   | HMI.mtpData.MonEn = 1<br>AND<br>Operating permit = 1 |
| On     | Feedback monitoring is deactivated. | HMI.mtpData.MonEn = 0<br>AND<br>Operating permit = 1 |

## (2) Feedback monitoring: Offline

| Symbol | Meaning                             | HMI tag                                              |
|--------|-------------------------------------|------------------------------------------------------|
| Off    | Feedback monitoring is deactivated. | HMI.mtpData.MonEn = 0<br>AND<br>Operating permit = 1 |
| Off    | Feedback monitoring is activated.   | HMI.mtpData.MonEn = 1<br>AND<br>Operating permit = 1 |

#### 8.2.4.4 "LCFL\_Maintenance1" view

#### Introduction

In the "LCFL\_Maintenance1" view you have the option to display the actual values of the operating time and cycle time and to configure the limit values.

To operate the view, you need at least one operator authorization, such as HMI Operator. You can find more information in the TIA Portal help.

In addition, enable the OS level. You can find more information at LCFL\_OSLevel – Description of function (Page 53).

#### **Display and structure**

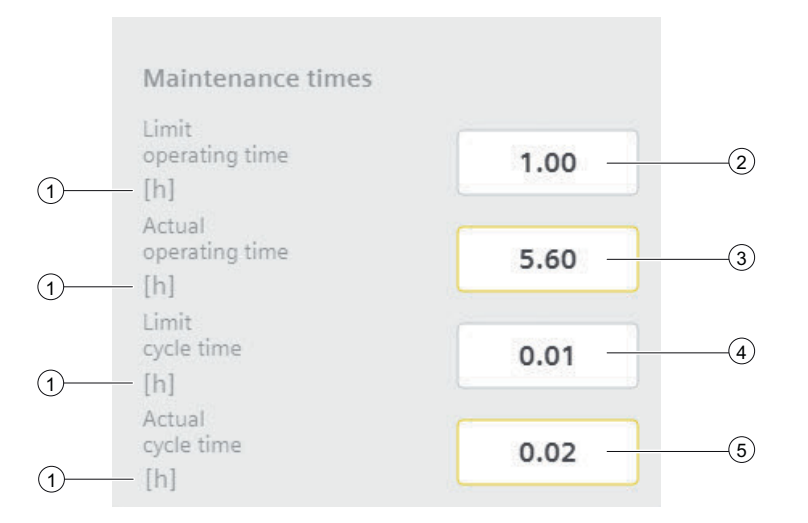

#### **(1)** Unit of the process value

| Text                      | Value |
|---------------------------|-------|
| Unit of the process value | Hours |

The integer value is triggered or displayed using the text list "LCFL\_Unit". You can find more information at Units of measurement (Page 11).

#### **2** Operating time: Limit

| Text                 | Meaning                                                        | HMI tag                |
|----------------------|----------------------------------------------------------------|------------------------|
| Operating time limit | Maximum limitation of the operating time of the drive in hours | HMI.operatingTimeLimit |

## **③** Operating time: Actual value

| Text                  | Meaning                                     | HMI tag              |
|-----------------------|---------------------------------------------|----------------------|
| Actual operating time | Actual operating time of the drive in hours | HMI.operatingTimeAct |

## **2** Cycle time: Limit

| Text             | Meaning                                                         | HMI tag            |
|------------------|-----------------------------------------------------------------|--------------------|
| Limit cycle time | Maximum limitation of the cy-<br>cle time of the drive in hours | HMI.cycleTimeLimit |

## **③** Cycle time: Actual value

| Text              | Meaning                                 | HMI tag          |
|-------------------|-----------------------------------------|------------------|
| Actual cycle time | Actual cycle time of the drive in hours | HMI.cycleTimeAct |

## 8.2.4.5 "LCFL\_Maintenance2" view

#### Introduction

In the "LCFL\_Maintenance2" view you have the option to display the number of status changes and alarms and to configure the limit values.

To operate the view, you need at least one operator authorization, such as HMI Operator. You can find more information in the TIA Portal help.

In addition, enable the OS level. You can find more information at LCFL\_OSLevel – Description of function (Page 53).

## **Display and structure**

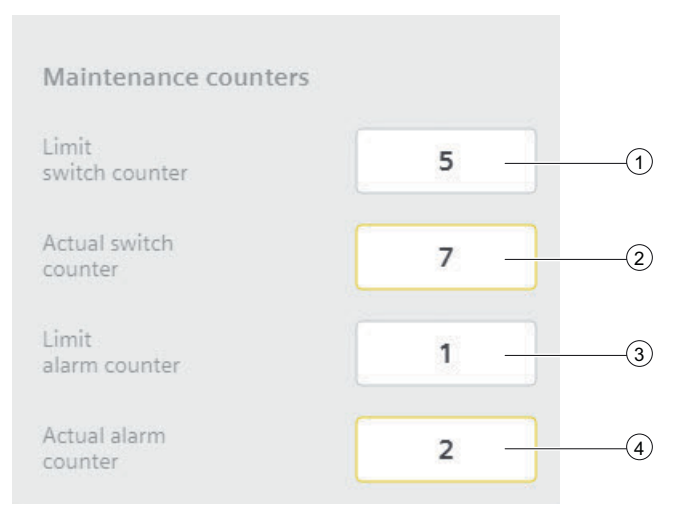

## **(1)** Number of status changes: Limit

| Text                                     | Meaning                                      | HMI tag                |
|------------------------------------------|----------------------------------------------|------------------------|
| Limit value for number of status changes | Actual number of status changes of the drive | HMI.switchCounterLimit |

## **(2)** Number of status changes Actual value

| Text                            | Meaning                                      | HMI tag              |
|---------------------------------|----------------------------------------------|----------------------|
| Actual number of status changes | Actual number of status changes of the drive | HMI.switchCounterAct |

## **③** Number of alarms: Limit

| Text                            | Meaning                              | HMI tag               |
|---------------------------------|--------------------------------------|-----------------------|
| Limit value of number of alarms | Actual number of alarms of the drive | HMI.alarmCounterLimit |

#### (4) Number of alarms: Actual value

| Text                    | Meaning                              | HMI tag             |
|-------------------------|--------------------------------------|---------------------|
| Actual number of alarms | Actual number of alarms of the drive | HMI.alarmCounterAct |

## 8.2.4.6 "LCFL\_MonBinVlvAlarm" view

#### Introduction

The "LCFL\_MonBinVlvAlarm" view is used for working with alarms. You can activate or deactivate each individual alarm. The following alarms are output in case of supervision errors:

| Parameter                                      | Condition                                 | Alarm text                          | Alarm enabled / disabled                                                                                                    |
|------------------------------------------------|-------------------------------------------|-------------------------------------|----------------------------------------------------------------------------------------------------|
| HMI.monitorStaticMes-<br>sage                  | HMI.mtpData.MonStatTi < T                 | Valve feedback error (stat-<br>ic)  | configuration.monitorStaticMes-<br>sageEn = 1<br>The alarm is enabled.<br>configuration.monitorStaticMes-<br>sageEn = 0<br>The alarm is disabled.                           |
| HMI. monitor Dynamic-<br>Message               | HMI.mtpData.MonDynTi < T                  | Valve feedback error (dy-<br>namic) | configuration.monitorDynamic-<br>MessageEn = 1<br>The alarm is enabled.<br>configuration.monitorDynamic-<br>MessageEn = 0                                                   |
| HMI.maintenance.op-<br>eratingTimeMessage      | HMI.maintenance.operatingTi-<br>meReached | Operating time reached              | The alarm is disabled.<br>configuration.operatingTimeMes-<br>sageEn = 1<br>The alarm is enabled.<br>configuration.operatingTimeMes-<br>sageEn = 0<br>The alarm is disabled. |
| HMI.maintenance.cy-<br>cleTimeMessage          | HMI.maintenance.cycleTi-<br>meReached     | Cycle time reached                  | configuration.cycleTimeMes-<br>sageEn = 1<br>The alarm is enabled.<br>configuration.cycleTimeMes-<br>sageEn = 0<br>The alarm is disabled.                                   |
| HMI.mainte-<br>nance.switchCounter-<br>Message | HMI.maintenance.switchCoun-<br>terReached | Number of status changes<br>reached | configuration.switchCounterMes-<br>sageEn = 1<br>The alarm is enabled.<br>configuration.switchCounterMes-<br>sageEn = 0<br>The alarm is disabled.                           |
| HMI.mainte-<br>nance.alarmCounter-<br>Message  | HMI.maintenance.switchCoun-<br>terReached | Number of alarms reached            | configuration.alarmCounterMes-<br>sageEn = 1<br>The alarm is enabled.<br>configuration.alarmCounterMes-<br>sageEn = 0<br>The alarm is disabled.                             |

The requirement is that the instance data block of the function block "LCFL\_MonBinVlv" is assigned to a ProDiag function block or a discrete alarm is configured in the HMI for the parameters. See section Configuration of the LCFL function blocks (Page 193).

## Display and structure

| MonBinVlv15    | 500                                                                    | $\times$ |
|----------------|------------------------------------------------------------------------|----------|
| ▲ ↓††          |                                                                        | ŝ        |
| Alarm overvi   | ew                                                                     |          |
| Alarm class    | Alarm text                                                             | Rai      |
| Warning - high | PLC_DEV : InstMonBinVlv : MonBinVlv1500 : Switch counter has reached   | 4/2      |
| Warning - high | PLC_DEV : InstMonBinVlv : MonBinVlv1500 : Operating hours have reached | 4/2      |
|                |                                                                        |          |
|                |                                                                        |          |
|                |                                                                        |          |
|                |                                                                        |          |
|                |                                                                        |          |
|                | ₽₽₽₽₽₽₽₽₽₽₽₽₽₽                                                         |          |

## **Operator controls**

| Button |                                  | Function                                                                                                    |
|--------|----------------------------------|----------------------------------------------------------------------------------------------------|
|        | Show active alarms               | Displays the currently active alarms.                                                                                                    |
|        | Show logged alarms               | Displays the logged alarms.                                                                                                    |
|        | Update and show logged<br>alarms | Updates and displays the logged alarms.                                                                                                    |
| ŧ      | Previous line                    | Selects the previous alarm in relation to the currently selected<br>alarm. The visible area of the alarm control is moved. This button<br>can only be operated if the "Show recent" function is deactivated. |
| ŧ.     | Next line                        | Selects the next alarm in relation to the currently selected alarm.<br>The visible area of the alarm control is moved. This button can<br>only be operated if the "Show recent" function is deactivated.     |
|        | Single acknowledgment            | Acknowledges a single alarm. A counter shows how many<br>alarms are unacknowledged. The counter includes all connected<br>servers, but not filters.                                                          |
|        | Group acknowledgment             | Acknowledges all active visible alarms in the alarm control that<br>require acknowledgment, unless they are subject to single ac-<br>knowledgment.                                                           |

| Button    |                   | Function                                                                                                    |  |
|-----------|-------------------|----------------------------------------------------------------------------------------------------|--|
| EC.       | Single confirm    | Resets the alarm. Relevant for alarms with the state machine<br>"Alarm with acknowledgment and confirmation" that have al-<br>ready been acknowledged and are outgoing. |  |
| ŧ         | Show recent       | Defines whether the current alarm is always selected in the alarm control. Button not pressed: The "Show recent" function is active:                                    |  |
|           |                   | • The current alarms in the alarm control are always displayed first.                                                                                                   |  |
|           |                   | • The visible area of the alarm control is moved automatically, as needed.                                                                                              |  |
|           |                   | • You cannot select the alarms individually or sort them by column.                                                                                                    |  |
|           |                   | Button pressed: The "Show recent" function is paused.                                                                                                    |  |
| <b>::</b> | Selection display | Opens a dialog for filtering alarms. You can define the filter cri-<br>teria or filter the alarms by criteria defined in the engineering<br>system.                     |  |
|           | Sorting setup     | Opens a dialog for setting user-defined sort criteria for the dis-<br>played alarms.                                                                                    |  |

## 8.2.4.7 "LCFL\_MonBinVlvTrend" view

#### Introduction

The "LCFL\_MonBinVlvTrend" view is used for the diagnostics of values from the function block "LCFL\_MonBinVlv".

## Display and structure

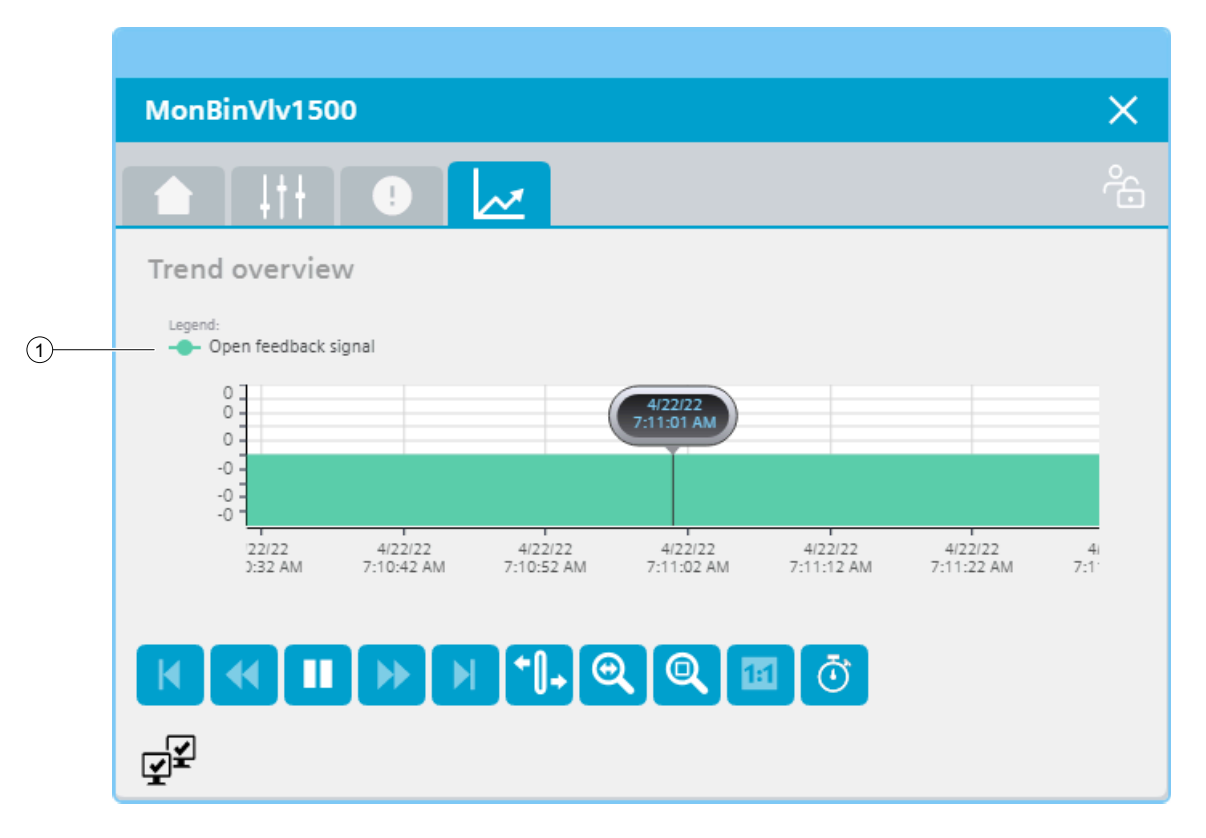

#### **Operator controls**

| Button       |                      | Function                                                                                  |
|--------------|----------------------|-------------------------------------------------------------------------------------------|
| M            | First data record    | Shows the trend direction starting with the first logged value.                           |
| *            | Previous data record | Shows the trend direction of the previous time interval.                                  |
|              | Start/stop           | Stops and starts the trend update.                                                        |
|              |                      | Started: The trend is continuously updated. It always shows the latest values.            |
|              |                      | Stopped: New values are buffered and updated as soon as you start the trend update again. |
| •            | Next data record     | Shows the trend direction of the next time interval.                                      |
|              | Last data record     | Shows the trend direction up to the last logged value.                                    |
| <b>+</b> []+ | Ruler                | Determines the coordinates of a point of the trend.                                       |

| Button |                             | Function                                                                   |
|--------|-----------------------------|----------------------------------------------------------------------------|
| 0      | Zoom time axis + <i>I</i> - | Enlarges or reduces the time axis display.                                 |
| Q      | Zoom area                   | Increases the size of any section of the trend window.                     |
|        | Original view               | Switches from the magnified trend view back to the normal view.            |
| Ō      | Select time range           | Opens the dialog for setting the time range displayed in the trend window. |

## ① Legend: Open checkback signal

| Value                 | HMI tag             |
|-----------------------|---------------------|
| Open checkback signal | HMI.mtpData.OpenFbk |

# 8.3 Monitoring

## 8.3.1 Visualization of LCFL\_AnaMon

#### 8.3.1.1 Faceplate "LCFL\_AnaMonSymbol"

#### Introduction

For visualization of the function block "LCFL\_AnaMon", you can use the faceplate "LCFL\_AnaMonSymbol". The interface of the program block "LCFL\_AnaMon" and of the faceplate "LCFL\_AnaMonSymbol" is the PLC data type "LCFL\_typeMTPAnaMonSiemens".

You can find more information at LCFL\_typeMTPAnaMonSiemens (Page 170).

Left-click the faceplate to open the "LCFL\_AnaMon" image containing more faceplates. These faceplates are shown as additional views in runtime:

If you click the symbol in runtime, the "LCFL\_AnaMonHome" monitoring view is displayed. Navigate to the different views in the opened screen:

| Symbol | View                               | Description                                                                                       |
|--------|------------------------------------|---------------------------------------------------------------------------------------------------|
|        | LCFL_AnaMonHome (Page 317)         | The monitoring view is used to display basic infor-<br>mation, such as process values and limits. |
| 111    | LCFL_AnaMonSettings1<br>(Page 320) | In the first settings view, you have the option to change the high limits.                        |
| TII    | LCFL_AnaMonSettings2<br>(Page 322) | In the second settings view, you have the option of changing the low limits.                      |
|        | LCFL_AnaMonAlarm (Page 324)        | The alarm view shows incoming alarms.                                                             |
|        | LCFL_AnaMonTrend (Page 326)        | The trend view is used for the diagnostics of values.                                             |

#### Display and structure

If the faceplate "LCFL\_AnaMonSymbol" is enabled with "HMI.enabled = 1", the faceplate appears as follows:

## ① Current process value

| Value         | HMI tag       |
|---------------|---------------|
| Process value | HMI.mtpData.V |

## ② Alarm, warning, tolerance

| Symbol | Meaning                                                | HMI tag                                                |
|--------|--------------------------------------------------------|--------------------------------------------------------|
| 0      | Alarm high limit / alarm<br>low limit active           | HMI.mtpData.VAHAct = 1<br>OR<br>HMI.mtpData.VALAct = 1 |
| Δ      | Warning high limit /<br>warning low limit active       | HMI.mtpData.VWHAct = 1<br>OR<br>HMI.mtpData.VWLAct = 1 |
| i      | Tolerance high limit / tol-<br>erance low limit active | HMI.mtpData.VTHAct = 1<br>OR<br>HMI.mtpData.VTLAct = 1 |

#### **③** Unit of the process value

| Value                     | HMI tag           |
|---------------------------|-------------------|
| Unit of the process value | HMI.mtpData.VUnit |

The integer value is triggered or displayed using the text list "LCFL\_Unit". You can find more information at Units of measurement (Page 11).

#### **Disabled faceplate**

If the faceplate "LCFL\_AnaMonSymbol" is disabled with "HMI.enabled = 0", the faceplate appears as follows:

0,00 undefined

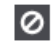

## 8.3.1.2 "LCFL\_AnaMonHome" view

#### Introduction

The "LCFL\_AnaMonHome" view is a monitoring view that is used to display basic information, such as process values and limits.

To operate the view, you need at least one operator authorization, such as HMI Operator. You can find more information in the TIA Portal help.

In addition, enable the OS level. You can find more information at LCFL\_OSLevel – Description of function (Page 53).

#### **Display and structure**

If the "LCFL\_AnaMonHome" view is enabled with "HMI.enabled = 1", the view appears as follows:

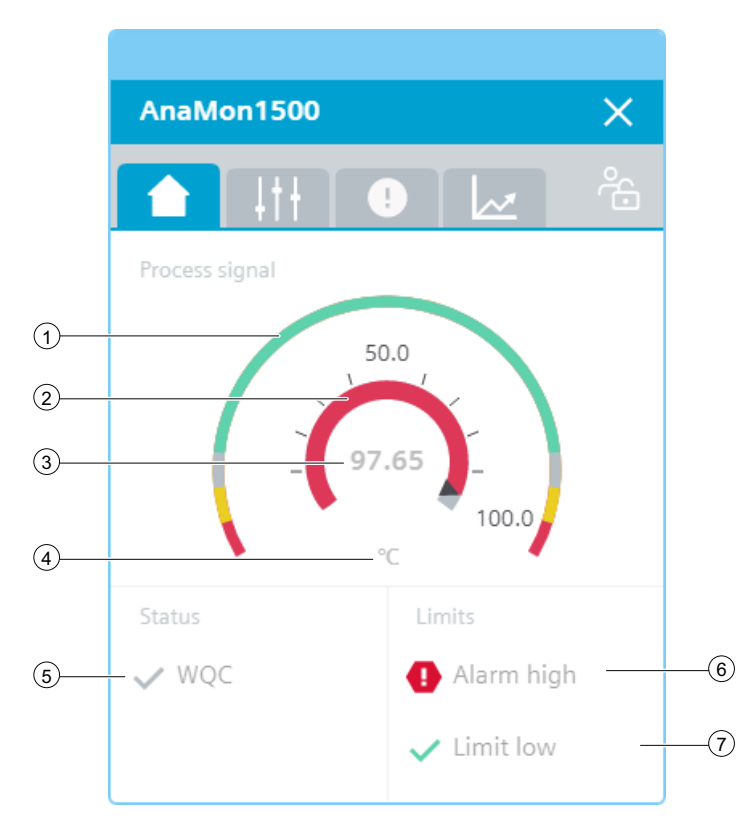

# ① Alarm limits (red), warning limits (yellow), and tolerance limits (gray) in the form of an arc diagram

| Value                                      | HMI tag                                 |
|--------------------------------------------|-----------------------------------------|
| Alarm high limit / Alarm low limit         | HMI.mtpData.VAHLim / HMI.mtpData.VALLim |
| Warning high limit / Warning low limit     | HMI.mtpData.VWHLim / HMI.mtpData.VWLLim |
| Tolerance high limit / Tolerance low limit | HMI.mtpData.VTHLim / HMI.mtpData.VTLLim |

## 2 Current process value in the form of an arc diagram

| Value                 | HMI tag             |
|-----------------------|---------------------|
| Minimum scaling value | HMI.mtpData.VSclMin |
| Maximum scaling value | HMI.mtpData.VSclMax |
| Process value         | HMI.mtpData.V       |

## **③** Current process value

| Value         | HMI tag       |
|---------------|---------------|
| Process value | HMI.mtpData.V |

## ④ Unit of the process value

| Value                     | HMI tag           |
|---------------------------|-------------------|
| Unit of the process value | HMI.mtpData.VUnit |

The integer value is triggered or displayed using the text list "LCFL\_Unit". You can find more information at Units of measurement (Page 11).

## **(5)** Worst Quality Code (WQC)

| Symbol | Meaning | HMI tag                                                     |
|--------|---------|-------------------------------------------------------------|
| ×      | Not OK  | HMI.mtpData.WQC <> 16#80<br>AND<br>HMI.mtpData.WQC <> 16#FF |
| ~      | ОК      | HMI.mtpData.WQC = 16#80<br>OR<br>HMI.mtpData.WQC = 16#FF    |

**(6)** Display for violation of high limits (alarm, warning or tolerance)

| Symbol | Meaning                            | HMI tag                                                                                  |
|--------|------------------------------------|------------------------------------------------------------------------------------------|
| •      | Alarm high limit violated          | HMI.mtpData.VAHAct = 1                                                                   |
| A      | Warning high limit viola-<br>ted   | HMI.mtpData.VWHAct = 1                                                                   |
| i      | Tolerance high limit vio-<br>lated | HMI.mtpData.VTHAct = 1                                                                   |
| ~      | No limit violated                  | HMI.mtpData.VAHAct = 0<br>AND<br>HMI.mtpData.VWHAct = 0<br>AND<br>HMI.mtpData.VTHAct = 0 |

#### ⑦ Display for violation of low limits (alarm, warning or tolerance)

| Symbol | Meaning                         | HMI tag                |
|--------|---------------------------------|------------------------|
| 0      | Alarm low limit violated        | HMI.mtpData.VALAct = 1 |
| A      | Warning low limit viola-<br>ted | HMI.mtpData.VWLAct = 1 |

| Symbol | Meaning                           | HMI tag                                                                                  |
|--------|-----------------------------------|------------------------------------------------------------------------------------------|
| i      | Tolerance low limit vio-<br>lated | HMI.mtpData.VTLAct = 1                                                                   |
| ~      | No limit violated                 | HMI.mtpData.VALAct = 0<br>AND<br>HMI.mtpData.VWLAct = 0<br>AND<br>HMI.mtpData.VTLAct = 0 |

#### **Disabled view**

If the "LCFL\_AnaMonHome" view is disabled with "HMI.enabled = 0", the view with the following status information appears:

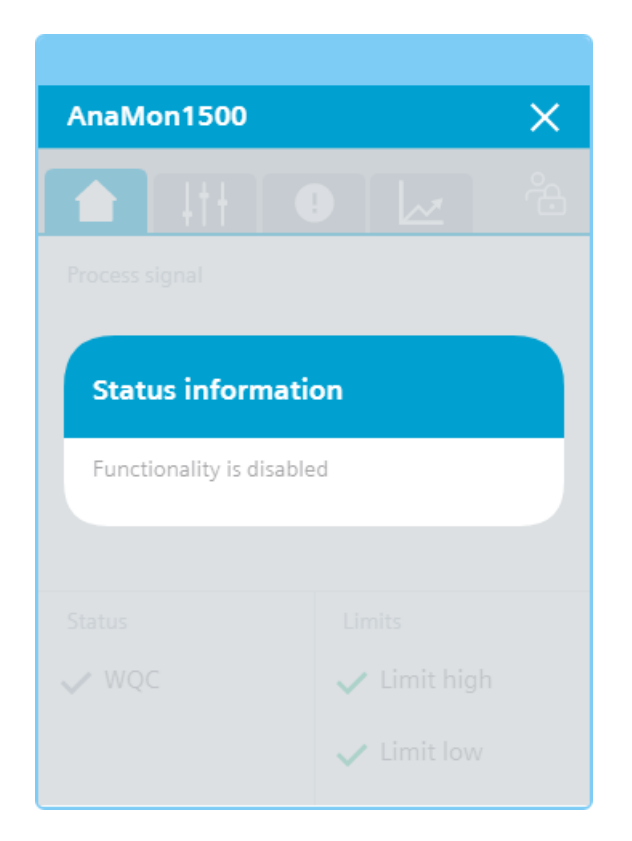

## 8.3.1.3 "LCFL\_AnaMonSettings1" view

#### Introduction

In the "LCFL\_AnaMonSettings1" view, you can change the high limits.

The high limits are only displayed when the following tags are activated:

| Limit monitoring             | HMI tag               |
|------------------------------|-----------------------|
| Enable alarm high limit      | HMI.mtpData.VAHEn = 1 |
| Warning high limit activated | HMI.mtpData.VWHEn = 1 |
| Enable tolerance high limit  | HMI.mtpData.VTHEn = 1 |

The enable bit is set in the configuration data block (PLC data type).

To operate the view, you need at least one operator authorization, such as HMI Operator. You can find more information in the TIA Portal help.

In addition, enable the OS level. You can find more information at LCFL\_OSLevel – Description of function (Page 53).

#### **Display and structure**

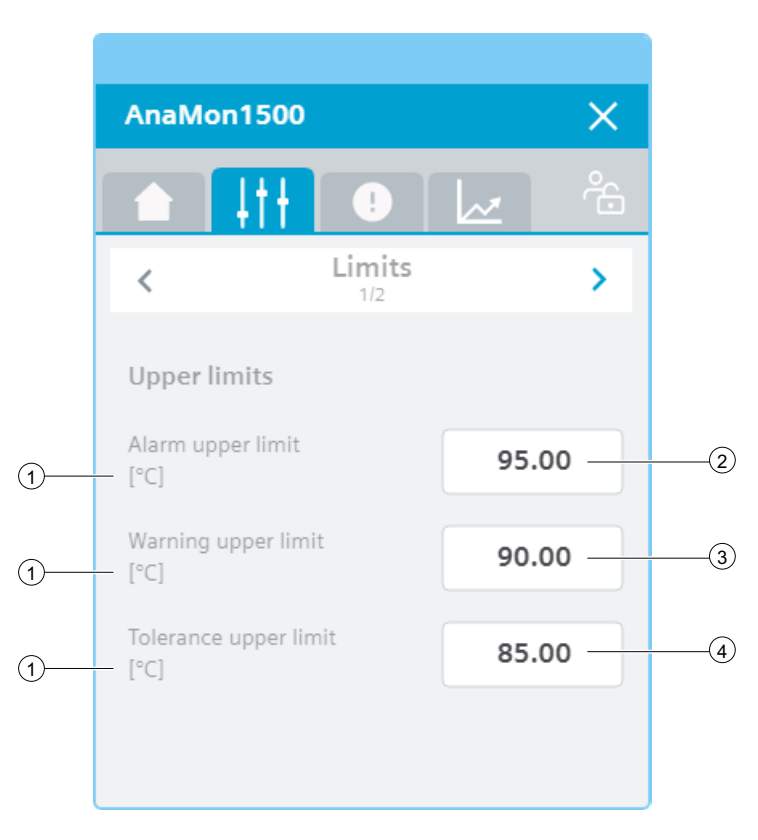

## **(1)** Unit of the process value

| Value                     | HMI tag           |
|---------------------------|-------------------|
| Unit of the process value | HMI.mtpData.VUnit |

The integer value is triggered or displayed using the text list "LCFL\_Unit". You can find more information at Units of measurement (Page 11).

## 2 Alarm upper limit

| Value             | HMI tag                                           |
|-------------------|---------------------------------------------------|
| Alarm upper limit | HMI.mtpData.VAHLim<br>AND<br>Operating permit = 1 |

## **③** Warning upper limit

| Value               | HMI tag                                           |
|---------------------|---------------------------------------------------|
| Warning upper limit | HMI.mtpData.VWHLim<br>AND<br>Operating permit = 1 |

## ④ Tolerance upper limit

| Value                 | HMI tag                                           |
|-----------------------|---------------------------------------------------|
| Tolerance upper limit | HMI.mtpData.VTHLim<br>AND<br>Operating permit = 1 |

## 8.3.1.4 "LCFL\_AnaMonSettings2" view

#### Introduction

In the "LCFL\_AnaMonSettings2" view, you can change the low limits.

The low limits are only displayed when the following tags are activated:

| Limit monitoring            | HMI tag               |
|-----------------------------|-----------------------|
| Enable alarm low limit      | HMI.mtpData.VALEn = 1 |
| Warning low limit activated | HMI.mtpData.VWLEn = 1 |
| Enable tolerance low limit  | HMI.mtpData.VTLEn = 1 |

The enable bit is set in the configuration data block (PLC data type).

To operate the view, you need at least one operator authorization, such as HMI Operator. You can find more information in the TIA Portal help.

In addition, enable the OS level. You can find more information at LCFL\_OSLevel – Description of function (Page 53).

## **Display and structure**

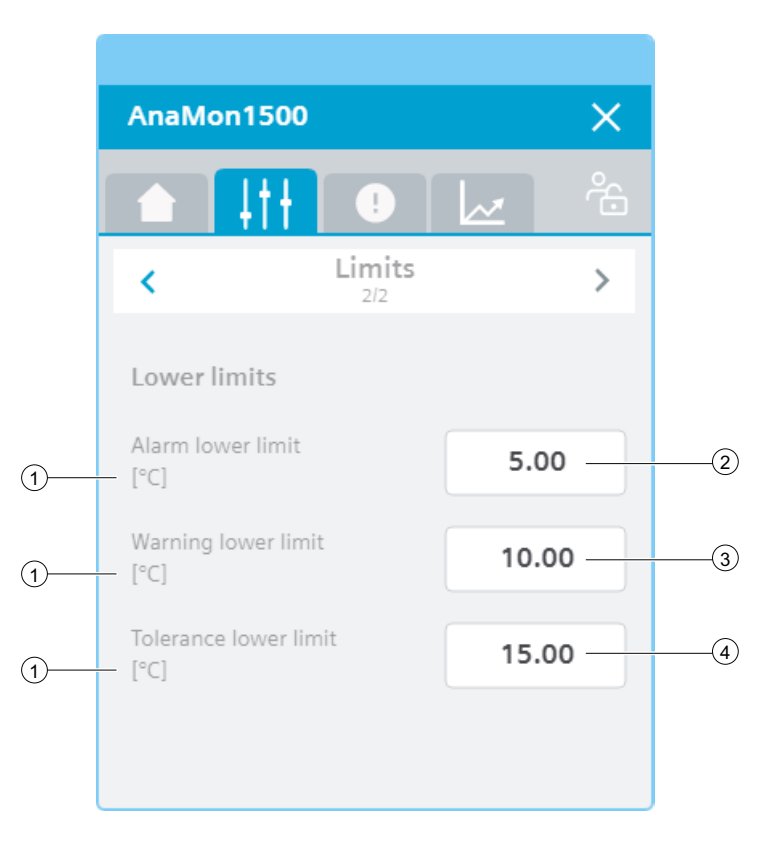

## ① Unit of the process value

| Value                     | HMI tag           |
|---------------------------|-------------------|
| Unit of the process value | HMI.mtpData.VUnit |

The integer value is triggered or displayed using the text list "LCFL\_Unit". You can find more information at Units of measurement (Page 11).

## **2** Alarm lower limit

| Value             | HMI tag                   |  |
|-------------------|---------------------------|--|
| Alarm lower limit | HMI.mtpData.VALLim<br>AND |  |
|                   | Operating permit = 1      |  |

## **③** Warning lower limit

| Value               | HMI tag                                           |
|---------------------|---------------------------------------------------|
| Warning lower limit | HMI.mtpData.VWLLim<br>AND<br>Operating permit = 1 |

## ④ Tolerance lower limit

| Value                 | HMI tag                                           |
|-----------------------|---------------------------------------------------|
| Tolerance lower limit | HMI.mtpData.VTLLim<br>AND<br>Operating permit = 1 |

## 8.3.1.5 "LCFL\_AnaMonAlarm" view

#### Introduction

The "LCFL\_AnaMonAlarm" view is used for working with alarms. You can activate or deactivate each individual alarm. The corresponding alarms are output in case of limit violations:

| Parameter                     | Condition                     | Alarm text                                       | Alarm enabled / disabled                                           |
|-------------------------------|-------------------------------|--------------------------------------------------|--------------------------------------------------------------------|
| HMI.alarmHighMes-<br>sage     | HMI.mtpData.VAHLim<br>< value | Process value - alarm high<br>limit violated     | configuration.alarmHighMessageEn = 1<br>The alarm is enabled.      |
|                               |                               |                                                  | configuration.alarmHighMessageEn = 0<br>The alarm is disabled.     |
| HMI.warningHigh-<br>Message   | HMI.mtpData.VWHLim<br>< value | Process value - warning<br>high limit violated   | configuration.warningHighMessageEn = 1<br>The alarm is enabled.    |
|                               |                               |                                                  | configuration.warningHighMessageEn = 0<br>The alarm is disabled.   |
| HMI.toleranceHigh-<br>Message | HMI.mtpData.VTHLim<br>< value | Process value - tolerance<br>high limit violated | configuration.toleranceHighMessageEn = 1<br>The alarm is enabled.  |
|                               |                               |                                                  | configuration.toleranceHighMessageEn = 0<br>The alarm is disabled. |
| HMI.toleranceLow-<br>Message  | HMI.mtpData.VTLLim<br>> value | Process value - tolerance<br>low limit violated  | configuration.toleranceLowMessageEn = 1<br>The alarm is enabled.   |
|                               |                               |                                                  | configuration.toleranceLowMessageEn = 0<br>The alarm is disabled.  |
| HMI.warningLow-<br>Message    | HMI.mtpData.VWLim><br>value   | Process value - warning low<br>limit violated    | configuration.warningLowMessageEn = 1<br>The alarm is enabled.     |
|                               |                               |                                                  | configuration.warningLowMessageEn = 0<br>The alarm is disabled.    |
| HMI.alarmLowMes-<br>sage      | HMI.mtpData.VALLim<br>> value | Process value - alarm low<br>limit violated      | configuration.alarmLowMessageEn = 1<br>The alarm is enabled.       |
|                               |                               |                                                  | configuration.alarmLowMessageEn = 0<br>The alarm is disabled.      |

The requirement is that the instance data block of the function block "LCFL\_AnaMon" is assigned to a ProDiag function block or a discrete alarm is configured in the HMI for the parameters. See section Configuration of the LCFL function blocks (Page 193).
# Display and structure

| AnaMon150       | 0 ×                                                                           |
|-----------------|-------------------------------------------------------------------------------|
|                 |                                                                               |
| Alarm overv     | iew                                                                           |
| Alarm class     | Alarm text F                                                                  |
| Tolerance - hig | PLC_DEV : InstAnaMon : AnaMon1500 : Process value - Tolerance upper limit v 3 |
| Warning - high  | PLC_DEV : InstAnaMon : AnaMon1500 : Process value - Warning upper limit vic 3 |
| Alarm - high o  | PLC_DEV : InstAnaMon : AnaMon1500 : Process value - Alarm upper limit viola 3 |
|                 |                                                                               |
|                 |                                                                               |
|                 |                                                                               |
|                 |                                                                               |
|                 |                                                                               |

## **Operator controls**

| Button     |                               | Function                                                                                                    |
|------------|-------------------------------|----------------------------------------------------------------------------------------------------|
| <b>,</b>   | Show active alarms            | Displays the currently active alarms.                                                                                                    |
| <b>#</b> : | Show logged alarms            | Displays the logged alarms.                                                                                                    |
| ₩          | Update and show logged alarms | Updates and displays the logged alarms.                                                                                                    |
|            | Previous line                 | Selects the previous alarm in relation to the currently selected<br>alarm. The visible area of the alarm control is moved. This button<br>can only be operated if the "Show recent" function is deactivated. |
| <b>*</b>   | Next line                     | Selects the next alarm in relation to the currently selected alarm.<br>The visible area of the alarm control is moved. This button can<br>only be operated if the "Show recent" function is deactivated.     |
|            | Single acknowledgment         | Acknowledges a single alarm. A counter shows how many<br>alarms are unacknowledged. The counter includes all connected<br>servers, but not filters.                                                          |
|            | Group acknowledgment          | Acknowledges all active visible alarms in the alarm control that<br>require acknowledgment, unless they are subject to single ac-<br>knowledgment.                                                           |

| Button |                   | Function                                                                                                    |  |
|--------|-------------------|----------------------------------------------------------------------------------------------------|--|
|        | Single confirm    | Resets the alarm. Relevant for alarms with the state machine<br>"Alarm with acknowledgment and confirmation" that have al-<br>ready been acknowledged and are outgoing. |  |
| ŧ      | Show recent       | Defines whether the current alarm is always selected in the alarm control. Button not pressed: The "Show recent" function is active:                                    |  |
|        |                   | • The current alarms in the alarm control are always displayed first.                                                                                                   |  |
|        |                   | • The visible area of the alarm control is moved automatically, as needed.                                                                                              |  |
|        |                   | • You cannot select the alarms individually or sort them by column.                                                                                                    |  |
|        |                   | Button pressed: The "Show recent" function is paused.                                                                                                    |  |
| ::     | Selection display | Opens a dialog for filtering alarms. You can define the filter cri-<br>teria or filter the alarms by criteria defined in the engineering<br>system.                     |  |
| •      | Sorting setup     | Opens a dialog for setting user-defined sort criteria for the dis-<br>played alarms.                                                                                    |  |

## 8.3.1.6 "LCFL\_AnaMonTrend" view

#### Introduction

The "LCFL\_AnaMonTrend" view is used for the diagnostics of values from the function block "LCFL\_AnaMon".

## **Display and structure**

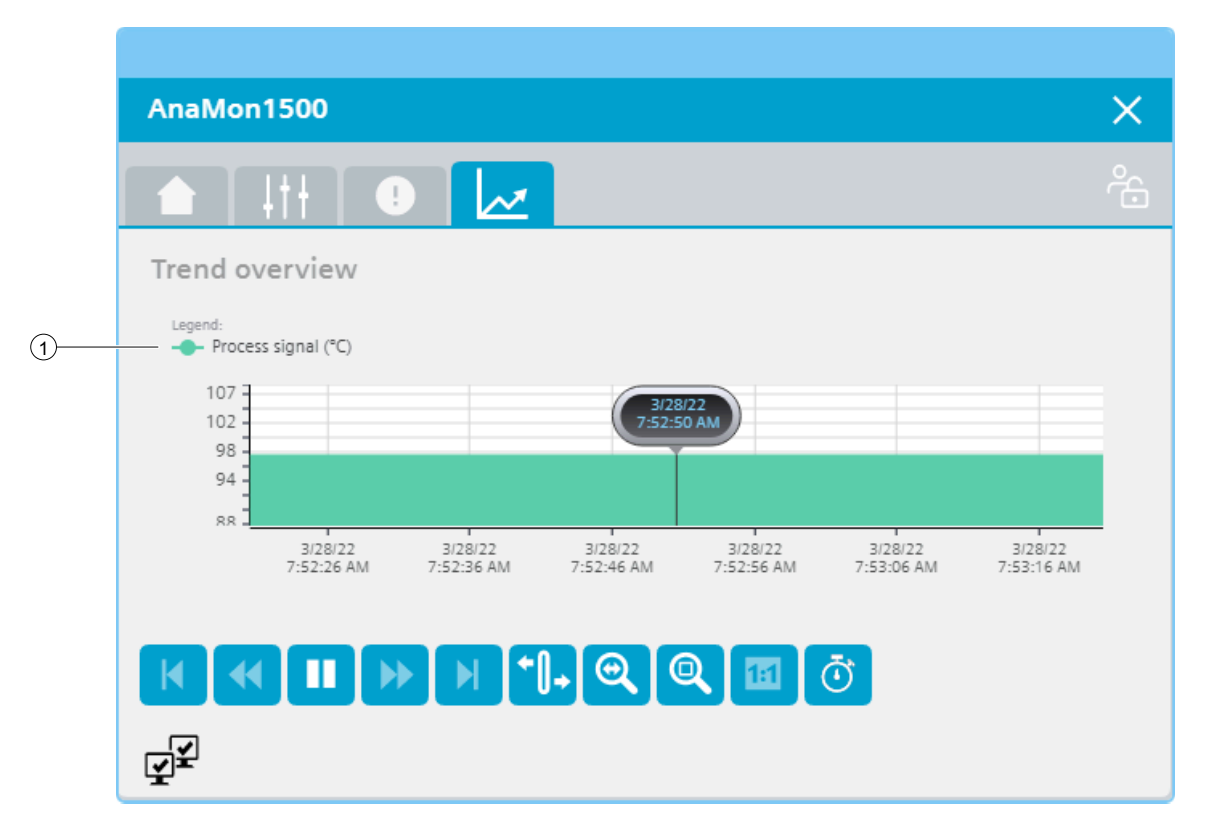

#### **Operator controls**

| Button       |                      | Function                                                                                  |
|--------------|----------------------|-------------------------------------------------------------------------------------------|
| M            | First data record    | Shows the trend direction starting with the first logged value.                           |
| *            | Previous data record | Shows the trend direction of the previous time interval.                                  |
|              | Start/stop           | Stops and starts the trend update.                                                        |
|              |                      | Started: The trend is continuously updated. It always shows the latest values.            |
|              |                      | Stopped: New values are buffered and updated as soon as you start the trend update again. |
| ••           | Next data record     | Shows the trend direction of the next time interval.                                      |
|              | Last data record     | Shows the trend direction up to the last logged value.                                    |
| <b>+</b> []+ | Ruler                | Determines the coordinates of a point of the trend.                                       |

| Button |                             | Function                                                                   |
|--------|-----------------------------|----------------------------------------------------------------------------|
| 0      | Zoom time axis + <i>I</i> - | Enlarges or reduces the time axis display.                                 |
| Q      | Zoom area                   | Increases the size of any section of the trend window.                     |
|        | Original view               | Switches from the magnified trend view back to the normal view.            |
| Ō      | Select time range           | Opens the dialog for setting the time range displayed in the trend window. |

## **(1)** Legend: Process signal (unit)

| Text                     | HMI tag       |
|--------------------------|---------------|
| Process signal with unit | HMI.mtpData.V |

## 8.3.2 Visualization of LCFL\_BinMon

#### 8.3.2.1 Faceplate "LCFL\_BinMonSymbol"

#### Introduction

For visualization of the function block "LCFL\_BinMon" you can use the faceplate "LCFL\_BinMonSymbol". The interface of the program block "LCFL\_BinMon" and of the faceplate "LCFL BinMonSymbol" is the PLC data type "LCFL typeMTPBinMonSiemens".

You can find more information at LCFL\_typeMTPBinMonSiemens (Page 172).

Left-click the faceplate to open the "LCFL\_BinMon" image containing more faceplates. These faceplates are shown as additional views in runtime:

If you click the symbol in runtime, the "LCFL\_BinMonHome" monitoring view is displayed. Navigate to the different views in the opened screen:

| Symbol | View                           | Description                                                    |
|--------|--------------------------------|----------------------------------------------------------------|
|        | LCFL_BinMonHome (Page 330)     | The monitoring view is used to display basic infor-<br>mation. |
| 411    | LCFL_BinMonSettings (Page 332) | In the settings view you can configure the flutter detection.  |

| Symbol | View                        | Description                                           |
|--------|-----------------------------|-------------------------------------------------------|
|        | LCFL_BinMonAlarm (Page 334) | The alarm view shows incoming alarms.                 |
| N N    | LCFL_BinMonTrend (Page 336) | The trend view is used for the diagnostics of values. |

## **Display and structure**

If the faceplate "LCFL\_BinMonSymbol" is enabled with "HMI.enabled = 1", the faceplate appears as follows:

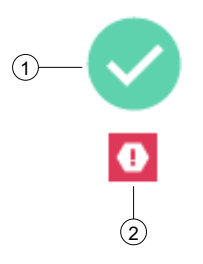

# ① Current signal value

| Symbol | HMI tag           |
|--------|-------------------|
|        | HMI.mtpData.V = 1 |
| ×      | HMI.mtpData.V = 0 |

# 2 Error

| Symbol | Meaning           | HMI tag                  |
|--------|-------------------|--------------------------|
| 0      | Value active      | HMI.valueMessage = 1     |
| Δ      | Fluttering active | HMI.mtpData.VFlutAct = 1 |

#### **Disabled faceplate**

If the faceplate "LCFL\_BinMonSymbol" is disabled with "HMI.enabled = 0", the faceplate appears as follows:

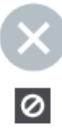

## 8.3.2.2 "LCFL\_BinMonHome" view

## Introduction

The "LCFL\_BinMonHome" view is a monitoring view that is used to display basic information.

To operate the view, you need at least one operator authorization, such as HMI Operator. You can find more information in the TIA Portal help.

In addition, enable the OS level. You can find more information at LCFL\_OSLevel – Description of function (Page 53).

#### **Display and structure**

If the "LCFL\_BinMonHome" view is enabled with "HMI.enabled = 1", the view appears as follows:

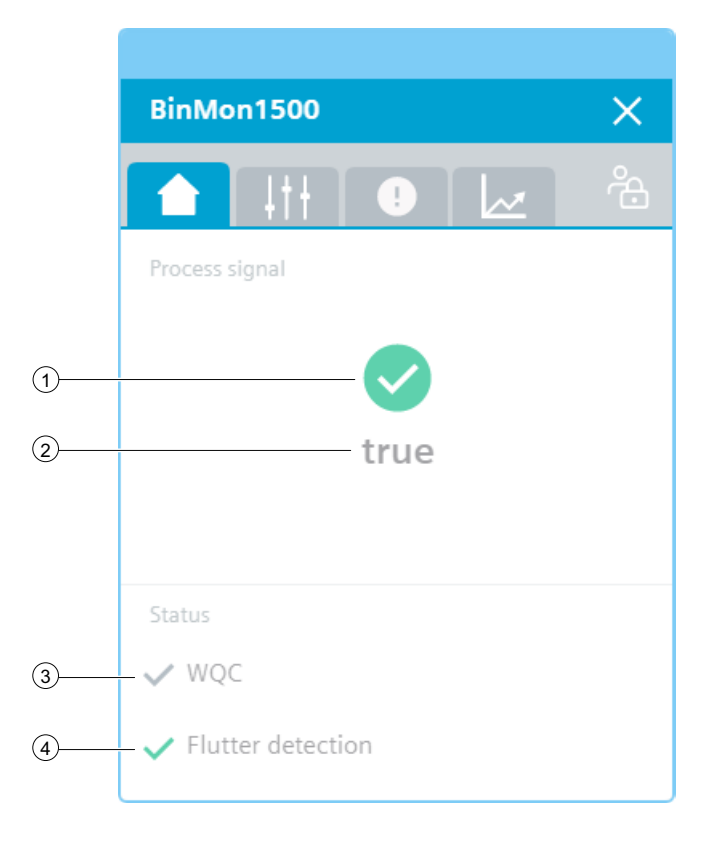

The view is divided into two areas:

| Area           | Description                                                              |
|----------------|--------------------------------------------------------------------------|
| Process signal | The current signal and binary value is displayed in this area.           |
| Status         | This section contains information on quality code and flutter detection. |

# ① Current signal value

| Symbol       | HMI tag           |
|--------------|-------------------|
|              | HMI.mtpData.V = 1 |
| $\mathbf{x}$ | HMI.mtpData.V = 0 |

# ② Current binary value

| Meaning                      | HMI tag             |
|------------------------------|---------------------|
| Text replacement for "false" | HMI.mtpData.VState0 |
| Text replacement for "true"  | HMI.mtpData.VState1 |

# **③ Worst Quality Code (WQC)**

| Symbol | Meaning | HMI tag                                                     |
|--------|---------|-------------------------------------------------------------|
| ×      | Not OK  | HMI.mtpData.WQC <> 16#80<br>AND<br>HMI.mtpData.WQC <> 16#FF |
| ~      | ОК      | HMI.mtpData.WQC = 16#80<br>OR<br>HMI.mtpData.WQC = 16#FF    |

# ④ Flutter detection

The display is only visible when "HMI.mtpData.VFlutEn = 1".

| Symbol Meaning          |                   | HMI tag                  |  |
|-------------------------|-------------------|--------------------------|--|
| A                       | Fluttering active | HMI.mtpData.VFlutAct = 1 |  |
| ✓ Fluttering not active |                   | HMI.mtpData.VFlutAct = 0 |  |

#### **Disabled view**

If the "LCFL\_BinMonHome" view is disabled with "HMI.enabled = 0", the view with the following status information appears:

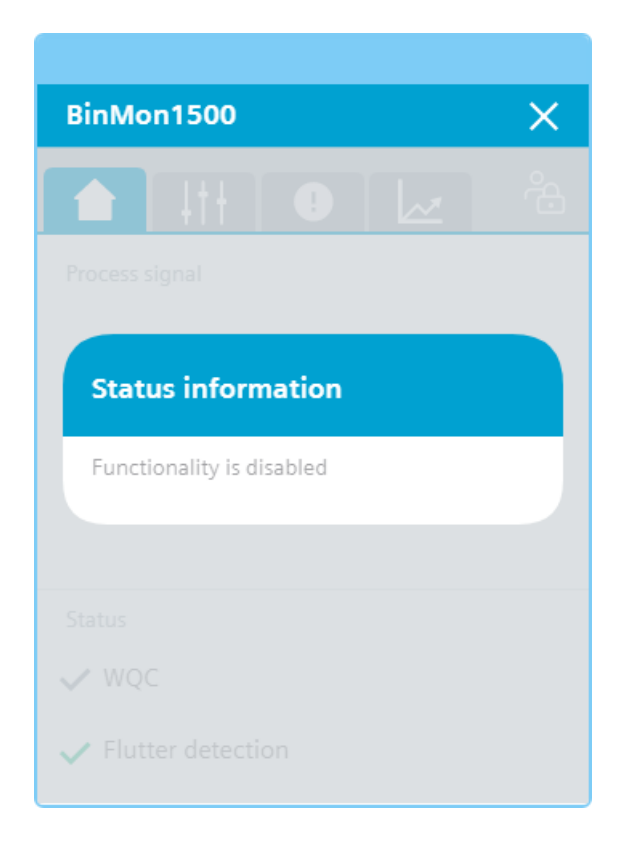

## 8.3.2.3 "LCFL\_BinMonSettings" view

#### Introduction

In the "LCFL\_BinMonSettings1" view, you can configure the flutter detection.

To operate the view, you need at least one operator authorization, such as HMI Operator. You can find more information in the TIA Portal help.

In addition, enable the OS level. You can find more information at LCFL\_OSLevel – Description of function (Page 53).

## **Display and structure**

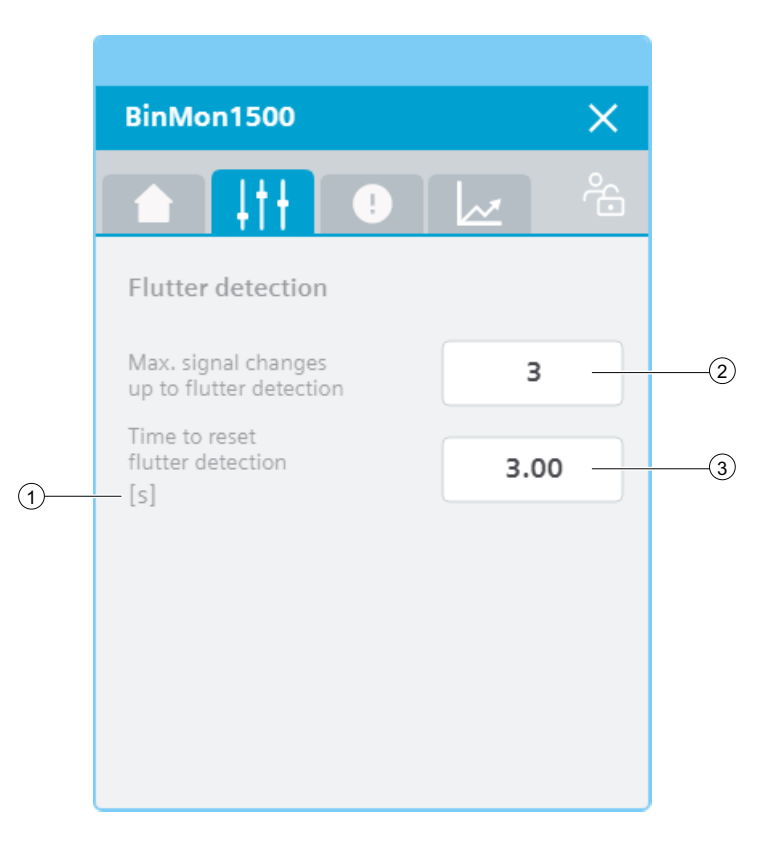

## **(1)** Unit of the process value

| Meaning                   | Value   |
|---------------------------|---------|
| Unit of the process value | Seconds |

The value is permanently set to hours [h] and cannot be changed.

## ② Flutter configuration: Max. signal change until flutter detection

| Meaning                                                     | HMI tag              |
|-------------------------------------------------------------|----------------------|
| Counts of the allowed flutter signals in the defined period | HMI.mtpData.VFlutCnt |

# 3 Flutter configuration: Time to reset the flutter detection

| Meaning                                                                                       | HMI tag             |
|-----------------------------------------------------------------------------------------------|---------------------|
| Period of an active signal before the signal is rec-<br>ognized as flutter-free (in seconds). | HMI.mtpData.VFlutTi |

## 8.3.2.4 "LCFL\_BinMonAlarm" view

#### Introduction

The "LCFL\_BinMonAlarm" view is used for working with alarms. You can activate or deactivate each individual alarm. The following alarms are output:

| Parameter             | Condition                | Alarm text                              | Alarm enabled / disabled                                        |
|-----------------------|--------------------------|-----------------------------------------|-----------------------------------------------------------------|
| HMI.valueMessage      | HMI.mtpData.V = 1        | Process value - Binary value is set     | configuration.valueMessageEn = 1<br>The alarm is enabled.       |
|                       |                          |                                         | configuration.valueMessageEn = 0<br>The alarm is disabled.      |
| HMI.flutteringMessage | HMI.mtpData.VFlutAct = 1 | Process value - Flutter signal detected | configuration.flutteringMessageEn = 1<br>The alarm is enabled.  |
|                       |                          |                                         | configuration.flutteringMessageEn = 0<br>The alarm is disabled. |

The requirement is that the instance data block of the function block "LCFL\_BinMon" is assigned to a ProDiag function block or a discrete alarm is configured in the HMI for the parameters. See section Configuration of the LCFL function blocks (Page 193).

## **Display and structure**

| BinMon1500                                                                              |      |
|-----------------------------------------------------------------------------------------|------|
|                                                                                         | ĉ    |
| Alarm overview                                                                          |      |
| Alarm class Alarm text                                                                  | Rais |
| Alarm - high or PLC_DEV : InstBinMon : BinMon1500 : Process value - Binary value is set | 3/29 |
|                                                                                         |      |
|                                                                                         |      |
|                                                                                         |      |
|                                                                                         |      |
|                                                                                         |      |
| ▆▘▆▖▆▘▆▖▆▘▆▖▆▖₢                                                                         |      |

## **Operator controls**

| Button   |                               | Function                                                                                                    |
|----------|-------------------------------|----------------------------------------------------------------------------------------------------|
|          | Show active alarms            | Displays the currently active alarms.                                                                                                    |
| œ∎:      | Show logged alarms            | Displays the logged alarms.                                                                                                    |
| <b></b>  | Update and show logged alarms | Updates and displays the logged alarms.                                                                                                    |
|          | Previous line                 | Selects the previous alarm in relation to the currently selected<br>alarm. The visible area of the alarm control is moved. This button<br>can only be operated if the "Show recent" function is deactivated. |
|          | Next line                     | Selects the next alarm in relation to the currently selected alarm.<br>The visible area of the alarm control is moved. This button can<br>only be operated if the "Show recent" function is deactivated.     |
|          | Single acknowledgment         | Acknowledges a single alarm. A counter shows how many<br>alarms are unacknowledged. The counter includes all connected<br>servers, but not filters.                                                          |
| ₽        | Group acknowledgment          | Acknowledges all active visible alarms in the alarm control that<br>require acknowledgment, unless they are subject to single ac-<br>knowledgment.                                                           |
|          | Single confirm                | Resets the alarm. Relevant for alarms with the state machine<br>"Alarm with acknowledgment and confirmation" that have al-<br>ready been acknowledged and are outgoing.                                      |
| ŧ        | Show recent                   | Defines whether the current alarm is always selected in the alarm control. Button not pressed: The "Show recent" function is active:                                                                         |
|          |                               | • The current alarms in the alarm control are always displayed first.                                                                                                    |
|          |                               | • The visible area of the alarm control is moved automatically, as needed.                                                                                                    |
|          |                               | • You cannot select the alarms individually or sort them by column.                                                                                                    |
|          |                               | Button pressed: The "Show recent" function is paused.                                                                                                    |
| ::       | Selection display             | Opens a dialog for filtering alarms. You can define the filter cri-<br>teria or filter the alarms by criteria defined in the engineering<br>system.                                                          |
| <b>P</b> | Sorting setup                 | Opens a dialog for setting user-defined sort criteria for the dis-<br>played alarms.                                                                                                    |

## 8.3.2.5 "LCFL\_BinMonTrend" view

## Introduction

The "LCFL\_BinMonTrend" view is used for the diagnostics of values from the function block "LCFL\_BinMon".

## **Display and structure**

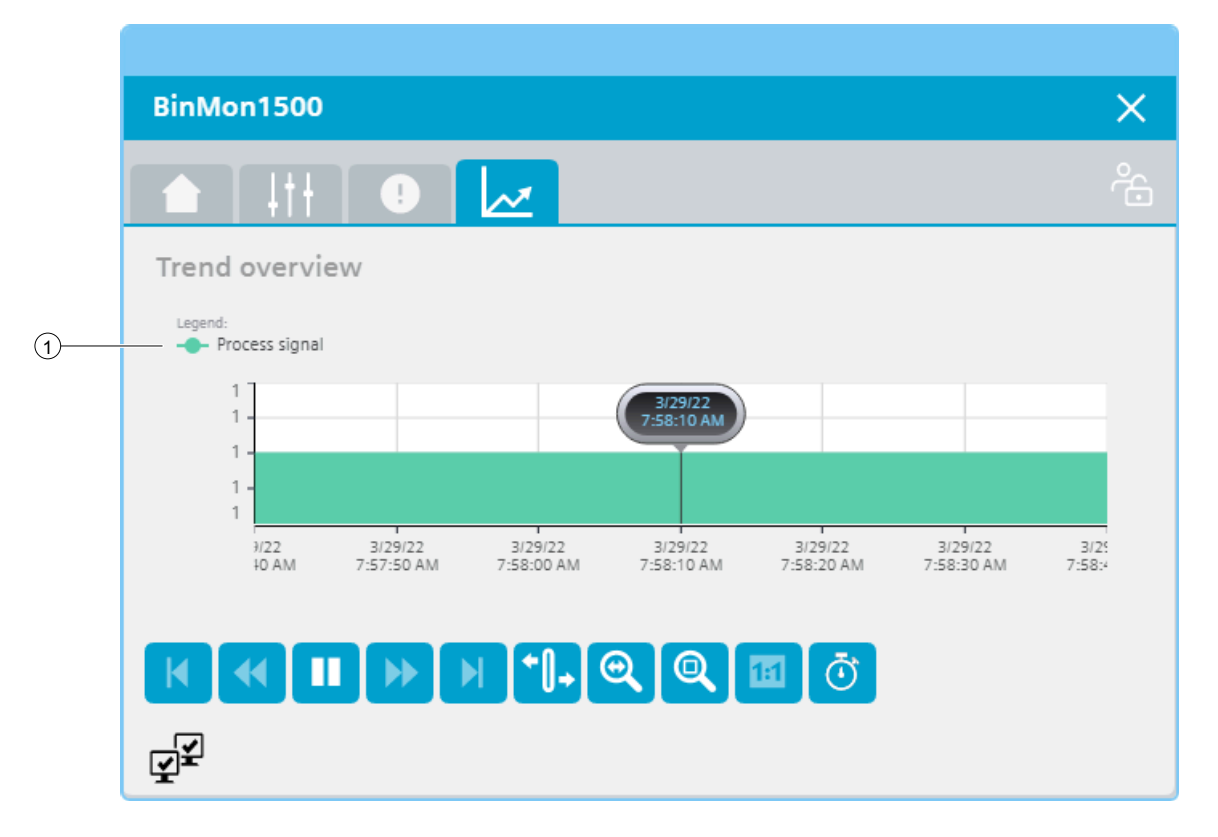

#### **Operator controls**

| Button |                      | Function                                                                                  |
|--------|----------------------|-------------------------------------------------------------------------------------------|
| M      | First data record    | Shows the trend direction starting with the first logged value.                           |
|        | Previous data record | Shows the trend direction of the previous time interval.                                  |
|        | Start/stop           | Stops and starts the trend update.                                                        |
|        |                      | Started: The trend is continuously updated. It always shows the latest values.            |
|        |                      | Stopped: New values are buffered and updated as soon as you start the trend update again. |

| Button       |                    | Function                                                                   |
|--------------|--------------------|----------------------------------------------------------------------------|
| ••           | Next data record   | Shows the trend direction of the next time interval.                       |
| M            | Last data record   | Shows the trend direction up to the last logged value.                     |
| <b>+</b> []+ | Ruler              | Determines the coordinates of a point of the trend.                        |
| 0            | Zoom time axis +/- | Enlarges or reduces the time axis display.                                 |
| Q            | Zoom area          | Increases the size of any section of the trend window.                     |
|              | Original view      | Switches from the magnified trend view back to the normal view.            |
| Ō            | Select time range  | Opens the dialog for setting the time range displayed in the trend window. |

## ① Legend: Process signal

| Text           | HMI tag       |
|----------------|---------------|
| Process signal | HMI.mtpData.V |

# 8.3.3 Visualization of LCFL\_DIntMon

#### 8.3.3.1 Faceplate "LCFL\_DIntMonSymbol"

#### Introduction

For visualization of the function block "LCFL\_DIntMon", you can use the faceplate "LCFL\_DIntMonSymbol". The interface of the program block "LCFL\_DIntMon" and of the faceplate "LCFL\_DIntMonSymbol" is the PLC data type "LCFL\_typeMTPDIntMonSiemens".

You can find more information at LCFL\_typeMTPDIntMonSiemens (Page 175).

Left-click the faceplate to open the "LCFL\_DIntMon" image containing more faceplates. These faceplates are shown as additional views in runtime:

If you click the symbol in runtime, the "LCFL\_DIntMonHome" monitoring view is displayed. Navigate to the different views in the opened screen:

| Symbol | View                                | Description                                                                                       |
|--------|-------------------------------------|---------------------------------------------------------------------------------------------------|
|        | LCFL_DIntMonHome (Page 339)         | The monitoring view is used to display basic infor-<br>mation, such as process values and limits. |
| 1++    | LCFL_DIntMonSettings1<br>(Page 342) | In the first settings view, you have the option to change the high limits.                        |
| TII    | LCFL_DIntMonSettings2<br>(Page 344) | In the second settings view, you have the option of changing the low limits.                      |
|        | LCFL_DIntMonAlarm (Page 346)        | The alarm view shows incoming alarms.                                                             |
|        | LCFL_DIntMonTrend (Page 348)        | The trend view is used for the diagnostics of values.                                             |

#### Display and structure

If the faceplate "LCFL\_DIntMonSymbol" is enabled with "HMI.enabled = 1", the faceplate appears as follows:

## ① Current process value

| Value         | HMI tag       |
|---------------|---------------|
| Process value | HMI.mtpData.V |

## ② Alarm, warning, tolerance

| Symbol | Meaning                                                | HMI tag                                                |
|--------|--------------------------------------------------------|--------------------------------------------------------|
| 0      | Alarm high limit / alarm<br>low limit active           | HMI.mtpData.VAHAct = 1<br>OR<br>HMI.mtpData.VALAct = 1 |
| A      | Warning high limit /<br>warning low limit active       | HMI.mtpData.VWHAct = 1<br>OR<br>HMI.mtpData.VWLAct = 1 |
| i      | Tolerance high limit / tol-<br>erance low limit active | HMI.mtpData.VTHAct = 1<br>OR<br>HMI.mtpData.VTLAct = 1 |

#### **③** Unit of the process value

| Value                     | HMI tag           |
|---------------------------|-------------------|
| Unit of the process value | HMI.mtpData.VUnit |

The integer value is triggered or displayed using the text list "LCFL\_Unit". You can find more information at Units of measurement (Page 11).

#### **Disabled faceplate**

If the faceplate "LCFL\_DIntMonSymbol" is disabled with "HMI.enabled = 0", the faceplate appears as follows:

0 undefined

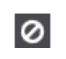

## 8.3.3.2 "LCFL\_DIntMonHome" view

#### Introduction

The "LCFL\_DIntMonHome" view is a monitoring view that is used to display basic information, such as process values and limits.

To operate the view, you need at least one operator authorization, such as HMI Operator. You can find more information in the TIA Portal help.

In addition, enable the OS level. You can find more information at LCFL\_OSLevel – Description of function (Page 53).

#### **Display and structure**

If the "LCFL\_DIntMonHome" view is enabled with "HMI.enabled = 1", the view appears as follows:

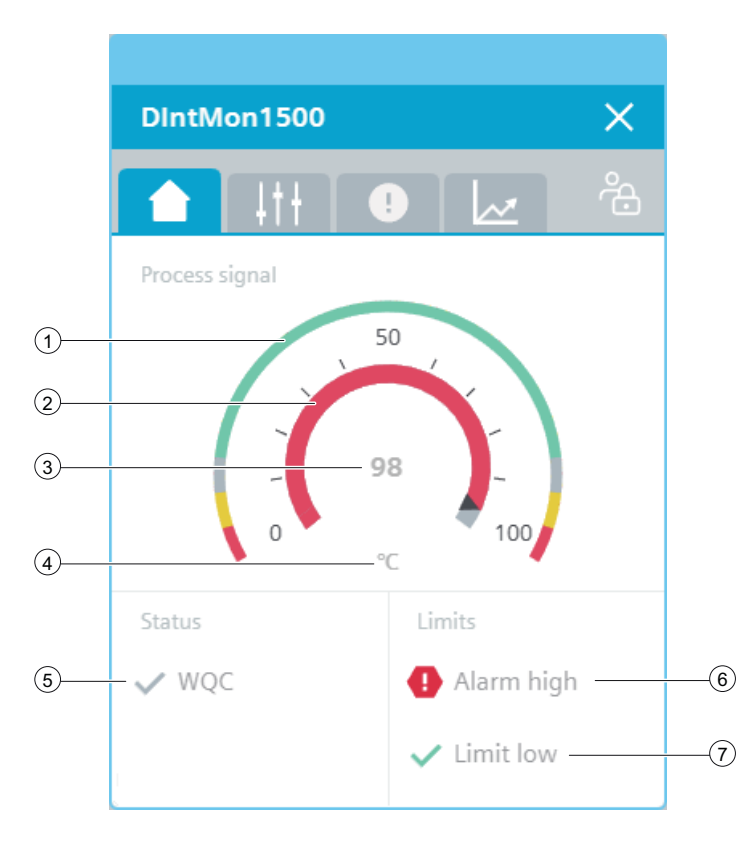

# ① Alarm limits (red), warning limits (yellow), and tolerance limits (gray) in the form of an arc diagram

| Value                                      | HMI tag                                 |
|--------------------------------------------|-----------------------------------------|
| Alarm high limit / Alarm low limit         | HMI.mtpData.VAHLim / HMI.mtpData.VALLim |
| Warning high limit / Warning low limit     | HMI.mtpData.VWHLim / HMI.mtpData.VWLLim |
| Tolerance high limit / Tolerance low limit | HMI.mtpData.VTHLim / HMI.mtpData.VTLLim |

# 2 Current process value in the form of an arc diagram

| Value                 | HMI tag             |
|-----------------------|---------------------|
| Minimum scaling value | HMI.mtpData.VSclMin |
| Maximum scaling value | HMI.mtpData.VScIMax |
| Process value         | HMI.mtpData.V       |

## ③ Current process value

| Value         | HMI tag       |
|---------------|---------------|
| Process value | HMI.mtpData.V |

## ④ Unit of the process value

| Value                     | HMI tag           |
|---------------------------|-------------------|
| Unit of the process value | HMI.mtpData.VUnit |

The integer value is triggered or displayed using the text list "LCFL\_Unit". You can find more information at Units of measurement (Page 11).

## **(5)** Worst Quality Code (WQC)

| Symbol | Meaning | HMI tag                                                     |
|--------|---------|-------------------------------------------------------------|
| ×      | Not OK  | HMI.mtpData.WQC <> 16#80<br>AND<br>HMI.mtpData.WQC <> 16#FF |
| ~      | ОК      | HMI.mtpData.WQC = 16#80<br>OR<br>HMI.mtpData.WQC = 16#FF    |

**(6)** Display for violation of high limits (alarm, warning or tolerance)

| Symbol | Meaning                            | HMI tag                                                                                  |
|--------|------------------------------------|------------------------------------------------------------------------------------------|
| 0      | Alarm high limit violated          | HMI.mtpData.VAHAct = 1                                                                   |
| A      | Warning high limit viola-<br>ted   | HMI.mtpData.VWHAct = 1                                                                   |
| i      | Tolerance high limit vio-<br>lated | HMI.mtpData.VTHAct = 1                                                                   |
| ~      | No limit violated                  | HMI.mtpData.VAHAct = 0<br>AND<br>HMI.mtpData.VWHAct = 0<br>AND<br>HMI.mtpData.VTHAct = 0 |

#### ⑦ Display for violation of low limits (alarm, warning or tolerance)

| Symbol | Meaning                         | HMI tag                |
|--------|---------------------------------|------------------------|
| 0      | Alarm low limit violated        | HMI.mtpData.VALAct = 1 |
| A      | Warning low limit viola-<br>ted | HMI.mtpData.VWLAct = 1 |

| Symbol | Meaning                           | HMI tag                                                                                  |
|--------|-----------------------------------|------------------------------------------------------------------------------------------|
| i      | Tolerance low limit vio-<br>lated | HMI.mtpData.VTLAct = 1                                                                   |
| ~      | No limit violated                 | HMI.mtpData.VALAct = 0<br>AND<br>HMI.mtpData.VWLAct = 0<br>AND<br>HMI.mtpData.VTLAct = 0 |

#### **Disabled view**

If the "LCFL\_DIntMonHome" view is disabled with "HMI.enabled = 0", the view with the following status information appears:

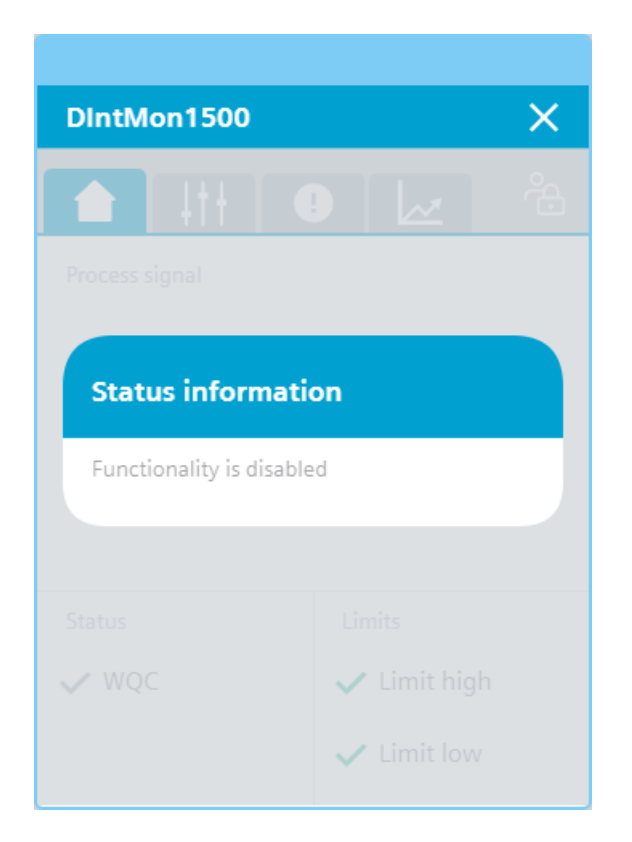

# 8.3.3.3 "LCFL\_DIntMonSettings1" view

#### Introduction

In the "LCFL\_DIntMonSettings1" view, you can change the high limits.

The high limits are only displayed when the following tags are activated:

| Limit monitoring             | HMI tag               |
|------------------------------|-----------------------|
| Enable alarm high limit      | HMI.mtpData.VAHEn = 1 |
| Warning high limit activated | HMI.mtpData.VWHEn = 1 |
| Enable tolerance high limit  | HMI.mtpData.VTHEn = 1 |

The enable bit is set in the configuration data block (PLC data type).

To operate the view, you need at least one operator authorization, such as HMI Operator. You can find more information in the TIA Portal help.

In addition, enable the OS level. You can find more information at LCFL\_OSLevel – Description of function (Page 53).

#### **Display and structure**

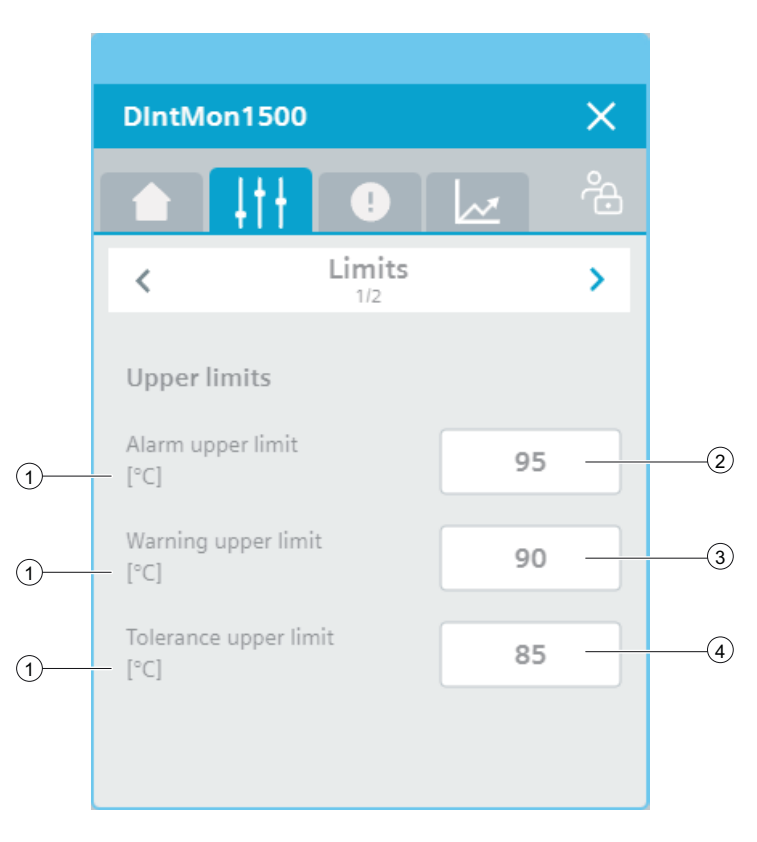

## **(1)** Unit of the process value

| Value                     | HMI tag           |
|---------------------------|-------------------|
| Unit of the process value | HMI.mtpData.VUnit |

The integer value is triggered or displayed using the text list "LCFL\_Unit". You can find more information at Units of measurement (Page 11).

## 2 Alarm upper limit

| Value             | HMI tag                                           |
|-------------------|---------------------------------------------------|
| Alarm upper limit | HMI.mtpData.VAHLim<br>AND<br>Operating permit = 1 |

## **③** Warning upper limit

| Value               | HMI tag                                           |
|---------------------|---------------------------------------------------|
| Warning upper limit | HMI.mtpData.VWHLim<br>AND<br>Operating permit = 1 |

## ④ Tolerance upper limit

| Value                 | HMI tag                                           |
|-----------------------|---------------------------------------------------|
| Tolerance upper limit | HMI.mtpData.VTHLim<br>AND<br>Operating permit = 1 |

## 8.3.3.4 "LCFL\_DIntMonSettings2" view

#### Introduction

In the "LCFL\_DIntMonSettings2" view, you can change the low limits.

The low limits are only displayed when the following tags are activated:

| Limit monitoring            | HMI tag               |
|-----------------------------|-----------------------|
| Enable alarm low limit      | HMI.mtpData.VALEn = 1 |
| Warning low limit activated | HMI.mtpData.VWLEn = 1 |
| Enable tolerance low limit  | HMI.mtpData.VTLEn = 1 |

The enable bit is set in the configuration data block (PLC data type).

To operate the view, you need at least one operator authorization, such as HMI Operator. You can find more information in the TIA Portal help.

In addition, enable the OS level. You can find more information at LCFL\_OSLevel – Description of function (Page 53).

## **Display and structure**

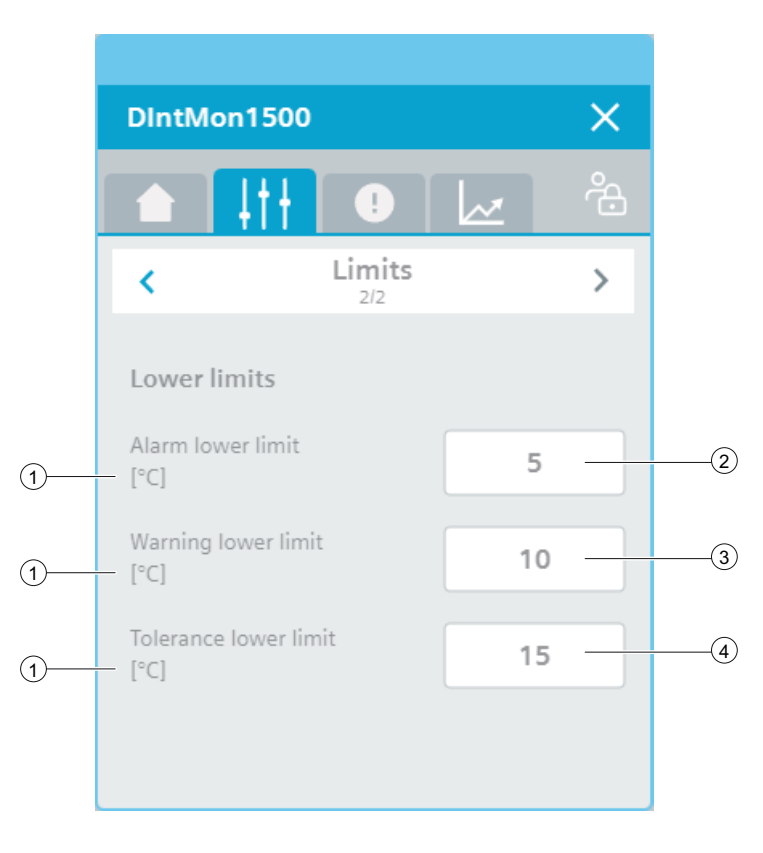

# ① Unit of the process value

| Value                     | HMI tag           |
|---------------------------|-------------------|
| Unit of the process value | HMI.mtpData.VUnit |

The integer value is triggered or displayed using the text list "LCFL\_Unit". You can find more information at Units of measurement (Page 11).

# **2** Alarm lower limit

| Value             | HMI tag                                           |
|-------------------|---------------------------------------------------|
| Alarm lower limit | HMI.mtpData.VALLim<br>AND<br>Operating permit = 1 |

## **③** Warning lower limit

| Value               | HMI tag                                           |
|---------------------|---------------------------------------------------|
| Warning lower limit | HMI.mtpData.VWLLim<br>AND<br>Operating permit = 1 |

## ④ Tolerance lower limit

| Value                 | HMI tag                                           |
|-----------------------|---------------------------------------------------|
| Tolerance lower limit | HMI.mtpData.VTLLim<br>AND<br>Operating permit = 1 |

## 8.3.3.5 "LCFL\_DIntMonAlarm" view

#### Introduction

The "LCFL\_DIntMonAlarm" view is used for working with alarms. You can activate or deactivate each individual alarm. The corresponding alarms are output in case of limit violations:

| Parameter                     | Condition                     | Alarm text                                       | Alarm enabled / disabled                                           |
|-------------------------------|-------------------------------|--------------------------------------------------|--------------------------------------------------------------------|
| HMI.alarmHighMes-<br>sage     | HMI.mtpData.VAHLim<br>< value | Process value - alarm high<br>limit violated     | configuration.alarmHighMessageEn = 1<br>The alarm is enabled.      |
|                               |                               |                                                  | configuration.alarmHighMessageEn = 0<br>The alarm is disabled.     |
| HMI.warningHigh-<br>Message   | HMI.mtpData.VWHLim<br>< value | Process value - warning<br>high limit violated   | configuration.warningHighMessageEn = 1<br>The alarm is enabled.    |
|                               |                               |                                                  | configuration.warningHighMessageEn = 0<br>The alarm is disabled.   |
| HMI.toleranceHigh-<br>Message | HMI.mtpData.VTHLim<br>< value | Process value - tolerance<br>high limit violated | configuration.toleranceHighMessageEn = 1<br>The alarm is enabled.  |
|                               |                               |                                                  | configuration.toleranceHighMessageEn = 0<br>The alarm is disabled. |
| HMI.toleranceLow-<br>Message  | HMI.mtpData.VTLLim<br>> value | Process value - tolerance<br>low limit violated  | configuration.toleranceLowMessageEn = 1<br>The alarm is enabled.   |
|                               |                               |                                                  | configuration.toleranceLowMessageEn = 0<br>The alarm is disabled.  |
| HMI.warningLow-<br>Message    | HMI.mtpData.VWLim><br>value   | Process value - warning low<br>limit violated    | configuration.warningLowMessageEn = 1<br>The alarm is enabled.     |
|                               |                               |                                                  | configuration.warningLowMessageEn = 0<br>The alarm is disabled.    |
| HMI.alarmLowMes-<br>sage      | HMI.mtpData.VALLim<br>> value | Process value - alarm low<br>limit violated      | configuration.alarmLowMessageEn = 1<br>The alarm is enabled.       |
|                               |                               |                                                  | configuration.alarmLowMessageEn = 0<br>The alarm is disabled.      |

The requirement is that the instance data block of the function block "LCFL\_DIntMon" is assigned to a ProDiag function block or a discrete alarm is configured in the HMI for the parameters. See section Configuration of the LCFL function blocks (Page 193).

# Display and structure

| DintMon150      | o ×                                                                              |
|-----------------|----------------------------------------------------------------------------------|
|                 |                                                                                  |
| Alarm overvi    | iew                                                                              |
| Alarm class     | Alarm text                                                                       |
| Alarm - high o  | PLC_DEV : InstLCFL_DIntMon : DIntMon1500 : Process value - Alarm upper limit vie |
| Warning - high  | PLC_DEV : InstLCFL_DIntMon : DIntMon1500 : Process value - Warning upper limit   |
| Tolerance - hig | PLC_DEV : InstLCFL_DIntMon : DIntMon1500 : Process value - Tolerance upper limit |
|                 |                                                                                  |
|                 |                                                                                  |
|                 |                                                                                  |
|                 |                                                                                  |
|                 |                                                                                  |

## **Operator controls**

| Button     |                               | Function                                                                                                    |
|------------|-------------------------------|----------------------------------------------------------------------------------------------------|
| <b>,</b>   | Show active alarms            | Displays the currently active alarms.                                                                                                    |
| <b>#</b> : | Show logged alarms            | Displays the logged alarms.                                                                                                    |
| ₩          | Update and show logged alarms | Updates and displays the logged alarms.                                                                                                    |
|            | Previous line                 | Selects the previous alarm in relation to the currently selected<br>alarm. The visible area of the alarm control is moved. This button<br>can only be operated if the "Show recent" function is deactivated. |
| <b>*</b>   | Next line                     | Selects the next alarm in relation to the currently selected alarm.<br>The visible area of the alarm control is moved. This button can<br>only be operated if the "Show recent" function is deactivated.     |
|            | Single acknowledgment         | Acknowledges a single alarm. A counter shows how many<br>alarms are unacknowledged. The counter includes all connected<br>servers, but not filters.                                                          |
| ₽,         | Group acknowledgment          | Acknowledges all active visible alarms in the alarm control that<br>require acknowledgment, unless they are subject to single ac-<br>knowledgment.                                                           |

| Button    |                   | Function                                                                                                    |  |
|-----------|-------------------|----------------------------------------------------------------------------------------------------|--|
|           | Single confirm    | Resets the alarm. Relevant for alarms with the state machine<br>"Alarm with acknowledgment and confirmation" that have al-<br>ready been acknowledged and are outgoing. |  |
| ŧ         | Show recent       | Defines whether the current alarm is always selected in the alarm control. Button not pressed: The "Show recent" function is active:                                    |  |
|           |                   | • The current alarms in the alarm control are always displayed first.                                                                                                   |  |
|           |                   | • The visible area of the alarm control is moved automatically, as needed.                                                                                              |  |
|           |                   | • You cannot select the alarms individually or sort them by column.                                                                                                    |  |
|           |                   | Button pressed: The "Show recent" function is paused.                                                                                                    |  |
| <b>::</b> | Selection display | Opens a dialog for filtering alarms. You can define the filter cri-<br>teria or filter the alarms by criteria defined in the engineering<br>system.                     |  |
|           | Sorting setup     | Opens a dialog for setting user-defined sort criteria for the dis-<br>played alarms.                                                                                    |  |

## 8.3.3.6 "LCFL\_DIntMonTrend" view

## Introduction

The "LCFL\_DIntMonTrend" view is used for the diagnostics of values from the function block "LCFL\_DIntMon".

## **Display and structure**

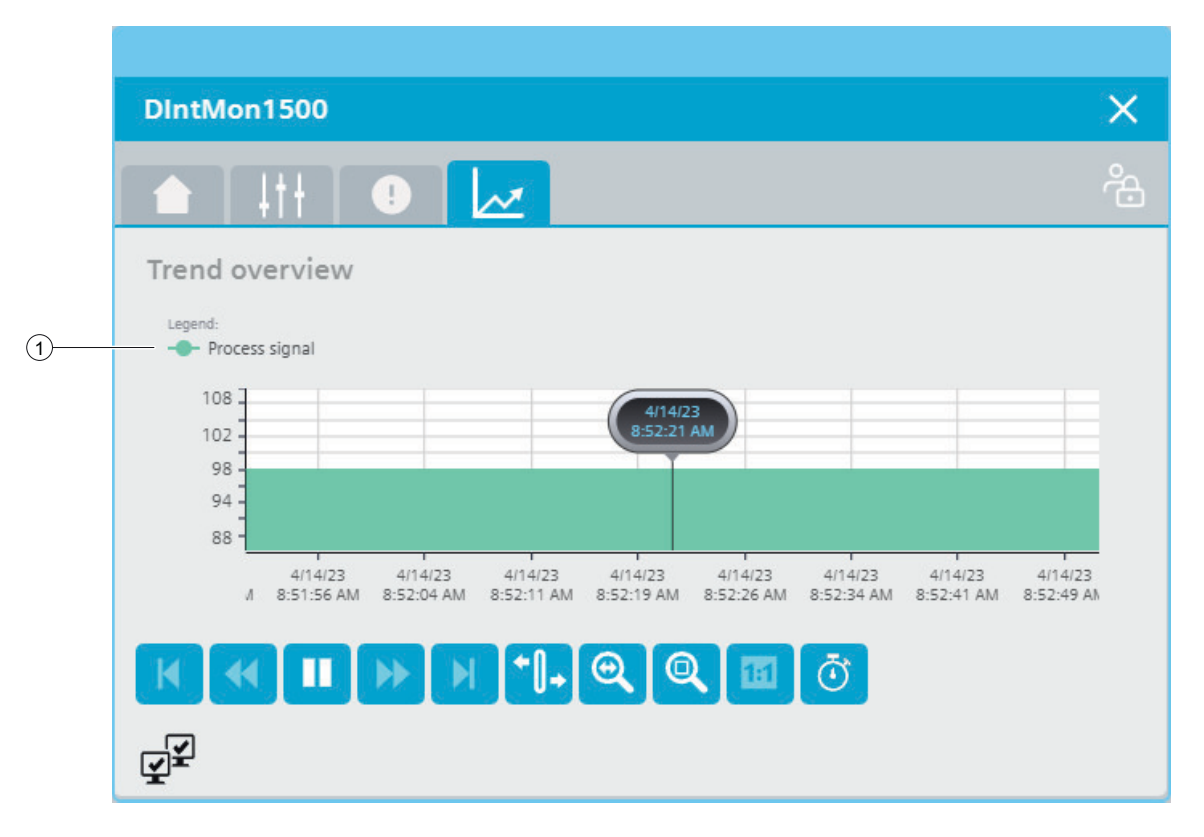

#### **Operator controls**

| Button       |                      | Function                                                                                  |
|--------------|----------------------|-------------------------------------------------------------------------------------------|
| M            | First data record    | Shows the trend direction starting with the first logged value.                           |
| *            | Previous data record | Shows the trend direction of the previous time interval.                                  |
|              | Start/stop           | Stops and starts the trend update.                                                        |
|              |                      | Started: The trend is continuously updated. It always shows the latest values.            |
|              |                      | Stopped: New values are buffered and updated as soon as you start the trend update again. |
| ••           | Next data record     | Shows the trend direction of the next time interval.                                      |
|              | Last data record     | Shows the trend direction up to the last logged value.                                    |
| <b>+</b> []+ | Ruler                | Determines the coordinates of a point of the trend.                                       |

| Button |                             | Function                                                                   |  |
|--------|-----------------------------|----------------------------------------------------------------------------|--|
| 0      | Zoom time axis + <i>I</i> - | Enlarges or reduces the time axis display.                                 |  |
| Q      | Zoom area                   | Increases the size of any section of the trend window.                     |  |
|        | Original view               | Switches from the magnified trend view back to the normal view.            |  |
| Ō      | Select time range           | Opens the dialog for setting the time range displayed in the trend window. |  |

## **(1)** Legend: Process signal (unit)

| Text                     | HMI tag       |
|--------------------------|---------------|
| Process signal with unit | HMI.mtpData.V |

## 8.3.4 Visualization of LCFL\_StringView

#### 8.3.4.1 Faceplate "LCFL\_StringViewSymbol"

#### Introduction

For visualization of the function block "LCFL\_StringView", you can use the faceplate "LCFL\_StringViewSymbol". The interface of the program block "LCFL\_StringView" and of the faceplate "LCFL\_StringViewSymbol" is the PLC data type "LCFL\_typeMTPStringViewSiemens".

You can find more information at LCFL\_typeMTPStringView (Page 176).

Left-click the faceplate to open the "LCFL\_StringView" image containing more faceplates. These faceplates are shown as additional views in runtime:

If you click the symbol in runtime, the "LCFL\_StringViewHome" monitoring view is displayed. Navigate to the different views in the opened screen:

| Symbol | View                           | Description                                      |
|--------|--------------------------------|--------------------------------------------------|
|        | LCFL_StringViewHome (Page 351) | The monitoring view is used to display a string. |

## **Display and structure**

If the faceplate "LCFL\_StringViewSymbol" is enabled with "HMI.enabled = 1", the faceplate appears as follows:

This is the string vie...

## Current value of the string

| Meaning                       | HMI tag          |
|-------------------------------|------------------|
| Displayed value of the string | HMI.mtpData.Text |

#### **Disabled faceplate**

If the faceplate "LCFL\_StringViewSymbol" is disabled with "HMI.enabled = 0", the faceplate appears as follows:

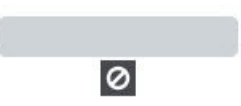

## 8.3.4.2 "LCFL\_StringViewHome" view

#### Introduction

The "LCFL\_StringViewHome" view is a monitoring view and is used to display a string.

# **Display and structure**

If the "LCFL\_StringViewHome" view is enabled with "HMI.enabled = 1", the view appears as follows:

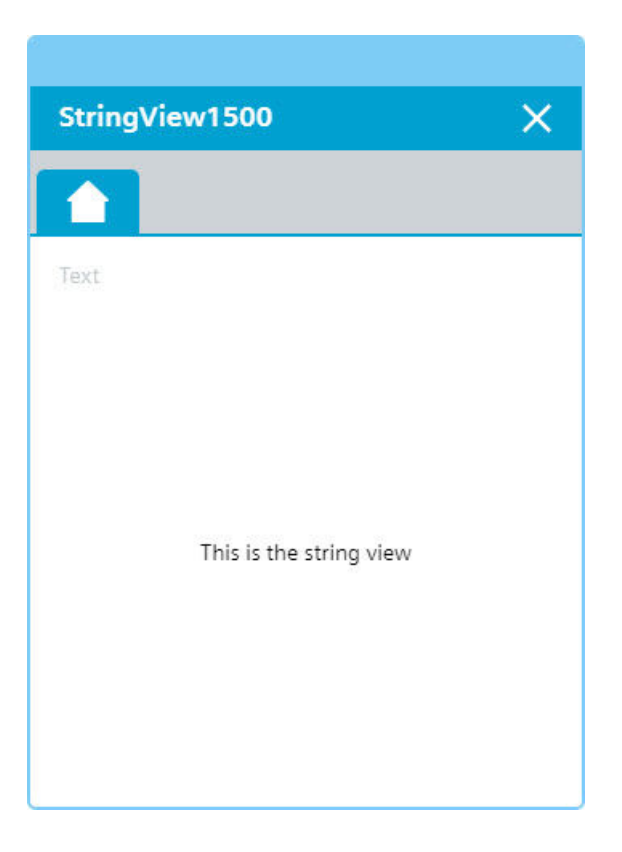

## Current value of the string

| Meaning                       | HMI tag          |
|-------------------------------|------------------|
| Displayed value of the string | HMI.mtpData.Text |

#### **Disabled view**

If the "LCFL\_StringViewHome" view is disabled with "HMI.enabled = 0", the view with the following status information appears:

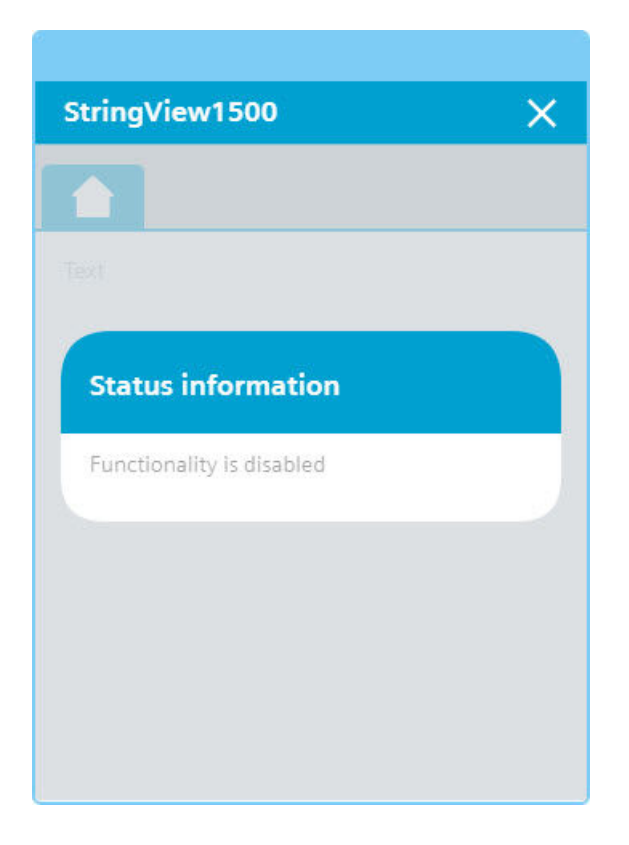

# 8.4 Operate

8.4.1 Visualization of LCFL\_AnaManInt

## 8.4.1.1 Faceplate "LCFL\_AnaManIntSymbol"

#### Introduction

For visualization of the function block "LCFL\_AnaManInt" you can use the faceplate "LCFL\_AnaManIntSymbol". The interface of the program block "LCFL\_AnaManInt" and of the faceplate "LCFL\_AnaManIntSymbol" is the PLC data type "LCFL\_typeMTPAnaManIntSiemens".

You can find more information at LCFL\_typeMTPAnaManIntSiemens (Page 178).

Left-click the faceplate to open the "LCFL\_AnaManInt" image containing more faceplates. These faceplates are shown as additional views in runtime:

If you click the symbol in runtime, the "LCFL\_AnaManIntHome" monitoring view is displayed. Navigate to the different views in the opened screen:

| Symbol | View                           | Description                                                    |
|--------|--------------------------------|----------------------------------------------------------------|
|        | LCFL_AnaManIntHome (Page 355)  | The monitoring view is used to display basic infor-<br>mation. |
|        | LCFL_AnaManIntTrend (Page 359) | The trend view is used for the diagnostics of values.          |

## Display and structure of the symbol

If the faceplate "LCFL\_AnaManIntSymbol" is enabled with "HMI.enabled = 1", the faceplate appears as follows:

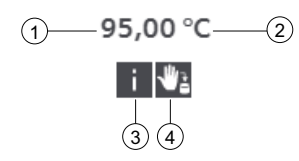

## ① Current analog value

| Value        | HMI tag          |
|--------------|------------------|
| Analog value | HMI.mtpData.VOut |

#### ② Unit of the analog value

| Value                    | HMI tag           |
|--------------------------|-------------------|
| Unit of the analog value | HMI.mtpData.VUnit |

The integer value is triggered or displayed using the text list "LCFL\_Unit". You can find more information at Units of measurement (Page 11).

## 3 Limit violations

| Symbol | Meaning                          | HMI tag                                            |
|--------|----------------------------------|----------------------------------------------------|
| i      | High limit or low limit violated | HMI.mtpData.VMin = 1<br>OR<br>HMI.mtpData.VMax = 1 |

## 4 Source mode

| Symbol | Mode     | HMI tag                                                        |
|--------|----------|----------------------------------------------------------------|
| ₩1     | Manual   | HMI.mtpData.SrcManAct = 1<br>AND<br>HMI.mtpData.SrcChannel = 0 |
| ి      | Internal | HMI.mtpData.SrcIntAct = 1<br>AND<br>HMI.mtpData.SrcChannel = 0 |

## **Disabled faceplate**

If the faceplate "LCFL\_AnaManIntSymbol" is disabled with "HMI.enabled = 0", the faceplate appears as follows:

0,00 undefined

0

## 8.4.1.2 "LCFL\_AnaManIntHome" view

## Introduction

The "LCFL\_AnaManIntHome" view is a monitoring view that is used to display basic information.

To operate the view, you need at least one operator authorization, such as HMI Operator. You can find more information in the TIA Portal help.

In addition, enable the OS level. You can find more information at LCFL\_OSLevel – Description of function (Page 53).

#### **Display and structure**

If the "LCFL\_AnaManIntHome" view is enabled with "HMI.enabled = 1", the view appears as follows:

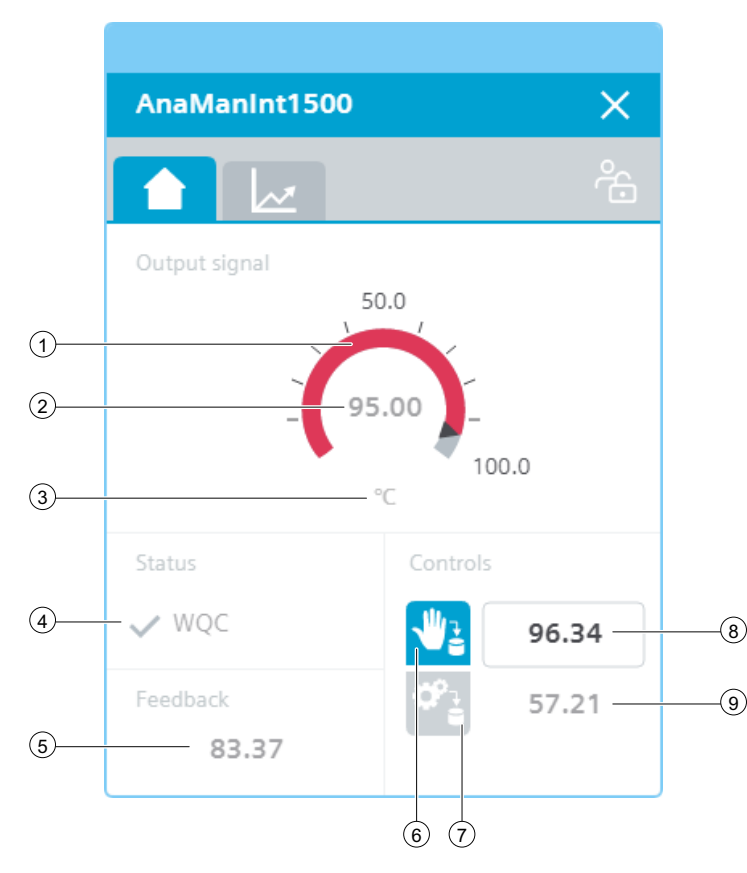

The view is divided into four areas:

| Area          | Description                                                  |  |
|---------------|--------------------------------------------------------------|--|
| Output signal | The current analog value is displayed in this area.          |  |
| Status        | This area contains information on the quality code.          |  |
| Feedback      | The feedback value is displayed in this area.                |  |
| Controllers   | This area contains buttons that can be enabled with a click: |  |
|               | "Manual" source mode                                         |  |
|               | "Internal" source mode                                       |  |
|               | An additional display shows the manual and internal values.  |  |

## ① Analog value in the form of an arc diagram

The scaling values "HMI.mtpData.VSclMin" and "HMI.mtpData.VSclMax" determine the range of the gauge. When the analog value is higher than "HMI.mtpData.VMax" or lower than "HMI.mtpData.VMin", the color of the gauge changes to red.

# ② Current analog value

| Value        | HMI tag          |
|--------------|------------------|
| Analog value | HMI.mtpData.VOut |

# 3 Unit of the analog value

| Value                    | HMI tag           |
|--------------------------|-------------------|
| Unit of the analog value | HMI.mtpData.VUnit |

The integer value is triggered or displayed using the text list "LCFL\_Unit". You can find more information at Units of measurement (Page 11).

# ④ Worst Quality Code (WQC)

| Symbol | Meaning | HMI tag                                                    |
|--------|---------|------------------------------------------------------------|
| ×      | Not OK  | HMI.mtpData.WQC <> 16#80<br>AND<br>HMI.mtpData.WQC <>16#FF |
| ~      | ОК      | HMI.mtpData.WQC = 16#80<br>OR<br>HMI.mtpData.WQC = 16#FF   |

## **5** Feedback value

| Value          | HMI tag          |
|----------------|------------------|
| Feedback value | HMI.mtpData.VFbk |

## **(6)** Source mode: Manual

| Symbol | State                                                 | HMI tag                                                                                                    |
|--------|-------------------------------------------------------|----------------------------------------------------------------------------------------------------|
| ₩3     | Manual (no operator control)                          | (Operating permit = 0 AND<br>HMI.mtpData.SrcChannel = 0 AND<br>HMI.mtpData.SrcManAct = 1)<br>OR<br>(HMI.mtpData.SrcChannel = 1 AND<br>HMI.mtpData.SrcManAct = 1) |
| ₩2     | Manual                                                | Operating permit = 1<br>AND<br>HMI.mtpData.SrcChannel = 0<br>AND<br>HMI.mtpData.SrcManAct = 1                                                                    |
| ₩2     | Not manual (no switchover trig-<br>gered by operator) | HMI.mtpData.SrcIntAct = 1<br>AND<br>HMI.mtpData.SrcManAct = 0                                                                                                    |

# ⑦ Source mode: Internal

| Symbol     | State                                                   | HMI tag                                                                                                    |
|------------|---------------------------------------------------------|----------------------------------------------------------------------------------------------------|
| Ŷġ         | Internal (no operator control)                          | (Operating permit = 0 AND<br>HMI.mtpData.SrcChannel = 0 AND<br>HMI.mtpData.SrcIntAct = 1)<br>OR<br>(HMI.mtpData.SrcChannel = 1 AND<br>HMI.mtpData.SrcIntAct = 1) |
| <b>₽</b> } | Internal                                                | Operating permit = 1<br>AND<br>HMI.mtpData.SrcChannel = 0<br>AND<br>HMI.mtpData.SrcIntAct = 1                                                                    |
| ¢°         | Not internal (no switchover trig-<br>gered by operator) | HMI.mtpData.SrcManAct = 1<br>AND<br>HMI.mtpData.SrcIntAct = 0                                                                                                    |

# (8) Manual value

| Value        | HMI tag          |
|--------------|------------------|
| Manual value | HMI.mtpData.VMan |

# (9) Internal value

| Value          | HMI tag          |
|----------------|------------------|
| Internal value | HMI.mtpData.VInt |

#### **Disabled view**

If the "LCFL\_AnaManIntHome" view is disabled with "HMI.enabled = 0", the view with the following status information appears:

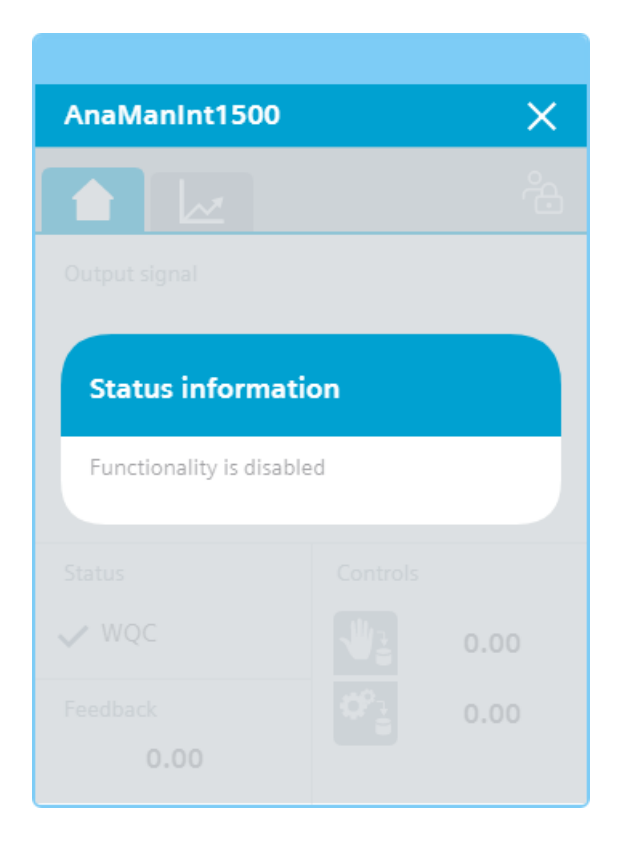

# 8.4.1.3 "LCFL\_AnaManIntTrend" view

## Introduction

The "LCFL\_AnaManIntTrend" view is used for the diagnostics of values from the function block "LCFL\_AnaManInt".

# Display and structure

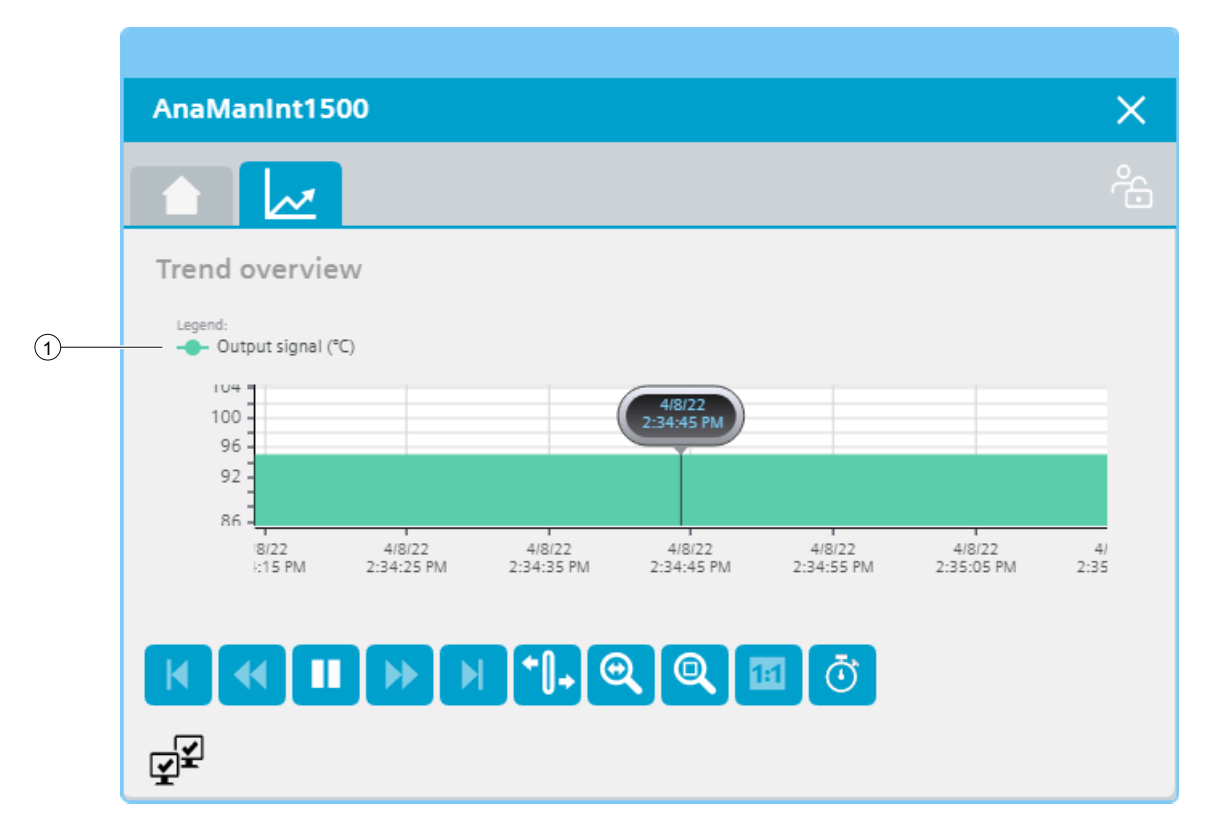

#### **Operator controls**

| Button       |                      | Function                                                                                  |
|--------------|----------------------|-------------------------------------------------------------------------------------------|
| M            | First data record    | Shows the trend direction starting with the first logged value.                           |
| *            | Previous data record | Shows the trend direction of the previous time interval.                                  |
|              | Start/stop           | Stops and starts the trend update.                                                        |
|              |                      | Started: The trend is continuously updated. It always shows the latest values.            |
|              |                      | Stopped: New values are buffered and updated as soon as you start the trend update again. |
| •            | Next data record     | Shows the trend direction of the next time interval.                                      |
|              | Last data record     | Shows the trend direction up to the last logged value.                                    |
| <b>+</b> []+ | Ruler                | Determines the coordinates of a point of the trend.                                       |
| Button |                    | Function                                                                   |
|--------|--------------------|----------------------------------------------------------------------------|
| 0      | Zoom time axis +/- | Enlarges or reduces the time axis display.                                 |
| Q      | Zoom area          | Increases the size of any section of the trend window.                     |
|        | Original view      | Switches from the magnified trend view back to the normal view.            |
| Ō      | Select time range  | Opens the dialog for setting the time range displayed in the trend window. |

### **(1)** Legend: Output signal (unit)

| Value                   | HMI tag          |
|-------------------------|------------------|
| Output signal with unit | HMI.mtpData.VOut |

# 8.4.2 Visualization of LCFL\_BinManInt

### 8.4.2.1 Faceplate "LCFL\_BinManIntSymbol"

#### Introduction

For visualization of the function block "LCFL\_BinManInt" you can use the faceplate "LCFL\_BinManIntSymbol". The interface of the program block "LCFL\_BinManInt" and of the faceplate "LCFL BinManIntSymbol" is the PLC data type "LCFL typeMTPBinManIntSiemens".

You can find more information at LCFL\_typeMTPBinManIntSiemens (Page 180).

Left-click the faceplate to open the "LCFL\_BinManInt" image containing more faceplates. These faceplates are shown as additional views in runtime:

If you click the symbol in runtime, the "LCFL\_BinManIntHome" monitoring view is displayed. Navigate to the different views in the opened screen:

|   | View                           | Description                                                    |
|---|--------------------------------|----------------------------------------------------------------|
|   | LCFL_BinManIntHome (Page 363)  | The monitoring view is used to display basic infor-<br>mation. |
| R | LCFL_BinManIntTrend (Page 367) | The trend view is used for the diagnostics of values.          |

# Display and structure of the symbol

If the faceplate "LCFL\_BinManIntSymbol" is enabled with "HMI.enabled = 1", the faceplate appears as follows:

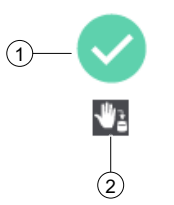

# ① Current signal value

| Symbol       | HMI tag              |
|--------------|----------------------|
|              | HMI.mtpData.VOut = 1 |
| $\mathbf{X}$ | HMI.mtpData.VOut = 0 |

### 2 Source mode

| Symbol | Mode     | HMI tag                                                        |
|--------|----------|----------------------------------------------------------------|
| *      | Manual   | HMI.mtpData.SrcManAct = 1<br>AND<br>HMI.mtpData.SrcChannel = 0 |
| ి      | Internal | HMI.mtpData.SrcIntAct = 1<br>AND<br>HMI.mtpData.SrcChannel = 0 |

#### **Disabled faceplate**

If the faceplate "LCFL\_BinManIntSymbol" is disabled with "HMI.enabled = 0", the faceplate appears as follows:

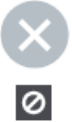

# 8.4.2.2 "LCFL\_BinManIntHome" view

#### Introduction

The "LCFL\_BinManIntHome" view is a monitoring view that is used to display basic information.

To operate the view, you need at least one operator authorization, such as HMI Operator. You can find more information in the TIA Portal help.

In addition, enable the OS level. You can find more information at LCFL\_OSLevel – Description of function (Page 53).

#### **Display and structure**

If the "LCFL\_BinManIntHome" view is enabled with "HMI.enabled = 1", the view appears as follows:

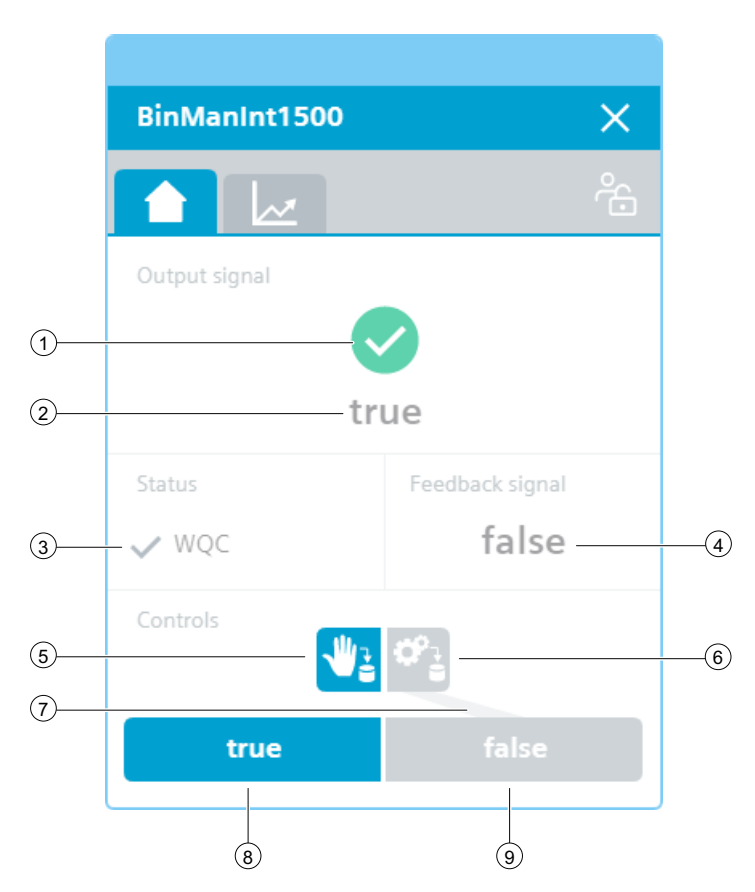

The view is divided into four areas:

| Area          | Description                                                    |
|---------------|----------------------------------------------------------------|
| Output signal | The current signal and binary value is displayed in this area. |
| Status        | This area contains information on the quality code.            |

| Area             | Description                                                  |  |
|------------------|--------------------------------------------------------------|--|
| Checkback signal | The feedback value is displayed in this area.                |  |
| Controllers      | This area contains buttons that can be enabled with a click: |  |
|                  | "Manual" source mode                                         |  |
|                  | "Internal" source mode                                       |  |
|                  | Value output state "true"                                    |  |
|                  | Value output state "false"                                   |  |

# ① Current signal value

| Symbol | HMI tag              |
|--------|----------------------|
|        | HMI.mtpData.VOut = 1 |
| ×      | HMI.mtpData.VOut = 0 |

# **②** Current binary value

| Value                      | HMI tag             |
|----------------------------|---------------------|
| Text replacement for false | HMI.mtpData.VState0 |
| Text replacement for true  | HMI.mtpData.VState1 |

# **③** Worst Quality Code (WQC)

| Symbol | Meaning | HMI tag                                                     |
|--------|---------|-------------------------------------------------------------|
| ×      | Not OK  | HMI.mtpData.WQC <> 16#80<br>AND<br>HMI.mtpData.WQC <> 16#FF |
| ~      | ОК      | HMI.mtpData.WQC <> 16#80<br>OR<br>HMI.mtpData.WQC <> 16#FF  |

# 4 Feedback value

| Value          | HMI tag          |
|----------------|------------------|
| Feedback value | HMI.mtpData.VFbk |

# **(5)** Source mode: Manual

| Symbol | State                                                 | HMI tag                                                                                                    |
|--------|-------------------------------------------------------|----------------------------------------------------------------------------------------------------|
| **     | Manual (no operator control)                          | (Operating permit = 0 AND<br>HMI.mtpData.SrcChannel = 0 AND<br>HMI.mtpData.SrcManAct = 1)<br>OR<br>(HMI.mtpData.SrcChannel = 1 AND<br>HMI.mtpData.SrcManAct = 1) |
| **     | Manual                                                | Operating permit = 1<br>AND<br>HMI.mtpData.SrcChannel = 0<br>AND<br>HMI.mtpData.SrcManAct = 1                                                                    |
| ₩2     | Not manual (no switchover trig-<br>gered by operator) | HMI.mtpData.SrcIntAct = 1<br>AND<br>HMI.mtpData.SrcManAct = 0                                                                                                    |

# **(6)** Source mode: Internal

| Symbol     | State                                                          | HMI tag                                                                                                    |
|------------|----------------------------------------------------------------|----------------------------------------------------------------------------------------------------|
| ¢          | Internal (no operator control)                                 | (Operating permit = 0 AND<br>HMI.mtpData.SrcChannel = 0 AND<br>HMI.mtpData.SrcIntAct = 1)<br>OR<br>(HMI.mtpData.SrcChannel = 1 AND<br>HMI.mtpData.SrcIntAct = 1) |
| <b>*</b> : | Internal                                                       | Operating permit = 1<br>AND<br>HMI.mtpData.SrcChannel = 0<br>AND<br>HMI.mtpData.SrcIntAct = 1                                                                    |
| ¢°3        | Not manual internal (no switch-<br>over triggered by operator) | HMI.mtpData.SrcManAct = 1<br>AND<br>HMI.mtpData.SrcIntAct = 0                                                                                                    |

### ⑦ Preview of the source: Internal

The gray line under the "Source mode internal" icon indicates which value output state is active when the source mode is changed to "Internal". This line is only visible when the source mode is "Manual".

| Value          | HMI tag          |
|----------------|------------------|
| Internal value | HMI.mtpData.VInt |

# **(8)** Value output state: true

| Symbol | State                                                                    | HMI tag                                                                                                    |
|--------|--------------------------------------------------------------------------|----------------------------------------------------------------------------------------------------|
| true   | Value output is active<br>(no operator control)                          | (Operating permit = 0 AND<br>HMI.mtpData.SrcChannel = 0 AND<br>HMI.mtpData.SrcIntAct = 1 AND<br>HMI.mtpData.VOut =1)<br>OR<br>(HMI.mtpData.SrcChannel = 1 AND<br>HMI.mtpData.SrcIntAct = 1 AND<br>HMI.mtpData.VOut =1) |
| true   | Value output is active                                                   | Operating permit = 1<br>AND<br>HMI.mtpData.SrcChannel = 0<br>AND<br>HMI.mtpData.SrcIntAct = 1<br>AND<br>HMI.mtpData.VOut =1                                                                                            |
| true   | Value output is not ac-<br>tive (no request for<br>change from operator) | HMI.mtpData.SrcManAct =1<br>AND<br>HMI.mtpData.SrcIntAct = 0<br>AND<br>HMI.mtpData.VOut =0                                                                                                    |

Text replacement for "true": HMI.mtpData.VState = 1

# **9** Value output state: false

Text replacement for "false": HMI.mtpData.VState = 0

| Symbol | State                                                              | HMI tag                                                                                                    |
|--------|--------------------------------------------------------------------|----------------------------------------------------------------------------------------------------|
| false  | Value output is not ac-<br>tive (no operator con-<br>trol)         | (Operating permit = 0 AND<br>HMI.mtpData.SrcChannel = 0 AND<br>HMI.mtpData.SrcIntAct = 1 AND<br>HMI.mtpData.VOut =0)<br>OR<br>(HMI.mtpData.SrcChannel = 1 AND<br>HMI.mtpData.SrcIntAct = 1 AND<br>HMI.mtpData.VOut =0) |
| false  | Value output is not ac-<br>tive                                    | Operating permit = 1<br>AND<br>HMI.mtpData.SrcChannel = 0<br>AND<br>HMI.mtpData.SrcIntAct = 1<br>AND<br>HMI.mtpData.VOut =0                                                                                            |
| false  | Value output is active<br>(no request for change<br>from operator) | HMI.mtpData.SrcManAct =1<br>AND<br>HMI.mtpData.SrcIntAct = 0<br>AND<br>HMI.mtpData.VOut =1                                                                                                    |

### **Disabled view**

If the "LCFL\_BinManIntHome" view is disabled with "HMI.enabled = 0", the view with the following status information appears:

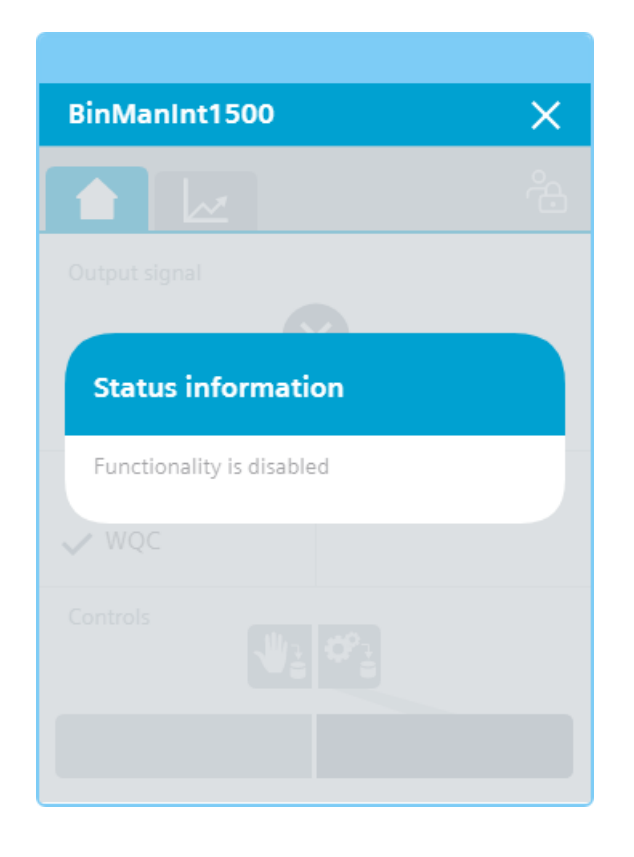

# 8.4.2.3 "LCFL\_BinManIntTrend" view

### Introduction

The "LCFL\_BinManIntTrend" view is used for the diagnostics of values from the function block "LCFL\_BinManInt".

# Display and structure

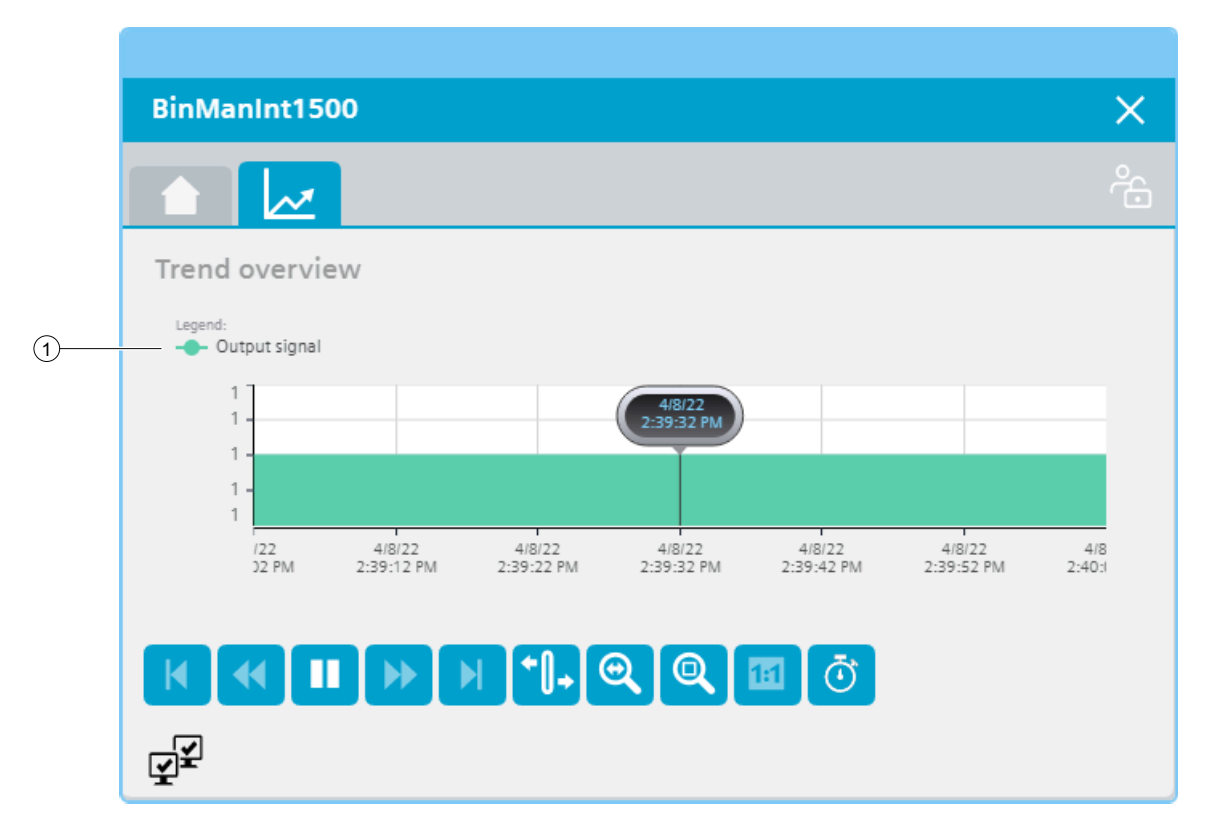

#### **Operator controls**

| Button       |                      | Function                                                                                  |
|--------------|----------------------|-------------------------------------------------------------------------------------------|
| M            | First data record    | Shows the trend direction starting with the first logged value.                           |
| *            | Previous data record | Shows the trend direction of the previous time interval.                                  |
|              | Start/stop           | Stops and starts the trend update.                                                        |
|              |                      | Started: The trend is continuously updated. It always shows the latest values.            |
|              |                      | Stopped: New values are buffered and updated as soon as you start the trend update again. |
| •            | Next data record     | Shows the trend direction of the next time interval.                                      |
|              | Last data record     | Shows the trend direction up to the last logged value.                                    |
| <b>+</b> []+ | Ruler                | Determines the coordinates of a point of the trend.                                       |

| Button |                    | Function                                                                   |
|--------|--------------------|----------------------------------------------------------------------------|
| 0      | Zoom time axis +/- | Enlarges or reduces the time axis display.                                 |
| Q      | Zoom area          | Increases the size of any section of the trend window.                     |
|        | Original view      | Switches from the magnified trend view back to the normal view.            |
| Ō      | Select time range  | Opens the dialog for setting the time range displayed in the trend window. |

### ① Legend: Output signal

| Value         | HMI tag          |
|---------------|------------------|
| Output signal | HMI.mtpData.VOut |

# 8.4.3 Visualization of LCFL\_DIntManInt

### 8.4.3.1 Faceplate "LCFL\_DIntManIntSymbol"

#### Introduction

For visualization of the function block "LCFL\_DIntManInt", you can use the faceplate "LCFL\_DIntManIntSymbol". The interface of the program block "LCFL\_DIntManInt" and of the faceplate "LCFL\_DIntManIntSymbol" is the PLC data type "LCFL\_typeMTPDIntManIntSiemens".

You can find more information at LCFL\_typeMTPDIntManIntSiemens (Page 182).

Left-click the faceplate to open the "LCFL\_DIntManInt" image containing more faceplates. These faceplates are shown as additional views in runtime:

If you click the symbol in runtime, the "LCFL\_DIntManIntHome" monitoring view is displayed. Navigate to the different views in the opened screen:

| Symbol | View                            | Description                                                    |
|--------|---------------------------------|----------------------------------------------------------------|
|        | LCFL_DIntManIntHome (Page 371)  | The monitoring view is used to display basic infor-<br>mation. |
| R      | LCFL_DIntManIntTrend (Page 375) | The trend view is used for the diagnostics of values.          |

# Display and structure of the symbol

If the faceplate "LCFL\_DIntManIntSymbol" is enabled with "HMI.enabled = 1", the faceplate appears as follows:

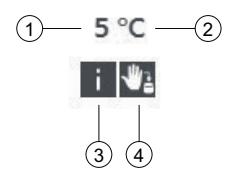

# ① Current integer value

| Value         | HMI tag          |
|---------------|------------------|
| Integer value | HMI.mtpData.VOut |

# **②** Unit of the integer value

| Value                     | HMI tag           |
|---------------------------|-------------------|
| Unit of the integer value | HMI.mtpData.VUnit |

The integer value is triggered or displayed using the text list "LCFL\_Unit". You can find more information at LCFL\_typeMTPDIntManIntSiemens (Page 182).

### 3 Limit violations

| Symbol | Meaning                          | HMI tag                                            |
|--------|----------------------------------|----------------------------------------------------|
| i      | High limit or low limit violated | HMI.mtpData.VMin = 1<br>OR<br>HMI.mtpData.VMax = 1 |

### ④ Source mode

| Symbol | Mode     | HMI tag                                                        |
|--------|----------|----------------------------------------------------------------|
| ₩1     | Manual   | HMI.mtpData.SrcManAct = 1<br>AND<br>HMI.mtpData.SrcChannel = 0 |
| ి ప్ర  | Internal | HMI.mtpData.SrcIntAct = 1<br>AND<br>HMI.mtpData.SrcChannel = 0 |

### **Disabled faceplate**

If the faceplate "LCFL\_DIntManIntSymbol" is disabled with "HMI.enabled = 0", the faceplate appears as follows:

0 undefined

See also

Units of measurement (Page 11)

### 8.4.3.2 "LCFL\_DIntManIntHome" view

#### Introduction

The "LCFL\_DIntManIntHome" view is a monitoring view that is used to display basic information.

To operate the view, you need at least one operator authorization, such as HMI Operator. You can find more information in the TIA Portal help.

In addition, enable the OS level. You can find more information at LCFL\_OSLevel – Description of function (Page 53).

### **Display and structure**

If the "LCFL\_DIntManIntHome" view is enabled with "HMI.enabled = 1", the view appears as follows:

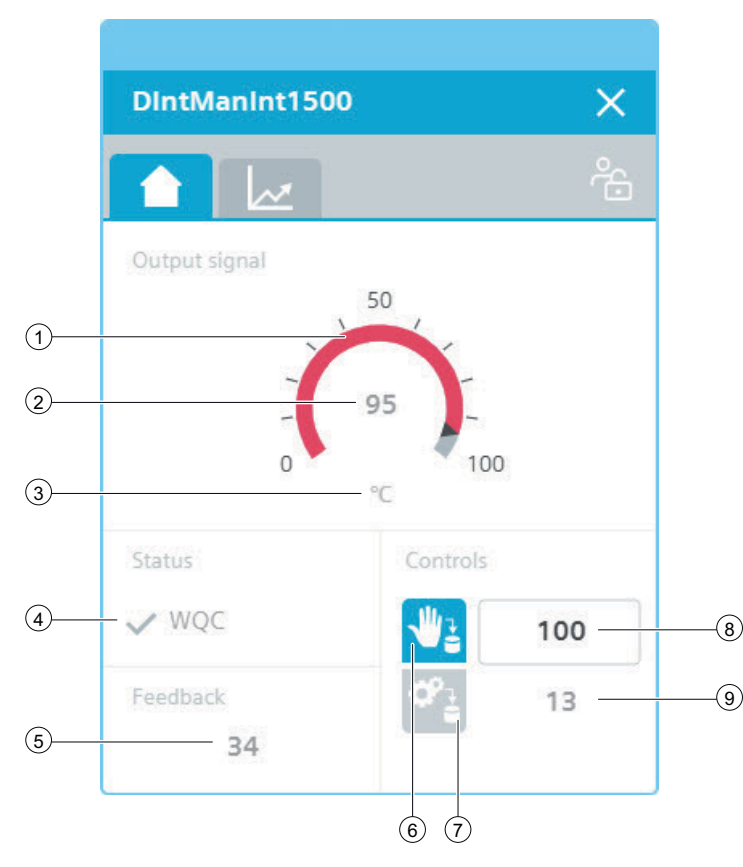

The view is divided into four areas:

| Area          | Description                                                  |  |
|---------------|--------------------------------------------------------------|--|
| Output signal | The current analog value is displayed in this area.          |  |
| Status        | This area contains information on the quality code.          |  |
| Feedback      | The feedback value is displayed in this area.                |  |
| Controllers   | This area contains buttons that can be enabled with a click: |  |
|               | "Manual" source mode                                         |  |
|               | "Internal" source mode                                       |  |
|               | An additional display shows the manual and internal values.  |  |

### ① Integer value in the form of an arc diagram

The scaling values "HMI.mtpData.VSclMin" and "HMI.mtpData.VSclMax" determine the range of the gauge. When the integer value is higher than "HMI.mtpData.VMax" or lower than "HMI.mtpData.VMin", the color of the gauge changes to red.

# (2) Current integer value

| Value         | HMI tag          |
|---------------|------------------|
| Integer value | HMI.mtpData.VOut |

# 3 Unit of the integer value

| Value                     | HMI tag           |
|---------------------------|-------------------|
| Unit of the integer value | HMI.mtpData.VUnit |

The integer value is triggered or displayed using the text list "LCFL\_Unit". You can find more information at LCFL\_OSLevel – Description of function (Page 53).

# ④ Worst Quality Code (WQC)

| Symbol | Meaning | HMI tag                                                    |
|--------|---------|------------------------------------------------------------|
| ×      | Not OK  | HMI.mtpData.WQC <> 16#80<br>AND<br>HMI.mtpData.WQC <>16#FF |
| ~      | ОК      | HMI.mtpData.WQC = 16#80<br>OR<br>HMI.mtpData.WQC = 16#FF   |

## **5** Feedback value

| Value          | HMI tag          |
|----------------|------------------|
| Feedback value | HMI.mtpData.VFbk |

### **(6)** Source mode: Manual

| Symbol     | State                                                 | HMI tag                                                                                                    |
|------------|-------------------------------------------------------|----------------------------------------------------------------------------------------------------|
| <b>W</b> 2 | Manual (no operator control)                          | (Operating permit = 0 AND<br>HMI.mtpData.SrcChannel = 0 AND<br>HMI.mtpData.SrcManAct = 1)<br>OR<br>(HMI.mtpData.SrcChannel = 1 AND<br>HMI.mtpData.SrcManAct = 1) |
| ₩2         | Manual                                                | Operating permit = 1<br>AND<br>HMI.mtpData.SrcChannel = 0<br>AND<br>HMI.mtpData.SrcManAct = 1                                                                    |
| ₩2         | Not manual (no switchover trig-<br>gered by operator) | HMI.mtpData.SrcIntAct = 1<br>AND<br>HMI.mtpData.SrcManAct = 0                                                                                                    |

# ⑦ Source mode: Internal

| Symbol     | State                                                   | HMI tag                                                                                                    |
|------------|---------------------------------------------------------|----------------------------------------------------------------------------------------------------|
| Ŷġ         | Internal (no operator control)                          | (Operating permit = 0 AND<br>HMI.mtpData.SrcChannel = 0 AND<br>HMI.mtpData.SrcIntAct = 1)<br>OR<br>(HMI.mtpData.SrcChannel = 1 AND<br>HMI.mtpData.SrcIntAct = 1) |
| <b>ở</b> ≟ | Internal                                                | Operating permit = 1<br>AND<br>HMI.mtpData.SrcChannel = 0<br>AND<br>HMI.mtpData.SrcIntAct = 1                                                                    |
| ¢°         | Not internal (no switchover trig-<br>gered by operator) | HMI.mtpData.SrcManAct = 1<br>AND<br>HMI.mtpData.SrcIntAct = 0                                                                                                    |

# (8) Manual value

| Value        | HMI tag          |
|--------------|------------------|
| Manual value | HMI.mtpData.VMan |

# (9) Internal value

| Value          | HMI tag          |
|----------------|------------------|
| Internal value | HMI.mtpData.VInt |

### **Disabled view**

If the "LCFL\_DIntManIntHome" view is disabled with "HMI.enabled = 0", the view with the following status information appears:

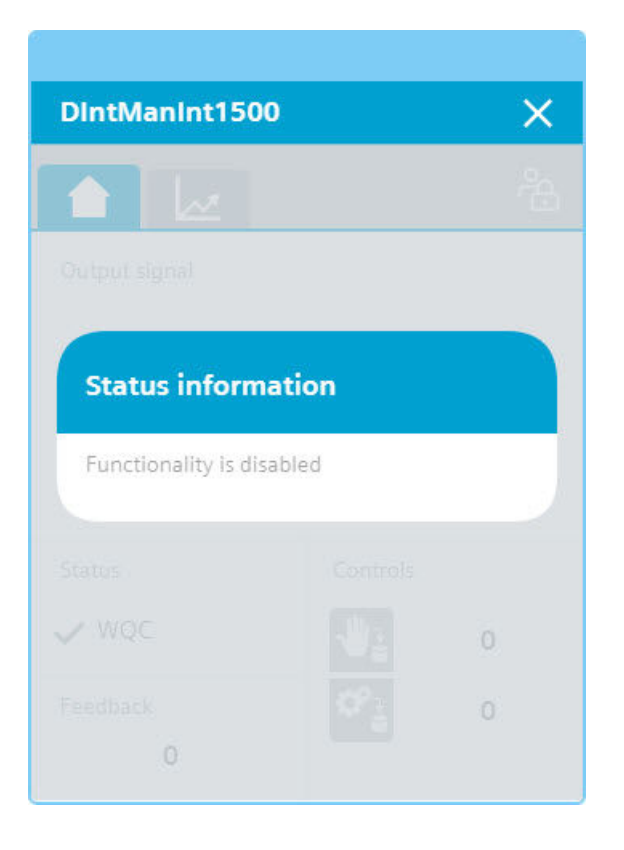

#### See also

Units of measurement (Page 11)

### 8.4.3.3 "LCFL\_DIntManIntTrend" view

### Introduction

The "LCFL\_DIntManIntTrend" view is used for the diagnostics of values from the function block "LCFL\_DIntManInt".

# Display and structure

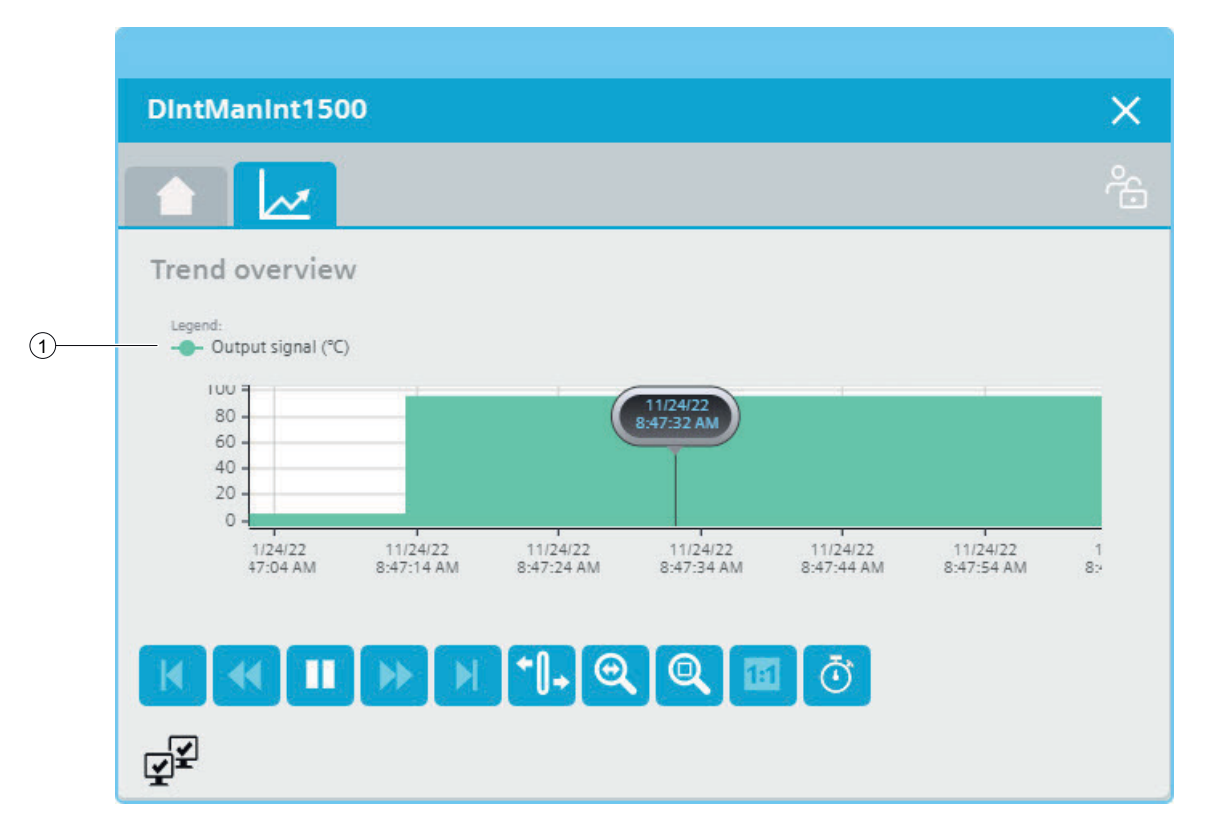

#### **Operator controls**

| Button       |                      | Function                                                                                  |
|--------------|----------------------|-------------------------------------------------------------------------------------------|
| M            | First data record    | Shows the trend direction starting with the first logged value.                           |
| •            | Previous data record | Shows the trend direction of the previous time interval.                                  |
|              | Start/stop           | Stops and starts the trend update.                                                        |
|              |                      | Started: The trend is continuously updated. It always shows the latest values.            |
|              |                      | Stopped: New values are buffered and updated as soon as you start the trend update again. |
| •            | Next data record     | Shows the trend direction of the next time interval.                                      |
|              | Last data record     | Shows the trend direction up to the last logged value.                                    |
| <b>+</b> []+ | Ruler                | Determines the coordinates of a point of the trend.                                       |

| Button |                             | Function                                                                   |
|--------|-----------------------------|----------------------------------------------------------------------------|
| 0      | Zoom time axis + <i>I</i> - | Enlarges or reduces the time axis display.                                 |
| Q      | Zoom area                   | Increases the size of any section of the trend window.                     |
|        | Original view               | Switches from the magnified trend view back to the normal view.            |
| Ō      | Select time range           | Opens the dialog for setting the time range displayed in the trend window. |

# ① Legend: Output signal (unit)

| Value                   | HMI tag          |
|-------------------------|------------------|
| Output signal with unit | HMI.mtpData.VOut |

# 8.5 Control

# 8.5.1 Visualization of LCFL\_Aggr8

### 8.5.1.1 Faceplate "LCFL\_Aggr8Symbol"

#### Introduction

For visualization of the function block "LCFL\_Aggr8", you can use the faceplate "LCFL\_Aggr8Symbol". The interface of the program block "LCFL\_Aggr8" and of the faceplate "LCFL Aggr8Symbol" is the PLC data type "LCFL typeAggr8Siemens".

You can find more information at LCFL\_typeAggr8Siemens (Page 186).

Left-click the faceplate to open the "LCFL\_Aggr8" image containing more faceplates. These faceplates are shown as additional views in runtime:

If you click the symbol in runtime, the "LCFL\_Aggr8Home" monitoring view is displayed. Navigate to the different views in the opened screen:

| lcon     | View                                                                                   | Description                                                                                                    |
|----------|----------------------------------------------------------------------------------------|----------------------------------------------------------------------------------------------------|
| <b>1</b> | LCFL_Aggr8Home1 (Page 379)<br>LCFL_Aggr8Home2 (Page 381)<br>LCFL_Aggr8Home3 (Page 387) | The views are used to display basic information, as<br>well as setting options of the source mode and the<br>control of the aggregates. The number shows<br>which Home view you are currently in. An error<br>symbol is displayed when there is an error within a<br>view. The affected view is displayed in red. |
| 411      | LCFL_Aggr8Settings1 (Page 391)<br>LCFL_Aggr8Settings2 (Page 393)                       | In the first settings view you have the option to set<br>different times for the aggregates.<br>In the second settings view you have the option to<br>set the operating time for the aggregates.                                                                                                    |
| •        | LCFL_Aggr8Alarm (Page 395)                                                             | The alarm view shows incoming alarms.                                                                                                    |
|          | LCFL_Aggr8Trend (Page 398)                                                             | The trend view is used for the diagnostics of values.                                                                                                    |

### Display and structure

If the faceplate "LCFL\_Aggr8Symbol" is enabled with "HMI.enabled = 1", the faceplate appears as follows:

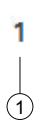

### **(1)** Current state of the control

| lcon | Meaning                          | HMI tag                     |
|------|----------------------------------|-----------------------------|
| •    | Error in the function<br>block   | HMI.data.CollectedError = 1 |
| A    | Warning in the function<br>block | HMI.data.ErrorNoSwitch = 1  |

### Disabled faceplate

If the faceplate "LCFL\_Aggr8Symbol" is disabled with "HMI.enabled = 0", the faceplate appears as follows:

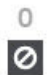

# 8.5.1.2 "LCFL\_Aggr8Home1" view

### Introduction

The "LCFL\_Aggr8Home1" view is a monitoring view that is used to display basic information.

To operate the view, you need at least one operator authorization, such as HMI Operator. You can find more information in the TIA Portal help.

In addition, enable the OS level. You can find more information at LCFL\_OSLevel – Description of function (Page 53).

### **Display and structure**

If the "LCFL\_Aggr8Home1" view is enabled with "HMI.enabled = 1", the view appears as follows:

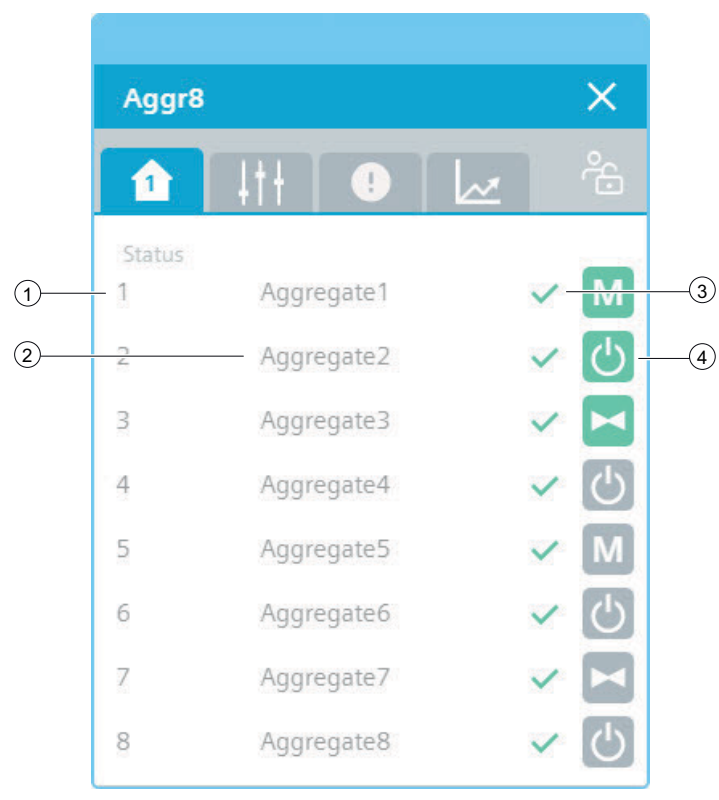

### 1 Number

Number to identify the number of the aggregate. The number of a given control module is framed when the module's interconnector is active.

### ② Name of the aggregate

| Meaning                    | HMI tag                    |
|----------------------------|----------------------------|
| Name of the aggregate (18) | HMI.data.AggregateTxts[07] |

# ③ Status of the aggregate

| lcon | State                           | HMI tag                                                                                          |
|------|---------------------------------|--------------------------------------------------------------------------------------------------|
| ~    | Aggregate in "Ready"<br>state   | HMI.data.Ready[07] = 1<br>AND<br>HMI.data.Errors[07] = 0<br>AND<br>HMI.data.AggregatesEn[07] = 1 |
|      | Aggregate in "Warning"<br>state | HMI.data.Ready[07] = 1<br>AND<br>HMI.data.Errors[07] = 0<br>AND<br>HMI.data.AggregatesEn[07] = 1 |
| •    | Aggregate in "Alarm"<br>state   | HMI.data.Errors[07] = 1<br>AND<br>HMI.data.AggregatesEn[07] = 1                                  |

### ④ Symbol of the aggregate

You have the option to define the icons on the aggregate itself if the aggregate is, for example, a motor or valve.

The icon is derived from "aggregateDriveTypes[]" of the configuration. If the configuration is 0 and an interconnector is active at the module, the drive type is passed through via the interconnector. The LCFL function blocks are automatically detected (drive type is between 2000 and 2999).

| lcon       | Meaning                  | HMI tag                                                                                                    |
|------------|--------------------------|----------------------------------------------------------------------------------------------------|
| <u>с</u>   | Aggregate is not running | HMI.data.AggregateDriveType[07] = 0<br>AND<br>HMI.data.Ons[07] = 0<br>AND<br>HMI.data.AggregatesEn[07] = 1 |
| <b>(</b> ) | Aggregate is running     | HMI.data.AggregateDriveType[07] = 0<br>AND<br>HMI.data.Ons[07] = 1<br>AND<br>HMI.data.AggregatesEn[07] = 1 |
| М          | Aggregate is not running | HMI.data.AggregateDriveType[07] = 1<br>AND<br>HMI.data.Ons[07] = 0<br>AND<br>HMI.data.AggregatesEn[07] = 1 |
| Μ          | Aggregate is running     | HMI.data.AggregateDriveType[07] = 1<br>AND<br>HMI.data.Ons[07] = 1<br>AND<br>HMI.data.AggregatesEn[07] = 1 |

| lcon | Meaning                  | HMI tag                                                                                                    |
|------|--------------------------|----------------------------------------------------------------------------------------------------|
|      | Aggregate is not running | HMI.data.AggregateDriveType[07] = 2<br>AND<br>HMI.data.Ons[07] = 0<br>AND<br>HMI.data.AggregatesEn[07] = 1 |
|      | Aggregate is running     | HMI.data.AggregateDriveType[07] = 1<br>AND<br>HMI.data.Ons[07] = 1<br>AND<br>HMI.data.AggregatesEn[07] = 1 |

### **Disabled view**

If the "LCFL\_Aggr8Home1" view is disabled with "HMI.enabled = 0", the view with the following status information appears:

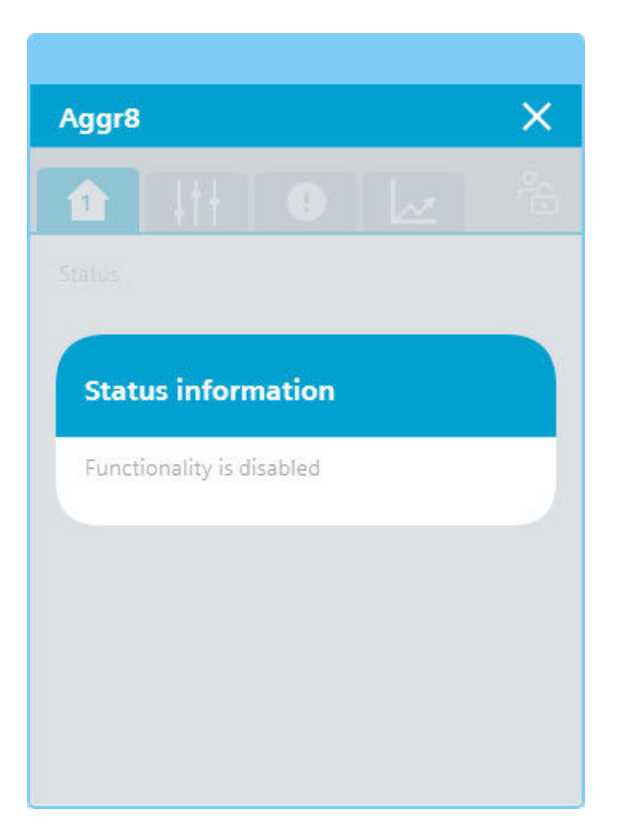

### 8.5.1.3 "LCFL\_Aggr8Home2" view

### Introduction

The "LCFL\_Aggr8Home2" view is a monitoring view that is used to display basic information.

To operate the view, you need at least one operator authorization, such as HMI Operator. You can find more information in the TIA Portal help.

In addition, enable the OS level. You can find more information at LCFL\_OSLevel – Description of function (Page 53).

### **Display and structure**

If the "LCFL\_Aggr8Home2" view is enabled with "HMI.enabled = 1", the view appears as follows:

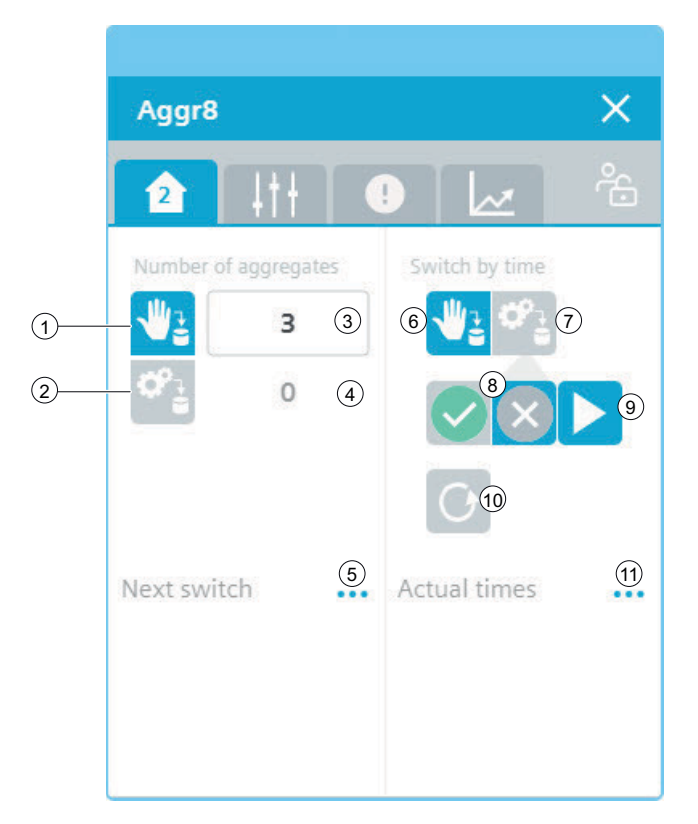

The view is divided into four areas:

| Area                 | Description                                                                                                    |  |
|----------------------|----------------------------------------------------------------------------------------------------|--|
| Number of aggregates | The current signal and binary value is displayed in this area.                                                                                                    |  |
|                      | This area contains buttons that can be enabled with a click:                                                                                                    |  |
|                      | "Manual" source mode                                                                                                    |  |
|                      | "Internal" source mode                                                                                                    |  |
| Next switch          | This area contains information, for switching the next aggregate on or off, as well as the remaining runtime.                                                                                                    |  |
| Switch by time       | In this area, you can define whether a switchover is to be performed<br>"manually" or "internally" according to time and whether the cycle time,<br>operating time or rest time is to be used for the switchover. Switching to<br>the next aggregate and resetting the current aggregate are also possible. |  |
| Actual times         | This area shows the cycle time, operating time and rest time of the ag-<br>gregates.                                                                                                    |  |

| lcon     | Meaning                                               | HMI tag                                                                                                    |
|----------|-------------------------------------------------------|----------------------------------------------------------------------------------------------------|
| <b>*</b> | Manual (no operator control)                          | (Operating permit = 0<br>AND<br>HMI.data.NoSrcChannel = 0<br>AND<br>HMI.data.NoSrcManAct = 1)<br>OR<br>(HMI.data.NoSrcChannel = 1<br>AND<br>HMI.data.NoSrcManAct = 1) |
| 1        | Manual                                                | Operating permit = 1<br>AND<br>HMI.data.NoSrcChannel = 0<br>AND<br>HMI.data.NoSrcManAct = 1                                                                           |
| ¥2       | Not manual (no switchover trig-<br>gered by operator) | HMI.data.NoSrcIntAct = 1<br>AND<br>HMI.data.NoSrcManAct = 0                                                                                                    |

# ① Source mode for the number of aggregates: Manual

② Source mode for the number of aggregates: Internal

| lcon | Meaning                                                        | HMI tag                                                                                                    |
|------|----------------------------------------------------------------|----------------------------------------------------------------------------------------------------|
| ¢°.  | Internal (no operator control)                                 | (Operating permit = 0<br>AND<br>HMI.data.NoSrcChannel = 0<br>AND<br>HMI.data.NoSrcIntAct = 1)<br>OR<br>(HMI.data.NoSrcChannel = 1<br>AND<br>HMI.data.NoSrcIntAct = 1) |
| Ø2   | Internal                                                       | Operating permit = 1<br>AND<br>HMI.data.NoSrcChannel = 0<br>AND<br>HMI.data.NoSrcIntAct = 1                                                                           |
| ¢.   | Not manual internal (no switch-<br>over triggered by operator) | HMI.data.NoSrcManAct = 1<br>AND<br>HMI.data.NoSrcIntAct = 0                                                                                                    |

# ③ Manual value for the number of aggregates

| Meaning                | HMI tag        |
|------------------------|----------------|
| Manual numerical value | HMI.data.NoMan |

# ④ Internal value for the number of aggregates

| Meaning                  | HMI tag        |
|--------------------------|----------------|
| Internal numerical value | HMI.data.NoInt |

# $\bigcirc$ Next switch

| lcon | Meaning                  |
|------|--------------------------|
|      | Information on switching |

To open the information, click on the icon.

|   | Next switch                                                               |
|---|---------------------------------------------------------------------------|
|   | Number of aggregates                                                      |
| 1 | -Next on 0 Next off 2                                                     |
| 2 | —Auto 0                                                                   |
| 1 | Next on - The number of the aggregate that will be switched on next       |
| 2 | Next off - The number of the aggregate that will be switched off next.    |
| 3 | Auto - The remaining runtime until the next aggregate is switched on/off. |

# **6** Source mode for switchover by time: Manual

| lcon | Meaning                                               | HMI tag                                                                                                    |
|------|-------------------------------------------------------|----------------------------------------------------------------------------------------------------|
| ***  | Manual (no operator control)                          | (Operating permit = 0 AND<br>HMI.data.SmSrcChannel = 0 AND<br>HMI.data.SmSrcManAct = 1)<br>OR<br>(HMI.data.SmSrcChannel = 1 AND<br>HMI.data.SmSrcManAct = 1) |
| ***  | Manual                                                | Operating permit = 1<br>AND<br>HMI.data.SmSrcChannel = 0<br>AND<br>HMI.data.SmSrcManAct = 1                                                                  |
| ₩2   | Not manual (no switchover trig-<br>gered by operator) | HMI.data.SmSrcIntAct = 1<br>AND<br>HMI.data.SmSrcManAct = 0                                                                                                  |

| lcon | Meaning                                                        | HMI tag                                                                                                    |
|------|----------------------------------------------------------------|----------------------------------------------------------------------------------------------------|
| ¢    | Internal (no operator control)                                 | (Operating permit = 0 AND<br>HMI.data.SmSrcChannel = 0 AND<br>HMI.data.SmSrcIntAct = 1)<br>OR<br>(HMI.data.SmSrcChannel = 1 AND<br>HMI.data.SmSrcIntAct = 1) |
| ¢;   | Internal                                                       | Operating permit = 1<br>AND<br>HMI.data.SmSrcChannel = 0<br>AND<br>HMI.data.SmSrcIntAct = 1                                                                  |
| ¢.5  | Not manual internal (no switch-<br>over triggered by operator) | HMI.data.SmSrcManAct = 1<br>AND<br>HMI.data.SmSrcIntAct = 0                                                                                                  |

# $\bigcirc$ Source mode for switchover by time: Internal

# (8) The switchover should take place over time

| lcon     | Meaning                                               | HMI tag                                                                           |
|----------|-------------------------------------------------------|-----------------------------------------------------------------------------------|
|          | Switchover takes place via the operating time         | Operating permit = 1<br>AND<br>HMI.data.Sm = 1<br>AND<br>HMI.data.SmSrcManAct = 1 |
|          | Switchover does not take place via the operating time | HMI.data.Sm = 1<br>AND<br>(HMI.data.SmSrcIntAct = 1 OR Operating<br>permit = 0)   |
| $\times$ | Switchover takes place via the cycle time             | Operating permit = 1<br>AND<br>HMI.data.Sm = 0<br>AND<br>HMI.data.SmSrcManAct = 1 |
| ×        | Switchover does not take place<br>via the cycle time  | HMI.data.Sm = 0<br>AND<br>(HMI.data.SmSrcIntAct = 1 OR Operating<br>permit = 0)   |

### (9) Switch to the next aggregate

If more aggregates are available, you have the option to switch manually via the switchover button.

| Button | Meaning                      | HMI tag                                                        |
|--------|------------------------------|----------------------------------------------------------------|
|        | Switch to the next aggregate | HMI.data.SwitchCommandManOp = 1<br>AND<br>Operating permit = 1 |

### (10) Reset aggregate

| Button | Meaning           | HMI tag                                                    |
|--------|-------------------|------------------------------------------------------------|
| C      | Reset required    | Operating permit = 1<br>AND<br>HMI.data.CollectedError = 1 |
| G      | No reset required | Operating permit = 1<br>AND<br>HMI.data.CollectedError = 0 |

# (1) Actual times

| lcon | Meaning                                                    |
|------|------------------------------------------------------------|
| •••  | Information on cycle times, rest times and operating times |

To open the information, click on the icon.

#### Note

Operating times and cycle times are displayed in hours. Example: 0.5 hours = 30 minutes.

#### Cycle times

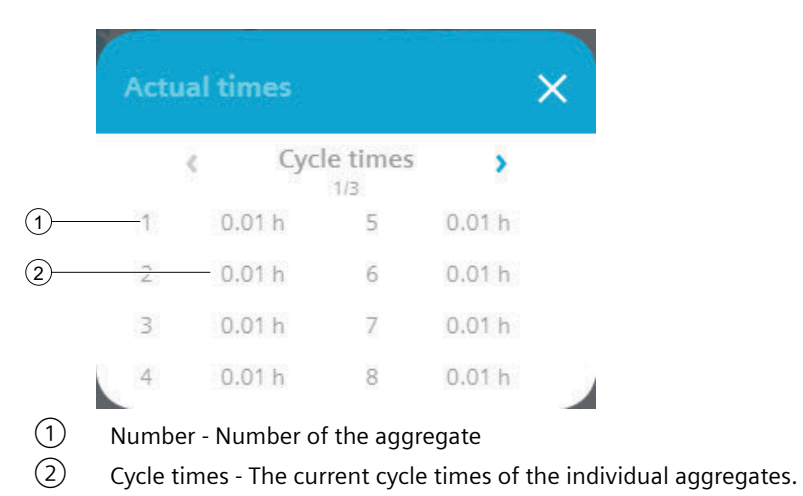

#### **Rest times**

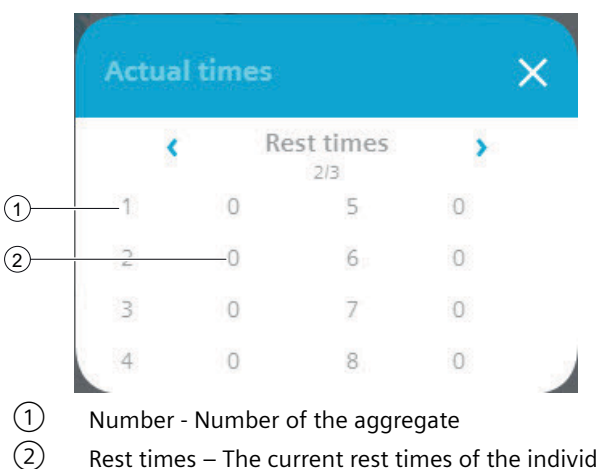

Rest times – The current rest times of the individual aggregates.

#### **Operating times**

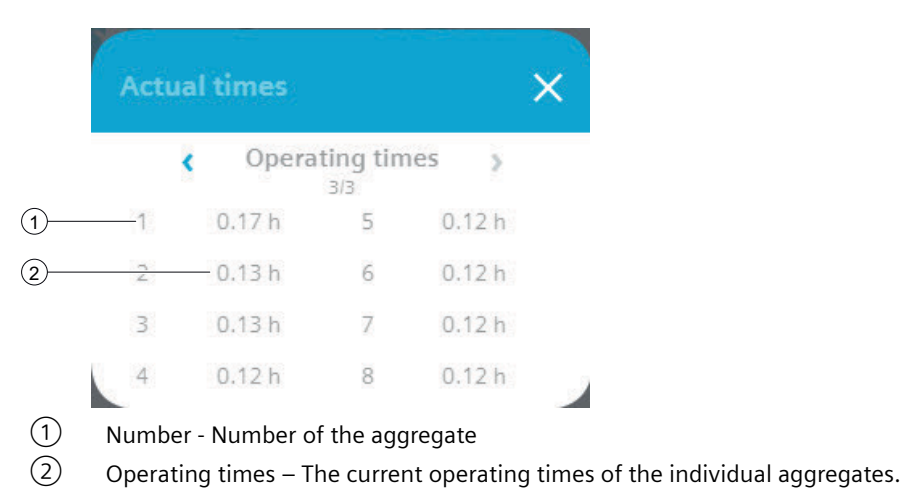

#### 8.5.1.4 "LCFL\_Aggr8Home3" view

#### Introduction

The "LCFL Aggr8Home3" view is a monitoring view that is used to display basic information.

To operate the view, you need at least one operator authorization, such as HMI Operator. You can find more information in the TIA Portal help.

In addition, enable the OS level. You can find more information at LCFL\_OSLevel -Description of function (Page 53).

### **Display and structure**

If the "LCFL\_Aggr8Home3" view is enabled with "HMI.enabled = 1", the view appears as follows:

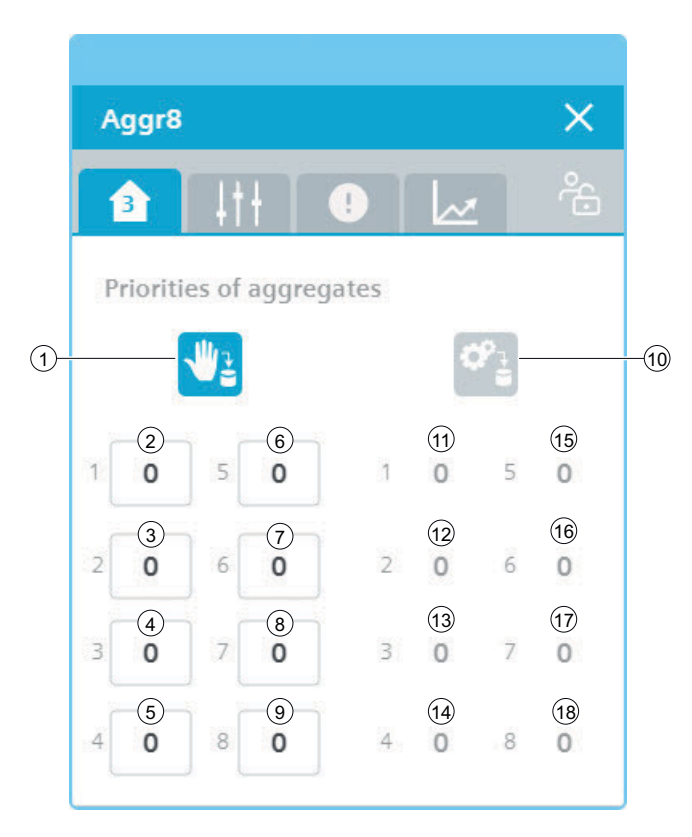

# 1 Source mode for priorities: Manual

| lcon | Meaning                                               | HMI tag                                                                                                    |
|------|-------------------------------------------------------|----------------------------------------------------------------------------------------------------|
| ***  | Manual (no operator control)                          | (Operating permit = 0 AND<br>HMI.data.PrioSrcChannel = 0 AND<br>HMI.data.PrioSrcManAct = 1)<br>OR<br>(HMI.data.PrioSrcChannel = 1 AND<br>HMI.data.PrioSrcManAct = 1) |
| ***  | Manual                                                | Operating permit = 1<br>AND<br>HMI.data.PrioSrcChannel = 0<br>AND<br>HMI.data.PrioSrcManAct = 1                                                                      |
| 1    | Not manual (no switchover trig-<br>gered by operator) | HMI.data.PrioSrcIntAct = 1<br>AND<br>HMI.data.PrioSrcManAct = 0                                                                                                    |

# (2) Manual priority value for aggregate 1

| Meaning                               | HMI tag                   |
|---------------------------------------|---------------------------|
| Manual priority value for aggregate 1 | HMI.data.PrioritiesMan[0] |

## **③** Manual priority value for aggregate 2

| Meaning                               | HMI tag                   |
|---------------------------------------|---------------------------|
| Manual priority value for aggregate 2 | HMI.data.PrioritiesMan[1] |

### (4) Manual priority value for aggregate 3

| Meaning                               | HMI tag                   |
|---------------------------------------|---------------------------|
| Manual priority value for aggregate 3 | HMI.data.PrioritiesMan[2] |

# (5) Manual priority value for aggregate 4

| Meaning                               | HMI tag                   |
|---------------------------------------|---------------------------|
| Manual priority value for aggregate 4 | HMI.data.PrioritiesMan[3] |

# **6** Manual priority value for aggregate 5

| Meaning                               | HMI tag                   |
|---------------------------------------|---------------------------|
| Manual priority value for aggregate 5 | HMI.data.PrioritiesMan[4] |

# ⑦ Manual priority value for aggregate 6

| Meaning                               | HMI tag                   |
|---------------------------------------|---------------------------|
| Manual priority value for aggregate 6 | HMI.data.PrioritiesMan[5] |

### **8** Manual priority value for aggregate 7

| Meaning                               | HMI tag                   |
|---------------------------------------|---------------------------|
| Manual priority value for aggregate 7 | HMI.data.PrioritiesMan[6] |

# (9) Manual priority value for aggregate 8

| Meaning                               | HMI tag                   |
|---------------------------------------|---------------------------|
| Manual priority value for aggregate 8 | HMI.data.PrioritiesMan[7] |

# **10** Source mode for priorities: Internal

| lcon       | Meaning                                                        | HMI tag                                                                                                    |
|------------|----------------------------------------------------------------|----------------------------------------------------------------------------------------------------|
| <b>0</b> 4 | Internal (no operator control)                                 | (Operating permit = 0 AND<br>HMI.data.PrioSrcChannel = 0 AND<br>HMI.data.PrioSrcIntAct = 1)<br>OR<br>(HMI.data.PrioSrcChannel = 1 AND<br>HMI.data.PrioSrcIntAct = 1) |
| <b>6</b> . | Internal                                                       | Operating permit = 1<br>AND<br>HMI.data.PrioSrcChannel = 0<br>AND<br>HMI.data.PrioSrcIntAct = 1                                                                      |
| ¢,ª        | Not manual internal (no switch-<br>over triggered by operator) | HMI.data.PrioSrcManAct = 1<br>AND<br>HMI.data.PrioSrcIntAct = 0                                                                                                    |

# (1) Internal priority value for aggregate 1

| Meaning                                 | HMI tag                   |
|-----------------------------------------|---------------------------|
| Internal priority value for aggregate 1 | HMI.data.PrioritiesInt[0] |

# (12) Internal priority value for aggregate 2

| Meaning                                 | HMI tag                   |
|-----------------------------------------|---------------------------|
| Internal priority value for aggregate 2 | HMI.data.PrioritiesInt[1] |

# (13) Internal priority value for aggregate 3

| Meaning                                 | HMI tag                   |
|-----------------------------------------|---------------------------|
| Internal priority value for aggregate 3 | HMI.data.PrioritiesInt[2] |

# (14) Internal priority value for aggregate 4

| Meaning                                 | HMI tag                   |
|-----------------------------------------|---------------------------|
| Internal priority value for aggregate 4 | HMI.data.PrioritiesInt[3] |

# (15) Internal priority value for aggregate 5

| Meaning                                 | HMI tag                   |
|-----------------------------------------|---------------------------|
| Internal priority value for aggregate 5 | HMI.data.PrioritiesInt[4] |

### 16 Internal priority value for aggregate 6

| Meaning                                 | HMI tag                   |
|-----------------------------------------|---------------------------|
| Internal priority value for aggregate 6 | HMI.data.PrioritiesInt[5] |

### 17 Internal priority value for aggregate 7

| Meaning                                 | HMI tag                   |
|-----------------------------------------|---------------------------|
| Internal priority value for aggregate 7 | HMI.data.PrioritiesInt[6] |

#### (18) Internal priority value for aggregate 8

| Meaning                                 | HMI tag                   |
|-----------------------------------------|---------------------------|
| Internal priority value for aggregate 8 | HMI.data.PrioritiesInt[7] |

### 8.5.1.5 "LCFL\_Aggr8Settings1" view

#### Introduction

In the "LCFL\_Aggr8Settings1" view, you have the option to set different times for the aggregates.

To operate the view, you need at least one operator authorization, such as HMI Operator. You can find more information in the TIA Portal help.

In addition, enable the OS level. You can find more information at LCFL\_OSLevel – Description of function (Page 53).

#### Note

Some time settings may lead to inconsistencies in the correct execution of the selected operating mode. To avoid this, please note the following:

- If you are using a limit time, make sure that the delay time is su iciently less than the limit. In this way, the requested aggregates can be switched on and off in time.
- Set the delay time so that the logic can receive the running status signal of the aggregates during the delay time. Otherwise, an error signal will be generated.
- Ensure that the aggregates can be switched off according to the limit time as a result of the set time configuration. Otherwise, the block stops the aggregates with an error.
- If the limit time is used (limit time is not 0), the configured priorities must be the same.

#### **Display and structure**

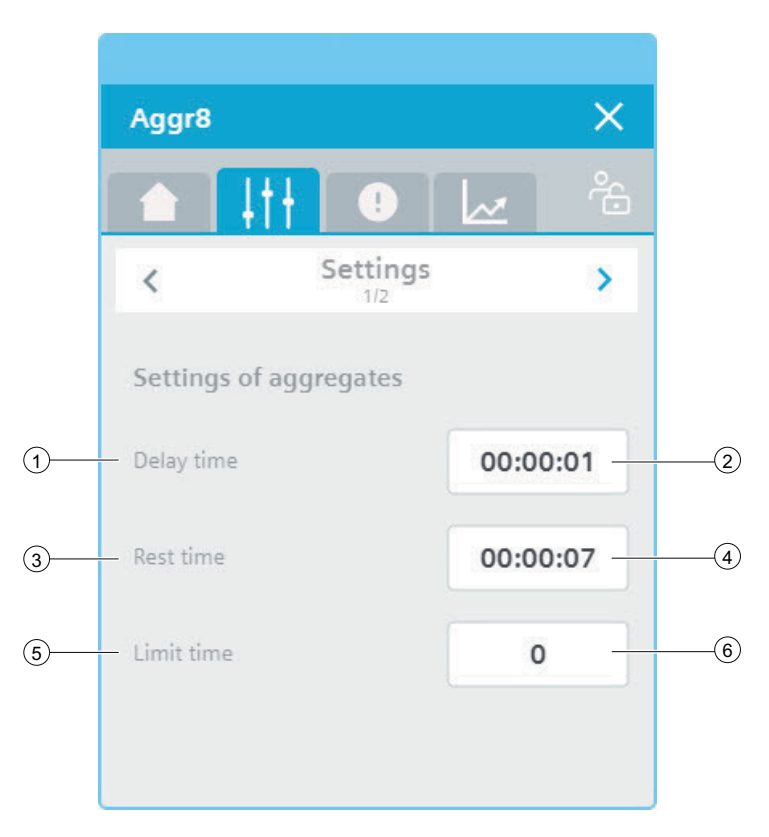

# 1 Delay time:

Delay time - wait time

Time after which the "Switch on" command is given and a aggregate is switched on/off.

### 2 Delay time (value)

Value of the delay time

### ③ Rest time

Rest time – Wait time/cooling time Time after switching off a aggregate until the aggregate is ready to be switched on again.

### ④ Rest time (value)

Value of the rest time

### **5** Limit time

Limit time – maximum runtime of the aggregates

### 6 Limit time (value)

Limit time

### 8.5.1.6 "LCFL\_Aggr8Settings2" view

#### Introduction

In the "LCFL\_Aggr8Settings2" view, you have the option to set the operating time for the aggregates. The number of a control module is framed when the interconnector of the control module is active.

To operate the view, you need at least one operator authorization, such as HMI Operator. You can find more information in the TIA Portal help.

In addition, enable the OS level. You can find more information at LCFL\_OSLevel – Description of function (Page 53).

### **Display and structure**

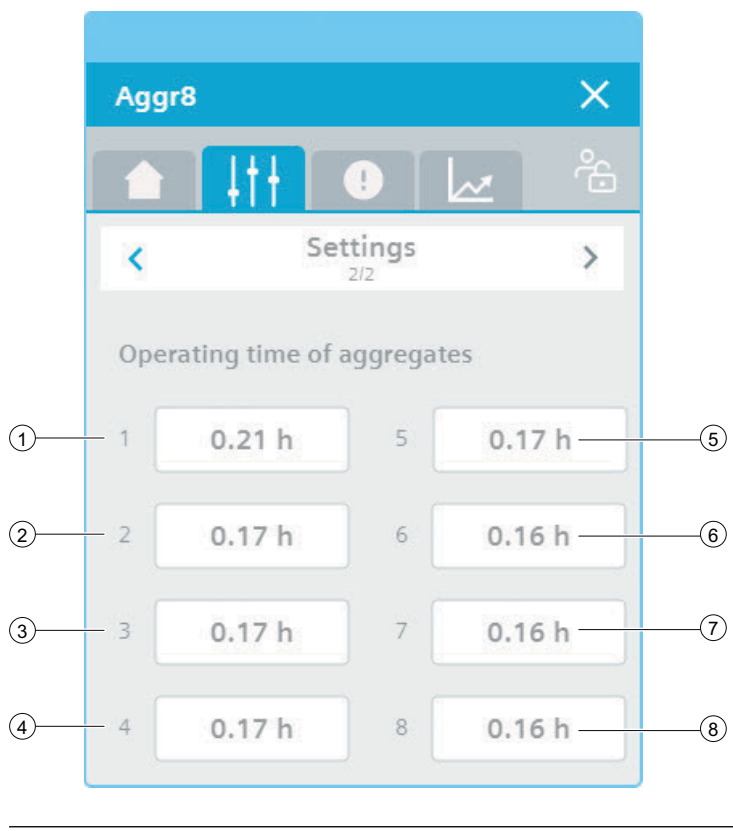

#### Note

Operating times are displayed in hours. Example: 0.5 hours = 30 minutes.

#### (1) Operating time for aggregate 1

The values can be overwritten if the module is not running and is not synchronized via an interconnector.

#### **(2)** Operating time for aggregate **2**

The values can be overwritten if the module is not running and is not synchronized via an interconnector.

#### **③** Operating time for aggregate 3

The values can be overwritten if the module is not running and is not synchronized via an interconnector.

#### (4) Operating time for aggregate 4

The values can be overwritten if the module is not running and is not synchronized via an interconnector.

#### **(5)** Operating time for aggregate **5**

The values can be overwritten if the module is not running and is not synchronized via an interconnector.

#### **(6)** Operating time for aggregate 6

The values can be overwritten if the module is not running and is not synchronized via an interconnector.

#### ⑦ Operating time for aggregate 7

The values can be overwritten if the module is not running and is not synchronized via an interconnector.

#### **(8)** Operating time for aggregate 8

The values can be overwritten if the module is not running and is not synchronized via an interconnector.

# 8.5.1.7 "LCFL\_Aggr8Alarm" view

### Introduction

The "LCFL\_Aggr8Alarm" view is used for working with alarms. You can activate or deactivate each individual alarm. The following alarms are output:

| Parameter                       | Condition              | Alarm text         | Alarm enabled / disabled                                                                                                    |  |
|---------------------------------|------------------------|--------------------|----------------------------------------------------------------------------------------------------|--|
| HMI.aggregate1ErrorMes-<br>sage | HMI.data.Errors[0] = 0 | Aggregate 1: Error | configuration.aggregate1ErrorMessageEn<br>= 1<br>The alarm is enabled.<br>configuration.aggregate1ErrorMessageEn<br>= 0<br>The alarm is disabled  |  |
| HMI.aggregate2ErrorMes-<br>sage | HMI.data.Errors[1] = 0 | Aggregate 2: Error | configuration.aggregate2ErrorMessageEn<br>= 1<br>The alarm is enabled.<br>configuration.aggregate2ErrorMessageEn<br>= 0<br>The alarm is disabled. |  |
| HMI.aggregate3ErrorMes-<br>sage | HMI.data.Errors[2] = 0 | Aggregate 3: Error | configuration.aggregate3ErrorMessageEn<br>= 1<br>The alarm is enabled.<br>configuration.aggregate3ErrorMessageEn<br>= 0<br>The alarm is disabled. |  |
| HMI.aggregate4ErrorMes-<br>sage | HMI.data.Errors[3] = 0 | Aggregate 4: Error | configuration.aggregate4ErrorMessageEn<br>= 1<br>The alarm is enabled.<br>configuration.aggregate4ErrorMessageEn<br>= 0<br>The alarm is disabled. |  |
| HMI.aggregate5ErrorMes-<br>sage | HMI.data.Errors[4] = 0 | Aggregate 5: Error | configuration.aggregate5ErrorMessageEn<br>= 1<br>The alarm is enabled.<br>configuration.aggregate5ErrorMessageEn<br>= 0<br>The alarm is disabled. |  |
| HMI.aggregate6ErrorMes-<br>sage | HMI.data.Errors[5] = 0 | Aggregate 6: Error | configuration.aggregate6ErrorMessageEn<br>= 1<br>The alarm is enabled.<br>configuration.aggregate6ErrorMessageEn<br>= 0<br>The alarm is disabled. |  |

| Parameter                       | Condition              | Alarm text         | Alarm enabled / disabled                                                                                                    |
|---------------------------------|------------------------|--------------------|----------------------------------------------------------------------------------------------------|
| HMI.aggregate7ErrorMes-<br>sage | HMI.data.Errors[6] = 0 | Aggregate 7: Error | configuration.aggregate7ErrorMessageEn<br>= 1<br>The alarm is enabled.<br>configuration.aggregate7ErrorMessageEn<br>= 0<br>The alarm is disabled. |
| HMI.aggregate8ErrorMes-<br>sage | HMI.data.Errors[7] = 0 | Aggregate 8: Error | configuration.aggregate8ErrorMessageEn<br>= 1<br>The alarm is enabled.<br>configuration.aggregate8ErrorMessageEn<br>= 0<br>The alarm is disabled. |

The requirement is that the instance data block of the function block "LCFL\_Aggr8" is assigned to a ProDiag function block or that a discrete alarm is configured for the parameters in the HMI. See section Configuration of the LCFL function blocks (Page 193).

### **Display and structure**

| e.             |                                                     |              |           |  |  |
|----------------|-----------------------------------------------------|--------------|-----------|--|--|
| Aggr8          |                                                     |              | ×         |  |  |
|                |                                                     |              | ÷         |  |  |
| Alarm overvi   | ew                                                  |              |           |  |  |
| Alarm class    | Alarm text                                          | Raise time   | Status te |  |  |
| PLC process co | PLC_DEV : InstLCFL_Aggr8 : Aggr8: Aggregate 2 error | 7/5/23 8:22: | Incoming  |  |  |
|                |                                                     |              |           |  |  |
| -              |                                                     |              |           |  |  |
| -              |                                                     |              |           |  |  |
| -              |                                                     |              |           |  |  |
|                |                                                     |              |           |  |  |
|                |                                                     |              |           |  |  |
# **Operator controls**

| Button |                               | Function                                                                                                    |  |
|--------|-------------------------------|----------------------------------------------------------------------------------------------------|--|
|        | Show active alarms            | Displays the currently active alarms.                                                                                                    |  |
|        | Show logged alarms            | Displays the logged alarms.                                                                                                    |  |
|        | Update and show logged alarms | Updates and displays the logged alarms.                                                                                                    |  |
| •      | Previous line                 | Selects the previous alarm in relation to the currently selected<br>alarm. The visible area of the alarm control is moved. This button<br>can only be operated if the "Show current " function is deactiva-<br>ted. |  |
| +      | Next line                     | Selects the next alarm in relation to the currently selected alarm.<br>The visible area of the alarm control is moved. This button can<br>only be operated if the "Show current " function is deactivated.          |  |
|        | Single acknowledgment         | Acknowledges a single alarm. A counter shows how many<br>alarms are unacknowledged. The counter takes into account all<br>connected servers but no filters.                                                         |  |
|        | Group acknowledgment          | Acknowledges all active visible alarms in the alarm control that<br>require acknowledgment, unless they require single acknowl-<br>edgment.                                                                         |  |
|        | Single acknowledgment         | Resets the alarm. Relevant for alarms with the state machine<br>"Alarm with acknowledgment and confirmation" that have al-<br>ready been acknowledged and are outgoing.                                             |  |
| ŧ      | Show current                  | Defines whether the current alarm is always selected in the<br>alarm control. Button not pressed: The "Show current" function<br>is active:                                                                         |  |
|        |                               | • The current alarms in the alarm control are always displayed first.                                                                                                    |  |
|        |                               | • The visible area of the alarm control is moved automatically, as needed.                                                                                                    |  |
|        |                               | • You cannot select the alarms individually or sort them by column.                                                                                                    |  |
|        |                               | Button pressed: The "Show current" function is paused.                                                                                                    |  |
| ::     | Selection display             | Opens a dialog for filtering alarms. You can define the filter cri-<br>teria or filter the alarms by criteria defined in the Engineering<br>System.                                                                 |  |
| •      | Sorting setup                 | Opens a dialog for setting user-defined sort criteria for the dis-<br>played alarms.                                                                                                    |  |

# 8.5.1.8 "LCFL\_Aggr8Trend" view

#### Introduction

The "LCFL\_Aggr8Trend" view is used for the diagnostics of values from the function block "LCFL\_Aggr8".

#### **Display and structure**

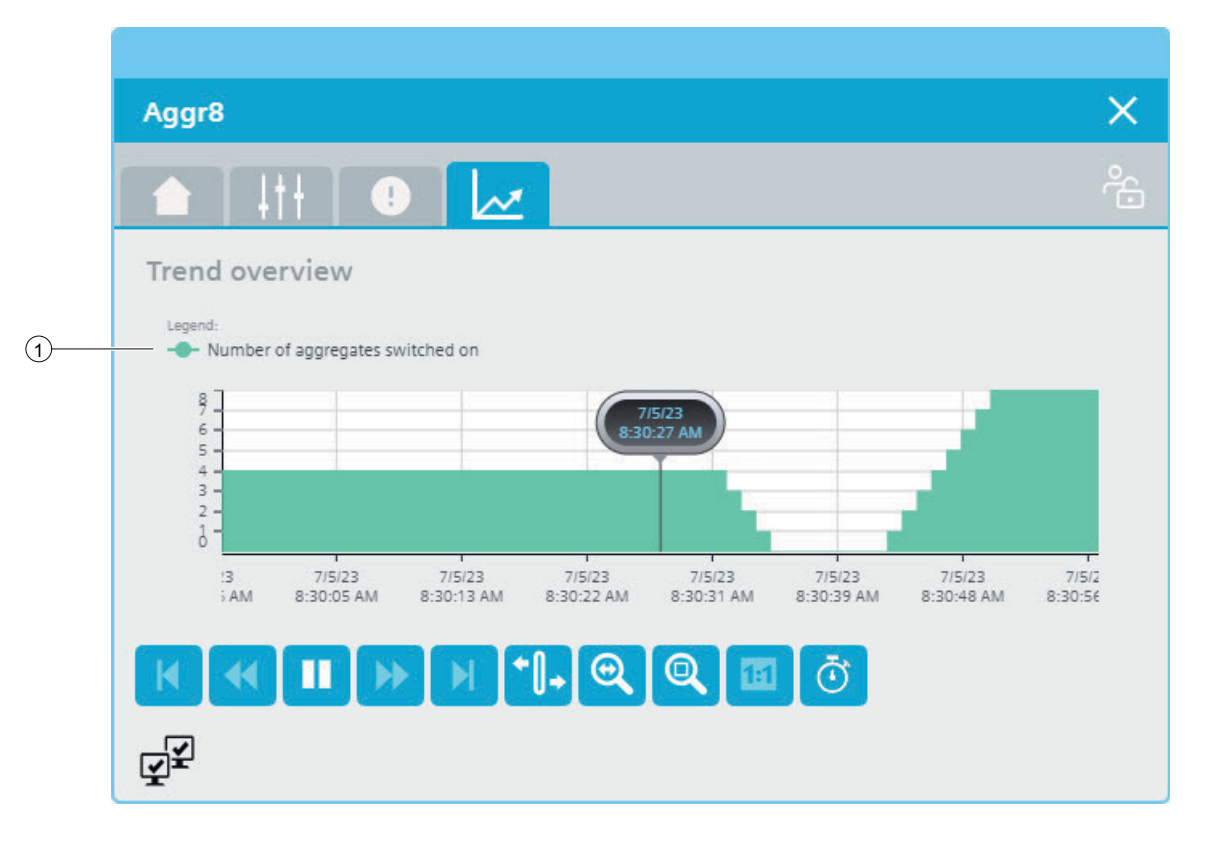

#### **Operator controls**

| Button |                 | Function                                                                                  |
|--------|-----------------|-------------------------------------------------------------------------------------------|
| M      | First record    | Shows the trend starting with the first logged value.                                     |
| •      | Previous record | Shows the trend of the previous time interval.                                            |
|        | Start/stop      | Stops and starts the trend update.                                                        |
|        |                 | Started: The trend is continuously updated. It always shows the latest values.            |
|        |                 | Stopped: New values are buffered and updated as soon as you start the trend update again. |

| Button       |                    | Function                                                                   |  |
|--------------|--------------------|----------------------------------------------------------------------------|--|
| ••           | Next record        | Shows the trend of the next time interval.                                 |  |
| M            | Last record        | Shows the trend up to the last logged value.                               |  |
| <b>+</b> []+ | Ruler              | Determines the coordinates of a point of the trend.                        |  |
| 0            | Zoom time axis +/- | Zooms in on or out from the time axis.                                     |  |
| Q            | Zoom area          | Zooms in on any section of the trend window.                               |  |
|              | Original view      | Switches from the zoomed-in trend control to the normal view.              |  |
| Ō            | Select time range  | Opens the dialog for setting the time range displayed in the trend window. |  |

#### ① Legend: Number of aggregates that are switched on

| Text                                      | HMI tag                |
|-------------------------------------------|------------------------|
| Number of aggregates that are switched on | HMI.data.NumberRunning |

## 8.5.2 Visualization of LCFL\_PIDCtrl

#### 8.5.2.1 Faceplate "LCFL\_PIDCtrlSymbol"

#### Introduction

For visualization of the function block "LCFL\_PIDCtrl", you can use the faceplate "LCFL\_PIDCtrlSymbol". The interface of the program block "LCFL\_PIDCtrl" and of the faceplate "LCFL\_PIDCtrlSymbol" is the PLC data type "LCFL\_typeMTPPIDCtrlSiemens".

You can find more information at LCFL\_typeMTPPIDCtrlSiemens (Page 190).

Left-click the faceplate to open the "LCFL\_PIDCtrl" image containing more faceplates. These faceplates are shown as additional views in runtime:

If you click the icon in runtime, the "LCFL\_PIDCtrlHome" monitoring view is displayed. Navigate to the different views in the opened screen:

| lcon | View                            | Description                                                                                                    |
|------|---------------------------------|----------------------------------------------------------------------------------------------------|
|      | LCFL_PIDCtrlHome (Page 402)     | The monitoring view is used to display basic infor-<br>mation as well as operating mode and source mode<br>setting options. |
| 411  | LCFL_PIDCtrlSettings (Page 408) | You can change various values in the setting view.                                                                          |
|      | LCFL_PIDCtrlAlarm (Page 410)    | The alarm view shows incoming alarms.                                                                                       |
| 2    | LCFL_PIDCtrlTrend (Page 413)    | The trend view is used for the diagnostics of values.                                                                       |

#### **Display and structure**

If the faceplate "LCFL\_PIDCtrlSymbol" is enabled with "HMI.enabled = 1", the faceplate appears as follows:

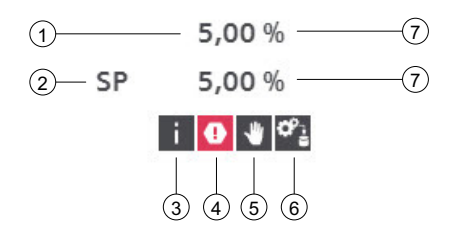

## **(1)** I/O field with actual process value

| Meaning       | HMI variable   |
|---------------|----------------|
| Process value | HMI.mtpData.PV |

## **②** I/O field with actual setpoint

| Meaning  | HMI variable   |
|----------|----------------|
| Setpoint | HMI.mtpData.SP |

# ③ Indicator of violation of high or low limits (process value, setpoint, manipulated value)

| lcon | Meaning                            | HMI variable                                                                                                    |
|------|------------------------------------|----------------------------------------------------------------------------------------------------|
|      | High limit / low limit ac-<br>tive | HMI.processValueLimitActive = 1<br>OR<br>HMI.setpointValueLimitActive = 1<br>OR<br>HMI.manipulatedValueLimitActive = 1 |

# ④ Error in the PID Compact block

| lcon | Meaning                                | HMI variable                                                                                                    |
|------|----------------------------------------|----------------------------------------------------------------------------------------------------|
| •    | Error in the PID Compact<br>controller | HMI.processValueLimitMessage = 1<br>OR<br>HMI.processValueInvalidMessage = 1<br>OR<br>HMI.manipulatedValueFailedMessage = 1<br>OR<br>HMI.PIDControllerTimeErrMessage = 1<br>OR<br>HMI.setpointInvalidMessage = 1<br>OR<br>HMI.manipulatedValueManuaIInvalidMessage = 1<br>OR<br>HMI.substitudeValueInvalidMessage = 1<br>OR<br>HMI.disturbanceValueInvalidMessage = 1 |

# **(5)** Operating mode

| lcon     | Mode     | HMI variable                |
|----------|----------|-----------------------------|
| <b>し</b> | Offline  | HMI.mtpData.StateOffAct = 1 |
| *        | Operator | HMI.mtpData.StateOpAct = 1  |

# **6** Source mode

| lcon  | Mode     | HMI variable              |
|-------|----------|---------------------------|
| ₩1    | Manual   | HMI.mtpData.SrcManAct = 1 |
| ಿಕ್ಷಿ | Internal | HMI.mtpData.SrcIntAct = 1 |

# O Unit of the process value and setpoint

Unit of the process value and setpoint.

#### **Disabled faceplate**

If the faceplate "LCFL\_PIDCtrlSymbol" is disabled with "HMI.enabled = 0", the faceplate appears as follows:

0.00 undefined SP 0.00 undefined

0

See also

Units of measurement (Page 11)

#### 8.5.2.2 "LCFL\_PIDCtrlHome" view

#### Introduction

The "LCFL\_PIDCtrlHome" view is a monitoring view that is used to display basic information.

To operate the view, you need at least one operator authorization, such as HMI Operator. You can find more information in the TIA Portal help.

In addition, enable the OS level. You can find more information at LCFL\_OSLevel – Description of function (Page 53).

## **Display and structure**

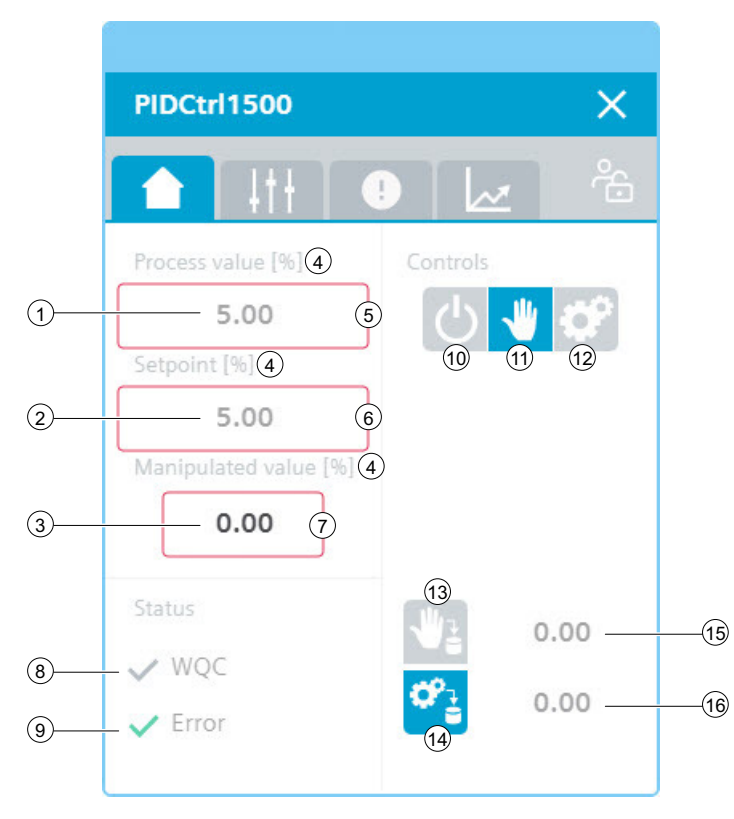

If the "LCFL\_PIDCtrlHome" view is enabled with "HMI.enabled = 1", the view appears as follows:

The view is divided into 3 areas:

| Area                                            | Description                                                                                                    |
|-------------------------------------------------|----------------------------------------------------------------------------------------------------|
| Process value, setpoint, ma-<br>nipulated value | The current process value, setpoint and manipulated value are displayed in this area.                                                  |
| Status                                          | This section contains information on quality code and flutter detection.                                                               |
| Controls                                        | <ul><li>This area contains buttons that can be enabled with a click:</li><li>Operating mode (Offline / Operator / Automatic)</li></ul> |
|                                                 | <ul> <li>Source mode (Manual / Internal)<br/>An additional display shows the manual and internal values.</li> </ul>                    |

# 1 I/O field with actual process value

| Meaning       | HMI variable   |
|---------------|----------------|
| Process value | HMI.mtpData.PV |

# ② I/O field with actual setpoint

| Meaning  | HMI variable   |
|----------|----------------|
| Setpoint | HMI.mtpData.SP |

# 3 I/O field with actual manipulated value

| lcon | Meaning                                                               | HMI variable                                               |
|------|-----------------------------------------------------------------------|------------------------------------------------------------|
| 0.00 | PIDCtrl in automatic<br>mode - manipulated val-<br>ue write-protected | HMI.mtpData.MV = 1<br>AND<br>HMI.mtpData.StateAutAct = 1   |
| 0.00 | PIDCtrl in automatic<br>mode - manipulated val-<br>ue can be changed  | HMI.mtpData.MVMan = 1<br>AND<br>HMI.mtpData.StateOpAct = 1 |

# ④ Unit of the process value, setpoint and manipulated value

Unit of the process value, setpoint and manipulated value.

## **(5)** Indicator of violation of high or low limit of process value

| lcon | Meaning                                                         | HMI variable                    |
|------|-----------------------------------------------------------------|---------------------------------|
| i    | Process value high limit /<br>process value low limit<br>active | HMI.processValueLimitActive = 1 |

## **6** Indicator of violation of high or low limit of setpoint

| lcon | Meaning                                              | HMI variable                     |
|------|------------------------------------------------------|----------------------------------|
| i    | Setpoint high limit / set-<br>point low limit active | HMI.setpointValueLimitActive = 1 |

#### ⑦ Indicator of violation of high or low limit of manipulated value

| lcon | Meaning                                                                   | HMI variable                        |
|------|---------------------------------------------------------------------------|-------------------------------------|
| i    | Manipulated value high<br>limit / manipulated val-<br>ue low limit active | HMI.manipulatedValueLimitActive = 1 |

# (8) Worst Quality Code (WQC)

| lcon | Meaning | HMI variable                                                |
|------|---------|-------------------------------------------------------------|
| ×    | Not OK  | HMI.mtpData.WQC <> 16#80<br>AND<br>HMI.mtpData.WQC <> 16#FF |
| ~    | ОК      | HMI.mtpData.WQC = 16#80<br>OR<br>HMI.mtpData.WQC = 16#FF    |

# (9) Monitoring error

| lcon | Meaning                                | HMI variable                                                                                                    |
|------|----------------------------------------|----------------------------------------------------------------------------------------------------|
| ~    | No error                               | HMI.processValueLimitMessage = 0ANDHMI.processValueInvalidMessage = 0ANDHMI.manipulatedValueFailedMessage = 0ANDHMI.PIDControllerTimeErrMessage = 0ANDHMI.setpointInvalidMessage = 0ANDHMI.manipulatedValueManualInvalidMessage = 0ANDHMI.manipulatedValueManualInvalidMessage = 0ANDHMI.substitudeValueInvalidMessage = 0ANDHMI.substitudeValueInvalidMessage = 0ANDHMI.disturbanceValueInvalidMessage = 0 |
|      | Error in the PID Compact<br>controller | HMI.processValueLimitMessage = 1<br>OR<br>HMI.processValueInvalidMessage = 1<br>OR<br>HMI.manipulatedValueFailedMessage = 1<br>OR<br>HMI.PIDControllerTimeErrMessage = 1<br>OR<br>HMI.setpointInvalidMessage = 1<br>OR<br>HMI.manipulatedValueManualInvalidMessage = 1<br>OR<br>HMI.substitudeValueInvalidMessage = 1<br>OR<br>HMI.disturbanceValueInvalidMessage = 1                                       |

The display is only visible when "HMI.mtpData.MonEn = 1".

# 0 Operating mode: Offline

| Button   | State                                                                         | HMI variable                                                                                                    |
|----------|-------------------------------------------------------------------------------|----------------------------------------------------------------------------------------------------|
| <u>ل</u> | Offline (no operator au-<br>thorization)                                      | (HMI.mtpData.StateChannel = 0 AND<br>HMI.mtpData.StateOffAct = 1 AND<br>Operating permit = 0)<br>OR<br>(HMI.mtpData.StateChannel = 1 AND<br>HMI.mtpData.StateOffAct = 1) |
| <b>心</b> | Offline                                                                       | HMI.mtpData.StateChannel = 0<br>AND<br>HMI.mtpData.StateOffAct = 1<br>AND<br>Operating permit = 1                                                                        |
| Ċ        | Not Offline (no switch-<br>over triggered by opera-<br>tor or automatic mode) | HMI.mtpData.StateOffAct = 0                                                                                                    |

# (1) Operating mode: Operator

| Button | State                                                                          | HMI variable                                                                                                    |
|--------|--------------------------------------------------------------------------------|----------------------------------------------------------------------------------------------------|
| *      | Operator (no operator<br>authorization)                                        | (HMI.mtpData.StateChannel = 0 AND<br>HMI.mtpData.StateOpAct = 1 AND<br>Operating permit = 0)<br>OR<br>(HMI.mtpData.StateChannel = 1 AND<br>HMI.mtpData.StateOpAct = 1) |
|        | Operator                                                                       | HMI.mtpData.StateChannel = 0<br>AND<br>HMI.mtpData.StateOpAct = 1<br>AND<br>Operating permit = 1                                                                       |
| *      | Not operator (no switch-<br>over triggered by opera-<br>tor or automatic mode) | HMI.mtpData.StateOpAct = 0                                                                                                    |

# ① Operating mode: Automatic

| Button | State                                                                                   | HMI variable                                                                                                    |
|--------|-----------------------------------------------------------------------------------------|----------------------------------------------------------------------------------------------------|
| ¢°     | Automatic (no operator<br>authorization)                                                | (HMI.mtpData.StateChannel = 0 AND<br>HMI.mtpData.StateAutAct = 1 AND<br>Operating permit = 0)<br>OR<br>(HMI.mtpData.StateChannel = 1 AND<br>HMI.mtpData.StateAutAct = 1) |
| ¢      | Automatic                                                                               | HMI.mtpData.StateChannel = 0<br>AND<br>HMI.mtpData.StateAutAct = 1<br>AND<br>Operating permit = 1                                                                        |
| ¢°     | Not automatic mode<br>(no switchover trig-<br>gered by operator or au-<br>tomatic mode) | HMI.mtpData.StateAutAct = 0                                                                                                    |

# (B) Source mode: Manual

| lcon | State                                                 | HMI variable                                                                                                    |
|------|-------------------------------------------------------|----------------------------------------------------------------------------------------------------|
| ₩≟   | Manual (no operator control)                          | (Operating permit = 0 AND<br>HMI.mtpData.SrcChannel = 0 AND<br>HMI.mtpData.SrcManAct = 1)<br>OR<br>(HMI.mtpData.SrcChannel = 1 AND<br>HMI.mtpData.SrcManAct = 1) |
| ₩2   | Manual                                                | Operating permit = 1<br>AND<br>HMI.mtpData.SrcChannel = 0<br>AND<br>HMI.mtpData.SrcManAct = 1                                                                    |
| ₩2   | Not manual (no switchover trig-<br>gered by operator) | HMI.mtpData.SrcIntAct = 1<br>AND<br>HMI.mtpData.SrcManAct = 0                                                                                                    |

# (14) Source mode: Internal

| lcon           | State                                                   | HMI variable                                                                                                    |
|----------------|---------------------------------------------------------|----------------------------------------------------------------------------------------------------|
| ¢.             | Internal (no operator control)                          | (Operating permit = 0 AND<br>HMI.mtpData.SrcChannel = 0 AND<br>HMI.mtpData.SrcIntAct = 1)<br>OR<br>(HMI.mtpData.SrcChannel = 1 AND<br>HMI.mtpData.SrcIntAct = 1) |
| ¢.             | Internal                                                | Operating permit = 1<br>AND<br>HMI.mtpData.SrcChannel = 0<br>AND<br>HMI.mtpData.SrcIntAct = 1                                                                    |
| ° <sub>è</sub> | Not internal (no switchover trig-<br>gered by operator) | HMI.mtpData.SrcManAct = 1<br>AND<br>HMI.mtpData.SrcIntAct = 0                                                                                                    |

# (15) Manual setpoint

| Meaning         | HMI variable      |
|-----------------|-------------------|
| Manual setpoint | HMI.mtpData.SPMan |

# (6) Internal setpoint

| Meaning           | HMI variable      |  |
|-------------------|-------------------|--|
| Internal setpoint | HMI.mtpData.SPInt |  |

#### **Disabled view**

If the "LCFL\_PIDCtrlHome" view is disabled with "HMI.enabled = 0", the view with the following status information appears:

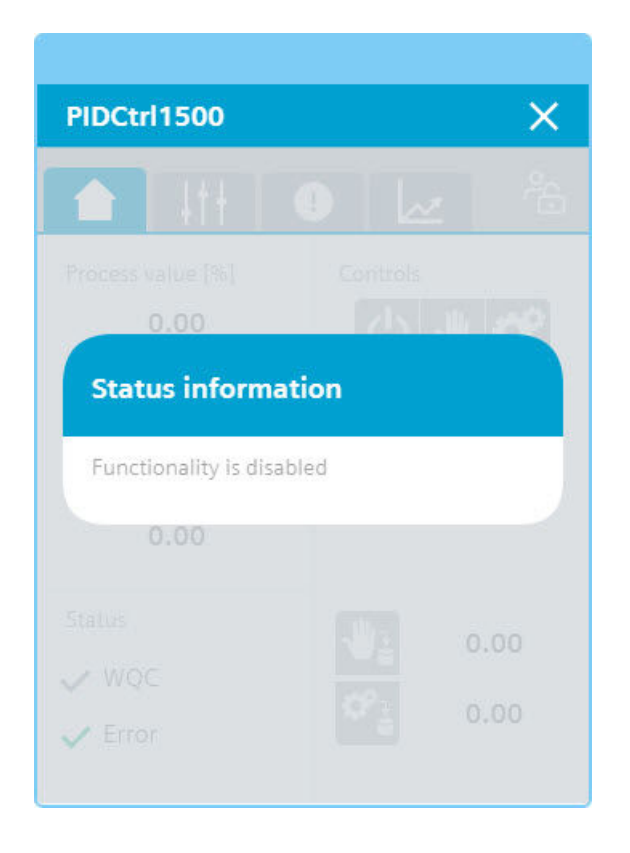

#### See also

Units of measurement (Page 11)

## 8.5.2.3 "LCFL\_PIDCtrlSettings" view

#### Introduction

You can change various values in the "LCFL\_PIDCtrlSettings" view.

To operate the view, you need at least one operator authorization, such as HMI Operator. You can find more information in the TIA Portal help.

In addition, enable the OS level. You can find more information at LCFL\_OSLevel – Description of function (Page 53).

# **Display and structure**

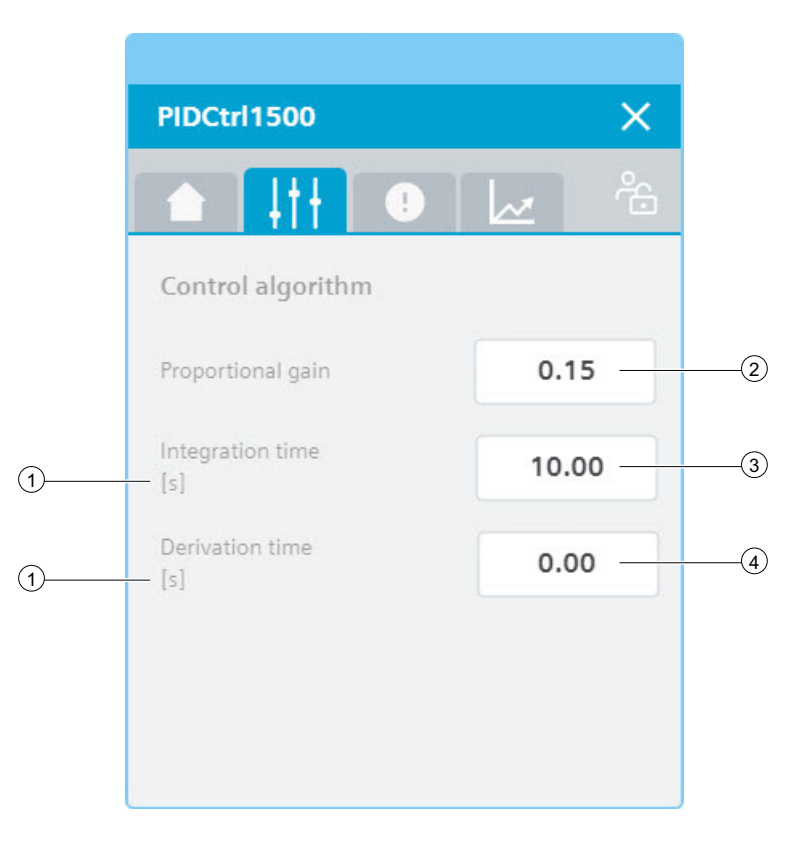

# ① Unit of the integration time and differential time

| Meaning                                            | Value   |
|----------------------------------------------------|---------|
| Unit of the integration time and differential time | Seconds |

The value is permanently set to seconds [s] and cannot be changed.

# **2** Proportional gain

| Meaning           | HMI variable                                 |
|-------------------|----------------------------------------------|
| Proportional gain | HMI.mtpData.P<br>AND<br>Operating permit = 1 |

# 3 Integration time

| Meaning          | HMI variable                                  |
|------------------|-----------------------------------------------|
| Integration time | HMI.mtpData.Ti<br>AND<br>Operating permit = 1 |

# ④ Differential time

| Meaning           | HMI variable          |
|-------------------|-----------------------|
| Differential time | HMI.mtpData.Td<br>AND |
|                   | Operating permit = 1  |

# 8.5.2.4 "LCFL\_PIDCtrlAlarm" view

## Introduction

The "LCFL\_PIDCtrlAlarm" view is used for working with alarms. You can activate or deactivate each individual alarm. The following alarms are output:

| Parameter                              | Condition                                                                                                    | Alarm text                  | Alarm enabled / disabled                                                                                                    |
|----------------------------------------|----------------------------------------------------------------------------------------------------|-----------------------------|----------------------------------------------------------------------------------------------------|
| HMI.processValueLimit-<br>Message      | processValueMaxActive<br>OR<br>processValueMaxActive                                                              | Process value limit error   | configuration.processValueLimitMes-<br>sageEn = 1<br>The alarm is enabled.<br>configuration.processValueLimitMes-<br>sageEn = 0<br>The alarm is disabled.           |
| HMI.processValueInvalid-<br>Message    | Invalid process value.<br>The value has an invalid<br>number format.                                              | Invalid process value       | configuration.processValueInvalidMes-<br>sageEn = 1<br>The alarm is enabled.<br>configuration.processValueInvalidMes-<br>sageEn = 0<br>The alarm is disabled.       |
| HMI.manipulatedValueFai-<br>ledMessage | Calculation of output<br>value failed. Check the<br>PID parameters.                                               | Manipulated value<br>failed | configuration.manipulatedValueFailedMes-<br>sageEn = 1<br>The alarm is enabled.<br>configuration.manipulatedValueFailedMes-<br>sageEn = 0<br>The alarm is disabled. |
| HMI.PIDControllerTimeErr-<br>Message   | Sampling time error: PID<br>Compact is not called<br>within the sampling<br>time of the cyclic inter-<br>rupt OB. | PID controller time error   | configuration.PIDControllerTimeErrMes-<br>sageEn = 1<br>The alarm is enabled.<br>configuration.PIDControllerTimeErrMes-<br>sageEn = 0<br>The alarm is disabled.     |
| HMI.setpointInvalidMes-<br>sage        | Invalid setpoint value.<br>Value has invalid num-<br>ber format.                                                  | Invalid setpoint value      | configuration.setpointInvalidMessageEn =<br>1<br>The alarm is enabled.<br>configuration.setpointInvalidMessageEn =<br>0<br>The alarm is disabled.                   |

| Parameter                                          | Condition                                                                     | Alarm text                                     | Alarm enabled / disabled                                                                |
|----------------------------------------------------|-------------------------------------------------------------------------------|------------------------------------------------|-----------------------------------------------------------------------------------------|
| HMI. manipulated Value Ma-<br>nual Invalid Message | Invalid manipulated val-<br>ue. Value has invalid<br>number format.           | Invalid manipulated val-<br>ue by manual value | configuration.manipulatedValueManualIn-<br>validMessageEn = 1<br>The alarm is enabled.  |
|                                                    |                                                                               |                                                | configuration.manipulatedValueManualIn-<br>validMessageEn = 0<br>The alarm is disabled. |
| HMI.substitudeValueInva-<br>lidMessage             | Invalid substitute output<br>tag value. Value has in-<br>valid number format. | Invalid substitute out-<br>put value           | configuration.substitudeValueInvalidMes-<br>sageEn = 1<br>The alarm is enabled.         |
|                                                    |                                                                               |                                                | configuration.substitudeValueInvalidMes-<br>sageEn = 0<br>The alarm is disabled.        |
| HMI.disturbanceValueInva-<br>lidMessage            | Invalid disturbance val-<br>ue. Value has invalid<br>number format.           | Invalid disturbance val-<br>ue                 | configuration.disturbanceValueInvalidMes-<br>sageEn = 1<br>The alarm is enabled.        |
|                                                    |                                                                               |                                                | configuration.disturbanceValueInvalidMes-<br>sageEn = 0<br>The alarm is disabled.       |

The requirement is that the instance data block of the function block "LCFL\_PDICtrl" is assigned to a ProDiag function block or a discrete alarm is configured in the HMI for the parameters. See section Configuration of the LCFL function blocks (Page 193).

You can find more information about error bits of PID Compact in the PID Compact documentation.

# Display and structure

| 2               |                                              |               |                  |
|-----------------|----------------------------------------------|---------------|------------------|
| PIDCtrl1500     |                                              |               | ×                |
| ▲ ↓††           |                                              |               | ĉ                |
| Alarm overvi    | ew                                           |               |                  |
| Alarm class     | Alarm text                                   | Raise time    | Status text      |
| Alarm - high or | PLC_DEV : InstPIDCtrl : PIDCtrl1500: PID Com | 9/28/22 11:25 | Incoming/Outgoin |
|                 |                                              |               |                  |
|                 |                                              |               |                  |
|                 |                                              |               |                  |
|                 |                                              |               |                  |
|                 |                                              |               |                  |
|                 |                                              |               | 3                |

#### **Operator controls**

| Button   |                                  | Function                                                                                                    |
|----------|----------------------------------|----------------------------------------------------------------------------------------------------|
|          | Show active alarms               | Displays the currently active alarms.                                                                                                    |
| ∰e       | Show logged alarms               | Displays the logged alarms.                                                                                                    |
|          | Update and show logged<br>alarms | Updates and displays the logged alarms.                                                                                                    |
|          | Previous line                    | Selects the previous alarm in relation to the currently selected<br>alarm. The visible area of the alarm control is moved. This button<br>can only be operated if the "Show current " function is deactiva-<br>ted. |
| <b>*</b> | Next line                        | Selects the next alarm in relation to the currently selected alarm.<br>The visible area of the alarm control is moved. This button can<br>only be operated if the "Show current " function is deactivated.          |
|          | Single acknowledgment            | Acknowledges a single alarm. A counter shows how many<br>alarms are unacknowledged. The counter takes into account all<br>connected servers but no filters.                                                         |

| Button |                       | Function                                                                                                    |
|--------|-----------------------|----------------------------------------------------------------------------------------------------|
|        | Group acknowledgment  | Acknowledges all active visible alarms in the alarm control that require acknowledgment, unless they require single acknowl-edgment.                                    |
|        | Single acknowledgment | Resets the alarm. Relevant for alarms with the state machine<br>"Alarm with acknowledgment and confirmation" that have al-<br>ready been acknowledged and are outgoing. |
| ¢      | Show current          | Defines whether the current alarm is always selected in the alarm control. Button not pressed: The "Show current" function is active:                                   |
|        |                       | • The current alarms in the alarm control are always displayed first.                                                                                                   |
|        |                       | • The visible area of the alarm control is moved automatically, as needed.                                                                                              |
|        |                       | • You cannot select the alarms individually or sort them by column.                                                                                                    |
|        |                       | Button pressed: The "Show current" function is paused.                                                                                                    |
| ::     | Selection display     | Opens a dialog for filtering alarms. You can define the filter cri-<br>teria or filter the alarms by criteria defined in the Engineering<br>System.                     |
| •      | Sorting setup         | Opens a dialog for setting user-defined sort criteria for the dis-<br>played alarms.                                                                                    |

# 8.5.2.5 "LCFL\_PIDCtrlTrend" view

#### Introduction

The "LCFL\_PIDCtrlTrend" view is used for the diagnostics of values from the function block "LCFL\_PIDCtrl".

# Display and structure

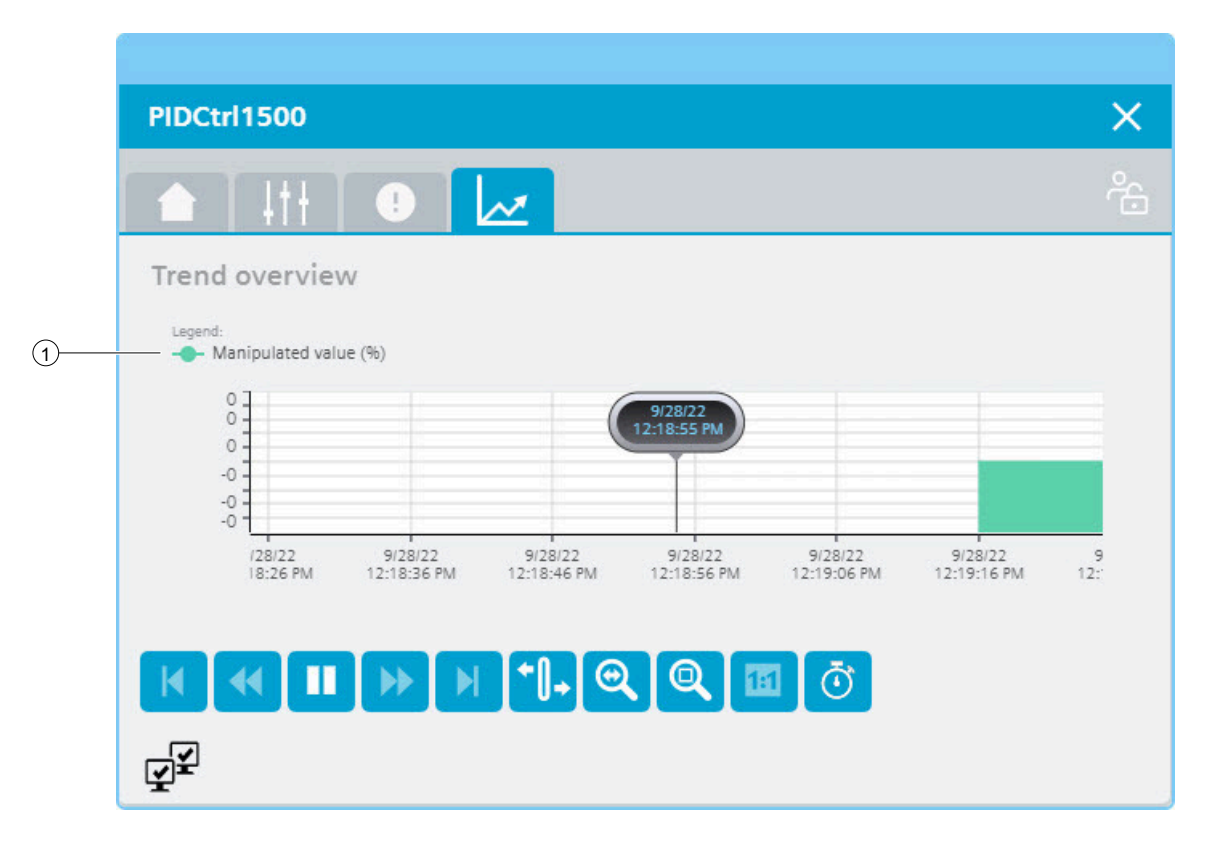

#### **Operator controls**

| Button       |                 | Function                                                                                  |  |
|--------------|-----------------|-------------------------------------------------------------------------------------------|--|
| M            | First record    | Shows the trend starting with the first logged value.                                     |  |
| *            | Previous record | Shows the trend of the previous time interval.                                            |  |
|              | Start/stop      | Stops and starts the trend update.                                                        |  |
|              |                 | Started: The trend is continuously updated. It always shows the latest values.            |  |
|              |                 | Stopped: New values are buffered and updated as soon as you start the trend update again. |  |
| •            | Next record     | Shows the trend of the next time interval.                                                |  |
|              | Last record     | Shows the trend up to the last logged value.                                              |  |
| <b>+</b> []+ | Ruler           | Determines the coordinates of a point of the trend.                                       |  |

8.6 Interface of the symbol faceplate.

| Button |                             | Function                                                                   |
|--------|-----------------------------|----------------------------------------------------------------------------|
| 0      | Zoom time axis + <i>I</i> - | Zooms in on or out from the time axis.                                     |
| Q      | Zoom area                   | Zooms in on any section of the trend window.                               |
|        | Original view               | Switches from the zoomed-in trend control to the normal view.              |
| Ō      | Select time range           | Opens the dialog for setting the time range displayed in the trend window. |

# ① Legend: Manipulated value (unit)

| Text                            | HMI variable   |
|---------------------------------|----------------|
| Manipulated value with unit (%) | HMI.mtpData.MV |

# 8.6 Interface of the symbol faceplate.

#### Introduction

For the visualization in runtime and the operator authorization, use the following faceplate interface:

| Property           | Description                                                                                                    |  |
|--------------------|----------------------------------------------------------------------------------------------------|--|
| moduleData         | The instance data of the PLC data type "LCFL_typeMTPSiemens" of a function block are connected.                                                                                                    |  |
| OSLevelData        | To enable operator authorization, the internal HMI tag "LCFL_OSLe-<br>vel" is connected from the tag list "LCFL_InternalTags".                                                                                                    |  |
| OSLevel            | In order for a text to be output for the tag "LCFL_OSLevel", the text list "LCFL_OSLevel" is connected.                                                                                                    |  |
| unit               | The text list "LCFL_Unit" is connected so that the integer value can be resolved or displayed using the text list. This property is only available if the function block has a unit.                                                      |  |
|                    | You can find more information at Units of measurement (Page 11).                                                                                                    |  |
| format             | Entering "{F3}", for example, specifies that analog values are output<br>with three decimal places (x.xxx). If nothing is specified, the analog<br>values are always displayed with two decimal places (x.xx). "F" stands<br>for "float". |  |
| activeColorEnabled | This color is used, for example, for the "Off" control elements. In ad-<br>dition, this color is used for the header bar and for active navigation<br>elements of the opened screen.                                                      |  |
|                    | The default value is blue (0, 0, 255).                                                                                                    |  |

8.6 Interface of the symbol faceplate.

| Property      | Description                                                                                                    |
|---------------|----------------------------------------------------------------------------------------------------|
| inactiveColor | This color is used e.g. for the "Not Off" control elements (no switch-<br>over triggered by operator or automatic mode)                                                   |
|               | The default value is blue (0, 0, 255).                                                                                                    |
| inactiveColor | This color is used e.g. for the "Off" control elements (no operator authorization) In addition, this color is used for inactive navigation elements of the opened screen. |
|               | The default value is blue (0, 0, 255).                                                                                                    |

#### Requirement

- The "WinCC Unified PC RT" HMI device has been created.
- An image has been created.
- A symbolic I/O field is created and linked to the tag "LCFL\_OSLevel" and the text list "LCFL\_OSLevel".
  - You can find more information at LCFL\_OSLevel Description of function (Page 53).

#### Creating an interface from the PLC to HMI

- 1. In the area of the HMI device under "HMI tags", click "Add new tag table". A new tag table is created.
- 2. Open the new tag table.
- 3. Drag-and-drop the "HMI" structure from the instance data block into the tag table from the PLC area under "Program blocks". Select only the data block and select the "HMI" tag from the detail view.

The entry "<Name of the instance data block>\_HMI" with the associated PLC data type "LCFL\_typeMTPSiemens" is created.

#### Using faceplates and supplying with interfaces

- From the global library under "Control function library > Master copies", drag and drop the folder that belongs to the function block, such as Drives, to the "Screens" folder in your project.
- 2. Open your configured screen.
- 3. From the project library, drag and drop the associated faceplate into the screen, for example, "LCFL\_MonAnaDrvSymbol".
- 4. In the Inspector window under "Properties", go to "Properties > Miscellaneous > Interface".
- 5. Select the created entry of the tag table under "moduleData" in the "Static value" column.
- 6. Under "OSLevelData" in the "Static value" column, select the "LCFL\_OSLevel" tag from the "LCFL\_InternalTags" tag list.
- 7. Select the "LCFL\_OSLevel" text list under "OSLevel" in the "Static value" column.
- 8. If the function block has a unit, select the text list "LCFL\_Unit" in the "Static value" column under "unit".

- 9. If necessary, change the "format" property for the configuration of the decimal places.
- 10. Change the colors for display in runtime. Suggestion for an optimal color configuration:
  - activeColorEnabled (0, 161, 209)
  - inactiveColor (205, 211, 215)
  - activeColorDisabled (181, 190, 197)

## Defining the unit of measurement

The units of measurement are defined in the global data block. You can find more information at Interconnecting the LCFL instance data block with the PLC data type "Config" (Page 195).

- 1. Double-click the global data block.
- 2. Under the tags that end with "Unit", enter the number of the unit in the "Default value" column.

# 8.7 Automatic visualization with SiVArc

#### Introduction

With the installation of the option package SiVArc (SIMATIC Visualization Architect) you can have the visualization generated automatically. Rules define the assignment between the control program and the visualization elements. When executing these rules, SiVArc analyzes the control program and automatically generates the visualization.

#### Requirement

- The master copies are copied from the global library to the project library.
- The screen rules are copied from the global library in your project under "Common data > SiVArc > Screen rules".
- The copy rules are copied from the global library in your project under "Common data > SiVArc > Copy rules".
- If you use discrete alarms instead of ProDiag: The alarm rules are copied from the global library in your project under "Common data > SiVArc > Alarm rules".

## Rules

You can apply the following rules to the function blocks:

| Num-<br>ber | Folder group in the li-<br>brary                | Description                                                                                                    | Valid for function block                                                                                                    |
|-------------|-------------------------------------------------|----------------------------------------------------------------------------------------------------|----------------------------------------------------------------------------------------------------|
| 1           | SiVArc > General                                | The copy rule "LCFL_General_CopyRules" is used to im-<br>plement the internal tags "LCFL_InternalTags" from the<br>tag table "LCFL_InternalTags" ("HMI tags" from library).                                                                                                    | MonAnaDrv, MonAnaVlv, Mon-<br>BinVlv, MonBinDrv, AnaMon, Bin-<br>Mon, DIntMon, StringView, Ana-<br>ManInt, BinManInt, DIntManInt,<br>LockView4, LockView8, PIDCtrl,<br>Aggr8 |
|             |                                                 | The copy rule "LCFL_General_CopyRules" is used to im-<br>plement the text list "LCFL_OSLevel" ("Text and graphic<br>lists" from library).                                                                                                    | MonAnaDrv, MonAnaVlv, Mon-<br>BinVlv, MonBinDrv, AnaMon, Bin-<br>Mon, DIntMon, StringView, Ana-<br>ManInt, BinManInt, DIntManInt,<br>LockView4, LockView8, PIDCtrl,<br>Aggr8 |
|             |                                                 | The copy rule "LCFL_General_CopyRules" is used to im-<br>plement the text list "LCFL_Unit" ("Text and graphic<br>lists" from library).                                                                                                    | MonAnaDrv, MonAnaVlv, Ana-<br>Mon, DintMon, AnaManint, Dint-<br>Manint, PIDCtrl, Aggr8                                                                                       |
| 2           | SiVArc > SIMATIC<br>S7-1200 > PLC hard-<br>ware | The master copy "LCFL_1200_SiVArc" is used for<br>screen rules "LCFL_1200_ScreenRules" to create sym-<br>bols (faceplate from library = LCFL_1200_ <function<br>block name&gt;lcon) for each object instance from a "SI-<br/>MATIC S7-1200" hardware family. The master copy<br/>must be copied to the master copies of the project<br/>library.</function<br> | MonAnaDrv, MonAnaVlv, Mon-<br>BinVlv, MonBinDrv, AnaMon, Bin-<br>Mon, DIntMon, StringView, Ana-<br>ManInt, BinManInt, DIntManInt,<br>LockView4, LockView8, PIDCtrl,<br>Aggr8 |
|             |                                                 | The alarm rule "LCFL_1200_AlarmRules" is used for<br>creating the discrete alarms for each object instance<br>from a hardware family "SIMATIC S7-1200" ("HMI<br>alarms > General > WinCC Unified > Discrete alarms"<br>from library).                                                                                                    | MonAnaDrv, MonAnaVlv, Mon-<br>BinVlv, MonBinDrv, AnaMon, Bin-<br>Mon, DIntMon, PIDCtrl, Aggr8                                                                                |
|             |                                                 | The copy rule "LCFL_1200_CopyRules" is used to create<br>screen objects (screen from library =<br>LCFL_1200_ <function block="" name="">).</function>                                                                                                    | MonAnaDrv, MonAnaVlv, Mon-<br>BinVlv, MonBinDrv, AnaMon, Bin-<br>Mon, DIntMon, StringView, Ana-<br>ManInt, BinManInt, DIntManInt,<br>LockView4, LockView8, PIDCtrl,<br>Aggr8 |
|             |                                                 | The screen rule "LCFL_1200_ScreenRules" is used to<br>create symbols (faceplate from library =<br>LCFL_1200_ <function block="" name="">lcon) for each ob-<br/>ject instance from a "SIMATIC S7-1200" hardware fam-<br/>ily into the screen "LCFL_1200_SiVArc".</function>                                                                                     | MonAnaDrv, MonAnaVlv, Mon-<br>BinVlv, MonBinDrv, AnaMon, Bin-<br>Mon, DIntMon, StringView, Ana-<br>ManInt, BinManInt, DIntManInt,<br>LockView4, LockView8, PIDCtrl,<br>Aggr8 |
| 3           | SiVArc > SIMATIC<br>S7-1500 > General           | The copy rule "LCFL_1500_CopyRules" is used to create<br>screen objects (screen from library =<br>LCFL_1500_ <function block="" name="">).</function>                                                                                                    | MonAnaDrv, MonAnaVlv, Mon-<br>BinVlv, MonBinDrv, AnaMon, Bin-<br>Mon, DIntMon, StringView, Ana-<br>ManInt, BinManInt, DIntManInt,<br>LockView4, LockView8, PIDCtrl,<br>Aggr8 |

| Num-<br>ber                                  | Folder group in the li-<br>brary                                                                                                    | Description                                                                                                    | Valid for function block                                                                                                    |
|----------------------------------------------|----------------------------------------------------------------------------------------------------|----------------------------------------------------------------------------------------------------|----------------------------------------------------------------------------------------------------|
| 4                                            | SiVArc SIMATIC<br>S7-1500 > PLC hard-<br>ware                                                                                                    | The master copy "LCFL_SiVArc" is used for screen rule<br>"LCFL_ScreenRules" to create symbols (faceplate from<br>library = LCFL_ <function block="" name="">lcon) for each<br/>object instance from a "SIMATIC S7-1500" hardware<br/>family (the master copy must be copied to the master<br/>copies of the project library).</function> | MonAnaDrv, MonAnaVlv, Mon-<br>BinVlv, MonBinDrv, AnaMon, Bin-<br>Mon, DIntMon, StringView, Ana-<br>ManInt, BinManInt, DIntManInt,<br>LockView4, LockView8, PIDCtrl,<br>Aggr8 |
|                                              |                                                                                                    | The alarm rule "LCFL_AlarmRules" is used to create the discrete alarms for each object instance from a "SIMAT-IC S7-1500" hardware family ("HMI alarms > General > WinCC Unified > Discrete alarms" from the library).                                                                                                    | MonAnaDrv, MonAnaVlv, Mon-<br>BinVlv, MonBinDrv, AnaMon, Bin-<br>Mon, DIntMon, PIDCtrl, Aggr8                                                                                |
|                                              |                                                                                                    | The screen rule "LCFL_ScreenRules" is used to create<br>symbols (faceplate from library = LCFL_ <function<br>block name&gt;lcon) for each object instance from a "SI-<br/>MATIC S7-1500" hardware family into the screen<br/>"LCFL_SiVArc".</function<br>                                                                                | MonAnaDrv, MonAnaVlv, Mon-<br>BinVlv, MonBinDrv, AnaMon, Bin-<br>Mon, DIntMon, StringView, Ana-<br>ManInt, BinManInt, DIntManInt,<br>LockView4, LockView8, PIDCtrl,<br>Aggr8 |
| 5 SiVArc > SIMATIC<br>S7-1500 > PLC software | The master copy "LCFL_SW_SiVArc" is used for screen<br>rule "LCFL_SW_ScreenRules" to create symbols (face-<br>plate from library = LCFL_ <function block="" name="">lcon)<br/>for each object instance from a "SIMATIC S7-1500 Soft-<br/>ware Controller" hardware family (the master copy<br/>must be copied to the master copies of the project<br/>library).</function> | MonAnaDrv, MonAnaVlv, Mon-<br>BinVlv, MonBinDrv, AnaMon, Bin-<br>Mon, DIntMon, StringView, Ana-<br>ManInt, BinManInt, DIntManInt,<br>LockView4, LockView8, PIDCtrl,<br>Aggr8                                                                                                    |                                                                                                    |
|                                              |                                                                                                    | The alarm rule "LCFL_SW_AlarmRules" is used to create<br>the discrete alarms for each object instance from a<br>"SIMATIC S7-1500 Software Controller" hardware fam-<br>ily ("HMI alarms > General > WinCC Unified > Discrete<br>alarms" from the library).                                                                               | MonAnaDrv, MonAnaVlv, Mon-<br>BinVlv, MonBinDrv, AnaMon, Bin-<br>Mon, DIntMon, PIDCtrl, Aggr8                                                                                |
|                                              |                                                                                                    | The screen rule "LCFL_SW_ScreenRules" is used to cre-<br>ate symbols (faceplate from library =<br>LCFL_1500_ <function block="" name="">lcon) for each ob-<br/>ject instance from a "SIMATIC S7-1500 Software Con-<br/>troller" hardware family into the screen "LCFL_SW_Si-<br/>VArc".</function>                                       | MonAnaDrv, MonAnaVlv, Mon-<br>BinVlv, MonBinDrv, AnaMon, Bin-<br>Mon, DIntMon, StringView, Ana-<br>ManInt, BinManInt, DIntManInt,<br>LockView4, LockView8, PIDCtrl,<br>Aggr8 |

To use the rules, copy the corresponding master copies to the appropriate element within the SiVArc folder in your project.

For more information, refer to the SiVArc documentation.

# 9.1 Frequently used units of measurement

The following table lists the most frequently used units of measurement according to IEC 61158:

| Value | Display            | Description                 |
|-------|--------------------|-----------------------------|
| 1000  | К                  | Kelvin                      |
| 1001  | °C                 | Degrees Celsius             |
| 1002  | °F                 | Degrees Fahrenheit          |
| 1005  | 0                  | Degree                      |
| 1006  | 1                  | Minute                      |
| 1007  | п                  | Second                      |
| 1010  | m                  | Meter                       |
| 1013  | mm                 | Millimeter                  |
| 1018  | ft                 | Foot                        |
| 1023  | m <sup>2</sup>     | Square meter                |
| 1038  | L                  | Liter                       |
| 1041  | hl                 | Hectoliter                  |
| 1054  | s                  | Second                      |
| 1058  | min                | Minute                      |
| 1059  | h                  | Hour                        |
| 1060  | d                  | Day                         |
| 1061  | m/s                | Meters per second           |
| 1077  | Hz                 | Hertz                       |
| 1081  | kHz                | Kilohertz                   |
| 1082  | 1/s                | Per second                  |
| 1083  | 1/min              | Per minute                  |
| 1088  | kg                 | Kilogram                    |
| 1092  | t                  | Metric ton                  |
| 1100  | g/cm <sup>3</sup>  | Grams per cubic centimeter  |
| 1105  | g/L                | Grams per liter             |
| 1120  | Ν                  | Newton                      |
| 1123  | mN                 | Millinewton                 |
| 1130  | Pa                 | Pascal                      |
| 1133  | kPa                | Kilopascal                  |
| 1137  | bar                | Bar                         |
| 1138  | mbar               | Millibar                    |
| 1149  | mmH <sub>2</sub> O | Millimeters of water column |
| 1175  | Wh                 | Watt hour                   |
| 1179  | kWh                | Kilowatt hour               |
| 1181  | kcal <sub>th</sub> | Kilocalorie                 |

#### 9.2 All units of measurement

| Value | Display | Description           |
|-------|---------|-----------------------|
| 1190  | kW      | Kilowatt              |
| 1209  | A       | Ampere                |
| 1211  | mA      | Milliampere           |
| 1221  | Ah      | Ampere hour           |
| 1240  | V       | Volt                  |
| 1349  | m³/h    | Cubic meters per hour |
| 1353  | L/h     | Liters per hour       |
| 1384  | mol     | Mol                   |
| 1422  | рН      | pH value              |

# 9.2 All units of measurement

The following table lists all units of measurement according to IEC 61158:

| Value | Display         | Description        |
|-------|-----------------|--------------------|
| 1000  | К               | Kelvin             |
| 1001  | °C              | Degrees Celsius    |
| 1002  | °F              | Degrees Fahrenheit |
| 1003  | °R              | Degrees Rankine    |
| 1004  | rad             | Radian             |
| 1005  | 0               | Degree             |
| 1006  | 1               | Minute             |
| 1007  | "               | Second             |
| 1008  | gon             | Gon                |
| 1009  | r               | Revolution         |
| 1010  | m               | Meter              |
| 1011  | km              | Kilometer          |
| 1012  | cm              | Centimeter         |
| 1013  | mm              | Millimeter         |
| 1014  | μm              | Micrometer         |
| 1015  | nm              | Nanometer          |
| 1016  | pm              | Picometer          |
| 1017  | Å               | Ångström           |
| 1018  | ft              | Foot               |
| 1019  | in              | Inch               |
| 1020  | yd              | Yard               |
| 1021  | mile            | Mile               |
| 1022  | nautical mile   | Nautical mile      |
| 1023  | m²              | Square meter       |
| 1024  | km <sup>2</sup> | Square kilometer   |
| 1025  | cm <sup>2</sup> | Square centimeter  |
| 1026  | dm <sup>2</sup> | Square decimeter   |

| Value | Display              | Description                  |
|-------|----------------------|------------------------------|
| 1027  | mm <sup>2</sup>      | Square millimeter            |
| 1028  | a                    | Ar                           |
| 1029  | ha                   | Hectare                      |
| 1030  | in <sup>2</sup>      | Square inch                  |
| 1031  | ft <sup>2</sup>      | Square foot                  |
| 1032  | yd <sup>2</sup>      | Square yard                  |
| 1033  | mile <sup>2</sup>    | Square mile                  |
| 1034  | m <sup>3</sup>       | Cubic meter                  |
| 1035  | dm <sup>3</sup>      | Cubic decimeter              |
| 1036  | cm <sup>3</sup>      | Cubic centimeter             |
| 1037  | mm <sup>3</sup>      | Cubic millimeter             |
| 1038  | L                    | Liter                        |
| 1039  | cl                   | Centiliter                   |
| 1040  | ml                   | Milliliter                   |
| 1041  | hl                   | Hectoliter                   |
| 1042  | in <sup>3</sup>      | Cubic inch                   |
| 1043  | ft <sup>3</sup>      | Cubic foot                   |
| 1044  | yd³                  | Cubic yard                   |
| 1045  | mile <sup>3</sup>    | Cubic mile                   |
| 1046  | pint                 | Pint                         |
| 1047  | quart                | Quart                        |
| 1048  | gal                  | US gallon                    |
| 1049  | ImpGal               | Imperial gallon              |
| 1050  | bushel               | Bushel                       |
| 1051  | bbl                  | Barrel = 42 gallons          |
| 1052  | bbl(liq)             | Liquid barrel = 31.5 gallons |
| 1053  | ft <sup>3</sup> std. | Standard cubic foot          |
| 1054  | s                    | Second                       |
| 1055  | ks                   | Kilosecond                   |
| 1056  | ms                   | Millisecond                  |
| 1057  | μs                   | Microsecond                  |
| 1058  | min                  | Minute                       |
| 1059  | h                    | Hour                         |
| 1060  | d                    | Day                          |
| 1061  | m/s                  | Meters per second            |
| 1062  | mm/s                 | Millimeters per second       |
| 1063  | m/h                  | Meters per hour              |
| 1064  | km/h                 | Kilometers per hour          |
| 1065  | knot                 | Knots                        |
| 1066  | in/s                 | Inches per second            |
| 1067  | ft/s                 | Feet per second              |
| 1068  | yd/s                 | Yards per second             |
| 1069  | in/min               | Inches per minute            |

| Value | Display              | Description                   |
|-------|----------------------|-------------------------------|
| 1070  | ft/min               | Feet per minute               |
| 1071  | yd/min               | Yards per minute              |
| 1072  | in/h                 | Inches per hour               |
| 1073  | ft/h                 | Feet per hour                 |
| 1074  | yd/h                 | Yards per hour                |
| 1075  | mi/h                 | Miles per hour                |
| 1076  | m/s <sup>2</sup>     | Meters/second squared         |
| 1077  | Hz                   | Hertz                         |
| 1078  | THz                  | Terahertz                     |
| 1079  | GHz                  | Gigahertz                     |
| 1080  | MHz                  | Megahertz                     |
| 1081  | kHz                  | Kilohertz                     |
| 1082  | 1/s                  | Per second                    |
| 1083  | 1/min                | Per minute                    |
| 1084  | r/s                  | Revolutions per second        |
| 1085  | rpm                  | Revolutions per minute        |
| 1086  | rad/s                | Radians per second            |
| 1087  | 1/s <sup>2</sup>     | Per second squared            |
| 1088  | kg                   | Kilogram                      |
| 1089  | g                    | Gram                          |
| 1090  | mg                   | Milligram                     |
| 1091  | Mg                   | Megagram                      |
| 1092  | t                    | Metric ton                    |
| 1093  | oz                   | Ounce                         |
| 1094  | lb                   | Pound                         |
| 1095  | STon                 | US ton                        |
| 1096  | LTon                 | British ton                   |
| 1097  | kg/m <sup>3</sup>    | Kilograms per cubic meter     |
| 1098  | Mg/m <sup>3</sup>    | Megagrams per cubic meter     |
| 1099  | kg/dm³               | Kilograms per cubic decimeter |
| 1100  | g/cm³                | Grams per cubic centimeter    |
| 1101  | g/m³                 | Grams per cubic meter         |
| 1102  | t/m <sup>3</sup>     | Metric tons per cubic meter   |
| 1103  | kg/L                 | Kilograms per liter           |
| 1104  | g/ml                 | Grams per milliliter          |
| 1105  | g/L                  | Grams per liter               |
| 1106  | lb/in <sup>3</sup>   | Pounds per cubic inch         |
| 1107  | lb/ft <sup>3</sup>   | Pounds per cubic foot         |
| 1108  | lb/gal               | Pounds per US gallon          |
| 1109  | STon/yd <sup>3</sup> | US tons per cubic yard        |
| 1110  | °Twad                | Degrees Twaddell              |
| 1111  | °Baumé (hv)          | Degrees Baumé (heavy)         |
| 1112  | °Baumé (lt)          | Degree Baumé (light)          |

| Value | Display                   | Description                                          |
|-------|---------------------------|------------------------------------------------------|
| 1113  | °API                      | Degrees API                                          |
| 1114  | SGU                       | Specific gravity units                               |
| 1115  | kg/m                      | Kilograms per meter                                  |
| 1116  | mg/m                      | Milligrams per meter                                 |
| 1117  | tex                       | Тех                                                  |
| 1118  | kg∙m²                     | Kilograms times square meters                        |
| 1119  | kg∙m/s                    | Kilograms times meters per second                    |
| 1120  | Ν                         | Newton                                               |
| 1121  | MN                        | Meganewton                                           |
| 1122  | kN                        | Kilonewton                                           |
| 1123  | mN                        | Millinewton                                          |
| 1124  | μΝ                        | Micronewton                                          |
| 1125  | kg∙m²/s                   | Kilograms times square meters per second             |
| 1126  | N·m                       | Newtons times meters                                 |
| 1127  | MN⋅m                      | Meganewtons times meters                             |
| 1128  | kN∙m                      | Kilonewtons times meter                              |
| 1129  | mN⋅m                      | Millinewtons times meters                            |
| 1130  | Pa                        | Pascal                                               |
| 1131  | GPa                       | Gigapascal                                           |
| 1132  | MPa                       | Megapascal                                           |
| 1133  | kPa                       | Kilopascal                                           |
| 1134  | mPa                       | Millipascal                                          |
| 1135  | μPa                       | Micropascal                                          |
| 1136  | hPa                       | Hectopascal                                          |
| 1137  | bar                       | Bar                                                  |
| 1138  | mbar                      | Millibar                                             |
| 1139  | torr                      | Torr                                                 |
| 1140  | atm                       | Atmosphere                                           |
| 1141  | psi                       | Pounds per square inch                               |
| 1142  | psia                      | Pounds per square inch (absolute)                    |
| 1143  | psig                      | Pounds per square inch (gauge)                       |
| 1144  | g/cm <sup>2</sup>         | Grams per square centimeter                          |
| 1145  | kg/cm <sup>2</sup>        | Kilograms per square centimeter                      |
| 1146  | inH <sub>2</sub> O        | Inches of water column                               |
| 1147  | inH₂O (4°C)               | Inches of water column at 4 de-<br>grees Celsius     |
| 1148  | inH <sub>2</sub> O (68°F) | Inches of water column at 68 de-<br>grees Fahrenheit |
| 1149  | mmH <sub>2</sub> O        | Millimeters of water column <sup>1</sup>             |
| 1150  | mmH <sub>2</sub> O (4°C)  | Millimeters of water column at 4 degrees Celsius     |
| 1151  | mmH <sub>2</sub> O (68°F) | Millimeters of water column at 68 degrees Fahrenheit |

| Value | Display                   | Description                                        |
|-------|---------------------------|----------------------------------------------------|
| 1152  | ftH <sub>2</sub> O        | Feet of water column                               |
| 1153  | ftH <sub>2</sub> O (4°C)  | Feet of water column at 4 degrees<br>Celsius       |
| 1154  | ftH <sub>2</sub> O (68°F) | Feet of water column at 68 degrees<br>Fahrenheit   |
| 1155  | inHg                      | Inches of mercury column                           |
| 1156  | inHg (0°C)                | Inches of mercury at 0 degrees Cel-<br>sius        |
| 1157  | mmHg                      | Millimeters of mercury column                      |
| 1158  | mmHg (0°C)                | Millimeters of mercury column at 0 degrees Celsius |
| 1159  | Pa·s                      | Pascal seconds                                     |
| 1160  | m²/s                      | Square meters per second                           |
| 1161  | Р                         | Poise                                              |
| 1162  | сР                        | Centipoise                                         |
| 1163  | St                        | Stokes                                             |
| 1164  | cSt                       | Centistokes                                        |
| 1165  | N/m                       | Newtons per meter                                  |
| 1166  | mN/m                      | Millinewtons per meter                             |
| 1167  | J                         | Joule                                              |
| 1168  | EJ                        | Exajoule                                           |
| 1169  | PJ                        | Petajoule                                          |
| 1170  | LT                        | Terajoule                                          |
| 1171  | GJ                        | Gigajoule                                          |
| 1172  | MJ                        | Megajoule                                          |
| 1173  | kJ                        | Kilojoule                                          |
| 1174  | mJ                        | Millijoule                                         |
| 1175  | Wh                        | Watt hour                                          |
| 1176  | TW∙h                      | Terawatt hour                                      |
| 1177  | GW∙h                      | Gigawatt hour                                      |
| 1178  | MW∙h                      | Megawatt hour                                      |
| 1179  | kWh                       | Kilowatt hour                                      |
| 1180  | cal <sub>th</sub>         | Calorie (thermo chemical)                          |
| 1181  | kcal <sub>th</sub>        | Kilocalorie (thermochemical)                       |
| 1182  | Mcal <sub>th</sub>        | Megacalorie (thermochemical)                       |
| 1183  | Btu <sub>th</sub>         | British thermal unit                               |
| 1184  | datherm                   | Decatherm                                          |
| 1185  | ft·lbf                    | Feet times pounds                                  |
| 1186  | W                         | Watt                                               |
| 1187  | TW                        | Terawatt                                           |
| 1188  | GW                        | Gigawatt                                           |
| 1189  | MW                        | Megawatt                                           |
| 1190  | kW                        | Kilowatt                                           |
| 1191  | mW                        | Milliwatt                                          |

| Value | Display               | Description                                  |
|-------|-----------------------|----------------------------------------------|
| 1192  | μW                    | Microwatt                                    |
| 1193  | nW                    | Nanowatt                                     |
| 1194  | pW                    | Picowatt                                     |
| 1195  | Mcal <sub>th</sub> /h | Megacalories per hour                        |
| 1196  | MJ/h                  | Megajoules per hour                          |
| 1197  | Btu <sub>th</sub> /h  | British thermal units per hour               |
| 1198  | hp                    | Horsepower                                   |
| 1199  | W/(m·K)               | Watts per meter times Kelvin                 |
| 1200  | W/(m²·K)              | Watts per (square meters times Kel-<br>vin)  |
| 1201  | m²·K/W                | Square meters times Kelvin per watt          |
| 1202  | J/K                   | Joules per Kelvin                            |
| 1203  | kJ/K                  | Kilojoules per Kelvin                        |
| 1204  | J/(kg·K)              | Joules per (kilograms times Kelvin)          |
| 1205  | kJ/(kg·K)             | Kilojoules per (kilograms times Kel-<br>vin) |
| 1206  | J/kg                  | Joules per kilogram                          |
| 1207  | MJ/kg                 | Megajoules per kilogram                      |
| 1208  | kJ/kg                 | Kilojoules per kilogram                      |
| 1209  | A                     | Ampere                                       |
| 1210  | kA                    | Kiloampere                                   |
| 1211  | mA                    | Milliampere                                  |
| 1212  | μΑ                    | Microampere                                  |
| 1213  | nA                    | Nanoampere                                   |
| 1214  | pA                    | Picoampere                                   |
| 1215  | С                     | Coulomb                                      |
| 1216  | МС                    | Megacoulomb                                  |
| 1217  | kC                    | Kilocoulomb                                  |
| 1218  | μC                    | Microcoulomb                                 |
| 1219  | nC                    | Nanocoulomb                                  |
| 1220  | pC                    | Picocoulomb                                  |
| 1221  | Ah                    | Ampere hour                                  |
| 1222  | C/m <sup>3</sup>      | Coulombs per cubic meter                     |
| 1223  | C/mm <sup>3</sup>     | Coulombs per cubic millimeter                |
| 1224  | C/cm <sup>3</sup>     | Coulombs per cubic centimeter                |
| 1225  | kC/m <sup>3</sup>     | Kilocoulombs per cubic meter                 |
| 1226  | mC/m <sup>3</sup>     | Millicoulombs per cubic meter                |
| 1227  | μC/m³                 | Microcoulombs per cubic meter                |
| 1228  | C/m <sup>2</sup>      | Coulombs per square meter                    |
| 1229  | C/mm <sup>2</sup>     | Coulombs per square millimeter               |
| 1230  | C/cm <sup>2</sup>     | Coulombs per square centimeter               |
| 1231  | kC/m <sup>2</sup>     | Kilocoulombs per square meter                |

| Value | Display           | Description                    |
|-------|-------------------|--------------------------------|
| 1232  | mC/m <sup>2</sup> | Millicoulombs per square meter |
| 1233  | μC/m <sup>2</sup> | Microcoulombs per square meter |
| 1234  | V/m               | Volts per meter                |
| 1235  | MV/m              | Megavolts per meter            |
| 1236  | kV/m              | Kilovolts per meter            |
| 1237  | V/cm              | Volts per centimeter           |
| 1238  | mV/m              | Millivolts per meter           |
| 1239  | μV/m              | Microvolts per meter           |
| 1240  | V                 | Volt                           |
| 1241  | MV                | Megavolt                       |
| 1242  | kV                | Kilovolt                       |
| 1243  | mV                | Millivolt                      |
| 1244  | μV                | Microvolt                      |
| 1245  | F                 | Farad                          |
| 1246  | mF                | Millifarad                     |
| 1247  | μF                | Microfarad                     |
| 1248  | nF                | Nanofarad                      |
| 1249  | pF                | Picofarad                      |
| 1250  | F/m               | Farad per meter                |
| 1251  | μF/m              | Microfarad per meter           |
| 1252  | nF/m              | Nanofarad per meter            |
| 1253  | pF/m              | Picofarad per meter            |
| 1254  | C·m               | Coulombs times meters          |
| 1255  | A/m <sup>2</sup>  | Amperes per square meter       |
| 1256  | MA/m <sup>2</sup> | Megaamperes per square meter   |
| 1257  | A/cm <sup>2</sup> | Amperes per square centimeter  |
| 1258  | kA/m <sup>2</sup> | Kiloamperes per square meter   |
| 1259  | A/m               | Amperes per meter              |
| 1260  | kA/m              | Kiloamperes per meter          |
| 1261  | A/cm              | Amperes per centimeter         |
| 1262  | Т                 | Tesla                          |
| 1263  | mT                | Millitesla                     |
| 1264  | μΤ                | Microtesla                     |
| 1265  | nT                | Nanotesla                      |
| 1266  | Wb                | Weber                          |
| 1267  | mWb               | Milliweber                     |
| 1268  | Wb/m              | Webers per meter               |
| 1269  | kWb/m             | Kilowebers per meter           |
| 1270  | Н                 | Henry                          |
| 1271  | mH                | Millihenry                     |
| 1272  | μH                | Microhenry                     |
| 1273  | nH                | Nanohenry                      |
| 1274  | рН                | Picohenry                      |

| Value | Display             | Description                                |
|-------|---------------------|--------------------------------------------|
| 1275  | H/m                 | Henries per meter                          |
| 1276  | μH/m                | Microhenries per meter                     |
| 1277  | nH/m                | Nanohenries per meter                      |
| 1278  | A·m <sup>2</sup>    | Amperes times square meters                |
| 1279  | N·m²/A              | Newtons times meters squared per           |
|       |                     | ampere                                     |
| 1280  | Wb·m                | Weber times meter                          |
| 1281  | Ω                   | Ohm                                        |
| 1282  | GΩ                  | Gigaohm                                    |
| 1283  | ΜΩ                  | Megaohm                                    |
| 1284  | kΩ                  | Kiloohm                                    |
| 1285  | mΩ                  | Milliohm                                   |
| 1286  | μΩ                  | Microohm                                   |
| 1287  | S                   | Siemens                                    |
| 1288  | kS                  | Kilosiemens                                |
| 1289  | mS                  | Millisiemens                               |
| 1290  | μS                  | Microsiemens                               |
| 1291  | Ω·m                 | Ohms times meters                          |
| 1292  | GΩ·m                | Gigaohms times meters                      |
| 1293  | MΩ·m                | Megaohms times meters                      |
| 1294  | kΩ·m                | Kiloohms times meters                      |
| 1295  | Ω·cm                | Ohms times centimeters                     |
| 1296  | mΩ·m                | Milliohms times meters                     |
| 1297  | μΩ·m                | Microohms times meters                     |
| 1298  | nΩ·m                | Nanoohms times meters                      |
| 1299  | S/m                 | Siemens per meter                          |
| 1300  | MS/m                | Megasiemens per meter                      |
| 1301  | kS/m                | Kilosiemens per meter                      |
| 1302  | mS/cm               | Millisiemens per centimeter                |
| 1303  | µS/mm               | Microsiemens per millimeter                |
| 1304  | 1/H                 | Per henry                                  |
| 1305  | sr                  | Steradian                                  |
| 1306  | W/sr                | Watts per steradian                        |
| 1307  | W/(sr·m²)           | Watts per (steradians times square meters) |
| 1308  | W/(m <sup>2</sup> ) | Watts per square meter                     |
| 1309  | Im                  | Lumen                                      |
| 1310  | lm·s                | Lumen second                               |
| 1311  | lm∙h                | Lumen hour                                 |
| 1312  | lm/m <sup>2</sup>   | Lumens per square meter                    |
| 1313  | lm/W                | Lumens per watt                            |
| 1314  | lx                  | Lux                                        |
| 1315  | lx·s                | Lux second                                 |

| Value | Display           | Description                                     |
|-------|-------------------|-------------------------------------------------|
| 1316  | cd                | Candela                                         |
| 1317  | cd/m <sup>2</sup> | Candelas per square meter                       |
| 1318  | g/s               | Grams per second                                |
| 1319  | g/min             | Grams per minute                                |
| 1320  | g/h               | Grams per hour                                  |
| 1321  | g/d               | Grams per day                                   |
| 1322  | kg/s              | Kilograms per second                            |
| 1323  | kg/min            | Kilograms per minute                            |
| 1324  | kg/h              | Kilograms per hour                              |
| 1325  | kg/d              | Kilograms per day                               |
| 1326  | t/s               | Metric tons per second                          |
| 1327  | t/min             | Metric tons per minute                          |
| 1328  | t/h               | Metric tons per hour                            |
| 1329  | t/d               | Metric tons per day                             |
| 1330  | lb/s              | Pounds per second                               |
| 1331  | lb/min            | Pounds per minute                               |
| 1332  | lb/h              | Pounds per hour                                 |
| 1333  | lb/d              | Pounds per day                                  |
| 1334  | STon/s            | US tons per second                              |
| 1335  | STon/min          | US tons per minute                              |
| 1336  | STon/h            | US tons per hour                                |
| 1337  | STon/d            | US tons per day                                 |
| 1338  | LTon/s            | British tons per second                         |
| 1339  | LTon/min          | British tons per minute                         |
| 1340  | LTon/h            | British tons per hour                           |
| 1341  | LTon/d            | British tons per day                            |
| 1342  | %                 | Percent                                         |
| 1343  | % sol/wt          | Percentage of solid matter per<br>weight unit   |
| 1344  | % sol/vol         | Percentage of solid matter per vol-<br>ume unit |
| 1345  | % stm qual        | Percentage steam quality                        |
| 1346  | °Plato            | Degree plato                                    |
| 1347  | m³/s              | Cubic meters per second                         |
| 1348  | m³/min            | Cubic meters per minute                         |
| 1349  | m³/h              | Cubic meters per hour                           |
| 1350  | m³/d              | Cubic meters per day                            |
| 1351  | L/s               | Liters per second                               |
| 1352  | L/min             | Liters per minute                               |
| 1353  | L/h               | Liters per hour                                 |
| 1354  | L/d               | Liters per day                                  |
| 1355  | ML/d              | Megaliters per day                              |
| 1356  | ft³/s             | Cubic feet per second                           |

| Value | Display             | Description                     |
|-------|---------------------|---------------------------------|
| 1357  | ft³/m               | Cubic feet per minute           |
| 1358  | ft³/h               | Cubic feet per hour             |
| 1359  | ft³/d               | Cubic feet per day              |
| 1360  | ft³/min std         | Standard cubic feet per minute  |
| 1361  | ft³/h std           | Standard cubic feet per hour    |
| 1362  | gal/s               | US gallons per second           |
| 1363  | gal/min             | US gallons per minute           |
| 1364  | gal/h               | US gallons per hour             |
| 1365  | gal/d               | US gallons per day              |
| 1366  | Mgal/d              | Mega US gallons per day         |
| 1367  | ImpGal/s            | Imperial gallons per second     |
| 1368  | ImpGal/min          | Imperial gallons per minute     |
| 1369  | ImpGal/h            | Imperial gallons per hour       |
| 1370  | ImpGal/d            | Imperial gallons per day        |
| 1371  | bbl/s               | Barrels per second              |
| 1372  | bbl/min             | Barrels per minute              |
| 1373  | bbl/h               | Barrels per hour                |
| 1374  | bbl/d               | Barrels per day                 |
| 1375  | W/m <sup>2</sup>    | Watts per square meter          |
| 1376  | mW/m <sup>2</sup>   | Milliwatts per square meter     |
| 1377  | μW/m <sup>2</sup>   | Microwatts per square meter     |
| 1378  | pW/m <sup>2</sup>   | Picowatts per square meter      |
| 1379  | Pa·s/m <sup>3</sup> | Pascal seconds per cubic meter  |
| 1380  | N∙s/m               | Newton seconds per meter        |
| 1381  | Pa∙s/m              | Pascal seconds per meter        |
| 1382  | В                   | Bel                             |
| 1383  | dB                  | Decibel                         |
| 1384  | mol                 | Mol                             |
| 1385  | kmol                | Kilomole                        |
| 1386  | mmol                | Millimole                       |
| 1387  | μmol                | Micromole                       |
| 1388  | kg/mol              | Kilograms per mole              |
| 1389  | g/mol               | Grams per mole                  |
| 1390  | m³/mol              | Cubic meters per mole           |
| 1391  | dm³/mol             | Cubic decimeters per mole       |
| 1392  | cm³/mol             | Cubic centimeters per mole      |
| 1393  | L/mol               | Liters per mole                 |
| 1394  | J/mol               | Joules per mole                 |
| 1395  | kJ/mol              | Kilojoules per mole             |
| 1396  | J/(mol·K)           | Joules per (moles times Kelvin) |
| 1397  | mol/m <sup>3</sup>  | Moles per cubic meter           |
| 1398  | mol/dm <sup>3</sup> | Moles per cubic decimeter       |
| 1399  | mol/L               | Moles per liter                 |

| Value | Display                 | Description                 |
|-------|-------------------------|-----------------------------|
| 1400  | mol/kg                  | Moles per kilogram          |
| 1401  | mmol/kg                 | Millimoles per kilogram     |
| 1402  | Bq                      | Becquerel                   |
| 1403  | MBq                     | Megabecquerel               |
| 1404  | kBq                     | Kilobecquerel               |
| 1405  | Bq/kg                   | Becquerels per kilogram     |
| 1406  | kBq/kg                  | Kilobecquerels per kilogram |
| 1407  | MBq/kg                  | Megabecquerel per kilogram  |
| 1408  | Gy                      | Gray                        |
| 1409  | mGy                     | Milligray                   |
| 1410  | rd                      | Rad                         |
| 1411  | Sv                      | Sievert                     |
| 1412  | mSv                     | Millisievert                |
| 1413  | rem                     | Rem                         |
| 1414  | C/kg                    | Coulombs per kilogram       |
| 1415  | mC/kg                   | Millicoulombs per kilogram  |
| 1416  | R                       | Röntgen                     |
| 1417  | 1/Jm <sup>3</sup>       | Density of magnetic energy  |
| 1418  | e/Vm³                   | -                           |
| 1419  | m³/C                    | Cubic meters per coulomb    |
| 1420  | V/K                     | Volts per Kelvin            |
| 1421  | mV/K                    | Millivolts per Kelvin       |
| 1422  | рН                      | pH value                    |
| 1423  | ppm                     | Parts per million           |
| 1424  | ppb                     | Parts per billion           |
| 1425  | ppth                    | Parts per trillion          |
| 1426  | °Brix                   | Degrees Brix                |
| 1427  | °Balling                | Degrees Balling             |
| 1428  | proof/vol               | Proof per volume            |
| 1429  | proof/mass              | Proof per mass              |
| 1430  | lb/ImpGal               | Pounds per Imperial gallon  |
| 1431  | kcal <sub>th</sub> /s   | Kilocalories per second     |
| 1432  | kcal <sub>th</sub> /min | Kilocalories per minute     |
| 1433  | kcal <sub>th</sub> /h   | Kilocalories per hour       |
| 1434  | kcal <sub>th</sub> /d   | Kilocalories per day        |
| 1435  | Mcal <sub>th</sub> /s   | Megacalories per second     |
| 1436  | Mcal <sub>th</sub> /min | Megacalories per minute     |
| 1437  | Mcal <sub>th</sub> /d   | Megacalories per day        |
| 1438  | kJ/s                    | Kilojoules per second       |
| 1439  | kJ/min                  | Kilojoules per minute       |
| 1440  | kJ/h                    | Kilojoules per hour         |
| 1441  | kJ/d                    | Kilojoules per day          |
| 1442  | MJ/s                    | Megajoules per second       |
| Value | Display                | Description                       |
|-------|------------------------|-----------------------------------|
| 1443  | MJ/min                 | Megajoules per minute             |
| 1444  | MJ/d                   | Megajoules per day                |
| 1445  | Btu <sub>th</sub> /s   | British thermal units per second  |
| 1446  | Btu <sub>th</sub> /min | British thermal units per minute  |
| 1447  | Btu <sub>th</sub> /d   | British thermal units per day     |
| 1448  | µgal/s                 | Micro US gallons per second       |
| 1449  | mgal/s                 | Milli US gallons per second       |
| 1450  | kgal/s                 | Kilo US gallons per second        |
| 1451  | Mgal/s                 | Mega US gallons per second        |
| 1452  | µgal/min               | Micro US gallons per minute       |
| 1453  | mgal/min               | Milli US gallons per minute       |
| 1454  | kgal/min               | Kilo US gallons per minute        |
| 1455  | Mgal/min               | Mega US gallons per minute        |
| 1456  | µgal/h                 | Micro US gallons per hour         |
| 1457  | mgal/h                 | Milli US gallons per hour         |
| 1458  | kgal/h                 | Kilo US gallons per hour          |
| 1459  | Mgal/h                 | Mega US gallons per hour          |
| 1460  | µgal/d                 | Micro US gallons per day          |
| 1461  | mgal/d                 | Milli US gallons per day          |
| 1462  | kgal/d                 | Kilo US gallons per day           |
| 1463  | µlmpGal/s              | Micro Imperial gallons per second |
| 1464  | mImpGal/s              | Milli Imperial gallons per second |
| 1465  | kImpGal/s              | Kilo Imperial gallons per second  |
| 1466  | MImpGal/s              | Mega Imperial gallons per second  |
| 1467  | µImpGal/min            | Micro Imperial gallons per minute |
| 1468  | mImpGal/min            | Milli Imperial gallons per minute |
| 1469  | kImpGal/min            | Kilo Imperial gallons per minute  |
| 1470  | MImpGal/min            | Mega Imperial gallons per minute  |
| 1471  | µImpGal/h              | Micro Imperial gallons per hour   |
| 1472  | mImpGal/h              | Milli Imperial gallons per hour   |
| 1473  | kImpGal/h              | Kilo Imperial gallons per hour    |
| 1474  | MImpGal/h              | Mega Imperial gallons per hour    |
| 1475  | µImpgal/d              | Micro Imperial gallons per day    |
| 1476  | mImpgal/d              | Milli Imperial gallons per day    |
| 1477  | kImpgal/d              | Kilo Imperial gallons per day     |
| 1478  | MImpgal/d              | Mega Imperial gallons per day     |
| 1479  | µbbl/s                 | Microbarrels per second           |
| 1480  | mbbl/s                 | Millibarrels per second           |
| 1481  | kbbl/s                 | Kilobarrels per second            |
| 1482  | Mbbl/s                 | Megabarrels per second            |
| 1483  | µbbl/min               | Microbarrels per minute           |
| 1484  | mbbl/min               | Millibarrels per minute           |
| 1485  | kbbl/min               | Kilobarrels per minute            |

#### References

| Value | Display                | Description                     |
|-------|------------------------|---------------------------------|
| 1486  | Mbbl/min               | Megabarrels per minute          |
| 1487  | µbbl/h                 | Microbarrels per hour           |
| 1488  | mbbl/h                 | Millibarrels per hour           |
| 1489  | kbbl/h                 | Kilobarrels per hour            |
| 1490  | Mbbl/h                 | Megabarrels per hour            |
| 1491  | µbbl/d                 | Microbarrels per day            |
| 1492  | mbbl/d                 | Millibarrels per day            |
| 1493  | kbbl/d                 | Kilobarrels per day             |
| 1494  | Mbbl/d                 | Megabarrels per day             |
| 1495  | µm³/s                  | Cubic micrometers per second    |
| 1496  | mm³/s                  | Cubic millimeters per second    |
| 1497  | km³/s                  | Cubic kilometers per second     |
| 1498  | Mm³/s                  | Cubic megameters per second     |
| 1499  | µm³/min                | Cubic micrometers per minute    |
| 1500  | mm³/min                | Cubic millimeters per minute    |
| 1501  | km³/min                | Cubic kilometers per minute     |
| 1502  | mm³/min                | Cubic megameters per minute     |
| 1503  | μm³/h                  | Cubic micrometers per hour      |
| 1504  | mm³/h                  | Cubic millimeters per hour      |
| 1505  | km³/h                  | Cubic kilometers per hour       |
| 1506  | Mm³/h                  | Cubic megameters per hour       |
| 1507  | μm³/d                  | Cubic micrometers per day       |
| 1508  | mm³/d                  | Cubic millimeters per day       |
| 1509  | km³/d                  | Cubic kilometers per day        |
| 1510  | Mm³/d                  | Cubic megameters per day        |
| 1511  | cm³/s                  | Cubic centimeters per second    |
| 1512  | cm³/min                | Cubic centimeters per minute    |
| 1513  | cm³/h                  | Cubic centimeters per hour      |
| 1514  | cm³/d                  | Cubic centimeters per day       |
| 1515  | kcal <sub>th</sub> /kg | Kilocalories per kilogram       |
| 1516  | Btu <sub>th</sub> /lb  | British thermal units per pound |
| 1517  | kL                     | Kiloliter                       |
| 1518  | kL/min                 | Kiloliters per minute           |
| 1519  | kL/h                   | Kiloliters per hour             |
| 1520  | kL/d                   | Kiloliters per day              |
| 1551  | S/cm                   | Siemens per centimeter          |
| 1552  | μS/cm                  | Microsiemens per centimeter     |
| 1553  | mS/m                   | Millisiemens per meter          |
| 1554  | μS/mm                  | Microsiemens per meter          |
| 1555  | MΩ · cm                | Megaohms centimeter             |
| 1556  | kΩ · cm                | Kiloohm centimeter              |
| 1557  | Wt%                    | Weight percent                  |
| 1558  | mg/L                   | Milligrams per liter            |

| Value | Display               | Description                                        |
|-------|-----------------------|----------------------------------------------------|
| 1559  | μg/L                  | Micrograms per liter                               |
| 1560  | %Sät                  | -                                                  |
| 1561  | vpm                   | -                                                  |
| 1562  | %vol                  | Volume percent                                     |
| 1563  | ml/min                | Milliliters per minute                             |
| 1564  | mg/dm³                | Milligrams per cubic centimeter                    |
| 1565  | mg/L                  | Milligrams per liter                               |
| 1566  | mg/m <sup>3</sup>     | Milligrams per cubic meter                         |
| 1567  | ct                    | Carat (jewels) = 200.0·10 <sup>-6</sup> kg         |
| 1568  | lb (tr)               | Pound (troy or apothecary) =<br>0.3732417216 kg    |
| 1569  | oz (tr)               | Ounce (troy or apothecary) = 1/12<br>lb (tr)       |
| 1570  | fl oz (U.S.)          | Ounce (U.S. fluid) = (1/128) gal                   |
| 1571  | cm <sup>3</sup>       | Cubic centimeter = 10 <sup>-6</sup> m <sup>3</sup> |
| 1572  | af                    | acre foot = 43 560 $ft^3$                          |
| 1573  | m <sup>3</sup> normal | Cubic meter                                        |
| 1574  | L normal              | Liter                                              |
| 1575  | m <sup>3</sup> std.   | Standard cubic meter                               |
| 1576  | L std.                | Standard liter                                     |
| 1577  | ml/s                  | Milliliters per second                             |
| 1578  | ml/h                  | Milliliters per hour                               |
| 1579  | ml/d                  | Milliliters per day                                |
| 1580  | af/s                  | Acre feet per second                               |
| 1581  | af/min                | Acre feet per minute                               |
| 1582  | af/h                  | Acre feet per hour                                 |
| 1583  | af/d                  | Acre feet per day                                  |
| 1584  | fl oz (U.S.)/s        | Ounces per second                                  |
| 1585  | fl oz (U.S.) /min     | Ounces per minute                                  |
| 1586  | fl oz (U.S.)/h        | Ounces per hour                                    |
| 1587  | fl oz (U.S.)/d        | Ounces per day                                     |
| 1588  | m³/s normal           | Standard cubic meters per second                   |
| 1589  | m³/min normal         | Standard cubic meters per minute                   |
| 1590  | m³/h normal           | Standard cubic meters per hour                     |
| 1591  | m³/d normal           | Standard cubic meters per day                      |
| 1592  | L/s normal            | Standard liters per second                         |
| 1593  | L/min normal          | Standard liters per minute                         |
| 1594  | L/h normal            | Standard liters per hour                           |
| 1595  | L/d normal            | Standard liters per day                            |
| 1596  | m³/s std.             | Standard cubic meters per second                   |
| 1597  | m³/min std.           | Standard cubic meters per minute                   |
| 1598  | m³/h std.             | Standard cubic meters per hour                     |
| 1599  | m³/d std.             | Standard cubic meters per day                      |

#### References

| Value | Display               | Description                        |
|-------|-----------------------|------------------------------------|
| 1600  | L/s std.              | Standard liters per second         |
| 1601  | L/min std.            | Standard liters per minute         |
| 1602  | L/h std.              | Standard liters per hour           |
| 1603  | L/d std.              | Standard liters per day            |
| 1604  | ft³/s std.            | Standard cubic feet per second     |
| 1605  | ft³/d std.            | Standard cubic feet per day        |
| 1606  | oz/s                  | Ounces per second                  |
| 1607  | oz/min                | Ounces per minute                  |
| 1608  | oz/h                  | Ounces per hour                    |
| 1609  | oz/d                  | Ounces per day                     |
| 1610  | Раа                   | Pascal (absolute)                  |
| 1611  | Pag                   | Pascal (gauge)                     |
| 1612  | GPaa                  | Gigapascal (absolute)              |
| 1613  | GPag                  | Gigapascal (gauge)                 |
| 1614  | MPaa                  | Megapascal (absolute)              |
| 1615  | MPag                  | Megapascal (gauge)                 |
| 1616  | kPaa                  | Kilopascal (absolute)              |
| 1617  | kPag                  | Kilopascal (gauge)                 |
| 1618  | mPaa                  | Millipascal (absolute)             |
| 1619  | mPag                  | Millipascal (gauge)                |
| 1620  | μPaa                  | Micropascal (absolute)             |
| 1621  | μPag                  | Micropascal (gauge)                |
| 1622  | hPaa                  | Hectopascal (absolute)             |
| 1623  | hPag                  | Hectopascal (gauge)                |
| 1624  | gf/cm²a               | -                                  |
| 1625  | gf/cm <sup>2</sup> g  | -                                  |
| 1626  | kgf/cm²a              | -                                  |
| 1627  | kgf/cm <sup>2</sup> g | -                                  |
| 1628  | SD4°C                 | Standard density at 4 °C           |
| 1629  | SD15°C                | Standard density at 15 °C          |
| 1630  | SD20°C                | Standard density at 20 °C          |
| 1631  | PS                    | Metric horsepower                  |
| 1632  | ppt                   | Parts per trillion = $10^{12}$     |
| 1633  | hl/s                  | Hectoliters per second             |
| 1634  | hl/min                | Hectoliters per minute             |
| 1635  | hl/h                  | Hectoliters per hour               |
| 1636  | hl/d                  | Hectoliters per day                |
| 1637  | bbl (liq)/s           | Barrels (US liquid) per second     |
| 1638  | bbl (liq)/min         | Barrels (US liquid) per minute     |
| 1639  | bbl (liq)/h           | Barrels (US liquid) per hour       |
| 1640  | bbl (liq)/d           | Barrels (US liquid) per day        |
| 1641  | bbl (fed)             | Barrel (U.S. federal) = 31 gallons |
| 1642  | bbl (fed)/s           | Barrels (U.S. federal) per second  |

| Value | Display                     | Description                                                                     |
|-------|-----------------------------|---------------------------------------------------------------------------------|
| 1643  | bbl (fed)/min               | Barrels (U.S. federal) per minute                                               |
| 1644  | bbl (fed)/h                 | Barrels (U.S. federal) per hour                                                 |
| 1645  | bbl (fed)/d                 | Barrels (U.S. federal) per day                                                  |
| 1998  | Unit of measurement unknown | To be used when the unit of meas-<br>ure is not known during configura-<br>tion |
| 1999  | special                     | Special units                                                                   |

#### References

# Glossary

## MTP (Module Type Package)

Formal description of the interfaces and functions of the automation technology of a modular process unit.

(Entry from the VDI/VDE/NAMUR 2658 standard).

### **PEA (Process Equipment Assembly)**

Automated and from a safety perspective almost autonomous modular process unit, which consists of one or more functional equipment assemblies and which represents a processing step or provides infrastructure within a modular plant.

(Entry from the VDI/VDE/NAMUR 2658 standard).

#### POL (Process Orchestration Layer)

Process equipment assembly spanning, automation and information technology level for the operation of modular systems.

(Entry from the VDI/VDE/NAMUR 2658 standard).